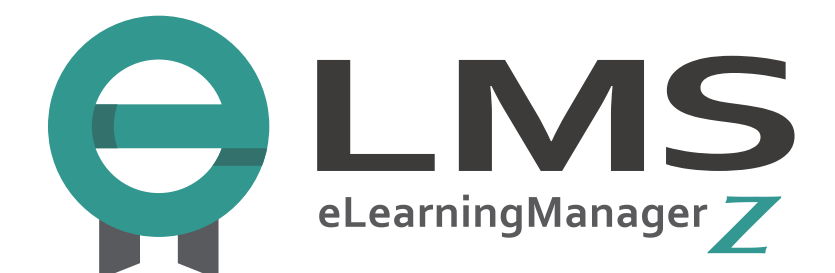

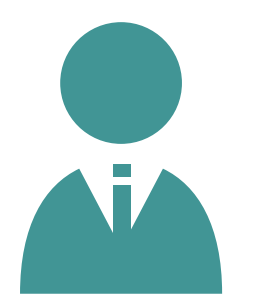

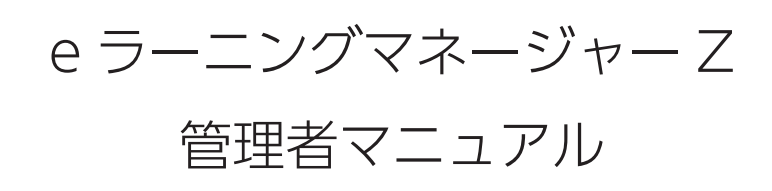

2024年4月30日更新

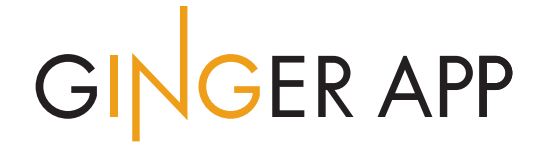

## 管理者マニュアル 目次

| 1. はじめに             | 9 |
|---------------------|---|
| 1.1.ご利用にあたって        | 9 |
| 1.2. SCORM 対応について   |   |
| 1.3. 用語集            |   |
| 2. 動作環境             |   |
| 3. 管理機能の概要          |   |
| 4. ログイン             |   |
| 4.1.ログイン操作          |   |
| 4.2. パスワードヘルパー機能    |   |
| 5. 管理者へのお知らせ        |   |
| 5.1. 管理者へのお知らせ      |   |
| 5.2. 管理者へのお知らせを閲覧   |   |
| 5.3.管理者へのお知らせを検索    |   |
| 6. お知らせ管理           |   |
| 6.1.お知らせを管理する       |   |
| 6.2. お知らせを作成する      |   |
| 6.3.掲載対象のユーザーを探す    |   |
| 6.4. お知らせを管理する      |   |
| 7. ポータル             |   |
| 7.1.ポータル管理          |   |
| 7.2. ポータル 1~3 の編集方法 |   |
| 7.3. ポータルのフッター設定    |   |
| 7.4. フッターを作成するには    |   |
| 7.5. フッターを編集・削除するには |   |
| 8. コース              |   |
| 8.1.コースを登録する        |   |
| 8.2.コース登録までの流れ      |   |
| 8.3. コース追加(階層作成)    |   |
| 8.4.コース登録(階層作成)     |   |
| 8.5.受講可能な期間を設定する    |   |
| 8.6.受講期間を設定する       |   |
| 8.7.受講期間の編集・削除をする   |   |
| 8.8.コースに教材を登録する     |   |

|   | 8.9. コースの章立てをする         | 53  |
|---|-------------------------|-----|
|   | 8.10.教材を登録する            | 55  |
|   | 8.11. 教材ファイルのアップロード     | 59  |
|   | 8.12. 宿題を登録する           | 63  |
|   | 8.13. 宿題に画像を登録する        | 68  |
|   | 8.14.アンケートを登録する         | 71  |
|   | 8.15. コースの章立てを変更する      | 74  |
|   | 8.16. チャプターの編集/削除       | 78  |
|   | 8.17. コース追加(マニフェスト)     | 80  |
|   | 8.18.コース登録(マニフェスト)      | 81  |
|   | 8.19. コース追加(ZIP ファイル選択) | 84  |
|   | 8.20. コース登録(ZIP ファイル選択) | 85  |
|   | 8.21.登録したコースを管理する       | 87  |
|   | 8.22.登録したコースを探す         | 89  |
|   | 8.23.登録したコースの公開・編集      | 90  |
|   | 8.24. コースの複製・削除をする      | 92  |
|   | 8.25.教材のバックアップ・差し替え     | 94  |
|   | 8.26. コースの表示一覧を並べ替える    | 96  |
|   | 8.27. 複数のコースをグループ化する    | 98  |
|   | 8.28.利用アクセス経路を制限する      | 99  |
| 9 | り、コースにユーザーを割り当てる        | 101 |
|   | 9.1. コースにユーザーを割り当てる     | 101 |
|   | 9.2. 割り当て可能なコースを探す      | 102 |
|   | 9.3.ユーザーを選択する           | 104 |
|   | 9.4. 割り当て/割り当て解除をする     | 109 |
|   | 9.5. CSV ファイルで一括割り当て    | 111 |
|   | 9.6. CSV ファイルで一括解除      | 113 |
|   | 9.7.割り当てた履歴を確認する        | 117 |
| 1 | 0. コースグループ              | 119 |
|   | 10.1. コースグループの管理        | 119 |
|   | 10.2. コースグループの追加        | 120 |
|   | 10.3. コースグループの編集        | 121 |
|   | 10.4. コースグループの削除        | 121 |
|   | 10.5.表示順序の並び替え          | 122 |

| 10.6. コースの割り当て           |  |
|--------------------------|--|
| 11. 成績を管理する              |  |
| 11.1. 成績を管理する            |  |
| 11.2.ユーザー毎に成績を閲覧する       |  |
| 11.3. ユーザーを探す(ユーザー単位)    |  |
| 11.4.ユーザー毎にコースの成績を閲覧     |  |
| 11.5.ユーザー毎にチャプター成績閲覧     |  |
| 11.6.成績/点数の詳細閲覧(ユーザー毎)   |  |
| 11.7.ユーザー毎に成績を削除する       |  |
| 11.8.コース毎に成績を閲覧する①       |  |
| 11.9. コースを探す             |  |
| 11.10.コース毎に成績を閲覧する②      |  |
| 11.11.チャプター毎に成績を閲覧する     |  |
| 11.12.コースの詳細成績を閲覧する      |  |
| 11.13.成績/点数の詳細閲覧(コース毎)   |  |
| 11.14.チャプター毎に成績を削除する     |  |
| 11.15. 宿題を管理する           |  |
| 11.16.ユーザーを探す(宿題管理)      |  |
| 11.17.宿題の提出状況を閲覧する       |  |
| 11.18. 宿題を採点する           |  |
| 12. 履歴管理                 |  |
| 12.1. 履歴管理               |  |
| 12.2.ログイン状況の確認           |  |
| 12.3.ログイン履歴の確認           |  |
| 12.4. 管理者のログイン履歴の確認      |  |
| 12.5.受講履歴の確認             |  |
| 13. クイズ作成                |  |
| 13.1. <b>クイズ作成</b>       |  |
| 13.2. <b>クイ</b> ズを作成するには |  |
| 13.3.基本情報の設定             |  |
| 13.4. 全問一ページ             |  |
| 13.5. 一問一ページ             |  |
| 13.6. 設問情報の設定            |  |
| 13.7.設問の追加(記入形式)         |  |

| 13.8.設問の追加(穴埋め問題)       |     |
|-------------------------|-----|
| 13.9. Excelファイルの取り込み    |     |
| 13.10. 設問ジャンルの設定/編集/削除  |     |
| 13.11. ジャンル名の編集         |     |
| 13.12. ジャンルの削除          |     |
| 13.13. <b>クイズの編集・削除</b> |     |
| 13.14. クイズの複製           |     |
| 13.15. <b>クイズに画像を追加</b> |     |
| 14.ユーザーを登録する            |     |
| 14.1.ユーザーを登録する①         |     |
| 14.2.ユーザーを登録する②         |     |
| 14.3. 基本情報を設定する         |     |
| 14.4.ユーザーを管理する          | 211 |
| 14.5. ユーザーを探す           |     |
| 14.6. 一括してユーザーを登録する     |     |
| 14.7. ユーザーを一括して削除する     |     |
| 14.8. ユーザーを CSVファイルに保存  |     |
| 14.9. ユーザー情報を印刷する       |     |
| 14.10. 変数入力ヘルパーを使う      |     |
| 15. 管理者を登録する            |     |
| 15.1. 管理者を登録する①         |     |
| 15.2. 管理者の役割            |     |
| 15.3. 管理者を登録する②         |     |
| 15.4.基本情報を設定する          |     |
| 15.5. 権限を設定する           |     |
| 15.6. 権限テンプレートを作成する     |     |
| 15.7. 管理者を管理する          |     |
| 15.8. 管理者を探す            |     |
| 15.9. 一括して管理者を登録する      |     |
| 15.10. 管理者を CSV ファイルに保存 |     |
| 15.11. 管理者情報を印刷する       |     |
| 15.12. 変数入力ヘルパーを使う      |     |
| 16.ユーザーをグループで管理する       |     |
| 16.1.ユーザーのグループを作成する     |     |

| 16.2. ユーザーをグループに割り当てる |  |
|-----------------------|--|
| 16.3. ユーザーのグループを管理する  |  |
| 16.4.ユーザーグループを並び替える   |  |
| 17. 学習カルテを管理する        |  |
| 17.1. 学習カルテを管理する      |  |
| 17.2.ユーザーを選択する        |  |
| 17.3.閲覧するカルテを決める      |  |
| 17.4. 学習カルテを見る        |  |
| 17.5. ドキュメントで管理する     |  |
| 17.6. 学習カルテを印刷する      |  |
| 18. 揭示板管理             |  |
| 18.1. 揭示板管理           |  |
| 18.2.カテゴリの作成・追加       |  |
| 18.3.カテゴリの編集          |  |
| 18.4.カテゴリの削除          |  |
| 18.5. コースの選択・追加       |  |
| 18.6. カテゴリ内の掲示板の確認    |  |
| 18.7.スレッドの作成          |  |
| 18.8.スレッドの編集          |  |
| 18.9. スレッドの削除         |  |
| 18.10.掲示板への書き込み       |  |
| 18.11.書き込みの削除         |  |
| 18.12.掲示板の検索          |  |
| 19. アンケート管理           |  |
| 19.1. アンケート管理         |  |
| 19.2. アンケートの追加        |  |
| 19.3. 基本設定            |  |
| 19.4. 対象者設定           |  |
| 19.5. 設問設定            |  |
| 19.6. プレビュー           |  |
| 19.7. アンケート集計         |  |
| 19.8. アンケートの編集・複製・削除  |  |
| 19.9. CSV ファイルで出力する   |  |
| 20. お問い合わせ管理          |  |
|                       |  |

| 20.1.お問い合わせ管理            |  |
|--------------------------|--|
| 20.2.お問い合わせの検索           |  |
| 20.3.お問い合わせに回答する         |  |
| 20.4. ファイルの添付            |  |
| 20.5. 回答方法の設定            |  |
| 20.6.お問い合わせの削除           |  |
| 20.7. FAQの検索             |  |
| 20.8. FAQの登録             |  |
| 20.9. FAQの編集・削除          |  |
| 21. 研修を管理する              |  |
| 21.1. 研修を管理する            |  |
| 21.2. 研修の案内を作成する         |  |
| 21.3.研修の募集対象者を決める        |  |
| 21.4. 申込みフォームを作成する       |  |
| 21.5. 開催日程を設定する          |  |
| 21.6.送信メールを設定する          |  |
| 21.7.変数入力ヘルパーを使う         |  |
| 21.8.作成した研修案内を管理する       |  |
| 21.9. 申込者を管理する           |  |
| 22. DM 送信                |  |
| 22.1. DM 送信              |  |
| 22.2. 宛先を指定する            |  |
| 22.3.送信フォームの設定           |  |
| 22.4. DM テンプレートの設定/編集/削除 |  |
| 22.5.変数入力ヘルパー            |  |
| 23.メール送信設定               |  |
| 23.1. メール送信設定            |  |
| 23.2.送信環境の設定             |  |
| 23.3.目的に合わせてメールを送信       |  |
| 23.4. アカウント登録通知の設定       |  |
| 23.5. コース割り当て通知の設定       |  |
| 23.6. 検索機能(コース割り当て通知)    |  |
| 23.7. テンプレート(コース割り当て)    |  |
| 23.8. テンプレートの編集          |  |

| 23.9. テンプレートの削除       |  |
|-----------------------|--|
| 23.10. コース別割り当て通知の設定  |  |
| 23.11. コース修了通知の設定     |  |
| 23.12. 進捗遅延通知の設定      |  |
| 23.13. 検索機能(進捗遅延通知)   |  |
| 23.14. テンプレート(進捗遅延通知) |  |
| 23.15. コースごとの進捗遅延通知設定 |  |
| 23.16.受講直前通知の設定       |  |
| 23.17. 検索機能(受講直前通知)   |  |
| 23.18. テンプレート(受講直前通知) |  |
| 23.19. コースごとの受講直前通知設定 |  |
| 23.20. パスワードヘルパーについて  |  |
| 24. メール送信履歴           |  |
| 24.1.メール送信履歴          |  |
| 24.2.ユーザーへのメール送信履歴    |  |
| 24.3.送信履歴の詳細表示        |  |
| 24.4.ユーザーへメールを再送信する   |  |
| 24.5. メールの送信エラー件数     |  |
| 25. 環境設定              |  |
| 25.1.環境設定             |  |
| 26. ユーザーメニュー設定        |  |
| 26.1. ユーザーメニュー設定      |  |
| 27.用語設定               |  |
| 27.1.用語設定             |  |
| 27.2.タームの設定           |  |
| 27.3. 検索機能            |  |
| 27.4.言語の追加            |  |
| 28. デザイン設定            |  |
| 28.1. デザイン設定          |  |
| 29. ドキュメント管理          |  |
| 29.1. ドキュメント管理        |  |
| 30. バックアップ            |  |
| 30.1. バックアップ          |  |
| 30.2. バックアップはいつ取るのか   |  |

| 31.システム設定                                                                                                    | 30.3. リストアの方法                 |  |
|----------------------------------------------------------------------------------------------------|-------------------------------|--|
| 31.1.システム設定       390         32.ログアウト       391         33.動画管理 (millvi)       392         33.動画管理 (millvi)       392         33.動画管理 (millvi)       392         33.急動画を登録する (millvi)       392         33.急動画を登録する (millvi)       392         33.急動画を登録する (millvi)       392         33.急動画を登録する (millvi)       393         33.急動画を置いていためいのできまままままままままままままままままままままままままままままままままままま                                                                                                    | 31. システム設定                    |  |
| 32.ログアウト                                                                                                    | 31.1.システム設定                   |  |
| 32.1.ログアウト                                                                                                    | 32. ログアウト                     |  |
| 33.動画管理(millvi)       392         33.1.動画管理       392         33.2.動画を登録する(millvi)       392         33.3.登録した動画の管理をする(millvi)       393         33.4.動画の詳細を確認する(millvi)       393         33.5.動画をユースに登録する(millvi)       393         33.6.動画学習画面(millvi)       395         33.6.動画学習画面(millvi)       395         33.6.動画学習画面(vimeo)       401         34.1.動画管理(vimeo)       401         34.1.動画管理画面(vimeo)       402         34.1.動画管理画面(vimeo)       402         34.1.動画管理画面(vimeo)       402         34.5.動画をユースに登録する(Vimeo)       402         34.6.動画学習画面(vimeo)       402         35.5.動画管理(YouTube)       403         35.5.動画管理(YouTube)       401         35.1.動画管理画面(YouTube)       401         35.2.動画を登録する(YouTube)       401         35.3. 登録した動画の管理をする(YouTube)       411         35.3. 登録した動画の管理をする(YouTube)       411         35.4.動画の詳細を確認する(YouTube)       412         35.5.動画をコースに登録する(YouTube)       414         35.5.動画を登録する(YouTube)       414         35.6.動画の詳細を確認する(YouTube)       414         35.5.動画をコースに登録する(YouTube)       414         35.6.動画の詳細を確認する(YouTube)       414 <t< td=""><td>32.1. ログアウト</td><td></td></t<> | 32.1. ログアウト                   |  |
| 33.1. 動画管理       392         33.2. 動画を登録する (millvi)       392         33.3. 登録した動画の管理をする (millvi)       393         33.4. 動画の詳細を確認する (millvi)       393         33.5. 動画をコースに登録する (millvi)       393         33.6. 動画学習画面 (millvi)       393         34.1. 動画管理 (Vimeo)       401         34.1. 動画管理 (Vimeo)       401         34.1. 動画管理 (Vimeo)       401         34.2. 動画を登録する (Vimeo)       402         34.3. 登録した動画の管理をする (Vimeo)       402         34.4. 動画の詳細を確認する (Vimeo)       402         35. 動画管理 (YouTube)       403         35.1. 動画管理 (YouTube)       403         35.1. 動画管理 (YouTube)       401         35.2. 動画を登録する (YouTube)       411         35.3. 登録した動画の管理をする (YouTube)       411         35.3. 登録した動画の管理をする (YouTube)       411         35.4. 動画の詳細を確認する (YouTube)       411         35.5. 動画を登録する (YouTube)       411         35.6. 動画学習画面 (YouTube)       411         35.5. 動画を登録する (YouTube)       411         35.6. 動画学習画面 (YouTube)       412         35.6. 動画学習画面 (YouTube)       412         35.6. 動画学習画面 (YouTube)       412         36. ライブ配信管理 (Zoom)       422         36. ライブ配信管理 (coom)       422<             | 33. <b>動画管理(</b> millvi)      |  |
| 33.2. 動画を登録する(millvi)                                                                                                    | 33.1. 動画管理                    |  |
| 33.3. 登録した動画の管理をする(millvi)                                                                                                    | 33.2. <b>動画を登録する(</b> millvi) |  |
| 33.4.動画の詳細を確認する(millvi)       399         33.5.動画をコース(ご登録する(millvi)       397         33.6.動画学習画面(millvi)       397         33.6.動画学習画面(millvi)       397         34.動画管理(Vimeo)       400         34.1.動画管理画面(Vimeo)       400         34.2.動画を登録する(Vimeo)       400         34.3.登録した動画の管理をする(Vimeo)       400         34.4.動画の管理をする(Vimeo)       400         34.5.動画の管理をする(Vimeo)       400         34.4.動画の詳細を確認する(Vimeo)       400         34.5.動画を登録する(Vimeo)       400         34.6.動画学習画面(Vimeo)       400         34.5.動画を回口へに登録する(Vimeo)       400         35.動画管理(YouTube)       401         35.1.動画管理画面(Vimeo)       400         35.1.動画管理画面(Vimeo)       400         35.1.動画管理画面(YouTube)       401         35.2.動画を登録する(YouTube)       411         35.3.動画を登録する(YouTube)       411         35.4.動画の管理をする(YouTube)       412         35.5.動画を記する(YouTube)       412         35.6.動画を習画面(YouTube)       412         35.6.動画学習画面(YouTube)       412         36.ライブ配信容球する(YouTube)       422         36.ライブ配信容球材を作成する       422         37.ライブ配信容球材を作成する       422         37.1ライブ配信容球材を作成する                                             | 33.3.登録した動画の管理をする(millvi)     |  |
| 33.5. 動画をコースに登録する (millvi)       397         33.6. 動画学習画面 (millvi)       399         34. 動画管理 (Vimeo)       401         34.1. 動画管理画面 (Vimeo)       401         34.2. 動画を登録する (Vimeo)       402         34.3. 登録した動画の管理をする (Vimeo)       402         34.4. 動画の管理をする (Vimeo)       402         34.5. 動画を登録する (Vimeo)       402         34.4. 動画の管理をする (Vimeo)       402         34.5. 動画を注意な (Vimeo)       402         34.6. 動画学習画面 (Vimeo)       402         34.5. 動画をコースに登録する (Vimeo)       403         35.1. 動画管理画面 (YouTube)       411         35.2. 動画を登録する (YouTube)       411         35.3. 動画管理 (YouTube)       411         35.4. 動画の管理をする (YouTube)       412         35.5. 動画を登録する (YouTube)       412         35.5. 動画の詳細を確認する (YouTube)       412         35.5. 動画の詳細を確認する (YouTube)       412         35.5. 動画の詳細を確認する (YouTube)       412         35.6. 動画学習画面 (YouTube)       412         36.ライブ配信登録する (YouTube)       422         36.フーズに登録する (YouTube)       422         36.フーズに登録する (YouTube)       422         36.フーズで配信教材を作成する       422         37.フライブ配信教材を作成する       422         37.1.ライブ配信教材を作成する       422                  | 33.4.動画の詳細を確認する (millvi)      |  |
| 33.6. 動画学習画面 (millvi)       399         34. 動画管理 (Vimeo)       401         34.1. 動画管理画面 (Vimeo)       401         34.2. 動画を登録する (Vimeo)       402         34.3. 登録した動画の管理をする (Vimeo)       402         34.4. 動画の詳細を確認する (Vimeo)       402         34.5. 動画をコースに登録する (Vimeo)       402         34.6. 動画学習画面 (Vimeo)       402         34.5. 動画をコースに登録する (Vimeo)       402         35. 動画管理 (YouTube)       411         35.1. 動画管理画面 (YouTube)       411         35.2. 動画を登録する (YouTube)       411         35.3. 登録した動画の管理をする (YouTube)       412         35.4. 動画の詳細を確認する (YouTube)       413         35.5. 動画をコースに登録する (YouTube)       414         35.6. 動画学習画面 (YouTube)       415         35.6. 動画学習画面 (YouTube)       417         35.6. 動画学習画面 (YouTube)       417         35.6. 動画の詳細を確認する (YouTube)       417         35.6. 動画学習画面 (YouTube)       412         36. ライブ配信管理 (Zoom)       422         36. ライブ配信教材を作成する       422         37. ライブ配信教材を作成する       422         37. ライブ配信教材を作成する       422         37.1. ライブ配信教材を作成する       422                                                                                                    | 33.5.動画をコースに登録する (millvi)     |  |
| 34. 動画管理(Vineo)       401         34.1. 動画管理画面(Vineo)       401         34.2. 動画を登録する(Vineo)       402         34.3. 登録した動画の管理をする(Vineo)       402         34.4. 動画の詳細を確認する(Vineo)       402         34.5. 動画をコースに登録する(Vineo)       402         34.6. 動画学習画面(Vineo)       402         34.6. 動画学習画面(Vineo)       402         35. 動画管理(YouTube)       403         35. 動画管理(YouTube)       403         35. 動画管理面(YouTube)       403         35. 動画管理面面(YouTube)       403         35.1 動画管理画面(YouTube)       403         35.2 動画を登録する(YouTube)       411         35.3 登録した動画の管理をする(YouTube)       412         35.3 登録した動画の管理をする(YouTube)       414         35.5. 動画をコースに登録する(YouTube)       417         35.5. 動画をコースに登録する(YouTube)       417         35.5. 動画をコースに登録する(YouTube)       417         35.6. 動画学習画面(YouTube)       417         35.6. 動画学習画面(YouTube)       417         35.7 動画を目面面(YouTube)       417         35.6. 動画学習画面(YouTube)       412         36.ライブ配信教材を作成する       422         36.ライブ配信教材を作成する       422         37.ライブ配信教材を作成する       422         37.1.ライブ配信教材を作成する       424                                                    | 33.6. 動画学習画面(millvi)          |  |
| 34.1 動画管理画面 (Vimeo)       401         34.2 動画を登録する (Vimeo)       402         34.3 登録した動画の管理をする (Vimeo)       402         34.4 動画の詳細を確認する (Vimeo)       404         34.5 動画をコースに登録する (Vimeo)       406         34.5 動画をコースに登録する (Vimeo)       407         34.6 動画学習画面 (Vimeo)       406         35.1 動画管理画面 (YouTube)       401         35.2 動画を登録する (YouTube)       411         35.3 登録した動画の管理をする (YouTube)       412         35.3 登録した動画の管理をする (YouTube)       412         35.3 登録した動画の管理をする (YouTube)       412         35.5 動画をコースに登録する (YouTube)       417         35.5 動画をコースに登録する (YouTube)       417         35.6 動画学習画面 (YouTube)       417         35.6 動画学習画面 (YouTube)       417         35.6 動画学習画面 (YouTube)       417         35.6 動画学習画面 (YouTube)       417         35.6 動画学習画面 (YouTube)       417         35.6 動画学習画面 (YouTube)       417         35.6 動画学習画面 (YouTube)       417         35.6 動画学習画面 (YouTube)       417         35.6 動画学習画面 (YouTube)       417         35.7 動画をコースに登録する (YouTube)       417         35.6 動画学習画面 (YouTube)       412         36.1 ライブ配信教材を作成する       422         37.1 ライブ配信教材を作成する             | 34. 動画管理(Vimeo)               |  |
| 34.2. 動画を登録する (Vimeo)       402         34.3. 登録した動画の管理をする (Vimeo)       404         34.4. 動画の詳細を確認する (Vimeo)       406         34.5. 動画をコースに登録する (Vimeo)       407         34.6. 動画学習画面 (Vimeo)       407         34.6. 動画学習画面 (Vimeo)       407         35. 動画管理 (YouTube)       409         35. 動画管理画面 (YouTube)       411         35. 動画管理画面 (YouTube)       411         35.3. 登録した動画の管理をする (YouTube)       412         35.3. 登録した動画の管理をする (YouTube)       415         35.4. 動画の詳細を確認する (YouTube)       417         35.5. 動画をコースに登録する (YouTube)       417         35.6. 動画の詳細を確認する (YouTube)       417         35.6. 動画学習画面 (YouTube)       417         35.6. 動画学習画面 (YouTube)       417         35.6. 動画学習画面 (YouTube)       417         35.6. 動画学習画面 (YouTube)       417         36.1.ライブ配信管理 (Zoom)       422         36.1.ライブ配信管理 (teams)       422         37.1.ライブ配信管理 (teams)       422         37.1.ライブ配信管理 (teams)       424                                                                                                    | 34.1.動画管理画面(Vimeo)            |  |
| 34.3. 登録した動画の管理をする(Vimeo)       404         34.4. 動画の詳細を確認する(Vimeo)       406         34.5. 動画をコースに登録する(Vimeo)       407         34.6. 動画学習画面(Vimeo)       409         35. 動画管理(YouTube)       401         35. 動画管理画面(YouTube)       411         35.1. 動画管理画面(YouTube)       411         35.2. 動画を登録する(YouTube)       412         35.3. 登録した動画の管理をする(YouTube)       412         35.4. 動画の詳細を確認する(YouTube)       415         35.5. 動画をコースに登録する(YouTube)       416         35.5. 動画の詳細を確認する(YouTube)       417         35.6. 動画学習画面(YouTube)       417         35.6. 動画学習画面(YouTube)       417         35.6. 動画学習画面(YouTube)       417         35.6. 動画学習画面(YouTube)       417         35.6. 動画学習画面(YouTube)       417         35.6. 動画学習画面(YouTube)       417         35.6. 動画学習画面(YouTube)       417         36.ライブ配信管理(Zoom)       422         36.ライブ配信管理(Icams)       422         37.ライブ配信管理(teams)       422         37.ライブ配信管理(teams)       422         37.1.ライブ配信教材を作成する       424                                                                                                    | 34.2. 動画を登録する(Vimeo)          |  |
| 34.4. 動画の詳細を確認する (Vimeo)       406         34.5. 動画をコースに登録する (Vimeo)       407         34.6. 動画学習画面 (Vimeo)       409         35. 動画管理 (YouTube)       411         35.1. 動画管理画面 (YouTube)       411         35.2. 動画を登録する (YouTube)       412         35.3. 登録した動画の管理をする (YouTube)       412         35.4. 動画の詳細を確認する (YouTube)       417         35.5. 動画をコースに登録する (YouTube)       417         35.6. 動画学習画面 (YouTube)       417         35.6. 動画学習画面 (YouTube)       417         35.6. 動画学習画面 (YouTube)       417         35.6. 動画学習画面 (YouTube)       417         35.6. 動画学習画面 (YouTube)       417         35.6. 動画学習画面 (YouTube)       417         35.6. 動画学習画面 (YouTube)       417         35.6. 動画学習画面 (YouTube)       417         35.6. 動画学習画面 (YouTube)       417         35.6. 動画学習画面 (YouTube)       417         35.6. 動画学習画面 (YouTube)       417         35.6. 動画学習画面 (YouTube)       422         36. ライブ配信管理 (Zoom)       422         37. ライブ配信管理 (teams)       422         37. ライブ配信管理 (teams)       422         37. 1. ライブ配信教材を作成する       424                                                                                         | 34.3.登録した動画の管理をする (Vimeo)     |  |
| 34.5. 動画をコースに登録する (Vimeo)       407         34.6. 動画学習画面 (Vimeo)       409         35. 動画管理 (YouTube)       411         35.1. 動画管理画面 (YouTube)       411         35.2. 動画を登録する (YouTube)       412         35.3. 登録した動画の管理をする (YouTube)       412         35.4. 動画の詳細を確認する (YouTube)       417         35.5. 動画をコースに登録する (YouTube)       417         35.6. 動画学習画面 (YouTube)       417         35.6. 動画学習画面 (YouTube)       417         35.6. 動画学習画面 (YouTube)       417         35.6. 動画学習画面 (YouTube)       417         35.6. 動画学習画面 (YouTube)       417         35.6. 動画学習画面 (YouTube)       417         35.7. 可信管理 (Zoom)       422         36.1.ライブ配信管理 (zoom)       422         37.ライブ配信管理 (teams)       422         37.1.ライブ配信教材を作成する       422         37.1.ライブ配信教材を作成する       424                                                                                                    | 34.4.動画の詳細を確認する (Vimeo)       |  |
| 34.6. 動画学習画面(Vimeo)       409         35. 動画管理(YouTube)       411         35.1. 動画管理画面(YouTube)       411         35.2. 動画を登録する(YouTube)       412         35.3. 登録した動画の管理をする(YouTube)       415         35.4. 動画の詳細を確認する(YouTube)       417         35.5. 動画をコースに登録する(YouTube)       417         35.6. 動画学習画面(YouTube)       417         35.6. 動画学習画面(YouTube)       417         36.ライブ配信管理(Zoom)       422         36.1.ライブ配信管理(teams)       422         37.1.ライブ配信教材を作成する       424         37.1.ライブ配信教材を作成する       424                                                                                                    | 34.5.動画をコースに登録する (Vimeo)      |  |
| 35. 動画管理 (YouTube)       411         35.1. 動画管理画面 (YouTube)       411         35.2. 動画を登録する (YouTube)       412         35.3. 登録した動画の管理をする (YouTube)       415         35.4. 動画の詳細を確認する (YouTube)       417         35.5. 動画をコースに登録する (YouTube)       417         35.6. 動画学習画面 (YouTube)       417         36.5. 引動画をコースに登録する (YouTube)       417         35.6. 動画学習画面 (YouTube)       417         36.1.ライブ配信管理 (Zoom)       422         36.2.配信管理       422         37.ライブ配信管理 (teams)       424         37.1.ライブ配信教材を作成する       424                                                                                                    | 34.6.動画学習画面(Vimeo)            |  |
| 35.1. 動画管理画面(YouTube)       411         35.2. 動画を登録する(YouTube)       412         35.3. 登録した動画の管理をする(YouTube)       412         35.4. 動画の詳細を確認する(YouTube)       417         35.5. 動画をコースに登録する(YouTube)       417         35.6. 動画学習画面(YouTube)       417         35.6. 動画学習画面(YouTube)       417         35.6. 動画学習画面(YouTube)       417         35.6. 動画学習画面(YouTube)       417         35.6. 動画学習画面(YouTube)       417         35.6. 動画学習画面(YouTube)       417         35.6. 動画学習画面(YouTube)       417         36.1.ライブ配信管理(Zoom)       422         36.1.ライブ配信管理(teams)       422         37.1.ライブ配信管理(teams)       422         37.1.ライブ配信教材を作成する       422                                                                                                    | 35. 動画管理(YouTube)             |  |
| 35.2. 動画を登録する(YouTube)       412         35.3. 登録した動画の管理をする(YouTube)       415         35.4. 動画の詳細を確認する(YouTube)       417         35.5. 動画をコースに登録する(YouTube)       417         35.6. 動画学習画面(YouTube)       417         36.ライブ配信管理(Zoom)       422         36.1.ライブ配信教材を作成する       422         37.ライブ配信管理(teams)       424         37.1.ライブ配信教材を作成する       424                                                                                                    | 35.1. 動画管理画面(YouTube)         |  |
| 35.3. 登録した動画の管理をする(YouTube)       415         35.4. 動画の詳細を確認する(YouTube)       417         35.5. 動画をコースに登録する(YouTube)       417         35.6. 動画学習画面(YouTube)       417         36.ライブ配信管理(Zoom)       422         36.1.ライブ配信教材を作成する       422         37.ライブ配信管理(teams)       424         37.1.ライブ配信教材を作成する       424         42.4       424                                                                                                    | 35.2. 動画を登録する(YouTube)        |  |
| 35.4. 動画の詳細を確認する(YouTube)       417         35.5. 動画をコースに登録する(YouTube)       417         35.6. 動画学習画面(YouTube)       420         36.ライブ配信管理(Zoom)       422         36.1.ライブ配信教材を作成する       422         37.ライブ配信管理(teams)       422         37.1.ライブ配信教材を作成する       424         42.       424                                                                                                    | 35.3.登録した動画の管理をする (YouTube)   |  |
| 35.5. 動画をコースに登録する(YouTube)       417         35.6. 動画学習画面(YouTube)       420         36.ライブ配信管理(Zoom)       422         36.1.ライブ配信教材を作成する       422         36.2.配信管理       422         37.ライブ配信管理(teams)       424         37.1.ライブ配信教材を作成する       424                                                                                                    | 35.4. 動画の詳細を確認する(YouTube)     |  |
| 35.6. 動画学習画面(YouTube)       420         36.ライブ配信管理(Zoom)       422         36.1.ライブ配信教材を作成する       422         36.2.配信管理       422         37.ライブ配信管理(teams)       424         37.1.ライブ配信教材を作成する       424         424       424                                                                                                    | 35.5. 動画をコースに登録する (YouTube)   |  |
| 36.ライブ配信管理(Zoom)       422         36.1.ライブ配信教材を作成する       422         36.2.配信管理       422         37.ライブ配信管理(teams)       424         37.1.ライブ配信教材を作成する       424                                                                                                    | 35.6. 動画学習画面(YouTube)         |  |
| 36.1.ライブ配信教材を作成する                                                                                                    | 36. ライブ配信管理 (Zoom)            |  |
| 36.2.配信管理       423         37.ライブ配信管理(teams)       424         37.1.ライブ配信教材を作成する       424                                                                                                    | 36.1. <b>ライブ配信教材を作成する</b>     |  |
| 37.ライブ配信管理(teams)       424         37.1.ライブ配信教材を作成する       424                                                                                                    | 36.2.配信管理                     |  |
| 37.1. <b>ライブ配信教材を作成する</b>                                                                                                    | 37. ライブ配信管理 (teams)           |  |
|                                                                                                    | 37.1. <b>ライブ配信教材を作成する</b>     |  |
| 37.2.配信管理                                                                                                    | 37.2.配信管理                     |  |

## 1.はじめに

### 1.1.ご利用にあたって

弊社学習管理システム、e ラーニングマネージャーZ(eLearning ManagerZ)をご利用いただき、誠に ありがとうございます。

本マニュアルは、2021 年 4 月現在でリリースされている e ラーニングマネージャーZ(以下 eLMZ)を 基に作成した管理者マニュアルです。 本マニュアルには、管理者がシステムを運用する際に必要となる 基本的な操作や機能の説明を記載しております。

eLMZ をご利用になる前にご参照ください。

システムで使われる用語が分からない場合は、 【1.3 用語集】をご覧ください。

本マニュアルやシステムで使われる用語などがまとめられています。

また、eLMZ にどのような機能が備わっているのかを簡単に知りたい場合には、最初に【3 管理機能の概要】をご参照ください。

## 1.2. SCORM 対応について

### 1. SCORM とは

SCORM は、学習管理システム(LMS)と教材(コンテンツ)間での成績のやり取りなど、両者の互換 性について規定した標準規格です。アメリカの標準化団体 ADL(Advanced Distributed Learning)が 策定し、日本では日本イーラーニングコンソシアムが SCORM の認証制度を行っています。

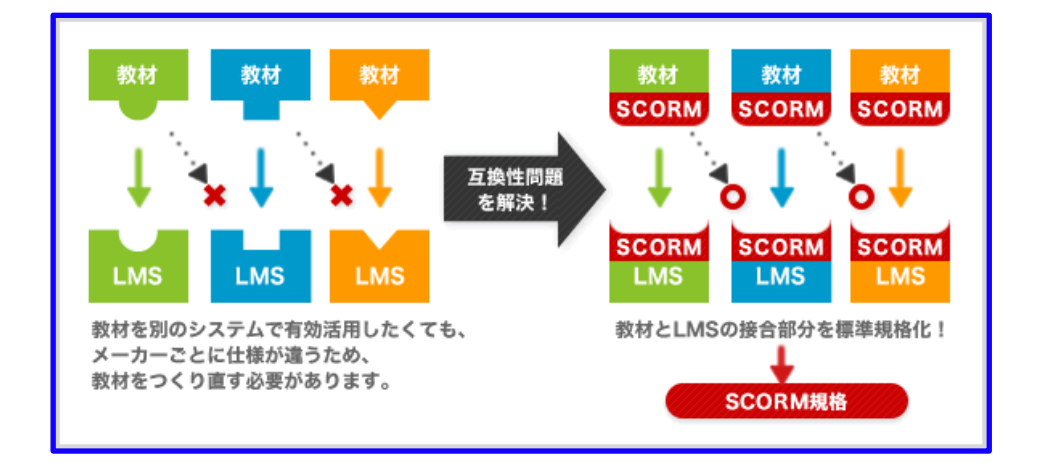

電子教材を使って効果的な学習をするには、通常の Web サイトのように html で書かれたページを、表示するだけではなく、演習問題の表示、正誤判定、採点、学習時間の記録などを行う必要があります。 このような演習問題の表示、正誤判定、採点、学習時間の記録などを正しく実行するためには、教材の性質と学習管理システムとの互換性が非常に重要です。

### 2. e ラーニングマネージャーZ の SCORM 対応について

e ラーニングマネージャーZ(以下 eLMZ)は、日本 e ラーニングコンソシアム(eLC)が認証を行って いる SCORM 規格の最高レベル(LMS-RTE3)に適合し、いずれの SCORM 適合コンテンツに対して も全機能をカバーする学習管理システムです。

- ※ LMS はコンテンツに対する適合性から、RTE-1~RTE-3(最高レベル)の3つのレベルに分類されます。
- ※ LMS-RTE3 以外の LMS では、SCORM 準拠教材であっても教材の正常な動作は保証できません。

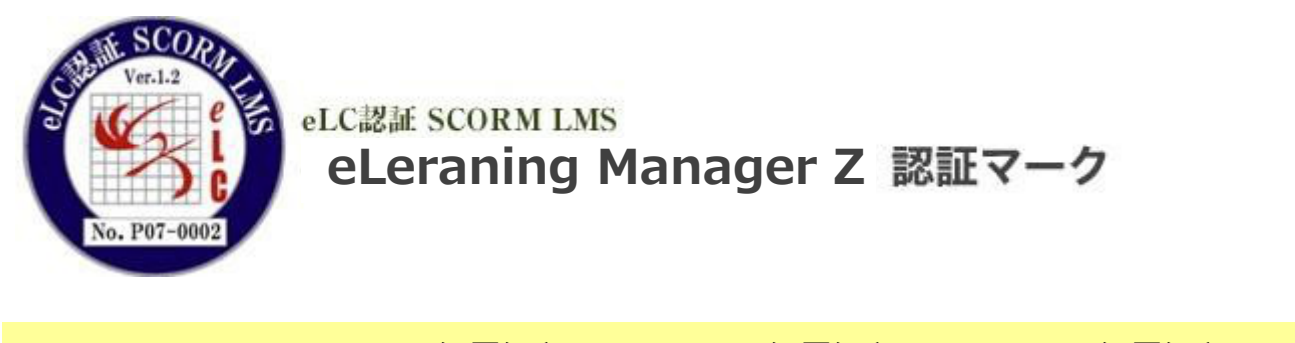

|          | コンテンツ         | コンテンツ            | コンテンツ            |
|----------|---------------|------------------|------------------|
|          | SCO-RTE1-RTE1 | SCO-RTE1-RTE2    | SCO-RTE1-RTE3    |
| LMS-RTE1 | 0             | ×                | ×                |
| LMS-RTE2 | 0             | $\bigtriangleup$ | $\bigtriangleup$ |
| LMS-RTE3 | Ο             | 0                | 0                |

- ○: LMS はコンテンツの全機能をカバーしている。コンテンツの全機能が動作する。
- △: LMS がコンテンツの使用しているオプションをサポートしていない場合は、コンテンツの該当機能 は動作しない。LMS およびコンテンツがどのオプションをサポートまたは使用しているかは各製品 の仕様による。
- ×:コンテンツが使用しているオプション機能は動作しない。

### 1.3. 用語集

### 【システム管理者】

すべての権限をもった管理者です。管理者のアカウントを発行することができます。

### 【管理者】

システム管理者よりも下位の権限を持つ管理者で、ユーザーやコース等を管理する人。 権限設定により、利用することができる機能が制限されています。

#### 【管理者画面】

管理者が利用する画面の総称です。

### 【ユーザー】

コースの受講、宿題やアンケートの提出など、主に学習者の役割を果たす利用者です。

### 【ユーザー画面】

ユーザーが利用する画面の総称です。

### 【管理者メニュー】

管理者画面左側に表示される項目です。

### 【コース】

複数の学習教材を意味のある流れに沿って一塊に作成したコンテンツです。

### 【コースグループ】

複数のコースを一塊にして分類した項目名です。

### 【グループ】

複数のユーザーを意味のある一塊にグループ化したところの項目名です。 例えば、企業内の事業部、部、課、係などのグループや、部署を越えて組織した委員会など、 機能によ るグループを作成して利用などをします。 コース内でフォルダによる分類ができ、例えば第1章-第1節-第1講という構造のコースを作った場 合は、第1章のフォルダのことを第一階層と呼びます。以下、第二階層、第三階層と続きます。

### 【タイムアウト】

正常な方法でログアウトしなかった場合や、ログアウトし忘れた場合に、一定時間後にシステムが自動的 にログアウトさせる機能です。

### 【強制ログアウト】

この機能を使うことで利用中のユーザーを強制ログアウトさせることができます。 システムメンテナンスの予告があったにもかかわらず、メンテナンス中に学習をしている人がいる場合 は、サーバーのメンテナンスをすることができません。 ログアウトしないで、学習画面を閉じた場合な どは、システム的にはログイン状態になっていますので、この強制ログアウト機能を利用し、ユーザーを ログアウトさせると、再びログインすることができるようになります。

### 【ターム】

ユーザー画面、管理者画面で表示される用語や文言をタームといいます。

タームは、管理画面の用語設定から変更することができます。

eLMZ は、ボタン名やメッセージも全て、用語設定で内容を編集することができます。

# 2. 動作環境

eLMZ の動作環境は以下の通りです。

2023年8月1日にバージョンアップを行いました。

### ■ユーザー環境

| OS      | バージョン |
|---------|-------|
| Windows | 10/11 |
| macOS   | 11 以降 |
| iOS     | 14 以降 |
| Android | 11 以降 |

ユーザーのメモリは 2GB 以上を推奨致します。

### ■対応ブラウザ

### Windows

| ブラウザ           | 学習者 | 管理者 |
|----------------|-----|-----|
| Microsoft Edge | 最新版 | 最新版 |
| Firefox        | 最新版 | 最新版 |
| Chrome         | 最新版 | 最新版 |

### macOS

| ブラウザ           | 学習者 | 管理者     |
|----------------|-----|---------|
| Microsoft Edge | 最新版 | 最新版     |
| Firefox        | 最新版 | 最新版     |
| Chrome         | 最新版 | 最新版     |
| Safari         | 最新版 | サポート対象外 |

### Android

| ブラウザ          | 学習者 | 管理者     |
|---------------|-----|---------|
| Mobile Chrome | 最新版 | サポート対象外 |

### iPhone

| ブラウザ          | 学習者 | 管理者     |
|---------------|-----|---------|
| Mobile Safari | 最新版 | サポート対象外 |

### iPad

| ブラウザ          | 学習者 | 管理者     |
|---------------|-----|---------|
| Mobile Safari | 最新版 | サポート対象外 |

### ■サーバー環境

| サーバ OS                     | データベース     | Web サーバ    |
|----------------------------|------------|------------|
| RockyLinux 8               | MySQL 8.0  | Apache 2.4 |
| RockyLinux 9               | MySQL 8.0  | Apache 2.4 |
| Red Hat Enterprise Linux 8 | MySQL 8.0  | Apache 2.4 |
| Red Hat Enterprise Linux 9 | MySQL 8.0  | Apache 2.4 |
| Windows Server 2016        | MSSQL 2016 | IIS 10.0   |
| Windows Server 2019        | MSSQL 2019 | IIS 10.0   |

- ・ サーバ OS のビット数
- 全て 64bit です。
- $\bigcirc$  CPU・メモリ
  - サーバの CPU は 2core 以上を推奨<del>致</del>します。
  - サーバのメモリは 4GB 以上を推奨<del>致</del>します。
- 必要なディスク容量
  - インストール:1GB 相当
     ただし、教材の容量やバックアップ頻度により異なります。
  - DB サーバにおいては、適切な HD 運用を行って頂く為に
     ログデータの定期的なクリーニングを推奨安します。
- ミドルウェア
  - ColdFusion 2021 Standard
  - ColdFusion 2023 Standard

# 3. 管理機能の概要

eLMZ には、管理用として以下の機能があります。操作方法に困った場合、または、機能の詳細について知りたい場合は、本マニュアルに各機能の使い方を記載しておりますのでご覧ください。

○ 管理者サイトにログイン

- ログイン…管理者用サイトへのログイン方法についての説明です。
- お知らせ・ポータル管理
  - 【管理者へのお知らせ】
     管理者向けに【お知らせ管理】で作成したお知らせが閲覧出来ます。
  - 【お知らせ管理】
     管理者やユーザーに向けて配信するお知らせの追加・編集、表示条件の設定をします。
  - 【ポータルメニュー】
     ポータル画面に表示するお知らせやフッターの管理をします。
- コース・成績管理
  - 【コース設定】
     コースとして教材の登録や編集、受講期間の設定などをします。
  - 【コース割り当て】

ユーザーをコースに割り当てます。

- 【成績管理】
  - 学習履歴や成績の確認、宿題の採点や管理などをします。
- 【履歴管理】
   ユーザーや管理者のログイン状況や受講履歴を管理します。
- 【クイズ作成】

コースに追加するクイズの作成・編集・削除をします。

- アカウント管理
  - 【ユーザー設定】

学習者の基本情報やアカウントが管理できます。

- 【管理者設定】
   管理者のアカウントの管理や権限の設定・編集等ができます。
- 【グループ設定】

ユーザーをグルーピングするためのグループの追加・編集ができます。

【カルテ管理】
 ユーザーが利用した機能の履歴一覧が確認できます。

- ツール管理
  - 【掲示板管理】
     ユーザー向け掲示板を管理し、スレッドやカテゴリの作成・編集・削除ができます。
  - 【アンケート管理】
     ユーザーならびに管理者へのアンケートを作成・編集、選択肢毎の回答一覧や回答率の確認等の集計ができます。
  - 【集合研修管理】
     研修に関する情報の作成や編集ができます。
  - 【お問い合わせ管理】
     ユーザーからのお問い合わせへの回答やよくあるお問い合わせを FAQ に登録したり、新たな FAQ
     の作成・登録ができます。
- メール送信
  - 【DM 送信】

ユーザーを検索して DMの送信設定ができます。

【メール送信設定】

様々な目的に合わせてユーザーへのメールの送信設定ができます。

【メール送信履歴】

メール送信履歴の確認ができます。

- 環境管理
  - 【環境設定】

ログイン条件やお問い合わせの回答方法についての設定ができます。

【ユーザーメニュー設定】

ユーザー画面のメニューの表示・非表示の切り替えができます。

- 【用語設定】
   タームの設定や使用言語の設定ができます。
- 【デザイン設定】
   ユーザー画面とポータル画面の画像の設定ができます。
- 【ドキュメント管理】
   ユーザーマニュアル、管理者マニュアル、FAQ マニュアルの変更ができます。
- 【バックアップ】
   データベースのバックアップができます。
- ログアウト…管理者サイトの利用を終了します。

# 4. ログイン

ここでは、管理画面へのログインの方法を説明いたします。

ログインパスワードを忘れてしまったとき、eLMZにはパスワードを知らせてくれるパスワードヘルパー 機能がも備えられていますので、万が一パスワードを紛失してしまった場合にご利用ください。

## 4.1. ログイン操作

ログイン画面の操作手順は下記の通りです。

1. 言語設定では環境内の言語をプルダウンで選択します。

※ 2回目以降は、言語の選択を切り替えなくても、同じ言語でログインできます。

- 2. ID と PASS を入力ください。
- 3. ログインボタンを押します。
  - ※ 「ID と PASS を記憶する」にチェックを入れると、次回以降のログイン時に入力の 手間が省けます。

| 2 | OG IN                                                                                                    |  |
|---|----------------------------------------------------------------------------------------------------|--|
|   | 言語設定を選択、ID、パスワードを入力して「ログイン」ボタンを押してください。                                                                    |  |
|   | ログインしてください。                                                                                                |  |
|   | ログイン                                                                                                    |  |
|   | 言語設定: 前の設定を使う 🗸                                                                                            |  |
|   | ID:                                                                                                    |  |
|   | PASS:                                                                                                    |  |
|   | □ IDを記憶する □ ID、 PASSを記憶する                                                                                  |  |
|   | ログイン                                                                                                    |  |
|   | パスワードヘルパー                                                                                                  |  |
|   | ※大文字、小文字の区別に注意して下さい。<br>※ご利用のブラウザにて、Cookieを有効にする設定を行って下さい。<br>※複数のユーザでパソコンを共有している方はID、パスワードを記憶しないようにして下さい。 |  |
|   |                                                                                                    |  |

### 4.2. パスワードヘルパー機能

ログインする際にパスワードを忘れてしまった場合、パスワードヘルパー機能で登録時に設定したメール アドレスにパスワード再設定の URL を送ることができます。

ここでは、パスワードを忘れてしまった場合についてのお問い合わせ方法について説明いたします。

ID、パスワードを忘れた場合は、「パスワードヘルパー」を押してください。

eLMZ に登録されたメールアドレスを入力後送信ボタンを押すと、登録されたメールアドレス宛てに ID の情報とパスワード再設定 URL が通知されます。

【注】ログイン時には、大文字、小文字の違いが区別されますので、ご注意ください。

複数のユーザーでパソコンを共有している方は、ID・パスワードを記録しないようにしてください。

| LOG IN                                                     |
|------------------------------------------------------------|
| 言語設定を選択、ID、パスワードを入力して「ログイン」ボタンを押してください。                    |
| ログインしてください。                                                |
| ログイン                                                       |
| ID:                                                        |
| PASS:                                                      |
| □ IDを記憶する □ ID、PASSを記憶する                                   |
| ログイン                                                       |
|                                                            |
| ※大文字、小文字の区別に注意して下さい。<br>※ご利用のブラウザにて、Cookieを有効にする。こを行って下さい。 |
| ※後数のユーザ Cハソコンを入付している方は。 ハスソートを記憶しないようにして トさい。              |
|                                                            |
|                                                            |
| Password Helper                                            |
| ログオンID、パスワードを忘れた場合は、登録しているメールアドレスを入力して送信ボタンをクリックし          |
| てください。<br>登録されているメールアドレスに、受理者のログオンIDとパスワードを送信します。          |
| メールアドレスの間違いや、登録されていないメールアドレスを入力した場合は、お知らせメールが送信さ           |
| れませんのでご了承ください。                                             |
| E-Mailアドレスを入力してください。                                       |
| 他認の)ため、再度E-Mailアトレスを入力してくたさい。                              |
|                                                            |
|                                                            |
|                                                            |
| Password Helper                                            |
| ご入力いただいたメールアドレスにパスワードを送信しました。<br>ログイン画面に戻る                 |

# 5. 管理者へのお知らせ

5.1. 管理者へのお知らせ

お知らせ機能を利用することで、異なるグループ管理者同士での連絡のやり取りなどを簡単におこなうことができます。

また、特定の管理者にのみお知らせができるなどの機能を備えておりますので、利用用途に応じて自由に お使いください。eLMZ では、下記のお知らせ機能を備えております。

- ・管理者へのお知らせを閲覧できます。
- ・該当の管理者宛に送付されたお知らせのみを閲覧することができます。
- ・お知らせには掲載期間の設定がされていますので、掲載期間を過ぎると、自動的に非表示になります。
- ・これまでのお知らせから見たいものを検索できます。

|                                                | S<br>nager                                                                                           |
|------------------------------------------------|----------------------------------------------------------------------------------------------------|
| 管理者トップ                                         | _ お知らせ≫一覧                                                                                            |
| お知らせ・ボータル管理<br>管理者へのお知らせ<br>お知らせ管理<br>ポータルメニュー | 検索機能       フリーワード       検索       検索                                                                  |
| コース・成績管理                                       | <<前の20件1次の20件>> (1-2/2)                                                                              |
| アカウント管理                                        | <ul> <li>・ <u>テスト</u>(掲載日:2016/01/15)</li> <li>・ 【テスト】システムメンテナンスのお知らせお知らせ(掲載日:2016/01/15)</li> </ul> |
| ツール管理                                          |                                                                                                    |

## 5.2. 管理者へのお知らせを閲覧

管理者へのお知らせを閲覧する方法の手順は次の通りです。

- 1. 管理者メニュー【お知らせ・ポータル管理】・【管理者へのお知らせ】の順にクリックします。
- 2. 見たいお知らせのタイトルをクリックして、お知らせ内容を確認することができます。

| お知らせ ≫ 一覧                                           |
|-----------------------------------------------------|
| 検索機能                                                |
| フリーワード検索                                            |
| 検索検索解除                                              |
| <<前の20件1次の20件>>> (1-2/2)                            |
| ・ <u>テスト</u> (掲載日:2016/01/15)                       |
| ・ 【 <u>テスト】システムメンテナンスのお知らせお知らせ</u> (掲載日:2016/01/15) |

## 5.3. 管理者へのお知らせを検索

お知らせの内容が増えると、目的のお知らせ内容に辿り着くまでに、手間と時間がかかります。 そのような場合は、検索機能を利用して、目的のお知らせを絞り込みます。検索方法は以下の通りです。

1. 検索機能のテキストフィールドに、検索したいワードを入力してください。

- 2. 【検索】をクリックします。すると、タイトルと本文の中から全文検索をします。
- 3. 検索結果が一覧で表示されます。
- 4. 検索を解除したい場合は【検索解除】をクリックします。

| お知らせ≫一覧                            |                                   |
|------------------------------------|-----------------------------------|
| 使索磯能                               |                                   |
| フリーワード検索                           |                                   |
| 検索 検索解除<br><<前の20件1次の20件>> (1-2/2) | 検索ワードに一致する箇所のある<br>お知らせのみが表示されます。 |
| ・ <u>テスト</u> (掲載日:2016/01/15)      |                                   |
| ・ <u>【テスト】システムメンテナンスの</u>          | <u>お知らせお知らせ</u> (掲載日:2016/01/15)  |

# 6. お知らせ管理

## 6.1. お知らせを管理する

管理者やユーザーに向けてお知らせを配信する場合、【お知らせ管理】を利用します。 操作は以下の通りです。

- 1. 左メニューの【お知らせ・ポータル管理】をクリックします。
- 2. 【お知らせ・ポータル管理】の下階層にある【お知らせ管理】をクリックします。

|                     | <b>お知らせ管理</b> ≫ お知らせ<br>[ <u>追加</u> ] | 設定              |                |             |                         |  |
|---------------------|---------------------------------------|-----------------|----------------|-------------|-------------------------|--|
| 管理者へのお知らせ<br>お知らせ管理 | ■ 非掲載 ■ 掲載前<br><<前の50件 1 次の50件>>      | 揭載終了<br>(1-2/2) |                |             |                         |  |
| ボータルメニュー            | 操作                                    | タイトル            |                | <b>掲載状況</b> | <b>掲載期間</b>             |  |
|                     |                                       | 【全ユーザー          | JFAQ追加のお知らせ    | 掲載          | 2014/12/26~2015/08/31   |  |
| コース・成績管理            | [ <u>編集][複製][削除</u> ]                 | 【全ユーザー          | 】Mimir推奨環境について | 掲載          | 2014/08/01 ~ 2018/08/01 |  |
| アカウント管理             |                                       |                 |                |             |                         |  |
| ツール管理               |                                       |                 |                |             |                         |  |
| メール送信               |                                       |                 |                |             |                         |  |
| 環境管理                |                                       |                 |                |             |                         |  |
| 管理者マニュアル            |                                       |                 |                |             |                         |  |
| <u>バスワード変更</u>      |                                       |                 |                |             |                         |  |
| <u>ログアウト</u>        |                                       |                 |                |             |                         |  |
|                     |                                       |                 |                |             |                         |  |

## 6.2. お知らせを作成する

お知らせに掲載する内容は、【お知らせ管理】で作成をします。

- 1. 左メニューの【お知らせ管理】をクリックします。
- 2. お知らせ一覧の画面で【追加】をクリックします。
- 3. お知らせ設定画面の詳細項目は、以下の通りです。

| <b>お知らせ管理</b> » <u>お知らせ設定</u> » 編 | Ξ.Ψ.                                                                                                    |
|-----------------------------------|----------------------------------------------------------------------------------------------------|
| * は必須です。                          |                                                                                                    |
| * 97 hu (a)                       |                                                                                                    |
| * 本文<br>(b)                       | B I U AK   吉吉吉言                                                                                                    |
| -                                 | パス:                                                                                                    |
| 画像アップローダ (C)                      | ファイルを選択<br>選択されていません<br>アップロード<br>画像アップローダーの使用について<br>(1) お手元の画像を画像アップローダを使用してアップロードしてください。<br>(2) アップロードされた画像は、「本文」内にドラッグ&ドロップで貼り付けられます。                     |
| * 掲載状況 (d)                        | ● 掲載 ○ 非掲載                                                                                                    |
| * 揭載期間 (e)                        | 2019 年 12 ▼月 9 ▼日から 2020 年 12 ▼月 8 ▼日                                                                                                    |
| <sup>ポータル掲載</sup> (f)             | ◎ 掲載 ⑧ 非掲載<br>『非掲載』を選択すると、ログイン後の「お知らせメニュー」にのみ表示されます。                                                                                                    |
| ログイン後掲載(対象者設定)<br><b>(g)</b>      | <ul> <li>アカウント種別 (g-1)</li> <li>● 全学習者 ○ 全管理者 ○ 全ユーザ (全学習者+全管理者)</li> <li>ログオンID [検索して追加] (g-2)</li> <li>* 『検索して追加』をクリックするとポップアップからアカウントを検索追加できます。</li> </ul> |
|                                   |                                                                                                    |
|                                   | - グループ (g-3)<br>□ 管理部<br>□ あいうえ                                                                                                    |
|                                   | □<br>□                                                                                                    |
| <sup>備考</sup> (h)                 |                                                                                                    |
| 戻る確認                              |                                                                                                    |

### (a) タイトル

お知らせのタイトルを入力します。

#### (b) 内容

お知らせの内容を入力します。

- ※ お知らせは、全員に同じ内容が配信されます。
- ※ お知らせを記述する際は、巻末付属の機種依存文字や半角カタカナを利用することができません。

(c) 画像アップロード

画像を使用する場合は、「画像アップロード」の【参照】をクリックして使用する画像を選択します。 横幅が 800 ピクセル、縦幅が 600 ピクセル以内の画像をご用意ください。 画像を選択し【アップロード】をクリックすると、「画像アップロード」の下に選択画像が表示されま

画家を選択してアップロード」をクリックすると、「画家アップロード」の下に選択画家が表示されます。 す。アップロードされた画像は、【内容】にドラッグ&ドロップで貼り付けられます。

#### (d) 掲載状況

学習画面の【お知らせ、受講者トップ】、管理者画面の【管理者へのお知らせ】にお知らせ掲載の有無 を選択します。

掲載されるのは、(e)で設定した掲載期間内に【掲載】を選択した場合です。

【掲載】を選択した場合、掲載期間外の場合は表示されませんので、ご注意ください。

#### (e) 掲載期間

掲載する期間を設定します。

#### (f) 表示対象 (ポータル)

ポータル画面にお知らせ掲載の有無を選択します。

※ 表示対象(ポータル)で【掲載】を選択しても、(d)の掲載状況で【非掲載】を選択すると、ポ ータルも非掲載となります。

#### (g) ログイン後掲載(対象者設定)

ログイン後の画面で、お知らせの掲載の対象者を選択します。

#### (g-1) アカウントの種別

全学習者:学習対象のユーザー全員が掲載対象になります。

全管理者:システム管理者と管理者の両方を含む管理者全員が掲載対象になります。

全ユーザー(全学習者+全管理者): すべての利用者(学習対象の全ユーザーと全管理者)が掲載対象になります。

### (g-2) ログイン ID

特定のユーザーを表示対象に設定できます。

ログイン ID での設定は【検索して追加】から行います。

【検索して追加】をクリックすると、新規ウィンドウが開きます。

検索機能の詳細は、「7-1-1:の掲載対象のユーザーを探す」をご参照ください。

※ ポップアップウィンドウ(新規ウィンドウ)をブロックするプログラムを入れている方は、ブロッ クプログラムを外すように注意してください。

(g-3) グループ

特定のグループに所属するユーザーと、そのグループの管理権限を持つ管理者を表示対象に設定します。

#### (g-4) コース

特定のコースに割り当てられたユーザーと、そのコースの管理権限を持つ管理者を表示対象に設定します。

#### (h) 備考

管理者用のメモ等を入力します。

- 4. 必要項目を入力後、【確認】をクリックします。
- 5. 確認画面が表示されます。
- 6. 内容・掲載条件に誤りがなければ【保存】をクリックします。
- 7. やり直す場合は【戻る】をクリックします。

## 6.3. 掲載対象のユーザーを探す

お知らせ掲載対象のユーザーを具体的に指定する場合は、 【ログイン ID】の 【検索して追加】を使います。

- 1. 左メニューの【お知らせ管理】をクリックします。
- 2. お知らせ一覧の【追加】をクリックします。
- 3. 【ログイン後掲載(対象者設定)】のログイン ID で【検索して追加】をクリックします。
- 4. ユーザー検索のポップアップウィンドウが表示されます。

|    | 7ループ検索 運<br>1ース検索 選択<br>診講期間名検索<br>検索<br><u> た選択</u> ) (この真の | 田沢して下さい     「週択して下さい     「週択して     「週択して     「現示解除     「今天の解除     「今天の解除     」     「今天の解除     」     「今天の作の解除     」     「今天の解除     」     「今天の解除     」 | R()<br>下さい ><br>」<br>(全ての選択を集 | ×<br>*    | *            | ユーザーを絞り<br>みます            | 込           |
|----|--------------------------------------------------------------|----------------------------------------------------------------------------------------------------|-------------------------------|-----------|--------------|---------------------------|-------------|
| 蜜报 | )201年 <b>1 <u>2 次の 20</u><br/> 81</b>                        | <sup>書</sup> ≫ (1 - 2<br> 名                                                                                                    | 0/31)<br>約4(ふりがな)             | コ 名(ふりがな) | - <b>げ</b> - | をまとめて選択し                  | ,ま <u>す</u> |
|    | 管理                                                           | 寿三                                                                                                    | かんり                           | じゅうさん     | admin13      | test13@kiban.co.jp        |             |
|    | 管理                                                           | 寿四                                                                                                    | かんり                           | じゅうよん     | admin14      | test14@laban.co.jp        |             |
|    | 管理                                                           | 太郎                                                                                                    | かんり                           | たろう       | admin1       | test01@kiban.co.jp        |             |
|    | 管理                                                           | 十郎                                                                                                    | かんり                           | たろう       | admin10      | test10@kiban.co.jp        |             |
|    | 管理                                                           | 寿一                                                                                                    | かんり                           | たろう       | admin11      | test11@kiban.co.jp        |             |
|    | 管理                                                           | 寿二                                                                                                    | かんり                           | たろう       | admin12      | test12@kiban.co.jp        |             |
|    | 管理                                                           | 次郎                                                                                                    | かんり                           | たろう       | admin2       | test02@laban.co.jp        |             |
|    | 管理                                                           | 三郎                                                                                                    | かんり                           | たろう       | admin3       | test03@kiban.co.jp        |             |
|    | 管理                                                           | 四郎                                                                                                    | かんり                           | たろう       | admin4       | test04@kiban.co.jp        |             |
|    | 管理                                                           | 五郎                                                                                                    | かんり                           | たろう       | admin5       | test05@kiban.co.jp        |             |
|    | 管理                                                           | 六郎                                                                                                    | かんり                           | たろう       | admin6       | test06@kiban.co.jp        |             |
|    | 管理                                                           | 奈々                                                                                                    | かんり                           | たろう       | admin7       | test07@kiban.co.jp        |             |
|    | 管理                                                           | 八吉                                                                                                    | かんり                           | たろう       | adminS       | test0\$@kiban.co.jp       |             |
|    | 管理                                                           | 銀九朗                                                                                                    | かんり                           | たろう       | admin9       | test09@kiban.co.jp        |             |
|    | 管理者                                                          | E                                                                                                    | かんりしゃ                         | L1-       | adminE       |                           |             |
|    | クリスチャン                                                       | ドップラー                                                                                                    | くりすちゃん                        | 5-335-    | user13       | k.doppler@gingerapp.co.jp |             |
|    | 近應                                                           | 純                                                                                                    | こんどう                          | じゅん       | userð        | j.kondo@gingerapp.co.jp   |             |
|    | システム管理者                                                      | その2                                                                                                    | しすてむ                          | かんりしゃ     | sys_admin    |                           |             |
|    | システム                                                         | 管理者C                                                                                                    | しすてむ                          | かんりしゃしー   | adminC       |                           |             |
|    | システム管理者                                                      | その一                                                                                                    | しすてむかんりしゃ                     | そのいち      | admin        | abc@def.com               |             |
|    | 選択したユー                                                       | ザを掲載先                                                                                                    | に追加                           |           |              |                           |             |

ユーザー検索のポップアップウィンドウに記載される項目については以下の通りです。

- フリーワード検索
- (1) テキストフィールドに検索したいワード(姓、名、姓(ふりがな)、名(ふりがな)、 ログイン ID、メールアドレス)を入力します。
- (2) 入力したら、【検索】をクリックします。
- (3) 検索ワードが含まれたユーザーの一覧が表示されます。
- グループ検索
- (1) プルダウンから検索するグループを選択します。
- (2) 【検索】をクリックします。
- (3) そのグループに所属するユーザーの一覧が表示されます。
- コース検索
- (1) プルダウンから検索したいコースを選択します。
- (2) 【検索】をクリックします。
- (3) そのコースを割り当てられたユーザーの一覧が表示されます。
- 受講期間検索
- (1) コース検索でプルダウンからコースを選択します。
- (2) コースに受講期間が設定されている場合は、受講期間検索のプルダウンから受講期間が表示されます。
- (3) 検索する受講期間を選択し、【検索】をクリックします。
- (4) そのコースを選択した受講期間で割り当てられたユーザーの一覧が表示されます。

### 5. ユーザーを選択する

検索機能を使ってユーザーを選択します。

○ ユーザーを一人ずつ選択する

一人ずつユーザーを選択する場合は、【選択】のチェックボックスをチェックします。

○ ユーザーを一度にまとめて選択をする

一度にまとめてユーザーを選択する場合は、画面上部にある選択機能を使います。

● 全てを選択

【全てを選択】をクリックすると、選択対象の全ユーザーにチェックが入ります。

- この頁の全てを選択
   【この頁の全てを選択】をクリックすると、1ページに表示される全ユーザーにチェックが入ります。
- 全ての選択を解除

【全ての選択を解除】をクリックすると、選択した全ユーザーのチェックが外れます。

6. 選択したユーザーを追加する

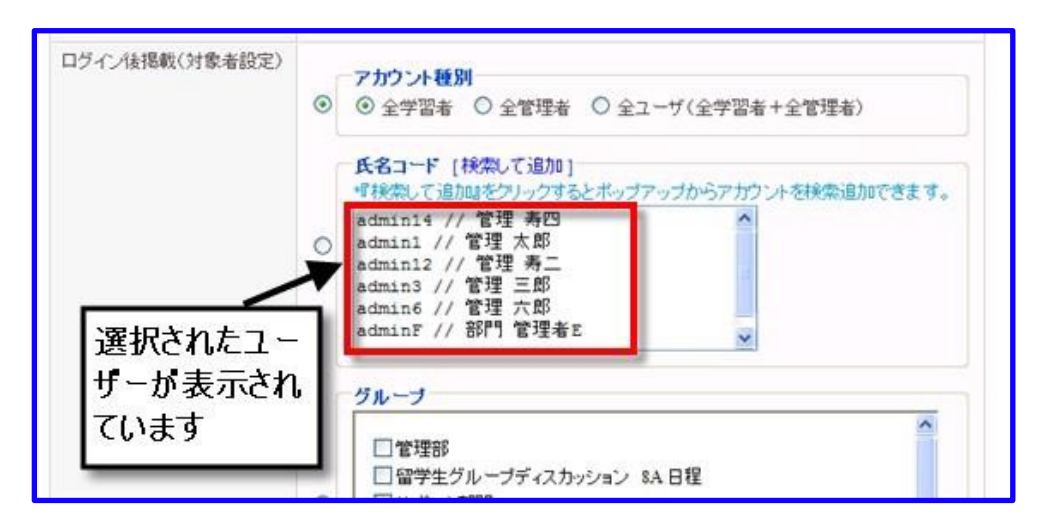

- 7. ユーザーの選択が完了したら、【選択したユーザーを掲載先に追加】ボタンを押します。
- ポップアップウィンドウに【ユーザーが追加されました。追加を終えるには ポップアップ右上の×を 押してポップアップを閉じてください。】と表示されるので、ウィンドウを閉じます。
- 9. ログイン ID 表示枠に【ログイン ID// 姓 名】の形式で一行ずつ追加されます。

### 6.4. お知らせを管理する

一覧画面では、作成したお知らせの確認や、編集・削除ができます。

1. お知らせ一覧を見る

お知らせ一覧に表示される項目については、以下の通りです。

○ 掲載日

お知らせ設定詳細画面での【掲載期間】で設定した開始日が表示されます。

○ タイトル

お知らせ設定詳細画面での【タイトル】で入力した内容が表示されます。

○ 掲載状況

お知らせ設定詳細画面での【掲載状況】で選択した内容が表示されます。

※ 非掲載の場合、お知らせは灰色に塗りつぶされます。

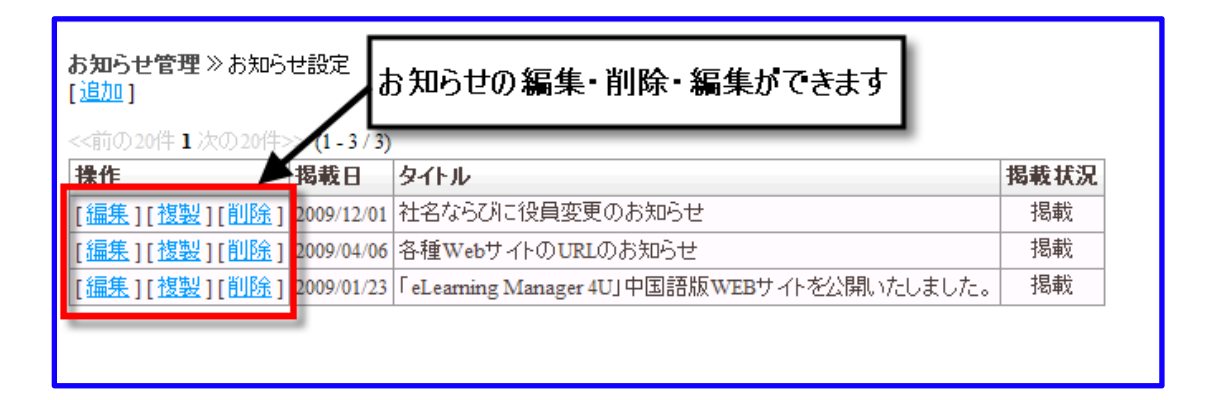

- 2. お知らせを編集する
- (1) 管理者メニュー【お知らせ管理】から、内容・掲載条件を変更するお知らせの【編集】をクリックします。
- (2) 「7-1:お知らせを作成する」と同様の手順でお知らせ内容を編集します。
- 3. お知らせを削除する
- (1) 管理者メニュー【お知らせ管理】から、削除するお知らせの【削除】をクリックします。
- (2) 【本当に削除しますか?】と記載されるポップアップが表示されます。
- (3) 削除する場合は、【OK】を押すと、一覧から削除されます。
- (4) 削除をやめる場合は、【キャンセル】ボタンを押します。
- 4. お知らせを複製する
- (1) 管理者メニュー【お知らせ管理】から【複製】をクリックします。
- (2) 「7-1:お知らせを作成する」と同様の手順でお知らせ内容を編集します。
- (3) 編集後、複製したお知らせが追加されます。

# 7. ポータル

## 7.1. ポータル管理

eLMZ では、お客様のご利用環境に応じて、ログイン前の画面(ポータル画面)をカスタマイズすることが可能です。

ポータルで編集可能な箇所は、下記の通りです。

- 1. ポータル画面に表示されるお知らせの内容を設定できます
  - ※ ここで設定された情報は全ユーザーがログイン前にポータル画面にて参照するものです。 ログイ ン後は参照できないのでご注意ください。
- 2. 3 つまでのお知らせ項目の編集と、フッターの編集ができます。

### 7.2. ポータル 1~3 の編集方法

eLMZ では、ポータル画面で表示させたいお知らせを編集できる機能を備えております。

編集手順は、下記の通りです。

1. 管理者メニュー

【お知らせ・ポータル管理】をクリックし、表示された画面から編集したい部分のタブ(【ポータル 1】~ 【ポータル 3】のいずれか)をクリックします。

- 以下の項目を編集していきます。
- タイトル

お知らせのタイトルを入力してください。

○ 内容

お知らせの内容を入力してください。

○ 備考

掲載するお知らせに関するメモ・詳細などを残したい場合にご利用ください。

- 2. お知らせを作成し、掲載条件を設定したら、【確認】をクリックしてください。
- 3. 確認画面が表示されます。
- 4. 内容・掲載条件に誤りがなければ【保存】をクリックします。
- 5. やり直す場合は【戻る】をクリックしてください。

6. 入力内容・掲載条件を全てクリアする場合は【リセット】をクリックしてください。

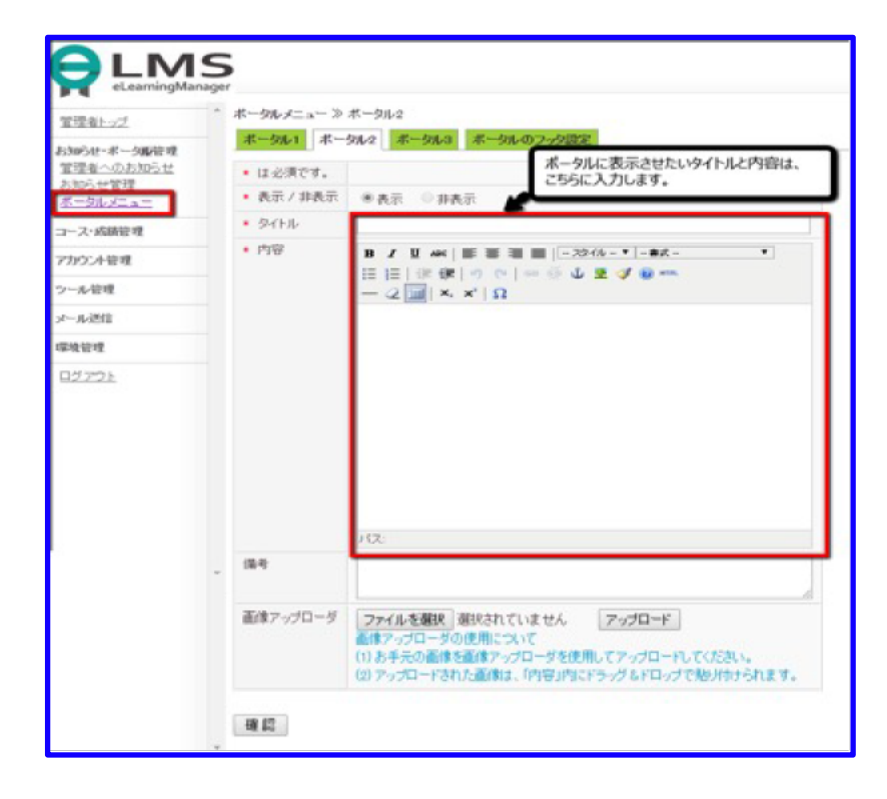

次に、ポータル画面に表示させたい画像の差し替え方法を説明いたします。

1. 画像を使用する場合は、「画像アップロード」の【参照】をクリックして使用したい画像を選択しま す。

※ 横幅が 800 ピクセル、縦幅が 600 ピクセル以内の画像を使用してください。

- 2. 画像を選択し【アップロード】をクリックすると、「画像アップロード」の下に画像が表示されま す。
- 3. アップロードされた画像は、「内容」内にドラッグ&ドロップすると貼り付けられます。

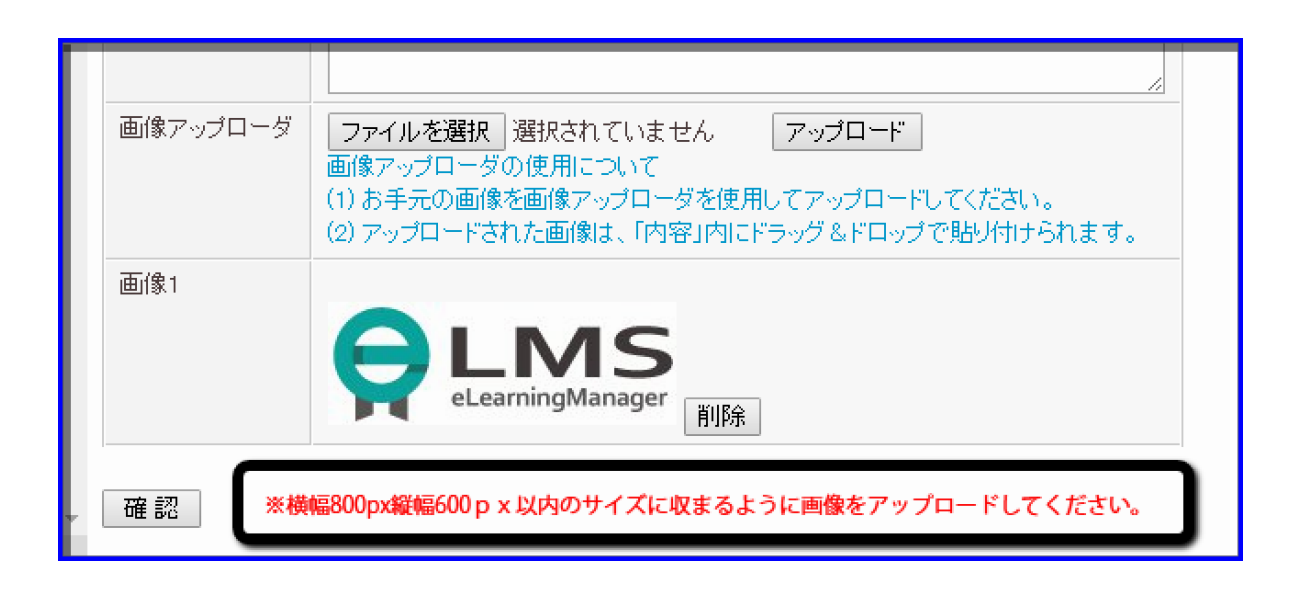

## 7.3. ポータルのフッター設定

ポータル画面に表示されるお知らの下に表示されるフッターの編集・削除方法は下記の通りです。

- 1. [お知らせ・ポータル管理]-[ポータルメニュー]の順に進みます。
- 2. 下図の赤枠部分をクリックすると、フッターの編集・複製・削除ができます。

| ホータ                                 | ル1 ポータル2 5                                                   | ドータル3 ボータルのつック設定                                                                     |                               |  |  |  |
|-------------------------------------|--------------------------------------------------------------|--------------------------------------------------------------------------------------|-------------------------------|--|--|--|
| · · · ·                             | 101 1 202 1                                                  | 小 2703 小 27007 99202                                                                 |                               |  |  |  |
| <u>i自力o</u> ]                       | これらをクリックする                                                   | ると、フッターの編集・複製・削除か                                                                    | 「できます。                        |  |  |  |
| <前の2011-102 pm                      |                                                              |                                                                                      |                               |  |  |  |
|                                     |                                                              |                                                                                      |                               |  |  |  |
| 常作                                  |                                                              | タイトル                                                                                 | 掲載状況                          |  |  |  |
| 栗作F<br>编集][                         | 2222][副除][▲][▼                                               | タイトル ] 3ポータルのフッタ設定                                                                   | <b>掲載状況</b><br>掲載             |  |  |  |
| ₹ff<br>編集][<br>編集][                 | 推裂][削除][▲][▼<br>推裂][削除][▲][▼                                 | タイトル<br>3.ボータルのフッタ設定<br>1.プライバシーボリシー                                                 | <b>掲載状況</b><br>掲載<br>掲載       |  |  |  |
| ₩fF<br>編集][<br>編集][<br>編集][         | 推裂][削除][▲][▼<br>推裂][削除][▲][▼<br>推裂][削除][▲][▼                 | タイトル       3ボータルのフッタ設定       1.プライバシーボリシー       2.動作確認用・フッタ(掲載)〜タイトル〜                | <b>掲載状況</b><br>掲載<br>掲載<br>掲載 |  |  |  |
| ₩1F<br>編集][<br>編集][<br>編集][<br>編集][ | 推製][剤除][▲][▼<br>推製][剤除][▲][▼<br>推製][剤除][▲][▼<br>推製][剤除][▲][▼ | タイトル       3ボータルのフッタ設定       1.プライバシーボリシー       2.動作確認用・フッタ(掲載)〜タイトル〜       Footer-L | <b>掲載状況</b><br>掲載<br>掲載<br>掲載 |  |  |  |

7.4. フッターを作成するには

ポータルのフッターを自由に加えたい、そんな機能も eLMZ には備わっております。 フッターの追加方法は下記の手順にしたがってできます。

- 1. 管理者メニュー【お知らせ・ポータル設定】から【ポータルのフッター設定】のタブをクリックしま す。
- 2. 画面上側の【追加】のボタンをクリックします。

| お知らせ・ボータル管理<br>管理者へのお知らせ<br>お知らせ管理<br>ポータルメニュー | <ul> <li>ペータルメニュー ≫ボータルのフッタ</li> <li>ボータル1 ボータル2 ボータ</li> <li>【追加]</li> </ul> | 設定<br># <mark>ル3</mark> ポータルのフッタ読 | 定    |
|------------------------------------------------|-------------------------------------------------------------------------------|-----------------------------------|------|
| ロース・成績管理                                       | <く前の201年1 次の201年>><br>操作                                                      | タイトル                              | 指載状況 |
| アカウント管理                                        | [編集][推製][削除][▲][▼]                                                            | 情報セキュリティーポリシー                     | 掲載   |
| ツール管理                                          | [編集][複製][削除][▲][▼]                                                            | 情報セキュリティーポリシー                     | 掲載   |
| メール送信                                          |                                                                               |                                   |      |
| 環境管理                                           |                                                                               |                                   |      |
| <u>ログアウト</u>                                   |                                                                               |                                   |      |

3. 以下の項目を編集していきます。
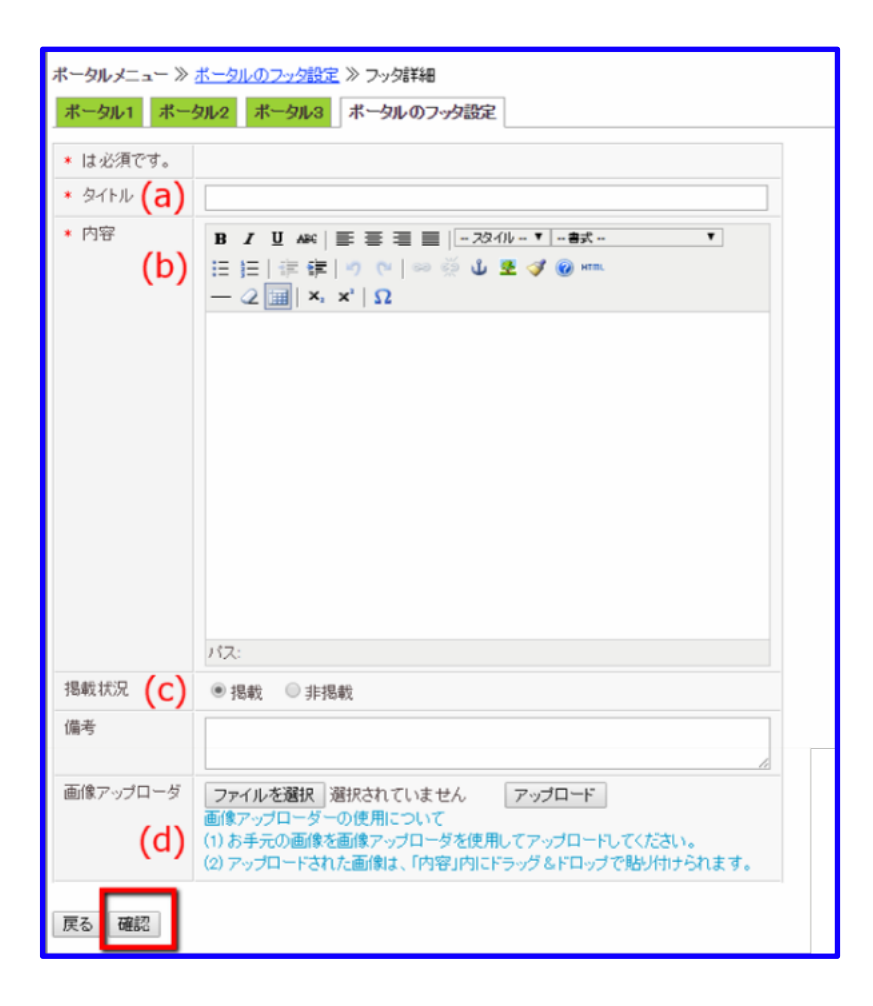

上図内の通し番号と意味は下記の通りです。

### (a) タイトル

表示したいタイトルを入力します。

## (b) 内容

表示したい内容を入力します。

### (c) 掲載状況

設定した内容をポータル画面に表示するかどうかを選択します。

「表示」を選択した場合には、フッターに内容へのリンクが設定され、

ユーザーがそのリンクをクリックすれば情報が別ウィンドウで表示されます。

#### (d) 画像アップローダ

画像を使用する場合は、「画像アップロード」の【参照】をクリックして使用したい画像を選択します。

横幅が 800 ピクセル、縦幅が 600 ピクセル以内の画像を使用してください。 画像を選択し【アップロード】をクリックすると、「画像アップロード」の下に画像が表示されます。 アップロードされた画像は、「内容」内にドラッグ&ドロップで貼り付けられます。

- フッタを作成し、掲載条件を設定したら、【確認】をクリックしてください。
   確認画面が表示されます。
- 5. 内容・掲載条件に誤りがなければ【保存】をクリックします。
- 6. やり直す場合は【戻る】をクリックしてください。

備考:

管理者がメモ等を残すことができます。 お知らせの編集記録などを残しておくと便利です。 ユーザー画面には表示されません。

## 7.5. フッターを編集・削除するには

### 1. 編集

【ポータルのフッター設定】タブの中から、内容・掲載条件を変更したいフッターの 【編集】 をクリックします。

| お知らせ・ボータル管理<br>管理者へのお知らせ<br>お知らせ管理<br>ボータルメニュー | ▲ ポータルメニュー ≫ポ・<br>ポータル1 ポータ<br>[追加]       | ータルのフッタ設定<br>ル2 ポータル3 | 3 ボータルのフッタ設                | 定                 |
|------------------------------------------------|-------------------------------------------|-----------------------|----------------------------|-------------------|
| ロース・成績管理<br>アカウント管理                            | <<前の20件1次の20件<br><b>抹作</b><br>「編集」「推製」「削除 | \$>><br>][▲][▼][6]    | <b>イトル</b><br>腸セキュリティーポリシー | <b>掲載状況</b><br>掲載 |
| ツール管理                                          | [編集][推製][削除                               | ][▲][▼] 情             | 程セキュリティーポリシー               | 掲載                |
| メール送信                                          |                                           |                       |                            |                   |
| 環境管理                                           |                                           |                       |                            |                   |
| <u>ログアウト</u>                                   |                                           |                       |                            |                   |

- 既存のフッターを雛形として、類似したフッターを製作したい場合には、そのフッターの【複製】
   をクリックし、【フッターの作成方法】と同様の方法で編集します。
- 作成・編集されたフッターの表示順序を変更することができます。
- 各フッターの【▲】をクリックすると表示順序を上に移動できます(ポータル画面では、フッタ ー内部より左側へと移動していきます)。
- 反対に、各フッターの【▼】をクリックすると、表示順序が下へと移動します(ポータル 画面では右側へと移動します)。
- 表示設定を「非掲載」にしているフッターも移動可能ですが、その結果はポータル画面に反映されません。
- 編集を確認画面→保存の順で完了させた時点で、複製したデータが保存されます。

#### 2. 削除

【ポータルのフッター設定】タブから、削除したいお知らせの【削除】をクリックします。

| お知らせ・ポータル管理<br>管理者へのお知らせ         | ポータルメニュー ≫ポータルの<br>ポータル1 ポータル2 | )フッタ設立<br>ポータル | ミ<br>3 ポータルのフッタ話 | 定    |
|----------------------------------|--------------------------------|----------------|------------------|------|
| <u>お知らせ管理</u><br><u>ポータルメニュー</u> | [ 追加 ]                         |                |                  |      |
| ロース・成績管理                         | <<前の20件1次の20件>><br>操作          | 4              | ፈኑኪ              | 想新状況 |
| アカウント管理                          | [編集][複製] <mark>[削除]</mark> [▲] | [▼] 情          | 報セキュリティーポリシー     | 掲載   |
| ツール管理                            | [編集][複製][削除][▲]                | [▼] 情          | 報セキュリティーポリシー     | 掲載   |
| メール送信                            |                                |                |                  |      |
| 環境管理                             |                                |                |                  |      |
| <u>ログアウト</u>                     |                                |                |                  |      |

- 削除する場合は、【OK】をクリックします。一覧から削除されます。
- 削除をキャンセルしたい場合は、【キャンセルボタン】をクリックしてください。
   一覧に戻ることができます。

# 8. コース

## 8.1. コースを登録する

## 1. コースとは

例えば、始めに講義をした後、理解度確認テストを実施し、最後に宿題とアンケートを提出する、といった流れでの授業はよくある設計です。

このため、学習教材と一言で言っても、学習目的に応じて様々な種類が存在します。

eLMZ では、このような教育的に意味のある流れに沿って複数の教材が一塊にした学習教材を、【コース】と呼びます。

#### 2. コースを登録する

eLMZ を使って学習をするには、教材を作成した後、eLMZ にコースとして教材の登録が必要です。しかし、作成した教材によって

- SCORM 対応の有無
- 教材の章立て
- 教材の分量
- 学習目的として教材の種類

は様々です(※ここでの教材とは、主に html、または PDF として作成したファイルを意味します)。 【コース設定】では、作成した教材の特徴や利用目的に幅広く対応できるよう、様々な機能があります。 本章では、【コース設定】機能についての説明をします。

3. 【コース設定】の画面を開く

【コース設定】画面は、以下の手順で開きます。

- 1. 左メニューの【コース・成績管理】をクリックします。
- 2. 【コース・成績管理】の下階層にある【コース設定】をクリックします。

| 管理者トップ          | □-ス設定 >> 一覧                                  |    |                  |             |
|-----------------|----------------------------------------------|----|------------------|-------------|
| お知らせ・ボータル管理     | ◆欠単数 コースグループ検索遊沢してください ▼                     |    |                  |             |
|                 | フリーワード検索                                     |    |                  |             |
| コース設定           | <del>秋</del> 索   検索解除                        |    |                  |             |
| コース割り当て<br>成績管理 | [コース進加] [コースグループ編集] [並べ替え]                   |    |                  |             |
| 履歴管理            | <<前の20件1次の20件>> (1-17/17)                    |    |                  |             |
| <u> 2-1ズ作成</u>  | 操作                                           | 状態 | コース名             | コースグループ     |
| アカウント管理         | [編集][複製][削除][ZIPジウンロード][ZIPアップロード][FAQ][掲示板] | 表示 | ケースで学ぶ簿記3級       |             |
|                 | [編集][複製][削除][ZIPジウンロード][ZIPアップロード][FAQ][掲示板] | 表示 | 納得個人情報保續講座(デモ用)  | 情報セキュリティコース |
| ツール管理           | 「編集1f機製1f機除1fZPダウンロード1fZPアップロード1fFA01f掲示板1   | 表示 | 納得!個人情報保護法講座(全編) |             |

## 8.2. コース登録までの流れ

コースとして教材は、大まかには以下の手順で登録をします。

#### 1. コースとして教材を登録する方法を決める

コース設定では、eLMZにコースとして登録する方法として、以下の機能があります。

○ 階層作成タイプ

【階層作成タイプ】は

SCORM 未対応のコンテンツを作成したが、章立てを決めていない場合や、SCORM 対応のコンテンツを 作成したが、章立てを決めていない場合に利用します。

○ マニフェストファイル指定タイプ

【マニフェストファイル指定タイプ】は、章立ての構成が多い SCORM 対応のコンテンツを作成した、または、ファイルサイズが大きい場合に利用します。

- ZIP ファイルインポートタイプ
- 【ZIP ファイルインポートタイプ】は、比較的章立ての構成が少ない SCORM 対応のコンテンツを作成した、または、ファイルサイズが小さい場合に利用します。
  - ※ ここで、「章立てを決めた SCORM 対応のコンテンツ」とは、Adobe Presenter や iSpring などを使って作成し、SCORM1.2の規格に従い記述された「imsmanifest.xml」を含むコン テンツを表します。
- 簡単登録

【簡単登録】は、「コース名」「コンテンツ種類」を選択するだけで、コースを簡単に作成出来る機能で す。コース作成後、編集操作より詳細な設定をすることができます。

#### 2. コースの名前や公開状況、利用機能の制限などを決める

コースの名前や公開状況、利用機能の制限などの設定には【コース設定】を使います。

#### 3. コースの受講期間を決める

コースの受講期間を決めるには【受講期間設定】を使います。

### 4. コースに具体的な教材の登録や教材の種類を決める

教材を登録する方法として【階層作成タイプ】を選択した場合は、【コース内設定】でコースの章立てを 決め、教材の種類を

- 学習教材
- テスト教材
- 宿題教材
- アンケート教材

のいずれかに決定し登録をします。

また、【マニフェストファイル指定タイプ、ZIP ファイルインポートタイプ】で登録した場合でも、コースの利用目的に応じてコースの種類を決め追加・編集をします。

#### 5. ユーザーの利用制限をする

ユーザーの利用制限をする場合は、【アクセス制限】を使います。

#### 6. 登録したコースの整理・分類をする

コースを複数登録したら、利用目的に応じて【コースグループ】と【並べ替え】を使ってコースの整理・ 分類をします。

# 8.3. コース追加(階層作成)

コースを登録する方法の一つである、階層作成タイプについて説明をします。 【階層作成タイプ】は

1. SCORM 未対応のコンテンツを作成したが、章立てを決めていない

2. SCORM 対応のコンテンツを作成したが、章立てを決めていない 場合に利用します。

1. 【階層作成タイプ】の画面を開く

【階層作成タイプ】の画面は、以下の手順で開きます。

- 1. コース設定の一覧画面から【コース追加】をクリックします。
- 2. コース追加方法の選択画面から【階層作成】をクリックします。
- 3. クリック後、【コース設定】画面が開きます。

| コース設定 》 <u>一覧</u> 》                | コース追加                                                  |                                                                         |                 |
|------------------------------------|--------------------------------------------------------|-------------------------------------------------------------------------|-----------------|
| ┌─コース追加───                         |                                                        |                                                                         |                 |
| <b>陸層作</b><br>コースの<br>バにアッ<br>てコース | <b>成タイブ</b><br>)階層を作成して、サー<br>)ブ済みのSCOを選択し<br>、を追加します。 | マニ <b>フェストファイル 指定タイブ</b><br>サーバにアップ済みのマニフェス<br>トファイルを選択してコースを追<br>加します。 |                 |
| 【 <u>階層作成</u> 】                    |                                                        | 【 <u>マニフェストファイル指定</u> 】                                                 | [ <u>zip</u> 77 |

コース設定、受講期間設定、コース内設定の順に設定を行います。

8.4. コース登録(階層作成)

【コース設定】では、コース名やコースの利用機能の制限など様々な設定ができます。

## 1. コース設定画面を開く

- 1. 管理者画面の左メニューから【コース設定】をクリックします。
- 2. 登録コース一覧画面から【コース追加】をクリックします。
- 3. コース登録の選択画面で、【階層作成タイプ】をクリックします。
- 4. 【コース設定】画面が開きます。

| 1+ 心道です                                                                                        |                                                                                                    |
|------------------------------------------------------------------------------------------------|----------------------------------------------------------------------------------------------------|
| Takes a C 9 s                                                                                  |                                                                                                    |
| * 公開状況 (a                                                                                      | ○公開 ③非公開<br>教材ファイルが登録されていないコースは公開することができません。<br>ご注意ください。                                                                                                    |
| * コース名 (b                                                                                      | )                                                                                                    |
| <ul> <li>コースディレクトリ名 (C</li> </ul>                                                              |                                                                                                    |
| コース説明 <b>(d</b>                                                                                |                                                                                                    |
| 57875 07 <b>88</b> 85                                                                          | <u>M</u>                                                                                                    |
| コースグループ (e                                                                                     | ) [注意力] [注意力] [itoriana([itoriana([itorian |
|                                                                                                |                                                                                                    |
|                                                                                                | □ 情報ヤキュリティコース                                                                                                    |
|                                                                                                |                                                                                                    |
| • 履修条件設定 (f                                                                                    | <ul> <li>●手動設定</li> <li>○自動設定</li> <li>※『手動設定』の場合は、各チャブター毎に学習条件を設定してください。</li> <li>※『自動設定』の場合は、チャブター登録順に学習を進めるよう設定されます。</li> </ul>                                                                                                    |
| 概算学習時間 (g                                                                                      | ) 0 時間 0 分                                                                                                    |
| *揭示板 (h                                                                                        | ) ●使用可 ○使用不可                                                                                                    |
|                                                                                                | ●使用可 ◎使用不可                                                                                                    |
| • お問い合わせ (j)                                                                                   |                                                                                                    |
| * お問い合わせ (j<br>* FAQ (j                                                                        | ●使用可 ○使用不可                                                                                                    |
| <ul> <li>お問い合わせ (i)</li> <li>FAQ (j)</li> <li>ナビゲーションボタン(前()</li> </ul>                        | <ul> <li>●使用可 ○使用不可</li> <li>●使用可 ○使用不可</li> </ul>                                                                                                    |
| <ul> <li>お問い合わせ (i)</li> <li>FAQ (j)</li> <li>ナビゲーションボタン(前()</li> <li>目次(ッリー表示) (1)</li> </ul> | <ul> <li>●使用可○使用不可</li> <li>●使用可○使用不可</li> <li>●表示○非表示○使用不可</li> </ul>                                                                                                    |

#### 2. コース名や利用機能の制限などを設定する

【コース設定】で設定できる項目は、以下の通りです。

#### 公開状況 (a)

ユーザーにコースの公開可否を選択します。【非公開】を選択すると、ユーザー画面に表示されません。

※ 教材が登録されていない状態では、【公開】を選択できません。

#### コース名(b)

登録するコースの名前を入力します。

#### コースディレクトリ名 (c)

【コースディレクトリ名】では、教材ファイルを保存するファイル名を入力します。 使用可能な文字列は「半角英数字」「ー(ハイフン)」「\_(アンダースコア)」のみとなります。 ※ 一度登録したコースディレクトリ名の重複利用はできません。

#### コース説明(d)

学習対象のユーザーに、登録したコースの説明を入力します。

※ 登録した説明文は、ユーザーの学習画面に表示されます。

## コースグループ(e)

登録したコースを、一つのグループとして管理する場合、【コースグループ】を選択します。

- 既に登録済のコースグループがある場合
  - 一覧に表示されるコースグループのチェックボックスをチェックします。

※コースは、複数のコースグループに割り当てが出来ます。

○ 新規にコースグループを作成する場合

新たにコースグループを追加して、コースを割り当てます。

- (1) コースグループのテキストフィールドにコースグループ名を入力します。
- (2) 入力後、【追加】ボタンを押すと、コースグループ一覧の一番下に追加されます。

### 履修条件設定(f)

コースが複数の章立てから成る場合、学習順序の指定が出来ます。

【手動設定】の場合は、チャプター毎に学習順序を手動で設定します。

【自動設定】の場合は、章立ての順序に従って学習が進むように、自動的に学習順序の制限がかかりま す。

#### 概算学習時間 (g)

コースの学習終了までに要する時間を入力します。

※ ユーザー画面のコース情報に表示されますが、概算学習時間は学習時間の制限を設定するものでは ありません。学習に要する目安時間を、ユーザーに伝えるものです。

#### 揭示板(h)

作成したコース専用掲示板の利用可否を選択します。

※ ここで掲示板を【使用可】に設定しても、【掲示板管理】機能でコース専用のカテゴリが未作成だと 利用できません。

#### お問い合わせ(i)

ユーザーからお問い合わせ画面を使ってお問い合わせを受けるのかどうかを設定します。

## FAQ (j)

対象コースに対して、ユーザーが FAQ の使用可否の設定をします。 【使用不可】に設定すると、ユーザーはコース専用の FAQ 機能が利用できなくなります。

#### ナビゲーションボタン(前/次)(k)

ユーザーの学習画面で、学習スライドを進めるときに使う「前/次」へボタン表示の有無を選択しま す。

#### 目次(ツリー表示)(I)

ユーザーがコースを開いたときに、目次部分を表示した状態で学習を開始するか、目次部分を非表示に した状態で学習を開始するかの設定をします。

○ 表示

ユーザーが学習画面を開いたとき、学習画面の左側に目次が表示された状態です。

○ 非表示

ユーザーが学習画面を開いたとき、初期設定では学習画面に目次は表示されません。

※ 学習画面で【目次を表示】をクリックすると目次が表示されます。

○ 使用不可

ユーザー自身で目次を利用できなくなります。

※ 【使用不可】を設定した場合は、学習画面上部のボタン(ナビゲーションボタン)を利用してスラ イドを進めることになります。

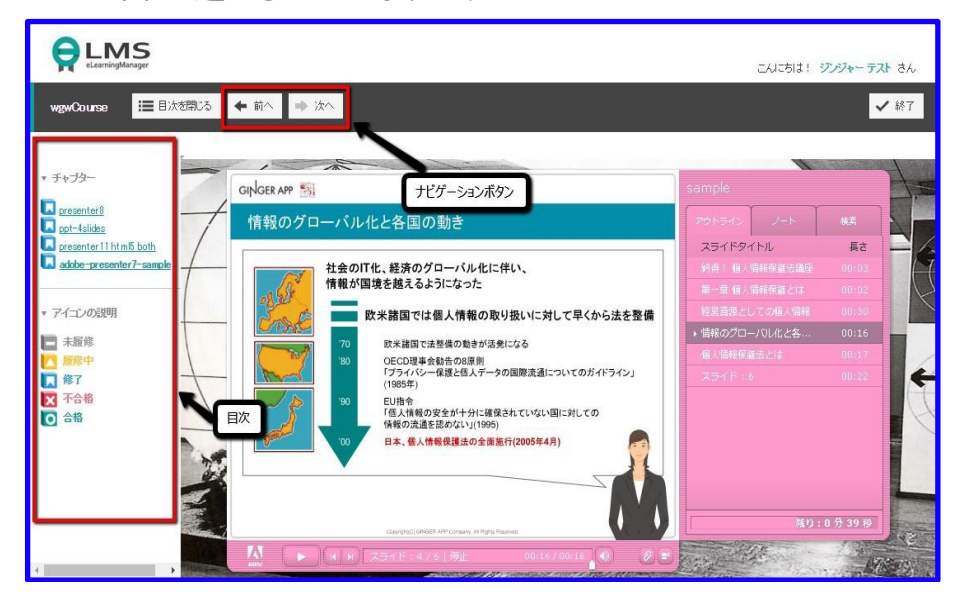

#### 備考(m)

作業上の記録や引き継ぎに必要な内容、変更履歴などについてのメモ等を残すことができます。入力し た内容は、ユーザー画面に表示されません。

## 3. 入力内容を登録する

- 1. 入力・設定が完了したら【確認】をクリックします。
- 2. クリック後、確認画面が表示されます。
- 3. 問題がなければ、【次へ】をクリックします。
- 4. 修正する場合は、確認画面で【戻る】をクリックします。

## 8.5. 受講可能な期間を設定する

コースを登録後、コースの受講可能な期間を決めます。

受講期間設定は必須ではありません。新規のコース登録で受講期間を設定しない場合は、 【コース内設定 へ】をクリックし先に進みます。

※ 受講期間を設定しない場合は、受講期間制限なし(【無期限】)として登録されます。

## 1. 受講期間設定画面を開く

受講期間の登録画面は、以下の手順で開きます。

- 1. 管理者画面の左メニューから【コース設定】をクリックします。
- 2. 登録コース一覧画面から【コース追加】をクリックします。
- 3. コース登録選択画面から【階層作成タイプ】をクリックします。
- 4. コース設定画面で適宜内容を入力し、【確認】ボタンを押します。
- 5. 確認画面で、入力内容に問題がなければ【次へ】ボタンを押します。
- 6. 【受講期間設定】の画面が開きます。

| コース設定 >> <u>一覧</u> >> <u>コース追加</u> >> 受講期間設定                                           |
|----------------------------------------------------------------------------------------|
| <ol> <li>□ コース設定</li> <li>○ 2 受講期間設定</li> <li>○ 3 コース内設定</li> <li>○ 中間管理層研修</li> </ol> |
| ○検索機能<br>フリーワード検索                                                                      |
| 検索保索解除                                                                                 |
| [追加]                                                                                   |
| <<前の20件 1 次の20件>> (0 - 0 / 0)<br>↓ ↓ ↓ ↓ ↓ ↓ ↓ ↓ ↓ ↓ ↓ ↓ ↓ ↓ ↓ ↓ ↓ ↓ ↓                 |
|                                                                                        |
| □-ス内設定へ →                                                                              |

## 8.6. 受講期間を設定する

登録したコースの内容によって、ユーザーが学習する期間は変わります。 受講期間設定では、目的に応じた様々な設定ができます。

#### 1. 受講期間の登録画面を開く

受講期間の設定画面は、以下の手順で開きます。

- 1. 管理者画面の左メニューから【コース設定】をクリックします。
- 2. 登録コース一覧画面から【コース追加】をクリックします。
- 3. コース登録の選択画面で、【階層作成】をクリックします。
- 4. コース設定画面で適宜内容を入力し、【確認】ボタンを押します。
- 5. 確認画面で、入力内容に問題がなければ【次へ】ボタンを押します。
- 6. 【受講期間設定】の画面の【追加】をクリックします。

## 2. 受講期間を登録する

受講期間登録画面を開いた後、以下の項目を入力します。

| ① コース設定       ② 学課期間設定         個人情報保護対策研修 2010年版         * は必須です。         * 受講期間名         * 受講期間         ① ② 2010 年3 9月30 日~2010 年3 9月30 日         ③ ③ □ ○10 9 年3 9月30 日~100         3. ○ 2010 9 年3 9月30 9日~100         3. ○ 2010 9 年3 9月30 9日~100         4. ○ □ - ス割以当て日から         5. ○ 受講開始日から         6 |                                                                                                    |
|----------------------------------------------------------------------------------------------------|----------------------------------------------------------------------------------------------------|
| <ul> <li>* は必須です。</li> <li>* 受講期間名</li> <li>* 受講期間 1. ●設定しない(無期限)</li> <li>2. ● 2010 ♥ 年3 ♥ 月30 ♥ 日 ~ 2010 ♥ 年3 ♥ 月30 ♥ 日</li> <li>3. ● 2010 ♥ 年3 ♥ 月30 ♥ 日 ~ 日間</li> <li>4. ●コース割り当て日から 日間</li> <li>5. ●受講開始日から 日間</li> </ul>                                                                              | <ul> <li>① □-ス設定</li> <li>② <sup>受講期間設定</sup></li> <li>③ □-ス内設定</li> <li>○ 個人情報保護対策研修 2010年版</li> </ul> |
| <ul> <li>* 受講期間名</li> <li>* 受講期間 1. ●設定しない(無期限)</li> <li>2. ● 2010 ♥ 年3 ♥ 月30 ♥ 日 ~ 2010 ♥ 年3 ♥ 月30 ♥ 日</li> <li>3. ● 2010 ♥ 年3 ♥ 月30 ♥ 日 ~ 日間</li> <li>4. ●コース割り当て日から 日間</li> <li>5. ●受講開始日から 日間</li> </ul>                                                                                                | * は必須です。                                                                                                |
| * 受講期間<br>2. ○ 2010 × 年3 × 月30 × 日 ~ 2010 × 年3 × 月30 × 日<br>3. ○ 2010 × 年3 × 月30 × 日 ~ □日間<br>4. ○□-ス割り当て日から □日間<br>5. ○受講開始日から □日間                                                                                                    | * 受講期間名                                                                                                 |
| 2.       2010 ▼ 年3 ▼ 月30 ▼ 日 ~ 2010 ▼ 年3 ▼ 月30 ▼ 日         3.       2010 ▼ 年3 ▼ 月30 ▼ 日 ~ 日間         4.       ○コース割り当て日から         5.       ○受講開始日から                                                                                                    | * 受講期間 1 ③設定しない(無期限)                                                                                    |
| <ul> <li>3. ○ 2010 ▼ 年3 ▼ 月30 ▼ 日 ~ □日間</li> <li>4. ○コース割り当て日から □日間</li> <li>5. ○受講開始日から □日間</li> </ul>                                                                                                    | 2. ○ 2010 ♥ 年3 ♥ 月 30 ♥ 日 ~ 2010 ♥ 年3 ♥ 月 30 ♥ 日                                                        |
| 4. ○コース割り当て日から 日間     5. ○受講開始日から 日間     備考                                                                                                    | 3. ○ 2010 ♥ 年3 ♥ 月 30 ♥ 日 ~ 日間                                                                          |
| 5. ○受講開始日から 日間 備考                                                                                                    | 4. ○コース割り当て日から 日間                                                                                       |
| 備考                                                                                                    | 5. ○受講開始日から 日間                                                                                          |
|                                                                                                    | 備考                                                                                                    |
| <b>戻る</b> 確 認 →                                                                                                    | 戻る 確 認 →                                                                                                |

項目名については以下の通りです。

○ 受講期間名

ユーザー学習画面に表示する受講期間名を入力します。

○ 受講期間

設定できる受講期間には、以下の5種類があります。 目的期間のラジオボタンに、チェックを入れてください。

設定しない(無期限)

受講期間を無期限とする場合は、【設定しない(無期限)】を使います。 ※初期設定では、【設定しない(無期限)】として登録されます。

コース割り当て日~終了(締切)年月日

コースの開始日と終了日を1日単位で設定したい場合、【コース割り当て日~終了(締切)年月日】タ イプを使います。

コース割り当て日 N 日間

コースの開始日と何日間と1日単位で設定したい場合、 【コース割り当て日からN日間】タイプを使います。

※日にちは、半角数字で入力をしてください。

• コース割り当て日から N 日間

ユーザーをコースに割り当てた日から何日間と1日単位で設定したい場合、 【コース割り当て日から N 日間】タイプを使います。

※日にちは、半角数字で入力をしてください。

受講開始から N 日間

ユーザーが学習を開始した日からの期限を設定する場合、【受講開始日からN日間】タイプを使います ※日にちは、半角数字で入力をしてください。

#### ○ 備考

期間設定に関するメモ書きとして利用します。 メモ書きした内容は、学習画面に表示されることはありません。

- 2. 必要事項を入力後、【確認】ボタンを押します。
- 3. 登録をやめる場合は、【戻る】ボタンを押します。
- 4. 入力内容に問題がなければ、確認画面の【変更】ボタンを押します。
- 5. 入力内容に問題があれば、【戻る】ボタンを押します。

## 8.7. 受講期間の編集・削除をする

登録した受講期間は、編集と削除が可能です。

※公開中のコースで受講期間の編集や削除を行うと、ユーザーの割り当てが【無期限】に変わります。コ ースの学習履歴はそのまま保持されますが、変更や削除をするときは十分にご注意ください。

#### 1. 編集、または削除対象の受講期間を絞り込む

登録した受講期間が多数ある場合は、【検索機能】で目的の期間を探します。

- 1. テキストフィールドに検索するワード(期間名に含まれる語句)を入力します。
- 2. 入力後、【検索】ボタンを押すと、検索対象の受講期間が表示されます。
- 3. 検索結果を解除する場合は、【検索解除】を押します。
- 4. 全ての受講期間の一覧が表示されます。

#### 2. 受講期間を編集する

- 1. 受講期間を編集する場合は、受講期間一覧画面の操作にある【編集】をクリックします。
- 2. クリック後、新規登録と同様の方法で編集します。

#### 3. 受講期間を削除する

- 1. 受講期間を削除する場合は、【削除】クリックします。
- 2. 【この受講期間を削除してもよろしいですか?】と記載されたポップアップが表示されます。
- 3. 削除する場合は【OK】をクリックします。
- 4. 削除しない場合は【キャンセル】をクリックします。

| コース設定 » <u>一覧</u> » 受講期間設定       |
|----------------------------------|
| コース設定 受講期間設定 コース内設定 アクセス制限設定     |
| 10日常業務の『個人情報保護』                  |
| 検索機能           フリーワード検索          |
| 検索 検索解除                          |
| [ <u>追加</u> ]<br>く<前の20件1 ン<br>( |
| 操作 期間名 受講期間                      |
| <u>編集][削除</u> ] 無期限 無期限          |

## 8.8. コースに教材を登録する

予め作成した教材をコースへ登録するには、【コース内設定】を使用します。

### 1. 【コース内設定】画面を開く

コース内設定画面は、以下の手順で開きます。

- 1. 管理者画面の左メニューから【コース設定】をクリックします。
- 2. 登録コース一覧画面から【コース追加】をクリックします。
- 3. コース登録の選択画面で、【階層作成】をクリックします。
- 4. コース設定画面で適宜内容を入力し、【確認】ボタンを押します。
- 5. 確認画面で、入力内容に問題がなければ【次へ】ボタンを押します。
- 6. 【受講期間設定】の画面で【コース内設定へ】ボタンを押します。

| コース設定 » 一覧 » <u>コース追加</u> » コース内設定         |
|--------------------------------------------|
| 1 コース設定 ▶ 2 受講期間設定 ▶ 3 コース内設定              |
| □個人情報保護対策研修 2010年版                         |
| 늘 フォルダ追加 📲 ファイル追加 🧴 宿題追加 🕘 アンケート追加 [並べ替え ] |
| コース詳細は未設定です。                               |
| 戻る                                         |

※ LMSの仕様として進捗率はコースに登録されているチャプターの修了している数で算出 しています。既にいくつかのチャプターが修了している状態でチャプターを増減させた場合、 その時点での修了数の割合で進捗率が計算されるため変更前と変更後の受講者の進捗率が 不揃いになる可能性があります。

## 8.9. コースの章立てをする

コースを登録したら、具体的な教材を登録します。しかし、学習効果を上げるには、単に教材 を登録す るだけではなく、学習教材として意味のある構成にしてからの登録が必要です。

コースを学習教材として意味のある形で構成するには、【フォルダ追加】を使います。

【フォルダ追加】機能では、どの章や節に教材として作成した html や PDF ファイルを登録するか、コースの目次とフォルダの入れ子構造をイメージしながら、直感的にフォルダの追加ができます。

※【フォルダ追加】を使ってフォルダを作成しなくても、教材の登録は出来ますが、教材の配置は全て第 一階層となります。

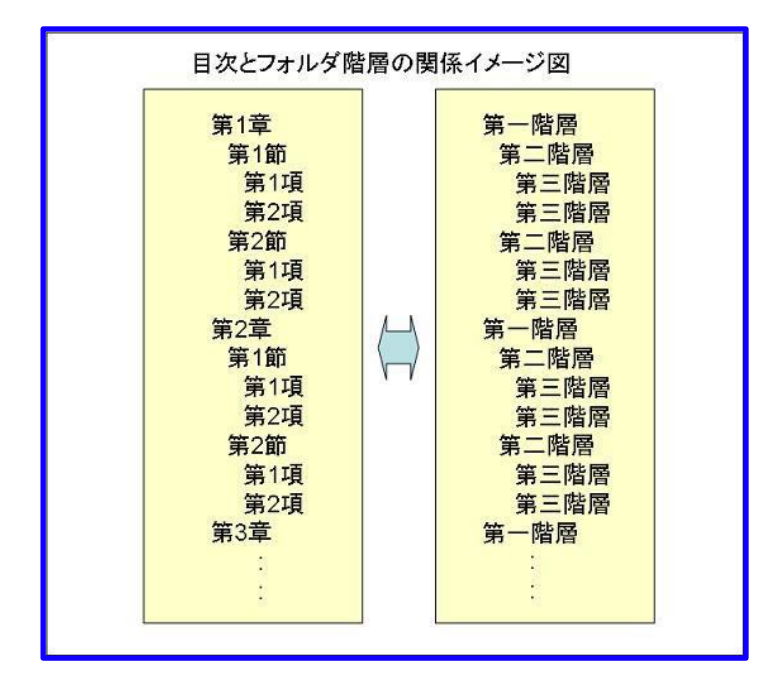

## 1. フォルダ追加画面を開く

【フォルダ追加】画面は、以下の手順で開きます。

| コース設定 » 一覧 » <u>コース追加</u> » コース内設定        |
|-------------------------------------------|
| 1 コース設定 🕨 2 受講期間設定 🕨 3 コース内設定             |
| ■個人情報保護対策研修 2010年版                        |
| 🗀 フォルダ追加 🚦 ファイル追加 🔺 宿題追加 🕘 アンケート追加 [並べ替え] |
| コース詳細は未設定です。                              |
| 戻る                                        |

1. 管理者画面の左メニューから【コース設定】をクリックします。

- 2. 登録コース一覧画面から【コース追加】をクリックします。
- 3. コース登録の選択画面で、【階層作成】をクリックします。
- 4. コース設定画面で適宜内容を入力し、【確認】ボタンを押します。
- 5. 確認画面で、入力内容に問題がなければ【次へ】ボタンを押します。
- 6. 【受講期間設定】の画面で【コース内設定へ】ボタンを押します。
- 7. 【コース内設定】画面で、【フォルダ追加】をクリックします。
- 8. フォルダ追加登録画面が開きます。

#### 2. フォルダを登録する

フォルダの登録は、以下の手順で行います。

- 【登録先フォルダ】のプルダウンを開きフォルダの登録先を選択します。
   ※ 新規にフォルダを作成する場合やフォルダをフラットな階層(目次が章のみで構成され、節や項な
  - どがない章立て)にする場合は、【第一階層】を選択してください。
- 2. フォルダ名を入力します。
- 3. 【確認→】ボタンを押します。
- 4. フォルダを追加する場合は【保存】を押します。
- 5. 選択した登録先にフォルダが追加されます。
- 6. やり直す場合は【戻る】をクリックします。
- 7. 教材の登録を終える場合は、【コース内設定】の一覧画面で【戻る】ボタンを押します。
- 8. コースが登録され、コースの一覧画面に戻ります。

| コース設定》一覧》コース追加》コース内設定 |                |
|-----------------------|----------------|
| ① コース設定 ▶ ② 受講期間設定 ▶  | 3 コース内設定       |
| ビジネス法務検定3級対策講座        | 登録先フォルダがない場合は、 |
| * は必須です。              | 第一階層を選択してください。 |
| * 登録先フォルダ名選択してください 💌  |                |
| * フォルダ名               |                |
| 戻る 確認 →               |                |
|                       |                |
|                       |                |
|                       |                |
|                       |                |

【フォルダ追加】機能でコースの章立てを決めたら、適切な場所へ教材を登録します。

教材の登録には、【ファイル追加】機能を使います。

【ファイル追加】機能を使うことで、教材の登録から作成した教材を SCORM 対応への変換や、作成した教材の種別が選択できます。

## 1. 【ファイル追加】の画面を開く

【ファイル追加】画面は、以下の手順で開きます。

- 1. 管理者画面の左メニューから【コース設定】をクリックします。
- 2. 登録コース一覧画面から【コース追加】をクリックします。
- 3. コース登録の選択画面で、【階層作成】をクリックします。
- 4. コース設定画面で適宜内容を入力し、【確認】ボタンを押します。
- 5. 確認画面で、入力内容に問題がなければ【次へ】ボタンを押します。
- 6. 【受講期間設定】の画面で【コース内設定へ】ボタンを押します。
- 7. 【コース内設定】画面で、【ファイル追加】をクリックします。
- 8. ファイル追加登録画面が開きます。

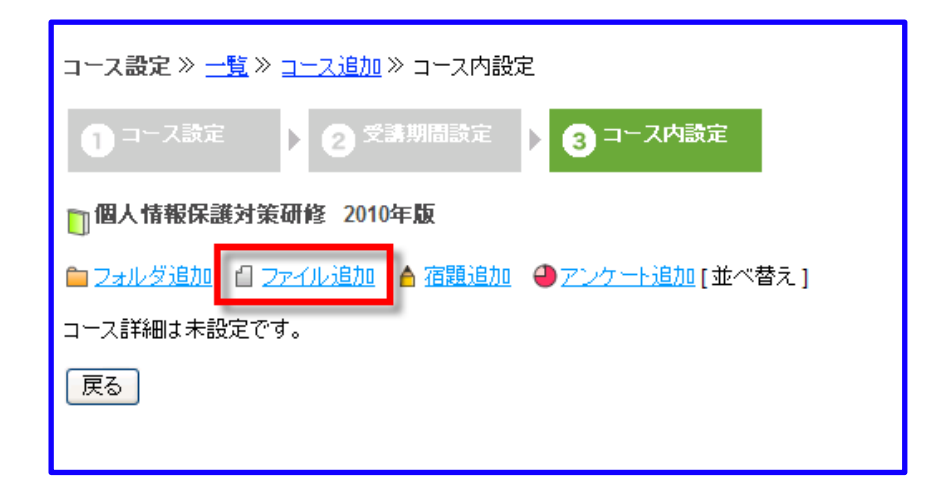

#### 2. 教材を登録する

教材の登録は以下の手順で行います。

#### 1. 必要項目を入力する

教材を登録するために利用する【ファイル追加】画面の項目については、以下の通りです。

| コース設定 » <u>一覧</u> » コース内設定                                                                                                    |
|----------------------------------------------------------------------------------------------------|
| コース設定 受講期間設定 コース内設定 アクセス制限設定                                                                                                    |
| ]] 個人情報保護対策研修 2021年度版                                                                                                    |
| * は必須です。                                                                                                    |
| * 登録先フォルダ (a) 選択してください ▼                                                                                                    |
| * チャブター名 (b)                                                                                                    |
| コースディレクトリ名 /course/20201218_151031128                                                                                                    |
| (c)URL (c-1)[ファイルアップロード]<br>『ファイルアップロード』をクリックするとポップアップからファイルをアップしURLを生成できます。<br>プレビュー                                                                                                |
| <ul> <li>SCORM に対応済み         <ul> <li>※オーサリングツールを使って作成した SCORM 対応コンテンツやシステム内の【クイズ作成機能】で作成したテスト教材はこちらをお選びください。</li> <li>(c-2)○ SCORM に対応させる             <ul></ul></li></ul></li></ul> |
| チャプター説明                                                                                                    |
| (e)     ////////////////////////////////////                                                                                                    |
| 種別 (f) ●学習教材 ○テスト教材(点数: 表示する ▼) / 回答内容: 表示する ▼) 教材をテストとして用いる場合は、必ず「テスト教材」にチェックしてください。                                                                                                |
| 概算学習時間 (g) 0 時間 0 分                                                                                                    |
| 学習限度回数 (h) 0 回                                                                                                    |
| 履修条件 () 履修条件に関しては学習の最小単位ごとに設定できます                                                                                                    |
| 戻る 確認→                                                                                                    |

## (a) 登録先フォルダ

【フォルダ追加】でフォルダを作成した場所に、ファイルを追加する場所を選択します。 ※【フォルダ追加】でフォルダを未作成の場合は、全て第一階層となります。

## (b) チャプター名

追加する教材の名前【チャプター名】を入力します。

## (c) URL

## (c-1) ファイルアップロード

【ファイルアップロード】をクリックすると、ファイルアップロード画面が ポップアップウィンドウで開きます。

ポップアップ内部での作業は【8.11 教材ファイルのアップロード】をご参照ください。

## (c-2) SCORM 対応

SCORM 非対応のファイルを SCORM に対応させることができます。

SCORM に対応させることで、進捗状況、利用状況などの情報取得が可能となります。ファイルを SCORM に対応させる場合、【SCORM に対応させる】をチェックしてください。 SCORM に対応すると URL の最後に「.scorm.html」が追記されます。

#### (d) チャプター説明

チャプター内容の説明を入力します。

入力された内容は、ユーザー画面の教材情報に表示されます。

#### (e)備考

管理者用の備考(メモ)を入力します。 備考の内容は、ユーザー画面には表示されません。

#### (f) 種別

追加する教材の種類を選択します。

学習教材

スライド資料など講義目的で作成した教材は、主に【学習教材】を選択します。

- テスト教材
  eLMZの【クイズ作成】で作成した教材や QuizCreator などで作成した教材は、 主に【テスト教材】
  を選択します。
  - ※ テストを選択した場合は、ユーザー画面への点数、回答内容の表示設定をしてください。【表示する】を選択した場合は、ユーザー画面の詳細から教材情報画面で確認することができます。

#### (g)概算学習時間

学習に要する時間を入力します。

※ 概算学習時間は、学習時間の目安です。学習時間を制限する機能ではありません。

#### (h)学習限度回数

ユーザーが学習できる限度回数を設定します。

学習限度回数とは、ファイルアップロードで登録した教材を、ユーザーが閲覧できる回数です。

※ 一度開いて閉じるだけでも1回とみなされます。

#### (i) 履修条件

例えば、講義資料を閲覧した後にテストを実施させる場合など、教材に学習順序を付けたい場合、【履修 条件】を設定します。【コース設定】の履修条件設定で、【手動設定】を選択した場合、追加した教材の 学習順序を選択します。

履修条件を加える場合は、履修を前提する教材にチェックしてください。

【自動設定】を選択した場合、「コース設定【履修条件設定】が『自動設定』に設定されています。」と 表示されます。この場合は、最初から順番に学習する設定となります。

- 1. 設定が完了したら【確認】ボタンを押します。
- 2. 確認画面が表示されます。
- 3. 入力内容に問題がなければ、【保存】ボタンを押します。
- 4. やり直す場合は【戻る】ボタンを押します。
- 5. 教材の登録を終える場合は、【コース内設定】の一覧画面で【戻る】ボタンを 押します。
- 6. コースが登録され、コースの一覧画面に戻ります。

## 8.11. 教材ファイルのアップロード

コースを作成するために必要な教材をアップロードする方法について説明します。 コースに登録する教 材は、【ファイル追加】の項目【URL】を使います。

| 📋 個人情報保護対策研修 | 2021年度版                                                                                                    |
|--------------|----------------------------------------------------------------------------------------------------|
| * は必須です。     |                                                                                                    |
| * 登録先フォルダ    | [ 選択してください ▼                                                                                                    |
| * チャプター名     |                                                                                                    |
| コースディレクトリ名   | /course/20201218_151031128                                                                                                    |
| * URL        | <ul> <li>[ファイルアップロード]</li> <li>『ファイルアップロード』をクリックするとポップアップからファイルをアップしURLを生成できます。</li> <li>プレビュー</li> <li>③ SCORM に対応済み</li> <li>※オーサリングツールを使って作成した SCORM 対応コンテンツやシステム内の【クイズ作成機能】で作成したテスト教材はごちらをお選びください。</li> <li>O SCORM に対応させる</li> <li>※SCORM 非対応コンテンツを登録する場合はごちらをお選びください。</li> <li>※詳細な履歴は取得できない場合がございます。</li> </ul> |
| チャプター説明      |                                                                                                    |

### 1. 教材をアップロードする画面を開く

教材アップロード画面は、以下の手順で開きます。

- 1. 管理者画面の左メニューから【コース設定】をクリックします。
- 2. 登録コース一覧画面から【コース追加】をクリックします。
- 3. コース登録の選択画面で、【階層作成】をクリックします。
- 4. コース設定画面で適宜内容を入力し、【確認】ボタンを押します。
- 5. 確認画面で、入力内容に問題がなければ【次へ】ボタンを押します。
- 6. 【受講期間設定】の画面で【コース内設定へ】ボタンを押します。
- 7. 【コース内設定】画面で、【ファイル追加】をクリックします。
- 8. ファイル追加画面で、【URL】の【ファイルアップロード】をクリックします。
- 9. 教材アップロード画面が開きます。

#### 2. 教材をアップロードする

教材アップロード画面が開いたら、作成した教材の種類に応じてアップロード方法を選択します。

| ZPファイルアップロード (a)<br>※アップロードするzipファイルを指定してください。ファイルサイズは、10MBまでです。<br>アップロードが完了するとURLを生成します。<br>ファイルを選択 選択されていません アップロード                                          |
|----------------------------------------------------------------------------------------------------|
| - クイズファイルアップロード (b)<br>※クイズ作成で作成したクイズを選択してアップロードできます。<br>選択してください。 ▼ [ <u>ブレビュー</u> ] アップロード                                                                    |
| PDFファイルアップロード (C)<br>※アップロードするpdfファイルを指定してください。ファイルサイズは、10MBまでです。<br>アップロードが完了すると起動ファイルとURLを生成します。<br>※アップ後の選択時には、 記動ファイルを選択してください。<br>ファイルを選択 選択されていません アップロード |

## 3. アップロード方法を選択する

○ ZIP ファイルアップロード (a)

【ZIP ファイルアップロード】では、iSpring などを使って作成した教材をコースにアップロードができます。

(1) 教材として作成した HTML ファイルなどを、ZIP ファイルに圧縮します。

(2) アップロードする ZIP ファイルを【ファイルを選択】から指定します。

(3) 選択したら【アップロード】をクリックします。

※ご利用の web サーバーやネットワーク環境によって異なりますが、

教材のファイルサイズは 10MB 以下程度のファイルをアップロードしてください。

※容量の制限は、webサーバーの種類や設定に依存します。アップできる容量を大きくしたい場合は、

サーバー管理者に連絡し、web サーバーの設定変更を行ってください。

クイズ作成で作成したクイズを選択してアップロード(b)
 【クイズ作成で作成したクイズを選択してアップロード】では、【クイズ作成】
 機能で作成した教材がアップロードできます。

(1) プルダウンから【クイズ作成】で作成したクイズを選択します。

(2) 選択後、必要ならば【プレビュー】でアップロードするファイルの内容を確認します。

(3) 【アップロード】をクリックします。

PDF ファイルアップロード(c)
 【PDF ファイルアップロード】で、PDF ファイルで作成した教材がアップロードできます。

- (1) アップロードする場合は【ファイルを選択】ボタンを押します。
- (2) アップロードする教材ファイルを選び、【アップロード】ボタンを押します。
- 2. アップロード画面のポップアップウィンドウが開きます。
- 3. アップロード画面の下部に、すでにアップロードされたファイル一覧が表示されます。
- 4. URLを生成したいファイルの「起動ファイル」の【選択】をクリックします。
- 5. 【フォルダ追加】画面に URL が生成されます。
- 6. 【プレビュー】ボタンを使って、内容を確認します。

| <ul> <li>該当す</li> <li>【SCORN<br/>EN以外<br/>EN以外</li> </ul> | るファイルの[ 濯択 ]をクリック<br>1.htm または SCORM.html】が<br>は【index.html】が標準的です。<br>の場合、指定すべきファイルが表 | するとURLを指<br>ある場合はそれ<br>示されない場合 | 淀できます。<br>1を指定してください。<br>合は管理者までお問い合わせください。 |
|-----------------------------------------------------------|----------------------------------------------------------------------------------------|--------------------------------|---------------------------------------------|
| 操作                                                        | ファイル名                                                                                  | 説明                             | お動ファイル                                      |
|                                                           | 늘 pdf457370                                                                            |                                | に動フアイル<br>(この場合はindex html)                 |
| [ 選択 ]                                                    | index.ntml                                                                             | 起動ファイル                         | の「選択」をクリックします                               |
|                                                           | 📋 quiz292480_quiz291181                                                                |                                |                                             |
| [ 選択 ]                                                    | index.html                                                                             | 起動ファイル                         |                                             |
|                                                           | 늘 quiz294092_quiz291181                                                                |                                |                                             |
| [選択]                                                      | index.html                                                                             | 起動ファイル                         |                                             |
|                                                           | 늘 quiz412384_quiz405759                                                                |                                |                                             |
| [選択]                                                      | index.html                                                                             | 起動ファイル                         |                                             |
|                                                           | 늘 quiz412935_quiz291181                                                                |                                |                                             |

| * URL | [ <u>ファイルアップロード</u> ]<br>『ファイルアップロード』をクリックするとポップアップからファイルをアップしURLを生成できます。 |
|-------|---------------------------------------------------------------------------|
|       | /course/20201218_151031128/pdf457370/index.html プレビュー                     |

## 4. すでにアップロードしたファイルを選択する

- 1. コース内設定画面の URL の【ファイルアップロード】をクリックします。
- 2. アップロード画面のポップアップウィンドウが開きます。
- 3. アップロード画面の下部に、すでにアップロードされたファイル一覧が表示されます。
- 4. URLを生成したいファイルの「起動ファイル」の【選択】をクリックします。
- 5. コース内設定画面に URL が生成されます。

# 8.12. 宿題を登録する

コースに宿題を加える場合は、【宿題追加】を使います。

【宿題追加】で作成される宿題教材は、下図のようにメール機能に近く、自由入力形式に加えてファイル 添付ができます。利用目的に合わせて、自由度の高い宿題作成が可能です。

| コースA 🔚 目次を閉じる                                                                                                    | ◆ 前へ   | ▶ 次へ |
|----------------------------------------------------------------------------------------------------|--------|------|
| <ul> <li>・ チャブター</li> <li>② クイズ</li> <li>○ チャブター クイズ01</li> <li>○ テットの支援</li> <li>③ フォルダ</li> <li>③ 空間</li> <li>○ 宿題</li> <li>○ 720-02</li> <li>○ テスト数材</li> <li>○ アクリーク</li> <li>○ テスト数材</li> <li>○ PDF数材</li> </ul> * アイコンの説明 ※ 未履修 ※ 履修中 ※ 履修 ※ 優了 ※ 不合格 ④ 合格 | タイトル本文 |      |
|                                                                                                    | 確認     |      |

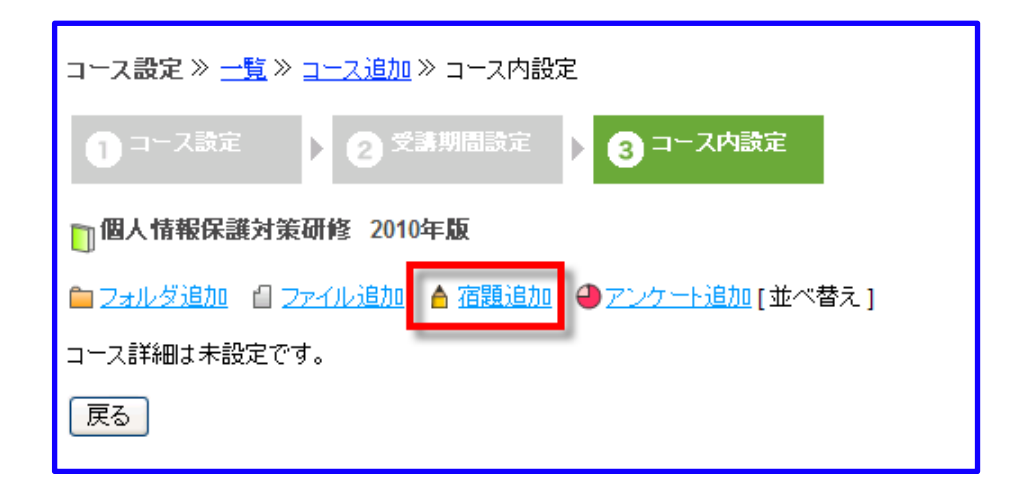

## 1. 【宿題追加】の画面を開く

【宿題追加】画面は、以下の手順で開きます。

- 1. 管理者画面の左メニューから【コース設定】をクリックします。
- 2. 登録コース一覧画面から【コース追加】をクリックします。
- 3. コース登録の選択画面で、【階層作成】をクリックします。
- 4. コース設定画面で適宜内容を入力し、【確認】ボタンを押します。
- 5. 確認画面で、入力内容に問題がなければ【次へ】ボタンを押します。
- 6. 【受講期間設定】の画面で【コース内設定へ】ボタンを押します。
- 7. 【コース内設定】画面で、【宿題追加】をクリックします。
- 8. 【宿題追加】画面が開きます。

## 2. コースに宿題を登録する

| ARK.""                |                                                                                                    |
|-----------------------|----------------------------------------------------------------------------------------------------|
| ) a-xaz               |                                                                                                    |
| 個人情報保護対策              | 研修 2010年版                                                                                                    |
| は必須です。                |                                                                                                    |
| 登録先フォルダ名              | a) 凝決してください                                                                                                    |
| チャブター名(b)             |                                                                                                    |
| ースデルクトリ名              | Course/Course_2010                                                                                                    |
| ARIA (d)              | [2元化利用]                                                                                                    |
|                       | B / 및 ws   距 要 要 ■   -294/ν - ∞   -85 - ∞   -7π/ν Θ4Φ - ∞   -7π/ν Θ4Φ - ∞   -7π/ν θ4Φ - ∞   -7π/ν θ4Φ - ∞   -7π/ν   -7π/ν θ4Φ - ∞   -7π/ν   -7π/ν |
|                       | 152:                                                                                                    |
|                       |                                                                                                    |
| 諸格メッセージ (f)           |                                                                                                    |
|                       | ● 会話百以上を得る」を愛望来にまデされます。                                                                                                    |
| 🛤 (g)                 |                                                                                                    |
|                       |                                                                                                    |
|                       | 備考はユーザ画面には表示されません。                                                                                                    |
| ‱点 <b>(h</b> )        | 100 点                                                                                                    |
| 諸点 (i)                | 80 点                                                                                                    |
| 684 <b>(j)</b>        | 宿題(点数 表示する 👻 /回答内容 表示する 👻 )                                                                                                    |
| FW CONSERNED          | 0 時間 0 分                                                                                                    |
| Cherry CK             |                                                                                                    |
| 学習限度回致(1)             |                                                                                                    |
| #習際度回数 (I)<br>影響条件 (M | ■ ■ ■ ■ ■ ■ ■ ■ ■ ■ ■ ■ ■ ■ ■ ■ ■ ■ ■                                                                                                    |
| キ留限度回数 ( )<br>監修条件 (M | ■<br>風経条件に関しては学習の最小単位ごとに設定できます           □ □ □ 第1章         △                                                                                                    |
| キ部院度回数 (I)<br>動作条件 (M | ▼ 四<br>風接条件に関しては学習の最小単位ごとに設定できます           □ □ □ 第1章                                                                                                    |

1. 必要項目を入力する

○ 登録先フォルダ名 (a)

宿題を登録するフォルダを選択します。

〇 ファイル名 (b)

追加する宿題の名前を入力します。

○ コースディレクトリ名 (c)

宿題教材の保存先となるディレクトリ名が表示されます。

○ 解説 (d)

ファイル利用

宿題の解説内容に、画像を添付したい場合に使います。 添付のしかたは【8.13 宿題に画像を登録する】を参照してください。

解説文

宿題の課題内容などを入力します。入力内容は、宿題を学習するときに表示されます。

○ チャプター説明 (e)

宿題の内容についての説明を入力します。

入力内容は、学習内容を説明するチャプター情報として表示されます。

○ 合格メッセージ (f)

宿題を提出し、管理者が採点後に合格点に達したときに表示するメッセージを入力します。 メッセージは、ユーザーが宿題教材の【学習する】をクリックした後に表示されます。

○ 備考 (g)

管理者用のメモを入力します。

入力内容は、ユーザー画面には表示されません。

○ 最高点 (h)

宿題の最高点を入力します。100以下の半角数字で入力してください。

○ 合格点 (i)

宿題の合格点を入力します。100以下の半角数字で入力してください。

○ 種別 (j)

ユーザー画面への点数、回答内容の表示設定をします。

【表示する】を選択した場合は、ユーザー画面の詳細から教材情報画面で確認することができます。

○ 概算学習時間 (k)

学習に要する時間を入力します。

※概算学習時間は、学習時間の目安です。学習時間を制限する機能ではありません。

○ 学習限度回数 (I)

ユーザーが学習できる限度回数を設定します。

学習限度回数とは、ファイルアップロードで登録した教材を、ユーザーが閲覧できる回数です。

※一度開いて閉じるだけでも1回とみなされます。

○ 履修条件 (m)

例えば、講義資料を閲覧した後にテストを実施させる場合など、教材に学習順序を付けたい場合、【履修 条件】を設定します。

【コース設定】の履修条件設定で、【手動設定】を選択した場合、追加した教材の学習順序を選択しま す。履修条件を加える場合は、履修を前提する教材にチェックしてください。

【自動設定】を選択した場合、「コース設定【履修条件設定】が『自動設定』に設定されています。」と 表示されます。

この場合は、最初から順番に学習する設定となります。

2. 確認画面が表示されます。

3. 追加する場合は【保存】ボタンを押します

4. やり直す場合は【戻る】ボタンを押します。

5. 教材の登録を終える場合は、【コース内設定】の一覧画面で【戻る】ボタンを押します。

6. コースが登録され、コースの一覧画面に戻ります。

## 8.13. 宿題に画像を登録する

宿題の解説文に画像を添付したい場合、【ファイル利用】を使います。

| 1-ス設定》 <u>一覧</u> 》<br>① == スの注 | <u>コース通加</u> ≫ コース内設定<br>▶ ② 交通期間は第二 ▶ ③ コース内設定     |
|--------------------------------|-----------------------------------------------------|
| ■情報セキュリティ講                     | 座 2010年度版                                           |
| <ul> <li>は必須です。</li> </ul>     |                                                     |
| ・ 登録先フォルダ名                     | 遊択してください 💌                                          |
| • チャブター名                       |                                                     |
| コースディレクトリ名                     | /course/security2010_2                              |
| • AFEL                         | [22-2023]]<br>B / IJ ANI ■ 夢 書 ■   -スタイル - w  -書式 - |

### 1. 【ファイル利用】画面を開く

ファイル利用画面は、以下の手順で開きます。

- 1. 【コース内設定】の【宿題追加】をクリックします。
- 2.「解説」の【ファイル利用】をクリックします。
- 3. ポップアップで、【ファイル利用】画面が開きます。

### 2. 画像をアップロードする

画像は、以下の手順でアップロードします。

画像の貼りつけは以下の手順で行います。

- ・ 画像ファイルをアップロードする
   ・「画像タグ」「リンクタグ」のボタンをクリックし、表示されたHTMLタグをクリップボードにコピーする
- 文章の編集フォームで「TTTL」のボタンをクリックしてHTML編集画面を開き、クリッブボードのタグを貼り付ける
   「更新」をクリックしてHTML編集画面を閉じる

| ー新規アップロード<br>ファイルを選択<br>選択されていません | アップロード     |
|-----------------------------------|------------|
| ファイルを利用するには、まずファイルをアップ            | ロードしてください。 |

- 1.「新規アップロード」の【ファイルを選択】ボタンをクリックします。
- 2. アップしたい画像を選択します。
- 3. 選択後、【アップロード】 ボタンを押します。

#### 3. 画像を宿題の解説に添付する

画像は、以下の手順で解説に添付します。

- 1. アップロードした画像の【画像タグ】または【リンクタグ】ボタンを押します。
- 2. 表示された hml タグをコピーします。
- 3.「解説」のツールバーにある【html】ボタンをクリックします。
- 4. html の編集画面が開きます。
- 5. コピーした html タグを貼り付けます。
- 6.【更新】ボタンを押すと、画像が解説に添付されます。
- 7. 添付をやめる場合は【キャンセル】ボタンを押します。

| 画      | 像の貼りつけは以下の手順で行います。<br>・ 画像ファイルをアップロードする<br>・ 「画像タグ」「リンクタグ」のボタンをクリックし、表示されたHTMLタグをクリップボードにコビーする<br>・ 文章の編集フォームで <sup>1100</sup> のボタンをクリックしてHTML編集画面を開き、クリップボードのタグを貼り付ける<br>・ 「更新」をクリックしてHTML編集画面を閉じる                                                                                                    |
|--------|----------------------------------------------------------------------------------------------------|
|        | 新規アッブロード<br>ファイルを選択<br>選択されていません<br>アップロード<br><b>こちらを、コピーしHTMLに貼り付ける</b>                                                                                                    |
| フ<br>E | アイル名     機能     貼り付け用タグを取得(クリップボードにコピーしてお使いください)       DIX161 展示会基本情報・交通案内.pdf     [編集][削除] <img http:="" src="http://sync-server-test.elmstarz&lt;/td&gt;     画像タグ     リンクタグ&lt;/td&gt;&lt;/tr&gt;&lt;tr&gt;&lt;th&gt;ſ&lt;/th&gt;&lt;td&gt;🗋 HTMLの編集 - Google Chrome 🛛 – 🗖 🗡&lt;/td&gt;&lt;/tr&gt;&lt;tr&gt;&lt;th&gt;&lt;/th&gt;&lt;td&gt;sync-server-test.elmstarz.com/eLM/admin/jscripts/tiny_mce/themes/advanced/source_&lt;/td&gt;&lt;/tr&gt;&lt;tr&gt;&lt;th&gt;&lt;/th&gt;&lt;td&gt;HTMLの編集&lt;/td&gt;&lt;/tr&gt;&lt;tr&gt;&lt;th&gt;&lt;/th&gt;&lt;td&gt;&lt;img src=" sync-server-<br=""/> test.elmstarz.com/eLM/upload_file/sco_file/20160816110436_DFDC50405695C6D07E6B356877036666.pdf"> |
|        | /<br>更新 キャンセル                                                                                                    |

## 4. アップロードした画像を編集する

- ファイル名を編集する
- 1. 「機能」の【編集】をクリックします。
- 表示されるテキストボックスに名前を入れます。
   ※ファイル名は、半角英数字を入力してください。
- 3. 入力後、「機能」の【保存】をクリックします。
- ファイルのサイズを編集する
- 1. 「機能」の【サムネイル作成】をクリックします。
- 2.「作成する画像の横幅を入力してください」と記載されるポップアップが表示されます。
- 3. 横幅を半角数字で入力します。

※横幅はピクセル指定です。

- 4.決定する場合は【OK】を押します。
- 5. やめる場合は【キャンセル】を押します。
- COK】ボタンを押した後、「※○○のサムネイル」と記載されたファイルが一覧に 追加されます。
- ファイルを削除する
- 1. 「機能」の【削除】をクリックします。
- 2. 「削除しますか?」と記載されるポップアップが表示されます。
- 3. 削除する場合は【OK】を押します。

削除をやめる場合は【キャンセル】を押します。

## 8.14. アンケートを登録する

予め【アンケート管理】で作成したアンケートをコースに登録する場合、【アンケート追加】 機能を使います。学習が一通り終了した後に直ぐアンケートを取りたい場合などに、コースにアンケートを追加することで、学習者と間接的な学習効果測定ができます。

### 1. 【アンケート追加】画面を開く

【アンケート追加】画面は、以下の手順で開きます。

- 1. 管理者画面の左メニューから【コース設定】をクリックします。
- 2. 登録コース一覧画面から【コース追加】をクリックします。
- 3. コース登録の選択画面で、【階層作成】をクリックします。
- 4. コース設定画面で適宜内容を入力し、【確認】ボタンを押します。
- 5. 確認画面で、入力内容に問題がなければ【次へ】ボタンを押します。
- 6.【受講期間設定】の画面で【コース内設定へ】ボタンを押します。
- 7.【コース内設定】画面で、【アンケート追加】をクリックします。
- 8. 【アンケート追加】 画面が開きます。

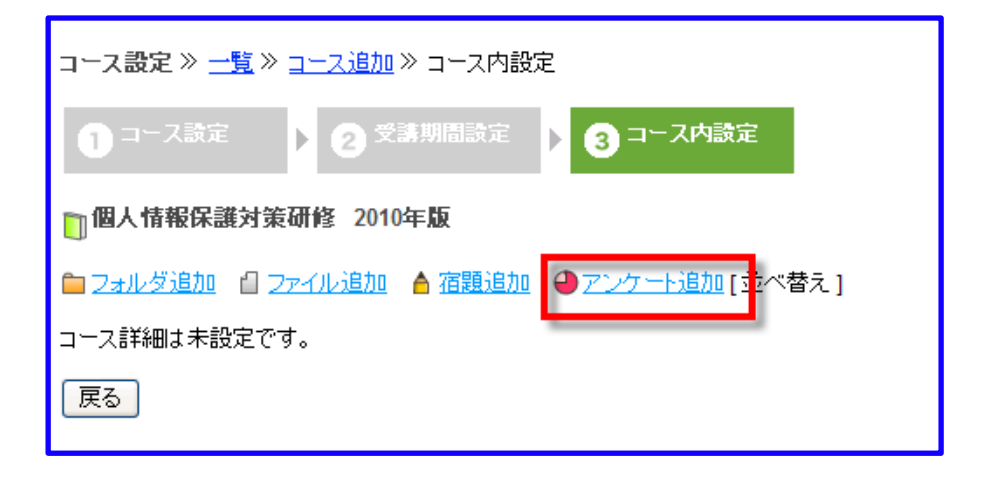
### 2. アンケートを登録する

アンケートの登録は、以下の手順で行います。

| コース設定 》 <u>一覧</u> 》 <u>コース追加</u> 》 コース内設定               |         |
|---------------------------------------------------------|---------|
| 1 コース設定 > 2 受講期間設定 > 3 コース内設定                           |         |
| システム情報                                                  |         |
| * は必須です。                                                |         |
| * 登録先フォルタ(a)選択してください▼                                   |         |
| * ファイル名 (b)                                             |         |
| * アンケート選択(c) 動作確認 ▼ プレビュー<br>アンケート管理で作成したアンケートから選択可能です。 |         |
| チャプター説明 (d)                                             |         |
|                                                         |         |
| 備考 (e)                                                  |         |
|                                                         |         |
|                                                         |         |
| 備考はユーザ画面には表示されません。                                      |         |
| 履修条件<br>(f) 履修条件に関しては学習の最小単位ごとに設定できます                   |         |
|                                                         |         |
| 上記のフィールドに入っている項目をクリアしないと、いま登録するファイルの学習が                 | 開始できません |
| 戻る 確認→                                                  |         |

- 1. アンケートの登録に必要な項目を入力する
- 登録先フォルダ (a)

プルダウンから【フォルダ追加】で作成したフォルダにアンケートを保存する場所を選択します。 ※【フォルダ追加】でフォルダを作成していない場合、追加先は【第一階層】となります。

○ ファイル名 (b)

アンケートのファイル名を入力します。登録したアンケート名は、ユーザー画面の教材情報に表示され ます。

- アンケート選択 (c)
  - (1) プルダウンから追加するアンケートを選択します。

※予め、【アンケート管理】でアンケートを作成していないと選択できません。

- (2) 選択後【プレビュー】ボタンを押すと、選択したアンケートの内容が確認できます。
- チャプター説明 (d)

アンケートについての説明を入力します。

入力した内容は、ユーザー画面の教材情報に表示されせん。

○ 備考 (e)

管理者用のメモ等を入力します。

入力内容は、ユーザー画面に表示されます。

○ 履修条件(f)

例えば、一通り学習が終了した後にアンケートを実施させる場合など、教材に学習順序を

付けたい場合、【履修条件】を設定します。

【コース設定】の履修条件設定で、【手動設定】を選択した場合、追加した教材の学習順序を選択します。

履修条件を加える場合は、履修を前提する教材にチェックしてください。

【自動設定】を選択した場合、「コース設定【履修条件設定】が『自動設定』に設定されています。」と 表示されます。この場合は、最初から順番に学習する設定となります。

2. 必要項目の入力が完了したら【確認】ボタンを押します。

3. 確認画面が表示されます。

4. アンケートを追加する場合は【保存】ボタンを押します。

5. やり直す場合は【戻る】をクリックします。

6. 教材の登録を終える場合は、【コース内設定】の一覧画面で【戻る】ボタンを押します。

7. コースが登録され、コースの一覧画面に戻ります。

### 8.15. コースの章立てを変更する

作成したコースの章立てを変更するとき、【並べ替え】機能を使います。

### 1. 【並べ替え】の画面を開く

【並べ替え】画面は、以下の手順で開きます。

1. 管理者画面の左メニューから【コース設定】をクリックします。

- 2. 登録コース一覧画面から【コース追加】をクリックします。
- 3. コース登録の選択画面で、【階層作成】をクリックします。
- 4. コース設定画面で適宜内容を入力し、【確認】ボタンを押します。
- 5. 確認画面で、入力内容に問題がなければ【次へ】ボタンを押します。
- 6. 【受講期間設定】の画面で【コース内設定へ】ボタンを押します。
- 7.【コース内設定】画面で、【並べ替え】をクリックします。
- 8.【並べ替え】画面が開きます。

| 1 コース設定 🕨 2 🕬       | 期間設定          | ∃ ▶  | 3 コース内         | 設定                    |
|---------------------|---------------|------|----------------|-----------------------|
| 個人情報保護対策研修 2010年版   |               |      |                |                       |
| ● フォルダ追加 8 ファイル追加 6 | ▲ 宿題通         | 助 🕘  | <u>アンケート追加</u> | ]]<br>[ <u>並べ替え</u> ] |
| チャブター名              |               |      | 並べ替え           |                       |
| 🖃 🛅 はじめに            | [編集]          | [削除] | [並べ替え]         |                       |
| □ 確認テスト             | [ <u>編集</u> ] | [削除] |                |                       |
| 目 このコースについての説明      | [編集]          | [削除] |                |                       |
| ◎ 個人情報保護とは          | [編集]          | [削除] |                |                       |
| □ 具体的な保護方法          | [編集]          | [削除] |                |                       |
| □ 情報漏洩のリスク          | [編集]          | [削除] |                |                       |
| 戻る                  |               |      |                |                       |

### 2. 第一階層の章立てを変更する

| コース設定 ≫ <u>一覧</u> ≫ <u>コース追加</u> ≫ コース内設定 |
|-------------------------------------------|
| 1 コース設定 > 2 受講期間設定 > 3 コース内設定             |
| □個人情報保護対策研修 2010年版                        |
| はじめに<br>第1章<br>第2章<br>第2章                 |
|                                           |

- 一つずつ並び替える
- 【コース内設定】から、【並べ替え】をクリックします。
   ※第一階層フォルダの【並べ替え】をクリックしても同じ結果を示します。
- 2. チャプター名の一覧が表示されたテキストボックスが開きます。
- 3. 移動する第一階層のフォルダ・ファイル等をクリックします。
- 4. 【矢印】ボタンを押して移動させます。
- 5.移動終了後、【保存】ボタンを押します。
- 6.やり直す場合、または並べ替えをやめる場合は【戻る】をクリックします。
- 一括して並び替える
- 【コース内設定】から、【並べ替え】をクリックして行います。
   ※第一階層フォルダの【並べ替え】をクリックしても同じ結果を示します。
- 2. チャプター名の一覧が表示されたテキストボックスが開きます。
- 3. 【一括並べ替え】ボタンを押します。
- 4. 【並べ替え前】と【並べ替え後】と記載されたテキストボックスのポップアップが開きます。
- 5. 【並べ替え前】から並べ替えをするチャプター名をクリックします。
- 6. 【右矢印】ボタンを押すと、チャプター名が【並べ替え後】に移動します。
- 7. 【やり直し】ボタンを押すと、元の状態に戻ります。
- 8.移動終了後、【以上の並び順に決定】ボタンを押します。
- 9. 【キャンセル】ボタンを押すと、【並び替えをキャンセルします。よろしいですか】 とポップアップ が開きます。
- 10.【OK】ボタンを押すと、並び替えは反映されずに【一括並び替え】のポップアップが閉じます。

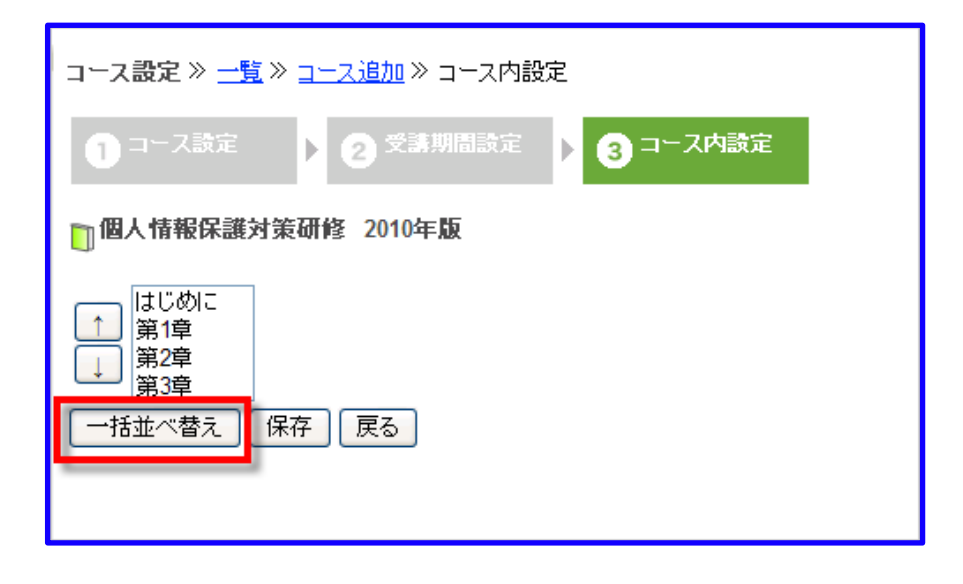

| 一括並べ替え                                 |       |              |  |
|----------------------------------------|-------|--------------|--|
| 並べ替え前<br>はじめに<br>個人情報保護とは<br>見休的な:保護方法 |       | <u>並べ替え後</u> |  |
| 情報                                     | →     |              |  |
|                                        |       |              |  |
|                                        | 799直0 |              |  |
|                                        |       |              |  |
| 以上の並び                                  | 順こ決定  | キャンセル        |  |

### 3. 第二階層以降の章立てを変更する

例として、第二階層の場合を説明します。第二階層以降も、同様の方法で並び替えが出来ます。

- 一つずつ並び替える
- 1. 第二階層フォルダの【並べ替え】をクリックします。
- 2. チャプター名の一覧が表示されたテキストボックスが開きます。
- 3.移動させたい第二階層のフォルダ・ファイル等をクリックします。
- 4. 【矢印】ボタンを押して移動させます。
- 5. 移動させる場合は【保存】をクリックします。
- 6.やり直す場合、または並べ替えをやめる場合は【戻る】をクリックします。

• 一括して並び替える

1. 第二階層フォルダの【並べ替え】をクリックします。

2. チャプター名の一覧が表示されたテキストボックスが開きます。

- 3. 【一括並べ替え】ボタンを押します。
- 4. 【並べ替え前】と【並べ替え後】と記載されたテキストボックスのポップアップが開きます。
- 5. 【並べ替え前】から並べ替えをするチャプター名をクリックします。
- 6. 【右矢印】ボタンを押すと、チャプター名が【並べ替え後】に移動します。
- 7. 【やり直し】ボタンを押すと、元の状態に戻ります。
- 8.移動終了後、【以上の並び順に決定】ボタンを押します。
- 9. 【キャンセル】ボタンを押すと、【並び替えをキャンセルします。よろしいですか】とポップアップ が開きます。
- 10.【OK】ボタンを押すと、並び替えは反映されずに【一括並び替え】のポップアップが閉じます。

# 8.16. チャプターの編集/削除

コースに、一度登録した教材の差し替えやチャプター名の編集をするとき、【コース内設定】の【編集】 機能を使います。

### 1. 章立てを編集する

章立ての編集は、以下の手順で行います。

1. 【コース内設定】で、編集するフォルダの【編集】をクリックします。

2. 【フォルダ追加】と同様の手順で、フォルダ名を修正します。

※フォルダの階層を変更する場合は【登録先フォルダ名】で変更登録先を選択します。

| コース設定 » 一覧 » <u>コース追加</u> » コース内設定                |                           |  |  |  |
|---------------------------------------------------|---------------------------|--|--|--|
| 1 コース設定 2 受請期間設定 3 コース内設定                         |                           |  |  |  |
| □個人情報保護対策研修 2010年版                                |                           |  |  |  |
| 🗀 フォルダ追加 📲 ファイル追加                                 | 🔺 宿題追加 🛛 🕘 アンケート追加 [並べ替え] |  |  |  |
| チャブター名                                            | 並べ替え                      |  |  |  |
| 🖃 🚞 はじめに                                          | [編集] [削除] [並べ替え]          |  |  |  |
| □ 確認テスト                                           | [ <u>編集]</u> [削除]         |  |  |  |
| 目 このコースについての説明                                    | [編集][削除]                  |  |  |  |
| □ 個人情報保護とは                                        | [編集][削除]                  |  |  |  |
| 目 情報漏洩のリスク                                        | [編集] [削除]                 |  |  |  |
| □ 具体的な保護方法                                        | [編集] [削除]                 |  |  |  |
| <sup>戻る</sup> これらをクリックすると、チャプターを<br>編集、または削除できます。 |                           |  |  |  |

### 2. チャプター名や教材を編集する

教材の差し替えやチャプター名の編集は、以下の手順で行います。

- 1. 【コース内設定】で、編集するチャプター(登録した教材)の【編集】をクリックします。
- 2. チャプター名の【ファイル追加】と同様の手順で、変更部分を修正します。

### 3. 章立ての一部や登録した教材を削除する

コースの章立て(フォルダ)を削除する場合は、

- 1. 対象フォルダに含まれるフォルダを全て削除する
- 2. 対象フォルダのみを削除し、階層を移動するの2通りで行います。

| コース設定 ※ 一覧 ※ <u>コース追加</u> ※ コース内設定 |                                                                                    |  |  |  |  |
|------------------------------------|------------------------------------------------------------------------------------|--|--|--|--|
| 1 コース設定                            | ▶ 2 受講期間設定 ▶ 3 コース内設定                                                              |  |  |  |  |
| <b>〕個人情報保護</b> 家                   | []個人情報保護対策研修 2010年版/ □はじめに                                                         |  |  |  |  |
| * は必須です。                           |                                                                                    |  |  |  |  |
| * フォルダ削除                           | <ul> <li>○ フォルダ「はじめに」とフォルダ内を削除</li> <li>● フォルダ「はじめに」を削除し、フォルダ内を上位階層に移動。</li> </ul> |  |  |  |  |
| 戻る 確認 →                            |                                                                                    |  |  |  |  |

- 対象フォルダに含まれるフォルダを全て削除する
  - 1. 【コース内設定】で、フォルダやチャプターの【削除】をクリックします。
  - 2. フォルダ内のファイル全てを削除する場合は、【フォルダ「フォルダ名」とフォルダ 内を削除】 をチェックします。
  - 3. チェックを入れたら、【確認】ボタンを押します。
  - 4. 削除する場合は【削除】ボタンを押します。
  - 5. やり直す場合は【戻る】ボタンを押します。
- 対象フォルダのみを削除し、階層を移動する
  - 1. 【コース内設定】で、フォルダやチャプターの【削除】をクリックします。
  - 2. 対象フォルダのみを削除し、フォルダ内を上位階層に移動する場合は、
  - 3. 【フォルダ「フォルダ名」を削除し、フォルダ内を上位階層に移動】をチェックします。
  - 4. チェックを入れたら、【確認】ボタンを押します。
  - 5. 削除する場合は【削除】ボタンを押します。
  - 6. やり直す場合は【戻る】ボタンを押します。

8.17. コース追加(マニフェスト)

【マニフェストファイル指定タイプ】は、章立てを決めた SCORM 対応のコンテンツを 作成したが、章立ての多い、または、ファイルサイズが大きい場合に利用します。

- ※ ここで、「章立てを決めた SCORM 対応のコンテンツ」とは、Adobe Presenter や iSpring などを使って作成し、SCORM1.2の規格に従い記述された「imsmanifest.xml」を含むコン テンツを表します。
- ※ ASP 版でご利用の場合は、管理者自身で【マニフェストファイル指定タイプ】を使いコースの登録 はできません。
- ※ ここでのファイルサイズが大きいとは、「10MB 以上」を目安としています。

### 1. 【マニフェストファイル指定タイプ】の画面を開く

【マニフェストファイル指定タイプ】の画面は、以下の手順で開きます。

- 1. コース設定の一覧画面から【コース追加】をクリックします。
- 2. コース追加方法の選択画面から【マニフェストファイル指定】をクリックします。
- 3. クリック後、【マニフェストファイル指定】の一覧画面が開きます。

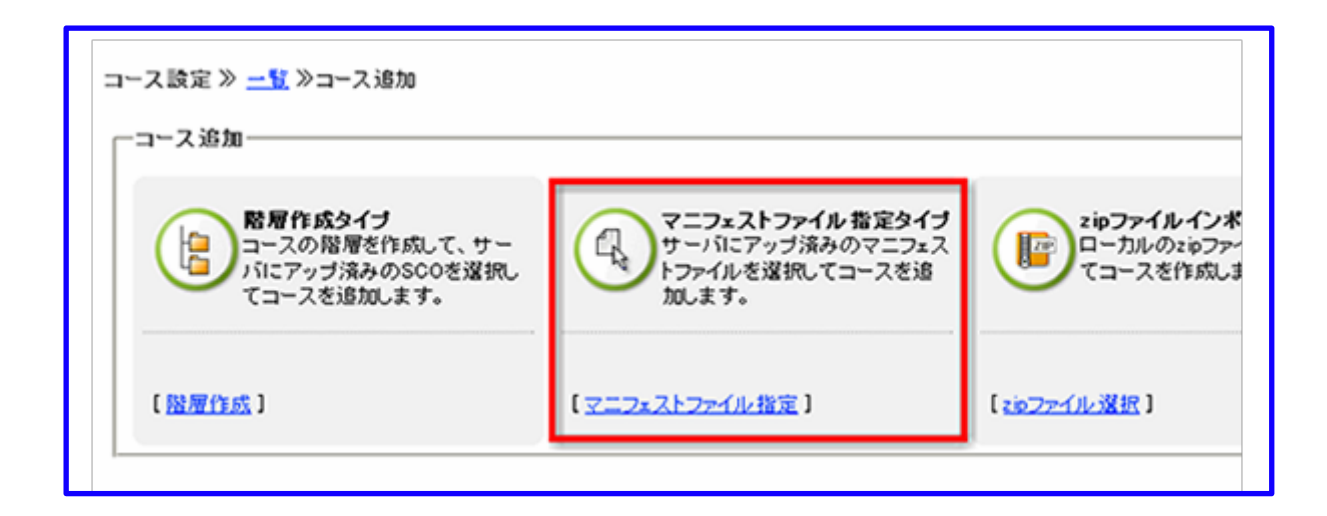

8.18. コース登録(マニフェスト)

マニフェストファイルを指定して、教材をコースとして登録する方法を説明します。

#### 1. 登録する教材を準備する

CD や DVD などのメディアを使って、eLMZ がインストールされている環境に「教材とマニフェストフ ァイルを含むフォルダ」をコピーします。

- ※ ご利用環境によって、FTP でアップロード可能な場合もあります。詳細は、サーバー管理者にお問 い合せ下さい。
- ※ マニフェストファイル(imsmanifest.xml)の文字コードは、以下の文字コードに対応してますが、 できるだけ「UTF-8」を指定して記述してください。
- (  $\bigcirc$  ) Shift JIS
- ( ) UTF-8 BOM あり
- ( ) UTF-8 BOMなし

### 2. 教材を登録する

【マニフェストファイル指定タイプ】でのコース登録は、以下の手順で行います。

|        | TAR JUIT ACCESSION                                                                                                    |                                                                                                    | 1                                                                  |
|--------|----------------------------------------------------------------------------------------------------|----------------------------------------------------------------------------------------------------|--------------------------------------------------------------------|
| •      | msmanifest.xmlとは、SCORM1.2形                                                                                                    | 21名に準して教材の構成を示すファイ)                                                                                                    | <b>レ</b> (19。                                                      |
|        | サーバから、imsmanifest.xmを指示                                                                                                    | Eして、[選択]ボタンをクリックしてくだ                                                                                                    | ਣਾ                                                                 |
|        | <ul> <li>この画面からアップロードするには<br/>DVDドライブにコースの入ったディン</li> </ul>                                                                                                    | 、サーバーのCD-ROMドライブ、<br>スクダセットするか、ハードディスク内I                                                                                                    | こコーフをあらかにめつビーしてください。                                               |
|        | (たたでついゴロード可能が担合も)                                                                                                    | へいてい すめべい コフィヘンロ                                                                                                    |                                                                    |
|        | (FIFCアックロート可能な場合も)                                                                                                    | のツより。ソニハ自注省にの同い合て                                                                                                    | Z raus/                                                            |
|        | +7                                                                                                    | +*++                                                                                                    |                                                                    |
| 操作     | ラファイルの[181K jをフリックしてく                                                                                                    | /cevia                                                                                                    | 7-72                                                               |
| DKIF   |                                                                                                    | f] imemonifact yml                                                                                                    | コ へも<br>TOFIC TEST 変形 描述                                           |
|        | 1091-001-20090400_200940_01                                                                                                    |                                                                                                    | -+ つしおけお-=つした:phn                                                  |
| +1884m | 1030-001-20081029_1/0022_01                                                                                                    |                                                                                                    | テキスド我们にテストの夏川                                                      |
| [選択    | ] 1173-001-20100325_143843_01                                                                                                    | 📋 imsmanifest.xml                                                                                                    |                                                                    |
|        | 1126-001-20090511_151650_01                                                                                                    | 🗐 imsmanifest.xml                                                                                                    | 納得!個人情報保護法講座_test                                                  |
|        |                                                                                                    |                                                                                                    |                                                                    |
| [選択    | ] 🛅 1009-001-20080818_174329_01                                                                                                    | 🗐 imsmanifest.xml                                                                                                    |                                                                    |
| [選択    | 1         1009-001-20080818_174329_01           1         1153-001-20090704_194441_01                                                                                                    | 📋 imsmanifest.xml<br>🗐 imsmanifest.xml                                                                                                    | ビジネスマナー_サンブル_02                                                    |
| [選択    | ]         1009-001-20080818_174329_01           (m)         1153-001-20090704_194441_01           (m)         1096-001-20090406_214508_01                                                                           | imsmanifest.xml     imsmanifest.xml     imsmanifest.xml                                                                                                  | ビジネスマナー_サンブル_02<br>Microsoft PowerPoint 2007 基礎編                   |
| [選択    | 1         1009-001-20080818_174329_01           1153-001-20090704_194441_01           1096-001-20090406_214508_01           1144-001-20090609_111009_01                                                             | imsmanifest.xml imsmanifest.xml imsmanifest.xml imsmanifest.xml imsmanifest.xml                                                                          | ビジネスマナー_サンブル_02<br>Microsoft PowerPoint 2007 基礎編<br>PPT2Flash の使い方 |
| [選択    | 1       1009-001-20080818_174329_01         1153-001-20090704_194441_01         1096-001-20090406_214508_01         1144-001-20090609_111009_01         1144-001-20090609_111009_01         11         .W_excet2003 | <ul> <li>☐ imsmanifest.xml</li> <li>☐ imsmanifest.xml</li> <li>☐ imsmanifest.xml</li> <li>☐ imsmanifest.xml</li> <li>≈imsmanifest.xmlが見つかりません</li> </ul> | ビジネスマナー_サンブル_02<br>Microsoft PowerPoint 2007 基礎編<br>PPT2Flash の使い方 |

- 1.ファイルをコピーする
- 新規にコースを登録する場合

- (1) メディアなどにコピーしたフォルダを、「./eLM/course/」の下にコピー、または移動しま す。
- (2) 上記指定パスにファイルを移動後、コース一覧画面から【コース追加】をクリックします。
- (3) 【マニフェストファイル指定】をクリックします。
- (4) ファイル一覧に、アップロードしたファイル名のファイルがコースとして表示 されます。
- ※ マニフェストファイルが含まれていない、または、マニフェストファイルの記述が正しくないファイ ルをアップロードした場合は、【マニフェストファイルが見つかりません。】と表示されます。
- 既存のコースに追加登録する場合
  - 予め、コース設定から追加するコースの【コースディレクトリ】を調べます。
    - (1) メディアなどにコピーしたフォルダを、「./eLM/course/コースディレクトリ名/」の下にコピー、または移動します。
    - (2) 上記指定パスにファイルを移動後、コース一覧画面から【コース追加】をクリックします。
    - (3) 【マニフェストファイル指定】をクリックします。
    - (4) ファイル一覧に、アップロードしたファイル名のファイルがコースとして表示されます。
- ※ マニフェストファイルが含まれていない、または、マニフェストファイルの記述が正しくないファイ ルをアップロードした場合は、【マニフェスト ファイルが見つかりませ ん。】と表示されます。
- ※ 既存のコースに追加する場合は、既存コースの階層構造などを十分に考慮した上で行ってください。
- 2. コピーしたファイルの【操作】から、【選択】をクリックします。
- 3. 一先ず登録する場合は、【登録】ボタンを押します。
- 4. コース名などを編集して登録する場合は、【登録して編集画面へ】ボタンを押します。
- ※ 編集の方法は、【8.1.2 コースを登録する、8.6 受講期間を設定する、8.8 コースに教材を登録する】
   る】を参照してください。

5. 登録を中止する場合は、【中断】ボタンを押します。

【中断】を押した後、【処理を中断し、コース情報を破棄しました。】と記載された画面 が開きます。 【戻る】ボタンを押すと、コース一覧画面が表示されます。

6. 手順3または4を行った後、コースが登録されます。

| インボート結果<br>コース名:【国語テスト】UIF-8                                                                                                    |
|----------------------------------------------------------------------------------------------------|
| コースの登録の準備ができました。<br>・コースを登録し、詳細な設定をあとでする場合は「登録」ボタンをクリックしてください。<br>・コースを登録し、詳細な設定をする場合は「登録して編集の面へ」ボタンをクリックしてください。<br>・何らかの理由で登録を中断する場合は「中断」ボタンをクリックしてください。<br>・コースの登録を行った場合、コースは非表示状態で登録されています。<br>コースをユーザーに公開する場合は、コースの設定画面より公開してください。 |
|                                                                                                    |
| 教材名                                                                                                    |
| □【国語テスト】UTF-S                                                                                                    |
| □【国語テスト】UTF-S                                                                                                    |
| 室録                                                                                                    |

※ コースの登録を行った場合、コースは非表示状態で登録されています。

コースをユーザーに公開する場合は、コースの設定画面【公開状況】より【公開】を選択してくだ さい。

# 8.19. コース追加(ZIP ファイル選択)

【ZIP ファイルインポートタイプ】は、章立てを決めた SCORM 対応のコンテンツを作成し、比較的章立 ての構成が少ない、または、比較的ファイルサイズが小さい場合に利用します。

- ※ ここで、「章立てを決めた SCORM 対応のコンテンツ」とは、SCORM 規格に従い記述された 「imsmanifest.xml」を含むコンテンツを表します。
- ※ ここでのファイルサイズが大きいとは、「10MB以下」を想定していますが、 ご利用の環境によってアップロードできない場合があります。

### 1. 【ZIP ファイルインポートタイプ】の画面を開く

【ZIP ファイルインポートタイプ】の画面は、以下の手順で開きます。

- 1. コース設定の一覧画面から【コース追加】をクリックします。
- 2. コース追加方法の選択画面から【ZIP ファイル選択】をクリックします。
- 3.クリック後、【ZIP ファイル選択】の一覧画面が開きます。

| て、サー<br>'を選択し | マニ <b>フェストファイル 指定タイブ</b><br>サーバにアップ済みのマニフェス<br>トファイルを選択してコースを追<br>加します。 | <b>zipファイルインボートタイブ</b><br>ローカルのzipファイルをアップし<br>てコースを作成します。 |
|---------------|-------------------------------------------------------------------------|------------------------------------------------------------|
|               | 【 <u>マニフェストファイル指定</u> 】                                                 | [ <u>zipファイル 選択</u> ]                                      |

### 8.20. コース登録(ZIP ファイル選択)

「ZIP ファイルインポートタイプ」では、教材を作成したときの利用した教材作成ツールに応じたインポートフォームがあります。 eLMZ では、教材作成ツールのうち、Adobe Presenter と iSpring を使って 教材を作成した場合も登録が可能です。

※ iSpring Presenter と Adobe Presenter を使っての教材作成方法については、それぞれのマニュア ルを参照してください

#### 1. 登録する教材の準備をする

作成した教材を ZIP ファイルで圧縮します。

- ※マニフェストファイル(imsmanifest.xml)の文字コードは、以下の文字コードに対応してますが、できるだけ「UTF-8」を指定して記述してください。
- (  $\bigcirc$  ) Shift JIS
- ( ) UTF-8 BOM あり
- ( ) UTF-8 BOM なし

### 2. 教材を登録する

1. 【ファイルを選択】ボタンを押します。

2. アップロードするファイルを選択し、【アップロード】ボタンを押します。

3. コース名などを編集して登録する場合は、【登録して編集画面へ】ボタンを押します。 ※編集の方法は、【8.1.2 コースを登録する、8.6 受講期間を設定する、8.8 コースに教材を登録する】 を参照してください。

4.登録を中止する場合は、【中断】ボタンを押します。※【中断】を押した後、「処理を中断し、コース情報を破棄しました。」と記載された画面が開きます。

5.【戻る】ボタンを押すと、コース一覧画面が表示されます。

| コースのインポート ※ア・プロ・ビオス ZIPファイルを指定してください。<br>フニフェフトファイル文字コード 自動判定 アップロード<br>ファイルを選択 選択されていません アップロード                                                                                                    |
|----------------------------------------------------------------------------------------------------|
| <ul> <li>本画面からアップロードするZIPファイルは、1コース全てをZIPで圧縮したものになります。</li> <li>ZIPファイルにパスワードをかけないでください。解凍ができなくなります。</li> <li>コースは、SCORM1.2に準拠していることを確認してください。準拠しないコースの場合、サポートの対象外となることがあります。</li> <li>コースのトップディレクトリにimsmanifest.xmlが含まれていることを確認してください。</li> <li>imsmanifest.xmlはできるだけ文字コード「UTF-8」で記述してください。</li> </ul> |
| -<br>PPT2FLASH分割インポート ※アップロードするZIPファイルを指定してください。<br>ファイルを選択 選択されていません アップロード                                                                                                    |
| PPT2FLASH分割インホート<br>・ PPT2FLASHで書き出した圧縮ファイルを指定してください。<br>・ PPT2FLASHで変換・圧縮したファイルを、1ページ/1SCOとして<br>自動でHTML・マニフェストファイルに分割・変換してアップロードします。                                                                                                    |
| INTERNET NAVIGWARE教材インボート ※アップロードするZIPファイルを指定してください。<br>ファイルを選択 選択されていません アップロード                                                                                                    |
| ・ INTERNET NAVIGWAREの『SCORM形式で出力』で書き出して圧縮したファイル(マニフェストを含む)を指定してください。                                                                                                    |

# 8.21. 登録したコースを管理する

一覧画面では、作成したコースを一目で確認することができます。 また、作成したコースの複製や削除もできます。

### 1. 作成したコースの一覧を見る

コース設定の一覧画面は、左メニューの【コース設定】を クリックし、閲覧することができます。 一覧画面の項目名については、それぞれ以下の内容となります。

| フリーワード検索                                                                                                    |     |                      |                      |  |
|----------------------------------------------------------------------------------------------------|-----|----------------------|----------------------|--|
| コースグループ検索選択してください ▼                                                                                               |     |                      |                      |  |
| 検索 検索解除<br>(a)(b)                                                                                                 |     |                      |                      |  |
| [ <u>コース追加</u> ][ <u>コースグルーブ編集</u> ][ <u>並べ替え</u> ][ <u>簡単登録</u> ]<br>((前の20件1 <b>2</b> )次の20件()、(21-35(35)       | (d) | (e)                  | ( <b>f</b> )         |  |
| 操作                                                                                                    | 状態  | ロース名                 | コースグループ              |  |
| [ <u>編集</u> ] [ <u>糖製</u> ] [ <u>簡単登録</u> ] [ <u>削除</u> ] [ <u>ZIPダウンロード</u> ] [ <u>ZIPアップロード</u> ] [ FAQ ] [ 掲示板 | 表示  | (2015年度)06材料力学       | ロースグル ープRテスト         |  |
| [ <u>編集 ] [ <mark>複製</mark> ] [ 簡単登録 ] [ 削除 ] [ ZIPダウンロード ] [ ZIPアップロード ] [ FAQ ] [ 掲示板</u>                       | 表示  | (2015年度)07品質管理の基礎    | ロースグループRテスト          |  |
| [ <u>編集 ] [ <mark>複製</mark> ] [ 簡単登録 ] [ 削除 ] [ ZIPダウンロード ] [ ZIPアップロード ] [ FAQ ] [ 掲示板</u>                       | 表示  | (2015年度)08製造技術の基礎    | コースグループRテスト          |  |
| [ <u>編集 ] [ <mark>複製</mark> ] [ 簡単登録 ] [ 削除 ] [ ZIPダウンロード ] [ ZIPアップロード ] [ FAQ ] [ 掲示板</u>                       | 表示  | (2015年度)09ソフトウェア工学   | コースグループRテスト          |  |
| [ <u>編集 ] [ <mark>複製</mark> ] [ 簡単登録 ] [ 削除 ] [ ZIPダウンロード ] [ ZIPアップロード ] [ FAQ ] [ 掲示板</u>                       | 表示  | (2015年度)10情報処理の基礎    | コースグループRテスト          |  |
| [ <u>編集 ] [ <mark>複製</mark> ] [ 簡単登録 ] [ 削除 ] [ ZIPダウンロード ] [ <u>ZIPアップロード</u> ] [ <u>FAQ</u> ] [ 掲示板</u>         | 表示  | (2015年度)11マイコンシステム開発 | コースグループRテスト          |  |
| [ <u>編集 ] [ <mark>複製</mark> ] [ 簡単登録 ] [ 削除 ] [ ZIPダウンロード ] [ <u>ZIPアップロード</u> ] [ <u>FAQ</u> ] [ 掲示板</u>         | 表示  | (2015年度)12電気機器       | コースグループRテスト          |  |
| [ <u>編集 ] [ 複製 ] [ 簡単登録 ] [ 削除 ] [ ZPダウンロード</u> ] [ <u>ZPアップロード</u> ] [ <u>FAQ</u> ] [ 掲示板                        | 表示  | (2015年度)13電気電子材料     | ロースグル <i>ー</i> プRテスト |  |
| [ <u>編集 ] [ 複製 ] [ 簡単登録 ] [ 削除 ] [ ZPダウンロード</u> ] [ <u>ZPアップロード</u> ] [ <u>FAQ</u> ] [ 掲示板                        | 表示  | (2015年度)14半導体デバイス    | コースグループRテスト          |  |
| [ <u>編集 ] [ <mark>複製</mark> ] [ 簡単登録 ] [ 削除 ] [ ZIPダウンロード ] [ <u>ZIPアップロード</u> ] [ FAQ ] [ 掲示板</u>                | 表示  | (2015年度)15マーケティングの基礎 | ロースグル ープRテスト         |  |
| [ <u>編集 ] [ <mark>複製</mark> ] [ 簡単登録 ] [ 削除 ] [ ZIPダウンロード ] [ <u>ZIPアップロード</u> ] [ FAQ ] [ 掲示板</u>                | 表示  | (2015年度)16調達の基礎      | ロースグル ープRテスト         |  |
| [ <u>編集 ] [ <mark>複製</mark> ] [ 簡単登録 ] [ 削除 ] [ ZIPダウンロード</u> ] [ <u>ZIPアップロード</u> ] [ FAQ ] [ 掲示板                | 表示  | (2015年度)17生産管理の基礎知識  | ロースグル ープRテスト         |  |
| [ <u>編集 ] [ 複製 ] [ 簡単登録 ] [ 削除 ] [ ZIPダウンロード</u> ] [ <u>ZIPアップロード</u> ] [ <u>FAQ</u> ] [ 掲示板                      | 表示  | (2015年度)18営業部門の基礎知識  | ロースグル ープRテスト         |  |
| [ <u>編集 ] [ 複製 ] [ 簡単登録 ] [ 削除 ] [ ZIPダウンロード</u> ] [ <u>ZIPアップロード</u> ] [ <u>FAQ</u> ] [ 掲示板                      | 表示  | TESTクイズ              |                      |  |
| [ <u>編集 ] [ 複製 ] [ 簡単登録 ] [ 削除 ] [ ZPダウンロード</u> ] [ <u>ZPアップロード</u> ] [ <u>FAQ</u> ] [ 掲示板                        | 非表示 | クイズ選択肢改行調査           |                      |  |
|                                                                                                    |     |                      |                      |  |

(a) コースグループの編集

作成したコースをグループ化して管理するとき、【コースグループの編集】を使います。 ※コースグループの作成方法については、【コースグループ管理】をご参照ください。

(b) 並べ替え

コースの表示一覧を並べ替えるときに使います(【8.26 コースの表示一覧を並べ替える】参照)。

(c)操作

編集:コースを編集する場合に使います(【8.23 登録したコースの公開・編集】参照)。

- 複製:コースを複製する場合に使います(【8.24 コースの複製・削除をする】参照)。
- 削除:コースを削除する場合に使います(【8.24 コースの複製・削除をする】参照)。
- ZIP ファイルアップロード:登録した教材の差し換えなどを行うときに使います。
   (【8.25 教材のバックアップ・差し替え】参照)。
- ZIP ファイルダウンロード:コースのバックアップ目的に、ローカル環境にファイルのダウンロードをします(【8.25 教材のバックアップ・差し替え】参照)。
- FAQ: 【20.8FAQ 管理】で作成したコース用の FAQ が閲覧できます。
- 掲示板: 【掲示板管理】で作成したコース用の掲示板が閲覧できます。 ※コース用掲示板の利用法は、【18掲示板管理】を参照してください。
- (d) 状態

コースの公開状況を表します。

【表示】の場合は、公開されている状態を表し、【非表示】の場合は、コースが非公開な状態を表します。

※非公開のコースは灰色で塗りつぶされています。

- (e) コース名
- 登録したコース名が表示されます。
- (f) コースグループ

登録したコースを統括しているグループ(コースグループ)が表示されます。

### 8.22. 登録したコースを探す

登録したコースを確認や編集、または登録したコースが多い場合は「検索機能」を使います。

1. 登録したコースを探す

登録したコースを探すには、以下の手順を行います。

- 1. 左メニューから【コース設定】をクリックします。
- 2. コース一覧画面上部に、「検索機能」が表示されます。

| コース設定》一覧                       |                                       |                                                     |
|--------------------------------|---------------------------------------|-----------------------------------------------------|
| ──検索機能                         |                                       |                                                     |
| フリーワード検索                       |                                       |                                                     |
| コースグループ検索                      | 選択してください ▼                            | ]                                                   |
| 検索                             | 選択してください<br><sup>8</sup> コミュニケーションフキル |                                                     |
|                                | 専門知識                                  |                                                     |
| [ <u>コース追加</u> ][ <u>コース</u> ク | 自己啓発(資格など)<br>  英語発音向上                | <u>簡単登録</u> ]                                       |
| <<前の20件 <b>1<u>23次の</u>2</b>   | アンケート                                 |                                                     |
| 操作                             | 方法論                                   | 状態                                                  |
| [ <u>編集][複製][簡単</u> ]          | - MDACンイススキル<br>子の他                   | <u>ビ][ZPアップロード][FAQ</u> ][掲示板] 表示                   |
| [ <u>編集][複製][簡単</u> ]          |                                       | <u> ギ ] [ ZIPアップロード</u> ] [ <u>FAQ</u> ] [ 掲示板 ] 表示 |
| [編集][複製][簡単]                   | 登録 ] [ 削除 ] [ ZIPダウンロー                | -ド] [ ZIPアップロード] [ FAQ ] [ 掲示板 ] 表示                 |

コースグループ検索

コースグループから対象コースを絞り込む場合は、【グループ検索】を使います。

- 1. プルダウンから検索するコースグループを選択します。
- 2. 【検索】をクリックします。
- 3. そのコースグループに所属するコースの一覧が表示されます。
- フリーワード検索

作成したコースの「コース名、コース説明」で絞込みをするときは、【フリーワード検索】を使います。

- 1. テキストフィールドに「コース名(コース名の一部)、コース説明」を入力します。
- 2.【検索】をクリックします。
- 3.検索ワードを含むコースの一覧が表示されます。
   ※複数のワードを入力した場合は and 検索になります。
- 検索解除

検索した結果を解除したい場合は、【検索解除】ボタンを押します。

- 1. 検索結果を解除する場合は【検索解除】ボタンを押します。
- 2.全てのコース一覧が表示されます。

### 8.23. 登録したコースの公開・編集

初期登録の状態では、コースは非公開となっています。

コースを受講可能にするには、コースを編集後、公開状況を変更します。

### 1. コースを公開する

コースの公開は、以下の手順を行います。

1. 管理者メニューから【コース設定】を選択します。

2. コース一覧の中から、編集したいコースを選択し、【編集】をクリックします。

- 3. 【コース設定】の「公開状況」を【公開】にチェックを変更します。
- 4. 【確認】ボタンを押します。
- 5. 内容に問題なければ、【保存】ボタンを押します。
- 6. コースは公開状態となります。

※公開状態になると、灰色に塗りつぶされていた非公開のコースの塗りつぶしがなくなります。

### 2. コースを編集する

コース編集は、以下の手順を行います。

| コース設定》一覧                                                                                                    |    |              |
|----------------------------------------------------------------------------------------------------|----|--------------|
| ┌─検索機能                                                                                                    |    |              |
| フリーワード検索                                                                                                    |    |              |
| コースグループ検索選択してください ▼                                                                                                    |    |              |
| 検索検索解除                                                                                                    |    |              |
| [ <u>コース追加</u> ][ <u>コースグループ編集</u> ][ <u>並べ替え</u> ][ <u>簡単登録</u> ]                                                            |    |              |
| <<前の20件12次の2 編集したいコース名の[編集]をクリックします。                                                                                          |    |              |
| 操作                                                                                                    | 状態 | コース名         |
| 【 <u>編集</u> 】 <mark>張翌</mark> 】【 <u>簡単登録</u> 】【 <u>削除</u> 】【 <u>ZPダウンロード</u> 】【 <u>ZPアップロード</u> 】【 <u>FAQ</u> 】【 <u>掲示板</u> 】 | 表示 | ブラウザスビードチェック |
| L <u>編集</u> JL <u>複製</u> JL <u>簡単登録</u> JL <u>削除</u> JL <u>ZPダウンロード</u> JL <u>ZPアップロード</u> JL <u>FAQ</u> JL 掲示板 J             | 表示 | テストコース       |
| [ <u>編集 ] [ 複製 ] [ 簡単登録 ] [ 削除 ] [ ZPダウンロード</u> ] [ <u>ZPアップロード</u> ] [ FAQ ] [ 掲示板 ]                                         | 表示 | 技士·主任技士      |

1. 管理者メニューから【コース設定】を選択します。

2. コース一覧の中から、編集するコースを選択し、【編集】をクリックします。

3. コース編集画面が開きます。

4. 編集する内容にしたがってタブを選択します。

- コース全体の編集: 【8.3 コース追加(階層作成】と同様です。
- 受講期間の編集:【8.6 受講期間を設定する】と同様です。
- 登録した教材の編集: 【8.8 コースに教材を登録する】と同様です。
- 5. それぞれのタブ内で編集作業を終えて、【確認】→【保存】をクリックすると、コース一覧に戻りま す。

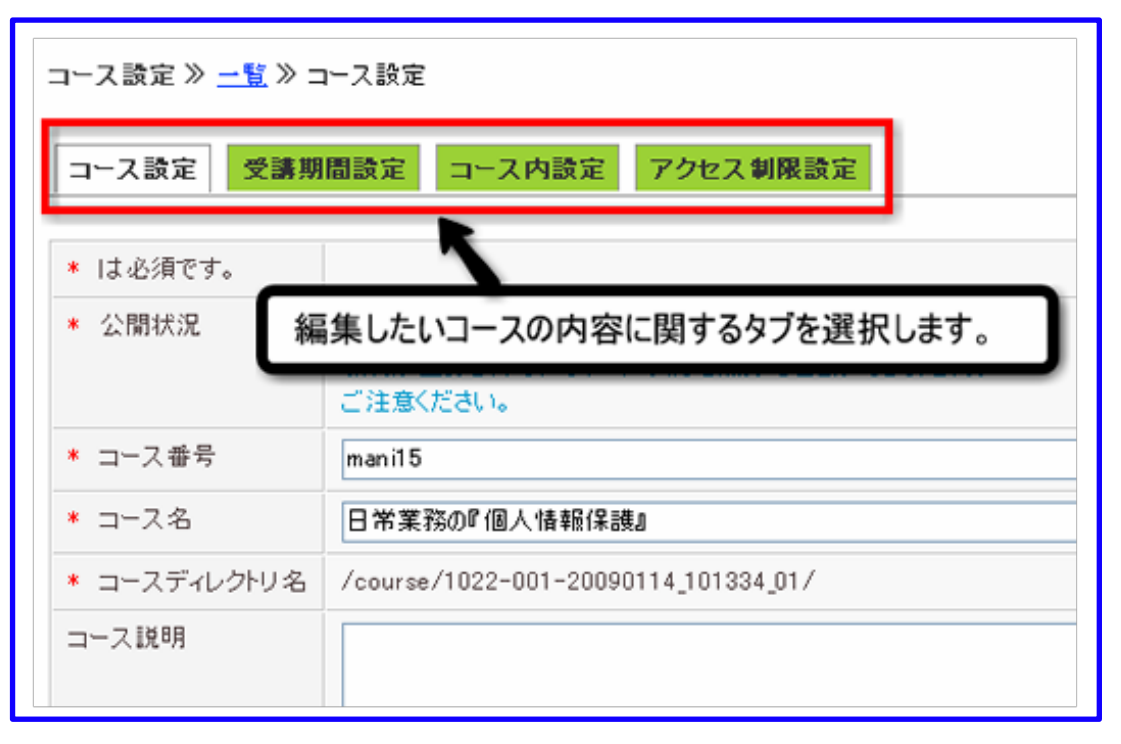

# 8.24. コースの複製・削除をする

作成したコースの複製や削除をする場合、【複製、削除】機能を使います。

| コース設定 ≫ 一覧                                                                              |    |                     |     |
|-----------------------------------------------------------------------------------------|----|---------------------|-----|
| 検索機能                                                                                    |    |                     |     |
| フリーワード検索                                                                                |    |                     |     |
| コースグループ検索選択してください 🗸                                                                     |    |                     |     |
| 検索検索解除                                                                                  |    |                     |     |
| [ユース追加] [ユースグループ編集] [並べ替え] [簡単登録]                                                       |    |                     |     |
| <u>&lt;&lt;前の20件 1 2 3 次の20件&gt;&gt;&gt;</u> (21 - 40 / 51)                             |    |                     |     |
| 操作                                                                                      | 状態 | コース名                | コース |
| [ <u>編集][複製][簡単登録][削除] <mark>ZIP</mark>ダウンロード][ZIPアップロード][FAQ</u> ][掲示板]                | 表示 | (2015年度)03ディジタル電子回路 | コース |
| [編集][複製][簡単登録][削除][ZIPランロード][ZIPアップロード][FAQ][掲示板]                                       | 表示 | (2015年度)04電気磁気学     | コース |
| [編集][複製][簡単登録]                                                                          | 表示 | (2015年度)05機械力学      | コース |
| [編集][複製][簡単登録] ここから各コースの複製・削除 AQ][掲示板]                                                  | 表示 | (2015年度)06林料力学      | コース |
| [編集][複製][簡単登録] をすることができます。 AQ][掲示板]                                                     | 表示 | (2015年度)07品質管理の基礎   | コース |
| [ <u>編集][複製][簡単登録</u> ][ <u>四外][2エラララロー</u> ][ <u>2エラララロー</u> ][ <mark>40</mark> ][掲示板] | 表示 | (2015年度)08製造技術の基礎   | コース |
| [ <u>編集][複製][簡単登録][削除][ZIPダウンロード][ZIPアップロード][FAQ]</u> [掲示板]                             | 表示 | (2015年度)09ソフトウェア工学  | コース |
| 「編集1「複製1」簡単登録1」削除1「ZTPダウンロード1「ZTPアップロード1」FAO1「掲示板」                                      | 表示 | (2015年度)10情報処理の基礎   | コース |

### 1. コースを複製する

コースを複製するには、以下の手順を行います。

- 1. 左メニューの【コース設定】をクリックします。
- 2. 複製したいコースの【操作】から【複製】をクリックします。
- 3.「コースを複製してもよろしいですか?」と表示されます。
- 4. 複製する場合は【OK】をクリックします。
- 5. 複製しない場合は【キャンセル】をクリックします。
- 6. 複製されたコースは、コース一覧の最後に登録されます。
- 7. 複製されたコース名は、「(複製元となったコース名)のコピー」となります。

コースの複製機能では、以下の動作が行われます。

- コピーするコースのコースディレクトリ下に含まれる全てのフォルダとファイルの複製。※コースディレクトリは、アップロードした全ての教材を管理するファイル名です。
- コース作成時に設定した「コース設定・受講期間設定・コース内設定・アクセス制限設 定」の設定
   内容の複製。
- 管理者登録の際にコピーするコースに割り当てた、コース管理権限の自動割り当て。
- コピーするコースを含むコースディレクトリへの自動割り当て。

| コース設定受講期間設定  | コース内設定アクセス制限設定                              |
|--------------|---------------------------------------------|
| * は必須です。     |                                             |
| * 公開状況       | ○公開 ●非公開<br>教材ファイルが登録されていないコースは<br>ご注意ください。 |
| * コース名       | 個人情報保護法講座                                   |
| * コースディレクトリ名 | /course/per_info_sec                        |
| コース説明        |                                             |

なお、以下の複製は行われません。

• コピーするコースに割り当てたユーザーの割り当ては、自動的に解除されます。

※ただし、全コース割り当て対象のユーザーは複製後、自動的に割り当てが行われます。

• コピーするコースを学習したユーザーの学習履歴。

※全コース割り当て対象のユーザーは複製後、自動的に割り当てが行われますが、複製しても学習履歴は 保持されませんのでご注意ください。また、複製されたコースは非公開になっています。公開する場合 はコース設定で公開に変更し てください。

### 2. コースを削除する

コースを削除するには、以下の手順を行います。

- 1. 左メニューの【コース設定】をクリックします。
- 2. 削除したいコースの【操作】から【削除】をクリックします。
- 3. 「本当に削除してもよろしいですか?」と表示されます。
- 4. 削除する場合は【OK】をクリックします。
- 5. 削除しない場合は【キャンセル】をクリックします。
- ※コースを削除すると、削除したコースの学習履歴は【成績管理】から確認できなくなります。削除を する際には、十分ご注意ください。

### 8.25. 教材のバックアップ・差し替え

他の LMS に教材を移動させたい場合や、バックアップとして教材をダウンロードしたい場合に【ZIP ダウンロード】機能を利用します。また、教材の差し替えをするとき、【ZIP アップロード】機能を使います。

| コース設定 ≫ 一覧<br><del>18万般</del> 昨                                                                                          |    |                        |             |
|----------------------------------------------------------------------------------------------------|----|------------------------|-------------|
| フリーワード検索<br>コースグループ検索選択してください ▼                                                                                          |    |                        |             |
| 検索 検索 解除                                                                                                    |    |                        |             |
| -<br>[ <u>コース追加</u> ][ <u>コースグループ編集</u> ][ <u>並べ替え</u> ][ <u>簡単登録</u> ]                                                  |    |                        |             |
| <u>〈〈前の20件 1 2 3 次の20件〉〉</u> (21 - 40 / 42)                                                                              |    |                        |             |
| 操作                                                                                                    | 状態 | コース名                   | コースグループ     |
| [ <u>編集 ] [ 複製 ] [ 簡単登録 ] [ 削除</u> [ <u>ZPダウンロード</u> ] [ <u>ZPアップロード</u> ] FAQ ] [ 掲示板 ]                                 | 表示 | (2015年度)03ディジタル電子回路    | コースグループRテスト |
| [ <u>編集 ][ 複製 ][ 簡単登録 ][ 削除</u> ][ <u>ZPダウンロード</u> ][ <u>ニマップロード</u> ][ FAQ ][ 掲示板 ]                                     | 表示 | (2015年度)04電気磁気学        | コースグループRテスト |
| [ <u>編集</u> ] [ <u>複製</u> ] [ <u>簡単登録</u> ] [ <u>削除</u> ] [ <u>ZPダウンロード</u> ] [ <u>ZPアットアード</u> ] [ <u>FAQ</u> ] [ 揭示板 ] | 表示 | (2015年度)05機械力学         | コースグループRテスト |
| [ <u>編集</u> ] [ <u>複製</u> ] [ <u>簡単登録</u> ] [ <u>削除</u> ] [ <u>ZPダウンロード</u> ] [ <u>ZPアップロート</u> [ FAQ ] [ 揭示板 ]          | 表示 | (2015年度)06材料力学         | コースグループRテスト |
| [編集][複製][簡単登録][削除 ススわらタコースのポーファイルの 図]                                                                                    | 表示 | (2015年度)07品質管理の基礎      | コースグループRテスト |
|                                                                                                    | 表示 | (2015年度)08製造技術の基礎      | コースグループRテスト |
| [ <u>編集][複製][簡単登録][削除</u> ダリンロード・アッフロートかでさま9。 反]                                                                         | 表示 | (2015年度)09ソフトウェア工学     | コースグループRテスト |
| [ <u>編集 ] [ 複製 ] [ 簡単登録 ] [ 削除 ] [ ZPダウンロード</u> ] [ <u>ZPアップロード</u> ] [ FAQ ] [ 掲示板 ]                                    | 表示 | (2015年度)10情報処理の基礎      | コースグループRテスト |
| 「 編集 ] [ 複製 ] [ 簡単登録 ] [ 削除 ] [ フロロズウ ハロ ード] [ フロロフップフロ ード] [ FAO ] [ 掲売板 ]                                              | 表示 | (2015年度)11 マイコンドノフテム関発 | コーフグループRテフト |

### 1. ZIP ダウンロード

他のLMS に教材を移動させたい場合や、バックアップとして教材を保存したい場合に利用します。

※ 他の LMS に教材をコピーする際、教材の提供元によりライセンス体系、ルールが異なりますの

で、コースのライセンスに違反しないかどうか十分に注意してください。

- 1. ダウンロードするコースの【ZIP ダウンロード】をクリックします。
- 2. ファイルのダウンロード画面が表示されます。
- 3. ダウンロードする場合は【保存】クリックします。
- 4. ダウンロードしない場合は【キャンセル】をクリックします。
  - ※ 階層作成タイプで作成したコースを ZIP ファイルダウンロードすると、「imsmanifest.xml」が 自動的に作成されます。

### 2. ZIP アップロード

コースのチャプターを差し換える場合、【ZIP アップロード】を使います。

※ コースの差し替えを行うと、差し換え前のチャプターの学習履歴を【成績管理】から確認できなく なります。公開中のコースを差し換える場合には、十分ご注意ください。

- 1. アップロードするコースの【ZIP アップロード】をクリックします。
- 2. ファイルのアップロード画面が表示されます。
- 3. アップロードする場合は【ファイル選択】ボタンを押します。
- 4. アップロードする教材を選択し、【アップロード】ボタンを押します。
- 5. コース一覧画面に戻ります。
- 6. 選択対象コースの【編集】をクリックします。
- 7. 【コース内設定】タブをクリックします。
- 8. チャプター一覧から、差し替え対象チャプター名の【編集】をクリックします。
- 9. 項目【URL】の【ファイルアップロード】をクリックします。
- 10. アップロードしたファイルの一覧が表示されます。
- 11. 差し替えたい教材の起動ファイルの【選択】を押します。
- 12. 項目【URL】のファイルパスが変更されます。
- 13. 【確認】ボタンを押します。
- 14. 確認後、問題がなければ【保存】ボタンを押します。

### 8.26. コースの表示一覧を並べ替える

複数のコースを登録後にコースの削除や複製を繰り返すと、コースの並びが煩雑になる場合があります。 コースの並びを整列する場合は、【並び替え】機能を使います。

### 1. コースの表示一覧を並べ替える

- 1.「コース設定」から、【並べ替え】をクリックします。
- 2. コース名の一覧が表示されたテキストボックスが開きます。
- 3. 移動させるコース名をクリックします。
- 4.【矢印】ボタンを押して移動させます。
- 5. 移動の終了後は【保存】ボタンをクリックします。
- 6. やり直す場合、または並べ替えをやめる場合は【戻る】をクリックします。

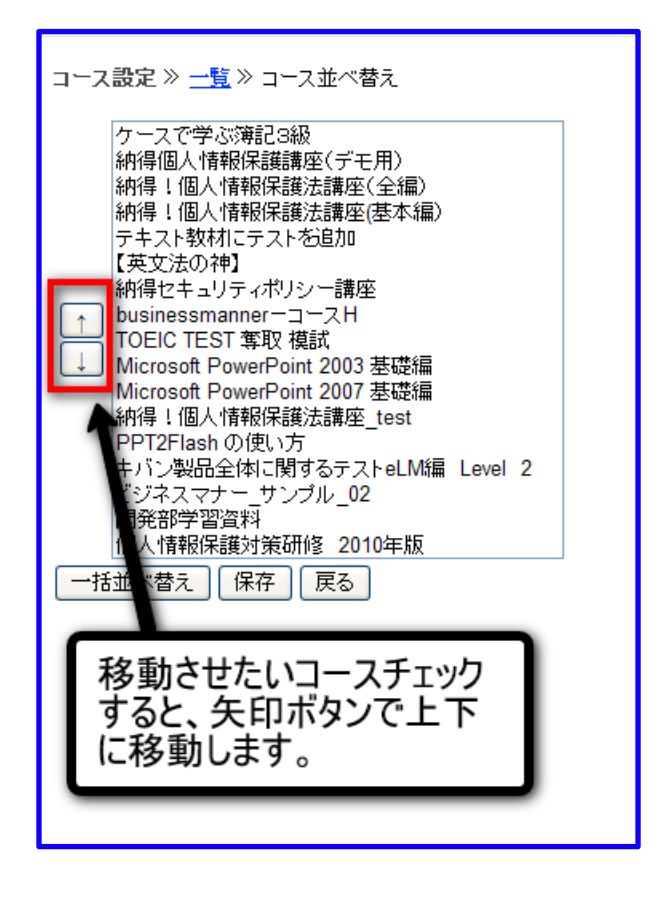

### 2. 一括してコースを並べ替える

- 1. 【コース設定】から、【並べ替え】をクリックして行います。
- 2. コース名の一覧が表示されたテキストボックスが開きます。
- 3. 【一括並べ替え】ボタンを押します。
- 4. 【並べ替え前】と【並べ替え後】と記載されたテキストボックスのポップアップが開きます。
- 5. 【並べ替え前】から並べ替えをするコース名をクリックします。

- 6. 【右矢印】ボタンを押すと、コース名が【並べ替え後】に移動します。
- 7. 【やり直し】ボタンを押すと、元の状態に戻ります。
- 8. 移動の終了後は【以上の並び順に決定】ボタンをクリックします。
- 9. 【キャンセル】ボタンを押すと「並び替えをキャンセルします。よろしいですか」とポップアップが開きます。
- 10.【OK】ボタンを押すと、並び替えは反映されずに【一括並び替え】のポップアップが閉じます。

| 一括並べ替え                                                                                                    |       |
|----------------------------------------------------------------------------------------------------|-------|
| 並べ替え前<br>クースで学ぶ簿記3級<br>納得個人情報保護講座(デモ用)<br>納得!個人情報保護法講座(全編)<br>納得!個人情報保護法講座(基本<br>新得!個人情報保護法講座(基本<br>テキスト教材にテストを追加<br>【英文法の神】<br>納得セキュリティポリシー講座<br>businessmanner コースH<br>TOEIC TEST 奪取 模試<br>Microsoft PowerPoint 2003 基礎網<br>Microsoft PowerPoint 2007 基礎網<br>Microsoft PowerPoint 2007 基礎 | 並べ替え後 |
| 以上の並び順に決定                                                                                                    | キャンセル |

# 8.27. 複数のコースをグループ化する

例えば、「数学I、数学II、数学III・C」といったコースを作成し、これらを「高校数学」と一つにグル ープ化をするとき、また、既に割り当てたコースを他のグループに変更するとき、【コースグループ編 集】を使います。

### 1. 【コースグループ編集】の画面を開く

- 1. 左メニューから【コース設定】をクリックします。
- 2. コース一覧画面の上部にある【コースグループ編集】をクリックします。
- 3. コースグループ編集画面が開きます。
- ※コースグループの編集方法については、【10.コースグループ管理】を参照してください。

| コースグループ管理 » -     | 覽           |
|-------------------|-------------|
| [追加] [並べ替え]       |             |
| <<前の20件1次の20件>> ( | 1 - 8 / 8)  |
| 操作                | コースグループ     |
| [編集] [削除] [割り当て]  | 全コース        |
| [編集][削除][割り当て]    | 情報セキュリティコース |
| [編集][削除][割り当て]    | コースグループーJ   |
| [編集][削除][割り当て]    | コースグループーK   |
| [編集][削除][割り当て]    | アスク         |
| [編集][削除][割り当て]    | ライトワークス     |
| [編集][削除][割り当て]    | ビックグローバル    |
| [編集][削除][割り当て]    | Lightworks  |

# 8.28. 利用アクセス経路を制限する

コースの利用にアクセス経路の制限を加えるとき、【アクセス制限設定】を使います。

### 1. 【アクセス制限設定】の画面を開く

【アクセス制限設定】の画面は、以下の手順で開きます。

- 1. 管理者メニューから【コース設定】を選択します。
- 2. コース一覧の中から、編集したいコースを選択し、【編集】をクリックします。
- 3. コース編集画面が開きます。
- 4. 【アクセス制限設定】のタブをクリックします。
- 5. アクセス制限の設定画面が開きます。

| コース設定》一覧                   | ≫ コース内設定                                                                                                    |
|----------------------------|----------------------------------------------------------------------------------------------------|
| コース設定 受                    | 講期問題定 コース内設定 アクセス制限設定                                                                                                    |
| ■ケースで学ぶ別<br>* は必須です。       | \$46 SU                                                                                                    |
| <ul> <li>アクセス制設</li> </ul> | ▲● 和限しない ○ブラックリスト ○ホワイトリスト                                                                                                    |
| 7AF (U)                    |                                                                                                    |
|                            | <ul> <li>ブラックリストあるいはホワイドリストに入るIPアドレスを入力してください。</li> <li>複数指定する際は改行で区切ってください。</li> <li>IPアドレスの一試最初の1つから3つまでのパイトが入力することで範囲指定が可能です(例:10.1)</li> <li>「ブラックリスト」を選択した場合、「リスト」で指定したIPアドレスからはコースにアクセスできません。</li> <li>「ホワイドリスト」を選択した場合、「リスト」で指定したIPアドレスからしかコースにアクセスできません。</li> </ul> |
| <sup>ಸೂರ-೮</sup> (c)       | B / 및 444   m 書 理 ■   -ス9イル 含式 フォントの種類 フォントサイズ                                                                                                    |
|                            | 1/2:                                                                                                    |
|                            | ・アクセス不許可のIPアドレスからコースを受講しようとした際に、ユーザに対して表示されるメッセージです。                                                                                                    |
| <u>₩</u> #2 →              |                                                                                                    |

#### 2. アクセス制限の設定をする

アクセス制限の設定は、以下の手順で行います。

- 1. 必要項目を入力する
- アクセス制限
- 制限しない

【制限しない】を選択すると、どのアクセス経路からでもコースを開くことが出来ます。

- ブラックリスト
   【ブラックリスト】を選択すると、アクセスを拒否した経路のみ、コースを開くことができなくなります。
- ホワイトリスト
   【ホワイトリスト】を選択すると、アクセスを許可した経路のみ、コースを開くことができます。

○ リスト

制限する IP アドレスを入力します。

※複数の IP アドレスを指定する場合は、改行して入力します。

※IP アドレスは、「192.168」のように最初の1つから3つまでのバイトで指定も出来ます。

○ メッセージ

アクセス拒否対象になったユーザーが、コースを開いたときに表示するメッセージを入力します。

2. 入力後、【確認】ボタンを押します。

- 3. 内容に問題がなければ、【保存】ボタンを押します。
- 4. 【保存】ボタンを押すと、アクセス制限の設定画面に、設定内容が保持された状態で戻ります。
- 5. 確認内容に問題があれば、【戻る】ボタンを押します。

# 9. コースにユーザーを割り当てる

# 9.1. コースにユーザーを割り当てる

本章では、コース割り当て機能についての説明をします。

新規にコースを作成しても、作成しただけではそのコースをユーザーは学習できません。 (※【ユーザ ー設定】で【全コース】と割り当て設定をしたユーザーは除く)

コース作成後に、どのユーザーに学習させるかを管理者自身で決める必要があります。 登録したコース に学習対象となるユーザーを割り当てるとき、【コースを割り当て】機能を使います。コース割り当て機 能には、利用目的に合わせた様々な機能があります。

- コースの絞込みを行った後に、ユーザーの割り当てをする ⇒ 検索機能
- ユーザーを一人ずつ選択して、ユーザーの割り当てをする ⇒ ユーザー選択
- ユーザーを一括して割り当てる ⇒ CSV 一括割り当て
- 割り当てたユーザーを一括して解除する ⇒ CSV 一括解除
- 割り当てたユーザーの一覧を確認する ⇒ コース割り当て履歴

### 1. 【コース割り当て】の画面を開く

コース割り当て機能は、以下の手順で表示できます。

- 1. 管理画面の左メニューにある【コース・成績管理】をクリックします。
- 2. 【コース・成績管理】の一覧項目に表示される【コース割り当て】をクリックします。

| 管理者トップ お知らせ・ボークル管理 コース・成績管理 コース・成績管理 コースがしープ管理 コース教見当て | コース割り当て ≫ コース一覧<br>検索機能<br>コースグループ検索 …選択してください…<br>フリーフード検索<br>技 索 使気解除<br>[ユー2割り当て展歴] |                     |              |             |         |
|--------------------------------------------------------|----------------------------------------------------------------------------------------|---------------------|--------------|-------------|---------|
| 2-1ズ作成                                                 | 割り当て方法                                                                                 | コース名                | 受講期間名        | コースグループ     | 総割り当て人数 |
|                                                        | [ユーザ湖沢] [CSV一括創当] [CSV一括解除]                                                            | ケースで学ぶ簿記3級          | ケースで学ぶ薄記3級   |             | 8       |
| アカウント管理                                                | [ユーザ湖沢] [CSV一括割当] [CSV一括新福]                                                            | ケースで学ぶ簿記3級          |              |             | 2       |
| ツール管理                                                  | [ユーザ週択] [CSV一括割当] [CSV一括解除]                                                            | 納得個人情報保護講座(デモ用)     |              | 情報セキュリティコース | 2       |
| > W64                                                  | [ユーザ選択] [CSV一括割当] [CSV一括解除]                                                            | 納得個人情報保護講座(デモ用)     | 納得!個人情報保護法講座 | -           | 0       |
| メール送信                                                  | [ユーザ道訳] [CSV一括創当] [CSV一括創除]                                                            | 納得!個人情報保護法講座(全編)    |              | -           | 9       |
| 277 10 10 10 VI                                        | [ユーザ湖沢] [CSV一括割当] [CSV一括解除]                                                            | 納得!個人情報保護法講座(基本編)   |              |             | 9       |
| 爆視管理                                                   | [ユーザ湖沢] [CSV一括割当] [CSV一括解除]                                                            | テキスト数材にテストを追加       |              |             | 9       |
| ロヴァウト                                                  | [ユーザ湖祝] [CSV一括割当] [CSV一括新羅8]                                                           | 【英文法の神】             |              | -           | 8       |
|                                                        | [ユーザ選択] [CSV一括割当] [CSV一括割除]                                                            | 納得セキュリティポリシー講座      |              | -           | 5       |
|                                                        | [ユーザ選択] [CSV一括創当] [CSV一括解除]                                                            | businessmannerーコースH |              | コースグループーJ   | 2       |
|                                                        | 「ユーザ選択1fCSV一括割当1fCSV一括制約1                                                              | TOEIC TEST 奪取 模試    |              | 722         | 7       |

### 9.2. 割り当て可能なコースを探す

ユーザーをコースに割り当てるときは、どのようなコースがあるかを知る必要があります。

### 1. コース一覧画面を見る

【コース一覧】には、作成した全てのコースの一覧が表示されます。 一覧画面を見ることで、コースの受講期間や総割り当て人数などを一目で確認できます。

### 2. 割り当てるコースを絞り込む

コースが多数登録されている場合は、コースを絞り込みをしてから割り当てを行うと便利です。 コースの絞り込みには、【検索機能】を使います。

| <u>コース割り当て ≫ コース一覧</u>  |   |
|-------------------------|---|
| - 検索機能                  | - |
| フリーワード検索                |   |
| コースグループ検索選択してください ▼     |   |
| 検索 検索 解除                |   |
|                         |   |
|                         | _ |
| コースグループの選択から、またはフリーワドを入 |   |
| 力することで、検索したいコースを絞り込めます。 |   |

• コースグループ検索

作成したコースがコースグループに登録されている場合、【コースグループ検索】を使います。

- (1) 「コースグループ検索」のプルダウンを開きます。
- (2) 検索したいコースグループを選択し【検索】をクリックします。
- (3) 選択したコースグループのコース一覧が表示されます。
- フリーワード検索

作成したコース名で絞込みをする場合は、「フリーワード検索」を使います。

- (1) テキストフィールドに検索したいワード(コース名)を入力します。
- (2) 【検索】をクリックします。
- (3) 入力したワードがコース名に含まれているコースの一覧が表示されます。

- ※ 複数のワードを入力した場合、入力したワードの全てを含む検索結果(and 検索)となります。 全てのワードが含まれていないと検索されません。
- 検索解除

検索した結果を解除したい場合は、【検索解除】ボタンを押します。

- (1) 【検索解除】をクリックします。
- (2) 検索結果が解除され、全てのコースの一覧が表示されます。

以上の検索を組み合わせることで、コースの絞り込み検索ができます。

# 9.3. ユーザーを選択する

ユーザーを選択してコースに割り当てるとき、【コース割り当て】の【ユーザー選択】からできます。

### 1. ユーザー選択割り当て画面を開く

ユーザー選択割り当て画面(ユーザー選択)は、以下の手順で開きます。

1. 左メニューの【コース割り当て】をクリックします。

2. コース一覧画面の割り当て方法にある【ユーザー選択】をクリックします。

### 3. ユーザーの一覧が表示されます。

| コース名                                                                                                    | 納得個人情報                                                                                                    | 保護講座(ラ                                                                                                    | Fモ用)                                                                                              |                                                                                        |                                                                                           |                                                                                                    |                                               |
|----------------------------------------------------------------------------------------------------|----------------------------------------------------------------------------------------------------|----------------------------------------------------------------------------------------------------|---------------------------------------------------------------------------------------------------|----------------------------------------------------------------------------------------|-------------------------------------------------------------------------------------------|----------------------------------------------------------------------------------------------------|-----------------------------------------------|
| 受講期間                                                                                                    | 納得!個人情                                                                                                    | 转保護法講                                                                                                    | 座                                                                                                 |                                                                                        |                                                                                           |                                                                                                    |                                               |
| 割り当て人数                                                                                                    | 0                                                                                                    |                                                                                                    |                                                                                                   |                                                                                        |                                                                                           |                                                                                                    |                                               |
| 検索機能<br>フリーワード検索                                                                                                    | 2                                                                                                    |                                                                                                    |                                                                                                   |                                                                                        |                                                                                           |                                                                                                    |                                               |
| グループ検索                                                                                                    | 選択して                                                                                                    | ください                                                                                                    |                                                                                                   | ~                                                                                      |                                                                                           |                                                                                                    |                                               |
| コース検索                                                                                                    | 遊択して                                                                                                    | ください                                                                                                    |                                                                                                   | ~                                                                                      |                                                                                           |                                                                                                    |                                               |
| 梯盘                                                                                                    | 本部使用意思会                                                                                                    |                                                                                                    |                                                                                                   |                                                                                        |                                                                                           |                                                                                                    |                                               |
| 175 . 199                                                                                                    | 17,360,9760,5                                                                                                    |                                                                                                    |                                                                                                   |                                                                                        |                                                                                           |                                                                                                    |                                               |
| 全コース割り当て                                                                                                    | のユーザーは                                                                                                    | 、ユーザー間                                                                                                    | 設定画面で変更し                                                                                          | てください。                                                                                 |                                                                                           |                                                                                                    |                                               |
| 全コース割り当て<br>全てを選択][この                                                                                                    | のユーザーは<br>の互の全てを通                                                                                                    | 、ユーザー前<br>【訳】 [全て                                                                                                    | 設定画面で変更し<br>の選択を開発]                                                                               | てください。                                                                                 |                                                                                           |                                                                                                    |                                               |
| 全コース割り当て<br>全てを選択][この                                                                                                    | のユーザーは<br>の真の全てを認                                                                                                    | 、ユーザー制<br>【訳】 [全て                                                                                                    | 設定画面で変更し<br>の選択を開発]                                                                               | てください。                                                                                 |                                                                                           |                                                                                                    |                                               |
| 全コース割り当て<br>全てを選択][この                                                                                                    | のユーザーは<br>の頁の全てお                                                                                                    | 、ユーザー制<br>観8] [全て                                                                                                    | 設定画面で変更し<br>の選択を解除1                                                                               | てください。                                                                                 |                                                                                           |                                                                                                    |                                               |
| 全コース割り当て<br>全てを選択 ] [この                                                                                                    | のユーザーは<br>0頁の全て巻き<br>20件~ (1-1                                                                                           | 、ユーザー制<br>観訳] [全て<br>0/10)                                                                                                    | 設定画面で変更し<br>の選択を開発]                                                                               | てください。                                                                                 |                                                                                           |                                                                                                    |                                               |
| 全コース割り当て<br>全てを選択 ] [この<br>へ前の 20年 1<br>選択してください                                                                                                    | のユーザーは<br>の瓦の全て参加<br>20付 >> (1-10<br>姓                                                                                   | 、ユーザー<br>歴1 (全て<br>0/10)<br>名                                                                                                    | 設定画面で変更し<br>の選択を解除]<br>姓(ふりがな)                                                                    | そ(ふりがな)                                                                                | ユーザロ                                                                                      | メールアドレス                                                                                                    | 割り当てステータス                                     |
| 全コース割り当て<br>全てを選択 ) (この<br>のからり 1<br>選択してください                                                                                                    | のユーザーは<br>の <u>育の全て</u> ため<br>20パン (1-10<br>姓<br>クリスチャン                                                                  | 、ユーザー制<br>観日) [全て<br>0/10)<br>名<br>ドップラー                                                                                          | 設定画面で変更し<br>の選択を解除]<br><b>姓(ふりがな)</b><br>くりすちゃん                                                   | てください。<br>名(ふりがな)<br>どっぷらー                                                             | ユーザDD<br>user13                                                                           | メールアドレス<br>k.doppler@gingerapp.co.jp                                                                                                    | 割り当てステータン                                     |
| 全コース割り当て<br>全てを選択 ) [この<br>の前の 20年 1 かり<br>選択してください<br>日                                                                                                    | のユーザーは<br>の頁の全てを通<br>20付~ (1-10<br>姓<br>グリスチャン<br>近藤                                                                     | 、ユーザー副<br>翻訳)[全て<br>0/10)<br>名<br>ドップラー<br>純                                                                                      | 設定画面で変更し<br>の選択を解除]<br>姓(ふりがな)<br>くりすちゃん<br>こんどう                                                  | てください。<br>名(ふりがな)<br>どっぷらー<br>じゅん                                                      | ユーザD<br>user13<br>user5                                                                   | メールアドレス<br>k.doppler@gingerapp.co.jp<br>j.kondo@gingerapp.co.jp                                                                                                    | 割り当てステータン                                     |
| 全コース割り当て<br>全てを選択 ) (この<br>のの 20件 1 かの<br>変択してください<br>口<br>口                                                                                                    | のユーザーは<br>の <u>育の全て</u> を<br>の<br>の<br>(1-1)<br>姓<br>グリスチャン<br>近藤<br>ジンジャー                                               | 、ユーザー副<br>観日][全て<br>0/10)<br>名<br>ドップラー<br>純<br>テスト                                                                               | 定画面で変更し<br>の選択を解除]<br>女(ふりがな)<br>くりすちゃん<br>こんどう<br>じんじゃー                                          | そ(ふりがな)<br>名(ふりがな)<br>どっぷらー<br>じゅん<br>てすと                                              | ユーザD<br>user13<br>user5<br>user1                                                          | メールアドレス<br>k.doppler@gingerapp.co.jp<br>j.kondo@gingerapp.co.jp<br>a@a.com                                                                                                    | 割り当てステータス<br>全コース割り当て                         |
| 全コース割り当て<br>全てを選択 ) (この<br>ののの件 1 か)<br>選択してください<br>日<br>日                                                                                                    | のユーザーは<br>の百の全てを<br>の日ン (1-10<br>姓<br>グリスチャン<br>近職<br>ジンジャー<br>ジンジャー                                                     | 、ユーザー部<br>観訳][全て<br>0/10)<br>名<br>ドップラー<br>純<br>テスト<br>テスト                                                                        | 安定画面で変更し<br>の選択を解除]<br>女(ふりがな)<br>くりすちゃん<br>こんどう<br>じんじゃー<br>じんじゃー                                | てください。<br>名(ふりがな)<br>どっぷらー<br>じゅん<br>てすと<br>てすと                                        | ユーザD<br>user13<br>user5<br>user1<br>user3                                                 | メールアドレス<br>k.doppler@gingerapp.co.jp<br>j.kondo@gingerapp.co.jp<br>a@a.com<br>nomeaning15@gingerapp.co.jp                                                                                                    | <b>割り当てステータス</b><br>全コース割り当て                  |
| 全コース割り当て<br>全てを選択 ) [この<br>感択してください<br>日<br>日<br>日<br>日                                                                                                    | のユーザーは<br>の百の全てを<br>の日ン (1-1)<br>姓<br>グリスチャン<br>近聴<br>ジンジャー<br>ジンジャー<br>ジンジャー                                            | 、ユーザー副<br>翻訳][全て<br>0/10)<br>名<br>ドップラー<br>純<br>テスト<br>テスト<br>テスト                                                                 | 定画面で変更し<br>の選択を解除]<br>女(ふりがな)<br>くりすちゃん<br>こんどう<br>じんじゃー<br>じんじゃー<br>じんじゃー                        | てください。<br>名(ふりがな)<br>どっぷらー<br>じゅん<br>てすと<br>てすと<br>てすと                                 | ユーザD<br>user13<br>user5<br>user1<br>user3<br>user4                                        | メールアドレス<br>k.doppler@gingerapp.co.jp<br>j.kondo@gingerapp.co.jp<br>a@a.com<br>nomeaning15@gingerapp.co.jp<br>nomeaning16@gingerapp.co.jp                                                                                                    | <b>割り当てステータ</b> ス<br>全コース割り当て                 |
| 全コース割り当て<br>全てを選択)(この<br>のかいけ 1<br>適択してください<br>日<br>日<br>日<br>日<br>日                                                                                                    | のユーザーは<br>の コーザーは<br>の 百の全て を<br>の 日 >>> (1 - 1/<br>姓<br>グリスチャン<br>近藤<br>ジンジャー<br>ジンジャー<br>ジンジャー<br>長岡                   | 、ユーザー部<br>観訳][全て<br>0/10)<br>名<br>ドップラー<br>純<br>テスト<br>テスト<br>テスト<br>テスト<br>テスト<br>(祥太郎                                           | 定画面で変更し<br>の選択を解除]<br>女(ふりがな)<br>くりすちゃん<br>こんどう<br>じんじゃー<br>じんじゃー<br>ながおか                         | てください。<br>名(ふりがな)<br>どっぷらー<br>じゅん<br>てすと<br>てすと<br>てすと<br>てすと<br>はんたろう                 | ユーザID<br>user13<br>user5<br>user1<br>user3<br>user4<br>user9                              | メールアドレス<br>k.doppler@gingerapp.co.jp<br>j.kondo@gingerapp.co.jp<br>a@a.com<br>nomeaning15@gingerapp.co.jp<br>nomeaning16@gingerapp.co.jp<br>h.nagaoka@gingerapp.co.jp                                                                                      | <b>割り当てステータ</b> ス<br>全コース割り当て                 |
| 全コース割り当て<br>全てを選択)(この<br>の前の 20件 1 か)<br>選択してください<br>日<br>日<br>日<br>日<br>日<br>日<br>日<br>日<br>日<br>日<br>日<br>日<br>日<br>日<br>日<br>日<br>日<br>日<br>日                                                                                                    | のユーザーは<br>の百の全てを<br>の百の全てを<br>の百の全てを<br>の<br>の日ン (1-10<br>姓<br>グリスチャン<br>近聴<br>ジンジャー<br>ジンジャー<br>長岡<br>マイケル              | 、ユーザー部<br>部況][全て<br>0/10)<br>名<br>ドップラー<br>純<br>テスト<br>テスト<br>テスト<br>テスト<br>イ<br>イ<br>太郎<br>ファラデー                                 | 定画面で変更し<br>の選択を解除]<br>女(ふりがな)<br>くりすちゃん<br>こんどう<br>じんじゃー<br>じんじゃー<br>ながおか<br>まいける                 | てください。<br>名(ふりがな)<br>どっぷらー<br>じゅん<br>てすと<br>てすと<br>てすと<br>はんたろう<br>ふぁらでー               | ユーザD<br>user13<br>user5<br>user1<br>user3<br>user4<br>user9<br>user12                     | メールアドレス<br>k.doppler@gingerapp.co.jp<br>j.kondo@gingerapp.co.jp<br>a@a.com<br>nomeaning15@gingerapp.co.jp<br>nomeaning16@gingerapp.co.jp<br>h.nagaoka@gingerapp.co.jp<br>m.faraday@gingerapp.co.jp                                                         | <b>割り当てステータス</b><br>全コース割り当て                  |
| 全コース割り当て<br>全てを選択)(この<br>のかいに 1<br>適択してください<br>日<br>日<br>日<br>日<br>日<br>日<br>日<br>日<br>日<br>日<br>日<br>日<br>日<br>日<br>日<br>日<br>日<br>四<br>日<br>日<br>日<br>四<br>日<br>日<br>四<br>日<br>日<br>四<br>日<br>日<br>四<br>日<br>日<br>四<br>日<br>日<br>四<br>日<br>日<br>四<br>日<br>日<br>日<br>四<br>日<br>日<br>四<br>日<br>日<br>四<br>日<br>日<br>四<br>日<br>日<br>四<br>日<br>日<br>四<br>日<br>日<br>四<br>日<br>日<br>四<br>日<br>日<br>四<br>日<br>日<br>日<br>四<br>日<br>日<br>日<br>日<br>四<br>日<br>日<br>日<br>日<br>日<br>日<br>日<br>日<br>日<br>日<br>日<br>日<br>日<br>日<br>日<br>日<br>日<br>日<br>日<br>日 | のユーザーは<br>の 百の全て を<br>の 百の全て を<br>の 百の全て を<br>の 1-10<br>姓<br>グリスチャン<br>近聴<br>ジンジャー<br>ジンジャー<br>ジンジャー<br>長岡<br>マイケル<br>湯川 | 、ユーザー計<br>・<br>記] [全て<br>0/10)<br>名<br>ドップラー<br>純<br>テスト<br>テスト<br>テスト<br>テスト<br>デスト<br>ファラデー<br>英樹                               | 定画面で変更し<br>の選択を解除]<br>女(ふりがな)<br>くりすちゃん<br>こんどう<br>じんじゃー<br>じんじゃー<br>じんじゃー<br>ながおか<br>まいける<br>ゆかわ | てください。<br>名(ふりがな)<br>どっぷらー<br>じゅん<br>てすと<br>てすと<br>てすと<br>はんたろう<br>ふぁらで一<br>ひでき        | ユーザID<br>user13<br>user5<br>user1<br>user3<br>user4<br>user9<br>user12<br>user6           | メールアドレス<br>k.doppler@gingerapp.co.jp<br>j.kondo@gingerapp.co.jp<br>a@a.com<br>nomeaning15@gingerapp.co.jp<br>nomeaning16@gingerapp.co.jp<br>h.nagaoka@gingerapp.co.jp<br>m.faraday@gingerapp.co.jp<br>h.yukawa@gingerapp.co.jp                             | <b>割り当てステータ</b> ス<br>全コース割り当て                 |
| 全コース割り当て<br>全てを選択)(この<br>の前のの件1)<br>意訳してください<br>日<br>日<br>日<br>日<br>日<br>日<br>日<br>日<br>日<br>日<br>日<br>日<br>日<br>日<br>日<br>日<br>日<br>日<br>日                                                                                                    | のユーザーは<br>の ユーザーは<br>の 百の 全て を<br>の 行 >> (1 - 10<br>姓<br>グリスチャン<br>近藤<br>ジンジャー<br>ジンジャー<br>見岡<br>マイケル<br>湯川<br>米沢        | 、ユーザー部<br>観日][全て<br>0/10)<br>名<br>ドップラー<br>純<br>テスト<br>テスト<br>テスト<br>テスト<br>アスト<br>アスト<br>アスト<br>アスト<br>英スト<br>ファラデー<br>英樹<br>冨美子 | 定画面で変更し<br>の選択を解除]                                                                                | てください。<br>名(ふりがな)<br>どっぷらー<br>じゅん<br>てすと<br>てすと<br>てすと<br>はんたろう<br>ふあらでー<br>ひでき<br>ふみこ | ユーザID<br>user13<br>user5<br>user1<br>user3<br>user4<br>user9<br>user12<br>user6<br>user14 | メールアドレス<br>k.doppler@gingerapp.co.jp<br>j.kondo@gingerapp.co.jp<br>a@a.com<br>nomeaning15@gingerapp.co.jp<br>nomeaning16@gingerapp.co.jp<br>h.nagaoka@gingerapp.co.jp<br>m.faraday@gingerapp.co.jp<br>h.yukawa@gingerapp.co.jp<br>h.yukawa@gingerapp.co.jp | 割り当てステータス<br>全コース割り当て<br>全コース割り当て<br>全コース割り当て |

#### 2. ユーザーの割り当てをやめる

コースの選択を間違った場合など、一旦、ユーザーの割り当てをやめる場合は、 【コース一覧へ戻る】ボタ ンを押します。 ボタンを押した後、コース一覧画面へ戻ります。

### 3. 選択するユーザーを絞り込む

割り当てるユーザーを選択する前に、ある程度ユーザーを絞り込む場合は、「検索機能」を使います。 目 的に合わせて、検索機能を使い分けてください。

| コース割り当て » <u>コース一覧</u> »ユーサ                                                  | 「一を選択して割り当て    |
|------------------------------------------------------------------------------|----------------|
| コース名 ケースで学ぶ簿記3級                                                              |                |
| 受講期間 -                                                                       |                |
| 割り当て人数 2                                                                     |                |
| 検索機能       フリーワード検索       グループ検索       コース検索      選択してください       検索       検索 | <br>           |
| **エコース割り当てのユーザーは、ユーザー<br>[全てお選択][この頁の全てお選択] [全                               | 設定画面で変更してくたさい。 |

• フリーワード検索

作成したユーザーの名前、メールアドレスなどで絞込みをするときは【フリーワード検索】を使います。 (1) テキストフィールドにワード(姓、名、姓(ふりがな)、名(ふりがな)、ログイン ID、メールア ドレスのいずれか)を入力します。

- (2) 【検索】をクリックします。
- (3) 検索ワード(姓、名、姓(ふりがな)、名(ふりがな)、ログイン ID、メールアドレス)のいずれ かを含むユーザーの一覧が表示されます。

※複数のワードを入力した場合は and 検索になります。

- グループ検索
- ユーザーグループから選択ユーザーを絞り込む場合は、【グループ検索】を使います。
  - (1) プルダウンから検索するグループを選択します。
  - (2) 【検索】をクリックします。
  - (3) グループに所属するユーザーの一覧が表示されます。

- コース検索
- コースから選択ユーザーを絞り込む場合は、【コース検索】を使います。

既に作成したコースに割り当てられたユーザーを利用する場合などに、この検索機能を使うと便利です。

- (1) プルダウンから検索するコースを選択します。
- (2) 【検索】をクリックします。
- (3) コースの受講権限があるユーザーの一覧が表示されます。
- 検索解除

検索した結果を解除したい場合は、【検索解除】ボタンを押します。

- (1)検索結果を解除する場合は【検索解除】をクリックします。
- (2)全てのユーザー一覧が表示されます。

### 4. コースに割り当てるユーザーを選択する

ユーザーの選択方法は、以下の2通りがあります。

- 1. ユーザー一覧の【選択】にあるチェックボックスにチェックする。
- 2. 予め用意された選択ボタン(画面上部のボタン)を利用する。

| コース名                                                                                        | ケースで学ぶ                                                                                     | 簿記3級                                                                                                    |                                                                                                    |                                                                                     |                                                                                           |                                                                                                    |                                                                                                    |
|---------------------------------------------------------------------------------------------|--------------------------------------------------------------------------------------------|----------------------------------------------------------------------------------------------------|----------------------------------------------------------------------------------------------------|-------------------------------------------------------------------------------------|-------------------------------------------------------------------------------------------|----------------------------------------------------------------------------------------------------|----------------------------------------------------------------------------------------------------|
| 受講期間                                                                                        | -                                                                                          |                                                                                                    |                                                                                                    |                                                                                     |                                                                                           |                                                                                                    |                                                                                                    |
| 割り当て人数                                                                                      | 2                                                                                          |                                                                                                    |                                                                                                    |                                                                                     |                                                                                           |                                                                                                    |                                                                                                    |
| 検索機能                                                                                        |                                                                                            |                                                                                                    |                                                                                                    |                                                                                     |                                                                                           |                                                                                                    |                                                                                                    |
| フリーワード検索                                                                                    | 8                                                                                          |                                                                                                    |                                                                                                    |                                                                                     |                                                                                           |                                                                                                    |                                                                                                    |
| グループ検索                                                                                      | 一週択して                                                                                      | ください                                                                                                    |                                                                                                    | *                                                                                   |                                                                                           |                                                                                                    |                                                                                                    |
| コース検索                                                                                       | 一選択して                                                                                      | ください                                                                                                    |                                                                                                    | ~                                                                                   |                                                                                           |                                                                                                    |                                                                                                    |
| 検索                                                                                          | 検索解除                                                                                       |                                                                                                    |                                                                                                    |                                                                                     |                                                                                           |                                                                                                    |                                                                                                    |
|                                                                                             | m7-#-lt                                                                                    | 2-4-1                                                                                                    | 「東西で東西」                                                                                                    | てくたまい。                                                                              |                                                                                           |                                                                                                    |                                                                                                    |
| <u>全てを感択][この</u><br>                                                                        | <u>の真の全てを</u><br>(1-1)                                                                     | 主張] (全て<br>0/10)                                                                                                    | の離決を解除」                                                                                                    |                                                                                     |                                                                                           |                                                                                                    |                                                                                                    |
| 全てを選択 )[この<br>1<br>客択してください                                                                 | <u>) 東の全てきる</u><br>(1-1)<br>( <b>対</b>                                                     | 戡][全て<br>0/10)<br>名                                                                                                    | の意味を解除]<br>姓(ふりがな)                                                                                                    | 名(ふりがな)                                                                             | ユーザロ                                                                                      | メールアドレス                                                                                                    | 割り当てステータス                                                                                                    |
| 全てを観視][この<br>1<br>寛沢してください                                                                  | り <u>再の全てを</u><br>(1-1)<br>姓<br>クリスチャン                                                     | 観] [全て<br>0/10)<br>名<br>ドップラー                                                                                                    | の潜获を解除]<br><b>姓(ふりがな)</b><br>くりすちゃん                                                                                                    | <b>2(34)15%)</b><br>Eadis                                                           | I-AD<br>meel3                                                                             | メールアドレス<br>k doppler@gingerapp.co.jp                                                                                                    | 割り当てステータス<br>別期間に割り当て済み【ケースで学ぶ演記34級】                                                                                                    |
| 全てを観視 ) [20<br>1<br>宮沢してください<br>□                                                           | 0 <u>页の全てを</u><br>(1-1)<br>姓<br>グリスチャン<br>近職                                               | <ul> <li>(全て)</li> <li>(10)</li> <li>名</li> <li>ドップラー<br/>純</li> </ul>                                                                                                    | の潜获を解除]<br>姓(ふりがな)<br>くりすちゃん<br>こんどう                                                                                                    | <b>名(ふりがな)</b><br>どっぷうー<br>じゅん                                                      | ユーザD<br>user13<br>user5                                                                   | メールアドレス<br>k.doppler@gingerapp.co.jp<br>j.kondo@gingerapp.co.jp                                                                                                    | 割り当てステータス<br>別期間に割り当て済み【ケースで学ぶ簿記3級】<br>別期間に割り当て済み【ケースで学ぶ簿記3級】                                                                                                    |
| 全て老舗扱 ) [この<br>1<br>着扱してください<br>□                                                           | 0 <u>页の全て料</u><br>2011-0 (1-1)<br>姓<br>クリスチャン<br>近職<br>ジンジャー                               | <ul> <li>(全て)</li> <li>(一)</li> <li>(10)</li> <li>(10)</li> <l< td=""><td><ul> <li>の 相扶を解除 ]</li> <li>姓(ふりがな)</li> <li>くりすちゃん</li> <li>こんどう</li> <li>じんじゃー</li> </ul></td><td><b>名(ふりがな)</b><br/>どっぷらー<br/>じゅん<br/>ですと</td><td>ユーザD<br/>user13<br/>user5<br/>user1</td><td>メールアドレス<br/>k doppler@gingerapp.co.jp<br/>j kondo@gingerapp.co.jp<br/>a@a.com</td><td>割り当てステータス<br/>別期間に割り当て済み【ケースで学ぶ簿記3級】<br/>別期間に割り当て済み【ケースで学ぶ簿記3級】<br/>全コース割り当て</td></l<></ul>                                                                                                    | <ul> <li>の 相扶を解除 ]</li> <li>姓(ふりがな)</li> <li>くりすちゃん</li> <li>こんどう</li> <li>じんじゃー</li> </ul>                                                       | <b>名(ふりがな)</b><br>どっぷらー<br>じゅん<br>ですと                                               | ユーザD<br>user13<br>user5<br>user1                                                          | メールアドレス<br>k doppler@gingerapp.co.jp<br>j kondo@gingerapp.co.jp<br>a@a.com                                                                                                    | 割り当てステータス<br>別期間に割り当て済み【ケースで学ぶ簿記3級】<br>別期間に割り当て済み【ケースで学ぶ簿記3級】<br>全コース割り当て                                                                                                    |
| 全てを想法 ) [この<br>1<br>宮沢してください<br>ロ<br>ロ                                                      | 0頁の全てお<br>(1-1)<br>姓<br>クリスチャン<br>近職<br>ジンジャー<br>ジンジャー                                     | (金式) (金式)<br>(10)<br>名<br>ドップラー<br>純<br>テスト<br>テスト<br>テスト                                                                                                    | <ul> <li>の 個状で解除。]</li> <li>姓(ふりがな)</li> <li>くりすちゃん</li> <li>こんどう</li> <li>じんじゃー</li> <li>じんじゃー</li> </ul>                                        | 名(ふりがな)<br>どっぷらー<br>じゅん<br>てすと<br>てすと                                               | ユーザD<br>user13<br>user5<br>user1<br>user3                                                 | メールアドレス<br>k.doppler@gingerapp.co.jp<br>j.kondo@gingerapp.co.jp<br>a@a.com<br>nomeaning15@gingerapp.co.jp                                                                                                    | 割り当てステータス<br>別期間に割り当て済み【ケースで学ぶ簿記3級】<br>別期間に割り当て済み【ケースで学ぶ簿記3級】<br>全コース割り当て<br>別期間に割り当て済み【ケースで学ぶ簿記3級】                                                                                                    |
| 全てを想法 ) [この<br>1<br>回れしてください<br>ロ<br>ロ<br>ロ<br>ロ                                            | 0 <u>页の全で料</u><br>(1-1)<br><u>数</u><br>クリスチャン<br>近職<br>ジンジャー<br>ジンジャー<br>ジンジャー             | <ul> <li>(全て)</li> <li>(分子)</li> <li>(か)</li> <li>(な)</li> <li>(な)</li> <li>((1)</li> <li>(1)</li> <li>(1)<!--</td--><td>の「御祝老師琴」<br/><b>姓(ふりがな)</b><br/>くりすちゃん<br/>こんどう<br/>じんじゃー<br/>じんじゃー<br/>じんじゃー</td><td>名(ふりがな)<br/>とっぷらー<br/>じゅん<br/>てすと<br/>てすと<br/>てすと</td><td>ユーザD<br/>user13<br/>user5<br/>user1<br/>user3<br/>user4</td><td>メールアドレス<br/>k doppler@gingerapp.co.jp<br/>j.kondo@gingerapp.co.jp<br/>a@a.com<br/>nomeaning15@gingerapp.co.jp<br/>nomeaning16@gingerapp.co.jp</td><td>割り当てステータス<br/>別期間に割り当て済み【ケースで学ぶ薄記3級】<br/>別期間に割り当て済み【ケースで学ぶ薄記3級】<br/>全コース割り当て<br/>別期間に割り当て済み【ケースで学ぶ薄記3級】<br/>別期間に割り当て済み【ケースで学ぶ薄記3級】</td></li></ul>                                                                                                    | の「御祝老師琴」<br><b>姓(ふりがな)</b><br>くりすちゃん<br>こんどう<br>じんじゃー<br>じんじゃー<br>じんじゃー                                                                           | 名(ふりがな)<br>とっぷらー<br>じゅん<br>てすと<br>てすと<br>てすと                                        | ユーザD<br>user13<br>user5<br>user1<br>user3<br>user4                                        | メールアドレス<br>k doppler@gingerapp.co.jp<br>j.kondo@gingerapp.co.jp<br>a@a.com<br>nomeaning15@gingerapp.co.jp<br>nomeaning16@gingerapp.co.jp                                                                                                    | 割り当てステータス<br>別期間に割り当て済み【ケースで学ぶ薄記3級】<br>別期間に割り当て済み【ケースで学ぶ薄記3級】<br>全コース割り当て<br>別期間に割り当て済み【ケースで学ぶ薄記3級】<br>別期間に割り当て済み【ケースで学ぶ薄記3級】                                                                                                    |
| 全てを想訳][この<br>留訳してください<br>□<br>□<br>□<br>□<br>□<br>□<br>□<br>□<br>□<br>□<br>□<br>□<br>□      | 0頁の全てお<br>(1-1)<br>姓<br>クリスチャン<br>近職<br>ジンジャー<br>ジンジャー<br>ジンジャー<br>長岡                      | <ul> <li>説: 【全て</li> <li>オーレンジョン・</li> <li>オーレンジョン・</li> <li>オーレンシン・</li> <li>オーレンシン・<td>の「個状で解除」<br/><b>姓(ふりがな)</b><br/>くりすちゃん<br/>こんどう<br/>じんじゃー<br/>じんじゃー<br/>ながあか</td><td>名(ふりがな)<br/>どっぷらー<br/>じゅん<br/>てすと<br/>てすと<br/>てすと<br/>はんたろう</td><td>2 - FD<br/>userl3<br/>userl<br/>userl<br/>userl<br/>userl<br/>userl<br/>userl<br/>userl</td><td>メールアドレス<br/>k doppler@gingerapp.co.jp<br/>j.kondo@gingerapp.co.jp<br/>a@a.com<br/>nomeaning15@gingerapp.co.jp<br/>nomeaning16@gingerapp.co.jp<br/>h.nagaoka@gingerapp.co.jp</td><td>割り当てステータス<br/>別期間に割り当て済み【ケースで学ぶ薄記3級】<br/>別期間に割り当て済み【ケースで学ぶ薄記3級】<br/>全コース割り当て<br/>別期間に割り当て済み【ケースで学ぶ薄記3級】<br/>別期間に割り当て済み【ケースで学ぶ薄記3級】<br/>別期間に割り当て済み【ケースで学ぶ薄記3級】<br/>別期間に割り当て済み【ケースで学ぶ薄記3級】</td></li></ul> | の「個状で解除」<br><b>姓(ふりがな)</b><br>くりすちゃん<br>こんどう<br>じんじゃー<br>じんじゃー<br>ながあか                                                                            | 名(ふりがな)<br>どっぷらー<br>じゅん<br>てすと<br>てすと<br>てすと<br>はんたろう                               | 2 - FD<br>userl3<br>userl<br>userl<br>userl<br>userl<br>userl<br>userl<br>userl           | メールアドレス<br>k doppler@gingerapp.co.jp<br>j.kondo@gingerapp.co.jp<br>a@a.com<br>nomeaning15@gingerapp.co.jp<br>nomeaning16@gingerapp.co.jp<br>h.nagaoka@gingerapp.co.jp                                                                                      | 割り当てステータス<br>別期間に割り当て済み【ケースで学ぶ薄記3級】<br>別期間に割り当て済み【ケースで学ぶ薄記3級】<br>全コース割り当て<br>別期間に割り当て済み【ケースで学ぶ薄記3級】<br>別期間に割り当て済み【ケースで学ぶ薄記3級】<br>別期間に割り当て済み【ケースで学ぶ薄記3級】<br>別期間に割り当て済み【ケースで学ぶ薄記3級】                                                                               |
| 全てを想訳 ) [この<br>名訳してください<br>〇<br>〇<br>〇<br>〇<br>〇<br>〇<br>〇<br>〇<br>〇<br>〇<br>〇<br>〇<br>〇    | 0 <u>百0全で料</u><br>2012 (1-1)<br>姓<br>クリスチャン<br>近職<br>ジンジャー<br>ジンジャー<br>ジンジャー<br>具岡<br>マイクル | (金) (金) (金) (10) (10) (10) (10) (10) (10) (10) (10                                                                                                    | <ul> <li>① 個状で無容()</li> <li>(し)すちゃん</li> <li>こんどう</li> <li>じんじゃー</li> <li>じんじゃー</li> <li>しんじゃー</li> <li>ながあか</li> <li>まいける</li> </ul>             | 名(ふりがな)<br>どっぷらー<br>じゅん<br>てすと<br>てすと<br>てすと<br>はんたろう<br>ふゎらでー                      | 2 - 9 D<br>user13<br>user5<br>user1<br>user3<br>user4<br>user9<br>user12                  | メールアドレス<br>k doppler@gingerapp.co.jp<br>j.kondo@gingerapp.co.jp<br>a@a.com<br>nomeaning15@gingerapp.co.jp<br>nomeaning16@gingerapp.co.jp<br>h.nagaoka@gingerapp.co.jp<br>m.faraday@gingerapp.co.jp                                                         | 割り当てステータス<br>別期間に割り当て済み【ケースで学ぶ薄記3級】<br>別期間に割り当て済み【ケースで学ぶ薄記3級】<br>全コース割り当て<br>別期間に割り当て済み【ケースで学ぶ薄記3級】<br>別期間に割り当て済み【ケースで学ぶ薄記3級】<br>別期間に割り当て済み【ケースで学ぶ薄記3級】<br>別期間に割り当て済み【ケースで学ぶ薄記3級】<br>別期間に割り当て済み【ケースで学ぶ薄記3級】                                                     |
| 全てを想訳 ) [この<br>1<br>高択してください<br>                                                            | 0百の全でお<br>(1-1)<br>姓<br>クリスチャン<br>近職<br>ジンジャー<br>ジンジャー<br>ジンジャー<br>長岡<br>マイケル<br>満川        | (金) (金) (10)<br>名<br>ドップラー<br>純<br>テスト<br>テスト<br>テスト<br>テスト<br>マスト<br>マスト<br>マスト<br>マスト<br>マスト<br>マスト<br>マスト<br>マスト<br>マスト<br>マ                                                                                                    | <ul> <li>(小型状で無容を)</li> <li>(りすちゃん</li> <li>こんどう</li> <li>じんじゃー</li> <li>じんじゃー</li> <li>じんじゃー</li> <li>ながあか</li> <li>まいける</li> <li>ゆかわ</li> </ul> | 名(ふりがな)<br>どっぷらー<br>じゅん<br>てすと<br>てすと<br>てすと<br>はんたろう<br>ふぁらでー<br>ひでき               | ユーザD<br>user13<br>user5<br>user1<br>user3<br>user4<br>user9<br>user12<br>user6            | メールアドレス<br>k doppler@gingerapp.co.jp<br>j.kondo@gingerapp.co.jp<br>a@a.com<br>nomeaning15@gingerapp.co.jp<br>nomeaning16@gingerapp.co.jp<br>m.faraday@gingerapp.co.jp<br>h.nagaoka@gingerapp.co.jp                                                         | 割り当てステータス<br>別期間に割り当て済み【ケースで学ぶ簿記3級】<br>別期間に割り当て済み【ケースで学ぶ簿記3級】<br>全コース割り当て<br>別期間に割り当て済み【ケースで学ぶ簿記3級】<br>別期間に割り当て済み【ケースで学ぶ簿記3級】<br>別期間に割り当て済み【ケースで学ぶ簿記3級】<br>別期間に割り当て済み【ケースで学ぶ簿記3級】<br>別期間に割り当て済み【ケースで学ぶ簿記3級】<br>別期間に割り当て済み【ケースで学ぶ簿記3級】                           |
| 全てを想訳)[この<br>1<br>開化してください<br>0<br>0<br>0<br>0<br>0<br>0<br>0<br>0<br>0<br>0<br>0<br>0<br>0 | 0 <u>页の全で対</u><br>(1-1)<br>姓<br>クリスチャン<br>近職<br>ジンジャー<br>ジンジャー<br>実岡<br>マイクル<br>濡川<br>米沢   | (金) (金) (10)<br>名<br>ドップラー<br>純<br>テスト<br>テスト<br>テスト<br>テスト<br>マンラデー<br>英樹<br>富美子                                                                                                    | の「御祝老師部会」<br><b>姓(ふりがな)</b><br>くりすちゃん<br>こんどう<br>じんじゃー<br>じんじゃー<br>じんじゃー<br>ながあか<br>まいける<br>ゆかわ<br>よねざわ                                           | 名(ふりがな)<br>とっぷらー<br>じゅん<br>てすと<br>てすと<br>てすと<br>てすと<br>はんたろう<br>ふゅらでー<br>ひでき<br>ふみこ | 2-91D<br>user13<br>user3<br>user3<br>user3<br>user4<br>user9<br>user12<br>user6<br>user14 | メールアドレス<br>k doppler@gingerapp.co.jp<br>j.kondo@gingerapp.co.jp<br>a@a.com<br>nomeaning15@gingerapp.co.jp<br>nomeaning16@gingerapp.co.jp<br>h.nagaoka@gingerapp.co.jp<br>m.faraday@gingerapp.co.jp<br>h.yukawa@gingerapp.co.jp<br>h.yukawa@gingerapp.co.jp | 割り当てステータス<br>別期間に割り当て済み【ケースで学ぶ薄記3級】<br>別期間に割り当て済み【ケースで学ぶ薄記3級】<br>全コース割り当て<br>別期間に割り当て済み【ケースで学ぶ薄記3級】<br>別期間に割り当て済み【ケースで学ぶ薄記3級】<br>別期間に割り当て済み【ケースで学ぶ薄記3級】<br>別期間に割り当て済み【ケースで学ぶ薄記3級】<br>別期間に割り当て済み【ケースで学ぶ薄記3級】<br>別期間に割り当て済み【ケースで学ぶ薄記3級】<br>別期間に割り当て済み【ケースで学ぶ薄記3級】 |

1の場合は、選択人数が少ないときや、対象者がある程度絞られているときに利用します。 2の場合は、一括して選択をしたい場合に利用します。各選択方法については以下の通りです。

• 1 人ずつコースに割り当てる

割り当てるユーザーの【選択してください】のチェックボックスをチェックします。

全てのユーザーをコースに割り当てる
 【すべてを選択】をクリックします。

全ての選択を解除する場合は、【すべての選択を解除】をクリックします。

表示されているページの全てのユーザーを割り当てる
 【この頁の全てを選択】をクリックします。

そのページに表示されている全てのユーザーの選択を解除する場合は、【この頁の選択を解除】をクリッ
クします。

※ユーザー一覧表の【割り当てステータス】が【全コース割り当て】のユーザーに、選択割り当てはでき ません。全コース割り当てユーザーの設定を変更する場合は、【ユーザー設定】で行ってください。

# 9.4. 割り当て/割り当て解除をする

ユーザーの選択をしたら、割り当て、または、割り当ての解除を行います。 割り当てを行う前に、ユーザーの割り当て状況を確認します。

### 1. ユーザーの割り当て状況を確認する

| 選択してください | 姓      | 名     | 姓(ふりがな) | 名(ふりがな) | ユーザロ   | メールアドレス                    | 割り当てステータス              |
|----------|--------|-------|---------|---------|--------|----------------------------|------------------------|
|          | クリスチャン | ドップラー | くりすちゃん  | 8-55-   | user13 | k.doppler@gingerapp.co.jp  | 別期間に割り当て済み【ケースで学ぶ簿記3級】 |
|          | 近羅     | 純     | こんどう    | じゅん     | user5  | j kondo@gingerapp.co.jp    | 別期間に割り出て済み【ケースで学ぶ簿記3級】 |
|          | ジンジャー  | テスト   | 040*-   | てすと     | userl  | agacon                     | 全コース割り当て               |
|          | サンリャー  | テスト   | CAC*-   | てすと     | user3  | nomeaning15@gingerapp.co.j | 別期間に割り当て済み【ケースで学ぶ簿記3級】 |
|          | シンシャー  | テスト   | 646*-   | てすと     | user4  | nomeaning16@gingerapp.cog  | 別期間に割り当て済み【ケースで学ぶ簿記3級】 |
|          | 長田     | 伴太郎   | ながあか    | はんたろう   | user9  | h.nagaoka@gingerapp.co.jp  | 別期間に割り当て済み【ケースで学ぶ簿記3級】 |
|          | マイクル   | ファラデー | まいける    | -7645   | user12 | m.faraday@gingerapp.co.jp  | 別期間に割り当て済み【ケースで学ぶ簿記3級】 |
|          | 湯川     | 英樹    | ゆかわ     | ひでき     | user6  | h.yukawa@gingerapp.co.jp   | 別期間に割り当て済み【ケースで学ぶ簿記3級】 |
|          | 朱沢     | 富美子   | よねぎわ    | 3.8.5   | user14 | h yenazawa@kiban ce jp     | 全コース割り当て               |
|          | 99     | サンドール | りさ      | さんどーる   | user2  | nisa@gingerapp.co.jp       | 8個間に割り当て済み【ケースで学ぶ簿記3級】 |

割り当て可能なユーザーを【割り当てステータス】で確認します。

無記載

割り当てステータスがない場合は、選択したコースに割り当てられていないことを意味します。

• 全コース割り当て

【コース設定】でコース割り当てを【全コース】にしたユーザーは、【全コース割り当て】と表示されま す。

割り当て済み

既に、選択したコースに割り当てが済んでいることを表します。

※【割り当て済み】のステータスを変更すると、現在割り当てられているコースを受講できなくなりま す。変更の際にはご注意ください。

• 別期間に割り当て済み

作成したコースに複数の受講期間が作成されており、既に選択したコース以外の受講期間に割り当てられ ている場合は【別期間に割り当て済み】と表示されます。

#### 2. ユーザーを割り当てる

ユーザーの選択をし終えたら、【割当】のボタンを押します。 割り当て後、ユーザー一覧の【割り当てステータス】が【割り当て済み】と表示が変わります。

|   | 11210 | 11.22 | active | 00000 | doctre | manual@Bugershb.co.jb    |          |
|---|-------|-------|--------|-------|--------|--------------------------|----------|
|   | 湯川    | 英樹    | ゆかわ    | ひでき   | user6  | h.yukawa@gingerapp.co.jp |          |
| D | 米沢    | 富美子   | よねざわ   | ふみこ   | user14 | h.yonazawa@kiban.co.jp   | 全コース割り当て |
|   | U#    | サンドール | りさ     | さんどーる | user2  | nisa@gingerapp.co.jp     |          |

| 1.00.000.00000        | 1111           | acino                                                          | 54000-                                                                  | user12                                          | m.taraday@gingerapp.co.jp                                                |                                                                                                    |
|-----------------------|----------------|----------------------------------------------------------------|-------------------------------------------------------------------------|-------------------------------------------------|--------------------------------------------------------------------------|----------------------------------------------------------------------------------------------------|
| 湯川                    | 英樹             | ゆかわ                                                            | ひでき                                                                     | user6                                           | h.yukawa@gingerapp.co.jp                                                 | 割り当て済み                                                                                                    |
| 米沢                    | 富美子            | よねざわ                                                           | ふみこ                                                                     | user14                                          | h.yonazawa@kiban.co.jp                                                   | 全コース割り当て                                                                                                    |
| IJ <del>IJ</del>      | サンドール          | りさ                                                             | さんどーる                                                                   | user2                                           | nisa@gingerapp.co.jp                                                     | 割り当て済み                                                                                                    |
| and the second second | 暴川<br>米沢<br>ノサ | <ul><li>  場川 英樹 </li><li> 米沢 富美子 </li><li>  Jサ サンドール</li></ul> | <ul> <li>場川 英樹 ゆかわ</li> <li>米沢 富美子 よねざわ</li> <li>リサ サンドール りさ</li> </ul> | 場川 英樹 ゆかわ ひでき 米沢 冨美子 よねざわ ふみこ リサ サンドール りさ さんどーる | 場川 英樹 ゆかわ ひでき user6<br>米沢 冨美子 よねざわ ふみこ user14<br>リサ サンドール りさ さんどーる user2 | 場川 英樹 ゆかわ ひでき user6 h.yukawa@gingerapp.co.jp 米沢 冨美子 よねざわ ふみこ user14 h.yonazawa@kiban.co.jp リサ サンドール りさ さんどーる user2 risa@gingerapp.co.jp |

# 3. ユーザーの割り当てを解除する

割り当ての解除は、上記項目1~4を済ませた後、【解除】ボタンを押します。 【解除】ボタンを押すと、【割り当てステータス】が無記載に変わります。

| 2 湯 | 8.00            |       |      |       | 3 19401 0010200 | manuary Spurgerappice ip |          |
|-----|-----------------|-------|------|-------|-----------------|--------------------------|----------|
|     |                 | 英樹    | ゆかわ  | ひでき   | user6           | h.yukawa@gingerapp.co.jp | 割り当て済み   |
| □ * | <del>K</del> iR | 富美子   | よねざわ | ふみこ   | user14          | h.yonazawa@kiban.co.jp   | 全コース割り当て |
| 1 y | 14              | サンドール | りさ   | さんどーる | user2           | risa@gingerapp.co.jp     | 割り当て済み   |
| 9 y | け               | サンドール | りさ   | さんどーる | user2           | risa@gingerapp.co.jp     | 割り当て済み   |

|        | 84.000 | 1815  | 20113 | 0.000 | useriz | in raraday & gaigerapp.co.jp |          |
|--------|--------|-------|-------|-------|--------|------------------------------|----------|
|        | 湯川     | 英樹    | ゆかわ   | ひでき   | user6  | h.yukawa@gingerapp.co.jp     |          |
|        | 米沢     | 富美子   | よねざわ  | ふみこ   | user14 | h.yonazawa@kiban.co.jp       | 全コース割り当て |
|        | リサ     | サンドール | りさ    | さんどーる | user2  | nisa@gingerapp.co.jp         |          |
|        | 09     | サンドール | 98    | 362-5 | user2  | nsa@gingerapp.co.jp          |          |
| コース一覧へ | 戻る割当   | 角群乐   |       |       |        |                              |          |
|        |        |       |       |       |        |                              |          |

# 9.5. CSV ファイルで一括割り当て

CSV ファイルを使ったユーザーの割り当てについて説明します。

【ユーザー設定】でエクスポートした CSV ファイル(エクスポートの詳細は、ユーザー設定を参照)を もとにユーザーを一括して割り当てます。

#### 1. CSV ファイルを準備する

予め、【ユーザー設定】で登録したユーザーデータ元に、CSV ファイルを作成します。

1. 【ユーザー設定】の一覧画面から【エクスポート】をクリックし、ユーザーデータを エクスポートします。

※エクスポートされたファイル名は、システムで自動的に作成したものです。ファイル管理を考慮して、 ファイル名の変更をお薦めします。

2.割り当てをするユーザーのみを残し、データを加工します。

3. 加工後、ユーザーID のみを残して、他の項目は全て削除します。

4. 一行目に「ユーザーID」が存在すれば1行目も削除し、ファイルを保存します。 ※ファイルの保存は、エクスポート時と同じファイル種別で行ってください。

適切なファイル種別が指定されていない、ファイルのアップロードができません。

|   |    | A       |       | В                                       |               |
|---|----|---------|-------|-----------------------------------------|---------------|
|   | 1  | user01  |       |                                         |               |
|   | 2  | user02  |       |                                         |               |
|   | 3  | use r03 |       |                                         |               |
|   | 4  | user04  |       |                                         |               |
|   | 5  | user05  |       |                                         |               |
|   | 6  | user06  |       |                                         |               |
|   | 7  | user07  | 抗引    | し しょうし しょうし しょうし しょうし しょうし しょうし しょうし しょ | ま必ず「csviにすること |
|   | 8  | user08  | 114.3 | tX 1 1                                  |               |
|   | 9  | user09  |       |                                         |               |
|   | 10 | user10  |       |                                         |               |
|   | 11 | user11  |       | $\sim$                                  |               |
|   | 12 | user12  |       |                                         |               |
|   | 13 | user13  |       |                                         |               |
|   | 14 | user14  |       |                                         |               |
|   | 15 | user15  |       |                                         |               |
|   | 新  | 規に      | 割り:   | 当て                                      | るユーザーのID一覧    |
|   |    | 000110  |       |                                         |               |
| Ц | 19 | user19  |       |                                         |               |
|   | 20 |         |       |                                         |               |

## 2. 一括割り当てを行う

作成した CSV ファイルを使い、ユーザーの一括割り当てを行います。

| <b>コース割り当て</b> ≫ コース一覧                     |                     |
|--------------------------------------------|---------------------|
| 検索機能                                       |                     |
| - フリーワード検索                                 |                     |
|                                            | - •                 |
| 検索 検索解除                                    |                     |
| 「コース割り当て宿歴」                                |                     |
| - <u> </u>                                 | )                   |
| 割り当て方法                                     | コース名 受              |
| [ユーザ選択] CSV一括割当] CSV一括解除]                  | (2015年度)02自動制御理論    |
| [ユーザ選択] [ <mark>OSV 括割当</mark> ] [OSV一括解除] | (2015年度)03ディジタル電子回路 |
| [ユーザ選択][OSV一括割当][OSV一括解除]                  | (2015年度)04電気磁気学     |
| [ユーザ選択][OSV一括割当][OSV一括解除]                  | (2015年度)05機械力学      |
| [ユーザ選択][OSV一括割当][OSV一括解除]                  | (2015年度)06材料力学      |
| [ユーザ選択][CSV一括割当][CSV一括解除]                  | (2015年度)07品質管理の基礎   |
| [ユーザ選択] [CSV一括割当] [CSV一括解除]                | (2015年度)08製造技術の基礎   |

- 1. コース一覧画面で、割り当てをするコースの【CSV 一括割当】をクリックします。
- 2. CSV 一括割当て画面の【参照】ボタンをクリックし、CSV ファイルを選択します。
- 3. 選択後、【アップロード】 ボタンを押します。
- 4. アップロードが行われると、アップロード内容が表示されます。
- 5. 表示一覧の項目については以下の通りです。

### ステータス

② 変更なし

既に選択したコースに割当済みのユーザーを表します。

※割り当てを行っても、割り当てステータスに変化はありません。

○ 新規割当

新しく、選択したコースに割り当てるユーザーを表します。

○ 期間変更

※既に選択したコースに割当てをされているが、受講期間が異なる場合を表します。 ※受講期間を変更しても、変更前の学習履歴は保持されます。

- 6. ステータスを確認し、問題があれば【戻る】ボタンを押して CSV ファイルを再アップロードしま す。
- 7. ステータスの内容に、問題がなければ【更新】ボタンを押します。
- 8. 更新ボタンを押した後、コース一覧画面に移動すれば割り当て完了です。 ※システムに登録されていないユーザーに関しては、割当てユーザー一覧表の下に、リストアップされ

ます。 このユーザーに関しては、何も処理は行われません。

| コース割り                                                                                                    | 当て » <u>コース一覧</u>                                                                | » CSV-                                                | -括割り当て                                                                    |                                |                                   |           |  |  |
|----------------------------------------------------------------------------------------------------|----------------------------------------------------------------------------------|-------------------------------------------------------|---------------------------------------------------------------------------|--------------------------------|-----------------------------------|-----------|--|--|
| コース名                                                                                                    | 個人情報保護対象                                                                         | 策研修 2                                                 | 2021年度版                                                                   |                                |                                   |           |  |  |
| 受講期間                                                                                                    | -                                                                                |                                                       |                                                                           |                                |                                   |           |  |  |
| ※インポートするcsvを指定してください。                                                                                                    |                                                                                  |                                                       |                                                                           |                                |                                   |           |  |  |
| ファイルを                                                                                                    | 選択 選択されて                                                                         | いません                                                  | , アップロー                                                                   | ۲×.                            |                                   |           |  |  |
|                                                                                                    |                                                                                  |                                                       |                                                                           |                                |                                   |           |  |  |
| 【注意】                                                                                                    |                                                                                  |                                                       |                                                                           |                                |                                   |           |  |  |
| <ul> <li>アップ</li> </ul>                                                                                                    | プロードするcsvは                                                                       | :は、⊐-                                                 | -スを割り当てる                                                                  | ログオンIDを改行                      | 〒で区切って訂                           | 己述してください。 |  |  |
| <ul> <li>該当</li> </ul>                                                                                                    | するログオンIDが                                                                        | 存在しな                                                  | い場合、コースの                                                                  | の割り当ては無視                       | されます。                             |           |  |  |
| <b>コース割り当て</b> » コース一覧 » CSV一括割り当て » 確認                                                                                                    |                                                                                  |                                                       |                                                                           |                                |                                   |           |  |  |
| コース割り                                                                                                    | 当て » <u>コース一覧</u>                                                                | » <u>CSV-</u>                                         | <u>―括割り当て</u> » 研                                                         |                                |                                   |           |  |  |
| コース割り                                                                                                    | 当て » <u>コース一覧</u>                                                                | į » <u>CSV-</u>                                       | <u>括割り当て</u> » 研                                                          | 認                              |                                   |           |  |  |
| コース割り<br>コース名                                                                                                    | 当て » <u>コース一覧</u><br>個人情報保護対                                                     | [ » <u>CSV-</u><br>策研修                                | <u>-括割り当て</u> » 研<br>2021年度版                                              | 認                              |                                   |           |  |  |
| <b>コース割り</b><br>□ース名<br>受講期間                                                                                                    | 当て » <u>コース一覧</u><br>個人情報保護対<br>-                                                | [ » <u>CSV-</u><br>策研修                                | <u>-括割り当て</u> » 研<br>2021年度版                                              | 籠認                             |                                   |           |  |  |
| コース割り<br>コース名<br>受講期間                                                                                                    | 当て ≫ <u>コース一覧</u><br>個人情報保護対<br>−                                                | [ » <u>CSV-</u><br>策研修                                | <u>-括割り当て</u> » 研<br>2021年度版                                              | 籠忍                             |                                   |           |  |  |
| <ul> <li>コース割り</li> <li>コース名</li> <li>受講期間</li> <li>割り当てる:</li> </ul>                                                                             | 当て » <u>コース一覧</u><br>個人情報保護対<br>-<br>ユーザ(3人)<br># 1 次の20件>>                      | ፤ ≫ <u>CSV-</u><br>策研修<br>(1 - 3)                     | <u>-括割り当て</u> » 确<br>2021年度版<br>( 3)                                      | 籠忍                             |                                   |           |  |  |
| コース割り<br>□ース名<br>受講期間 割り当てる: <<前の204 「ステータン                                                                                                    | 当て » <u>コース一関</u><br>個人情報保護対<br>-<br>ユーザ(3人)<br>牛 1 次の20件>>                      | i » <u>CSV-</u><br>策研修<br>(1 - 3 ,<br><b>名</b>        | <u>-括割り当て</u> » 研<br>2021年度版<br>/ 3)<br>姓 (ふりがな)                          | 認<br>名 (ふりがな)                  | ログオンID                            | メールアドレス   |  |  |
| <ul> <li>コース割り</li> <li>□ース名</li> <li>受講期間</li> <li>割り当てる:</li> <li>&lt;&lt;前の204</li> <li>(ステータブ)</li> <li>変更なし</li> </ul>                       | 当て » <u>コース一関</u><br>個人情報保護対<br>-<br>ユーザ(3人)<br>牛 1 次の20件>><br>マン 姓<br>ジンジャー     | i » <u>CSV-</u><br>策研修<br>(1 - 3 ,<br><b>名</b><br>テスト | <u>-括割り当て</u> » 研<br>2021年度版<br>/ 3)<br><b>姓 (ふりがな)</b><br>じんじゃー          | 認<br>名 (ふりがな)<br>てすと           | ログオンID<br>user1                   | メールアドレス   |  |  |
| <ul> <li>コース割り</li> <li>□ース名</li> <li>受講期間</li> <li>割り当てる:</li> <li>&lt;&lt;前の204</li> <li>(ステータブ)</li> <li>変更なし</li> <li>新規割当</li> </ul>         | 当て » <u>コース一関</u><br>個人情報保護対<br>-<br>ユーザ(3人)<br>単 1 次の20件>><br>マンジャー<br>利用       | ★研修<br>(1 - 3)<br>テスト<br>者                            | <u>-括割り当て</u> » 研<br>2021年度版<br>(3)<br><b>姓 (ふりがな)</b><br>じんじゃー<br>ゆ      | 認<br>名 (ふりがな)<br>てすと<br>ざ      | ログオンID<br>user1<br>user2          | メールアドレス   |  |  |
| <ul> <li>コース割り</li> <li>□ース名</li> <li>受講期間</li> <li>割り当てる:</li> <li>&lt;&lt;前の204</li> <li>(ステータブ<br/>変更なし</li> <li>新規割当</li> <li>新規割当</li> </ul> | 当て » <u>コース一関</u><br>個人情報保護対<br>-<br>ユーザ(3人)<br>キ 1 次の20件>><br>マンジャー<br>利用<br>利用 | × <u>CSV</u><br>策研修<br>(1 - 3,<br>テスト<br>者<br>者       | <u>-括割り当て</u> » 研<br>2021年度版<br>(3)<br><b>姓 (ふりがな)</b><br>じんじゃー<br>ゆ<br>ゆ | 認<br>名 (ふりがな)<br>てすと<br>ざ<br>ざ | ログオンID<br>user1<br>user2<br>user3 | メールアドレス   |  |  |

# 9.6. CSV ファイルで一括解除

CSV ファイルを使ったユーザーの割り当て解除について説明します。解除方法の基本手順は、CSV ファ イルの割り当てと同様です。

【ユーザー設定】でエクスポートした CSV ファイル(エクスポートの詳細は、ユーザー設定を参照)をも とにユーザーを一括して割り当て解除します。

#### 1. CSV ファイルを準備する

予め、【ユーザー設定】で登録したユーザーデータ元に、CSV ファイルを作成します。

1. 【ユーザー設定】の一覧画面から【エクスポート】をクリックし、ユーザーデータ をエクスポートします。

※エクスポートされたファイル名は、システムで自動的に作成したものです。ファイル管理を考慮して、ファイル名の変更をお薦めします。

2.割り当てをするユーザーのみを残し、データを加工します。

3. 加工後、ユーザーIDのみを残して、他の項目は全て削除します。

4. 一行目に「ユーザーID」が存在すれば1行目も削除し、ファイルを保存します。

※ ファイルの保存は、エクスポート時と同じファイル種別で行ってください。 適切なファイル種別が指定されていないファイルのアップロードができません。

### 2. 一括して割り当て解除を行う

作成した CSV ファイルを使い、ユーザーの一括割り当て解除を行います。

| コース割り当て ≫ コース一覧<br>検索機能<br>フリーワード検索<br>コースグルーブ検索選択してください<br>検索 検索解除<br>[ <u>コース割り当て履歴</u> ]<br>(<前の20件 1 2 3 次の20件>> (21 - 40 / 43) |                     |       |             |     |
|----------------------------------------------------------------------------------------------------|---------------------|-------|-------------|-----|
| 割り当て方法                                                                                                    | コース名                | 受講期間名 | コースグループ     | 総割り |
| [ユーザ選択] [CSV一括割当] [CSV一括解除]                                                                                                    | (2015年度)02自動制御理論    |       | コースグループRテスト |     |
| [ユーザ選択][CSV一括割当][CSV一括解除]                                                                                                    | (2015年度)03ディジタル電子回路 |       | コースグループRテスト |     |
| [ユーザ選択] [CSV一括割当] [CSV一括解除]                                                                                                    | (2015年度)04電気磁気学     |       | コースグループRテスト |     |
| [フーザ選択][CSV一括割当][CSV一括翻除]                                                                                                    | (2015年度)05機械力学      |       | コースグループRテスト |     |

- 1. コース一覧画面で、割り当てをするコースの【CSV 一括解除】をクリックします。
- 2. CSV 一括解除画面の【ファイル選択】ボタンをクリックし、CSV ファイルを選択します。
- 3. 選択後、【アップロード】 ボタンを押します。
- 4. アップロードが行われると、アップロード内容のが表示されます。
- 5. 表示一覧の項目については以下の通りです。

ステータス

○ 割当解除

割当ての解除可能なユーザーです。

※ 割当てが【全コース】のユーザーは、割当ての解除ができません。
 全コース割当てのユーザーは、【コース設定】から割当てを編集する必要があります。
 受講期間を変更しても、変更前の学習履歴は保持されます。

6. ステータスを確認し、問題があれば【戻る】ボタンをして CSV ファイルを再アップロードします。

- 7. ステータスの内容に、問題がなければ【更新】ボタンを押します。
- 8. 更新ボタンを押した後、コース一覧画面に移動すれば割り当て完了です。

【注】該当するユーザーID が存在しない場合またはコース・期間が割り当てられていない場合は、その ユーザーID の割り当て解除処理は無視されます。

| コース割り当                               | iて ≫ <u>コース一覧</u> ≫ CSV→括割り当て                                                   |
|--------------------------------------|---------------------------------------------------------------------------------|
| コース名                                 | (2015年度)03ディジタル電子回路                                                             |
| 受講期間                                 | —                                                                               |
| ※インボート?                              | するcsvを指定してください。                                                                 |
| ファイルを選                               | 訳 選択されていません アップロード                                                              |
| 【注意】                                 |                                                                                 |
| <ul> <li>アップ</li> <li>該当て</li> </ul> | ロードするesvlaは、コースを割り当てるログオンDを改行で区切って記述してください。<br>するログオンDが存在しない場合、コースの割り当ては無視されます。 |

# コース割り当て » <u>コース一覧</u> » CSV一括解除 » 確認

| コース名 | 納得個人情報保護講座(デモ用) |
|------|-----------------|
| 受講期間 | 納得!個人情報保護法講座    |

### 割り当てを解除するユーザー(8人) <<前の20件1<br /> 次の20件>>> (1-8/8)

| ステータス  | <b>±</b>       | 名     | 姓(ふりがな) | 名(ふりがな) | ユーザロ   | メールアドレス                     |
|--------|----------------|-------|---------|---------|--------|-----------------------------|
| 割当解除   | ルスチャン          | ドップラー | くりすちゃん  | どっぷらー   | user13 | k.doppler@gingerapp.co.jp   |
| 割当解除 : | 丘藤             | 糸屯    | こんどう    | じゅん     | user5  | j.kondo@gingerapp.co.jp     |
| 割当解除   | ブンジャー          | テスト   | じんじゃー   | てすと     | user3  | nomeaning15@gingerapp.co.jp |
| 割当解除   | ブンジャー          | テスト   | じんじゃー   | てすと     | user4  | nomeaning16@gingerapp.co.jp |
| 割当解除   | 夏田             | 伴太郎   | ながおか    | はんたろう   | user9  | h.nagaoka@gingerapp.co.jp   |
| 割当解除   | マイケル           | ファラデー | まいける    | ふぁらでー   | user12 | m.faraday@gingerapp.co.jp   |
| 割当解除   | 昜川             | 英樹    | ゆかわ     | ひでき     | user6  | h.yukawa@gingerapp.co.jp    |
| 割当解除   | ו <del>ש</del> | サンドール | りさ      | さんどーる   | user2  | risa@gingerapp.co.jp        |
|        |                |       |         |         |        |                             |

## 以下のログインIDは、全コース割り当てのため、ここでは割り当てを解除できません。 ユーザー設定画面より全コース割り当てを解除してくたさい。(2人)

user1 user14

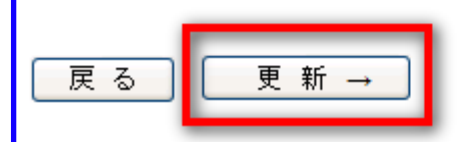

# 9.7.割り当てた履歴を確認する

【コース割り当て】で割り当て、または割り当ての解除が行われたユーザーの履歴は、【コース割り当て 履歴】で確認できます。

### 1. コース割り当て履歴画面を開く

コース割り当て 履歴画面は、以下の手順で開きます。

- 1. 左メニューの【コース割り当て】をクリックします。
- 2. コース一覧画面上部の【コース割り当て履歴】をクリックします。

| コース割り当て >> コース一覧                               |                 |  |  |  |  |  |
|------------------------------------------------|-----------------|--|--|--|--|--|
|                                                |                 |  |  |  |  |  |
| コースグループ検索選択してください                              | ×               |  |  |  |  |  |
| フリーワード検索                                       |                 |  |  |  |  |  |
| 検索 検索                                          |                 |  |  |  |  |  |
| <u>[ユース割り当て履歴]</u>                             |                 |  |  |  |  |  |
| <<前の20件1次の20件>> (1-18/18)                      |                 |  |  |  |  |  |
| 割り当て方法                                         | コース名            |  |  |  |  |  |
| [ユーザ選択] [CSV一括割当] [CSV一括解除]                    | ケースで学ぶ簿記3級      |  |  |  |  |  |
| [ユーザ選択] [ <u>CSV一括割当] [CSV一括解除</u> ]           | ケースで学ぶ簿記3級      |  |  |  |  |  |
| [ユーザ選択] [CSV一括割当] [CSV一括解除]                    | 納得個人情報保護講座(デモ用) |  |  |  |  |  |
| - PARAMANA AND AND AND AND AND AND AND AND AND |                 |  |  |  |  |  |

## 2. 割り当て履歴を確認する

割り当ての変更が行われた日時、ステータス、ユーザー氏名、コース名、受講期間名が一覧で表示されま す。 ステータスには、全コース割当、全コース割当解 除、新規割当、割当解除、期間変更があります。 ※割り当てに変更がない場合は、履歴に表示されません。

※一覧に表示される【(削除)】は、既に削除されたユーザー、コースまたは受講期間を表します。

| <                   | 2018 42/2 | <u>(0) 201∓&gt;&gt;</u> (1 - 20 / 888) |                 |              |
|---------------------|-----------|----------------------------------------|-----------------|--------------|
| 日時                  | ステータス     | ユーザ名                                   | コース名            | 受講期間名        |
| 2010/03/18 13:56:18 | 割当解除      | リサ サンドール                               | 納得個人情報保護講座(デモ用) | 納得!個人情報保護法講座 |
| 2010/03/18 13:56:18 | 割当解除      | 湯川 英樹                                  | 納得個人情報保護講座(デモ用) | 納得!個人情報保護法講座 |
| 2010/03/18 13:56:18 | 割当解除      | マイケル ファラデー                             | 納得個人情報保護講座(デモ用) | 納得!個人情報保護法講座 |
| 2010/03/18 13:56:18 | 割当解除      | 長岡 伴太郎                                 | 納得個人情報保護講座(デモ用) | 納得!個人情報保護法講座 |
| 2010/03/18 13:56:18 | 割当解除      | ジンジャー テスト                              | 納得個人情報保護講座(デモ用) | 納得!個人情報保護法講座 |
| 2010/03/18 13:56:18 | 割当解除      | ジンジャー テスト                              | 納得個人情報保護講座(デモ用) | 納得!個人情報保護法講座 |
| 2010/03/18 13:56:18 | 割当解除      | 近藤 純                                   | 納得個人情報保護講座(デモ用) | 納得!個人情報保護法講座 |
| 2010/03/18 13:56:18 | 割当解除      | クリスチャン ドップラー                           | 納得個人情報保護講座(デモ用) | 納得!個人情報保護法講座 |
| 2010/03/18 13:47:18 | 新規割当      | リサ サンドール                               | 納得個人情報保護講座(デモ用) | 納得!個人情報保護法講座 |
| 2010/03/18 13:47:18 | 新規割当      | 湯川 英樹                                  | 納得個人情報保護講座(デモ用) | 納得!個人情報保護法講座 |
| 2010/03/18 13:47:18 | 新規割当      | マイケル ファラデー                             | 納得個人情報保護講座(デモ用) | 納得!個人情報保護法講座 |
| 2010/03/18 13:47:18 | 新規割当      | 長岡 伴太郎                                 | 納得個人情報保護講座(デモ用) | 納得!個人情報保護法講座 |
| 2010/03/18 13:47:18 | 新規割当      | ジンジャー テスト                              | 納得個人情報保護講座(デモ用) | 納得!個人情報保護法講座 |
| 2010/03/18 13:47:18 | 新規割当      | ジンジャー テスト                              | 納得個人情報保護講座(デモ用) | 納得!個人情報保護法講座 |
| 2010/03/18 13:47:18 | 新規割当      | 近藤 純                                   | 納得個人情報保護講座(デモ用) | 納得!個人情報保護法講座 |
| 2010/03/18 13:47:18 | 新規割当      | クリスチャン ドップラー                           | 納得個人情報保護講座(デモ用) | 納得!個人情報保護法講座 |
| 2010/03/18 13:13:44 | 割当解除      | リサ サンドール                               | ビジネスマナー_サンブル_02 | -            |
| 2010/03/18 13:13:44 | 割当解除      | 湯川 英樹                                  | ビジネスマナー_サンプル_02 | -            |
| 2010/03/18 13:11:19 | 新規割当      | リサ サンドール                               | ビジネスマナー_サンブル_02 | -            |
| 2010/03/18 13:11:19 | 新規割当      | 湯川 英樹                                  | ビジネスマナー_サンブル_02 | -            |

118

# 10. コースグループ

# 10.1. コースグループの管理

コースグループ管理機能では、コースをグループ単位でまとめてコースグループ名をつけて管理すること ができます。

主に学習者・管理者の画面でコースを検索する場合に使用します。

| <u>管理者トップ</u>               | コースグループ管理 ≫ 一覧<br>(追加)[並べ替え] | [           |
|-----------------------------|------------------------------|-------------|
| お知らせ・ボータル管理                 | (前の20件1次の20件>>(              | 1 - 5 / 5)  |
| コース・成績管理                    | 操作                           | コースグループ     |
| コース設定                       | [編集][削除][割以当て]               | 情報 技術者試験    |
| <u>コースグループ管理</u><br>コース新り当て | 【編集】【削除】【割り当て】               | 社内コンプライアンス  |
| 成績管理                        | 【編集】【創除】【割り当て】               | セキュリティ用教材   |
| 履歴管理<br>ウイズ作成               | 【編集】【創除】【割り当て】               | 個人情報保護法サンブル |
| アカウント管理                     | 【編集】【創除】【創り当て】               | 全社向けコンテンツ   |
| 1////16-2                   |                              |             |

# 10.2. コースグループの追加

- 1. 管理者メニュー【コース・成績管理】から【コースグループ管理】をクリックします。
- 2. コースグループの追加は【追加】から行います。

| 管理者トップ                              | コースクループ管理                        | ⊈ <i>» —</i> ¥€<br>] |        |
|-------------------------------------|----------------------------------|----------------------|--------|
| お知らせ・ボータル管理                         | <(前の20件1次の                       | 20(\$\$) (1-5/5)     |        |
| コース・成績管理                            | 操作                               | コースグル                | ーブ     |
| コース設定                               | [編集][削除][                        | 則リ当て」情報技術者           | 祖式服务   |
| <u>コースグループ管理</u><br>コース割り当て<br>成績管理 | [編集][副注]]                        | 11月当て]社内コンプラ         | ライアンス  |
|                                     |                                  | 回り当て] セキュリティ         | 用軟材    |
| <u>履歴管理</u><br>クイブ作成                | [編集][削除][]                       | 11月二丁]個人情報保          | 擴法サンブル |
| J. LES HEARS                        | [編集][削除]][                       | 11月二日 全社向けつ          | ンテンツ   |
| アカウント管理                             | Description of the second second |                      |        |
| ツール管理                               |                                  |                      |        |

- 3. 追加したいコースグループの名称を「コースグループ名」のテキストフィールドに入力し てください。
- 4. コース毎の【コース設定】からも追加することができます

【注】備考には管理者がメモ等を残すことができ、ユーザー画面には表示されません。

5. 入力が終わったら【確認】をクリックすると確認画面が表示されます。

| <u>官理者トッフ</u>        | * は必須です。   |  |
|----------------------|------------|--|
| お知らせ・ボータル管理          |            |  |
| コーフ・成结管理             | * コースグループ名 |  |
| コース設定                | 備考         |  |
| <br><u>コースグルーブ管理</u> |            |  |
| コース割り当て              |            |  |
| 成績管理                 |            |  |
| 履歴管理                 |            |  |
| <u> クイズ作成</u>        |            |  |
| アカウント管理              |            |  |
| ツール管理                |            |  |
| メール送信                |            |  |
| 價估管理                 | 戻る  確認     |  |

6. 間違いがなければ【更新】をクリックしてください。

# 10.3. コースグループの編集

1. 編集したいコースグループの【編集】から行います。

2. 編集画面が表示されますので追加と同様の方法で編集してください。

|                                                                    | * は必須です。                       |  |
|--------------------------------------------------------------------|--------------------------------|--|
| お知らせ・ボータル管理                                                        | <ul> <li>* コースグルーブ名</li> </ul> |  |
| コース・成績管理<br><u>コース設定</u>                                           | 備考                             |  |
| <u>コースグループ管理</u><br><u>コース割り当て</u><br>成績管理<br>履歴管理<br><u>クイズ作成</u> |                                |  |
| アカウント管理                                                            |                                |  |
| ツール管理                                                              |                                |  |
| メール送信                                                              |                                |  |
| 喂拾篮理                                                               | 戻る 確認                          |  |

# 10.4. コースグループの削除

- 1. 削除したいコースグループの【削除】をクリックしてください。
- 2.「このコースグループを削除してもよろしいですか?」と表示されます。
- 3. 削除したい場合は【OK】をクリックして、一覧から削除されていることを確認してください。
- 4. 削除しない(キャンセルしたい)場合は、【キャンセル】を押してください。

一覧の画面に戻ります。

- 5. 削除したいコースグループの【削除】をクリックしてください。
- 6.「このコースグループを削除してもよろしいですか?」と表示されます。
- 7. 削除したい場合は【OK】をクリックして、一覧から削除されていることを確認してください。
- 8. 削除しない(キャンセルしたい)場合は、【キャンセル】を押してください。

一覧の画面に戻ります。

【コースグループ管理】画面上部にある【並べ替え】をクリックすることで、コースグループの表示順を 並び替える事ができます。

### 1. 単独並べ替え

コースを一つずつの並べ替えするには、以下の手順を行います。

| <u>管理者トッブ</u><br>あ知らせ・ボータル管理<br>コース・成績管理<br>ユース設定<br>ユースジループ管理<br>ユース割り当て<br>成績管理<br>属歴管理 | <ul> <li>コースグループ管理 ≫ 一覧 ≫ 並べ替え</li> <li>              fi報技術者試験             社内コンプライアンス             セキュリティ用教材             個人情報保護法サンプル             全社向けコンテンツ      </li> <li>             一括並べ替え 保存 戻る         </li> </ul> |
|-------------------------------------------------------------------------------------------|----------------------------------------------------------------------------------------------------|
| <u> 成績管理</u><br><u> 履歴管理</u><br><u> クイズ作成</u>                                             |                                                                                                    |

1. 移動させたいコース名をクリックします。

- 2. 「↑」「↓」 矢印ボタンを押して、移動させます。
- 3. 移動が終了後したら【保存】ボタンをクリックします。

4. やり直す場合、または並べ替えをやめる場合は【戻る】をクリックします。

2. 一括並べ替え

複数のコースを一括並べ替えも可能です。

| 並べ替え前                 | <u>並べ替え後</u>  |  |
|-----------------------|---------------|--|
| 情報技術者試験<br>対応コンゴニイマンフ |               |  |
| ヤキュリティ用教材             | -             |  |
| 個人情報保護法サンプル           |               |  |
| 全社向けコンテンツ             |               |  |
|                       | $\rightarrow$ |  |
|                       | 77            |  |
|                       |               |  |
|                       | や川面」          |  |
|                       | LADEO         |  |
|                       |               |  |
|                       |               |  |
|                       |               |  |
|                       |               |  |
| Locarda.co.           |               |  |

- 1. 並び替え画面の【一括並べ替え】ボタンをクリックします。
- 2. 複数コース グループを選んで、「→」「←」 矢印ボタンで移動します。
- 3. 「以上の並び順に決定」ボタンをクリックで、並べ替え後の順位が保存されます。

コースグループを作成後、コースをグループに割り当てます。

| 管理者トップ                      | コースグループ管理 ≫ 一覧<br>「追加1「並べ巻き 1 |             |
|-----------------------------|-------------------------------|-------------|
| お知らせ・ボータル管理                 | <(前回20件 1 次历20件>>(            | 1 - 5 / 5)  |
| コース・成績管理                    | 操作                            | コースグループ     |
| コース設定                       | [編集][削除][割り当て]                | 情報技術者試験     |
| <u>コースグループ管理</u><br>コース割り当て | [編集][削除][割り当て]                | 社内コンプライアンス  |
| 成績管理                        | [編集][削除][割り当て]                | セキュリティ用数材   |
| 展歴管理<br>クイズ作成               | [編集][創除][割り当て]                | 国人情報保護法サンブル |
| アカウント管理                     | 【編集】【創除】【割り当て】                | 全社向けコンテンツ   |
| ツール管理                       |                               |             |

割り当てるコースを選択するとき、多数のコースが登録されている場合は、検索機能を使ってコースの絞り込みをします。

コース割り当ては、以下の手順で行います。

| コース  | <b>グループ管理 ≫ <u>一覧</u> ≫ コース割り当て</b>             |              |    |
|------|-------------------------------------------------|--------------|----|
| 3-3  | スグループ名 個人情報保護法サンプル                              |              |    |
| 備考   |                                                 |              |    |
| 一検索  | <b>叔後能</b> ———————————————————————————————————— |              |    |
| עד   | ーワード <sup>*</sup> 検索                            |              |    |
|      | -スグループ検索 個人情報保護法サンプル ▼                          |              |    |
|      | +0± +0±270A                                     |              |    |
|      |                                                 |              |    |
| [全て  | を選択][この頁の全てを選択][全ての選択を解除]                       | ŝ            |    |
| -    |                                                 |              |    |
| <<前の | )20件 1 次の20件>> (1 - 4 / 4)                      |              |    |
| 選択   | コース名                                            | 期間           | 表示 |
|      | 【Iw1b0101-005】情報セキュリティのエッセンス                    | 期間が設定されていません | 表示 |
|      | 【Iw1b0102-005】個人情報保護法のエッセンス                     | 期間が設定されていません | 表示 |
|      | 【Iw1b0111-005】個人情報保護法のエッセンス(プライ                 | 期間が設定されていません | 表示 |
|      | 【Iw1b0110-002】ISMSのエッセンス                        | 期間が設定されていません | 表示 |
|      |                                                 |              |    |
|      | 寛に戻る     割当     解除                              |              |    |

- 1. コースグループ一覧画面で該当コースグループの【割り当て】をクリックします。
- 2. 選択コースグループに割り当てられたコースの一覧が表示されます。
- 3. 検索機能を使って、コースを選択します。

※特定のコースグループからの絞込み検索をしない場合は、【検索解除】ボタンを押してください。

※検索解除後、全コースが表示されます。

- 4. 割り当てるコースが決定したら、【選択】のチェックボックスにチェックをします。
- 5. 【割当】または【解除】ボタンを押します。
- 6. 確定した場合は提示された確認画面で【OK】をクリックします。
- 7. 選択をやり直す場合は、【戻る】ボタンを押します。

# 11. 成績を管理する

# 11.1. 成績を管理する

本章では、成績管理機能についての説明をします。

ユーザーが学習したコースの学習履歴や 成績は、 【成績管理】機能で確認できます。

成績管理では、作成したコースの学習履歴の確認や成績の管理ができることは勿論、管理者の目的に応じ て様々な観点から成績の確認ができます。

また成績管理では、ユーザーが提出した宿題教材の採点や管理ができます。 【成績管理】の機能を大きく分けると、以下の3つに分類されます。

- ユーザーに割り当てた全てのコースの学習履歴を取得する ⇒ ユーザー単位
- コースに割り当てられた全てのユーザーの学習履歴を取得する ⇒ コース単位
- 作成した宿題の採点や提出状況を把握する ⇒ 宿題管理

成績管理機能は、以下の手順で表示できます。

1. 管理画面の左メニューにある【コース・成績管理】をクリックします。

2. 【コース・成績管理】の一覧項目に表示される【成績管理】をクリックします。

| 管理者トップ                                                                          | 成績管                              | 哩 >> ユーザ                                                                                                    | 一単位                    |                |            |        |         |
|---------------------------------------------------------------------------------|----------------------------------|----------------------------------------------------------------------------------------------------|------------------------|----------------|------------|--------|---------|
| お知らせ・ボータル管理                                                                     | ユーサ                              | 「一単位                                                                                                    | コース単位                  | 宿題管理           |            |        |         |
| コース・成績管理<br>コース設定<br>コースグループ管理<br>コースグループ管理<br>コース参加当て<br>成績管理<br>調歴管理<br>クイズ作成 | (検索教<br>フリー<br>グル・<br>コーフ<br>(検索 | <ul> <li>ヴード検索</li> <li>・ブ検索</li> <li>・ブ検索</li> <li>・ブ検索</li> <li>・</li> <li>・</li></ul> | 遊択してく)<br>遊択してく)<br>郓除 | 551)<br>551)   | ~          |        |         |
| アカウント管理                                                                         | <<前の2<br>操作                      | 0件 <b>1</b> 次の20<br><b> 終</b>                                                                                                    | 件>> (1 - 10)<br>名      | 10)<br>姓(ふりがな) | 名(ふりがな)    | ק –+fm | メール     |
| ツール管理                                                                           |                                  | ー<br>クリスチャン                                                                                                    | ドップラー                  | くりすちゃん         | どっぷらー      | user13 | k.dopp  |
| メール送信                                                                           | [ <u>#¥¥</u> #]                  | 近藤                                                                                                    | 純<br>= フ ト             | こんどう           | じゅん<br>アオレ | user5  | j.kondo |

# 11.2. ユーザー毎に成績を閲覧する

一人のユーザーが学習できる全てのコースの学習履歴を取得する場合は、 【ユーザー単位】機能を使いま す。

# 1. 【ユーザー単位】の画面を開く

【ユーザー単位】画面は、以下の手順で開きます。

- 1. 左メニューの【成績管理】をクリックします。
- 2. 画面上部の【ユーザー単位】 タブをクリックします。

| 管理者トップ                                                                                                    | 成績管理                           | 聖 >> ユーザー                                                                                                    | 一単位                                 |                |            |        |         |
|----------------------------------------------------------------------------------------------------|--------------------------------|----------------------------------------------------------------------------------------------------|-------------------------------------|----------------|------------|--------|---------|
| お知らせ・ポータル管理                                                                                                    | ューザ                            | 一単位                                                                                                    | ース単位                                | 宿題管理           |            |        |         |
| コース・成績管理<br><u>コース設定</u><br><u>コースグループ管理</u><br><u>コースクループ管理</u><br><u>成績管理</u><br><u>履歴管理</u><br><u>クイズ作成</u> | 検索機<br>フリー<br>グル・<br>コース<br>検索 | <ul> <li>(ワード検索)</li> <li>-ブ検索</li> <li>-ブ検索</li> <li>-ブ検索</li> <li>-ブ検索</li> <li>-ブ検索</li> <li>-ブ検索</li> </ul> | 選択してく/<br>選択してく/<br>祚余              | こさい<br>こさい     | ×          | ·      |         |
| アカウント管理                                                                                                    | <<前の2<br>操作                    | 0件 1 次の201<br><b>姓</b>                                                                                          | <sup>キ&gt;&gt;</sup> (1 - 10 /<br>名 | 10)<br>姓(ふりがな) | 名(ふりがな)    | ユーザロ   | メール     |
| ツール管理                                                                                                    | [ <mark>#¥#</mark> ]           | クリスチャン                                                                                                    | ドップラー                               | くりすちゃん         | ర్రంహాం-   | user13 | k.dopp  |
| メール送信                                                                                                    | [計組]<br>「計算の]                  | 近藤<br>275 x 1                                                                                                   | 純<br>= ¬ L                          | こんどう           | じゅん<br>マォレ | user5  | j.kondo |

# 11.3. ユーザーを探す(ユーザー単位)

ユーザーを探すとき、ページャー機能を使って探すことも出来ます。 登録ユーザー数が多い場合は「検 索機能」を使うと便利です。

1. ユーザーを探す

| 成績管理 ≫ ユーザ単位                                                            |                                                                                                    |            |                 |  |  |  |  |  |  |  |
|-------------------------------------------------------------------------|----------------------------------------------------------------------------------------------------|------------|-----------------|--|--|--|--|--|--|--|
| ユーザ単位 コース単位 宿話                                                          | <b>語管理</b>                                                                                                    |            |                 |  |  |  |  |  |  |  |
| 検索機能       フリーワード検索       グルーブ検索       コース検索       検索       検索       検索 | <u>±l) ∨</u><br><u>±l)</u>                                                                                                    | <br>]<br>~ |                 |  |  |  |  |  |  |  |
| <<前の20件 <b>1</b> 次の20件>> (1 - 167:                                      | 16)                                                                                                    |            |                 |  |  |  |  |  |  |  |
| 操作 姓                                                                    | 名                                                                                                    | 姓(ふりがな)    | 名(ふりがな)         |  |  |  |  |  |  |  |
| [詳細] テスト                                                                | Image: Text and the second second secon |            |                 |  |  |  |  |  |  |  |
|                                                                         |                                                                                                    |            |                 |  |  |  |  |  |  |  |
| rayoma +va                                                              | ~+\.                                                                                                    |            | -7- <b>-</b> 1. |  |  |  |  |  |  |  |

● フリーワード検索 (a)

作成したユーザーの名前、メールアドレスなどで絞込みをするときは、「フリーワード検索」を使います。

- (1) テキストフィールドにワード(姓、名、姓(ふりがな)、名(ふりがな)、ログイン ID、メールアドレスのいずれか)を入力します。
- (2) 【検索】をクリックします。
- (3) 検索ワード(姓、名、姓(ふりがな)、名(ふりがな)、ログイン ID、メールアドレス)のいずれかを
   含むユーザーの一覧が表示されます。
   ※ 複数のワードを入力した場合は and 検索になります。
- グループ検索 (b)
- ユーザーグループから対象ユーザーを絞り込む場合は、「グループ検索」を使います。
- (1) プルダウンから検索するグループを選択します。
- (2) 【検索】をクリックします。
- (3) グループに所属するユーザーの一覧が表示されます。
- コース検索 (c)

コースから対象ユーザーを絞り込む場合は、「コース検索」を使います。 例えば、既に作成したコースに

割り当てられたユーザーをそのまま利用する場合などにこの検索機能を使うと便利です。

- (1) プルダウンから検索するコースを選択します。
- (2) 【検索】をクリックします。
- (3) そのコースの受講権限があるユーザーの一覧が表示されます。
- 検索解除 (d)

検索した結果を解除したい場合は、【検索解除】ボタンを押します。

- (1) 検索結果を解除する場合は【検索解除】をクリックします。
- (2) 全てのユーザー一覧が表示されます。

# 11.4. ユーザー毎にコースの成績を閲覧

検索機能などを使って目的のユーザーを決めたら、ユーザーを選択して学習履歴の確認をします。

## 1. ユーザーに注目する

ユーザーを決めたら、ユーザーを選択します。

| 成績管理                 | 里>>コーザ-                                                              | ─単位                       |                    |            |        |                             |  |  |  |  |
|----------------------|----------------------------------------------------------------------|---------------------------|--------------------|------------|--------|-----------------------------|--|--|--|--|
| ユーザ                  | 一単位                                                                  | ース単位                      | 宿題管理               |            |        |                             |  |  |  |  |
| 検索機                  | 能                                                                    |                           |                    |            |        |                             |  |  |  |  |
| フリー                  | ワード検索                                                                |                           |                    |            |        |                             |  |  |  |  |
| グルー                  | グループ検索避択してください 🔽                                                     |                           |                    |            |        |                             |  |  |  |  |
| コース                  | .検索 -                                                                | 選択してくた                    | ::<br>::<br>:<br>: |            | ~      |                             |  |  |  |  |
|                      |                                                                      | RA                        |                    |            |        |                             |  |  |  |  |
| 「東米                  |                                                                      | 把本                        |                    |            |        |                             |  |  |  |  |
| <<前の2                | 0件1次の201                                                             | <sup>4</sup> >> (1 - 10 / | 10)                |            |        |                             |  |  |  |  |
| 操作                   | 姓                                                                    | 名                         | 姓(ふりがな)            | 名(ふりがな)    | ユーザロ   | メールアドレス                     |  |  |  |  |
| [ <u>詳細</u> ]        | クリスチャン                                                               | ドップラー                     | くりすちゃん             | ర్లం సరిగా | user13 | k.doppler@gingerapp.co.jp   |  |  |  |  |
| [ <u>言詳細</u> ]       | 近藤                                                                   | 純                         | こんどう               | じゅん        | user5  | j.kondo@gingerapp.co.jp     |  |  |  |  |
| [ <u>言詳細</u> ]       | ジンジャー                                                                | テスト                       | じんじゃー              | てすと        | user1  | a@a.com                     |  |  |  |  |
| [ <u>言詳細</u> ]       | ジンジャー                                                                | テスト                       | じんじゃー              | てすと        | user3  | nomeaning15@gingerapp.co.jp |  |  |  |  |
| [ <u>言羊細</u> ]       | ジンジャー                                                                | テスト                       | じんじゃー              | てすと        | user4  | nomeaning16@gingerapp.co.jp |  |  |  |  |
| [ <u>言詳細</u> ]       | 長岡                                                                   | 伴太郎                       | ながおか               | はんたろう      | user9  | h.nagaoka@gingerapp.co.jp   |  |  |  |  |
| [ <u>詳細</u> ]        | マイケル                                                                 | ファラデー                     | まいける               | ふぁらでー      | user12 | m.faraday@gingerapp.co.jp   |  |  |  |  |
| [ <mark>註羊細</mark> ] | 湯川                                                                   | 英樹                        | ゆかわ                | ひでき        | user6  | h.yukawa@gingerapp.co.jp    |  |  |  |  |
|                      | 【詳細】<br>米沢 富美子 よねざわ ふみこ user14 h.yonazawa@kiban.co.jp                |                           |                    |            |        |                             |  |  |  |  |
| [ <u>詳細</u> ]        | <ul> <li>詳細) リサ サンドール りさ さんどーる user2 risa@gingerapp.co.jp</li> </ul> |                           |                    |            |        |                             |  |  |  |  |

1. ユーザー一覧に表示される「操作」の【詳細】をクリックします。

2. クリック後、ユーザーが受講可能なコースの一覧が表示されます。

| ユーザー単位                                                                                                    | コース単位                                                                                    | 宿題管理                                                                                                    |                                                       |                                                                     |                                    |                                                                                 |                                       |                                                                        |
|----------------------------------------------------------------------------------------------------|------------------------------------------------------------------------------------------|----------------------------------------------------------------------------------------------------|-------------------------------------------------------|---------------------------------------------------------------------|------------------------------------|---------------------------------------------------------------------------------|---------------------------------------|------------------------------------------------------------------------|
| ユーザー名 湯)                                                                                                    | 川 英樹                                                                                     |                                                                                                    |                                                       |                                                                     |                                    |                                                                                 |                                       |                                                                        |
| ユーザーID use                                                                                                    | тб                                                                                       |                                                                                                    |                                                       |                                                                     |                                    |                                                                                 |                                       |                                                                        |
| 快索機能<br>コースグループ様                                                                                                    | 標選択して                                                                                    | रहित्रा                                                                                                    |                                                       |                                                                     |                                    |                                                                                 |                                       |                                                                        |
| フリーワード検索<br>様 案<br>すべて表示][玉<br>一覧表] 今                                                                                                    | 検索解除<br><u>履修のみ表示</u><br>*習回数グラフ                                                         | )<br>[ <u>講修中のみ表示</u> ] [  <br>] <u>進捗率グラフ</u> [<br>の                                                              | 修 <u>了のみ</u><br>果計時間                                  | <u>表示</u> ]<br>1グラフ                                                 | ]                                  |                                                                                 |                                       |                                                                        |
| フリーワード検索<br>様 索<br>すべて表示] [志<br>一覧表 ] 学<br>400.00年1                                                                                                    | 検索解除<br><u>脂修のみ表示</u><br>部回数グラフ<br>(1-6/(<br>コース名                                        | )<br>【 <u>関修中のみ表示</u> 】【 <br>】<br>(進捗率グラフ)<br>()                                                                   | <u>修了のみ</u><br>累計時間<br>成績                             | <u>表示</u> 〕<br>1グラフ<br>進捗率                                          | )<br>学習回数                          | 学習開始日時                                                                          | 学習修了日時                                | 累計時間                                                                   |
| ブリーワード検索       検索       「様索」       すべて表示]       「「」       一覧表       「「」       「「」       「」       「「」       「」       「」       「」       「」       「」       「」       「」       「」       「」       「」       「」       「」       「」       「」       「」       「」       「」       「」       「」       「」       「」       「」       「」       「」       「」       「」       「」       「」       「」       「」       「」       「」       「」       「」       「」       「」       「」       「」       「」       「」       「」       「」       「」       「」       「」       「」       「」       「」       「」       「」       「」       「」       「       「       「 <t< td=""><td>検索解除<br/>置信のみ表示<br/>・ 習回数グラフ<br/>(1-6/(<br/>コース名<br/>] ケースで学。</td><td>)<br/>【<u>課修中のみ表示</u>】【<br/>1<br/>(進捗率グラフ)<br/>5)<br/>5)<br/>5)<br/>5)<br/>5)</td><td>修了のみ<br/>累計時間<br/>成績<br/>未履修</td><td><u>表示</u>]<br/>ガラフ<br/>進抄率<br/>0%</td><td>)<br/>学習回数<br/>0</td><td>学習開始日時</td><td>学習終了日時</td><td>累計時用<br/>00:00:00</td></t<> | 検索解除<br>置信のみ表示<br>・ 習回数グラフ<br>(1-6/(<br>コース名<br>] ケースで学。                                 | )<br>【 <u>課修中のみ表示</u> 】【<br>1<br>(進捗率グラフ)<br>5)<br>5)<br>5)<br>5)<br>5)                                            | 修了のみ<br>累計時間<br>成績<br>未履修                             | <u>表示</u> ]<br>ガラフ<br>進抄率<br>0%                                     | )<br>学習回数<br>0                     | 学習開始日時                                                                          | 学習終了日時                                | 累計時用<br>00:00:00                                                       |
| フリーワード狭衆<br>秋 衆 ()<br>すべて表示) (赤<br>一覧表 ()                                                                                                    | 検索解除<br>置信のみ表示<br>「習回数グラフ<br>(1-6/(<br>コース名<br>] ケースで学。<br>〕 納得!個人                       | )<br>【 <u>課修中のみ表示</u> 】【<br>(<br><u>進捗率グラフ</u> )<br>5)<br>5)<br>5)<br>5)<br>5)<br>5)<br>5)<br>5)<br>5)<br>5        | <u>修了のみ</u><br>累計時間<br>成績<br>未履修<br>履修中               | 表示〕<br>グラフ<br>進捗率<br>0%<br>0%                                       | )<br>学習回数<br>0<br>1                | 学習開始日時<br><br>2009/08/04 16:00:37                                               | 学習終了日時<br>                            | 累計時間<br>00:00:00<br>00:07:04                                           |
| マリーワード検索<br>(秋 索) (<br>すべて表示) (<br>ま<br>一覧表) (<br>等<br>(<br>前の)のは 1<br>たの)<br>数作<br>(<br>詳細)(広緒クリア<br>詳細)(広緒クリア<br>(<br>詳細)(広緒クリア                                                                                                    | 検索解除<br>露谷のみ表示<br>部回数グラフ<br>(1-6/0<br>コース名<br>1 ケースで学。<br>1 納得1個人<br>1 納得1個人             | )<br>【 <u>課修中のみ表示</u> 】<br>(<br>連排率グラフ)<br>(<br>)<br>)<br>)<br>)<br>)<br>)<br>)<br>)<br>)<br>)<br>)<br>)<br>)      | <u>修了のみ</u><br>累計時間<br>成績<br>未履修<br>履修中<br>履修中        | 表示〕<br>がラフ<br>逆抄率<br>0%<br>0%<br>75%                                | 学習回数<br>0<br>1<br>9                | 学習開始日時<br>                                                                      | 学習終了日時<br><br>                        | 累計時間<br>00:00:00<br>00:07:04<br>00:13:03                               |
| フリーワード検索<br>(検 索) (<br>すべて表示) (<br>ま<br>一覧表) 9<br>(<br>(<br>(<br>(<br>(<br>(<br>(<br>(<br>(<br>(<br>(<br>(<br>(                                                                                                    | 検索解除<br>露谷のみ表示<br>部回数グラフ<br>(1-6/0<br>コース名<br>1 ケースで学。<br>1 納得!個人<br>1 納得!個人<br>1 デキスト数材 | )<br>【 <u>関修中のみ表</u> 示】【<br>(<br>)<br>(<br>)<br>(<br>)<br>)<br>)<br>)<br>)<br>)<br>)<br>)<br>)<br>)<br>)<br>)<br>) | <u>維了のみ</u><br>累計時間<br>成績<br>未履修中<br>履修中<br>修了        | 表示<br>1<br>1<br>1<br>1<br>1<br>1<br>1<br>1<br>1<br>1<br>1<br>1<br>1 | 学習回数<br>0<br>1<br>9<br>1           | 学習開始日時<br><br>2009/08/04 16:00:37<br>2009/08/04 16:09:59<br>2009/08/04 16:21:09 | 学習終了日時<br><br><br>2009/08/04 16:23:04 | <b>累計時</b><br>00:00:00<br>00:07:04<br>00:13:03<br>00:01:55             |
| フリーワード検索<br>様 索 (<br>すべて表示) [志<br>一覧表 9<br>第<br>ののの付 1 トウッ<br>条作<br>詳細](成績クリア<br>詳細](成績クリア<br>詳細](成績クリア<br>詳細](成績クリア<br>詳細](成績クリア<br>詳細](成績クリア<br>詳細](成績クリア                                                                                                    | 検索解除<br>露谷のみ表示                                                                           | )<br>【 <u>関修中のみ表</u> 示】【<br>(<br>)<br>(<br>)<br>(<br>)<br>)<br>)<br>)<br>)<br>)<br>)<br>)<br>)<br>)<br>)<br>)<br>) | <u>修了のみ</u><br>累計時間<br>未履修中<br>履修中<br>履修中<br>修了<br>修了 | 表示<br>)<br>)<br>)<br>)<br>)<br>)<br>)<br>)<br>)<br>)<br>)<br>)<br>) | )<br>学習回数<br>0<br>1<br>9<br>1<br>5 | 学習開始日時<br>                                                                      | 学習終了日時<br><br>                        | <b>緊計時</b><br>00:00:00<br>00:07:04<br>00:13:03<br>00:01:55<br>00:31:40 |

#### 2. ユーザー一覧画面に戻る

ユーザー一覧画面(【ユーザー単位】)に戻るには、コース一覧画面下にある【戻る】 ボタンを押します。

#### 3. コースを探す

ユーザーの受講可能なコースが多い場合は、「検索機能」を使って目的のコースを絞り込みます。

● フリーワード検索

作成したユーザーの名前、メールアドレスなどで絞込みをするときは、「フリーワード検索」を使います。

- (1) テキストフィールドにワード(姓、名、姓(ふりがな)、名(ふりがな)、ログイン ID、メールア ドレスのいずれか)を入力します。
- (2) 【検索】をクリックします。
- (3) 検索ワード(姓、名、姓(ふりがな)、名(ふりがな)、ログイン ID、メールアドレス)のいずれかを 含むユーザーの一覧が表示されます。

※複数のワードを入力した場合は and 検索になります。

● コースグループ検索

コースグループから対象ユーザーを絞り込む場合は、「コースグループ検索」を使います。 例えば、「国語、算数、理科、社会、英語」というコースグループを作成し、これらのコースの総合成績 を確認したい場合ときなどに、この検索を使うと便利です。

- (1) プルダウンから検索するコースを選択します。
- (2)【検索】をクリックします。
- (3) そのコースの受講権限があるユーザーの一覧が表示されます。

#### ● 検索解除

検索した結果を解除したい場合は、【検索解除】ボタンを押します。

- (1) 検索結果を解除する場合は【検索解除】を押します。
- (2) 全てのユーザー一覧が表示されます。

#### 4. コースの学習履歴を閲覧する

閲覧するコースを決めたら、学習履歴を確認します。

1. コースの履修状況で区別してコースを絞り込む

履修状況で区別してコースを絞り込む場合は、以下の方法で行います。

○ 履修状況を区別せずに履歴を閲覧する

履修状況を区別せずに履歴を閲覧する場合は、【すべて表示】をクリックします。

- 未履修のコースのみ履歴を閲覧する
   未履修のコースだけを表示する場合は、【未履修のみ表示】をクリックします。
- 履修が終了したコースのみ履歴を閲覧する

履修が終了したコースのみ履歴を閲覧する場合は、【修了のみ表示】をクリックします。

2. コースの学習履歴を見る

学習履歴は、コース一覧からとボタンをクリックして表示されるグラフを閲覧すること で、簡単に確認 ができます。

| ユーザー単位                                                  | コース単位                                                             | 宿難管理                                      |                           |                       |                      |  |  |  |
|---------------------------------------------------------|-------------------------------------------------------------------|-------------------------------------------|---------------------------|-----------------------|----------------------|--|--|--|
| ユーザー名 オ                                                 | 川 英樹                                                              |                                           |                           |                       |                      |  |  |  |
| u− <sup>#</sup> −ID u                                   | serő                                                              |                                           |                           |                       |                      |  |  |  |
| 美容機能<br>コースグループ<br>フリーワード検り<br>18 型                     | 検索遊択して<br>た<br>tememo                                             | ( <i>tia</i> t)                           | *                         |                       |                      |  |  |  |
| 「<br>「<br>「<br>で<br>表示」<br>「<br>読表」<br>「<br>同の 10月 1 00 | (1-6/)<br>(1-6/)<br>(1-6/)<br>(1-6/)                              | 」<br>〕 【 <u>服持事中の</u><br>】<br>〔 進持率<br>6) | ) <del>み表示</del> ]<br>グラフ | 【 <u>修了の</u> ま<br>累計時 | <u>い表示</u> ]<br>間グラフ |  |  |  |
| べて表示][:<br>一覧表<br>ケースで学ぶ<br>納得!個人付<br>納得!個人付            | (死死刑所<br>未聞経のみ表示<br>学習回数グラフ<br>201年 2017 (1-6/1)<br>5 薄記…<br>青般保… | 」<br>〕【 <u>佩授申び</u><br>〕<br>送持率           | <del>)済表示</del> ]<br>グラフ  | [ <u>修7の</u> #<br>累計時 | <u>9表示</u> ]<br>間グラフ |  |  |  |

- コースの一覧表を閲覧する
- (1) 「検索機能」枠下にある【一覧表】ボタンを押します。
- (2) 選択ユーザーが受講可能なコースの一覧が表示されます。

一覧では、選択ユーザーが可能なコースの

- 履修状況
- 進捗率
- 学習回数

※学習を終了しなくても、学習回数として加算されます。

- 学習開始日時
   ※学習開始時間は、初回の学習開始時間を表します。
- 学習終了日時
   ※学習開始時間は、初回の学習終了時間を表します。
- 学習累計時間を確認できます。
- 学習回数を閲覧する

コースの学習回数を見る場合、「一覧表」の学習回数、または【学習回数グラフ】ボタンを押すことで確認できます。

【学習回数グラフ】ボタンを押すと、選択されているコースの学習回数が棒グラフ表示で確認できます。

進捗率を閲覧する

コースの学習回数を見る場合、「一覧表」の進捗率、または【進捗率グラフ】ボタンを押すことで確認で きます。

【進捗率グラフ】ボタンを押すと、選択されているコースの進捗率が棒グラフ表示で確認できます。

• 累計時間を閲覧する

コースの学習回数を閲覧する場合、「一覧表」の進捗率、または【累計時間グラフ】 ボタンを押すことで 確認できます。

【累計時間グラフ】ボタンを押すと、選択されているコースの累計時間が棒グラフ表示で確認できます。

## 5. ドキュメントで学習履歴を管理する

学習履歴をドキュメントで管理する場合は、【CSV ダウンロード】機能を使います

- 1. コースの一覧画面を表示します。
- 2. 表下にある、【CSV ダウンロード】 ボタンを押します。
- 3. 表示されるポップアップから、「開く、または保存」を選択して CSV ファイルを出力します。

| 88 M | kuroeolt E) | cel - eLM | result001 | 2010033111 | 10759111 e.v.   |            |          |      |         |      |                |                                       |            |
|------|-------------|-----------|-----------|------------|-----------------|------------|----------|------|---------|------|----------------|---------------------------------------|------------|
| 101  | 77-14(2)    | 43(D #    | 900 #X0   | 書的(2)      | 7-MD F-MD 70    | 41. WCH    | 70HD     |      |         |      |                |                                       |            |
| 10   | SH3         | 913 A     | 1721      | 120 10-    | 1 9 . 0 . 19 E  | - 21 21 1  | 1008     | - 14 | MS PJUD | · 11 | - B Z U B      | · · · · · · · · · · · · · · · · · · · | · 12 23 14 |
|      | Al          |           | & eLean   | ningManage | r               |            | -        |      |         |      |                |                                       |            |
|      | A           | B         | C         | D          | E               | F:         | G        | H    | 1       | J    | K              | L                                     | M          |
| 1    | eLearning   | コース成績     | 4-12      | 运力日時       | 2010/3/31 18:38 |            |          |      |         |      |                |                                       |            |
| 2    |             |           |           |            |                 |            |          |      |         |      |                |                                       |            |
| 3    | 姓           | 8         | 姓(ふりか     | れ名(ふりか     | パユーザーID         | メールアドレ     | コース名     | 成績   | 进行平     | 学習回款 | 学習開始日時         | 学習修了日時                                | 果計時間       |
| -4   | 湯川          | 英街        | ゆかわ       | ひでき        | user6           | h yukawa@j | クースで学    | 未幾條  | 0%      | 0    |                |                                       | 0.00.00    |
| 5    | 湯川          | 英相        | ゆかわ       | ひでき        | user6           | h yukawa@; | 納得!個)    | 腹條中  | 0%      | 1    | 2009/8/4 16:00 |                                       | 0:07:04    |
| 6    | 湯川          | 英相        | ゆかわ       | ひでき        | user6           | h yukawa@; | 納得!個/    | 類經中  | 75%     | 9    | 2009/8/4 16:09 |                                       | 013.03     |
| 7    | 潮川          | 页相        | ゆかわ       | ひでき        | Userő           | h yukawa@; | テキスト教    | 修了   | 100%    | 1    | 2009/8/4 16:21 | 2009/8/4 16:23                        | 0.01.55    |
| 0    | 湯川          | 頁相        | ゆかわ       | ひでき        | user6           | h yukawa@j | 【英文法の    | 释了   | 100%    | 5    | 2009/8/4 16:23 | 2009/8/4 16:47                        | 0:31 40    |
| 9    | 溝川          | 英街        | ゆかわ       | ひでき        | userő           | hyukawa@;  | TOEC TES | 未幾條  | 0%      | 0    | and -          | -                                     | 0.00.00    |
| 10   | 0.000       |           |           |            |                 |            |          |      |         |      |                |                                       |            |
| 11   |             |           |           |            |                 |            |          |      |         |      |                |                                       |            |

CSV ファイルには、全コースの

- 出力日時
- ユーザー名
- ユーザーID
- メールアドレス
- コース名
- 履修状況
- 進捗率
- 学習回数
- 学習開始日時 ※ハイフン「ー」は、未履修であることを表します。
- 学習修了日時
- 学習累計時間

を出力します。

# 11.5. ユーザー毎にチャプター成績閲覧

選択したコースで、チャプター毎の学習履歴管理ができます。

チャプター毎に学習履歴を管理することで、コース全体からではわからない苦手分野や得意分野など、用 途に合わせて様々な角度から学習履歴の確認ができます。

### 1. チャプター一覧画面を開く

あるコースでのチャプター学習履歴は、以下の手順で開きます。

- 1. 左メニューの【成績管理】をクリックします。
- 2. 一覧画面右上の【ユーザー単位】ボタンをクリックします。
- 3. ユーザーを選択し「操作」の【詳細】をクリックします。
- 4. コースを選択し、「操作」の【詳細】をクリックします。
- 5. 選択したコースのチャプター一覧が表示されます。

|                                                                                                    | 1一入単位 宿證管理                                                                                                    |                                       |                                               |                               |                                                                                                    |                                       |                                                                           |
|----------------------------------------------------------------------------------------------------|----------------------------------------------------------------------------------------------------|---------------------------------------|-----------------------------------------------|-------------------------------|----------------------------------------------------------------------------------------------------|---------------------------------------|---------------------------------------------------------------------------|
| ユーザー名 湯川                                                                                           | 英樹                                                                                                    |                                       |                                               |                               |                                                                                                    |                                       |                                                                           |
| ユーザーID user                                                                                        | 1                                                                                                    |                                       |                                               |                               |                                                                                                    |                                       |                                                                           |
| 検索機能                                                                                               |                                                                                                    |                                       |                                               |                               |                                                                                                    |                                       |                                                                           |
| コースグループ検索                                                                                          | 象遊択してください 💌                                                                                                    |                                       |                                               |                               |                                                                                                    |                                       |                                                                           |
| フリーワード検索                                                                                           |                                                                                                    |                                       |                                               | Î.                            |                                                                                                    |                                       |                                                                           |
|                                                                                                    |                                                                                                    |                                       |                                               |                               |                                                                                                    |                                       |                                                                           |
| 検索                                                                                                 | <b>扶荣清</b> 解余                                                                                                    |                                       |                                               |                               |                                                                                                    |                                       |                                                                           |
| すべて表示] [未版                                                                                         | 修のみ表示】【履修中のみ表示】【                                                                                                    | 経了のみ                                  | 表示]                                           |                               |                                                                                                    |                                       |                                                                           |
|                                                                                                    |                                                                                                    |                                       |                                               |                               |                                                                                                    |                                       |                                                                           |
|                                                                                                    |                                                                                                    | OD 040tR                              | 142-7                                         | 1                             |                                                                                                    |                                       |                                                                           |
| 一覧表 学習                                                                                             | 留回数グラフ 進捗率グラフ                                                                                                    | 累計時間                                  | グラフ                                           | ]                             |                                                                                                    |                                       |                                                                           |
| 一覧表 学習                                                                                             | 2回数グラフ 進持率グラフ                                                                                                    | 累計時間                                  | ガラフ                                           | )                             |                                                                                                    |                                       |                                                                           |
|                                                                                                    | ②回数グラフ 進捗率グラフ<br>○ (1-6/6)<br>コース名                                                                                                    | 累計時間成績                                | 1グラフ<br>進持率                                   | 〕<br>学習问数                     | 学習開始日時                                                                                                 | 学習終了日時                                | 思計時間                                                                      |
| 一覧表 学<br>(前の20件1 1 5の20<br>条作<br>(詳細) [成績クリア]                                                      | <ul> <li>2回数グラフ 進捗率グラフ</li> <li>21-6/6)</li> <li>31-ス名</li> <li>クースで学ぶ簿記3級</li> </ul>                                                                                                    | 累計時間<br>成績<br>未履修                     | びラフ<br>進捗率<br>0%                              | 〕<br>学習回数<br>0                | 学習開始日時                                                                                                 | 学習修了日時                                | 累計時間<br>00:00:00                                                          |
| 一覧表 学<br>(1) (1) (1) (1) (1) (1) (1) (1) (1) (1)                                                   | <ul> <li>         (1-6/6)         コース名         ケースで学ぶ薄記3級         納得1個人情報保護法講座(全編)     </li> </ul>                                                                                                    | 累計時間<br>成績<br>未履修<br>履修中              | ガラフ<br>進捗率<br>0%<br>0%                        | )<br>学習回数<br>0<br>1           | 学習開始日時<br><br>2009/08/04 16:00:37                                                                      | 学習終了日時<br>                            | 累計時間<br>00:00:00<br>00:07:04                                              |
| 一覧表 学<br>(mの) 20年1 (の20<br>条作<br>(詳細)[成績クリア]<br>(詳細][成績クリア]<br>(詳細][成績クリア]                         | <ul> <li>         留回数グラフ 進捗率グラフ         <ul> <li>(1-6/6)</li> <li>コース名</li> <li>ケースで学ぶ簿記3級</li> <li>納得!個人情報保護法講座(全編)</li> <li>納得!個人情報保護法講座(基本編)</li> </ul> </li> </ul>                                | 累計時間<br>成績<br>未履修<br>履修中<br>履修中       | ガラフ<br>進捗率<br>0%<br>0%<br>75%                 | )<br>学習回数<br>0<br>1<br>9      | 学習開始日時<br><br>2009/08/04 16:00:37<br>2009/08/04 16:09:59                                               | 学習修了日時<br><br>                        | 累計時間<br>00:00:00<br>00:07:04<br>00:13:03                                  |
| 一覧表 学<br>本ののの件1 +ののの<br>条作<br>詳細][成績クリア]<br>詳細][成績クリア]<br>詳細][成績クリア]<br>詳細][成績クリア]                 | <ul> <li>         望砂率グラフ         進砂率グラフ         <ul> <li>(1-6/6)</li> <li>コース名</li> <li>ケースで学ぶ簿記3級</li> <li>納得!個人情報保護法講座(全編)</li> <li>納得!個人情報保護法講座(基本編)</li> <li>テキスト教材にテストを追加</li> </ul> </li> </ul> | 累計時間<br>成績<br>未履修<br>履修中<br>履修中<br>修了 | <b>送抄率</b><br>0%<br>0%<br>75%<br>100%         | 学習回数<br>0<br>1<br>9<br>1      | 学習開始日時<br>                                                                                             | 学習終了日時<br><br><br>2009/08/04 16:23:04 | <b>累計時間</b><br>00:00:00<br>00:07:04<br>00:13:03<br>00:01:55               |
| 一覧表 学習<br>(前の20件1 未の20<br>条作<br>詳細][成績クリア]<br>詳細][成績クリア]<br>詳細][成績クリア]<br>詳細][成績クリア]<br>詳細][成績クリア] | <ul> <li>(1-6/6)</li> <li>コース名</li> <li>ケースで学ぶ簿記3級</li> <li>納得1個人情報保護法講座(全編)</li> <li>納得1個人情報保護法講座(基本編)</li> <li>テキスト教材にテストを追加</li> <li>【英文法の神】</li> </ul>                                            | 累計時間<br>成績<br>未履修<br>履修中<br>修了<br>修了  | びラフ<br>進抄率<br>0%<br>0%<br>75%<br>100%<br>100% | 学習回数<br>0<br>1<br>9<br>1<br>5 | 学習開始日時<br><br>2009/08/04 16:00:37<br>2009/08/04 16:09:59<br>2009/08/04 16:21:09<br>2009/08/04 16:23:11 | 学習終了日時<br><br>                        | <b>累計時間</b><br>00:00:00<br>00:07:04<br>.00:13:03<br>00:01:55<br>.00:31:40 |

### 2. コース覧画面に戻る

コース覧画面に戻るには、チャプター覧画面下にある【戻る】ボタンを押します。

#### 3. チャプター毎に学習履歴を閲覧する

コースには、【学習教材、テスト教材、宿題教材、アンケート教材】が登録できます。 成績管理では、これら教材の【学習回数、学習時間、成績】などが確認できます。 宿題の回答内容 とアンケートの回答内容については、【宿題管理】と【アンケート管理】をご覧ください。

| 成績管理 » 그-      | <u>ーザ単位</u> »                           | <u>成績表示</u> » 詳細 |         |     |      |           |                  |                  |          |
|----------------|-----------------------------------------|------------------|---------|-----|------|-----------|------------------|------------------|----------|
| ユーザ単位          | コース単                                    | 位宿題管理            |         |     |      |           |                  |                  |          |
|                | ジンジャ-                                   | - <del>.</del>   |         |     |      |           |                  |                  |          |
| ー シュ<br>ログオンID | user1                                   |                  |         |     |      |           |                  |                  |          |
| コース名           | ロジィブレ User I<br>コース名 個人情報保護対策研修 2021年度版 |                  |         |     |      |           |                  |                  |          |
|                |                                         |                  |         |     |      |           |                  |                  |          |
| 🗕 未履修/ 🖊       | 屋修中/                                    | 🔵 修了/ 💥 不合格/     | 💿 合格    |     |      |           |                  |                  |          |
| 操作             |                                         | チャプター名           | 教材種別    | 成績  | 学習回数 | 点数        | 学習開始日時           | 学習終了日時           | 累計時間     |
| [詳細] [成        | 績クリア]                                   | ●学習              | 学習教材    | 修了  | 1    |           | 2021/07/05 17:38 | 2021/07/05 17:38 | 00:00:05 |
| [詳細] [成為       | 績クリア]                                   | ◎理解度確認テスト        | テスト教材   | 合格  | 1    | <u>50</u> | 2021/07/05 17:38 | 2021/07/05 17:38 | 00:00:10 |
| [詳細] [成]       | <u>績クリア</u> ]                           | ▲アンケート           | アンケート教材 | 履修中 | 1    |           | 2021/07/05 17:39 | 2021/07/05 17:39 | 00:00:09 |
| ※「点数」は         |                                         |                  |         |     |      |           |                  |                  |          |
| 戻る             | 戻る CSVダウンロード                            |                  |         |     |      |           |                  |                  |          |

チャプター名

【コース設定】の【コース内設定】で登録したチャプター名が表示されます。

● 教材種別

【コース設定】の【コース内設定】で選択した教材種別が表示されます。

● 成績

チャプターの学習進捗を表します。

○ 未履修

まだ一度も学習していない状態を表します。

- 履修中
  - ・学習教材

チャプターを修了前に終了した状態を表します。

・テスト教材、アンケート教材

チャプターの履修中で、まだ未提出な状態を表します。

・宿題教材

提出済みで、管理者が採点をしていない状態を表します。

○ 修了

学習教材のチャプターを一通り学習し終えた状態、またはアンケートを管理者に提出済みの状態を 表します。

○ 不合格

・テスト教材

管理者に提出済みで、【コース内設定】で設定した合格点に達していない状態を表します。

・宿題教材

管理者に提出済みで、管理者が採点後に【コース内設定】で設定した合格点に達していない状態を 表します。

- 合格
  - ・テスト教材

管理者に提出済みで、【コース内設定】で設定した合格点に達した状態を表します。

・宿題教材

管理者に提出済みで、管理者が採点後に【コース内設定】で設定した合格点に達した状態を表します。

● 学習回数

チャプターの学習回数を表します。学習回数は、学習中に途中でやめた場合でも、1回としてみなされます。

- 点数
  - テスト教材

学習が修了し、提出したときの点数が表示されます 点数は、学習した中での最高点が表示されます。 ※ご利用環境によっては、最新の学習結果が表示されることもあります。

○ 宿題教材

提出済みの宿題を、宿題管理で管理者が採点した結果が表示されます。

※「一」は、未提出な状態を表します。

※学習教材、アンケート教材に点数は表示されません。

- 学習開始日時
   チャプターの初回学習開始時間が表示されます
   ※テスト教材は、最高点を取得したときの学習開始時間を表示します。
- 学習修了日時

チャプターの初回学習終了時間が表示されます ※テスト教材は、最高点を取得したときの学習終了時間を表示します。

● 累計時間

学習を開始した時間から終了した時間の累計を表示します。

### 4. ドキュメントで、チャプター毎の学習履歴を管理する

学習履歴をドキュメントで管理する場合は、【CSV ダウンロード】機能を使います。

- 1. コースの一覧画面を表示します。
- 2. コースを選択し【詳細】をクリックします。
- 3. 選択コースのチャプター一覧表下にある、【CSV ダウンロード】 ボタンを押します。
- 4. 表示されるポップアップから、「開く、または保存」を選択して CSV ファイルを出力し ます。

CSV ファイルには

- ユーザー名
- ユーザーID
- メールアドレス
- コース名
- チャプター名
- 教材種別
- 履修状況
- 学習回数
- 点数
- 学習開始日時 ※ハイフン「ー」は、未履修であることを表します。
- 学習終了日時
- 学習累計時間

を出力します。

# 11.6. 成績/点数の詳細閲覧(ユーザー毎)

コース設定で設定した「学習限度回数」に応じて、チャプターを繰り返し学習ができます。 繰り返し学習した累計時間などの履歴を見ることで、チャプターの理解度や定着率などが確認できます。

## 1. 学習回数と成績の詳細履歴画面を開く

チャプターの学習回数と成績の詳細履歴画面は、以下の手順で開きます。

| 成績管理 >> <u>ユーザー単位</u> >> <u>成績表示</u> >>詳細                 |           |     |         |           |                  |                  |          |  |  |
|-----------------------------------------------------------|-----------|-----|---------|-----------|------------------|------------------|----------|--|--|
| ユーザー単位 コース単位 宿題管                                          | 理         |     |         |           |                  |                  |          |  |  |
| ユーザー名 湯川 英樹                                               |           |     |         |           |                  |                  |          |  |  |
| ユーザーID user6                                              |           |     | ্যয় নে | 籵         | の半知り             | 房庭たら             | 1±#      |  |  |
| コース名納得!個人情報保護法講                                           | 座(基本編)    | -   | 百凹      | 鈥         | い計和)             | 復歴でと             | ᆸᆓᄫᅟ     |  |  |
| — 未履修/ 🛕 履修中/ 🔘 修了/ 🕅                                     | 【不合格/ 🔘 🕯 | 合格  | 7       |           |                  |                  |          |  |  |
| チャブター名                                                    | 教材種別      | 成績  | 学習回数    | 点数        | 学習開始日時           | 学習終了日時           | 累計時間     |  |  |
| ●納得!個人情報保護法講座(基本編)                                        | 学習教材      | 修了  | 2       |           | 2009/08/04 16:09 | 2009/08/04 16:14 | 00:00:11 |  |  |
| ◎納得!個人情報保護法修了試験                                           | テスト教材     | 合格  | 2       | <u>78</u> | 2009/08/04 16:14 | 2009/08/04 16:15 | 00:00:23 |  |  |
| ▲レポート提出                                                   | 宿題教材      | 履修中 | 1       | 4-        | 2009/08/07 15:32 | 2009/08/07 15:33 | 00:00:09 |  |  |
| ●アンケート                                                    | アンケート教材   | 修了  | 3       |           | 2009/08/04 16:15 | 2009/08/04 16:15 | 00:00:19 |  |  |
| ■「点数」は「テスト教材」「宿題教材」のみ表示されます。<br>戻る CSVダウンロード  成績の詳細履歴を見ます |           |     |         |           |                  |                  |          |  |  |

- 1. 左メニューの【成績管理】をクリックします。
- 2. 一覧画面右上の【ユーザー単位】ボタンをクリックします。
- 3. ユーザーを選択し「操作」の【詳細】をクリックします。
- 4. コースを選択し、「操作」の【詳細】をクリックします。
- 学習回数履歴を閲覧する場合は、選択したコースのチャプターの【学習回数】をクリックします。
   成績の履歴を閲覧する場合は、選択したコースのチャプターの【成績】をクリックします。
   ※成績の詳細を閲覧できるのは、テスト教材と宿題教材のみとなります。
- 6. 学習回数の詳細履歴、または成績の詳細履歴一覧が表示されます。

### 2. 学習回数の詳細履歴を閲覧する

学習回数の詳細履歴には、履修したチャプター毎の【学習開始時間、学習終了時間、成績、点数】が表示され ます。

※学習教材、アンケート教材には、点数は表示されません。

※テスト教材で【点数】をクリックすると、回答した内容(回答、正解、正誤判定)が表示されます。

#### 3. 成績の詳細履歴を閲覧する

成績の詳細履歴には、履修したチャプターで最高点を取得したときの【学習開始時間、学習終了時間、成 績、点数】が表示されます。

※テスト教材で【点数】をクリックすると、最高点を取得したときの回答した内容(回答、正解、正誤判 定)が表示されます。

| 成績管理 » <u>그-</u> | <u>ザ単位</u> »                                | <u>成績表示</u> » 詳細      |         |     |      |           |                  |                  |          |
|------------------|---------------------------------------------|-----------------------|---------|-----|------|-----------|------------------|------------------|----------|
| ユーザ単位            | コース単                                        | 位宿題管理                 |         |     |      |           |                  |                  |          |
| ユーザ名             | ジンジャー                                       | - テスト                 |         |     |      |           |                  |                  |          |
| ログオンID user1     |                                             |                       |         |     |      |           |                  |                  |          |
| コース名             | コース名     個人情報保護対策研修     2021年度版       成績の詳細 |                       |         |     |      |           |                  |                  |          |
|                  |                                             |                       |         |     |      |           | 情報を見ま            | す                |          |
| 🗕 未履修/ 🛆         | 履修中/                                        | 🔵 修了/ 💥 不合格/          | ◎ 合格    |     |      |           |                  |                  |          |
| 操作               |                                             | チャプター名                | 教材種別    | 成績  | 学習回数 | 点数        | 学習開始日時           | 学習終了日時           | 累計時間     |
| [詳細] [ 成約        | 漬クリア]                                       | ●学習                   | 学習教材    | 修了  | 1    | -1        | 2021/07/05 17:38 | 2021/07/05 17:38 | 00:00:05 |
| [詳細] [ 成約        | 漬クリア]                                       | ◎理解度確認テスト             | テスト教材   | 合格  | 1    | <u>50</u> | 2021/07/05 17:38 | 2021/07/05 17:38 | 00:00:10 |
| [詳細] [ 成約        | 漬クリア]                                       | ▲アンケート                | アンケート教材 | 履修中 | 1    |           | 2021/07/05 17:39 | 2021/07/05 17:39 | 00:00:09 |
| ※「点数」は「<br>戻る    | 「テスト教林<br>CSV                               | オ」「宿題教材」のみま<br>ダウンロード | 示されます。  | 1   |      |           | 1                |                  |          |

| 成績  | 管理 » | ▶ <u>ユーザ単位</u> ≫ <u>成績表示</u> :                             | » <u>詳細</u> » 回答内容                                         |                     |                    |       |                           |                           |                                                                                            |    |
|-----|------|------------------------------------------------------------|------------------------------------------------------------|---------------------|--------------------|-------|---------------------------|---------------------------|--------------------------------------------------------------------------------------------|----|
| ۰   | ーザ単  | 位コース単位宿職                                                   | 管理                                                         |                     |                    |       |                           |                           |                                                                                            |    |
| 그   | ーザ名  | ジンジャー テスト                                                  |                                                            |                     |                    |       |                           |                           |                                                                                            |    |
|     | ヴオン  | ID user1                                                   |                                                            |                     |                    |       |                           |                           |                                                                                            |    |
| □-  | ース名  | 個人情報保護対策研                                                  | 修 2021年度版                                                  |                     |                    |       |                           |                           |                                                                                            |    |
| 教   | 招    | 理解度確認テスト                                                   |                                                            |                     |                    |       |                           |                           |                                                                                            |    |
| 教   | 材種別  | テスト教材                                                      |                                                            |                     |                    |       |                           |                           |                                                                                            |    |
| _ : | 未履修  | :/ 🛕 履修中/ 🔵 修了                                             | 、/ 💢 不合格/ 🔘                                                | 合格                  |                    |       |                           |                           |                                                                                            |    |
| 学習  | 回数   | 開始日時                                                       | 終了日時                                                       |                     | 学習時                | 間     | 成績                        | 点数                        |                                                                                            |    |
| 1   | 回目   | 2021/07/05 17:38:23                                        | 2021/07/05 17:38                                           | :33                 | 00:00              | :10   | 0                         | 50                        |                                                                                            |    |
| No. | 問題I  | D 回答                                                       |                                                            |                     |                    | 正答    | 1                         |                           |                                                                                            | 判定 |
| 1   | Q01  | f                                                          |                                                            |                     |                    | f     |                           |                           |                                                                                            | 0  |
| 2   | Q02  | 6ヶ月                                                        |                                                            |                     |                    | 67F   | ]                         |                           |                                                                                            | 0  |
| 3   | Q03  | 個人情報保護法によって<br>いる者の個人情報は含ま<br>が自分の情報をコントロー                 | 保護される情報には、既<br>れない。。個人情報保護<br>-ルする権利を認めている                 | 和こ死:<br>[法]は、<br>る。 | 亡して                | 個人いが自 | 情報()<br>者の個<br>分の(        |                           | によって保護される情報には、既に死亡して<br>溜は含まれない。,個人情報保護法は、個人<br>コントロールする権利を認めている。                          | 0  |
| 4   | Q04  | 個人情報・電子化したりケ<br>ース等・特定の個人を識別<br>スの中の個々の情報(保和<br>請求の対象となる情報 | ?類整理した情報,個人情<br>別できる情報,個人データ<br>皆個人データ,本人からの               | 青報デ<br>7.デー<br>の情報  | ータベ<br>タベー<br>彌示   | 個スス請  | 情報<br>電子<br>中の(<br>の対f    | 特定の<br>化した<br>副々の<br>限となる | 0個人を識別できる情報。個人情報データベー<br>り分類整理した情報。個人データ、データベー<br>情報。保有個人データ、本人からの情報開示<br>5情報              | x  |
| 5   | Q06  | 5000                                                       |                                                            |                     |                    | 5000  |                           |                           |                                                                                            | 0  |
| 6   | Q07  | 同じ利用方法で使用する<br>てはいけない。                                     | 。,承継前の利用目的の                                                | 範囲な                 | と超え                | 同じては  | 利用方                       | が法で(<br>にい。               | 更用する。,承継前の利用目的の範囲を超え                                                                       | 0  |
| 7   | Q0S  | 組織的・人的対策、セキュ<br>強化、物理的対策、入選室<br>ルール強化など、技術的対制調査化、外部委託先対    | リティ委員会強化、セキ<br>管理の徹底、カメラ監視<br>វ策・セキュリティンフト導<br>縦 業務委託契約の見直 | ュリテ<br>し<br>し<br>し  | イ規定<br>「保管<br>アクセス | 組織ル制御 | 約・人<br>、物理<br>ル強(<br>)強化。 | 的対象<br>的対象<br>しなど、<br>外部委 | 6.セキュリティ委員会強化、セキュリティ規定<br>た入退室管理の徹底、カメラ監視、ログ保管<br>技術的対策、セキュリティンフト導入、アクセス<br>託先対策業務委託契約の見直し | 0  |
| 8   | Q09  | 1.生存性,2.識別性                                                |                                                            |                     |                    | 1.生   | 存性,2                      | 識別的                       | ŧ                                                                                          | 0  |
| 9   | Q10  | 説明責任、迅速さ、透明性                                               |                                                            |                     |                    | 說明    | 責任,                       | 透明性                       | :,迅速さ                                                                                      | x  |
| Ī   | 更る   | CSVダウンロード                                                  |                                                            |                     |                    |       |                           |                           |                                                                                            |    |

## 4. ドキュメントで、学習回数と点数の詳細履歴を管理する

ドキュメントで、学習回数と点数の詳細履歴を管理する場合は、【CSV ダウンロード】機能を使います。

- 1. コースの一覧画面を表示します。
- 2. コースを選択し【詳細】をクリックします。
- 3. 選択コースのチャプター一覧表下にある、 【CSV ダウンロード】ボタンを押します。
- 4. 表示されるポップアップから、「開く、または保存」を選択して CSV ファイルを出力しま す。

CSV ファイルには

- ユーザー名
- ユーザーID
- メールアドレス
- コース名

- チャプター名
- 教材種別
- 履修状況
- 学習回数
- 点数
- 学習開始日時 ※ハイフン「ー」は、未履修であることを表します。
- 学習終了日時
- 学習累計時間

を出力します。

※テスト教材では、最高点を取得したときの回答した内容(回答、正解、正誤判定)が追加されます。

# 11.7. ユーザー毎に成績を削除する

一度学習したコースの学習履歴は削除できます。

### 1. コースの学習履歴を削除する

- 1. 左メニューの【成績管理】をクリックします。
- 2. ユーザー一覧画面からユーザーを選択して【詳細】をクリックします。
- 3. コースを選択し、【成績クリア】をクリックします。
- 4. 「成績クリアすると復元できませんがよろしいですか?」と表示されます。
- 5. 成績をクリアする場合は【OK】をクリックしてください。

6. クリアしない場合は【キャンセル】をクリックしてください。

※コースにアンケート教材が含まれると、アンケート管理からも連動して回答が削除されます。

※【成績クリア】を実行すると、コースに含まれる全てのチャプターの学習履歴が削除されます。成績は 復元できませんので、成績を削除する場合は十分にご注意ください。

| 成績管理 📎 ユーザー単位 📎 成績表示                                                                              |                       |                  |                |                     |        |          |  |  |
|---------------------------------------------------------------------------------------------------|-----------------------|------------------|----------------|---------------------|--------|----------|--|--|
| ユーザー単位 コース単位 宿題管理                                                                                 |                       |                  |                |                     |        |          |  |  |
| ユーザー名<br>教育 三郎<br>user3                                                                           |                       |                  |                |                     |        |          |  |  |
| <ul> <li>コース検索</li> <li>コースグループ検索 選択してください ▼</li> <li>フリーワード</li> <li>検索</li> <li>検索解除</li> </ul> |                       |                  |                |                     |        |          |  |  |
| [すべて表示]     [未履修のみ表示]     [履修中のみ表                                                                 | <u>示</u> ] [ <u>修</u> | <u>了のみ表</u><br>つ |                |                     |        |          |  |  |
| - 見家 子首回数957 連722<br><<前の20件1次の20件>>                                                              | コース<br>〔成績            | の学習<br>クリア〕      | 成績を削<br>をクリックし | 除したいとき、<br>します。     |        |          |  |  |
| 操作 人名                                                                                             | 成績                    | 進捗率              | 学習回数           | 学習開始日時              | 学習修了日時 | 累積時間     |  |  |
| [ <u>詳細</u> [ <u>成績クリア</u> ] 日常業務の『個人情報保護』                                                        | 未履修                   | 0%               | 0              |                     |        | 00:00:00 |  |  |
| [ <u>詳細</u> ] [ <u>成績クリア</u> ] 情報セキュリティポリシー                                                       | 履修中                   | 0%               | 1              | 2009/01/15 15:12:27 |        | 00:00:56 |  |  |
| L <u>詳細」L成績クリア</u> 」情報セキュリティポリシー 履修中 0% 1 2009/01/15 15:12:27 00:00:56<br>戻る CSVダウンロード            |                       |                  |                |                     |        |          |  |  |

# 11.8. コース毎に成績を閲覧する①

コースに割り当てられた全てのユーザーの学習履歴を取得する場合は、【コース単位】機能を使います。

### 1. 【コース単位】の画面を開く

【コース単位】画面は、以下の手順で開きます。

- 1. 左メニューの【成績管理】をクリックします。
- 2. 画面上部の【コース単位】タブをクリックします。

| 管理者トップ                                                                 | <b>広績管</b>            | 理 >>コース単位                         |             |                       |
|------------------------------------------------------------------------|-----------------------|-----------------------------------|-------------|-----------------------|
| ち知らせ・ボータル管理                                                            | ユーザ                   | 「一単位 コース単位 宿題管理                   |             |                       |
| コース・成績管理<br><u>コース設定</u><br><u>コースグループ管理</u><br><u>コース割り当て</u><br>成績管理 | ב-ב<br>ק-ב<br>דע-ב    | 検索<br>ペグループ検索選択してください ▼<br>・ワード検索 |             |                       |
| 履歷管理                                                                   |                       | Te IX Jerittra                    |             |                       |
| <u> クイズ作成</u>                                                          | <(前の)2                | 10件1次の20件>>(1-18/18)              |             | 6434511 1 1/ - 7 1 25 |
| アカウント管理                                                                | 17F17F                |                                   | 1-2011-2    | 総割り白(人政               |
| //// 8-2                                                               | Laten                 | ケースで字の時記3級                        | -           | 10                    |
| ツール管理                                                                  | LETSH                 | 納得個人情報(米護講座(テモ用)                  | 情報セキュリティコース | 2                     |
|                                                                        |                       | 納得!個人情報(系護法講座(全編)                 | -           | 9                     |
| メール送信                                                                  | LEFEHJ                | 納得!個人情報保護法講座(基本編)                 | -           | 9                     |
| 度坟铲理                                                                   |                       | テキスト教材にテストを追加                     | -           | 9                     |
|                                                                        |                       | 【英文法の神】                           | -           | 8                     |
| ログアウト                                                                  |                       | 納得セキュリティポリシー講座                    | -           | 5                     |
|                                                                        | [ <u>=¥%</u> ]        | businessmanner-J-ZH               | コースグループーJ   | 2                     |
|                                                                        | [ <u>言美参田</u> ]       | TOEIC TEST 奪取 模試                  | アスク         | 7                     |
|                                                                        | [ <u>#¥\$</u> ⊞]      | Microsoft PowerPoint 2003 基礎編     | ライトワークス     | 2                     |
|                                                                        |                       | Microsoft PowerPoint 2007 基礎編     | ライトワークス     | 2                     |
|                                                                        |                       | 納得!個人情報保護法講座_test                 | -           | 2                     |
|                                                                        | [ <u>言美</u> 新田]       | PPT2Flash の使い方                    | -           | 2                     |
|                                                                        | [ <u>#¥\$H</u> ]      | キバン製品全体に関するテストeLM編 Level 2        | -           | 2                     |
|                                                                        | [ <u>#羊彩田</u> ]       | ビジネスマナー_サンブル_02                   | -           | 2                     |
|                                                                        |                       | 開発部学習資料                           | -           | 7                     |
|                                                                        | [ <mark>書美彩田</mark> ] | 個人情報保護対策研修 2010年版                 | 全コース        | 2                     |
|                                                                        | L = X + H - L         | 中間管理層研修                           | -           | 2                     |
### 11.9. コースを探す

コースを探すとき、ページャー機能を使って探すことも出来ますが、 登録コース数が多い場合は【検索 機能】を使うと便利です。

#### 1. コースを探す

● フリーワード検索

作成したコースの「コース名、コース説明」で絞込みをするときは、【フリーワード検索】を使います。 1. テキストフィールドにワード「コース名(コース名の一部)、コース説明」を入力します。

- 2. 【検索】をクリックします。
- 3.検索ワードを含むコースの一覧が表示されます。
   ※複数のワードを入力した場合は and 検索になります。
- コースグループ検索 コースグループから対象コースを絞り込む場合は、【グループ検索】を使います。
  - 1. プルダウンから検索するコースグループを選択します。
  - 2. 【検索】をクリックします。
  - 3. そのコースグループに所属するコースの一覧が表示されます。
- 検索解除

検索した結果を解除したい場合は、【検索解除】ボタンを押します。

- 1. 検索結果を解除する場合は【検索解除】ボタンを押します。
- 2. 全てのコース一覧が表示されます。

| 成績管               | 哩 ≫ コース単位                                                       |           |              |        |
|-------------------|-----------------------------------------------------------------|-----------|--------------|--------|
| art               | 「一単位 コース単位                                                      | 宿題管理      |              |        |
| 7                 | ₹<br>(検索                                                        |           |              |        |
| :                 | スグループ検索 選打                                                      | 尺してください 🔽 |              |        |
| ラリ・               | ーワード                                                            |           |              |        |
| <b>し</b><br>(く前の2 | <ul> <li>検索</li> <li>検索削除</li> <li>0件1 次の20件&gt;&gt;</li> </ul> |           |              |        |
| 操作                | コース名                                                            | コースグループ   | の選択する、またはフ   | リーワードを |
| [ <u>詳細</u> ]     | 日常業務の『個人情報                                                      |           | 的のコースを探せまり   | •      |
| [ <u>詳細</u> ]     | 情報セキュリティポリシ                                                     | _         | コミュニケーションスキル | 3      |
| [詳細]              | CSS講座(入門編)                                                      |           | -            | 2      |
|                   |                                                                 |           |              |        |

### 11.10. コース毎に成績を閲覧する②

「検索機能」などを使って目的のコースを決めたら、コースを選択して学習履歴の確認をします。 しかし、作成したコースが複数のチャプターで構成されることは少なくありません。「コース単位」で は、以下2通りの方法で学習履歴の確認ができます。

1. コース毎にユーザーの学習履歴を閲覧する

2. チャプター毎にユーザーの学習履歴を閲覧する

まず、1の学習履歴を閲覧する方法について説明をします。

#### 1. コースの階層構造を確認する

調べるコースを決めたら、コースを選択します。

| ユーザー単位     コース単位     宿題管理       コース検索           |    |
|-------------------------------------------------|----|
| コース検索                                           |    |
| コースグループ検索選択してください ▼<br>フリーワード検索<br>検索 検索解除      |    |
| <<前の20件1次の20件>> (1-16/16)                       |    |
| 操作 コース名 コースグループ 総割り当て人                          | 数  |
| [詳細] ケースで学ぶ簿記3級 ー                               | 10 |
| [詳細] 納得個人情報保護講座(デモ用) 情報セキュリティコース                | 2  |
| 「詳細」 納得!個人情報保護法講座(全編) ー                         | 9  |
| [詳細] 納得!個人情報保護法講座(基本編) -                        | 9  |
| [詳細] テキスト教材にテストを追加 ー                            | 9  |
| [詳細] 【英文法の神】                                    | 8  |
| [詳細] 納得セキュリティポリシー講座 ー                           | 5  |
| [詳細] businessmannerーコースH コースグループーJ              | 2  |
| [詳細] TOEIC TEST 奪取 模試 アスク                       | 7  |
| [詳細] Microsoft PowerPoint 2003 基礎編 ライトワークス      | 2  |
| [詳細] Microsoft PowerPoint 2007 基礎編 ライトワークス      | 2  |
| [詳細] 納得!個人情報保護法講座_test -                        | 2  |
| [詳細] PPT2Flashの使い方 ー                            | 2  |
| [ <mark>詳細]</mark> キバン製品全体に関するテストeLM編 Level 2 ー | 2  |
| [詳細] ビジネスマナー_サンプル_02 ー                          | 2  |
| [詳細] 開発部学習資料 一                                  | 7  |

1. コース一覧に表示される「操作」の【詳細】をクリックします。

2. クリック後、コースの階層構造が表示されます。

#### 2. コース一覧画面に戻る

コース一覧画面(【コース単位】)に戻るには、コース階層画面下にある【戻る】ボタンを押します。

#### 3. コース全体からユーザーを確認する

コース全体からユーザーを確認するには、【コース名(コース全体)】を選択します。

| 成績管理 >>コー                                                                                                | ース単位                                                      |                                                      |
|----------------------------------------------------------------------------------------------------|-----------------------------------------------------------|------------------------------------------------------|
| ユーザー単位                                                                                                   | コース単位宿題管                                                  | 理                                                    |
| コース名                                                                                                    | 納得!個人情報保護法課                                               | 퇡座(基本編)                                              |
| 割り当て人数                                                                                                   | 9                                                         |                                                      |
| チャラクー名                                                                                                   |                                                           | 教は接別                                                 |
|                                                                                                    |                                                           |                                                      |
| 納得!個人情報                                                                                                  | <u> 保護法講座(基本編) (コー</u>                                    | ス全体)                                                 |
| <ul> <li>納得!個人情報</li> <li>● 納得!個人</li> </ul>                                                             | 保護法講座(基本編) (コー<br>情報保護法講座(基本編)                            | <u>ス全体)</u><br>学習教材                                  |
| <ul> <li>納得!個人情報</li> <li>● 納得!個人</li> <li>● 納得!個人</li> </ul>                                            | 保護法講座(基本編) <u>ロー</u><br>情報保護法講座 <u>(基本編)</u><br>情報保護法修了試験 | <u>ス全体)</u><br>学習教材<br>テスト教材                         |
| <ul> <li>納得!個人情報</li> <li>納得!個人</li> <li>納得!個人</li> <li>納得!個人</li> <li>・納得!個人</li> <li>レポート提出</li> </ul> | 保護法講座(基本編) (二一<br>情報保護法講座(基本編)<br>情報保護法修了試験<br>1          | <u>ス全体</u> )<br>学習教材<br>テスト教材<br>宿題教材                |
| <u>納得!個人情報</u><br>- <u>納得!個人</u><br>- <u>納得!個人</u><br>- レポート提出<br>- アンケート                                | 保護法講座(基本編) (二一<br>情報保護法講座(基本編)<br>情報保護法修了試験               | ス全体)       学習教材       テスト教材       宿題教材       アンケート教材 |

1.コース階層構造表の上部にある、【コース名(コース全体)】をクリックします。

2.クリック後、コースに割り当てられた全ユーザーが表示されます。

| 割り当て人数 9                                                                                                    | 得!個人情報                                                                           | 保護法講座                                                                                                    | (茎本編)                                                                                 |                                                                                        |                                                                                     |                                                                                                    |                                                                                                    |                                                                    |                                                        |                                                                                                    |                                |                                                                                                    |
|----------------------------------------------------------------------------------------------------|----------------------------------------------------------------------------------|----------------------------------------------------------------------------------------------------|---------------------------------------------------------------------------------------|----------------------------------------------------------------------------------------|-------------------------------------------------------------------------------------|----------------------------------------------------------------------------------------------------|----------------------------------------------------------------------------------------------------|--------------------------------------------------------------------|--------------------------------------------------------|----------------------------------------------------------------------------------------------------|--------------------------------|----------------------------------------------------------------------------------------------------|
| <del>秋楽機能</del><br>フリーワード検索<br>グループ検索<br>様 索                                                                                                    | 遊訳してくた<br>秋奈角裕永                                                                  | iðu                                                                                                    |                                                                                       | M                                                                                      |                                                                                     |                                                                                                    |                                                                                                    |                                                                    |                                                        |                                                                                                    |                                |                                                                                                    |
| <b>一覧表 学習</b>                                                                                                    | 回販グラフ                                                                            | 進持導                                                                                                    | ジラフ 累                                                                                 | 計時間グラフ                                                                                 |                                                                                     |                                                                                                    |                                                                                                    |                                                                    |                                                        |                                                                                                    |                                |                                                                                                    |
| 一覧表 学習<br><約の20件1次の20<br>業作                                                                                                    | 回数グラフ<br>☆>>> (1-9/9<br>姓                                                        | 選掛译<br>)<br>名                                                                                                    | ジラフ 累姓(ふりがな)                                                                          | 計時間グラフ<br>名(ふりがな)                                                                      | ユーザロ                                                                                | メールアドレス                                                                                                    | 成績                                                                                                    | 進捗率                                                                | 学習回数                                                   | 学習開始日時                                                                                                    | 学習終了日時                         | 累計時間                                                                                                 |
| 一覧表 学習<br>前の20件1 次の20<br>軟作<br>(試験2JZ)                                                                                                    | 回数グラフ<br>(1-9/9<br>姓<br>クリスチャン                                                   | <ul> <li>進捗準</li> <li>3</li> <li>6</li> <li>7</li> <li>7<td>ジラフ 累<br/>姓(ふりがな)<br/>くりすちゃん</td><td>計時間グラフ<br/>名(ふりがな)<br/>どっぷらー</td><td>ユーザD<br/>user13</td><td>メールアドレス<br/>k.doppler@gingerapp.co.jp</td><td><b>成績</b><br/>展修中</td><td>進捗率<br/>75%</td><td>学習回数<br/>4</td><td>学習開始日時<br/>2010-03/15 15:40:28</td><td>学習終了日時</td><td>累計時間<br/>00:04:11</td></li></ul> | ジラフ 累<br>姓(ふりがな)<br>くりすちゃん                                                            | 計時間グラフ<br>名(ふりがな)<br>どっぷらー                                                             | ユーザD<br>user13                                                                      | メールアドレス<br>k.doppler@gingerapp.co.jp                                                                                                    | <b>成績</b><br>展修中                                                                                                    | 進捗率<br>75%                                                         | 学習回数<br>4                                              | 学習開始日時<br>2010-03/15 15:40:28                                                                                                    | 学習終了日時                         | 累計時間<br>00:04:11                                                                                     |
| 一覧表 学習<br>(前の20件1)(大の20<br>集作<br>(料E)(成績クリア)<br>(料E)(成績クリア)                                                                                                    | <ul> <li>回数グラフ</li> <li>(1-9/9</li> <li>姓</li> <li>クリスチャン</li> <li>近鹿</li> </ul> | <ul> <li>連捗等</li> <li>名</li> <li>ドップラー</li> <li>純</li> </ul>                                                                                                    | ジラフ 累<br>姓(ふりがな)<br>くりすちゃん<br>こんどう                                                    | 計時間グラフ<br>名(ふりがな)<br>どっぷらー<br>じゅん                                                      | ユーザD<br>user13<br>user5                                                             | メールアドレス<br>k.doppler@gingerapp.co.jp<br>j.kondo@gingerapp.co.jp                                                                                                    | <b>成績</b><br>風修中<br>風修中                                                                                                    | 進捗率<br>75%<br>25%                                                  | 学習回数<br>4<br>6                                         | 学習開始日時<br>2010-03-15 15:40-28<br>2009-08-04 14:58:05                                                                                                    | 学習終了日時<br>                     | 累計時間<br>00:04:11<br>01:40:50                                                                         |
| - 「我表」「学習<br>前の20月1 次の20<br>計作<br>[詳細] (成績クリア]<br>[詳細] (成績クリア]                                                                                                    | 回販グラフ (1-9/9<br>姓<br>グリスチャン<br>近原<br>ジンジャー                                       | <ul> <li>連排導</li> <li>名</li> <li>ドップラー</li> <li>純</li> <li>テスト</li> </ul>                                                                                                    | びラフ 累<br>姓(ふりがな)<br>(いすちゃん<br>こんどう<br>じんじゃー                                           | 計時間グラフ<br>名(ふりがな)<br>どっぷらー<br>じゅん<br>てすと                                               | ユーザD<br>user13<br>user5<br>user1                                                    | メールアドレス<br>k.doppler@gingerapp.co.jp<br>j.kondo@gingerapp.co.jp<br>a@a.com                                                                                                    | <b>成績</b><br>履修中<br>履修中<br>履修中                                                                                                    | 進捗率<br>75%<br>25%<br>50%                                           | 学習回数<br>4<br>6<br>5                                    | 学習開始日時<br>2010-03/15 15:40:28<br>2009-08-04 14:58:05<br>2009-08-04 12:53:54                                                                                                    | 学習終了日時<br><br>                 | 累計時間<br>00:04:11<br>01:40:50<br>00:05:17                                                             |
| - 「我表」 学習<br>(前の201月 1 次の20<br>年作<br>(料金) (成績クリア)<br>(料金) (成績クリア)<br>(料金) (成績クリア)                                                                                                    | 回販グラフ<br>(1-9/9<br>姓<br>クリスチャン<br>近鹿<br>ジンジャー<br>ジンジャー                           | 連接導<br>名<br>ドップラー<br>純<br>テスト<br>テスト                                                                                                    | び97 累<br>姓(ふりがな)<br>くりすちゃん<br>こんどう<br>じんじゃー<br>じんじゃー                                  | 計時間グラフ<br>名(ふりがな)<br>どっぷらー<br>じゅん<br>てすと<br>てすと                                        | ⊇-∳D<br>user13<br>user5<br>user1<br>user4                                           | メールアドレス<br>k.doppler@gingerapp.co.jp<br>j.kondo@gingerapp.co.jp<br>a@a.com<br>nomaaning16@gingerapp.co.jp                                                                     | 成績<br>展修中<br>属修中<br>属修中<br>属修中                                                                                                    | 進捗率<br>75%<br>25%<br>50%<br>50%                                    | 学習回数<br>4<br>6<br>5<br>7                               | 学習開始日時<br>2010 03:15 15:40.28<br>2009 08:04 14:58.05<br>2009 08:04 12:53:54<br>2010 03:15 14:37:06                                                                                                    | 学習終了日時<br><br><br>             | 果計時間<br>00:04:11<br>01:40:50<br>00:05:17<br>00:05:35                                                 |
| - 「我表」 学習<br>前の20件1 次の20<br>株作<br>(詳細) (成績クリア)<br>(詳細) (成績クリア)<br>(詳細) (成績クリア)<br>(詳細) (成績クリア)<br>(詳細) (成績クリア)                                                                                                    | 回数グラフ<br>(1-9/9<br>姓<br>クリスチャン<br>近歴<br>ジンジャー<br>ジンジャー<br>長回                     | <ul> <li>連捗3</li> <li>ネ</li> <li>ドッブラー</li> <li>純</li> <li>テスト</li> <li>テスト</li> <li>テスト</li> <li>(F太郎)</li> </ul>                                                                                                    | びラフ 累<br>独(ふりがな)<br>くりすちゃん<br>こんどう<br>じんじゃー<br>じんじゃー<br>ながあか                          | 計時間グラフ<br>名(ふりがな)<br>どっぷらー<br>じゅん<br>てすと<br>てすと<br>によんたろう                              | ユーザD<br>user13<br>user5<br>user1<br>user4<br>user9                                  | メールアドレス<br>k.doppler@gingerapp.co.jp<br>jkondo@gingerapp.co.jp<br>a@a.com<br>nomeaning16@gingerapp.co.jp<br>h.nagaska@gingerapp.co.jp                                         | <b>成績</b><br>履修中<br>履修中<br>履修中<br>履修中<br>履修中                                                                                                    | 連排率<br>75%<br>25%<br>50%<br>50%<br>75%                             | 学習回数<br>4<br>6<br>5<br>7<br>4                          | <b>学習開始日時</b><br>2010/03/15/15:40-28<br>2009/08/04/14:58:05<br>2009/08/04/12:53:54<br>2010/03/15/14:37:06<br>2010/03/15/15:31:38                                                                                                    | 学習修了日時<br><br><br><br>         | <b>累計時間</b><br>00:04:11<br>01:40:50<br>00:05:17<br>00:05:35<br>00:04:19                              |
| -34.6 (*1<br>400.00 (*1.2000)<br>***<br>(*10)(00/02/2)<br>(*10)(00/02/2)<br>(*10)(00/02) | 回数グラフ<br>は、(1-9/9<br>サリスチャン<br>近歴<br>ジンジャー<br>長岡<br>マイケル                         | 連接<br>2<br>ドップラー<br>純<br>テスト<br>テスト<br>(不太郎<br>ファラデー                                                                                                    | び977 累<br>姓(ふりがな)<br>くりすちゃん<br>こんどう<br>じんじゃー<br>じんじゃー<br>ながあか<br>まいける                 | 計時間グラフ<br>名(ふりがな)<br>どっぷらー<br>じゅん<br>てすと<br>てすと<br>はんたろう<br>ふぁらでー                      | 2-9D<br>user13<br>user5<br>user1<br>user4<br>user9<br>user12                        | メールアドレス<br>k.doppler@gingerapp.co.jp<br>j.kondo@gingerapp.co.jp<br>nomeaning16@gingerapp.co.jp<br>hnagaok@gingerapp.co.jp<br>nfaraday@gingerapp.co.jp                         | <b>成績</b><br>履修中<br>履修中<br>履修中<br>履修中<br>履修中<br>履修中<br>履修中                                                                                                    | 進捗率<br>75%<br>25%<br>50%<br>50%<br>75%<br>50%                      | 学習回数<br>4<br>6<br>5<br>7<br>4<br>4<br>4                | 学習(現金日本)<br>2010 03:15 15:40:28<br>2009 08:04 14:58:05<br>2009 08:04 14:58:05<br>2010 03:15 14:37:06<br>2010 03:15 15:31:38<br>2010 03:15 15:16:02                                                                                                    | 学習終了日時<br><br><br><br>         | 第21456<br>00:04:11<br>01:40:50<br>00:05:17<br>00:05:35<br>00:04:19<br>00:04:27                       |
| -St.A. (#1)<br>(100.000 1.200.00<br>ht<br>(100)(300.002)<br>(100)(300.002)<br>(100)(300. | 回数グラフ<br>は、(1-9/9<br>サリスチャン<br>近様<br>ジンジャー<br>長岡<br>マイケル<br>湯川                   | <ul> <li>連抄等</li> <li>名</li> <li>ドップラー</li> <li>純</li> <li>テスト</li> <li>テスト</li> <li>テスト</li> <li>マスト</li> <li>ファラデー</li> <li>英樹</li> </ul>                                                                                                    | びラフ 累<br><u> 姓(ふりがな)</u><br>くりすちゃん<br>こんどう<br>じんじゃー<br>じんじゃー<br>ながあか<br>まいける<br>ゆかわ   | 計時間グラフ<br>名(ふりがな)<br>どっぷらー<br>じゅん<br>てすと<br>てすと<br>はんたろう<br>ふぁらでー<br>ひでき               | 2 - 9 1D<br>useri3<br>useri<br>useri<br>useri<br>useri<br>useri2<br>useri5          | ۲–۲۰۲۲ کی<br>L dopple: () jingerapp.co.jp<br>مزال com<br>nomening 16 () jingerapp.co.jp<br>hangaola () jingerapp.co.jp<br>n.faraday) () jingerapp.co.jp                       | <b>成績</b><br><b>成修中</b><br><b>履修中</b><br><b>履修中</b><br><b>履修中</b><br><b>履修中</b><br><b>履修中</b><br><b>履修中</b><br><b>履修中</b><br><b>履修中</b><br><b>履修中</b><br><b>履修中</b> | 進捗率<br>75%<br>25%<br>50%<br>50%<br>50%<br>50%<br>50%               | 学習回数<br>4<br>6<br>5<br>7<br>4<br>4<br>4<br>9           | 学習問題合日本<br>2010/03/15 15:40-28<br>2009/08/04 14:58:05<br>2009/08/04 12:53:54<br>2010/03/15 14:37:06<br>2010/03/15 15:31:66<br>2010/03/15 15:16:60<br>2009/08/04 16:09:59                                                                                                    | 学習終了日時<br><br><br><br><br>     | 累計時間<br>00:04:11<br>01:40:50<br>00:05:17<br>00:05:35<br>00:04:19<br>00:04:27<br>00:13:03             |
|                                                                                                    | (1-9/9<br>姓<br>クリスチャン<br>近惑<br>ジンジャー<br>長国<br>マイケル<br>湯川<br>米沢                   | <ul> <li>連捗4</li> <li>名</li> <li>ドップラー</li> <li>純</li> <li>テスト</li> <li>テスト</li> <li>テスト</li> <li>テスト</li> <li>テスト</li> <li>デスト</li> <li>変換</li> <li>変換</li> <li>変換</li> <li>変換</li> </ul>                                                                                                    | び977 累<br>姓(ふりがな)<br>くりすちゃん<br>こんどう<br>じんじゃー<br>じんじゃー<br>ながあか<br>ましいける<br>ゆかわ<br>よねざわ | 計時間グラフ<br>名(ふりがな)<br>どっぷらー<br>じゅん<br>てすと<br>てすと<br>てすと<br>はんたろう<br>ふぁらでー<br>ひでき<br>ふみこ | 2 - 9 ID<br>user13<br>user5<br>user1<br>user4<br>user9<br>user12<br>user5<br>user14 | X-BYFLX<br>kdopplergingerapp.co.jp<br>alja.com<br>alja.com<br>nomeninglidgingerapp.co.jp<br>n.faraday@jingerapp.co.jp<br>h.yukawa@jingerapp.co.jp<br>h.yukawa@jingerapp.co.jp | <b>成績</b><br>履修中<br>履修中<br>履修中<br>履修中<br>履修中<br>履修中<br>履修中<br>履修中                                                                                                   | 送排率<br>75%<br>25%<br>50%<br>50%<br>50%<br>50%<br>50%<br>75%<br>75% | 学習回数<br>4<br>6<br>5<br>7<br>4<br>4<br>4<br>9<br>5<br>5 | ヴンズ(1086) E185           2010.03/15 15:40:28           2000.03/15 15:40:28           2000.03/15 15:40:28           2010.03/15 15:31:38           2010.03/15 15:31:38           2010.03/15 15:31:32           2010.03/15 15:31:32           2010.03/15 15:32           2010.03/15 15:32 | 学習終了日時<br><br><br><br><br><br> | 果計時間<br>00:04:11<br>01:40:50<br>00:05:17<br>00:05:35<br>00:04:19<br>00:04:27<br>00:13:03<br>00:03:50 |

#### 4. コースの階層構造画面に戻る

コース階層画面に戻るには、ユーザー一覧画面下にある【戻る】ボタンを押します。

#### 5. ユーザーを探す

ユーザーが多い場合は、「検索機能」を使って絞り込みます。

● フリーワード検索

作成したユーザーの名前、メールアドレスなどで絞込みをするときは、「フリーワー ド検索」を使います。

- 1. ストフィールドにワード(姓、名、姓(ふりがな)、名(ふりがな)、ログイン ID、メールアドレ スのいずれか)を入力します。
- 2.【検索】をクリックします。

3. 検索ワード(姓、名、姓(ふりがな)、名(ふりがな)、ログイン ID、メールアドレス)のいずれ かを含む ユーザーの一覧が表示されます。

※複数のワードを入力した場合は and 検索になります。

● グループ検索

ユーザーグループから対象ユーザーを絞り込む場合は、【グループ検索】を使います。

- 1. プルダウンから検索するコースを選択します。
- 2. 【検索】をクリックします。
- 3. そのコースの受講権限があるユーザーの一覧が表示されます。

#### ● 検索解除

検索した結果を解除する場合は、【検索解除】ボタンを押します。

- 1. 検索結果を解除する場合は【検索解除】ボタンを押します。
- 2. 全てのユーザー一覧が表示されます。

#### 6. コース全体からユーザーの学習履歴を閲覧する

閲覧するコースを決めたら、学習履歴を確認します。

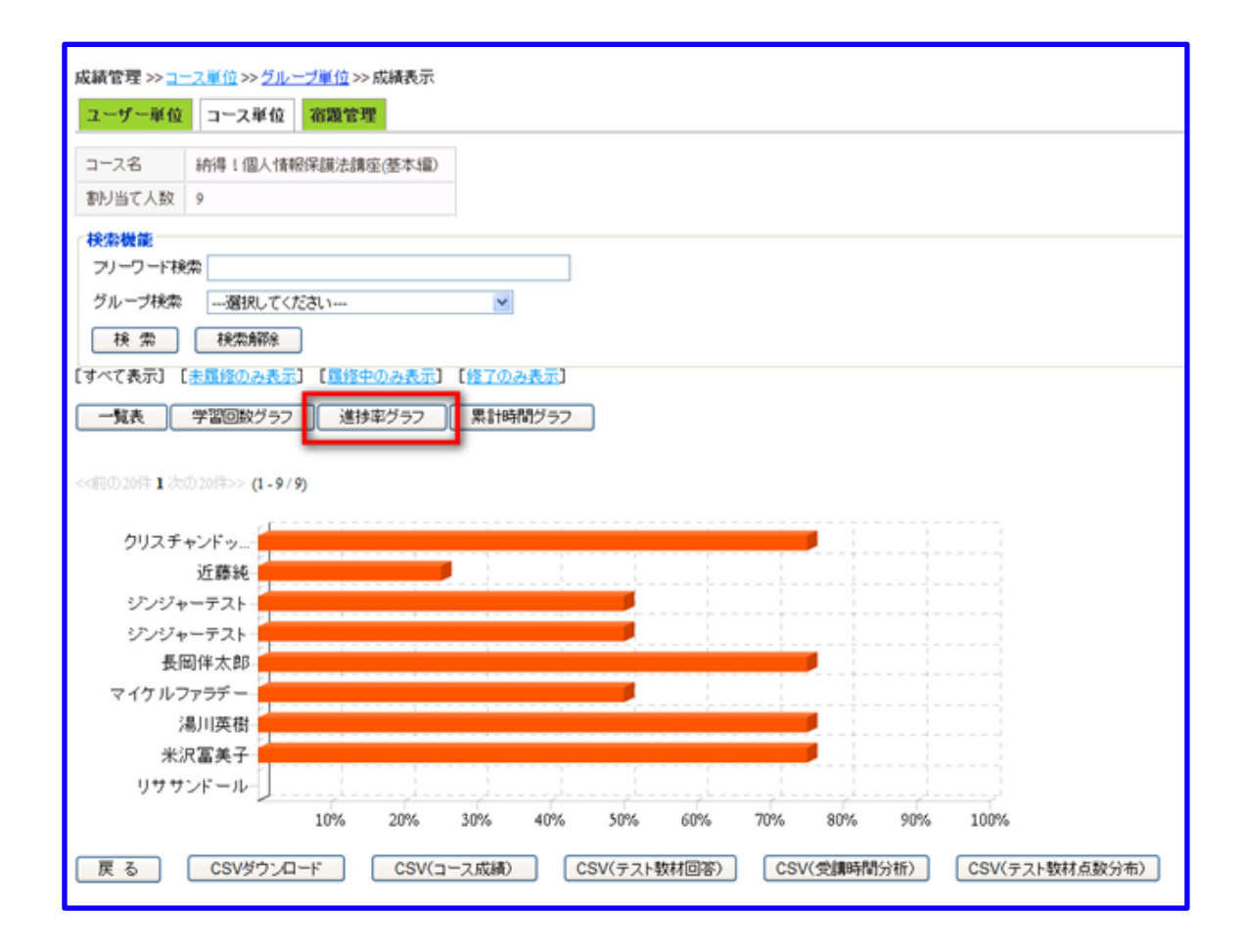

#### 7. コースの履修状況で区別してコースを絞り込む

履修状況で区別してコースを絞り込む場合は、以下の方法で行います。

- 履修状況を区別せずに履歴を閲覧する
   履修状況を区別せずに履歴を閲覧する場合は、【すべて表示】をクリックします。
- 未履修のコースのみ履歴を閲覧する
   未履修のコースだけを表示する場合は、【未履修のみ表示】をクリックします。
- 履修中のコースのみ履歴を閲覧する 履修中のコースだけを表示する場合は、【履修中のみ表示】をクリックします。
- 履修が終了したコースのみの履歴を閲覧する
   履修が終了したコースのみの履歴を閲覧する場合は、【修了のみ表示】をクリックします。
- 2.コースの学習履歴を閲覧する

学習履歴は、コース一覧からとボタンをクリックして表示されるグラフを閲覧することで、簡単に確認ができます。

○コースの一覧表を閲覧する

(1) 「検索機能」枠下にある【一覧表】ボタンを押します。

(2) 選択ユーザーが受講可能なコースの一覧が表示されます。

一覧では、選択ユーザーが可能なコースの

- 履修状況
- 進捗率
- 学習回数

※学習を途中で終了した場合でも、1回数として加算されます。

学習開始時間

※学習開始時間は、初回の学習開始時間を表します。

● 学習終了時間

※学習開始時間は、初回の学習終了時間を表します。

学習累計時間

を確認できます。

○ 学習回数を閲覧する

コースの学習回数を閲覧する場合、「一覧表」の学習回数、または【学習回数グラフ】ボタンを押す ことで確認できます。

【学習回数グラフ】ボタンを押すと、選択されているコースの学習回数が棒グラフ表示で確認できま す。

進捗率を閲覧する

コースの学習回数を閲覧する場合、「一覧表」の進捗率、または【進捗率グラフ】ボタンを押すこと で確認できます。

【進捗率グラフ】ボタンを押すと、選択されているコースの進捗率が棒グラフ表示で確認できます。

○ 累計時間を閲覧する

コースの学習回数を閲覧する場合、「一覧表」の進捗率、または【累計時間グラフ】 ボタンを押す ことで確認できます。

【累計時間グラフ】ボタンを押すと、選択されているコースの累計時間が棒グラフ表示で確認できま す。

#### 8. ドキュメントで学習履歴を管理する

学習履歴をドキュメントで管理する場合は、【CSV ダウンロード】機能を使います

- 1. コース単位画面を表示します。
- 2. コースのチャプター一覧にある【コース名(コース全体)】をクリックします。
- 3. ユーザー一覧表下にある、ダウンロードボタンを押します。
- 4. 表示されるポップアップから、「開く、または保存」を選択して CSV ファイルを出力します。 学習履歴や教材種別に応じて成績の取得など様々な方法で管理ができます。

| [すべて表示] [赤」           | 「他のみ表示」         | 【属線中の | )み表示] 【蜂】 | <u>7のみ表示</u> 】 |        |                             |     |      |        |                     |        |          |
|-----------------------|-----------------|-------|-----------|----------------|--------|-----------------------------|-----|------|--------|---------------------|--------|----------|
| 一覧表 学                 | 皆回数グラフ          | 進抄車   | グラフ 累     | 計時間グラフ         |        |                             |     |      |        |                     |        |          |
|                       |                 |       |           |                |        |                             |     |      |        |                     |        |          |
| <(前の)20年1(次の)20<br>操作 | 年>> (1-9/9<br>姓 | 名     | 姓(ふりがな)   | 名(ふりがな)        | ユーザロ   | メールアドレス                     | 成績  | 進捗率  | 学習回数   | 学習開始日時              | 学習修了日時 | 累計時間     |
| [詳細][成績クリア]           | クリスチャン          | ドップラー | くりすちゃん    | どっぷらー          | user13 | k.doppler@gingerapp.co.jp   | 履修中 | 75%  | 4      | 2010/03/15 15:40:28 |        | 00:04:11 |
| [詳細][成績クリア]           | 近瘾              | 純     | こんどう      | じゅん            | userő  | j.kondo@gingerapp.co.jp     | 履修中 | 25%  | 6      | 2009/08/04 14:58:05 |        | 01:40:50 |
| 【詳細】【成績クリア】           | ワンファー           | テスト   | じんじゃー     | てすと            | userl  | a@a.com                     | 履修中 | 50%  | 5      | 2009/08/04 12:53:54 |        | 00:05:17 |
| [詳細][成績クリア]           | シンファー           | テスト   | じんじゃー     | てすと            | user4  | nomeaning16@gingerapp.co.jp | 履修中 | 50%  | 7      | 2010/03/15 14:37:06 |        | 00:05:35 |
| [詳細][成績クリア]           | 長国              | 伴太郎   | ながおか      | はんたろう          | user9  | h.nagaoka@gingerapp.co.jp   | 履修中 | 7596 | 4      | 2010/03/15 15:31:38 |        | 00:04:19 |
| [詳細][成績クリア]           | マイケル            | ファラデー | まいける      | ふぁらでー          | user12 | m.faraday@gingerapp.co.jp   | 履修中 | 50%6 | 4      | 2010/03/15 15:16:02 |        | 00:04:27 |
| 【詳細】【成績クリア】           | 湯川              | 英樹    | ゆかわ       | ひでき            | userő  | h.yukawa@gingerapp.co.jp    | 履修中 | 75%  | 9      | 2009/08/04 16:09:59 |        | 00:13:03 |
| [詳細][成績クリア]           | 米沢              | 富美子   | よねざわ      | ふみこ            | user14 | h.yonazawa@kiban.co.jp      | 履修中 | 7596 | 5      | 2010/03/15 15:58:22 |        | 00:03:50 |
| 【詳細】【成績クリア】           | リサ              | サンドール | りさ        | さんどーる          | user2  | nisa@gingerapp.co.jp        | 未履修 | 0%   | 0      |                     |        | 00:00:00 |
| 戻る                    | CSVダウンロ・        | -F    | CSV(コース成  | 湖) CS          | ₩(テスト数 | 材回答) CSV(受講時間               | 分析〉 | CS   | V(テスト数 | 材点数分布)              |        |          |

CSV ダウンロード

学習回数、進捗率、累計時間など、全てのユーザーの学習履歴をドキュメントで管理する場合、【CSV ダウンロード】を使います。

CSV (コース成績)

チャプター毎にコース全体の履修状況を取得したいとき、【CSV(コース成績)】を使います。

● CSV (テスト教材回答)

テスト教材で回答した内容(成績、学習回数、学習開始・終了時間、問題の回答など)を取得したいと

き、【CSV(テスト教材回答)】を使います。

● CSV(受講時間分布)

チャプター毎に、全てのユーザーが学習に要した受講回数と累計時間、一人のユーザーが学習に要した回数と、累計時間を取得したいとき【CSV(受講時間分布)】を使います。

● CSV (テスト教材分布)

テスト教材と宿題教材の点数分布を知りたいとき【CSV(テスト教材分布)】を使います。

### 11.11. チャプター毎に成績を閲覧する

【コース単位】では、チャプター毎に学習履歴の確認ができます。

チャプター毎(コース種別)に学習履歴を見ることができれば、例えばコースが「学習教材、テスト教 材、アンケート教材」など複数の種別から構成される場合でも、より正確な効果測定ができます。

#### 1. コースの階層構造を確認する

閲覧対象のコースを決めたら、コースを選択します。

1. コース一覧に表示される【操作】の【詳細】をクリックします。

2. クリック後、コースの階層構造が表示されます。

#### 2. コース一覧画面に戻る

コース覧画面(【コース単位】)に戻るには、コース階層画面下にある【戻る】ボタンを押します。

| 成績管理 >> コ <sup>、</sup> | ス単位          |                     |
|------------------------|--------------|---------------------|
| ユーザー単位                 | コース単位 宿題智    | 寶理                  |
| コース名                   | 納得!個人情報保護法   | 講座(基本編)             |
| 割り当て人数                 | 9            |                     |
| チャゴクータ                 |              | 対けは毎日               |
| カマンタ 石<br>納得!個人情報      |              | <u>-ス全体)</u>        |
| — 納得!個人                | 情報保護法講座(基本編) | 学習教材                |
| ➡ <u>納得!個人</u>         | 情報保護法修了試験    | テスト教材               |
|                        |              | 宿題教材                |
| <u>- アンケート</u>         | · ·          | アンケート教材             |
| 戻る                     | 確認した選択して     | こいチャプターを<br>つりックします |
|                        |              |                     |

#### 3. チャプターを選択する

コースの階層構造一覧から、履歴を確認するチャプターを選択します。

1. コース階層構造表にある【チャプター名】をクリックします。

2. クリック後、チャプターに含まれる全ユーザー一覧が表示されます。

#### 4. コースの階層構造画面に戻る

コース階層画面に戻るには、ユーザー一覧画面下にある【戻る】ボタンを押します。

#### 5. ユーザーを探す

チャプターに受講割り当てユーザーが多い場合は、【検索機能】を使って目的のユーザーを絞り 込みます。

● フリーワード検索

作成したユーザーの名前、メールアドレスなどで絞込みをするときは、【フリーワード検索】を使います。

- (1) テキストフィールドにワード(姓、名、姓(ふりがな)、名(ふりがな)、ログイン ID、メー ルアドレスのいずれか)を入力します。
- (2) 【検索】をクリックします。
- (3) 検索ワード(姓、名、姓(ふりがな)、名(ふりがな)、ログイン ID、メールアド レス)のいずれかを含むユーザーの一覧が表示されます。
   ※複数のワードを入力した場合は and 検索になります。
- グループ検索

ユーザーグループから対象ユーザーを絞り込む場合は、【グループ検索】を使います。

- (1) プルダウンから検索するコースを選択します。
- (2) 【検索】をクリックします。
- (3) そのコースの受講権限があるユーザーの一覧が表示されます。
- 検索解除

検索した結果を解除したい場合は、【検索解除】ボタンを押します。

(1) 検索結果を解除する場合は【検索解除】ボタンを押します。

(2) 全てのユーザー一覧が表示されます。

#### 6. チャプター毎にユーザーの学習履歴を閲覧する

閲覧するユーザーを決めたら、学習履歴を確認します。

| ]                                                                                                    |
|----------------------------------------------------------------------------------------------------|
| ]                                                                                                    |
| ]                                                                                                    |
| ]                                                                                                    |
|                                                                                                    |
|                                                                                                    |
|                                                                                                    |
|                                                                                                    |
| 1                                                                                                    |
|                                                                                                    |
|                                                                                                    |
|                                                                                                    |
|                                                                                                    |
|                                                                                                    |
| ドレス 成績 学習回数 点数 学習開始日時 学習修了日時 累計時間                                                                                                    |
| r@gingerapp.co.jp 合格 1 89 2010/03/15 15:42 2010/03/15 15:43 00:01:29                                                                            |
| 3gingerapp.co.jp 不合格 2 44 2009/08/04 15:01 2009/08/04 15:09 00:00:39                                                                            |
| a 不合稿 1 67 2009/08/04 14:22 2009/08/04 14:23 00:01:49                                                                                           |
| ng16@gingerapp.co.jp 不合格 2 22 2010/03/15 14:37 2010/03/15 14:48 00:02:02                                                                        |
| a@gingerapp.co.jp 合格 1 78 2010/03/15 15:33 2010/03/15 15:35 00:01:50                                                                            |
|                                                                                                    |
| y@gingerapp.co.gp 11 44 2010/03/15 15:17 2010/03/15 15:20 00/02:24                                                                              |
| yggingerapp.co.jp (유럽 3 78 2009/06/04 16:14 2009/08/04 16:15 00:00:23                                                                           |
| rggmgmmp2c0gp (1257) 00023<br>細質mgmpp cogp 合格 3 78 2000 001 157:1 0010015 1520 00023<br>細質mgmpp cogp 合格 1 78 2000 001 1614 2000 001 1615 000023 |
|                                                                                                    |

#### 7. チャプターの履修状況で区別してユーザーを絞り込む

履修状況で区別して絞り込む場合は、以下の方法で行います。

- 履修状況を区別せずに履歴を閲覧する 【すべて表示】をクリックします。
- 未履修のコースのみ履歴を閲覧する
   【未履修のみ表示】をクリックします。
- 履修中のコースのみ履歴を閲覧する
   【履修中のみ表示】をクリックします。
- 履修が終了したコースのみの履歴を閲覧する
   【修了のみ表示】をクリックします。

#### 8. チャプターの学習履歴を閲覧する

学習履歴は、ユーザー覧からとボタンをクリックして表示されるグラフを見ることで、簡単に確認ができます

ます。

| 成績管理 >> <u>コース単位</u> >> <u>グループ単位</u> >> 成績表示                                      |       |
|------------------------------------------------------------------------------------|-------|
| ユーザー単位 コース単位 宿職管理                                                                  |       |
| コース名 納得!個人情報保護法講座(基本編)                                                             |       |
| 教材名 納得!個人情報保護法修了試験                                                                 |       |
| 教材種別 テスト教材                                                                         |       |
| 秋索機能                                                                               |       |
| フリーワード検索                                                                           |       |
| グループ検索避択してください ▶                                                                   |       |
| 検索 検索解除                                                                            |       |
| し<br>【すべて表示】 【 <u>未履修のみ表示</u> 】 【 <u>履修中のみ表示</u> 】 【 <u>不合格のみ表示</u> 】 【 <u>合格の</u> | のみ表示】 |
| 一覧表 度数分布表                                                                          |       |
| 点数分布                                                                               |       |
| 85.80                                                                              |       |
| en e4                                                                              |       |
| 00-04                                                                              |       |
| 13-19                                                                              |       |
| 70-74                                                                              |       |
| 65-69                                                                              |       |
| 60-64                                                                              |       |
| 55-59-                                                                             |       |
| 50-54                                                                              |       |
| 45-49                                                                              |       |
| 40-44                                                                              |       |
| 35-39                                                                              |       |
| 30-34                                                                              |       |
| 25-29                                                                              |       |
| 20-24                                                                              |       |
| 15-19                                                                              |       |
| 10-14                                                                              |       |
| 5-9                                                                                |       |
| 0-4-                                                                               |       |
| 1人 2.                                                                              | 人 3人  |
| 戻る<br>CSV(教材成績)                                                                    |       |

○ コースの一覧表を閲覧する

1.【検索機能】枠下にある【一覧表】ボタンを押します。

2. 選択ユーザーが受講可能なコースの一覧が表示されます。

一覧では、選択ユーザーが可能なチャプターの履修履歴の下記項目が確認できます。

- 成績
- 学習回数
   ※学習を途中で終了した場合でも、1回として加算されます。
- 点数
- 学習開始時間

※学習開始時間は、初回の学習開始時間を表します。

● 学習終了時間

※学習開始時間は、初回の学習開始時間を表します。

- 学習累計時間
- テスト教材、宿題教材で得点の分布を閲覧する
  - 1. 【検索機能】枠下にある【度数分布】ボタンを押します。

2. 点数ごとにユーザー数の棒グラフが表示されます。

#### 9. ドキュメントで学習履歴を管理する

学習履歴をドキュメントで管理する場合は、【CSV ダウンロード】機能を使います

1. コース単位画面を表示します。

- 2. コースのチャプター一覧にある【チャプター名】をクリックします。
- 3. ユーザー一覧表下にある、【CSV(教材成績)】を押します。

4. 表示されるポップアップから、「開く、または保存」を選択して CSV ファイルを出力します。

CSV ファイルには、選択したチャプターの下記項目が確認できます。

- 成績
- 点数

※テスト教材、宿題教材以外では、点数は表示されません。

- 学習回数
- 学習開始時間
- 学習終了時間
- 累計時間

### 11.12. コースの詳細成績を閲覧する

選択したコースで、チャプター毎の学習履歴の確認ができます。

チャプター毎に学習履歴を確認することで、コース全体ではわからない苦手分野や得意分野など、より正 確な情報をもとに学習履歴が確認できます。

※表示内容は、【11.5 ユーザー毎にチャプター成績閲覧】と同様の内容が表示されます。

#### 1. チャプター一覧画面を開く

あるコースでのチャプター学習履歴は、以下の手順で開きます。

- 1. 左メニューの【成績管理】をクリックします。
- 2. 一覧画面右上の【コース単位】ボタンをクリックします。
- 3. コースを選択し「操作」の【詳細】をクリックします。
- 4. チャプター一覧からチャプター名を選択します。
- 5. 選択したチャプターが受講可能なユーザー一覧が表示されます。
- 6. ユーザー一覧からユーザーを選択し、「操作」の【詳細】をクリックします。
- 7. 選択したユーザーが受講可能なコースのチャプター一覧が表示されます。

#### 2. コース覧画面に戻る

コース覧画面に戻るには、チャプター覧画面下にある【戻る】ボタンを押します。

#### 3. チャプター毎に学習履歴を見る

コースには、【学習教材、テスト教材、宿題教材、アンケート教材】が登録できます。 成績管理では、 これら教材の【学習回数、学習時間、成績】などを確認できます。 宿題の回答内容とアンケートの回答 内容については、【宿題管理】と【アンケート管理】をご覧ください。

| х <del>и</del> ц Б/± //                                                       | <u>ス単位</u> >>> <u>グループ単位</u> > | >> <u>成績表示</u> >>=               | <b>(</b> 美参田          |                  |                   |                                                                              |                                                                              |                                              |
|-------------------------------------------------------------------------------|--------------------------------|----------------------------------|-----------------------|------------------|-------------------|------------------------------------------------------------------------------|------------------------------------------------------------------------------|----------------------------------------------|
| ユーザー単位                                                                        | コース単位 宿題管                      | 理                                |                       |                  |                   |                                                                              |                                                                              |                                              |
| ユーザー名 浅                                                                       | 剔川 英樹                          |                                  |                       |                  |                   |                                                                              |                                                                              |                                              |
| ユーザーID u                                                                      | serð                           |                                  |                       |                  |                   |                                                                              |                                                                              |                                              |
| コース名 斜                                                                        | 的得!個人情報保護法講!                   | 室(基本編)                           |                       |                  |                   |                                                                              |                                                                              |                                              |
|                                                                               |                                |                                  |                       |                  |                   |                                                                              |                                                                              |                                              |
| - 未履修/ ▲                                                                      | 履修中/ 🔘 修了/ 💥                   | (不合格/ 🔘 🕯                        | 合格                    |                  | - 71              |                                                                              | No wat to see the                                                            |                                              |
| チャブター名                                                                        |                                | 教材種別                             | 成績                    | 学習回数             | 点数                | 学習開始日時                                                                       | 学習終了日時                                                                       | 思計時間                                         |
|                                                                               |                                | 2007 12207                       |                       |                  | ritanys           |                                                                              |                                                                              | 246 81 0-3103                                |
| ●納得!個人情                                                                       | 青報保護法講座(基本編)                   | 学習教材                             | 修了                    | 2                |                   | 2009/08/04 16:09                                                             | 2009/08/04 16:14                                                             | 00:00:11                                     |
| <ul> <li>●納得!個人情</li> <li>◎納得!個人情</li> </ul>                                  | 青報(保護法講座(基本編)<br>青報(保護法修了試験    | 学習教材 テスト教材                       | 修了<br>合格              | 2                | <br><u>78</u>     | 2009/08/04 16:09<br>2009/08/04 16:14                                         | 2009/08/04 16:14<br>2009/08/04 16:15                                         | 00:00:11 00:00:23                            |
| <ul> <li>○納得!個人情</li> <li>◎納得!個人情</li> <li>▲レポート提出</li> </ul>                 | 青報保護法講座(基本編)<br>青報保護法修了試験      | 学習教材<br>テスト教材<br>宿題教材            | 修了<br>合格<br>履修中       | 2 2 1            | <br><u>78</u><br> | 2009/08/04 16:09<br>2009/08/04 16:14<br>2009/08/07 15:32                     | 2009/08/04 16:14<br>2009/08/04 16:15<br>2009/08/07 15:33                     | 00:00:11<br>00:00:23<br>00:00:09             |
| <ul> <li>○納得!個人情</li> <li>◎納得!個人情</li> <li>▲レポート提出</li> <li>●アンケート</li> </ul> | 青報保護法講座(基本編)<br>青報保護法修了試験      | 学習教材<br>テスト教材<br>宿題教材<br>アンケート教材 | 修了<br>合格<br>履修中<br>修了 | 2<br>3<br>1<br>3 | <br><u>78</u><br> | 2009/08/04 16:09<br>2009/08/04 16:14<br>2009/08/07 15:32<br>2009/08/04 16:15 | 2009/08/04 16:14<br>2009/08/04 16:15<br>2009/08/07 15:33<br>2009/08/04 16:15 | 00:00:11<br>00:00:23<br>00:00:09<br>00:00:19 |

#### チャプター名

「コース設定」の【コース内設定】で登録したチャプター名が表示されます。

#### ● 教材種別

「コース設定」の【コース内設定】で選択した教材種別が表示されます。

● 成績

チャプターの学習進捗を表します。

○ 未履修

まだ一度も学習していない状態を表します。

- 履修中
- 学習教材
   チャプターを修了前に終了した状態を表します。
- テスト教材、アンケート教材
   チャプターの履修中で、未提出な状態を表します。
- 宿題教材 提出済みで、管理者が採点をしていない状態を表します。
- 修了

学習教材のチャプターを一通り学習し終えた状態、またはアンケートを管理者に提出 済みの状態を表し ます。

- 不合格
- テスト教材

管理者に提出済みで、【コース内設定】で設定した合格点に達していない状態を表します。

宿題教材

管理者に提出済みで、管理者が採点後に【コース内設定】で設定した合格点に達していない状態を表します。

○ 合格

テスト教材

管理者に提出済みで、【コース内設定】で設定した合格点に達した状態を表します。

宿題教材

管理者に提出済みで、管理者が採点後に【コース内設定】で設定した合格点に達した状態を表します。

● 学習回数

チャプター学習回数を表します。学習途中で終了した場合でも、1回として加算されます。

点数

○テスト教材

提出時の点数が表示されます。点数は学習した中での最高点が表示されます。 ※ご利用環境によっては、最新の学習結果が表示されることもあります

○ 宿題教材

提出済みの宿題を、宿題管理で管理者が採点した結果が表示されます。 ※「ー」は、未提出な状態を表します。 ※学習教材、アンケート教材に点数は表示されません。

● 学習開始時間

チャプターの初回学習開始時間が表示されます。 ※テスト教材は、最高点を取得したときの学習開始時間を表示します。

- 学習修了時間
   チャプターの初回学習終了時間が表示されます。※テスト教材は、最高点を取得したときの学習終了
   時間を表示します。
- 累計時間

学習を開始した時間から終了した時間の累計を表示します。

#### 4. ドキュメントで、チャプター毎の学習履歴を管理する

学習履歴をドキュメントで管理する場合は、【CSV ダウンロード】機能を使います

- 1. コースの一覧画面を表示します。
- 2. コースを選択し【詳細】をクリックします。
- 3. 選択コースのチャプター一覧からチャプターを選択します。
- 4. 選択チャプターのユーザー一覧から、ユーザーを選択します。
- 5. 選択ユーザーのコース内容一覧表下にある、【CSV ダウンロード】ボタンを押します。
- 6. 表示されるポップアップから、「開く、または保存」を選択して CSV ファイルを出力します。

CSV ファイルには

- ・ユーザー名
- ・ユーザーID
- ・メールアドレス
- ・コース名
- ・チャプター名
- ・教材種別
- ・履修状況
- ·学習回数
- ・点数
- ・学習回数日 ※ハイフン「ー」は、未履修であることを表します。
- ・学習終了日時
- ・学習累計時間
- を出力します。

## 11.13. 成績/点数の詳細閲覧(コース毎)

コース設定で設定した【学習限度回数】に応じて、チャプターを繰り返し学習できます。

繰り返し学習した累計時間などの履歴を閲覧することで、チャプターの理解度や定着率などが確認できます。

#### 1. 学習回数と成績の詳細履歴画面を開く

チャプターの学習回数と成績の詳細履歴画面は、以下の手順で開きます。

- 1. 左メニューの【成績管理】をクリックします。
- 2. 一覧画面右上の【コース単位】ボタンをクリックします。
- 3. コースを選択し「操作」の【詳細】をクリックします。
- 4. チャプターを選択し、「操作」の【詳細】をクリックします。
- 5. ユーザーを選択し、「操作」の【詳細】をクリックします。
- ・学習回数履歴を見る場合は、選択したコースチャプターの【学習回数】をクリックします。成績の履 歴を見る場合は、選択したコースチャプターの【成績】をクリックします。

※成績の詳細が閲覧できるのは、テスト教材と宿題教材のみとなります。

7. 学習回数の詳細履歴、または成績の詳細履歴一覧が表示されます。

| 成績管理>>           | <u>コース単位</u> ≫ <i>グルー</i> プ単位: | ≫ <u>成績表示</u> ≫   | 羊細  |          |           |                  |                  |             |
|------------------|--------------------------------|-------------------|-----|----------|-----------|------------------|------------------|-------------|
| ユーザー単位           | 位 コース単位 宿題管                    | "理                |     |          |           |                  |                  |             |
| ユーザー名            | 湯川 英樹                          |                   |     |          |           |                  |                  |             |
| ユーザーID           | user6                          |                   |     | _        |           |                  |                  | _           |
| コース名             | 納得!個人情報保護法講》                   | 座(基本編)            |     | È        | 之羽        | 回数の詳             | 細履歴を             | <u>∃</u> ≢₫ |
| — 未履修/<br>チャブター名 | 🛕 履修中/ 🔵 修了/ X                 | 【不合格/ 🔘 â<br>教材種別 | 合格  | 学習回数     | 点数        | 学習開始日時           | 学習終了日時           | 累計時間        |
| ●納得!個            | 人情報保護法講座(基本編)                  | 学習教材              | 修了  |          |           | 2009/08/04 16:09 | 2009/08/04 16:14 | 00:00:11    |
| ◎納得!個/           | 人情報保護法修了試験                     | テスト教材             | 合格  | <u>3</u> | <u>78</u> | 2009/08/04 16:14 | 2009/08/04 16:15 | 00:00:23    |
| ▲レポート提           | 出                              | 宿題教材              | 履修中 | 1        | 4         | 2009/08/07 15:32 | 2009/08/07 15:33 | 00:00:09    |
| ●アンケート           |                                | アンケート教材           | 修了  | 3        | F         | 2009/08/04 16:15 | 2009/08/04 16:15 | 00:00:19    |
| *「点数」は「テ         | スト教材」「宿題教材」のみ表                 | 示されます。            | 成績  | の詳細      | 履         | 歴を見ます            |                  |             |

#### 2. 学習回数の詳細履歴を見る

学習回数の詳細履歴には、履修したチャプター毎の【学習開始時間、学習終了時間、成績、 点数】が表示されます。

※学習教材、アンケート教材には、点数は表示されません。

※テスト教材で【点数】をクリックすると、回答した内容(回答、正解、正誤判定)が表示されます。

| 成績管理 >>  | <u>コース単位</u> >> <u>成</u> 約 | <u>績表示</u> ≫詳細≫学    | 習履歴        |    |           |
|----------|----------------------------|---------------------|------------|----|-----------|
| ユーザー単    | 位 コース単位                    | 宿 <b>題管理</b>        |            |    |           |
| ユーザー名    | 湯川 英樹                      |                     |            |    |           |
| ユーザーID   | user6                      |                     |            |    |           |
| コース名     | 納得!個人情報                    | 服保護法講座(基本編          | <b>(</b>   |    |           |
| 教材名      | 納得!個人情報                    | 服保護法修了試験            |            |    |           |
| 教材種別     | テスト教材                      |                     |            |    |           |
|          |                            |                     |            |    |           |
| — 未履修/   | 🛆 履修中/ 🔘                   | ) 修了/ ሺ 不合格,        | / 🔘 合格     |    |           |
| 学習回数 開   | 始日時                        | 終了日時                | 学習時間       | 成績 | 点数        |
| 308 20   | 09/08/07 15:40:25          | 2009/08/07 15:40:48 | 00:00:23   | Δ  |           |
| 208 20   | 09/08/07 15:32:44          | 2009/08/07 15:32:57 | 00:00:13   | Δ  |           |
| 108 20   | 09/08/04 16:14:53          | 2009/08/04 16:15:39 | 00:00:46   | 0  | <u>78</u> |
| ※「点数」は「テ | スト教材」「宿題教                  | 枚材」のみ表示されま          | <b>ਰ</b> 。 |    |           |
|          |                            |                     |            |    |           |

#### 3. 成績の詳細履歴を見る

成績の詳細履歴には、履修したチャプターで最高点を取得したときの【学習開始時間、学習終了時間、成 績、点数】が表示されます。

※テスト教材で【点数】をクリックすると、最高点を取得したときの回答した内容(回答、正解、正誤 判定)が表示されます。

| - /                                                         | 一単位 コースオ                                                                                                    | 位省議管理                                                                                                    |                                                                                           |                                                                  |                                                                                                    |                                                                                                    |                  |
|-------------------------------------------------------------|----------------------------------------------------------------------------------------------------|----------------------------------------------------------------------------------------------------|-------------------------------------------------------------------------------------------|------------------------------------------------------------------|----------------------------------------------------------------------------------------------------|----------------------------------------------------------------------------------------------------|------------------|
| ユーザ・                                                        | 名 湯川 英樹                                                                                                    |                                                                                                    |                                                                                           |                                                                  |                                                                                                    |                                                                                                    |                  |
| ユーザロ                                                        | D user6                                                                                                    |                                                                                                    |                                                                                           |                                                                  |                                                                                                    |                                                                                                    |                  |
| コースぞ                                                        | 5 納得工催人                                                                                                    | 情報保護法講座(基本語                                                                                                    | D                                                                                         |                                                                  |                                                                                                    |                                                                                                    |                  |
| 软材名                                                         | 納得1個人                                                                                                    | 情報保護法理了試験                                                                                                    |                                                                                           |                                                                  |                                                                                                    |                                                                                                    |                  |
| 数材種                                                         | (1) テスト数材                                                                                                    |                                                                                                    |                                                                                           |                                                                  |                                                                                                    |                                                                                                    |                  |
|                                                             |                                                                                                    |                                                                                                    |                                                                                           |                                                                  |                                                                                                    |                                                                                                    |                  |
| - 未成)                                                       | 修/ 🛆 展修中/                                                                                                    | ● 修了/ 翼 不合稿                                                                                                    | / 🔕 合格                                                                                    |                                                                  |                                                                                                    |                                                                                                    |                  |
| 720                                                         | 8 開始日時                                                                                                    | 終了日時                                                                                                    | 学習時間成                                                                                     | 議 点数                                                             |                                                                                                    |                                                                                                    |                  |
| 160 E                                                       | 2009/08/04 16:14                                                                                                    | 53 2009/08/04 16:15:39                                                                                                    | 00:00:46                                                                                  | 3 78                                                             |                                                                                                    |                                                                                                    |                  |
| No. EST                                                     | 10 回答                                                                                                    |                                                                                                    |                                                                                           |                                                                  |                                                                                                    | 王答                                                                                                    | nts              |
| 1 Q01                                                       | f                                                                                                    |                                                                                                    |                                                                                           |                                                                  |                                                                                                    | f                                                                                                    | 0                |
|                                                             | 4 B                                                                                                    |                                                                                                    |                                                                                           |                                                                  |                                                                                                    | 6-B                                                                                                    | -                |
| 2 Q02                                                       | 0773                                                                                                    |                                                                                                    |                                                                                           |                                                                  |                                                                                                    | 677                                                                                                    |                  |
| 2 Q02<br>3 Q03                                              | 07月<br>個人情報保護<br>人情報保護法                                                                                                    | 泡によって保護される情<br>ま、個人が自分の情報                                                                                                    | 細こは、助に3<br>をコントロール3                                                                       | E亡してい?<br>「る権利を訪                                                 | 5者の個人情報ま含まれない。。個<br>認めている。                                                                                          | (2)<br>個人情報保護法によって保護される情報には、既に死亡している者の個人情報は含まれない。/<br>人情報保護法は、個人が自分の情報をコントロールする権利を認めている。                                                                                                    | 0                |
| 2 Q02<br>3 Q03<br>4 Q04                                     | <ul> <li>65月<br/>個人情報保護<br/>人情報保護法<br/>個人情報,電行<br/>報,個人データ<br/>となる情報</li> </ul>                                                                                                    | 泡によって保護される情<br>ま、個人が自分の情報<br>「化したり分類整理した!<br>データペースの中の個                                                                       | - 瞬こは、既に3<br>をコントロール3<br>軍税/個人情報<br>々の情報/保有                                               | モ亡していけ<br>たる権利な話<br>データペーン<br>個人データ                              | 5者の個人情報は含まれない。」国<br>5めている。<br>2.等 .特定の個人を識別できる情<br>.本人からの情報研示読家の対象                                                  | のカ<br>個人博報保護法によって保護決わる情報には、超に党亡している事の個人情報は含まれない。<br>億人情報経識法は、個人が自分の情報をコメロールドを通称地図かいふ。<br>個人情報 税支回点 知知的できる情報風人情報子ーマース業 美子したかり情報語に請求の対象<br>どなる情報                                                                                                    | 0<br>x           |
| 2 Q02<br>3 Q03<br>4 Q04<br>5 Q06                            | <ul> <li>6ヶ月</li> <li>個人情報保護法</li> <li>人情報保護法</li> <li>個人情報,電行</li> <li>報/個人データ<br/>となる情報</li> <li>5000</li> </ul>                                                                                                    | 泡によって保護される情<br>ま、個人が自分の情報<br>「ビしたり分類整理した!<br>データペースの中の個                                                                       | 180こは、助こ3<br>8コントロール7<br>第紀/盛人情報<br>々の情報(保有                                               | モ亡していけ<br>た種利な<br>データペーン<br>個人データ                                | 5者の個人情報は含まれない。個<br>認かている。<br>2等 特定の個人を題刻できる情<br>水人からの情報開示論家の対象                                                      | の人の時間を満定した。「着田谷市と市街には、田に大し」「しるかの田」は相応さまれない。原<br>住住物理論はし、思いなかかの時間により日本できが形式のでした。<br>田人を戦略などの日、急いなかかの時間により日本できが必要的でした。<br>田人を戦略などの日、ないなからの時間に、日本です。<br>田人を戦略などの日、ないないないない。<br>田人を戦略などの日本のでの日本のできた。<br>田人を戦略などの日本のでの日本ので、<br>田人を戦略などの日本のでの日本ので、<br>田人を戦略などの日本のでの日本ので、<br>田人を戦略などの日本のでの日本ので、<br>田人を戦略などの日本のでの日本ので、<br>田人を戦略などの日本のでの日本ので、<br>田人をしたいため、<br>日本のでの日本のでの日本ので、<br>日本のでの日本のでの日本ので、<br>日本のでの日本ので、<br>日本のでの日本ので、<br>日本のでの日本ので、<br>日本のでの日本ので、<br>日本のでの日本ので、<br>日本のでの日本ので、<br>日本のでの日本ので、<br>日本のでの日本ので、<br>日本のでの日本ので、<br>日本のでの日本ので、<br>日本のでの日本ので、<br>日本のでの日本ので、<br>日本のでの日本ので、<br>日本のでのの日本のでの日本ので、<br>日本のでの日本ので、<br>日本のでのので、<br>日本のでので、<br>日本のでの<br>日本ので、<br>日本ので、<br>日本のでの<br>日本ので、<br>日本ので、<br>日本ので、<br>日本ので、<br>日本ので、<br>日本ので、<br>日本のでの<br>日本ので、<br>日本ので、<br>日本ので<br>日本ので、<br>日本ので、<br>日本ので、<br>日本ので、<br>日本ので、<br>日本ので、<br>日本ので、<br>日本ので、<br>日本ので、<br>日本ので<br>日本ので、<br>日本ので<br>日本ので、<br>日本ので<br>日本ので、<br>日本ので、<br>日本ので<br>日本ので<br>日本ので<br>日本ので<br>日本ので<br>日本ので<br>日本ので<br>日本の<br>日本ので<br>日本の<br>日本ので<br>日本の<br>日本の<br>日本の<br>日本ので<br>日本の<br>日本の<br>日本の<br>日本の<br>日本の<br>日本の<br>日本の<br>日本の<br>日本の<br>日本の | 0<br>1<br>1      |
| 2 Q02<br>3 Q03<br>4 Q04<br>5 Q06<br>6 Q07                   | <ul> <li>6ヶ月</li> <li>個人情報保護法</li> <li>個人情報保護法</li> <li>個人情報:電行報:電人データ<br/>となる情報</li> <li>5000</li> <li>同じ利用方法</li> </ul>                                                                                                    | おによって保護される情<br>ま、個人が自分の情報<br>「ビしたジ分類型理した」<br>データペースの中の個<br>で使用する。承継的の利                                                        | 1期には、助に3<br>シントロール3<br>第税/個人情報<br>9 の情報(保有<br>1月目的の範囲                                     | E亡していれ<br>する権利を訪<br>データペーン<br>個人データ<br>目を超えては                    | 6番の個人情報は含まれない。通<br>第7でいる。<br>2等 特定の個人を撮影できる情<br>本人からの情報開示論家の対象<br>にいけない。                                            | (7) 「ない、「「ない」」の「ない」の「ない」」の「ない」の「ない」の「ない」の「ない」の「な                                                                                                    | 0<br>X<br>0<br>0 |
| 2 Q02<br>3 Q03<br>4 Q04<br>5 Q06<br>6 Q07<br>7 Q08          | <ul> <li>6ヶ月</li> <li>億人情報保護法</li> <li>(価格保護法</li> <li>億人情報保護法</li> <li>億人情報保護法</li> <li>5000</li> <li>同じ利用方法:</li> <li>約47億4</li> <li>約5000</li> <li>第5000</li> <li>第5000</li> <li>10000</li> <li>10000</li> <li>10000</li></ul> | 思こよって保護される情<br>は、個人が自分の情報<br>行したり分類整理した<br>データペースの中の個<br>で使用する。承継約の所<br>領したキュリティ委員会<br>ログ保管ルール強化な<br>集業務長校知らの見当               | (朝こは、既に3<br>をロントロール7<br>単紀/単人信報<br>(明日約の報道)<br>(明日約の報道)<br>(別日約の報道)<br>(2) 法所約(約))<br>(2) | モ亡していけ<br>た補料(話)<br>データペー)<br>個人データ<br>見を超えては<br>ティ規定協<br>したキュリ! | 5年の個人情報は含まれない。周<br>500でいる。<br>2年 発生の個人を撮影でさら情<br>本人からの情報開示確実の対象<br>11いけない。<br>12.4時間的対策 入退要管理の最<br>ドインド導入、アクセス制研究化。 | 977<br>日本時間保護的によって管理が行きる時間には、用いてたしている後の低人時間と含まれない。価<br>しく情報を発展した。低人の登分の情報をごから一からそら植物起気のでいる。<br>個人情報を発展した。低人の登分できた時間と、用いてたい、一般ですた。<br>しく情報、学校の低人の登録できた時間の構成、価値が、デーシス人からの情報展行後まなが像<br>となる情報<br>1000<br>1000年間にあっ、実施物の大利用目のが思想を見たてはいかない。<br>1000年間にあっ、実施物の大利用目のが思想を見たてはいかない。<br>1000年間にあっ、実施物の大利用目のが思想を見たてはいかない。<br>1000年間にあっ、実施物の大利用目のが思想を見たてはいかない。<br>1000年間にあっ、実施物の大利用目のでは、たまいりで、水洗洗洗した時間の1月前 人名英里雷切の波<br>分野部長になり用いた。こので、売気品の近くた時的では、セネックでみた後、1月の一方の一方の一方の一方の一方の一方の一方の一方の一方の一方の一方の一方の一方の                                                                                                    | 0<br>X<br>0<br>0 |
| 2 Q02<br>3 Q03<br>4 Q04<br>5 Q06<br>6 Q07<br>7 Q08<br>8 Q09 | <ul> <li>6ヶ月</li> <li>億人情報保護法</li> <li>信人情報保護法</li> <li>信人情報保護法</li> <li>信人情報</li> <li>電人情報</li> <li>第一般</li> <li>5000</li> <li>同じ利用方法</li> <li>組織的へん的</li> <li>丸の回転換えたが</li> <li>14年存住2.満近</li> </ul>                                                                                                    | 想によって保護される情報<br>は、個人が自分の情報<br>(化したり分類整理した)<br>データペースの中の傷<br>で使用する。凍線和の長<br>(前) セキュッティ委員会<br>ログ保管ルール強化な<br>重 案件最近に知らの見述<br>(性) | 総には、既に3<br>をロントロール7<br>準確/個人情報<br>体の情報(学者<br>1時目的の範囲<br>ど、決測的対象<br>し                      | もしていけ<br>た種料なが<br>データペーン<br>個人データ<br>見を超えてけ<br>ティ規定強<br>したキュリリ   | 5番の個人情報は含まれない。選<br>100で165<br>2年 利益20個人を描訳行さる将<br>本人からの情報開示請求の対象<br>11.19方式15<br>化物理的対策 人達室管理の確<br>ドックフト導入、アクセス制研究に | (7)<br>個人報報保護法によって保護される価格には、加に更にしている事の個人情報法さまれない。屈<br>人情報保護法に、借人が自分の情報をニケムロールでも確認500℃にあ。<br>は、人情報表はまた、個人が自分の情報を示す。<br>相互して、クラダーウベースの中の信々の情報展発電しメテクタネ人からの情報展示値本の分響<br>どそな情報<br>DOD (SURT)法で使用する。来源後のFUT目目的の範囲を起たてはいけない。<br>細胞的へれが知道とキュリティが交通し、ビキュリティング、個人、アクセス制得能化、<br>分子部分化と対象、実際的目的の情況であった。ションディング、個人、アクセス制得能化<br>の子部分化と対象、実際的目的の意思し、ビキュリティング、個人、アクセス制得能化<br>の子部分化                                                                                                    | 0<br>X<br>0<br>0 |

#### 4. ドキュメントで、学習回数と点数の詳細履歴を管理する

ドキュメントで、学習回数と点数の詳細履歴を管理する場合は、【CSV ダウンロード】機能を使います

- 1. コースの一覧画面を表示します。
- 2. チャプターを選択し【詳細】をクリックします。
- 3. ユーザー一覧からユーザーを選択し、【詳細】をクリックします。
- 4. コースの選択ユーザーが学習履歴一覧から【学習回数、点数】をクリックします。
- 5. 学習回数履歴の詳細、または点数履歴の詳細一覧下にある【CSV ダウンロード】ボタンを押します。
- 6. 表示されるポップアップから「開く、または保存」を選択して CSV ファイルを出力します。

## 11.14. チャプター毎に成績を削除する

【コース単位】では、コースが複数のチャプターから構成される場合などに応じて

- 1. コース全体の成績を削除する。
- 2. チャプター毎に成績を削除する。

の2通りで、成績の削除ができます。

#### 1. コース全体の成績を削除する。

| 成績管理 >> コ                                               | ース単位                                               |                                                                      |
|---------------------------------------------------------|----------------------------------------------------|----------------------------------------------------------------------|
| ユーザー単位                                                  | コース単位                                              | 宿題管理                                                                 |
| コース名                                                    | ケースで学ぶ薄                                            | 記3級                                                                  |
| 割り ヨー                                                   | ・ス全体をクリッ                                           | クします                                                                 |
| チャラター名                                                  |                                                    | 教材新聞                                                                 |
| 1                                                       |                                                    | 32 17 12 51                                                          |
| <u>ケースで学ぶ簿</u>                                          | 記3級 (コース全体                                         | 3X 44 42 54                                                          |
| <u>ケースで学ぶ簿</u>                                          | 記3級 ( <u>コース全</u> 体                                | 3X 41 4 <u>4</u> 51                                                  |
| ケースで学ぶ簿 プロローグ プロローグ                                     | 記3級 (コース全体<br>ご                                    | <b>33.17 程 51</b><br>学習教材                                            |
| <u>ケースで学ぶ簿</u>                                          | 記3級 (コース全体<br>2                                    | <b>3317 住</b> 51<br>2<br>学習教材                                        |
| ケースで学ぶ薄<br>■ ブロローグ<br>ー <u>ブロローグ</u><br>■ 1日目<br>ー 企業経営 | 記3級 ロース全体<br>2<br>2<br>2<br>2<br>3<br>2<br>第記の基本知識 | 33.171 使かり       22       学習教材       5       学習教材       5       学習教材 |

1. コース単位画面を開きます。

- 2. コース一覧からコースを選択し、「操作」の【詳細】をクリックします。
- 3. コース構成一覧画面から、【コース名(コース全体)】をクリックします。
- 4. ユーザー一覧からユーザーを選択し、【成績クリア】をクリックします。
- 5.「成績クリアすると復元できませんがよろしいですか?」と表示されます。

6. 成績をクリアする場合は【OK】をクリックしてください。

7. クリアしない場合は【キャンセル】をクリックしてください。

| コース名 ク                                                                       | ースで学ぶ薄い          | £3 65            |             |            |                 |                                                            |             |          |      |                     |        |       |
|------------------------------------------------------------------------------|------------------|------------------|-------------|------------|-----------------|------------------------------------------------------------|-------------|----------|------|---------------------|--------|-------|
| 割1当て人数 10                                                                    | j.               |                  |             |            |                 |                                                            |             |          |      |                     |        |       |
| 教士提定                                                                         |                  |                  |             |            |                 |                                                            |             |          |      |                     |        |       |
| フリーワード検索                                                                     |                  |                  |             |            |                 |                                                            |             |          |      |                     |        |       |
| グループ検索                                                                       |                  | 550              |             | ~          |                 |                                                            |             |          |      |                     |        |       |
|                                                                              |                  | -                |             |            |                 |                                                            |             |          |      |                     |        |       |
| 秋余                                                                           | 秋常新聞             |                  |             |            |                 |                                                            |             |          |      |                     |        |       |
| すべて表示】 [魚                                                                    | 原作のみ 表示)         | ( <b>R</b> @+C   | ひみ表示】 [標]   | 「のみ表示」     |                 |                                                            |             |          |      |                     |        |       |
|                                                                              |                  | _                |             |            |                 |                                                            |             |          |      |                     |        |       |
| 一覧表                                                                          | 学習回数グラ           | 7 [成紀            | [クリア]をクリ:   | ックし、コース:   | 全体の             |                                                            |             |          |      |                     |        |       |
|                                                                              |                  | 成積               | をクリアします     |            |                 |                                                            |             |          |      |                     |        |       |
|                                                                              |                  |                  |             |            |                 |                                                            |             |          |      |                     |        |       |
| 1002014 1 2002                                                               | -                | \$               | M(入りがな)     | 多(ふり形な)    | 7-+f10          | メールアドレス                                                    | 成語          | 38 PR 36 | 学习回祷 | 学习原始目的              | 学习你了目前 | 累計    |
| THI (30207)                                                                  | クリスチャン           | ドップラー            | くりすちゃん      | どっぷら-      | user13          | k.doppler@gingerapp.co.jp                                  | 展信中         | 0.5      | 2    | 2010/03/16 15:54:10 |        | 00.01 |
| THE INCOME.                                                                  | 16.88            | 14               | こんどう        | じゅん        | user5           | jkondo@eineerapp.co.jp                                     | 未履缪         | 0.%      | 0    |                     |        | 00.00 |
| [14] [式様クリア]                                                                 | ジンジャー            | テスト              | じんじゃー       | てすと        | user1           | a@a.com                                                    | 展信中         | 0.%      | 5    | 2009/12/02 12:23:35 |        | 00.03 |
| [14] [式様クリア]                                                                 | ジンジャー            | テスト              | じんじゃー       | てすと        | user3           | nomeaning15@gingerapp.co.jp                                | 度信中         | 0.%      | 3    | 2010/02/10 11:26:55 |        | 00:2  |
| 1101 [850207]                                                                | ジンジャー            | テスト              | じんじゃー       | てすと        | user4           | nomeaning16@gingerapp.co.jp                                | 展信中         | 0.%      | 9    | 2010/03/16 14:50:13 |        | 00.01 |
|                                                                              | 長回               | 伴大郎              | ながおか        | はんたろう      | user9           | h.nagaoka@gingerapp.co.jp                                  | 未度症         | 0.%      | 0    |                     |        | 00.00 |
| [王相] 【 <u>成株クリア</u> 】                                                        |                  | 2059-            | まいける        | ふぁらでー      | user12          | n.faraday@eineerapp.co.jp                                  | 展修中         | 0.%      | 4    | 2010/03/15 15:08:39 |        | 00.0  |
| [1相] 【 <u>式様クリア</u> 】<br>[1相] 【 <u>式様クリア</u> 】                               | マイケル             | 2121             |             |            |                 |                                                            | 4.00.00     | 0%       | 0    |                     |        | 00.0  |
| 王相〕 ( <u>衣根クリア</u> )<br>王相〕 ( <u>衣根クリア</u> )<br>王相〕 ( <u>衣根クリア</u> )         | マイケル<br>浦川       | <b>프린</b>        | ゆかわ         | ちっひ        | user6           | h. yukawaliteineerapp.co.jp                                | 741,506,700 |          |      |                     |        |       |
| 日相】 (武徳クリア)<br>日相】 (武徳クリア)<br>日相】 (武徳クリア)<br>日相】 (武徳クリア)                     | マイケル<br>通川<br>米沢 | <b>英智</b><br>富美子 | ゆかわ<br>よねざわ | ひでき<br>ふみこ | user6<br>user14 | h. yukawalkeineerapp.co.jp<br>h. yonazawalkiban.co.jp      | 未度症         | 0.5      | 0    |                     |        | 00.00 |
| [14] (水県クリア)<br>[14] (水県クリア)<br>[14] (水県クリア)<br>[14] (水県クリア)<br>[14] (水県クリア) | マイケル<br>通川<br>米沢 | 英智               | ゆかわ<br>よわざわ | ちうび<br>ふみこ | user6<br>user14 | h.yukawaliteineerapp.co.jp<br>h.yonazawaliteineerapp.co.jp | *程程         | 0.5      | 0    |                     |        | 00    |

2. チャプター毎に、成績を削除する

| 成績管理 >> コース単位 |              |        |  |  |  |  |  |  |  |
|---------------|--------------|--------|--|--|--|--|--|--|--|
| ユーザー単位        | コース単位        | 宿題管理   |  |  |  |  |  |  |  |
| コース名          | ケースで学ぶ簿      | 記3級    |  |  |  |  |  |  |  |
| 割り当           | プター名をクリ      | ックします  |  |  |  |  |  |  |  |
| チャブター名        | 2385 (1-7 全位 | 教材種別   |  |  |  |  |  |  |  |
|               |              |        |  |  |  |  |  |  |  |
| - <u>900-</u> | 2            | 学省教材   |  |  |  |  |  |  |  |
|               | と簿記の基本知識     | 堂 学習教材 |  |  |  |  |  |  |  |
| 戻る            |              |        |  |  |  |  |  |  |  |

1. コース単位画面を開きます。

2. コース一覧からコースを選択し、「操作」の【詳細】をクリックします。

3. コース構成一覧画面から、【チャプター名】をクリックします。

4. ユーザー一覧からユーザーを選択し、【成績クリア】をクリックします。

5.「成績クリアすると復元できませんがよろしいですか?」と表示されます。

6. 成績をクリアする場合は【OK】をクリックしてください。

7. クリアしない場合は【キャンセル】をクリックしてください。

| コース名 ケースで早ぶ弾記3級<br>数材名 企業経営と弾記の基本知識<br>数材種別 学習数材                                                                                                    |                                                                                         |                                                                                                    |                                                                                                    |                                                                                                    |                                                             |                            |                                                                                                    |                                                                                                    |                                                                                                    |
|----------------------------------------------------------------------------------------------------|-----------------------------------------------------------------------------------------|----------------------------------------------------------------------------------------------------|----------------------------------------------------------------------------------------------------|----------------------------------------------------------------------------------------------------|-------------------------------------------------------------|----------------------------|----------------------------------------------------------------------------------------------------|----------------------------------------------------------------------------------------------------|----------------------------------------------------------------------------------------------------|
| 林生理学                                                                                                    |                                                                                         |                                                                                                    |                                                                                                    |                                                                                                    |                                                             |                            |                                                                                                    |                                                                                                    |                                                                                                    |
| CA. PHY MR. ML.                                                                                                    |                                                                                         |                                                                                                    |                                                                                                    |                                                                                                    |                                                             |                            |                                                                                                    |                                                                                                    |                                                                                                    |
| フリーワード検索                                                                                                    |                                                                                         |                                                                                                    |                                                                                                    |                                                                                                    |                                                             |                            |                                                                                                    |                                                                                                    |                                                                                                    |
| A11                                                                                                    |                                                                                         |                                                                                                    |                                                                                                    |                                                                                                    |                                                             |                            |                                                                                                    |                                                                                                    |                                                                                                    |
| SIV-SKA SEPLOCIACE                                                                                                    | ×                                                                                       |                                                                                                    |                                                                                                    |                                                                                                    |                                                             |                            |                                                                                                    |                                                                                                    |                                                                                                    |
| * [成績クリア]をクリックすると                                                                                                    | 、チャプターの成績が肖                                                                             | 川除されます                                                                                                    |                                                                                                    |                                                                                                    |                                                             |                            |                                                                                                    |                                                                                                    |                                                                                                    |
|                                                                                                    |                                                                                         |                                                                                                    | _                                                                                                    |                                                                                                    |                                                             |                            |                                                                                                    |                                                                                                    |                                                                                                    |
| 1~(And (************************************                                                                                                    | み表示」「「第二のみ表示」                                                                           |                                                                                                    |                                                                                                    |                                                                                                    |                                                             |                            |                                                                                                    |                                                                                                    |                                                                                                    |
| (BDD20F+1 )2020 (9 0 - 10 / 10)                                                                                                    |                                                                                         |                                                                                                    |                                                                                                    |                                                                                                    |                                                             |                            |                                                                                                    |                                                                                                    |                                                                                                    |
|                                                                                                    |                                                                                         |                                                                                                    |                                                                                                    |                                                                                                    |                                                             |                            |                                                                                                    |                                                                                                    | _                                                                                                    |
| ۵ <u>۵</u>                                                                                                    | 姓(ふりがな) 名(ふりが                                                                           | な) ユーザロ                                                                                                    | メールアドレス                                                                                                    | 成績                                                                                                    | 学習回数                                                        | 点数                         | 学習開始日時                                                                                                    | 学習师了日時                                                                                                    | 累計明                                                                                                    |
| ht 名<br>「日」<br>(100-10-10-10-10-10-10-10-10-10-10-10-10-                                                                                                    | <b>姓(ふりがな) 名(ふりが</b><br>くりすちゃん どっぷらー                                                    | な) ユーザID<br>user13                                                                                                    | メールアドレス<br>k.doppler@gingerapp.co.jp                                                                                                    | <b>成積</b><br>展示中                                                                                                    | 学習回数<br>1                                                   | 点数<br>                     | 学習開始日時<br>2010/03/15 15 54                                                                                        | 学習修了日時<br>2010/03/15 15:55                                                                                                | 811+98<br>00:00:28                                                                                               |
| 作         名           詳細         (氏体クリア)         グリスチャン         ドップラー           詳細         (氏体クリア)         グリスチャン         ドップラー                                                                                                    | <b>蜂(ふりがな) 名(ふりが</b><br>くりすちゃん どっぷらー<br>こんどう じゅん                                        | な) ユーザID<br>user13<br>user5                                                                                                 | メールアドレス<br>k.doppler@gingerapp.co.jp<br>jkondo@gingerapp.co.jp                                                                                                    | <b>成績</b><br>双序中<br>未双序                                                                                                    | 学習回数<br>1<br>0                                              | 点数<br>                     | 学習間始日時<br>2010/03/15 15:54<br>                                                                                    | 学習修了日時<br>2010/03/15 15:55<br>                                                                                            | <b>X11=38</b><br>00:00:28                                                                                        |
| 市         名           1110         20ステキン         Fップラー           1111         20ステキン         Fップラー           1111         1110         20ステキン           1111         1110         20ステキン           1111         1110         20ステキン                                                                                                    | <b>健(ふりがな) 名(ふりが</b><br>(りすちゃん どっぷらー<br>こんどう じゅん<br>じんじゃー てすと                           | uper13<br>uper13<br>uper1                                                                                                   | メールアドレス<br>k.doppler@gingerapp.co.jp<br>jkondo@gingerapp.co.jp<br>a@a.com                                                                                                    | <b>成款</b><br>双印中<br>未双印<br>双印中                                                                                                    | 学習回数<br>1<br>0<br>1                                         | 点数<br><br>                 | 学習開始日時<br>2010/03/15 15.54<br><br>2009/12/02 12:30                                                                | 学習年7日時<br>2010/03/15 15:55<br><br>2009/12/02 12:30                                                                        | <b>X 21 = 3 8</b><br>00:00:28<br>00:00:00                                                                        |
| 内止         名           「はゆンワ」         クリスチャン         ドップラー           「はしてはなシワ」         近路         純           「はしてはなシワ」         ジンジャー         テスト           「はしてはなシワ」         ジンジャー         テスト                                                                                                    | 独(ふりがな) 名(ふりが<br>くりすちゃん どっぷらー<br>こんどう じゅん<br>じんじゃー てすと じんじゃー てすと                        | な) ユーザID<br>user13<br>user5<br>user1<br>user3                                                                               | メールアドレス<br>L doppler@gingerapp.co.jp<br>jkondo@gingerapp.co.jp<br>a@a.com<br>nomeaning15@gingerapp.co.jp                                                                                 | <b>成績</b><br>双信中<br>来双信<br>双信中<br>双信中                                                                                                    | 学習回数<br>1<br>0<br>1<br>1                                    | 点数<br><br>                 | <b>学習開始日時</b><br>2010/03/15 15 54<br><br>2009/12/02 12:30<br>2010/02/10 11:27                                     | 学習#7日時<br>2010/03/15 15:55<br><br>2009/12/02 12:30<br>2010/02/10 11:48                                                    | <b>X21+38</b><br>00:00:28<br>00:00:00<br>00:00:06<br>00:21:19                                                    |
| 作         名           15(10)(7)         クリスチャン         ドッグラー           15(10)(7)         グリスチャン         ドッグラー           15(10)(7)         ジンジャー         デスト           15(10)(7)         ジンジャー         デスト           15(10)(7)         ジンジャー         デスト           15(10)(7)         ジンジャー         デスト                                                                                                    | <b>鉄(ふりがな) 名(ふりが</b><br>くりすちゃん どっぷらー<br>こんどう じゅん<br>じんじゃー てすと<br>じんじゃー てすと<br>じんじゃー てすと | a) 2910<br>user13<br>user5<br>user1<br>user3<br>user4                                                                       | メールアドレス<br>k. doppler@eineerapp.co.jp<br>jkondo@eineerapp.co.jp<br>@@a.com<br>nomeaning15@eineerapp.co.jp<br>nomeaning16@eineerapp.co.jp                                                 | 成款<br>双译中<br>未双信<br>双译中<br>双译中<br>双译中                                                                                                    | 学習回数<br>1<br>0<br>1<br>1<br>4                               | <u>左</u> 發<br><br>         | <b>学習間始日時</b><br>2010/03/15 15 54<br><br>2009/12/02 12:30<br>2010/02/10 11:27<br>2010/03/15 14:50                 | 学習称了日時<br>2010/03/15 15 55<br><br>2009/12/02 12:30<br>2010/02/10 11:48<br>2010/03/15 14 50                                | 841498<br>00:00:00<br>00:00:00<br>00:21:19<br>00:00:25                                                           |
| 内         名           111         (118.0.27)         (20.2.5.4)         For 30-1           111         (118.0.27)         (20.2.5.4)         For 30-1           111         (118.0.27)         (20.2.5.4)         For 30-1           112         (118.0.27)         (20.2.5.4)         For 30-1           113         (118.0.27)         (20.2.5.4)         For 30-1           113         (118.0.27)         (20.2.5.4)         For 30-1           113         (118.0.27)         (20.2.5.4)         For 30-1                                                                                                    |                                                                                         | 2910           user13           user5           user1           user1           user3           user4           user9       | メールアドレス<br>k.doppler@gingerapp.co.jp<br>jkondo@gingerapp.co.jp<br>a@a.com<br>nomeaning15@gingerapp.co.jp<br>nomeaning16@gingerapp.co.jp                                                  | 成数           双印中           未取印           双印中           双印中           双印中           双印中           双印中           双印中           双印中           双印中                                                              | 学習回数<br>1<br>0<br>1<br>1<br>4<br>0                          | 点数<br><br><br>             | 学習間始日時<br>2010/03/15 15 54<br><br>2009/12/02 12:30<br>2010/02/10 11:27<br>2010/03/15 14:50<br>                    | 学習修了日時<br>2010/03/15 15 55<br><br>2009/12/02 12:30<br>2010/02/10 11:48<br>2010/03/15 14:50<br>                            | 821198<br>00:00:00<br>00:00:00<br>00:00:00<br>00:21:19<br>00:00:25<br>00:00:00                                   |
| 作         名           111         (14,2,2,7)         (24,2,7,4,7)         (27,2,7,4,7)           113         (14,2,7,7,7,7)         (27,2,7,7,7,7,7,7,7,7,7,7,7,7,7,7,7,7,7,                                                                                                    |                                                                                         | 2 - flb     user13     user5     user1     user3     user4     user9     user12                                             | x-J-J-7EL-Z<br>k.dopiler@enerap.co.jp<br>jkondo@eineerap.co.jp<br>a@a.com<br>nomeanine15@eineerap.co.jp<br>nomeanine16@eineerap.co.jp<br>n.fardaty@eineerap.co.jp                        | 成款           双综中           未取信           双综中           双综中           双综中           双综中           双综中           双综中                                                                                          | 学習回数<br>1<br>0<br>1<br>1<br>4<br>0<br>2                     | 点数<br><br><br>             | <b>学習間站日時</b><br>2010/03/15 15 54<br><br>20109/12/02 12:30<br>2010/02/10 11:27<br>2010/03/15 15:08                | <b>学習称了日時</b><br>2010/03/15 15:55<br><br>2009/12/02 12:30<br>2010/02/10 11:48<br>2010/03/15 15:14<br>2010/03/15 15:14     | 8 at +98<br>00:00:00<br>00:00:00<br>00:00:06<br>00:21:19<br>00:00:25<br>00:00:00<br>00:06:52                     |
| the 名              内部のフレア             内以スチャン             ドップラー               1431 (1687)27             52.8             14.3               1431 (1687)27             52.9             7.2               1431 (1687)27             52.9             7.2               1431 (1687)27             52.9             7.2               1431 (1687)27             52.9             7.2               1431 (1687)27             52.9             7.2               1431 (1687)27             52.9             7.2               1431 (1687)27             52.9             7.2               1431 (1687)27             50.9             7.2               1431 (1687)27             50.9             7.2               1431 (1687)27             50.9             7.9               1431 (1687)27             50.9             7.9               1431 (1687)27             3.0             7.4               1431 (1687)27             3.0             7.9               1431 (1687)27             3.0             7.9               1431 (1687)27             3.0             7.9               1431 (1687)27             3.0             7.9                                                                                                    |                                                                                         | uper13       uper13       uper5       uper1       uper3       uper4       uper12       uper6                                | У-КУРСХ<br>k.dopplerФетрегарр.co.jp<br>jkondbernerapp.co.jp<br>a@a.com<br>nomeaning15@einerapp.co.jp<br>hnaeska@einerapp.co.jp<br>hnaeska@einerapp.co.jp<br>hnaeska@einerapp.co.jp       | 成联<br>双球中<br>末期将<br>规学中<br>规学中<br>规学中<br>未期将<br>规学中<br>未期将<br>来期将<br>来<br>限学中<br>未<br>規序<br>来<br>目<br>定<br>中<br>(<br>(<br>)<br>(<br>)<br>(<br>)<br>(<br>)<br>(<br>)<br>(<br>)<br>(<br>)<br>(<br>)<br>(<br>) | 学習回数<br>1<br>0<br>1<br>1<br>4<br>0<br>2<br>0                | <u>左</u> 致<br><br><br>     | <b>学習間站日時</b><br>2010/03/15 15 54<br><br>2009/12/02 12 30<br>2010/02/10 11:27<br>2010/03/15 14 50<br>             | <b>学習称了日時</b><br>2010/03/15 15:55<br><br>2009/12/02 12:30<br>2010/02/10 11:48<br>2010/03/15 14:50<br>                     | 8.21+0.8<br>00:00:00<br>00:00:06<br>00:21:19<br>00:00:25<br>00:00:00<br>00:06:52<br>00:00:00                     |
| the action of the action of the actio |                                                                                         | 12-97 ID           user13           user5           user3           user4           user9           user12           user13 | x-rrrrrr<br>k.doppertenerap.co.jp<br>jkondoffereerap.co.jp<br>de.com<br>nome.minel 59einerrap.co.jp<br>nome.minel 59einerrap.co.jp<br>n.faradayffeinerrap.co.jp<br>h.yudawaffe.ban.co.jp | 成款     取尽中     来股信     取尽中     来股信     取尽中     双信中     双信中     双信中     来股信     来股信     来股信                                                                                                    | 学習回数<br>1<br>0<br>1<br>1<br>4<br>0<br>2<br>0<br>0<br>0<br>0 | <u>左</u> 鞅<br><br><br><br> | <b>学習間站日的</b><br>2010/03/151554<br><br>2009/12/0212:30<br>2010/02/1011:27<br>2010/03/151450<br><br>2010/03/151508 | <b>学習能了日時</b><br>2010/03/15 15.55<br><br>2009/12/02 12:30<br>2010/02/10 11:48<br>2010/03/15 14:50<br><br>2010/03/15 15:14 | 第計部第<br>00:00:28<br>00:00:00<br>00:00:06<br>00:21:19<br>00:00:25<br>00:00:00<br>00:06:52<br>00:00:00<br>00:00:00 |

※ コースにアンケート教材が含まれると、アンケート管理からも連動して回答が削除されます。

※ 【成績クリア】を実行すると、コースに含まれる全てのチャプターの学習履歴が削除されます。成績 は復元できまでんので、成績を削除する場合は十分にご注意ください。

# 11.15. 宿題を管理する

宿題の提出履歴や採点は、【宿題管理】で管理します。

#### 1. 【宿題管理】の画面を開く

【宿題管理】画面は、以下の手順で開きます。

- 1. 左メニューの【成績管理】をクリックします。
- 2. 画面上部の【宿題管理】 タブをクリックします。

| <u>ユーザー</u> |                                                                |
|-------------|----------------------------------------------------------------|
|             |                                                                |
| ユーザー        | □全ユーザー<br>[投索して追加]<br>*町検索して追加uをクリックするとポップアップからアカウントを検索追加できます。 |
|             |                                                                |

### 11.16. ユーザーを探す(宿題管理)

宿題教材が登録されたコースから、閲覧したいユーザーを絞り込みます。 ユーザーが多数登録されてい る場合は、ユーザーの検索機能を使います。

#### 1. コースを選択する

- 1. コースの一覧表示枠から閲覧する宿題教材を選択します。
- 2. コースを選択し、チェックボックスをチェックします。

※一覧には宿題教材を含むコースのみが表示されます。

3. 全てのコースの宿題を見る場合は、【全コース】をチェックします。

| 成績管理    | 》 宿題管理                                                                                         |
|---------|------------------------------------------------------------------------------------------------|
| ユーザー賞   | 4位 コース単位 宿題管理                                                                                  |
| *コースとユー | ーザーを必ず選択してください。                                                                                |
| コース     |                                                                                                |
|         | □納得!個人情報保護法講座(基本編)/レポート提出<br>□開発部学習資料/LDAPIこ関する宿題                                              |
|         | ~                                                                                              |
| ユーザー    | □全ユーザー                                                                                         |
|         | 【株型」で追加すクリックするとポップアップからアカウントを検索追加できます。<br>user5 // 近藤 純<br>user9 // 長岡 伴太郎<br>user14 // 米沢 冨美子 |
|         |                                                                                                |
|         | ×                                                                                              |
| 検索 -    | •                                                                                              |
|         |                                                                                                |

#### 2. 選択するユーザーを絞り込む

ユーザーの絞り込みをして選択する場合は検索機能を使います。

1. 全てのユーザーを選択する場合は、【全ユーザー】のチェックボックスにチェックします。

2. ユーザーを選択する場合は、ユーザーの一覧表示枠から【検索して追加】をクリックします。

3. ユーザー検索のポップアップウィンドウが開きます。

ユーザー検索のポップアップウィンドウに記載される項目については以下の通りです。

| - 検<br>フ!<br>グ/<br>コ・<br>受:<br>〔全て | フリーワード検索 |       |                |         |        |         |   |  |  |  |
|------------------------------------|----------|-------|----------------|---------|--------|---------|---|--|--|--|
| <<前                                | の20件1次   | の20件: | >> (1 - 3 / 3) |         |        |         |   |  |  |  |
| 選択                                 | 姓        | 名     | 姓(ふりがな)        | 名(ふりがな) | ログオンID | メールアドレス |   |  |  |  |
|                                    | ジンジャー    | テスト   | じんじゃー          | てすと     | user1  |         |   |  |  |  |
|                                    | 利用       | 者     | ø              | ਟੱ      | user2  |         |   |  |  |  |
|                                    | 利用       | 者     | ø              | ප්      | user3  |         |   |  |  |  |
| 選択                                 | したユーザる   | と掲載先  | に追加            |         |        |         | - |  |  |  |

- フリーワード検索
- (1) テキストフィールドに検索するワード(姓、名、姓(ふりがな)、名(ふりがな)、ログオン ID、 メールアドレス)を入力します。
- (2) 入力したら、【検索】をクリックします。
- (3) 検索ワードが含まれたユーザーの一覧が表示されます。
- グループ検索
- (1) プルダウンから検索するグループを選択します。
- (2) 【検索】をクリックします。
- (3) グループに所属するユーザーの一覧が表示されます。
- コース検索
- (1) プルダウンから検索するコースを選択します。
- (2) 【検索】をクリックします。
- (3) そのコースを割り当てられたユーザーの一覧が表示されます。
- 受講期間検索
- (1) コース検索でプルダウンから検索するコースを選択します。
- (2) そのコースに受講期間が設定されている場合は、受講期間検索のプルダウンから受講期間が表示されます。
- (3) 検索する受講期間を選択し、【検索】をクリックします。
- (4) そのコースを選択した受講期間で割り当てられたユーザーの一覧が表示されます。

#### 3. ユーザーを選択する

検索機能を使って選択するユーザーを決めたら、ユーザーを選択します。

ユーザーを一人ずつ選択する

一人ずつユーザーを選択する場合は、【選択】のチェックボックスをチェックします。

● ユーザーを一度にまとめて選択する

一度にまとめてユーザーを選択する場合は、画面上部にある選択機能を使います。

○ 全てを選択

【全てを選択】をクリックすると、選択対象の全ユーザーにチェックが入ります。

○ この頁の全てを選択

【この頁の全てを選択】をクリックすると、1ページに表示される全ユーザーにチェックが入ります。

○ 全ての選択を解除

【全ての選択を解除】をクリックすると、選択した全ユーザーのチェックが外れます。

#### 4. 選択したユーザーを追加する

- 1. ユーザーの選択が完了したら、【選択したユーザーを掲載先に追加】 ボタンを押します。
- ボタンを押した後、ポップアップウィンドウに【ユーザーが追加されました。追加を終えるには ポッ プアップ右上の×を押してポップアップを閉じてください。】と表示さるので、ウィンドウを閉じま す。
- 3. ユーザー一覧表示枠に【ログイン ID // 姓名】の形式で一行ず追加されます。

#### 5. 選択したユーザー一覧を見る

- 1. コースとユーザーの選択が決定したら、コースとユーザーの選択画面下にある【検索】ボタンを押します。
- 2. ボタンを押した後、選択したユーザーの一覧が表示されます。

### 11.17. 宿題の提出状況を閲覧する

ユーザーとコースを選択後、選択したユーザーの宿題提出状況の確認ができます。

#### 1. 宿題の提出状況を確認する

| 成 | 績管理                           | » 宿題管理 |           |            |         |            |      |          |                     |                     |          |  |
|---|-------------------------------|--------|-----------|------------|---------|------------|------|----------|---------------------|---------------------|----------|--|
|   | ユーザ単位 コース単位 宿題管理              |        |           |            |         |            |      |          |                     |                     |          |  |
| < | <<前の20件 1 次の20件>> (1 - 3 / 3) |        |           |            |         |            |      |          |                     |                     |          |  |
| 移 | 制能                            | ログオンID | ユーザ名      | コース名       |         | 教材名称       | 学習回数 | 点数/回数    | 学習開始日時              | 学習終了日時              | 累計時間     |  |
| [ | 詳細]                           | user1  | ジンジャー テスト | 個人情報保護対策研修 | 2021年度版 | 理解度確認テスト初級 | 1    | 0点/1回目   | 2021/07/06 15:13:19 | 2021/07/06 15:13:38 | 00:00:19 |  |
| [ | 詳細]                           | user2  | 利用 者      | 個人情報保護対策研修 | 2021年度版 | 理解度確認テスト初級 | 1    | 50点/1回目  | 2021/07/06 15:14:49 | 2021/07/06 15:16:31 | 00:00:09 |  |
| [ | 詳細]                           | user3  | 利用 者      | 個人情報保護対策研修 | 2021年度版 | 理解度確認テスト初級 | 1    | 100点/1回目 | 2021/07/06 15:15:24 | 2021/07/06 15:16:19 | 00:00:10 |  |
| ] | 戻る                            |        |           |            |         |            |      |          |                     |                     |          |  |

● ログイン ID

ユーザー設定で登録時に入力したログイン ID が表示されます。

● ユーザー名

ユーザー設定で登録時に入力した姓名が表示されます。

● コース名

コース設定で登録時に入力したコース名が表示されます。

● 教材名称

コース設定のコース内設定で宿題教材として登録したチャプター名が表示されます。

● 学習回数

ユーザーが宿題教材を学習した回数が表示されます。

※宿題をまだ一度も学習していない場合、【未】と表示されます。

● 点数/回数

提出した宿題の最新の点数と回数が表示されます。

※宿題をまだ一度も提出していない場合、【未提出】と表示されます。

※管理者がまだ未採点の場合、点数は【0点】と表示されます。

- 学習開始時間
   宿題を開始した一回の開始日時を表示します。
- 学習終了時間
   宿題を終了した一回の終了日時を表示します。
- 累計時間

1回目の宿題学習開始時間から最新の提出終了までの累計時間を表示します。

### 11.18. 宿題を採点する

【宿題管理】では、提出された宿題の採点ができます。

#### 1. 宿題の提出内容詳細を見る

- 1. 採点するユーザーの【詳細】をクリックします。
- 2. 宿題の詳細が表示されます。

宿題を提出している場合は、登録日時、タイトル、宿題提出タイトル、本文、添付ファイルが表示されま す。ファイルを添付して提出されている場合は、ファイル名をクリックし宿題の確認ができます。

| 成績管理 》 | 宿題管理                                                                                                    |  |  |  |  |  |  |  |
|--------|----------------------------------------------------------------------------------------------------|--|--|--|--|--|--|--|
| ユーザー単位 | コース単位 宿題管理                                                                                                    |  |  |  |  |  |  |  |
| ユーザID  | user9                                                                                                    |  |  |  |  |  |  |  |
| ユーザ名   | 長岡 伴太郎                                                                                                    |  |  |  |  |  |  |  |
| コース名   | 納得!個人情報保護法講座(基本編)                                                                                                    |  |  |  |  |  |  |  |
| 教材名称   | レポート提出                                                                                                    |  |  |  |  |  |  |  |
| 学習回数   |                                                                                                    |  |  |  |  |  |  |  |
| 学習開始日  | 010/03/15 15:35:30                                                                                                    |  |  |  |  |  |  |  |
| 学習終了日  | 2010/03/15 15:35:51                                                                                                    |  |  |  |  |  |  |  |
| 累計時間   | 00:03:20                                                                                                    |  |  |  |  |  |  |  |
| 提出 1回目 |                                                                                                    |  |  |  |  |  |  |  |
| 登録日時   | 2010/03/24 14:17:46                                                                                                    |  |  |  |  |  |  |  |
| タイトル   | 納得!個人情報保護法の学習を終えて                                                                                                    |  |  |  |  |  |  |  |
| 本文     | いままでも自分なりに情報セキュリティ全般に気をつけてきました<br>が、<br>今回の研修を通して、個人情報保護の重要性を知りました。<br>とくに、思わぬ不注意(メモリをなくした、書類を放置した)が<br>個人情報漏洩につながることを知り、気をつけねばと思いました。<br>また、個人情報を取得する際の表記など、実際的な知識も<br>身につけることができ、良かったです。 |  |  |  |  |  |  |  |
| 添付ファイル |                                                                                                    |  |  |  |  |  |  |  |
| 点数     | 点保存                                                                                                    |  |  |  |  |  |  |  |
| 戻る     | ]                                                                                                    |  |  |  |  |  |  |  |

#### 2. 宿題を採点する

提出された宿題に点数を付けるには、以下の手順を行います。

1. 【点数】のテキストフィールドに点数を入力します。

※点数は半角数字で入力をしてください。

- 2. 入力後、 【保存】をクリックします。
- 3. 「~点で確定します。よろしいですか?」と表示されます。
- 4. その点数で採点する場合は【OK】をクリックします。
- 5. 採点をやり直す場合は【キャンセル】をクリックします。

※1 度確定すると修正・取り消しできないのでご注意ください。 ※採点が設定した合格点に達すると、ユーザーは宿題の再提出ができなくなります。

# 12. 履歴管理

### 12.1. 履歴管理

eLMZ では、ユーザーの受講履歴・ログイ ン履歴を管理する機能が備えられております。 具体的には、下記の履歴を確認することができます。

- ユーザー・管理者のログイン状況を確認。
- ユーザー・管理者のログイン履歴を確認。
- ユーザーの受講履歴を確認。

| <u>管理者トップ</u>                                                               | * | 履歴管理 » [                      | コグイン状況      |     |             |            |                |                     |              |  |
|-----------------------------------------------------------------------------|---|-------------------------------|-------------|-----|-------------|------------|----------------|---------------------|--------------|--|
| お知らせ・ポータル管理                                                                 |   | ログイン状                         | 況ログイン履歴(ユ   | ーザ) | ログイン履歴(管理   | <b>首</b> ) | 受講履歴           |                     |              |  |
| <u>管理者へのお知らせ</u><br>お知らせ管理                                                  |   | <<前の20件 1 次の20件>> (1 - 2 / 2) |             |     |             |            |                |                     |              |  |
| ポータルメニュー                                                                    |   | ログオンID                        | ユーザ名        | ユーザ | 名 (ふりがな)    | いま         | <b>猛修中のコース</b> | アクセス日時              | 強制ログアウト      |  |
| コース・成結管理                                                                    |   | admin                         | システム管理者 その一 | しすて | むかんりしゃ そのいち |            |                | 2021/07/06 15:19:34 | ログアウト        |  |
| コース設定                                                                       |   | user3                         | 利用 者        | ゆざ  |             |            |                | 2021/07/06 15:19:34 | <u>ログアウト</u> |  |
| <u>コース設定</u><br><u>コースグループ管理</u><br><u>コース割り当て</u><br>成績管理<br>履歴管理<br>クイズ作成 |   |                               |             |     |             |            |                |                     |              |  |

# 12.2. ログイン状況の確認

現在の eLMZ の利用状況を知りたいとき、「ログイン状況」から以下の手順で確認することができます。

- 1. 管理者メニューから【コース・成績管理】>>【履歴管理】とクリックします。
- 2. ログイン中のユーザー・管理者の一覧が表示されます。
- 3. ユーザーがコースを受講中の場合は、受講中のコース名称が表示されます。

| 管理者トップ                            | 屆歴管理 » [                      | コグイン状況      |                |           |                     |         |  |  |  |
|-----------------------------------|-------------------------------|-------------|----------------|-----------|---------------------|---------|--|--|--|
| お知らせ・ポータル管理                       | ログイン状                         | 況ログイン履歴(ユ   | ーザ) ログイン履歴(管理  | 者) 受講履歴   |                     |         |  |  |  |
| <u>管理者へのお知らせ</u><br>お知らせ管理        | <<前の20件 1 次の20件>> (1 - 2 / 2) |             |                |           |                     |         |  |  |  |
| <u>ポータルメニュー</u>                   | ログオンID                        | ユーザ名        | ユーザ名 (ふりがな)    | いま履修中のコース | アクセス日時              | 強制ログアウト |  |  |  |
| コーマ・成结管理                          | admin                         | システム管理者 その一 | しすてむかんりしゃ そのいち |           | 2021/07/06 15:19:34 | ログアウト   |  |  |  |
| コース設定                             | user3                         | 利用 者        | ゆざ             |           | 2021/07/06 15:19:34 | ログアウト   |  |  |  |
| <u>コースグループ管理</u>                  |                               |             |                |           |                     |         |  |  |  |
| <u>コース割り当て</u><br><sup>成法管理</sup> |                               |             |                |           |                     |         |  |  |  |
| <u>成領責任</u><br>履歴管理               |                               |             |                |           |                     |         |  |  |  |
| クイス作成                             |                               |             |                |           |                     |         |  |  |  |

# 12.3. ログイン履歴の確認

ユーザーのログイン履歴を確認したい場合の操作手順は、下記の通りです。

- 1. 管理者メニュー【履歴管理】から行います。
- 2. 【ログイン履歴(ユーザー)】のタブをクリックしてください。
- 3. ログイン履歴一覧で、初回ログイン日時、最終ログイン日時、ログイン回数を確認することができま す。

| 履歴管理 » [                                          | 履歴管理 » ログイン履歴 (ユーザ)                                         |          |        |         |                     |                     |        |        |  |  |  |
|---------------------------------------------------|-------------------------------------------------------------|----------|--------|---------|---------------------|---------------------|--------|--------|--|--|--|
| ログイン状                                             | ログイン状況         ログイン履歴(ユーザ)         ログイン履歴(管理者)         受講履歴 |          |        |         |                     |                     |        |        |  |  |  |
| 検索機能           フリーワード検索           検索           検索 |                                                             |          |        |         |                     |                     |        |        |  |  |  |
| <<前の20件                                           | <b>1</b> 次の20件>> <b>(1</b>                                  | - 3 / 3) |        |         |                     |                     |        |        |  |  |  |
| ログオンID                                            | ユーザ名                                                        | ユーザ名     | (ふりがな) | メールアドレス | 初回ログイン日時            | 最終ログイン日時            | ログイン回数 | 操作     |  |  |  |
| user3                                             | 利用 者                                                        | ゆざ       |        |         | 2021/07/06 15:15:12 | 2021/07/06 15:15:12 | 1      | [詳細]   |  |  |  |
| user2                                             | 利用 者                                                        | ゆざ       |        |         | 2021/07/06 15:13:57 | 2021/07/06 15:13:57 | 1      | [詳細]   |  |  |  |
| user1                                             | ジンジャー テスト                                                   | じんじゃー    | - てすと  |         | 2020/10/30 11:12:07 | 2021/07/06 15:13:12 | 21     | [ 詳細 ] |  |  |  |

# 12.4. 管理者のログイン履歴の確認

管理者のログイン履歴を確認したい場合はの操作手順は下記の通りです。

1. 管理者メニュー【履歴管理】から行います。

2. 【ログイン履歴(管理者)】のタブをクリックしてください。

3. ログイン履歴一覧で、初回ログイン日時、最終ログイン日時、ログイン回数を確認する ことができます。

| 履歴管理 » ログイン履歴(管理者)                                |             |                |         |                     |                     |        |      |
|---------------------------------------------------|-------------|----------------|---------|---------------------|---------------------|--------|------|
| ログイン状                                             | 況 ログイン履歴(ユ  | ーザ)ログイン履歴(管理   | 者) 受講履歴 |                     |                     |        |      |
| 検索機能           フリーワード検索           検索           検索 |             |                |         |                     |                     |        |      |
| <<前の20件 1 次の20件>> (1 - 1 / 1)                     |             |                |         |                     |                     |        |      |
| ログオンID                                            | ユーザ名        | ユーザ名(ふりがな)     | メールアドレス | 初回ログイン日時            | 最終ログイン日時            | ログイン回数 | 操作   |
| admin                                             | システム管理者 その一 | しすてむかんりしゃ そのいち |         | 2020/10/19 12:39:25 | 2021/07/06 14:52:14 | 74     | [詳細] |

### 12.5. 受講履歴の確認

受講者の受講履歴を確認したい場合は下記の通りです。ただし、受講履歴の一覧に表示される履歴は、確認日時から受講開始日時が10日前までのユーザーが表示対象となりますのでご注意ください。

1. 管理者メニュー【履歴管理】から行います。

2. 【受講履歴】のタブをクリックしてください。

その後、受講履歴一覧で、コース名、教材名、受講開始日時、受講終了日時を確認することができます。

| 厢歷管理 » 受講履歷                         |           |            |         |            |                     |                     |  |
|-------------------------------------|-----------|------------|---------|------------|---------------------|---------------------|--|
| ログイン状況 ログイン履歴(ユーザ) ログイン履歴(管理者) 受講屈歴 |           |            |         |            |                     |                     |  |
| ※直近10日間の受講履歴を表示します。                 |           |            |         |            |                     |                     |  |
| <<前の20件 1 次の20件>> (1 - 6 / 6)       |           |            |         |            |                     |                     |  |
| ログオンID                              | ユーザ名      | コース名       |         | チャプター名     | 受講開始日時              | 受講終了日時              |  |
| user3                               | 利用 者      | 個人情報保護対策研修 | 2021年度版 | 理解度確認テスト初級 | 2021/07/06 15:15:24 | 2021/07/06 15:16:19 |  |
| user2                               | 利用 者      | 個人情報保護対策研修 | 2021年度版 | 理解度確認テスト初級 | 2021/07/06 15:14:49 | 2021/07/06 15:16:31 |  |
| user1                               | ジンジャー テスト | 個人情報保護対策研修 | 2021年度版 | 理解度確認テスト初級 | 2021/07/06 15:13:19 | 2021/07/06 15:13:38 |  |
| user1                               | ジンジャー テスト | 個人情報保護対策研修 | 2021年度版 | アンケート      | 2021/07/05 17:39:22 | 2021/07/05 17:39:31 |  |
| user1                               | ジンジャー テスト | 個人情報保護対策研修 | 2021年度版 | 理解度確認テスト   | 2021/07/05 17:38:23 | 2021/07/05 17:38:33 |  |
| user1                               | ジンジャー テスト | 個人情報保護対策研修 | 2021年度版 | 学習         | 2021/07/05 17:38:14 | 2021/07/05 17:38:19 |  |

# 13. クイズ作成

13.1. クイズ作成

eLMZ では、システム内でクイズの作成ができます。クイズには正誤問題と選択問題(択一・複数選択)を含めることができます。

### 13.2. クイズを作成するには

クイズの作成方法に関して説明します。 次の手順でクイズを作成します。

- 基本情報の設定
- 設問情報の設定
- ファイル管理
- 設問ジャンルの設定

# 13.3. 基本情報の設定

クイズの基本情報を設定します。

表示の仕方で「全問一ページ」と「一問一ページ」とがあります。 全般的な説明は「全問一ページ」の 部分で説明しますので、そちらをご覧下さい。

# 13.4. 全問一ページ

クイズ全問を1ページに表示するものです。

1. 管理者メニュー【クイズ作成】から【追加】をクリックします。

| クイズ作成 ≫ <u>一覧</u> ≫ 基本情    | 青報           |                                                                                                    |  |  |  |  |  |
|----------------------------|--------------|----------------------------------------------------------------------------------------------------|--|--|--|--|--|
| 1 8.*mm                    | 2) Editional | ▶ ③ ファイル管理 ▶ ④ 経営シヤフル                                                                                                    |  |  |  |  |  |
| <ul> <li>は必須です。</li> </ul> |              |                                                                                                    |  |  |  |  |  |
| * タイトル                     | (a)          |                                                                                                    |  |  |  |  |  |
| 管理用項目                      | (b)          |                                                                                                    |  |  |  |  |  |
| <ul> <li>ページ構成</li> </ul>  | (c)          | <ul> <li>         ・<br/>・<br/>・</li></ul>                                                                                                    |  |  |  |  |  |
|                            | (0)          |                                                                                                    |  |  |  |  |  |
|                            |              |                                                                                                    |  |  |  |  |  |
|                            |              | 設問─覧 ◎表示 ○非表示                                                                                                    |  |  |  |  |  |
|                            |              |                                                                                                    |  |  |  |  |  |
| * テンプレート                   | (d)          | 日本語 🗸                                                                                                    |  |  |  |  |  |
| 制服時間                       | (e)          | <ul> <li>制限時間あり</li> </ul>                                                                                                    |  |  |  |  |  |
|                            |              |                                                                                                    |  |  |  |  |  |
|                            |              | ○制成時間以                                                                                                    |  |  |  |  |  |
| バターン                       | (f)          | 一回のみ/再回答パターン(テスト回数制限数による) ▼                                                                                                    |  |  |  |  |  |
| 未回答をエラーに                   | (g)          | ●する ○したれい                                                                                                    |  |  |  |  |  |
| テスト回数制限                    | (h)          | 0 回※無制限の場合、0を入力してください。                                                                                                    |  |  |  |  |  |
| 回数表示                       | (i)          | ●したい ○する                                                                                                    |  |  |  |  |  |
| 解説画面に合否の結果を表述              | T(i)         | ●しない ○する                                                                                                    |  |  |  |  |  |
| 正答表示                       | (k)          | ◎表示する ○表示しない                                                                                                    |  |  |  |  |  |
| 승화占                        |              |                                                                                                    |  |  |  |  |  |
|                            | (1)          | ORANGE CRACKE                                                                                                    |  |  |  |  |  |
| 再開するときに<br>前回の状態を          | (m)          | ・・・・・・・・・・・・・・・・・・・・・・・・・・・・・・・・・・・・                                                                                                    |  |  |  |  |  |
|                            |              | ○受講者が選択する                                                                                                    |  |  |  |  |  |
| 配点                         | (n)          | <ul> <li>● 設問単位で設定</li> </ul>                                                                                                    |  |  |  |  |  |
|                            | ()           | Care and Michael Rep                                                                                                    |  |  |  |  |  |
|                            |              | ○ジャンル単位で設定                                                                                                    |  |  |  |  |  |
|                            |              |                                                                                                    |  |  |  |  |  |
|                            |              | ⊖ <del>4a</del> L <i>N</i>                                                                                                    |  |  |  |  |  |
| 出題ランダム化                    | $(\alpha)$   | <ul> <li>● 通常出題</li> </ul>                                                                                                    |  |  |  |  |  |
|                            | (0)          | ○ランダム全間出題                                                                                                    |  |  |  |  |  |
|                            |              |                                                                                                    |  |  |  |  |  |
|                            |              |                                                                                                    |  |  |  |  |  |
|                            |              | 出題数 ジャンルなし 0 問                                                                                                    |  |  |  |  |  |
|                            |              | 設問ごとの成績<br>● A.実際に出題した時間を出題した順序で保存(デフォルト)                                                                                                    |  |  |  |  |  |
|                            |              | ○ B.すべての設問を作成時の順序で保存(未出題設問は空欄)                                                                                                    |  |  |  |  |  |
|                            |              |                                                                                                    |  |  |  |  |  |
| 選択肢ランダム化                   | (p)          | O する                                                                                                    |  |  |  |  |  |
|                            |              | ※選択肢ランダム化は択一間関連、複数選択問題のみに運用されます。 ※選択肢ランダム化は設定した教材のみに運用されます。                                                                                                    |  |  |  |  |  |
| 不正解再テスト機能                  | (a)          |                                                                                                    |  |  |  |  |  |
| T METTER PAT DEPE          | (4)          | ○オリカする ○オリカしない<br>※この機能をONにすると、学習者がこのテスト教材を再度受講したとき、前回受講時までに不正解だった問題のみが出題されるようになり                                                                                                    |  |  |  |  |  |
|                            |              | ※この機能をONにした場合は、学習者の自習を促すため、テスト終了時の解説ページを非表示にしておくことをお勧めします。                                                                                                    |  |  |  |  |  |
| 出題ページのヘッダー                 | (r)          |                                                                                                    |  |  |  |  |  |
|                            |              |                                                                                                    |  |  |  |  |  |
|                            |              |                                                                                                    |  |  |  |  |  |
|                            |              |                                                                                                    |  |  |  |  |  |
| -                          |              |                                                                                                    |  |  |  |  |  |
| 解説ページのヘッダー                 | (s)          |                                                                                                    |  |  |  |  |  |
|                            |              | * 2 0 mm = = = = =    * × * 1 / * * ○    = * * * * * * * * * * * * * * * * *                                                                                                    |  |  |  |  |  |
|                            |              | ⊠   ∃ ∃   3 <sup>°</sup> 5 →   <sup>2</sup> n n <sup>°</sup> 7   3 ⊟   − 2 <b>⊡</b> ×. ×' Ω <b>3</b> Ø =   <b>3 ⊡</b>                                                                                                    |  |  |  |  |  |
|                            |              |                                                                                                    |  |  |  |  |  |
| 開始ページ                      |              |                                                                                                    |  |  |  |  |  |
| 開始ページ                      | (t)          | <ul> <li>●使用する ○使用しない</li> </ul>                                                                                                    |  |  |  |  |  |
| 帰助台メッセードグ                  | ()           | ファイル利用                                                                                                    |  |  |  |  |  |
| MAD JE J                   | (u)          | B 【 U ABC   臣 臣 臣 臣 □   -スタイル - マ - 書式 - マ - フォントの機類 - マ - フォントサイズ - マ                                                                                                    |  |  |  |  |  |
|                            |              | 🔏 🖻 📽   紛 🎼   田 田   澤 澤   🤊 🕐   🗢 🖗 🖉 🖉 🞯 📖   函 🗟   🛆 + 💆 -                                                                                                    |  |  |  |  |  |
|                            |              | 📶 📄 📰 🖓 🖆 👘 🖏 🖞 🗐 💷 🚽 🖉 💷 🖉 🖉 🖉 💭 🕲                                                                                                    |  |  |  |  |  |
|                            |              |                                                                                                    |  |  |  |  |  |
| 時間切れページ                    |              |                                                                                                    |  |  |  |  |  |
| 時間切れページ                    | (V) 274<br>B | 1.22月日<br>【 U 496】 臣 喜 道 目 - スタイル - マーラボー マーフォントの様型 - マーフォントサイズ - マ                                                                                                    |  |  |  |  |  |
|                            | ×            | 🍇 🖏   舟 🎼   田   田   田   田   田   ヴ ( ) = ※ 🖉 🕁 🗷 🍠 🕢 📼   🛐 🍛 🔍   ム・ 🖄・                                                                                                    |  |  |  |  |  |
|                            |              | i ⊟ ⊡   3 <sup>10</sup> <sup>1</sup> / <sub>2</sub> 3 <sup>1</sup>   <sup>2</sup> / <sub>2</sub> 1 <sup>2</sup> 1 1 1 1 1 − 2 1 1 × × 1 Ω <mark>2</mark> Ø =   <b>3</b> 1                                                                                                    |  |  |  |  |  |
| 終了ページ                      |              |                                                                                                    |  |  |  |  |  |
| 試驗終了後                      | (w) •        | 解説ページを表示 ○メッセージを表示                                                                                                    |  |  |  |  |  |
|                            | *#<br>U.     | .数、設問ことの正常70mでなく、含合の結果を受講者に見せたくない場合は、「メッセージを表示」に設定し、コース設定で種別を「テスト」、含格点をOIにして                                                                                                    |  |  |  |  |  |
| 終了後メッセージ                   | (Y) 27       | 4.2利用                                                                                                    |  |  |  |  |  |
|                            | (^) B        | B / U ANK ■ = = = = -291ル-v-=#II-                                                                                                    |  |  |  |  |  |
|                            | ×            | 월월(內公司王臣)梁建(今代) 목정 호로 ダ 왕 [월 3] 입, ▲·월·<br>[고고] 전기 고 [2] 고 [2] 고 [2] [2] [2] [2] [2] [2] [2] [2] [2] [2]                                                                                                    |  |  |  |  |  |
|                            |              |                                                                                                    |  |  |  |  |  |
| 回数制限ページ                    |              |                                                                                                    |  |  |  |  |  |
| 制限回数オーバー時に                 | (y) o        | シルセージを表示 ●最終回の回答内容で解説ページを表示                                                                                                    |  |  |  |  |  |
| 制限回数オーバーメッセージ              | (Z) 27       | 0.利用                                                                                                    |  |  |  |  |  |
|                            | В            |                                                                                                    |  |  |  |  |  |
|                            | ~            | uauaima unite tel 17 tel 17 t |  |  |  |  |  |
|                            |              |                                                                                                    |  |  |  |  |  |
|                            | 10           |                                                                                                    |  |  |  |  |  |
|                            |              |                                                                                                    |  |  |  |  |  |
| 展る 確認                      |              |                                                                                                    |  |  |  |  |  |

| クイズ作成 ≫ <u>一覧</u> ≫ <del>7</del><br>① 基本情報 | 基本情報 2 設問情報 | ▶ 3 ファイル管理 ▶ 4 設問ジャンル                                                                 |
|--------------------------------------------|-------------|---------------------------------------------------------------------------------------|
| * は必須です。                                   |             |                                                                                       |
| * タイトル                                     | (a)         |                                                                                       |
| 管理用項目                                      | (b)         |                                                                                       |
| * ページ構成                                    | (c)         | <ul> <li>●全問→ページ</li> <li>○一問→ページ</li> <li>設問一覧</li> <li>●表示</li> <li>○非表示</li> </ul> |
| * テンプレート                                   | (d)         | 日本語                                                                                   |

• タイトル (a)

追加するクイズのタイトルを入力してください。

● 管理用項目(b)

管理用のメモとしてご利用下さい。例)クイズ内容など

●ページ構成(c)

【全問一ページ】を選択してください。

● テンプレート (d)

テスト教材内部(テンプレート)で使用する言語を設定します。

○ テスト教材用の言語は、システム全体の言語設定とは別に設定します。

| 制限時間 | (e) | <ul> <li> 制限時間あり         <ul> <li></li></ul></li></ul> |
|------|-----|--------------------------------------------------------|
| バターン | (f) | 一回のみ/再回答パターン(テスト回数制限数による) ∨                            |

● 制限時間(e)

回答の制限時間を設定するかどうかを選択してください。

制限時間を設ける場合は、半角数字で入力してください。

• パターン (f)

ユーザーの回答パターンを選択してください

○ 一回のみの回答パターン/再回答パターン(テスト回数制限数による)

テストの回答回数を制限することができるパターンです。

• 1回のみ回答可能な設定をする場合は「テスト回数制限」に半角数字で「1」を入力してくださ
い。

- 2回以上回答可能な設定をする場合は、回数制限は「テスト回数制限」に設定したい回数を半角数
   字で入力してください。(「テスト回数制限」参照)
- テスト回数制限を超えた場合は、制限回数オーバーメッセージもしくは最終回の回答内容で解説ペ
   ージを表示する設定ができます。(「制限回数オーバー時に」参照)
- 正解するまでパターン

100 点をとるまで解説画面にいかないパターンです。 正解しても、回答制限回数を設定した場合は、その回数だけ回答することが可能です。

○ 合格するまでパターン

合計点が合格点に達しないと解説・終了メッセージを見ることができないパターンです。

合格点の設定は、コース内設定でそのクイズをファイル追加する場合に、種別をテスト教材にチェック してください。 最高点と合格点を入力するテキストフィールドが表示されます。半角数字を入力し て 合格点を設定することができます(コース内設定参照)。

合格しても、回答制限回数を設定した場合は、その回数だけ回答することが可能です。

| 未回答をエラーに      | (g) | ●する ○しない               |
|---------------|-----|------------------------|
| テスト回数制限       | (h) | 0 回※無制限の場合、0を入力してください。 |
| 回数表示          | (i) | ●しない ○する               |
| 解説画面に合否の結果を表示 | Ìj) | ●しない ○する               |

● 未解答をエラーに(g)

未解答の場合にエラーを出すかどうかについての設定をしてください。

エラーを出す設定にすると、未回答の場合に「未回答があります」と表示されユーザーは解説ページや 終了後メッセージページに進めなくなります。また、ユーザー画面の設問のタイトル部分に未回答と表 示されます。

● テスト回数制限(h)

テストの回答回数の制限を入力してください。半角数字で入力してください。 無制限の場合は「0」を入力してください。

【注】パターンで一回のみ/再回答パターン(テスト回数制限数による)を選択した場合に回数制限が 有効となります。

● 回数表示(i)

テストの回答回数をユーザー画面に表示するかどうかについて設定をしてください。

「回数表示をする」に設定すると、クイズのタイトルの隣に回答回数が表示されます。

● 解説画面に合否の結果を表示 (j)

ユーザー画面の解説画面に合格/不合格の表示をするかどうかの設定をしてください。

表示をするに設定すると、ユーザー画面のクイズのタイトルの隣に合格/不合格が表示されます。

【注】終了後メッセージを「メッセージ表示」に設定した場合は、合否の結果は表示されません。

| 正答表示 | (k) | ●表示する ○表示しない |
|------|-----|--------------|
| 合計点  | ÌĹ) | ●表示する ○表示しない |

● 正答表示(k)

クイズ受講完了後の正しい答えを表示/非表示の設定ができます。

● 合計点(I)

合計点を表示するかしないかを設定してください。

【注】試験終了後メッセージを「メッセージ表示」に設定した場合は、合計点を表示するに設定しても 表示されません。

| 再開するときに<br>前回の状態を | (m) | <ul> <li>●ロードする※リジューム機能ON</li> <li>○リセットするランダム化</li> <li>○受講者が選択する</li> </ul>                        |
|-------------------|-----|----------------------------------------------------------------------------------------------------|
| 配点                | (n) | <ul> <li>         ・設問単位で設定         ・ジャンル単位で設定         ジャンルなし         ・         ・         ・</li></ul> |

- 再開するときに前回の状態を(m)
   前回の受講が中断していた場合に、再開をどのように処理するかを設定することができます。
- ロードする
   中断した前回の状態を保持し、中断した状態から再開するものです。
- リセットする

中断した前回の状態をクリアし、最初から開始するものです。

○ 受講者が選択する

中断した前回の状態をロードするかリセットするかを再開時に受講者が選択するものです。

● 配点 (n)

配点をどのように設定するかを選択してください。

○ 設問単位で設定

設問情報で設問毎に設定した配点に従って配点するものです。(設問情報の設定参照)

○ ジャンル単位で設定

ジャンル毎に半角数字を入力して配点を設定するものです。

【注】設問ジャンル設定をしてない場合は、「ジャンルなし」しか表示されません。

○ 等配分

設問数で点数を等配分するものです。

例えば、5 問出題で 100 点満点の場合は、1 問 20 点と配分されます。

【注】3 問出題で100 点満点の場合は、1 問 33 点と配分され、全問正解は100 点となります。

|  | 出題ランダム化 | (0)      | ◉ 通常出題  |                                                                                            |
|--|---------|----------|---------|--------------------------------------------------------------------------------------------|
|  |         | (0)      | ○ランダム全間 | 出題                                                                                         |
|  |         | ○ランダム一部出 | 題       |                                                                                            |
|  |         |          | 出題数     | ジャンルなし 0 問                                                                                 |
|  |         |          | 設問ごとの成績 | <ul> <li>● A.実際に出題した設問を出題した順序で保存(デフォルト)</li> <li>○ B.すべての設問を作成時の順序で保存(未出題設問は空欄)</li> </ul> |
|  |         |          |         |                                                                                            |

- 出題ランダム化(o)
   どのように出題するかを設定してください。
- 通常出題

クイズ作成の設問情報で設定した順番に出題されるものです。

- ランダム全問出題
   設定した設問全問を順不同に出題されるものです。
- ランダムー部出題
   ジャンル毎に出題数を設定し、順不同に出題されるものです。
   ※ランダムー部出題を選択した場合は、次の設定をしてください。
- 出題数

出題数をジャンル毎に半角数字で設定してください。 ジャンルを設定していない場合はジャンルなしに出題数を半角数字で入力してください。

設問ごとの成績

設問毎の成績の保存・表示をどのようにするか設定してください。 A. 実際に出題した設問を出題した順序で保存(デフォルト) 実際にランダムに出題された順序で成績が表示されます。 初期設定ではこの設定になっています。

B.すべての設問を作成時の順序で保存(未出題設問は空欄) 設問作成時の順序で成績が表示され、未出題部分は空欄で表示されます。 【注】回答内容を表示するに設定した場合、ユーザー画面の回答内容詳細に表示されます。

| 選択肢ランダム化  | (p) | <ul> <li>○する ●しない</li> <li>※選択肢ランダム化は択一問題、複数選択問題のみに適用されます。</li> <li>※選択肢ランダム化は設定した教材のみに適用されます。</li> </ul> |
|-----------|-----|----------------------------------------------------------------------------------------------------|
| 不正解再テスト機能 | (q) | ○利用する ●利用しない<br>※この機能をONにすると、学習者がこのテスト教材を再度受講したとき、前回受講時までにつ<br>※この機能をONにした場合は、学習者の自習を促すため、テスト終了時の解説ページを非認 |

選択肢ランダム化(p)

設問の選択肢がランダムで表示するかどうかを設定してください。

「する」を選択すると設問の問題形式が「チェックボックス(複数)」や「ラジオボタン(択一)」だった場合に、選択肢が受講ごとに順不同で表示されます。

### ● 不正解再テスト機能(q)

不正解再テスト機能を利用するかどうかを設定してください。

「利用する」を選択すると、前回受講時に不正解だった問題のみが出題されるようになります。

受講1回目に50問中30問正解、20問不正解だった場合には、2回目には20問が出題され、さらに10問正解だった場合には、3回目には10問が出題されます。

全ての設問に正解すると再度全問が出題されます。

点数は、上記の例で1問2点として説明すると、1回目は60点、2回目は80点となり、2回目以降 で出題されない問題に関しては全問正解したものとして計算されます。

尚、「利用する」を選択した場合は、「出題ランダム化」で「ランダム一部出題」を選択する事は出来 ません。

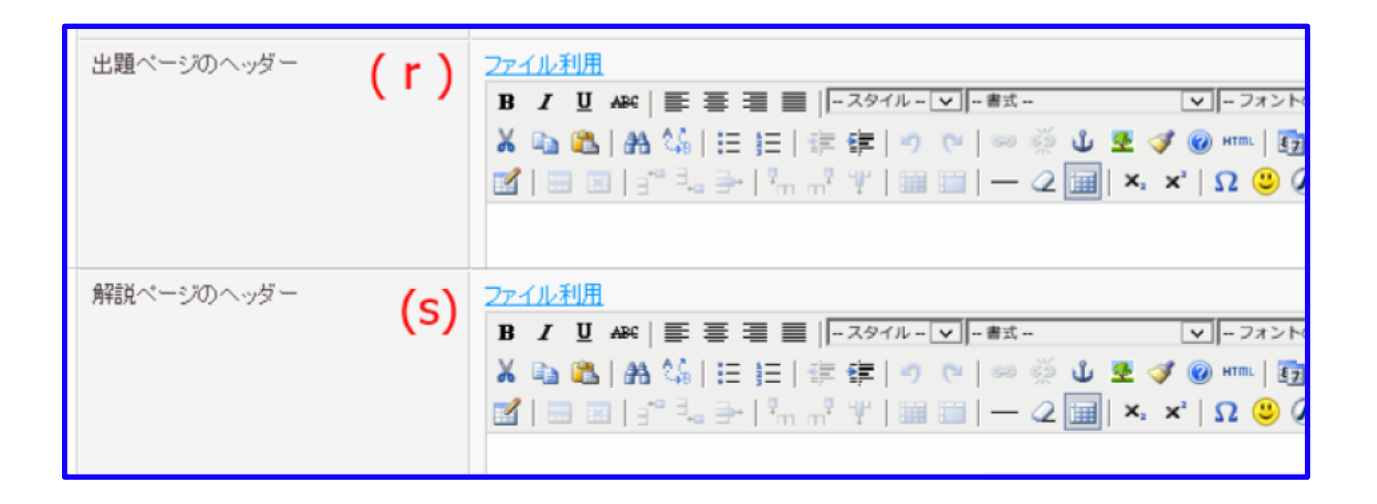

- 出題ページのヘッダー(r)
   出題ページの上部の設定をしてください。
   外部のファイルを利用する場合は【ファイル利用】をクリックして下さい。
- 解説ページのヘッダー(s)
   解説ページの上部の設定をしてください。
   外部のファイルを利用する場合は【ファイル利用】をクリックして下さい。

| 開始ページ    | ,   |                                                                                                    |
|----------|-----|----------------------------------------------------------------------------------------------------|
| 開始ページ    | (t) | ●使用する ○使用しない                                                                                                    |
| 開始台メッセージ | (u) | <u>ファイル利用</u><br>B / 単 AB4   臣 吾 ヨ 国   -スタイル - マー = 書式 マーフォント<br>※ 動 鑑   AA 4%   臣 臣   幸 律   ヴ で   ※ ※ ① 墾 ジ @ mm   函<br>図   田 国   = = =   ホ ホ <sup>2</sup> ザ   田 田   ー 2 田   ×, × <sup>2</sup>   Ω ② ( |

### 開始ページ

- 開始ページ(t)
   開始ページを使用するかどうかを選択してください。
   使用する場合、開始ページが最初に表示されます。
   【開始】をクリックすることで一問目のページに遷移します。
- 開始メッセージ(u)

開始ページに表示するメッセージを入力してください。

外部のファイルを利用する場合は【ファイル利用】をクリックして下さい。

「使用する」に設定しないと表示されません。

| 時間切れページ |                                                                                                    |
|---------|----------------------------------------------------------------------------------------------------|
| 時間切れページ | ファイル利用         B / U AK   三 三 二 スタイル - マー・ま式 - マー・フォントの雑誌 - マー・フォントの雑誌 - マー・フォントの報誌 - マー・フォントの報誌 - マー・コントの報誌 - マー・フォントの報誌 - マー・フォントの報誌 - マー・フォントの報誌 - マー・マー・オントの報誌 - マー・フォントの報誌 - マー・フォントの報誌 - マー・フォントの報誌 - マー・フォントの報誌 - マー・フォントの報誌 - マー・フォントの報誌 - マー・フォントの報誌 - マー・フォントの報誌 - マー・フォントの報誌 - マー・フォントの報告報 - マー・フォントの報告報 - マー・フォントの報告報 - マー・フォントの報告報 - マー・フォントの報告報 - マー・フォントの報告報 - マー・フォントの報告報 - マー・フォントの報告報 - マー・フォントの報告報 - マー・フォントの報告報 - マー・フォントの報告報 - マー・フォントの報 - マー・フォントの報告報 - マー・フォントの報 - マー・フォントの報 - マー・フォントの報告報 - マー・マー・フォントの報告報 - マー・マー・フォントの報告報 - マー・フォントの報告報 - マー・マー・フォントの報 - マー・マー・フォントの報 - マー・マー・マー・フォントの報 - マー・マー・マー・マー・マー・マー・フォントの報 - マー・マー・マー・マー・マー・マー・マー・マー・マー・マー・マー・マー・マー・マ |

時間切れページ

● 時間切れメッセージ (v)

制限時間を設定した場合に、時間切れのメッセージが表示されます。 時間切れページに表示するメッセージを入力してください。外部のファイルを利用する場合は 【ファイル利用】をクリックして下さい。

| 終了ページ    | フページ |                                                                                                    |  |  |
|----------|------|----------------------------------------------------------------------------------------------------|--|--|
| 試験終了後    | (w)  | <ul> <li>●解説ページを表示○メッセージを表示</li> <li>※点数、設問ごとの正解治ナでなく、合否の結果を受講者に見せたくない場合は、「メッセージを表示」に設定い。</li> </ul>                                                                                                    |  |  |
| 終了後メッセージ | (x)  | <u>ファイル利用</u><br>B / U AAK   臣 吾 書 ■   - スタイル - ▽   - 巻式 ▽   - フォントの地策 - ▽   - フォントの地策 - ▽   - フォント<br>メ & ふ &   A &   臣 臣   淳 律   つ (*   ※ ※ Ů 로 ダ @ ****   函 ④ &   ▲ ・ **<br>ぼ   田 国   ゴ = ⇒   <sup>2</sup> m m <sup>2</sup> 부   論 題   ー ② [ Ⅲ   ×, ×*   Ω <sup>(</sup> ⑤ Ø ==   ④ [ 〕 |  |  |

### 終了ページ

● 試験終了後 (w)

試験終了後に表示する画面の設定をしてください。

解説ページには、回答、正答および解説が表示されます。

「メッセージを表示」を選択すると、終了後メッセージで入力したメッセージが表示されます

【注】点数、設問ごとの正解だけでなく、合否の結果を受講者に見せたくない場合は、「メッセージを表示」に設定し、コース内設定で【ファイル追加】から種別を「テスト教材」に選択【点数/回答内容】を【表示しない】に設定し合格点を0にしてください。

● 終了後メッセージ(x)

終了後メッセージを表示する場合に、表示されるメッセージを入力してください。外部のファイルを利 用する場合は【ファイル利用】をクリックして下さい。

開始ページ、再開ページ、時間切れページ、試験終了後ページ(解説なし)では、HTML タグ が使用 可能です。

| 回数制限ページ       |     |                                                                                                    |
|---------------|-----|----------------------------------------------------------------------------------------------------|
| 制限回数オーバー時に    | (y) | ○メッセージを表示 ⑧最終回の回答内容で解説ページを表示                                                                                                    |
| 制限回数オーバーメッセージ | (z) | <u>2ァイル利用</u><br>B / 및 &   季 春 書 言   -スタイル-マー#≾-<br>メ 強 逸   糸 気   田 田   淳 淳   つ で   ラ ※ ① 星 ダ @ ===   団 ③ 逸   ▲・堂・<br>図   ヨ 国   ゴ 温 子   雪 昂   ー ② 圖   ×, ×'   Ω ③ ② / =   ③ 回 |
| 戻る 確認         |     | 172:                                                                                                    |

回数制限ページ

- 制限回数オーバー時に(y)
   ユーザーが回答回数制限をオーバーした場合にどの画面を表示するかを設定するものです。
- メッセージを表示

「制限回数オーバーメッセージ」で設定したメッセージを表示します。

○ 最終回の回答内容で解説ページを表示

制限回数の最終回の回答内容で解説ページを表示します。

例えば、制限回数が3回の場合は、3回目の回答内容で解説ページが表示されます。

制限回数オーバーメッセージ(z)
 制限回数をオーバーした際に表示するメッセージを入力してください。
 外部のファイルを利用する場合は【ファイル利用】をクリックして下さい。

※「ファイル利用」について

【ファイル利用】からお手元の画像ファイルを利用することができます。

- 1. 新規アップロード画面がポップアップウィンドウで開きます。
- 2. 利用するファイルを新規アップロードの【ファイルを選択】から選んでください。
- 3. 選択したファイルをアップロードする場合は【アップロード】をクリックします。
- ※ZIP ファイルで複数のファイルをまとめてアップすることも可能です。
- 4. アップロードされたファイルをクリップボードにコピーしてください。

#### ● 画像タグ

ファイルが利用できるページに直接画像を貼るものです。

- リンクタグ
   ファイルを利用できるページに画像へのリンクを貼るものです。
- 画像タグ(拡大画像へのリンク付き)
   ファイルを利用できるページにサムネイルを貼るものです。
   サムネイルをクリックすることで拡大画像が表示されます。

コピーしたら、右クリックの【貼り付け】もしくは Ctrl+V でペーストしてください。 タグが貼り付け られます。

1. 設定が終了したら【確認】をクリックしてください。

- 2. 確認画面が表示されます。
- 3. 設定を保存する場合は、【保存】をクリックしてください。
- 4. 設問情報設定画面に移行します。
- 5. やり直す場合は【戻る】をクリックしてください。

# 13.5. 一問一ページ

一問ごとに出題ページを表示するものです。

- 1. 【クイズ作成】から【追加】をクリックします。
- 「ページ構成」

一問一ページを選択してください

- 「設問一覧」
- 出題画面に設問一覧を表示させるかどうかを設定してください。
- 設問一覧には、設問ごとのタイトルが表示されます。
- 未回答をエラーにするに設定した場合は、未回答があると設問リストにも「(未回答)」と表示され ます。

【注】どちらの設定をしても、ユーザーは、出題画面の設問一覧の表示/非表示を 切り替えることができます。

2. その他の設定は全問一ページと同じ方法です。

| クイズ作成 ≫ <u>一覧</u> ≫ 基本情報<br>① 基本情報 | ▶ ③ ファイル管理 ▶ ④ 設問ジャンル                                                                   |
|------------------------------------|-----------------------------------------------------------------------------------------|
| * は必須です。<br>* タイトル                 | 1つの問題を1ページで表示させたい場合は、<br>ここをチェックします。                                                    |
| * ベージ構成                            | <ul> <li>全問→ページ</li> <li>● 一問→ページ</li> <li>設問一覧</li> <li>● 表示</li> <li>● 非表示</li> </ul> |
| * テンプレート                           | 日本語 ▼                                                                                   |
| 制限時間                               | <ul> <li>●制限時間あり</li> <li>1</li> <li>分</li> <li>一 ●制限時間なし</li> </ul>                    |

# 13.6. 設問情報の設定

 基本情報の設定画面で基本情報を設定すると、設問情報設定画面に移行します。
 Excel テンプレートを用いた取り込み方法については、【13.9Excel ファイルの取り込み】のページ を参照してください。

| <u>クイズ作成 ≫ 一覧</u> ≫ 設問情報                    |  |
|---------------------------------------------|--|
| 基本情報 設問情報 ファイル管理 設問ジャンル                     |  |
| ーエクセル取込 <u>サンプル</u><br>ファイルを選択 選択されていません 取込 |  |
| [追加]<br>登録されている設問はありません。設問を追加してください。        |  |

2. 設問を登録する場合は【追加】をクリックします。

| 24文件版 2 まで Birtherel       家本福田 超が時期 294人協理 超超2年3人       ・ は必須です。       ・ 多イトル       ・ 記点       ・ 記点       (C) ジャンル       (C) ジャンル       ・ 記点       ・ 記点       (D) ●       ジャンル       (C) ジャンル       (C) ジャンル       ・ 記点       (C) ジャンル       (C) ジャンル       ・ 記点       (C) ジャンル       ・ ジャンクボックス(現金)       ・ ジャンクボックス(現金)       ・ ジャンパー       (C) ジャンル       ・ ジャンル       (C) ジャンル       ・ ジャンル       (C) ジャンル       ・ ジャンル       (C) ジャンル       ・ ジャンル       (E) ジャンル       ・ 認知能       (F) ジャンル       超加速       ・ 認知能       (f) 激化性 ニー 読法要問       ・ 認知能       (f) 激化性 ニー 読法要問       ・ 認知能       (f) 激化性 二       ・ 認知能を知らりには、チャンロ シャン・       ・ 認知能を知らりには、チャンロ シャー       ・ 認知能を知らりには、チャンロ シャー       ・ ジャー       ・ ジャー       ・ ジャー       ・ 認知能       ・ ジャー       ・ ジャー       ・ ジャー       ・ ジャー       ・ ジャー       ・ ジャー       ・ ジャー       ・ ジャー                                                                                                    |                            |                                                                                                    |
|----------------------------------------------------------------------------------------------------|----------------------------|----------------------------------------------------------------------------------------------------|
| AF 新聞目              DP - 4 A 監視             AF 新聞目              DP - 4 A 監視             AF 新聞目             AF 新聞目             AF 新聞目             AF 新聞目             AF 新聞             AF 新聞目             AF 新聞目             AF 新聞             AF 新聞目             AF 新聞目             AF 新聞目             AF 新聞目             AF 新聞目             AF 新聞目             AF 新聞目             AF 新聞目             AF 新聞目             AF 新聞目             AF 新聞目             AF 新聞目             AF 新聞             AF 新聞             AF AF 新聞             AF AF 新聞             AF AF AF 新聞             AF AF AF AF AF AF AF AF AF A                                                                                                    | クイズ作成》 <u>一覧</u> 》 回情情報    |                                                                                                    |
| <ul> <li>は必須です。</li> <li>タイル</li> <li>名(a)</li> <li>タイル</li> <li>(c) ジャンルなし</li> <li>ジャンル</li> <li>(c) ジャンルなし</li> <li>マ・コンパルクス(健康)</li> <li>マ・オスト(福沢穴堤の・各福沢間は一貫山の使わない)</li> <li>マ・キスト(福沢穴堤の・各福沢間は一貫山の使わない)</li> <li>マ・キスト(福沢穴堤の・各福沢間は三面山の使わない)</li> <li>ジャスト(福沢穴堤の・各福沢間は三面山の使わない)</li> <li>ジャスト(福沢穴堤の・各福沢間は三面山の使わない)</li> <li>ジャスト(福沢穴堤の・各福沢間は三面)</li> <li>ジャスト(福沢穴堤の・音麗沢間)</li> <li>ノンビムト(福沢)</li> <li>アメム和田</li> <li>アメム和田</li> <li>アメム和田</li> <li>アメム和田</li> <li>アメム和田</li> <li>アメム和田</li> <li>アメム和田</li> <li>アメム和田</li> <li>アメム和田</li> <li>アメム和</li> <li>アメム和田</li> <li>アメム和</li> <li>アメム和</li> <li>アメス和</li> <li>アメス和</li> <li>アメ</li></ul> | 基本情報 総合情報 ファイル管制           | 2 は時ドラャンル                                                                                                    |
| <ul> <li>タイル         <ul> <li>各点</li> <li>(C) ジャンル (C) ジャンルなし</li> <li>マチックボックス(理和)</li> <li>マチックボックス(理和)</li> <li>マチネン (なん)</li> <li>マチネン (なん)</li> <li>マチネン (なん)</li> <li>マチネン (なん)</li> <li>マチネン (なん)</li> <li>マチネン (なん)</li> <li>マチネン (なん)</li> <li>マチネン (なん)</li> <li>マチネン (なん)</li> <li>マチネン (なん)</li> <li>マチネン (なん)</li> <li>マチネン (なん)</li> <li>マチネン (なん)</li> <li>アメル (本) (なん)</li> <li>マチネン (なん)</li> <li>アメル (本) (なん)</li> <li>マチネン (なん)</li> <li>アメル (本) (なん)</li> <li>アメル (本) (なん) (なん)</li> <li>アメル (本) (なん) (なん)</li> <li>アメル (本) (なん) (なん)</li> <li>アメル (本) (なん) (なん)</li> <li>アメル (本) (なん) (なん)</li> <li>アメル (本) (なん) (なん) (なん)</li> <li>アメル (本) (なん) (なん) (なん)</li> <li>アメル (本) (なん) (なん) (なん) (なん)</li> <li>アメル (本) (なん) (なん) (なん) (なん) (なん)</li> <li>アメル (本) (なん) (なん) (なん) (なん) (なん) ( なん) ( なん) ( なん) ( なん) ( なん)</li></ul></li></ul>                                                                                                    | <ul> <li>は必須です。</li> </ul> |                                                                                                    |
| ・ 配点     (b)      「     ・ の     ・ の                   | • 9460 (a)                 |                                                                                                    |
| ジャンル     (C)     ジャンルなし     ▼       市間目が、     (d)     ● チェクボックス(物和)<br>● テキスト (図れ)、母子スト (図れ)、日本(日本)、か(物わない)<br>● テキスト (図れ)、母子スト (図れ)、日本(日本)、日本(日本)、日本)、日本(日本)、日本)、日本(日本)、日本)、日本(日本)、日本)、日本(日本)、日本)、日本(日本)、日本)、日本(日本)、日本)、日本(日本)、日本)、日本(日本)、日本)、日本(日本)、日本)、日本(日本)、日本)、日本(日本)、日本)、日本(日本)、日本)、日本(日本)、日本)、日本(日本)、日本)、日本(日本)、日本)、日本(日本)、日本)、日本)、日本(日本)、日本)、日本(日本)、日本)、日本)、日本)、日本(日本)、日本)、日本)、日本)、日本)、日本)、日本)、日本)、日本)、日本)、                                                                                                    | • 824 (b)                  | 0                                                                                                    |
| 問題形式       (d)       ● チェックボックス(物型)         ● ランガボタン(物一)       ● チネス(細型)         ● テキスト(細胞)       ● テキスト(細胞)         ● テキスト(細胞)       ● テキスト(細胞)         ● テキスト(細胞)       ● テキスト(細胞)         ● アイル細胞       ● アイル細胞         ● アイル細胞       ● アイル細胞         ● アイル細胞       ● アイル細胞         ● アイル細胞       ● アイル細胞         ● アイル細胞       ● アイル細胞         ● アイル細胞       ● アイル細胞         ● アイル細胞       ● アイル細胞         ● アイル細胞       ● アイル細胞         ● アイル細胞       ● アイル細胞         ● アイル細胞       ● アイル細胞         ● アイルボー       ● アイル細胞         ● アイルボー       ● アイルボー         ● アイルボー       ● アイルボー         ● アイルボー       ● アイルボー         ● アイレー       ● アイルボー         ● アイルボー       ● アイルボー         ● アイルボー       ● アイルボー         ● アイルボー       ● アイルボー         ● アイルボー       ● アイルボー         ● アイルボー       ● アイルボー         ● アイルボー       ● アイルボー         ● アイルボー       ● アイルボー         ● アイルボー       ● アイルボー         ● アイルボー       ● アイルボー         ● アイルボー       ● アイルボー         ● アイルボー                                                                                                    | 9+516 (C)                  | ジャンルなし                                                                                                    |
| 出題文 (e) 2元(50)                                                                                                    | manx (d)                   | <ul> <li>チェックボックス(理数)</li> <li>ラジオボタン(現一)</li> <li>テキスト(ほ2入)</li> <li>テキスト(選択穴埋め・各選択肢は一変しか使わない)</li> <li>テキスト(選択穴埋め・各選択肢を二度以上使ってよい)</li> </ul>                                                                                                    |
| バス:     ブレビュー 表示更新       ・ 溜沢放     (f)       潮沢放き増やす     この溜沢起<br>この溜沢起<br>この溜沢起<br>ごの溜沢起<br>ごの溜沢起<br>この溜沢起<br>この溜沢起<br>この溜沢起<br>この溜沢起<br>この溜沢起<br>この溜沢起<br>この溜沢起<br>この溜沢起<br>この溜沢起<br>この溜沢起       解説文     (g)       ファイル利用<br>D / U AK I E E E I E I I I I I I I I I I I I I                                                                                                    | 出題文 (e)                    | 27-11/2011       B/U++       B/U++       N       A       A       A       A       A       A       A       A       A       A       B       B        B |
| <ul> <li>潮沢鼓</li> <li>(f) 潮沢鼓を港やす</li> <li>この潮沢鼓</li> <li>ごの潮沢鼓</li> <li>※潮沢技をデキストに入力し、正答を設定してください。<br/>潮沢技を送らすには、テキストを空にしてください。</li> <li>第2240年1日</li> <li>アナイル利用</li> <li>アナイル利用</li> <li>アナイ、アナイト</li> <li>アナイル利用</li> <li>アナイル利用</li> <li>アナイント</li> <li>アナイント</li> <li>アナイル利用</li> <li>アナイル利用</li> <li>アナイル利用</li> <li>アナイル利用</li> <li>アナイル利用</li> <li>アナイル利用</li> <li>アナイル利用</li> <li>アナイル利用</li> <li>アナイル利用</li> <li>アナイル利用</li> <li>アナイル利用</li> <li>アナイント</li> <li>アナイント</li> <li>アナイント</li> <li>アナイント</li> <li>アナイント</li> <li>アナイント</li> <li>アナイント</li> <li>アナイント</li></ul>                                                                                                    |                            | バス:<br>プレビュー 表示更新                                                                                                    |
| 解説文<br>(g)<br>2 × (ル利用<br>■ / 및 本本   臣 書 書 ■  -22 (h-*)-まホ-* -27 /-0689<br>※ 型 型   路 型   日   日 (中 伊 ) つ   日 香 山 里 ダ @ ***   図<br>※ 型 型   日 日 日 日 日 日 日 日 日 日 日 日 日 日 日 日 日                                                                                                    | • 潮沢肽 (f)                  | <ul> <li>選択肢を増やす</li> <li>この選択肢</li> <li>この選択肢</li> <li>ごの選択肢</li> <li>選択肢をデキストに入力し、正答を設定してください。</li> <li>選択肢を減らすには、テキストを空にしてください。</li> </ul>                                                                                                    |
| 102:                                                                                                    | Milto:<br>(g)              | 27-11月開<br>D / U AF   臣 吾 田 田  -22/(k-▼-#x-<br>メ Q Q AF (古 臣 臣   字 律 ) つ つ = ※ 小 至 √ @ … 図<br>G   田 田   字 礼 子   浩 田   - 2     ×. ×   Ω ※ Ø                                                                                                    |
| 173 W 1987                                                                                                    | 戻る 確認                      | 10:                                                                                                    |

• タイトル (a)

設問のタイトルを入力してください。

タイトルに「第%quiznum%問」と入力すると、出題順に第1問からタイトルが設定されます。 例えばランダム出題の場合、出題順に第1問、第2問…とタイトルが付くことになります。

• 配点 (b)

設問の配点を半角数字で入力してください。

【注】合計 100 点になるように割り振ってください。

• ジャンル (c)

次の5つが選択可能です。

- \*チェックボックス(複数選択問題)
- \* ラジオボタン(単一選択問題)
- \*テキスト(記入)
- \*テキスト(選択穴埋め・各選択肢は一度しか使わない)
- \*テキスト(選択穴埋め・各選択肢を二度以上使ってよい)
- (テキスト方式でのテスト作成方式については、該当ページをご覧ください)
- 問題形式 (d)
- どのような問題形式にするか選択してください。
- チェックボックス(複数)
   選択肢から複数回答を選べるパターン。
- ラジオボタン(択一)
   選択肢から一つしか回答できないパターン。
- 出題文 (e)
   出題文を入力してください。
- 選択肢 (f)

選択肢を入力し「正答」にチェックをしてください。

選択肢を追加する場合は【選択肢を増やす】をクリックしてください。選択肢を設定するテキストフィ ールドが増えます。

選択肢を減らす場合は減らしたい選択肢の【この選択肢を消す】をクリックします。選択肢を空欄にするとユーザー画面では表示されません。

解説文(g)
 解説文を入力してください。

※「出題文」「解説文」では、アップロードした画像ファイルを利用することができます。

- 3. 入力が終わったら【確認】をクリックしてください。
- 4. プレビュー画面が表示されます。
  - ※ プレビュー画面では実際に回答することができます。
- 5. 設問を保存する場合は【保存】をクリックしてください。
- 6. やり直す場合は【戻る】をクリックしてください。
- 7. 【保存】した場合は設問一覧画面に移行します。

# 13.7. 設問の追加(記入形式)

設問形式のうち、テキスト問題(記入問題)の設定方法について説明します。

1. 設問情報の設定画面 で、設問形式の中から【テキスト(記入)】を選択します。

| 基本情報    | 2同情報 ファイ                                                          | ル管理 設問ジャンル    |                |
|---------|-------------------------------------------------------------------|---------------|----------------|
| は必須です。  |                                                                   |               |                |
| 9-11-14 |                                                                   |               |                |
| . 950 · | 0                                                                 |               | 1              |
| ファンル    | ジャンルねし                                                            |               | *              |
| 8.睡形式   | <ul> <li>○チェックボック.</li> <li>○チジオボタン(</li> <li>○テキスト(記)</li> </ul> | ス(確認) ここでう    | キスト(記入)を指定します。 |
|         | Oデキスト (通知                                                         | R穴増め 各選択版を二度1 | 以上使⇒てよい)       |
| 出題文     | 22:15:利用                                                          |               |                |

2. 選択肢の部分には、正解例となる文字列を入力します。3 つ以上正解例がある場合には、選択肢を追加します。

|         | 元-ビュー (数示更算                                              |   |
|---------|----------------------------------------------------------|---|
|         | ここのテキストフィルドに正規例を記入します。                                   | l |
| 1819.25 |                                                          |   |
|         | この環状語を消                                                  | W |
|         | = 連択脱をナキストに入力に、正装をナエックしてくだ次、<br>連択脱を減らずには、ナキストを回応してくだ次、) |   |
| 解説文     | 7254月期                                                   |   |

- 3. 残りの部分に関しては設問形式全般 と同様に設定します。
- 4. 最後に【確認】をクリックして確認画面に進みます。作成されたテストでは、画面中の空欄部に正解 を記入することになります。

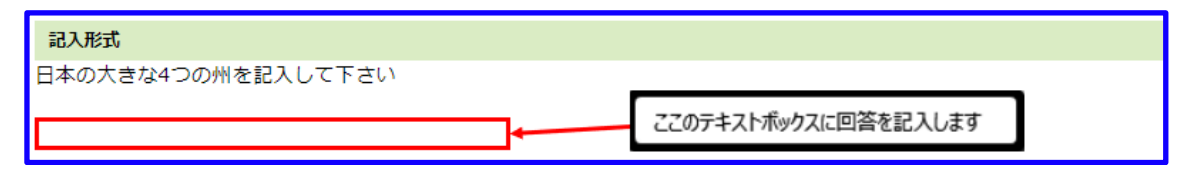

## 13.8. 設問の追加(穴埋め問題)

設問形式のうち、テキスト問題(穴埋め問題)の設定方法について説明します。

- 1. 設問情報の設定画面 で、設問形式の中から次のいずれかを選択します。
- \*テキスト(選択穴埋め・各選択肢は一度しか使わない)

\*テキスト (選択穴埋め・各選択肢を二度以上使ってよい)

前者の場合、一つの選択肢は一つの穴にしか埋められません。後者の場合は、同じ選択肢 を複数の穴 に埋めることが可能になります。

| 問題形式 | ○チェックボックス(複数)<br>○ラジオボタン(択一)<br>○ラナスト(タン)                                                 |     |
|------|-------------------------------------------------------------------------------------------|-----|
|      | <ul> <li>◎デキスト(遺択穴埋め-各道択肢は一座しか使わない)</li> <li>○テキスト(選択穴埋め-各道択肢を二度以上使ってよい)</li> </ul>       |     |
| 出题文  | 2 <u>7-(ル利用</u><br>穴壇の問題に回答をどうぞ: 日本の一番北に(a1)での次(a2), (a3)と(a4)4つの州がありま<br>選択肢{a1}が正解となる穴。 | ब . |

2. 問題文中に、選択肢を埋める穴(プルダウンメニュー)が入る場所を入力します。

上の図の例では、{a1}と記入した部分に、下記の選択肢設定部分の{a1}の内容が正解となる穴が設置 されます。

 3. 選択肢設定の部分には、穴(プルダウンメニュー)に表示される選択肢を入力します。下図の例では、 {a1}の部分に入れた文字列が、問題文中の{a1}に入る正解となります。選択肢を3つ以上設ける場 合には、選択肢を追加します。

| 選択肢 | ブレビュー 表示更新 問題分の(a1)の穴に入る正解です。<br>選択肢を増やす                | ו        |
|-----|---------------------------------------------------------|----------|
|     | (a1) 北海道                                                | この選択肢を消す |
|     | (a2) 本州                                                 | この選択肢を消す |
|     | (a3) 🖽                                                  | この選択肢を消す |
|     | (243) 九州                                                | この選択肢を消す |
|     | * 選択肢をテキストに入力し、正答をチェックしてください<br>選択肢を減らすには、テキストを空にしてください |          |

- 4. 残りの部分に関しては設問形式全般と同様に設定します。
- 5. 最後に【確認】をクリックして確認画面に進みます。
- 6. 作成されたテストでは、画面中のプルダウンメニューに設定された選択肢全てが表示され、その中から正解を選択することになります。

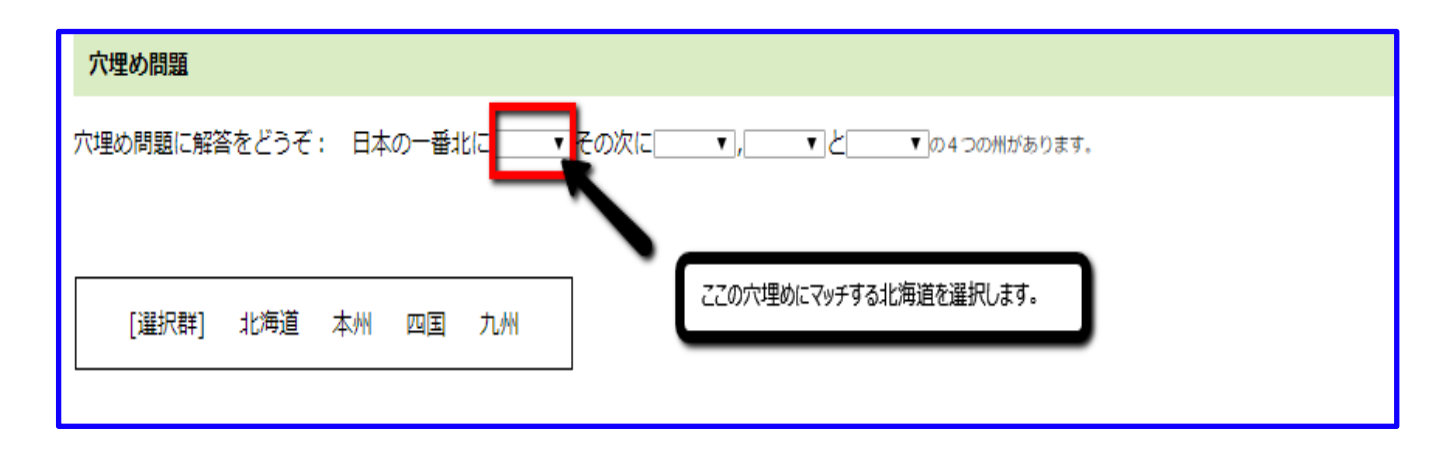

## 13.9. Excel ファイルの取り込み

Excel ファイルによるクイズの登録機能についてご説明いたします。

- ・Excel で登録できる問題形式
- ・問題形式によらない部分の書き方
- ・問題形式ごとの書き方

#### 1. (Excel の) サンプルファイル

Excel取り込み機能をつけているとき、【各クイズの編集リンク>設問情報タブ】で遷移する画面に現れる【サンプル】リンクからダウンロードできるファイルです。

|                  | * | クイズ作成 》 🚽      | ┋≫ 設問忄        | 青報          |    |           |   |
|------------------|---|----------------|---------------|-------------|----|-----------|---|
| お知らせ・ポークル祭神      |   | 基本情報設備         | 問情報           | ファイル管理      | 謬問 | 影ジャンル     |   |
|                  |   | 「エクセル取込」       | <u>tンブル</u> - |             |    |           | — |
| コー人・成績管理         |   | ファイルを選択        | 選択され          | ていません       | E  | যিঠ       |   |
| コース設定            |   |                |               |             |    |           | — |
| <u>コースグループ管理</u> |   | [ <u>追力o</u> ] |               |             |    |           |   |
| <u>コース割り当て</u>   |   | 操作             | タイトル          | ジャンル        | 配点 | 並べ替え      |   |
| 成績管理             |   |                |               |             |    |           |   |
| 履歴管理             |   | 「「「福集」「「削除」    | 歴史問題          | ジャンルなし <br> | 25 |           |   |
| <u> クイズ作成</u>    |   |                |               |             |    | $\supset$ |   |

#### 2. 問題形式

本 Excel によるクイズ取り込み機能で作れる問題形式のことで、次の 4 つがあります。 eLM 上では問題形式「テキスト(選択穴埋め・各選択肢を二度以上使ってよい)」を登録できますが、 Excel から登録できません。ご注意ください。

- 1. 90002: ラジオボタン(択一)
- 2. 90003: チェックボックス(複数)
- 3. 90004: テキスト(記入)
- 4. 90008: テキスト(選択穴埋め・各選択肢は一度しか使わない)

### 3. 問題開始行

各問題の指定が始まる行のことです。Excel 内で問題コードが書かれている行にあたります。下図(実際 に取り込める Excel ファイル)の赤枠で囲われた行です。Excel ファイルの書き方は後で説明します。

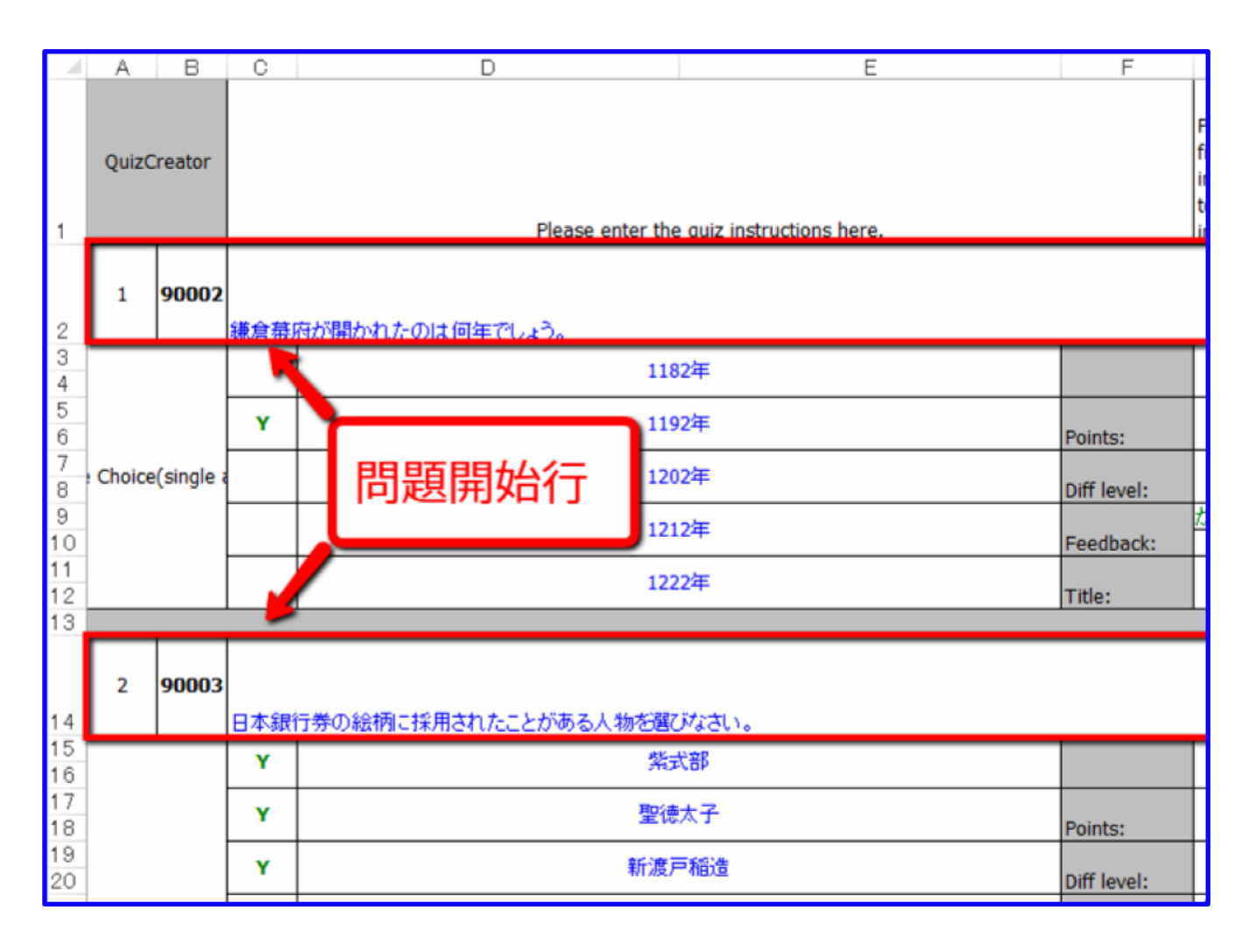

#### 4. Excel で登録できる問題形式

Excel で登録できる問題形式は次の表のとおりになっています。eLM 上では問題形式「テキスト(選択 穴埋め・各選択肢を二度以上使ってよい)」を登録できますが、Excel から登録できません。ご注意くだ さい。

- 1. チェックボックス(複数)
- 2. ラジオボタン(択一)
- 3. テキスト (記入)
- 4. テキスト(選択穴埋め・各選択肢は一度しか使わない)

#### 問題形式によらない部分の書き方

次の項目について、具体的にサンプルファイルを見ながらご説明いたします。

- ・問題形式
- ・問題文
- ・配点
- ・解説
- ・タイトル

下図でいう【A2】セルは、作成者にとって分かりやすいようにつける問題番号で、登録自体には使わない情報です。

| -        | A           | в       | 0           | D               | £                         | P           | G                                                                                                    |
|----------|-------------|---------|-------------|-----------------|---------------------------|-------------|----------------------------------------------------------------------------------------------------|
| 1        | QuizCreator |         |             | Please enter th | e quiz instructions here. |             | Please specify the file path of the<br>image to be inserted to the quiz<br>instructions page.                   |
| 2        | 1           | 90002   | <b>42</b> 4 | 目が開かれたのは何年でしょう。 |                           |             |                                                                                                    |
| 3        |             |         |             | 11/             | 52 <sup>3</sup> #         |             |                                                                                                    |
| 5        |             |         | •           | 118             | 22 <b>1</b>               | Peints      | 23                                                                                                    |
| 7        |             |         |             | 12              | 02 <sup>3</sup> #         | Diff level: |                                                                                                    |
| 9<br>10  |             |         |             | 12              | 1294                      | Feedback:   | A COLUMN A CARDON A COLUMN A COLUMN A CARDON A CARDON A CARDON A CARDON A CARDON A CARDON A CARDON A CARDON A C |
| 11 12    | -           |         |             | 12              | 22 <sup>3</sup> #         | Title:      | 歷史時間                                                                                                    |
| 13<br>14 | I Chelos    | (ange a |             | 12              | 32年                       |             |                                                                                                    |
| 15<br>16 |             |         |             | 12              | 12年                       |             |                                                                                                    |
| 17<br>18 |             |         |             | 12              | 52 <b>9</b> 4             |             |                                                                                                    |
| 19<br>20 |             |         |             | 12              | 52 <b>9</b> 4             |             |                                                                                                    |
| 21<br>22 |             |         |             | 12              | 72¥                       |             |                                                                                                    |

1. 問題形式

問題開始行(用語の項目参照)の B 列に書きます。上図では【B2】セルにあたります。問題コードと問題形式の対応については前項をご覧下さい。

注1:上図では太字になっていますが、実際には太字である必要はありません。以下でも太字、字の色の 指定などは不要です。

注2:問題コードは半角数字でご記入ください。

2. 問題文

問題開始行の C 列に書きます。上図では【C2】セルにあたります。

注:上図では C 列から G 列が結合されていますが、実際には結合の必要はありません。

ただ、サンプルとの統一のために結合しておくことをお勧めします。セルの結合に関しては以下でも同じです。

3. 配点

問題開始行から3行下のG列に書きます。上図では【G5】セルにあたります。

注:上図ではG5、G6 セルが結合されていますが、実際には結合の必要はありません。

4. 解説

問題開始行から7行下のG列に書きます。上図では【G9】セルにあたります。 注:上図ではG9、G10セルに同じ内容が書かれていますが、上方のセル(【G9】セル)の内容しか反 映されません。字に色をつける必要もありません。

5. タイトル

問題開始行から9行下のG列に書きます。上図では【G11】セルにあたります。 注:上図ではG11、G12 セルが結合されていますが、実際には結合の必要はありません。

197

#### 問題形式ごとの書き方

次の項目について、問題形式ごとに具体的にサンプルファイルを見ながらご説明いたします。

- ・ラジオボタン(択一)
- ・チェックボックス(複数)
- ・テキスト(記入)
- ・テキスト(選択穴埋め・各選択肢は一度しか使わない)
- 1. ラジオボタン (択一)

|          | A.          | B         | - C | 0                                        | E  | F                                                                                             | G                                        |
|----------|-------------|-----------|-----|------------------------------------------|----|-----------------------------------------------------------------------------------------------|------------------------------------------|
| 1        | QuizCreator |           |     | Please enter the quiz instructions here. |    | Please specify the file path of the<br>image to be inserted to the quiz<br>instructions page. |                                          |
| 2        | 1           | 90002     |     |                                          |    |                                                                                               |                                          |
|          |             |           |     | 1182                                     | Ŧ  |                                                                                               |                                          |
| 5        |             |           | ۷   | 1192                                     | Ŧ  | Points:                                                                                       | 25                                       |
| 7 8      |             |           |     | 1202                                     | ¥  | Diff level:                                                                                   |                                          |
| 9<br>10  |             |           |     | 1212                                     | ŧ. | Feedback:                                                                                     | に最後期が征夷大将軍に任害されて対抗<br>に最後期が征夷大将軍に任害されて対抗 |
| 11 12    | Onice       | (sizela a |     | 1222                                     | τ. | Title:                                                                                        | 是共同難                                     |
| 13       | - Converse  | (and a    |     | 1232                                     | ξ. |                                                                                               |                                          |
| 15<br>16 |             |           |     | 1242                                     | ξ. |                                                                                               |                                          |
| 17       |             |           |     | 1252                                     | F  |                                                                                               |                                          |
| 19<br>20 |             |           |     | 1262                                     | r. |                                                                                               |                                          |
| 21<br>22 |             |           |     | 1272                                     | τ. |                                                                                               |                                          |

a. 選択肢

問題開始行の1行下から2行ごとにD列に書きます。上図では【D3、D5、D7、D9、 D11、 D13、D15、D17、D19、D21】セルにあたります。

注 1:上図では例えば D3、D4、E3、E4 セルが結合されていますが、実際には結合の必要はありません。 ただ「2 行ごとに書く」必要があるため、サンプルに合わせて結合して置く事をお勧めします。

注 2: 画面からダウンロードできるサンプルと異なり、上図では選択肢を追加した状態にしております。 選択肢が 5つに限らずもっと多く増やせることを示すためです。逆に選択肢を減らす場合には、下図のよ うに行を消して頂くことになります。

|     | 1           | A     | Θ         | C   | D               | E                         | F           | G                                                                                             |
|-----|-------------|-------|-----------|-----|-----------------|---------------------------|-------------|-----------------------------------------------------------------------------------------------|
| 1   | QuizCreator |       | reator    |     | Rease enter the | e quiz instructions here. |             | Please specify the file path of the<br>image to be inserted to the quiz<br>instructions page. |
| 2   |             | 1     | 90002     | 捕倉期 | 他開始れたのは何年でしょう。  |                           |             |                                                                                               |
| 3   |             |       |           | ۲   | 118             | 2年                        |             |                                                                                               |
| 5   |             |       |           |     |                 |                           | Points:     | 25                                                                                            |
| - 7 | 20          | hoice | (single a |     |                 |                           | Diff level: |                                                                                               |
| 9   | 1           |       |           |     |                 |                           | Feedback:   | に満穂朝が伝表大将軍に任害されて始ま<br>に満穂朝が伝表大将軍に任害されて始ま                                                      |
| 11  |             |       |           |     |                 |                           | Title:      | 20.957700                                                                                     |

b. 正答

該当する選択肢と同じ行の C 列に【Y】と半角で書きます。上図(ラジオボタン(択一)の下の図)では 【C5】セルにあたります。

注:上図では C5、C6 セルが結合されていますが、実際には結合の必要はありません。しかしサンプルに 合わせて結合することをお勧めします。

2. チェックボックス(複数)

|            | A                     | В     | С   | 0 Ε                      | F          | G                                                                                                    |
|------------|-----------------------|-------|-----|--------------------------|------------|----------------------------------------------------------------------------------------------------|
| 24         | 2                     | 90003 | 日本級 | 日季の絵柄に採用されたことがある人物を解決なみ。 |            |                                                                                                    |
| 20         |                       |       | ۲   | 推改部                      |            |                                                                                                    |
| 27<br>28   |                       |       | ٠   | 警律太子                     | Points:    | 25                                                                                                    |
| 29<br>30   |                       |       | ×.  | 新進声編進                    | DIT level: |                                                                                                    |
| 31         | 31<br>Choice(multiple |       | ¥   | 夏日漱石                     | Feedback:  | 常式部→二千円札<br>警護大手→千円札<br>戦盗戸福達→千円札<br>前加高は→千円札<br>野口高は→千円札<br>撃壊大手→千円札<br>戦盗声勝道→二千円札<br>首和第七→千円札<br>野口高速モ→千円札,<br>野口高速モ→千円札, |
| 33<br>34   |                       |       | ۲   | 170X#                    | Title:     | 社会問題                                                                                                    |
| 35<br>36   |                       |       |     | 王公章                      |            |                                                                                                    |
| 37         |                       |       |     | 网络                       |            |                                                                                                    |
| 39         |                       |       |     | 角裂肿夹                     |            |                                                                                                    |
| 41 42      |                       |       |     | (783.#                   |            |                                                                                                    |
| -43<br>-44 |                       |       |     | 小平頻準                     |            |                                                                                                    |

### a. 選択肢

上記「ラジオボタン(択一)」と同じです。

b. 正答

基本的に上記「ラジオボタン(択一)」と同じです。先程と違うのは正答を複数指定できることです。

### 3. テキスト(記入)

|          | A | В     | 0                                              | E           | P         | G                    |
|----------|---|-------|------------------------------------------------|-------------|-----------|----------------------|
| 45       | а | 90004 | 隣J合った漢字明士が二次熟題になるよう、空欄に#<br>■ → → 創<br>思 → → 敗 | 通び選手を入れなおい。 |           |                      |
| 42<br>42 |   |       | 8                                              |             |           |                      |
| 49<br>50 |   |       | 8                                              |             | Points:   | 25                   |
| 51<br>52 |   |       | 8                                              | Diff level: |           |                      |
| 53       |   |       |                                                |             |           | 凄惨<br>憎劇<br>悲惨<br>御歌 |
| 54       |   |       |                                                |             | Feedback: | æ惟<br>御劇<br>悲悼<br>御政 |
| 55<br>56 |   |       |                                                |             | Title:    | 国際問題                 |

a. 選択肢・正答

この形式では選択肢と正答欄が1つにまとまっています。問題開始行の1行下から2行ごとにC列に書きます。上図では【C47、C49、C51】セルにあたります。

注:上図では例えば C47 から E48 セルが結合されていますが、実際には結合の必要はありません。ただ 「2 行ごとに書く」必要があるため、サンプルに合わせて結合して置く事をお勧めします。

4. テキスト(選択穴埋め・各選択肢は一度しか使わない)

| 50         | 4  | 90008 | 江戸朝鮮の東部日に約<br>・増加第二一様であるか<br>・開始第二時、に向から<br>・開始第二時、北周にの<br>に対照されていた。 | いて、大都は<br>の<br>時川間に住えていた(日)<br>川間に住え時代た(に) | E F         | G                                          |
|------------|----|-------|----------------------------------------------------------------------|--------------------------------------------|-------------|--------------------------------------------|
| 20         |    |       | (A)                                                                  | 花湯                                         |             |                                            |
| 11<br>82   |    |       | (8)                                                                  | 器代大名                                       | Fairte      | 8                                          |
| 63<br>64   | Wo | chenk | (0)                                                                  | 外植大石                                       | Diff level: |                                            |
| 他<br>100   |    |       |                                                                      |                                            | feedback:   | 之江西を中心とする開始や水・大規一構成<br>之江西を中心とする開始や水・大規一構成 |
| -67<br>(6: |    |       | 8-1                                                                  |                                            | T Blac      | (215,578)                                  |

a. 選択肢

上記「ラジオボタン(択一)」と同じです。 b.正答

基本的に上記「ラジオボタン(択一)」と同じです。先程と違うのは問題分と対応した書き方をしなけれ ばならないことです。問題文中、半角で【(A)】と書いておいて(C58 から E58 セル)、 正答にも半 角で【(A)】と書いておくと、実際の画面で正答選択用のプルダウンが問題文中に表示されます。

注:選択肢の数と穴埋めすべき場所の数は一致している必要があります。

## 13.10. 設問ジャンルの設定/編集/削除

1. ファイル管理画面の【設問ジャンルへ→】をクリックすると、設問ジャンル設定画面に移行します。

2. 設問ジャンルを追加するには【追加】をクリックします。

3. タイトルに追加したいジャンル名を入力してください。

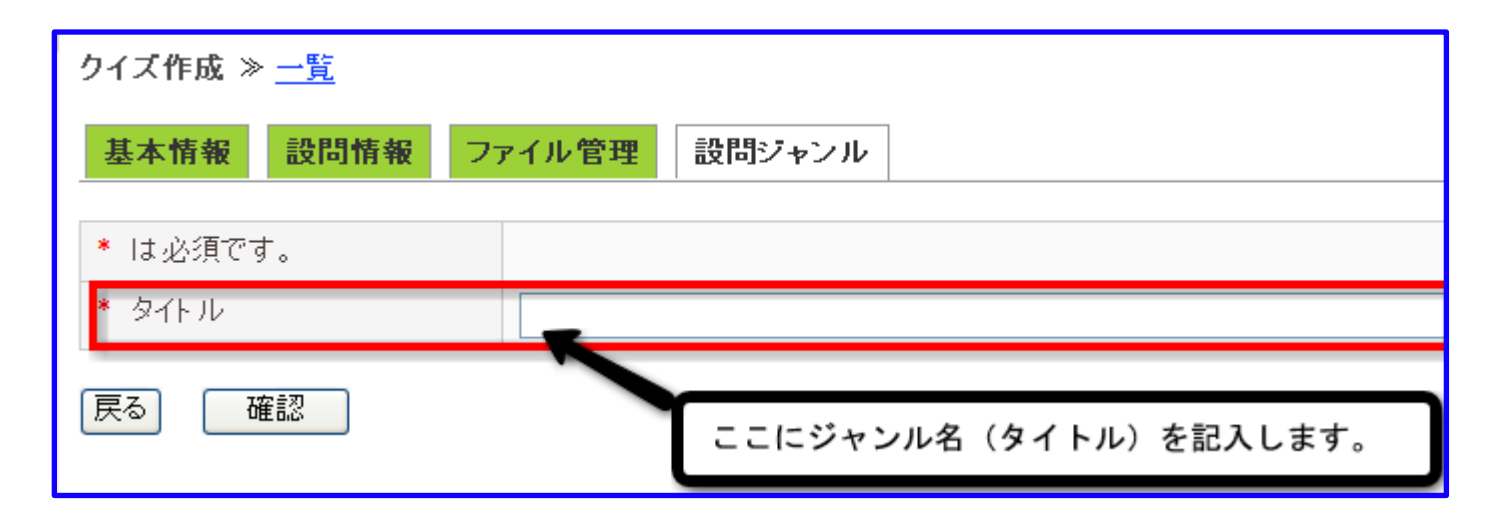

- 4.入力が終わったら、【確認】をクリックしてください。確認画面に移行します。
- 5. そのジャンル名で間違いなければ、【保存】をクリックしてください。ジャンル一覧にそのジャンル が追加されます。
- 6.やり直す場合は【戻る】をクリックしてください。
- 7. さらにジャンルを追加する場合は、同様の作業を繰り返してください。

【注】ジャンルを設定すると以下のことが可能となります。

- •【基本情報】設定でジャンルごとに配点を設定できます。
- •【基本情報】設定でランダム出題の場合にジャンルごとに出題数を設定できます。
- 【設問情報】設定で設問ごとにジャンルを設定することができます。
   【注】設問ジャンルの設定が不要な場合は【一覧へ】をクリックしてください。
   クイズー覧画面に戻ります。

## 13.11. ジャンル名の編集

- 1. ジャンル名を修正するには、修正したいジャンルの【編集】をクリックしてください。
- 2. 追加と同様の方法で編集してください。

## 13.12. ジャンルの削除

- 1. 削除する場合は、削除したいジャンルの【削除】をクリックしてください。
- 2. 「削除しますか?」と表示されます。
- 3. 削除する場合は【OK】をクリックしてください。
- 4. 削除しない場合は【キャンセル】をクリックしてください。

## 13.13. クイズの編集・削除

クイズ一覧の中から、編集または削除したいクイズを選択します。

| クイズ作成 ≫ <u>一覧</u>                                 |                                            |  |  |  |  |
|---------------------------------------------------|--------------------------------------------|--|--|--|--|
| [ <u>追加</u> ]<br><<前の20件1次<br>(1)                 | と、クイズの編集・削除ができます。                          |  |  |  |  |
| 操作                                                | タイトル                                       |  |  |  |  |
| [ <u>Zipダウンロード</u> ][ <u>プレビュー</u> ][ <u>複製</u> ] | [ <u>編集][削除]</u> TextQuiz130               |  |  |  |  |
| [ <u>Zipダウンロード</u> ][ <u>プレビュー</u> ][複製]          | [ <u>編集</u> ][ <u>削除</u> ] TextQuiz130のコピー |  |  |  |  |
| [ <u>Zipダウンロード</u> ][ <u>プレビュー</u> ][複製]          | [ <u>編集</u> ][ <u>削除</u> ] KibanTestQZ30   |  |  |  |  |

#### 1. 編集

- 編集したいクイズの【編集】をクリックします。
- 【基本情報】、【設問情報】、【ファイル管理】、【設問ジャンル】から編集したいもののタブをクリック してください。
- 項目「13.2:クイズを作成するには」を参照して編集してください。
- ※ 既にコースに登録済みのクイズを編集した場合、再度コースに登録し直す必要があります。成績(修 了・履修中・未履修)を引き継ぐ場合は「教材ファイルのアップロード」にて今あるチャプター内の クイズを差し替えてください。
- ※ 選択肢などの詳細な履歴情報は問題数が変わっていても過去のものが残ります。成績を引き継ぐ必要 がない場合は「簡単登録」でアップロードし直しても問題ございません。

#### 2. 削除

- 削除する場合は、削除したいクイズの【削除】をクリックしてください。
- 「削除しますか?」と表示されます。
- 削除する場合は【OK】をクリックしてください。
- 削除しない場合は【キャンセル】をクリックしてください。

## 13.14. クイズの複製

|                             | クイズ作成 ≫ <u>一覧</u>                  |                                                     |                 |
|-----------------------------|------------------------------------|-----------------------------------------------------|-----------------|
|                             | [ <u>追加</u> ]                      | ここをクリックすると、クイズカ                                     | が複製されます。        |
| コース・成績管理<br>コース設定           | <<前の20件1次の20件>>><br>操作             |                                                     | タイトル            |
| <u>コースグループ管理</u><br>コース割り当て | [Zipダウンロード][プレビ:                   | <u>ュー</u> [ <u>複製</u> ] [ <u>編集</u> ] [ <u>削除</u> ] | TextQuiz130     |
| 成績管理                        | [ <u>Zipダウンロード</u> ][ <u>プレビ</u> : | <u>ュー</u> ][ <u>複製][編集][削除</u> ]                    | TextQuiz130のコピー |
| 履歴管理<br>クイズ作成               | 【 <u>Zipダウンロード</u> 】【プレビ:          | <u>][複製][編集][削除</u> ]                               | KibanTestQZ30   |

- 1. 管理者メニューで【クイズ作成】を開き、クイズ一覧画面に移行します。
- 2. 複製したいクイズの【複製】をクリックしてください。
- 3. 「複製します。よろしいですか?」と表示されます。
- 4. 複製する場合は【OK】をクリックしてください。
- 5. そのクイズのコピーが一覧の最後に追加されます。
- 6. 複製されたものは、「複製元タイトルのコピー」というタイトルとなります。
- 7. 複製しない場合は【キャンセル】をクリックしてください。

※ クイズに追加した画像は複製されないので、画像が必要な場合は再度追加し直す必要があります。

### 13.15. クイズに画像を追加

クイズに画像を添付したい場合、【ファイル利用】を使います。

#### 1. 【ファイル利用】画面を開く

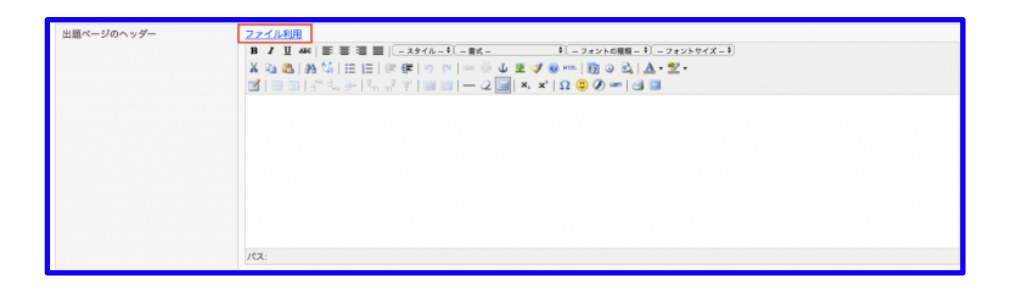

ファイル利用画面は、以下の手順で開きます。

- 1. 【クイズ作成】の【追加】をクリックします。
- 2.【ページ編集フォーム】の【ファイル利用】をクリックします。

3.ポップアップで、【ファイル利用】画面が開きます。

#### 2.画像をアップロードする

画像は、以下の手順でアップロードします。

1.「新規アップロード」の【ファイル選択】ボタンをクリックします。

2.アップしたい画像を選択します。

3.選択後、【アップロード】ボタンをクリックします。

#### 3.画像をクイズに添付する

画像は、以下の手順でクイズに添付します。

| ー新規アップ[<br>ファイルを選択 | コード<br>R 選択されていません アッ                        | プロ−ド ※zipファイルでまとめてアップすることも可能です                  |
|--------------------|----------------------------------------------|-------------------------------------------------|
| ファイル名              | 機能                                           | 貼り付け用タグを取得(クリップボードにコピーしてお使いください)                |
| sample.jpg         | 【 <u>編集</u> 】【 <u>削除</u> 】【 <u>サムネイル作成</u> 】 | <img src="download.cfm?id=6245! 画像タグ リンクタグ</td> |

1.アップロードした画像の【画像タグ】または【リンクタグ】ボタンをクリックします。

2.表示された HTML タグをコピーします。

3.「ページ編集フォーム」のツールバーにある【HTML】ボタンをクリックします。

4.HTMLの編集画面が開きます。

5.コピーした HTML タグを貼り付けます。

6.【更新】ボタンを押すと、画像がページに添付されます。

7.添付をやめる場合は【キャンセル】ボタンをクリックします。

※挿入後、ページ下部の確認ボタンをクリックすることで画像が表示されます。

| <u>ファイル利用</u><br>B / 単 A#4(書 書 書 目 (- スタイル-・) - 吉式-<br>メ 砲 砲   熱 低   田 田   津 律   つ ペ   ∞ ※ 単 単 ② @ [m] 団 ③ 砲   査 ・ 型・<br>図   田 田   雪 電 字   端 示 平   踊 団   ー ② [m]   ×, ×'   Ω ② ② =   ④ 国 |        |
|----------------------------------------------------------------------------------------------------|--------|
| HTMLの編集                                                                                                    | ☑ 折り返し |
| <img src="download.cfm?id=62458264"/>                                                                                                    |        |
| 更新                                                                                                    | キャンセル  |
|                                                                                                    |        |

# 14. ユーザーを登録する

14.1. ユーザーを登録する①

コースを受講や宿題やアンケートの提出など、主に学習者の役割を果たす利用者を 【ユーザー】 と呼びます。ユーザーの作成や管理は【ユーザー設定】で行います。

1. 【ユーザー設定】の画面を開く

【ユーザー設定】画面は、以下の手順で開きます。

- 1. 左メニューの【アカウント管理】をクリックします。
- 2. 【アカウント管理】の下階層にある【ユーザー設定】をクリックします。

|                                                                             | <b>S</b><br>ager                                                                                                    |                                                                                              |                                                                       |                                                                                 |                                                        |                                                                                            |                                     |                                                                                                    |
|-----------------------------------------------------------------------------|----------------------------------------------------------------------------------------------------|----------------------------------------------------------------------------------------------|-----------------------------------------------------------------------|---------------------------------------------------------------------------------|--------------------------------------------------------|--------------------------------------------------------------------------------------------|-------------------------------------|----------------------------------------------------------------------------------------------------|
| <u>管理者トップ</u>                                                               | - ^ ユーザ設定 》一覧                                                                                                    |                                                                                              |                                                                       |                                                                                 |                                                        |                                                                                            |                                     |                                                                                                    |
| お知らせ・ポータル管理                                                                 | - 検索機能                                                                                                    |                                                                                              |                                                                       |                                                                                 |                                                        |                                                                                            |                                     |                                                                                                    |
| コース・成績管理                                                                    | グループ検索                                                                                                    | 選択してくだ                                                                                       | さい                                                                    | •                                                                               |                                                        |                                                                                            |                                     |                                                                                                    |
| 7九0、小管理                                                                     | コース検索                                                                                                    | 選択してくだ                                                                                       | さい                                                                    | ¥                                                                               |                                                        |                                                                                            |                                     |                                                                                                    |
| <u>ユーザ設定</u>                                                                | 検索 検索解                                                                                                    | 余                                                                                            |                                                                       |                                                                                 |                                                        |                                                                                            |                                     |                                                                                                    |
| 官理者設定                                                                       |                                                                                                    |                                                                                              |                                                                       |                                                                                 |                                                        |                                                                                            |                                     |                                                                                                    |
| <u>グループ設定</u><br>カルテ管理                                                      | 【登録数 9/最大登録数                                                                                                    | 100/残数                                                                                       | 91]                                                                   |                                                                                 | 20.1                                                   |                                                                                            |                                     |                                                                                                    |
| <u>グループ設定</u><br>カルテ管理<br><b>ツール管理</b>                                      | 【登録数 9/最大登録数<br>[追加][一括登録][印<br>〈前の20件 1 次の20件3                                                                                                    | <b>100/残数</b> !<br><u>刷設定</u> ][ ユ<br>> (1-9/9)                                              | 91】<br><u>こクスポ</u><br>)                                               | <u></u>                                                                         | <u>除</u> ]                                             |                                                                                            |                                     |                                                                                                    |
| <u>グループ設定</u><br>カルテ管理<br>ツール管理                                             | 【登録数 9/最大登録数<br>[追加][一括登録][印<br>《前の20件1次の20件》<br>操作                                                                                                    | 100/残数!<br><u>刷設定</u> ] [ ユ<br>(1-9/9)<br>姓                                                  | 91】<br><u>- クスポ</u><br>)<br>名                                         | <u>ート</u> ][ <u>一括削</u><br>姓(ふりがな)                                              | 途]<br>名(ふりがな)                                          | ログオンD                                                                                      | メールアドレス                             | 最終ログイン日時                                                                                                    |
| グループ設定<br>カルテ管理<br>ツール管理<br>メール送信                                           | 【登録数 9/最大登録数<br>[追加][一括登録][留<br>(前の20件 1 次の20件)<br>操作<br>[編集][削除][印刷]                                                                                                    | 100/残数!<br><u>刷設定</u> ] [ ユ<br>(1-9/9)<br>姓<br>iwa                                           | 91】<br>エクスポ<br>)<br>名<br>01_01                                        | <u>ート</u> ][ <u>一括削]</u><br><u> 姓(ふりがな)</u><br>あ                                | <u>途</u> ]<br>名(ふりがな)<br>あ                             | <b>ログオンID</b><br>iwa_01_01                                                                 | メールアドレス                             | 最終ログイン日時                                                                                                    |
| <u>グループ設定</u><br>カルテ管理<br>ツール管理<br>メール送信                                    | 【登録数 9/最大登録数<br>[追加][一括登録][留<br><(前の20件 1 次の20件))<br>操作<br>[編集][削除][印刷]<br>[編集][削除][印刷]                                                                                              | 100/残数 (<br><u>刷設定</u> ][<br>(1-9/9)<br>姓<br>iwa<br>iwa                                      | 91】<br><sup>2</sup> クスポ<br>)<br>名<br>01_01<br>01_02                   | <u>ート</u> ][ <u>一括削</u><br><u> 姓(ふりがな)</u><br>あ<br>あ                            | 途]<br>名(ふりがな)<br>あ<br>あ                                | ログオンD<br>iwa_01_01<br>iwa_01_02                                                            | メールアドレス                             | 最終ログイン日時                                                                                                    |
| グループ設定       カルテ管理       ツール管理       メール送信       環境管理                       | 【登録数 9/最大登録数<br>[追加][一括登録][留<br><(前の20件 1 次の20件)<br>操作<br>[編集][削除][印刷]<br>[編集][削除][印刷]<br>[編集][削除][印刷]                                                                               | 100/残数 !<br><u>刷設定</u> ][ユ<br>> (1-9/9)<br>姓<br>iwa<br>iwa<br>ユーザ                            | 91】<br>- クスポ<br>)<br>名<br>01_01<br>01_02<br>A                         | <u>ート</u> ][ <u>一括削</u><br><u> 姓(ふりがな)</u><br>あ<br>あ<br>あ                       | 途]<br>名(ふりがな)<br>あ<br>あ<br>あ                           | ログオンD<br>iwa_01_01<br>iwa_01_02<br>userA                                                   | メールアドレス                             | <b>最終ログイン日時</b><br>2015/01/15 1552:56                                                                                                    |
| グルーブ設定       カルテ管理       ツール管理       メール送信       環境管理       ログアウト           | 【登録数 9/最大登録数<br>[追加][一括登録][留<br>《前の20件 1 次の20件》<br>操作<br>[編集][削除][印刷]<br>[編集][削除][印刷]<br>[編集][削除][印刷]<br>[編集][削除][印刷]                                                                | 100/残数 9<br><u>刷設定</u> ][ゴ<br>(1-9/9)<br>姓<br>iwa<br>ユーザ<br>ジンジャー                            | 91】<br>- クスポ<br>)<br>名<br>01_01<br>01_02<br>A<br>テスト                  | <u>ート</u> ][ <u>一括削</u><br><u> 姓(ふりがな)</u><br>あ<br>あ<br>あ<br>じんじゃー              | 途]<br>名(ふりがな)<br>あ<br>あ<br>あ<br>てすと                    | ログオンD<br>iwa_01_01<br>iwa_01_02<br>userA<br>user1                                          | メールアドレス                             | 最終ログイン日時<br>2015/01/15 155256<br>2016/08/16 1030:13                                                                                             |
| グループ設定       カルテ管理       ツール管理       メール送信       環境管理       ログアウト           | 【登録数 9/最大登録数<br>[追加][一括登録][留<br>《前の20件 1 次の20件》<br>操作<br>[編集][削除][印刷]<br>[編集][削除][印刷]<br>[編集][削除][印刷]<br>[編集][削除][印刷]<br>[編集][削除][印刷]                                                | 100/残数 9<br>刷設定 ] [ ユ<br>(1-9/9)<br>姓<br>iwa<br>ユーザ<br>ジンジャー<br>ジンジャー                        | 91】<br><u>クスポ</u><br>)<br>名<br>01_01<br>01_02<br>A<br>テスト<br>テスト      | <u>ート</u> ][ <u>一括削</u><br><u> 姓(ふりがな)</u><br>あ<br>あ<br>あ<br>じんじゃー<br>じんじゃー     | 全<br><b>名(ふりがな)</b><br>あ<br>あ<br>あ<br>てすと<br>てすと       | ログオンD<br>iwa_01_01<br>iwa_01_02<br>userA<br>user1<br>wgwuser                               | メールアドレス                             | 最終ログイン日時<br>2015/01/15 155256<br>2016/08/16 1030:13<br>2016/02/04 1854:21                                                                       |
| グループ設定         カルテ管理         ツール管理         メール送信         環境管理         ログアウト | 【登録数 9/最大登録数<br>[追加][一括登録][留<br>(前の20件1次の20件)<br>操作<br>[編集][削除][印刷]<br>[編集][削除][印刷]<br>[編集][削除][印刷]<br>[編集][削除][印刷]<br>[編集][削除][印刷]<br>[編集][削除][印刷]                                  | 100/残数 9<br>刷設定 ] [ ユ<br>(1-9/9)<br>姓<br>iwa<br>ユーザ<br>ジンジャー<br>シンジャー<br>ユーザー                | 91】<br>- クスポ<br>クスポ<br>の1_01<br>の1_02<br>A<br>テスト<br>テスト<br>1         | ート][ <u>一括削</u><br><b> 姓(ふりがな)</b><br>あ<br>あ<br>しんじゃー<br>じんじゃー<br>しんじゃー<br>ゆーざー | 全( <b>ふりがな)</b><br>あ<br>あ<br>あ<br>てすと<br>てすと<br>いち     | ログオンD<br>iwa_01_01<br>iwa_01_02<br>userA<br>user1<br>wgwuser<br>user01                     | メールアドレス<br>hfukukai@gingerapp.co.jp | 最終ログイン日時<br>2015/01/15 155256<br>2016/08/16 1030:13<br>2016/02/04 1854:21<br>2015/07/29 1652:24                                                 |
| グルーブ設定         カルテ管理         ツール管理         メール送信         環境管理         ログアウト | 【登録数 9/最大登録数<br>[追加][一括登録][印<br>(前の20件 1 次の20件)<br>操作<br>[編集][削除][印刷]<br>[編集][削除][印刷]<br>[編集][削除][印刷]<br>[編集][削除][印刷]<br>[編集][削除][印刷]<br>[編集][削除][印刷]<br>[編集][削除][印刷]                | 100/残数 9<br>刷設定 ] [ ユ<br>(1-9/9)<br>姓<br>iwa<br>ユーザ<br>ジンジャー<br>ユーザー<br>ユーザー<br>ユーザー         | 91】<br>- クスポ<br>)<br>名<br>01_01<br>01_02<br>A<br>テスト<br>テスト<br>1<br>3 | ート][一括則]<br><b>姓(ふりがな)</b><br>あ<br>あ<br>じんじゃー<br>じんじゃー<br>じんじゃー<br>ゆーざー<br>ゆーざー | 途]<br>名(ふりがな)<br>あ<br>あ<br>あ<br>てすと<br>てすと<br>いち<br>さん | ログオンD<br>iwa_01_01<br>iwa_01_02<br>userA<br>user1<br>wgwuser<br>user01<br>user03           | メールアドレス<br>hfukukai@gingerapp.co.jp | 最終ログイン日時<br>2015/01/15 1552:56<br>2016/08/16 10:30:13<br>2016/02/04 1854:21<br>2015/07/29 1652:24<br>2015/03/04 11:42:55                        |
| グルーブ設定         カルテ管理         ツール管理         メール送信         環境管理         ログアウト | 【登録数 9/最大登録数<br>[追加][一括登録][印<br>(前の20件 1次の20件)<br>操作<br>[編集][削除][印刷]<br>[編集][削除][印刷]<br>[編集][削除][印刷]<br>[編集][削除][印刷]<br>[編集][削除][印刷]<br>[編集][削除][印刷]<br>[編集][削除][印刷]<br>[編集][削除][印刷] | 100/残数 9<br>刷設定 ] [ ユ<br>(1-9/9)<br>姓<br>iwa<br>ユーザ<br>ジンジャー<br>ユーザー<br>ユーザー<br>ユーザー<br>ユーザー | 91】<br>クスポ<br>クスポ<br>01_01<br>01_02<br>A<br>テスト<br>1<br>3<br>2        | ート][一括則]<br><b>姓(ふりがな)</b><br>あ<br>あ<br>じんじゃー<br>じんじゃー<br>ゆーざー<br>ゆーざー<br>ゆーざー  | 注]<br>名(ふりがな)<br>あ<br>あ<br>てすと<br>てすと<br>いち<br>さん<br>に | ログオンD<br>iwa_01_01<br>iwa_01_02<br>userA<br>user1<br>wgwuser<br>user01<br>user03<br>user02 | メールアドレス<br>hfukukai@gingerapp.co.jp | 最終ログイン日時<br>2015/01/15 1552:56<br>2016/08/16 10:30:13<br>2016/02/04 1854:21<br>2015/07/29 1652:24<br>2015/03/04 11:42:55<br>2015/01/14 11:27:58 |

## 14.2. ユーザーを登録する②

ユーザーを登録するには、【ユーザー設定】機能を利用します。

1. ユーザーを登録する

【ユーザー設定】の画面は、以下の手順で開きます。

- 1. 左メニューの【アカウント管理】をクリックし、【ユーザー設定】をクリックします。
- 2. クリック後、【ユーザー管理】の一覧画面が開きます。
- 3. 一覧画面の【追加】をクリックします。

| ユーザ設定 》一覧                      |            |       |                |            |           |                           |                     |
|--------------------------------|------------|-------|----------------|------------|-----------|---------------------------|---------------------|
| - 検索機能                         |            |       |                |            |           |                           |                     |
|                                |            |       |                |            |           |                           |                     |
| グループ検索                         | <br>選択してくだ | さい    | •              |            |           |                           |                     |
| コース検索                          | 選択してくだ     | ວເນ   |                |            |           |                           |                     |
| 検索 検索解除                        | ALC        |       |                |            |           |                           |                     |
| 【登録数 9/最大登録数:                  | 100/残数!    | 91)   |                |            |           |                           |                     |
| 追加] 一括登録][印]                   | 副設定][コ     | ニクスポ  | <u>ート][一括削</u> | <u>涂</u> ] |           |                           |                     |
| <√前の20件 1 次の20件>>              | (1-9/9)    | )     |                |            |           |                           |                     |
| 操作                             | 姓          | 名     | 姓(ふりがな)        | 名(ふりがな)    | ログオンD     | メールアドレス                   | 最終ログイン日時            |
| [ <u>編集][削除][印刷]</u>           | iwa        | 01_01 | あ              | あ          | iwa_01_01 |                           |                     |
| [ <u>編集][削除][印刷]</u>           | iwa        | 01_02 | あ              | あ          | iwa_01_02 |                           |                     |
| [ <u>編集][削除][印刷]</u>           | ユーザ        | A     | あ              | あ          | userA     |                           | 2015/01/15 1552:56  |
| [ <u>編集][削除][印刷]</u>           | ジンジャー      | テスト   | じんじゃー          | てすと        | user1     |                           | 2016/08/16 10:30:13 |
| [ <u>編集][削除][印刷]</u>           | ジンジャー      | テスト   | じんじゃー          | てすと        | wgwuser   |                           | 2016/02/04 1854:21  |
| [ <u>編集][削除][印刷]</u>           | ユーザー       | 1     | ゆーざー           | いち         | user01    | h.fukukai@gingerapp.co.jp | 2015/07/29 1652:24  |
| [ <u>編集][削除][印刷]</u>           | ユーザー       | 3     | ゆーざー           | さん         | user08    |                           | 2015/03/04 11:42:55 |
| 「編集]「削略)」「印刷」                  | ユーザー       | 2     | ゆーざー           | IC.        | user02    | fukukai+02@gmail.com      | 2015/01/14 11:27:58 |
| IL THESE TIL THESE TIL FLOOP T |            |       |                |            |           |                           |                     |

## 14.3. 基本情報を設定する

| ユーザ設定 » <u>一覧</u> » 基本情 | 報                                                                                                    |
|-------------------------|----------------------------------------------------------------------------------------------------|
| * は必須です。                |                                                                                                    |
| * ログオンID (a)            | user2                                                                                                    |
| * パスワード<br>(b)          | 確認用                                                                                                    |
| * 姓 <b>(c)</b>          | 利用                                                                                                    |
| *名 (d)                  | 者                                                                                                    |
| * tetn (e)              | <u>م</u>                                                                                                    |
| * abin (f)              | Ĕ                                                                                                    |
| メールアドレス <b>(g)</b>      | admin                                                                                                    |
| * <i>ヴ</i> ループ<br>(h)   | <ul> <li>✓ 管理部</li> <li>▲ 株式会社GA</li> <li>● グループA</li> <li>● 管理部</li> <li>● 業務課</li> </ul>                                                                                                 |
| * ⊐-ス<br>(i)            | <ul> <li>□ 全コース</li> <li>☑ 個人情報保護対策研修 2021年度版</li> <li>□ コース1</li> <li>□ コース2</li> <li>□ (テスト) アンケート</li> <li>□ クイズ</li> <li>※「全コース」に設定すると、現在表示されているコースだけでなく、今後追加されるコースも設定されます。</li> </ul> |
| * 利用状況 (j)              | ● 利用中 ○ 利用停止                                                                                                    |
| 覧に戻る 確認 →               |                                                                                                    |

ユーザーの基本情報は【基本情報】で設定を行います。

1. 左メニューの【ユーザー設定】をクリックします。

2. 【ユーザー設定】の一覧画面で【追加】をクリックします。 基本情報を入力します。入力項目は以下 の通りです。

### (a) ログイン ID

学習画面へのログイン ID を設定します。

※ ログイン ID は、半角英数字で入力してください。

### (b) パスワード

学習画面へのログインパスワードを設定します。 ※ パスワードは、半角英数字で入力してください。

#### (c) (d) 姓名

ユーザーの氏名を入力します。

#### (e) (f) 姓名 (ふりがな)

全角ひらがなで、姓名のひらがなを入力します。

#### (g) メールアドレス

【メール送信】機能の送信宛になるメールアドレスを設定します。 ※ アドレスは、半角英数字で入力してください。

#### (h) グループ

ユーザーが所属するユーザーグループを選択します。

#### (i) コース

ユーザーが学習可能となるコースを選択します。

- ※ コースに受講期間が設定されている場合、受講期間のプルダウンが開きます。 プルダウンから、割り当てる受講期間を選択してください。
- ※ 【全コース】を選択した場合、コースの受講期間に関わらず【無期限】が選択されます。

### (j) 利用状況

学習画面への利用可否を設定します。

- ※ 利用停止に設定した場合、ユーザーは学習画面にログインができなくなります。
- 3. 入力・設定が終わったら、【確認】ボタンを押します。
- 4. 確認画面が表示されます。
- 5. 入力内容に問題がなければ、【変更】ボタンを押します。
- 6. やり直す場合は【戻る】ボタンを押します。

## 14.4. ユーザーを管理する

一覧画面では、作成したユーザーの確認や、編集・削除ができます。

| <b>,</b>         |
|------------------|
|                  |
|                  |
| 最終ログイン日時         |
|                  |
|                  |
| 2015/01/15 1552  |
| 2016/08/16 10:30 |
| 2016/02/04 1854  |
| 2015/07/29 1652  |
| 2015/03/04 11:42 |
| 2015/01/14 11:27 |
|                  |
|                  |

#### 1. ユーザーを編集する

既に登録されたユーザーを編集するには、以下の手順を行います。

- 1. 左メニューの【ユーザー設定】をクリックします。
- 2. ユーザー一覧画面の【操作】にある【編集】をクリックします。
- 3. クリック後、【基本情報】設定画面が開きます。
- 4. 基本情報を開いた後、ユーザーを登録する場合と同様の手順で進めます。

#### 2. ユーザーを削除する

- 1. 左メニューの【ユーザー設定】をクリックします。
- 2. ユーザー一覧画面の【操作】にある【削除】をクリックします。
- 3. 【本当に削除しますか?】と記載されるポップアップが表示されます。
- 4. 問題がなければ【OK】を押します。
- 5. 削除をやめる場合は、【キャンセル】を押します。

## 14.5. ユーザーを探す

登録したユーザーの確認、または編集するとき、登録したユーザーが多い場合は【検索機能】を使います。

#### 1. ユーザーを検索する

| ユーザ設定 》一覧                      |                              |             |                         |            |           |                           |                  |
|--------------------------------|------------------------------|-------------|-------------------------|------------|-----------|---------------------------|------------------|
| - 検索機能                         |                              |             |                         |            |           |                           |                  |
| フリーワード検索                       |                              |             |                         |            |           |                           |                  |
| グループ検索                         | 選択してくだ                       | さい          | •                       |            |           |                           |                  |
| コース検索                          | 選択してくだ                       | さい          | •                       |            |           |                           |                  |
| 検索検索解決                         | È                            |             |                         |            |           |                           |                  |
| 【登録数 9/最大登録数<br>[追加][一括登録][印]  | 100/残数 9<br>副設定 ] [ <u>-</u> | 91】<br>:クスボ | <u>ート</u> ][ <u>一括削</u> | <u>除</u> ] |           |                           |                  |
| <1前の20件1次の20件>><br>操作          | (1-9/9)<br>姓                 | 名           | 姓(ふりがな)                 | 名(ふりがな)    | ログオンD     | メールアドレス                   | 最終ログイン日時         |
| [ <u>編集][削除</u> ][ <u>印刷</u> ] | iwa                          | 01_01       | あ                       | あ          | iwa_01_01 |                           |                  |
| [ <u>編集][削除][印刷</u> ]          | iwa                          | 01_02       | あ                       | あ          | iwa_01_02 |                           |                  |
| [ <u>編集][削除][印刷</u> ]          | ユーザ                          | A           | あ                       | あ          | userA     |                           | 2015/01/15 1552  |
| [ <u>編集][削除][印刷</u> ]          | ジンジャー                        | テスト         | じんじゃー                   | てすと        | user1     |                           | 2016/08/16 1030  |
| [ <u>編集][削除][印刷</u> ]          | ジンジャー                        | テスト         | じんじゃー                   | てすと        | wgwuser   |                           | 2016/02/04 1854  |
| [ <u>編集][削除][印刷</u> ]          | ユーザー                         | 1           | ゆーざー                    | いち         | user01    | h.fukukai@gingerapp.co.jp | 2015/07/29 1652  |
| [ <u>編集][削除][印刷</u> ]          | ユーザー                         | з           | ゆーざー                    | さん         | user08    |                           | 2015/03/04 11:42 |
| [ <u>編集][削除][印刷</u> ]          | ユーザー                         | 2           | ゆーざー                    | 10         | user02    | fukukai+02@gmail.com      | 2015/01/14 11:27 |
| [ <u>編集][削除][印刷</u> ]          | ゆーざー                         | 10          | ゆーざー                    | 15         | user2     |                           |                  |

- フリーワード検索
  - テキストフィールドに検索したいワード(姓、名、姓(ふりがな)、名(ふりがな)、ログイン ID、メールアドレス)を入力します。
  - 2. 【検索】をクリックします。
  - 3. 検索ワードを含むユーザーが表示されます。
- ※ 複数のワードを入力した場合は、AND 検索となります。
- コース検索
- 1. プルダウンから検索するコースを選択します。
- 2. 選択後、【検索】をクリックします。
- 3. コースに割り当てられたユーザーが表示されます。

- グループ検索
- 1. プルダウンから検索するグループを選択します。
- 2. 選択後、【検索】をクリックします。
- 3. グループに割り当てられたユーザーが表示されます。

#### 2. 検索を解除する

検索を解除したい場合は【検索解除】ボタンをクリックします。

- 1. 【検索解除】をクリックします。
- 2. 検索結果が解除され、全ユーザーが表示されます。

### 14.6. 一括してユーザーを登録する

一度に登録するユーザーが多数の場合、【一括登録】を使うと便利です。

#### 1. 登録するユーザーデータを準備する

|      | icrosoft Ex | cel – USER | DATA_2010 | 033019464 | 0.csv    |           |              |             |           |        |           |       |              | 6           |       |
|------|-------------|------------|-----------|-----------|----------|-----------|--------------|-------------|-----------|--------|-----------|-------|--------------|-------------|-------|
| :(8) | 77-11(E) 1  | 扁寨(E) 表示   | (1) 排入(1) | (①)汽書     | ツールロ デー  | -5(1) ウイン | POW AND      | 7(H)        |           |        |           | 1     | 質問を入力し       | でください -     | - 8 × |
| 10   | 12 R B      | GUIB       | - 3 21    | 100%      | • @ [] I | MS Pゴシック  | - 11         | · B I       | UFEE      | - 12   | 3 %       | , :28 | 21 律 6       | = i 🖽 • 💩 • | · A · |
| -    | A1          |            | ルユーザ      | ID        |          |           |              |             |           |        |           |       |              |             |       |
| 2    | A           | в          | С         | D         | E        | F         | G            | н           | 1         | J      | - 0-      | ĸ     | L            | M           | 1     |
| 1    | ユーザロ        | バスワード      | 姓         | 名         | せい       | 5061      | メールアドレ       | 所属グルー       | 所属コース     |        |           |       |              |             |       |
| 2    | user13      | user13     | クリスチャン    | ドップラー     | くりすちゃん   | どっぷらー     | k.doppler@g  | IT情報シス      | TOEIC TES | T奪取    | 模試に       | 英文法(  | り神】テキ        | スト教材にテ      | ストを   |
| 3    | user5       | user5      | 近藤        | 純         | こんどう     | じゅん       | j.kondo@gir  | 国際部IT作      | TOEC TES  | T奪取    | 様試(!)     | 英文法   | り神】納神        | セキュリティ      | ポリシ   |
| 4    | user1       | user1      | ジンジャー     | テスト       | じんじゅー    | てすと       | a@a.com      | 管理部177      | 全コース      |        |           |       |              |             |       |
| 5    | user3       | user3      | ジンジャー     | テスト       | CAUp-    | てすと       | nomeaning    | IT情報シス      | 納得セキュリ    | ティボリ   | ルシー部      | 座 テキ  | スト教材         | こテストを追力     | 加ケー   |
| 6    | user4       | user4      | ジンジャー     | テスト       | じんじゃー    | てすと       | nomeaning    | サポート部       | 【英文法の神    | 申]  テキ | スト教教      | オにテス  | トを追加         | 納得!個人們      | 青報保   |
| 7    | user9       | user9      | 長岡        | 伴太郎       | ながおか     | はんたろう     | h nagao ka@  | サポート部       | TOEC TES  | T奪取    | 模試に       | 英文法(  | の神】 テキ       | スト教材にテ      | ストを   |
| 8    | user12      | user12     | マイケル      | ファラデー     | まいける     | ふぁらでー     | m.faraday@   | サポート部       | TOEC TES  | T奪取    | 視試に       | 英文法(  | の神】テキ        | スト教材にテ      | ストを   |
| 9    | user6       | user6      | 湯川        | 英樹        | ゆかわ      | ひでき       | h.yukawa@;   | サポート部       | TOEC TES  | T奪取    | 視試()      | 英文法(  | D神】テキ        | スト教材にテ      | ストを   |
| 10   | user14      | user14     | 米沢        | 富美子       | よわざわ     | ふみこ       | h.yonazawa   | @kiban.co.j | 全コース      |        | 000187570 |       |              |             |       |
| 11   | user2       | user2      | リサ        | サンドール     | りさ       | さんどーる     | risa/Øginger | 国際部新        | 納得セキュ!    | ティボリ   | シー部       | 座  納祥 | <b>!</b> 個人憎 | 報保護法講       | 座(全   |
| 12   | 11-10-01    |            |           |           |          |           |              |             |           |        |           |       |              |             |       |
| 10   |             |            |           |           |          |           |              |             |           |        |           |       |              |             |       |

1. ユーザーを一括して登録する場合は、CSV 形式のファイルを作成します。

- 2. ユーザー一覧画面にある【エクスポート】をクリックし、CSV ファイルのフォーマットを取得しま す。
- 3. CSV ファイルを取得後、ファイル名を修正します。項目は以下となります。

※ご利用の環境によって出力ファイルの項目は異なります。

- ユーザーID
- 〇姓
- 〇名
- 姓 (ふりがな)
- 名 (ふりがな)
- メールアドレス
- 所属グループ
- 所属コース

※全てのグループを管理する場合は、【全グループ】、全てのコースを管理する場合は、【全コース】と 入力してください。

※複数のグループ、またはコースを割り当てる場合は、パイプ区切り(グループ 1|グループ 2)で入力 をしてください。

※CSV ファイルを作成後、エクスポートしたときのファイル種別に合わせて保存をしてください。 ※ファイルの種別を適切に指定しないと、登録ができません。

### 2. 一括してユーザーを登録する

| inter in the | 100 | Acto: | 200 | 7700 | k in |
|--------------|-----|-------|-----|------|------|
| 1-           | 7 8 | VAE   | 22  | SE:  | 61   |

| 操作  | ユーザロ   | バスワード  | 姓   | 名   | せい   | めい    | メールアドレス                | 所属グループ                                   |
|-----|--------|--------|-----|-----|------|-------|------------------------|------------------------------------------|
| 自力口 | user21 | user21 | 坂本  | 竜馬  | さかもと | りょうま  | user21@gingerapp.co.jp | 国際部町情報システム部                              |
| 自力口 | user22 | user22 | 桂   | 小五郎 | かつら  | こごろう  | user22@gingerapp.co.jp | 管理部サポート部門III情報システム部留学生グループディスカッション 8A 日程 |
| 启力口 | user23 | user23 | 西湖  | 隆盛  | さいごう | たかもり  | user23@gingerapp.co.jp | IT情報システム部シペリア出張所新入社員フォローアップ講座(入社半年編)     |
| 自力ロ | user24 | user24 | 徳川  | 慶喜  | とくがわ | よしのぶ  | user24@gingerapp.co.jp | サポート部門 *ラーニング支援部新入社員フォローアップ講座(入社半年編)     |
| 自力口 | user25 | user25 | 伊藤  | 博文  | いとう  | ひろぶみ  | user25@gingerapp.co.jp | 国際部に情報システム部                              |
| 度力の | user26 | user26 | 大久保 | 利通  | おおくぼ | としみち  | user26@gingerapp.co.jp | 管理部サポート部門III情報システム部留学生グループディスカッション &A 日程 |
| 自力ロ | user27 | user27 | 岩倉  | 具視  | いわくら | 263   | user27@gingerapp.co.jp | IT情報システム部シペリア出張所新入社員フォローアップ講座(入社半年編)     |
| 自力口 | user28 | user28 | 吉田  | 松塘  | よしだ  | しょういん | user28@gingerapp.co.jp | サポート部門 eラーニング支援部新人社員フォローアップ講座(人社半年編)     |
| 自力ロ | user29 | user29 | 膀   | 海舟  | かつ   | かいしゅう | user29@gingerapp.co.jp | サポート部門 #ラーニング支援部新人社員フォローアップ講座(人社半年編)     |

- 1. 管理者一覧画面で【一括登録】をクリックします。
- 2. 一括登録フォームで、【ファイル選択】 ボタンを押します。
- 3. 登録する CSV ファイルを選択します。
- 4. 選択後、【アップロード】ボタンを押します。
- 5. アップロードした内容の一覧が表示されます。

※【操作】が【更新】の場合は、既に登録されたユーザーの内容を修正します。

※【操作】が【新規】の場合は、ユーザーが新しく登録されます。

- 6. アップロード内容に問題がなければ、【登録】 ボタンをクリックします。 ※CSV ファイルに必須項目の入力が漏れている場合は登録できません。 ※ご利用の環境によって必須項目は異なります。
- 7. 登録をやめる場合は、【戻る】ボタンを押します。
- 8. 【管理者情報の取り込みが完了しました。】と表示されます。
- 9. 【戻る】をクリックすると、管理者一覧画面に戻ります。
## 14.7. ユーザーを一括して削除する

複数のユーザーを一度に削除するとき、【一括削除】機能を使います。

### 1. 削除するユーザーデータを準備する

|    | 🛾 Microsoft Excel – USERDATA 20100330194640.csv |          |           |       |         |           |              |             |             |       |      |      |              |          |       |    |
|----|-------------------------------------------------|----------|-----------|-------|---------|-----------|--------------|-------------|-------------|-------|------|------|--------------|----------|-------|----|
| () | 77-114E) 1                                      | 赢集(E) 表示 | (1) 排入(1) | (Q)汽告 | ツールロ デー | -5(D) 942 | POW AND      | πы          |             |       |      |      | 質問を入力し       | C(/SSU)  | 0     | ×  |
| 10 | 🗃 🖬 🖪                                           | 3 Q 18   | - 🥑   24  | 100%  | • 😡 📳 🗄 | MS Pゴシック  | - 11         | • B I       | 豆屋業         | - 国   | 3 %  | • 28 | 28 律律        | el 🖽 • 💩 | · A   | •  |
|    | A1                                              |          | ルユーザ      | ID    |         |           |              |             |             |       |      |      |              |          | -     |    |
| 1  | A                                               | В        | С         | D     | E       | F         | G            | н           | 1           | J     | - 0- | К    | Ľ            | M        | -     | 1  |
| 1  | ユーザロ                                            | バスワード    | 姓         | 名     | せい      | 5061      | メールアドレ       | 所属グルー       | 所属コース       |       |      |      |              |          |       |    |
| 2  | user13                                          | user13   | クリスチャン    | ドップラー | くりすちゃん  | どっぷらー     | k.doppler@g  | 口情報シス       | TOEC TES    | T奪取   | 模試【3 | 英文法( | の神】テキ:       | スト教材に    | テストネ  | Ε  |
| 3  | user5                                           | user5    | 近藤        | 純     | こんどう    | じゅん       | jkondo@gir   | 国際部IT作      | TOEC TES    | T奪取   | 模試に  | 英文法  | の神】納得        | セキュリティ   | パリシ   | 1  |
| 4  | user1                                           | user1    | ジンジャー     | テスト   | じんじゅー   | てすと       | a@a.com      | 管理部177      | 全コース        |       |      |      |              |          |       |    |
| 5  | user3                                           | user3    | ジンジャー     | テスト   | じんじゃー   | てすと       | nomeaning    | IT情報シス      | 納得セキュ       | リティボリ | シー課  | 座 テキ | スト教材は        | テストを追    | 加ケー   | -  |
| 6  | user4                                           | user4    | ジンジャー     | テスト   | じんじゅー   | てすと       | nomeaning    | サポート部       | 【英文法の       | 神】テキ  | スト教権 | オにテス | トを追加論        | 的得!個人    | 情報保   | Ř. |
| 7  | user9                                           | user9    | 長岡        | 伴太郎   | ながおか    | はんたろう     | h nagaoka@   | サポート部       | TOEC TES    | T奪取   | 視試【3 | 英文法( | の神】テキ.       | スト教材に    | テストを  | £  |
| 8  | user12                                          | user12   | マイケル      | ファラデー | まいける    | ふぁらでー     | m.faraday@   | サポート部       | TOEC TES    | T奪取   | 視試() | 英文法( | の神】テキ:       | スト教材に    | テストを  | E  |
| 9  | user6                                           | user6    | 湯川        | 英樹    | ゆかわ     | ひでき       | h.yukawa@;   | サポート部       | TOEC TES    | T奪取   | 裸試() | 英文法( | の神】テキ.       | スト教材にき   | テストを  | £  |
| 10 | user14                                          | user14   | 米沢        | 富美子   | よわざわ    | ふみこ       | h.yonazawa   | @kiban.co.j | 全コース        |       |      |      |              |          |       |    |
| 11 | user2                                           | user2    | リサ        | サンドール | りさ      | さんどーる     | risa/Øginger | 国際部新        | 納得セキュ       | リティボリ | シー課  | 座  納 | <b>早!個人情</b> | 報保護法訓    | (全)到  | È  |
| 12 | 1 1-10.01                                       | 15-720-5 |           |       | -035    |           |              |             | 199300-0255 |       |      |      |              |          | 10000 |    |
| 13 | 3                                               |          |           |       |         |           |              |             |             |       |      |      |              |          |       |    |

- 1. 【ユーザー設定】の一覧画面で【エクスポート】をクリックします。
- 2. エクスポートされた CSV ファイルを保存します。
- 3. 削除対象の【ログイン ID】のみが残るように、データを加工します。
- 4. 加工後、エクスポート時と同じファイルの種別を選択し、保存します。

※Mac の場合 CotEditor で保存したファイルを再度開き、改行コードを「CR/LF」に書き換える CotEditor のダウンロードはこちらから(https://coteditor.com/)

### 2. ユーザーの一括削除をする

| ユーザ設定 》 <u>一括削除</u> 》 確認 |        |       |  |  |  |  |  |  |  |
|--------------------------|--------|-------|--|--|--|--|--|--|--|
| 取り込み内容を確認してください。<br>     |        |       |  |  |  |  |  |  |  |
| 戻る 更新                    |        |       |  |  |  |  |  |  |  |
| 操作                       | ューザロ   | 氏名    |  |  |  |  |  |  |  |
| 削除                       | user21 | 坂本 竜馬 |  |  |  |  |  |  |  |
| 削除                       | user22 | 桂小五郎  |  |  |  |  |  |  |  |
| 削除                       | user23 | 西郷 隆盛 |  |  |  |  |  |  |  |
| 削除                       | user24 | 徳川 慶喜 |  |  |  |  |  |  |  |
| 削除                       | user25 | 伊藤博文  |  |  |  |  |  |  |  |
| 削除                       | user26 | 大久保利通 |  |  |  |  |  |  |  |
| 削除                       | user27 | 岩倉 具視 |  |  |  |  |  |  |  |
| 削除                       | user28 | 吉田 松陰 |  |  |  |  |  |  |  |
| 削除                       | user29 | 勝海舟   |  |  |  |  |  |  |  |
| 戻る                       | 更新     | )     |  |  |  |  |  |  |  |

- 1. 【ユーザー設定】の一覧画面で【一括削除】をクリックします。
- 2. 【参照】ボタンを押し、1で作成した CSV ファイルを選択します。
- 3. 選択後、【アップロード】ボタンを押します。
- 4. 削除対象のユーザー一覧が表示されます。

※操作に、【削除】と記載されるユーザーのみが削除されます。

- 5. システムに存在しないユーザーは、操作に【無効】と表示されます。
- 6. 内容に問題がなければ、【更新】ボタンを押します。
- 7. やり直す場合は【戻る】ボタンを押し、再度、アップロードなどを行います。

## 14.8. ユーザーを CSV ファイルに保存

既に登録されたユーザーをファイルで管理したい場合や、一括登録に利用するテンプレートを取得する場合に、 【エクスポート】機能を使います。

### 1. ユーザーをファイルに保存する

- 1. ユーザー一覧画面で【エクスポート】をクリックします。
- 2. ポップアップ画面で、ファイルを開くか保存を選択します。
- 3. 出力方法を選択し、【OK】ボタンを押します。
- 4. CSV 形式で、ユーザーデータが出力されます。
- 5. エクスポートをやめる場合は、 【キャンセル】をクリックします。

| ユーザ設定 》 一覧<br><b>検索機能</b><br>フリーワード検索<br>グループ検索<br>選択してください▼<br>コース検索<br>選択してください▼<br>検索解除 |             |       |         |         |           |                           |                  |  |  |
|--------------------------------------------------------------------------------------------|-------------|-------|---------|---------|-----------|---------------------------|------------------|--|--|
| 【登録数 9/最大登録数                                                                               | 100/残数 9    | 91)   | _       |         |           |                           |                  |  |  |
| [追加][一括登録][印                                                                               | 刷設定【エ       | シスボ   | 一上] 一括削 | 隆]      |           |                           |                  |  |  |
| <<前の20件 1 次の20件>>                                                                          | (1 – 9 / 9) |       |         |         |           |                           |                  |  |  |
| 操作                                                                                         | 姓           | 名     | 姓(ふりがな) | 名(ふりがな) | ログオンD     | メールアドレス                   | 最終ログイン日時         |  |  |
| [編集][削除][印刷]                                                                               | iwa         | 01_01 | あ       | あ       | iwa_01_01 |                           |                  |  |  |
| [ <u>編集][削除][印刷</u> ]                                                                      | iwa         | 01_02 | あ       | あ       | iwa_01_02 |                           |                  |  |  |
| [ <u>編集][削除][印刷</u> ]                                                                      | ユーザ         | A     | あ       | あ       | userA     |                           | 2015/01/15 1552  |  |  |
| [ <u>編集][削除][印刷</u> ]                                                                      | ジンジャー       | テスト   | じんじゃー   | てすと     | user1     |                           | 2016/08/16 1030  |  |  |
| [ <u>編集][削除][印刷</u> ]                                                                      | ジンジャー       | テスト   | じんじゃー   | てすと     | wøwuser   |                           | 2016/02/04 1854  |  |  |
| [ <u>編集][削除][印刷</u> ]                                                                      | ユーザー        | 1     | ゆーざー    | いち      | user01    | h.fukukai@gingerapp.co.jp | 2015/07/29 1652  |  |  |
| [ <u>編集][削除][印刷</u> ]                                                                      | ユーザー        | з     | ゆーざー    | さん      | user03    |                           | 2015/03/04 11:42 |  |  |
| [ <u>編集][削除][印刷</u> ]                                                                      | ユーザー        | 2     | ゆーざー    | 12      | user02    | fukukai+02@gmail.com      | 2015/01/14 11:27 |  |  |
| [ <u>編集][削除][印刷]</u>                                                                       | ゆーざー        | 15    | ゆーざー    | IC .    | user2     |                           |                  |  |  |

14.9. ユーザー情報を印刷する

ユーザー情報を印刷して配布する場合、【印刷設定】で書面の作成をします。

#### 1. 配布する書面を作成する

ユーザ設定 » 一覧 » 印刷設定 [サンプルを見る] [ 変数入カヘルバー] ・ は必須です。 ・ タイトル ユーザーアガウント ・ 木文 ポータル画面 http://local.kiban.co.jp/eLH/

戻る 確認

- 1.ユーザー一覧画面で、【印刷設定】をクリックします。
- 2. タイトルを入力します。
- 本文に、配布する文面を入力します。
   ※入力内容によっては、【変数入力ヘルパー】を使うと便利です。
- 4.入力後、【確認】ボタンを押します。
- 5. 内容に問題がなければ、【保存】ボタンを押します。
- 6.印刷する文面が作成されます。

### 2. 作成した書面を印刷する

- 1. ユーザーー覧画面の【操作】から【印刷】をクリックします。
- 2. 書面の内容が表示されます。
- 3. 【印刷】ボタンをクリック後、プリンタ選択画面が表示されます。

印刷する

ユーザーアカウント

ポータル画面 http://local.kiban.co.jp/eLM/

ユーザー画面 http://local.kiban.co.jp/eLM/user/

管理者画面 http://local.kiban.co.jp/eLM/admin/

ユーザー名:クリスチャン ドップラー

ユーザーID:user13

ユーザーバスワード:user13

## 14.10. 変数入力ヘルパーを使う

氏名など、既にシステムに登録されている値(変数)を利用し、書面の作成ができます。 変数を利用することで、作成した一つの文面を複数の管理者で共有することができます。

### 1. システム変数を利用する

| ユー <mark>ザ設定 » 一覧 » 印刷設定</mark><br>【 <u>サンブルを見る</u> 】 【 <u>変数入力ヘルパー</u> 】<br>以下の変数(%%で囲まれた)をコピーしてご利用ください。<br>変数名と置換後の値を入力し追加をクリックすると独自の変数を作成することができます。 |                                                                                                    |        |  |  |  |  |  |  |
|----------------------------------------------------------------------------------------------------|----------------------------------------------------------------------------------------------------|--------|--|--|--|--|--|--|
| システム変数                                                                                                    |                                                                                                    |        |  |  |  |  |  |  |
| %UserLastName%                                                                                                    | 受講者姓/例:システム管理者                                                                                                    | 挿入     |  |  |  |  |  |  |
| %UserFirstName%                                                                                                    | 受講者名/例:その一                                                                                                    | 挿入     |  |  |  |  |  |  |
| %UserID%                                                                                                    | 受講者ID/例:admin                                                                                                    | 挿入     |  |  |  |  |  |  |
| %UserInitPassword%                                                                                                    | 初期パスワード/例:adminadmin                                                                                                    | 挿入     |  |  |  |  |  |  |
| %authUserAddress%                                                                                                    | 受講者トークンURL/例:<br>https://demosites49.gingerapp.co.jp/iwamoto/eLM/passhelp/reset_password.cfm?<br>cont=auth&mode=user&term_select=ja&token=  | 挿入     |  |  |  |  |  |  |
| %authAdminAddress%                                                                                                    | 管理者トークンURL/例:<br>https://demosites49.gingerapp.co.jp/iwamoto/eLM/passhelp/reset_password.cfm?<br>cont=auth&mode=admin&term_select=ja&token= | 挿入     |  |  |  |  |  |  |
| %NowDate%                                                                                                    | 本日日付/例:2021-07-06                                                                                                    | 挿入     |  |  |  |  |  |  |
| オリジナル変数                                                                                                    |                                                                                                    |        |  |  |  |  |  |  |
| %today%                                                                                                    | 今日は2021年07月06日です                                                                                                    | 挿入編集創除 |  |  |  |  |  |  |
| %UserName%                                                                                                    | システム管理者 その一                                                                                                    | 挿入編集創除 |  |  |  |  |  |  |
| %MentorName%                                                                                                    | システム管理者 その一                                                                                                    | 挿入編集創除 |  |  |  |  |  |  |
| % <mark>変数名を入力してください</mark> %<br>例 : url                                                                                                    | 置換後の値を入力してください。<br>例:http                                                                                                    | 追加     |  |  |  |  |  |  |
| <ul> <li>* は必須です。</li> <li>* タイトル</li> <li>* 本文</li> </ul>                                                                                             |                                                                                                    |        |  |  |  |  |  |  |

1. タイトル、または本文の表示させたい位置にマウスのカーソルを移動後、左クリックをします。

2. 入力する変数を選択し、【挿入】ボタンを押します。

3. 表示位置に「%変数名%」が挿入されます。

| * は必須です。 |                             |
|----------|-----------------------------|
|          |                             |
| * タイトル   |                             |
|          |                             |
| * 本文     | <mark>%UserLastName%</mark> |

| オリジナル変数      |  |                                    |          |
|--------------|--|------------------------------------|----------|
| %today%      |  | 今日は2010年04月02日です                   | 挿入 編集 削除 |
| %UserName%   |  | システム管理者その一                         | 挿入編集創除   |
| %MentorName% |  | システム管理者その一                         | 挿入 編集 削除 |
| %user_url%   |  | http://local.kiban.co.jp/eLM/user/ | 挿入 編集 削除 |
| % ThisYear % |  | %NowDate(yyyy年)%                   | (28tm)   |
| 例:url        |  | 例: http                            |          |

- 2. オリジナル変数を利用する
  - 1. 変数名を作成するには、「変数名を入力してください」と表示されるテキストボックスに半角英数字 を入力します。
  - 2. 変数名に対応する値は、「置換後の値を入力してください」と表示されるテキストボックスに入力し ます。
  - 3. 入力後、【追加】ボタンを押します。
  - 4. オリジナル変数に作成した変数が追加されます。
  - 5. 変数を編集する場合は、【編集】ボタンを押します。
  - 6. 変数を削除する場合は、【削除】ボタンを押します。

| オリジナル変数           |                                    |          |
|-------------------|------------------------------------|----------|
| %today%           | 今日は2010年04月02日です                   | 挿入 編集 削除 |
| %UserName%        | システム管理者その一                         | 挿入編集前除   |
| %MentorName%      | システム管理者その一                         | 挿入編集 削除  |
| %user_un1%        | http://local.kiban.co.jp/eLM/user/ | 挿入編集 削除  |
| %ThisYear%        | 2010年                              | 挿入編集創除   |
| % 変数名を入力してください。 % | 置換後の値を入力してください。                    | (inter-  |
| 例: url            | 例: http                            | Alline   |

# 15. 管理者を登録する

## 15.1. 管理者を登録する①

コースの登録や成績の管理、ユーザーの管理など、これらの仕事は全て【管理者】と呼ばれる利用者が行 います。

### 1. 【管理者設定】の画面を開く

管理者は【管理者設定】で作成します。【管理者設定】 画面は、以下の手順で開きます。

- 1. 左メニューの【アカウント管理】をクリックします。
- 2. 【アカウント管理】の下階層にある【管理者設定】をクリックします。

|                        | <b>S</b>                                                                                                    |                                                            |                                                       |                                                                    |                                                    |                                                                                            |                                                             |                                                                                                    |
|------------------------|----------------------------------------------------------------------------------------------------|------------------------------------------------------------|-------------------------------------------------------|--------------------------------------------------------------------|----------------------------------------------------|--------------------------------------------------------------------------------------------|-------------------------------------------------------------|----------------------------------------------------------------------------------------------------|
| 管理者トップ                 | ▲ ユーザ設定 》一覧                                                                                                    |                                                            |                                                       |                                                                    |                                                    |                                                                                            |                                                             |                                                                                                    |
| お知らせ・ボータル管理            | - <b>検索機能</b>                                                                                                    |                                                            |                                                       |                                                                    |                                                    |                                                                                            |                                                             |                                                                                                    |
| コース・成績管理               | グループ検索                                                                                                    | 選択してくだ<br>選択してくだ                                           | さい                                                    | ▼<br>▼                                                             |                                                    |                                                                                            |                                                             |                                                                                                    |
| アカウント管理                |                                                                                                    |                                                            |                                                       |                                                                    |                                                    |                                                                                            |                                                             |                                                                                                    |
| ユーザ設定                  | 検索 検索 解                                                                                                    | <del>Ê</del>                                               |                                                       |                                                                    |                                                    |                                                                                            |                                                             |                                                                                                    |
| <u>国理者設定</u><br>グループ設定 |                                                                                                    | 100 /5234                                                  | 0.1                                                   |                                                                    |                                                    |                                                                                            |                                                             |                                                                                                    |
| カルテ管理                  | [追加][ <u>一括登録</u> ][ <u>印</u>                                                                                                    | 100/ 95 gg :<br>刷設定 ][]                                    | 91 <b>1</b><br><u>□クスポ</u>                            | <u></u>                                                            | <u>除</u> ]                                         |                                                                                            |                                                             |                                                                                                    |
| ツール管理                  |                                                                                                    | (1 0 / 0                                                   |                                                       |                                                                    |                                                    |                                                                                            |                                                             |                                                                                                    |
| > N B-1                |                                                                                                    | (1-9/9                                                     | )                                                     |                                                                    |                                                    |                                                                                            |                                                             |                                                                                                    |
|                        | · 操作                                                                                                    | ·(1-9/9)<br>姓                                              | 名                                                     | 姓(ふりがな)                                                            | 名(ふりがな)                                            | ログオンD                                                                                      | メールアドレス                                                     | 最終ログイン日時                                                                                                    |
| メール送信                  | (1)(0)201+1)(1)(0)201+2)<br><b>操作</b><br>[ <u>編集</u> ][ <u>削除</u> ][ <u>印刷</u> ]                                                                              | (1-979)<br>姓<br>iwa                                        | ,<br>名<br>01_01                                       | <b>姓(ふりがな)</b><br>あ                                                | <b>名(ふりがな)</b><br>あ                                | <b>ログオンD</b><br>iwa_01_01                                                                  | メールアドレス                                                     | 最終ログイン日時                                                                                                    |
| メール送信                  | (<)的(2014)<br><b>操作</b><br>[ <u>編集</u> ][ <u>削除</u> ][ <u>印刷</u> ]<br>[ <u>編集</u> ][削除][ <u>印刷</u> ]                                                          | iwa<br>iwa                                                 | ,<br>名<br>01 <u>_</u> 01<br>01 <u>_</u> 02            | <b>姓(ふりがな)</b><br>あ<br>あ                                           | <b>名(ふりがな)</b><br>あ<br>あ                           | ログオンD<br>iwa_01_01<br>iwa_01_02                                                            | メールアドレス                                                     | 最終ログイン日時                                                                                                    |
| メール送信<br>環境管理          | (10)20日 (2020日)<br><b>操作</b><br>[ <u>編集</u> ][ <u>削除</u> ][ <u>印刷</u> ]<br>[ <u>編集</u> ][ <u>削除</u> ][ <u>印刷</u> ]<br>[ <u>編集</u> ][ <u>削除</u> ][ <u>印刷</u> ] | イータイタ<br>姓<br>iwa<br>iwa<br>ユーザ                            | 名<br>01_01<br>01_02<br>A                              | <b>姓(ふりがな)</b><br>あ<br>あ<br>あ                                      | <mark>名(ふりがな)</mark><br>あ<br>あ<br>あ                | ログオンD<br>iwa_01_01<br>iwa_01_02<br>userA                                                   | メールアドレス                                                     | <b>最終ログイン日時</b><br>2015/01/15 1552:56                                                                                                    |
| メール送信<br>環境管理<br>ログアウト | (10)20日 (2020日)<br><b>操作</b><br>[編集][削除][印刷]<br>[編集][削除][印刷]<br>[編集][削除][印刷]<br>[編集][削除][印刷]                                                                  | (1-979<br>姓<br>iwa<br>iwa<br>ユーザ<br>ジンジャー                  | /<br>01_01<br>01_02<br>A<br>テスト                       | <b>姓(ふりがな)</b><br>あ<br>あ<br>あ<br>じんじゃー                             | <b>名(ふりがな)</b><br>あ<br>あ<br>てすと                    | ログオンD<br>iwa_01_01<br>iwa_01_02<br>userA<br>user1                                          | メールアドレス                                                     | <b>最終ログイン日時</b><br>2015/01/15 155256<br>2016/08/16 1030:13                                                                                    |
| メール送信<br>環境管理<br>ログアウト | (10)20日 1 (2020日)<br><b>操作</b><br>[編集][削除][印刷]<br>[編集][削除][印刷]<br>[編集][削除][印刷]<br>[編集][削除][印刷]<br>[編集][削除][印刷]                                                | (1-979<br><b>姓</b><br>iwa<br>ユーザ<br>ジンジャー<br>ジンジャー         | 名<br>01_01<br>01_02<br>A<br>テスト<br>テスト                | <b>姓(ふりがな)</b><br>あ<br>あ<br>じんじゃー<br>じんじゃー                         | <b>名(ふりがな)</b><br>あ<br>あ<br>てすと<br>てすと             | ログオンD<br>iwa_01_01<br>iwa_01_02<br>userA<br>user1<br>wgwuser                               | メールアドレス                                                     | 最終ログイン日時<br>2015/01/15 155256<br>2016/08/16 1030:13<br>2016/02/04 1854:21                                                                     |
| メール送信<br>環境管理<br>ログアウト | (10)20年1,0020年3<br><b>操作</b><br>[編集][削除][印刷]<br>[編集][削除][印刷]<br>[編集][削除][印刷]<br>[編集][削除][印刷]<br>[編集][削除][印刷]<br>[編集][削除][印刷]                                  | (1-979<br>姓<br>iwa<br>ユーザ<br>ジンジャー<br>ユーザー                 | 名<br>01_01<br>01_02<br>A<br>テスト<br>テスト<br>1           | <b>姓(ふりがな)</b><br>あ<br>あ<br>じんじゃー<br>じんじゃー<br>ゆーざー                 | <b>名(ふりがな)</b><br>あ<br>あ<br>てすと<br>てすと<br>いち       | ログオンD<br>iwa_01_01<br>iwa_01_02<br>userA<br>user1<br>wgwuser<br>user01                     | メールアドレス<br>hfukukai@gingerapp.co.jp                         | 最終ログイン日時<br>2015/01/15 155256<br>2016/08/16 1030:13<br>2016/02/04 1854:21<br>2015/07/29 1652:24                                               |
| メール送信<br>環境管理<br>ログアウト | (10)20年1,0020年3<br><b>操作</b><br>[編集][削除][印刷]<br>[編集][削除][印刷]<br>[編集][削除][印刷]<br>[編集][削除][印刷]<br>[編集][削除][印刷]<br>[編集][削除][印刷]<br>[編集][削除][印刷]                  | (1-979<br>姓<br>iwa<br>シーザ<br>ジンジャー<br>ユーザー<br>ユーザー<br>ユーザー | 名<br>01_01<br>01_02<br>A<br>テスト<br>テスト<br>1<br>3      | <b>姓(ふりがな)</b><br>あ<br>あ<br>じんじゃー<br>じんじゃー<br>ゆーざー<br>ゆーざー         | <b>名(ふりがな)</b><br>あ<br>あ<br>てすと<br>てすと<br>いち<br>さん | ログオンD<br>iwa_01_01<br>iwa_01_02<br>userA<br>user1<br>wswuser<br>user01<br>user03           | メールアドレス<br>hfukukal@gingerapp.co.jp                         | 最終ログイン日時<br>2015/01/15 155256<br>2016/08/16 1030:13<br>2016/02/04 1854:21<br>2015/07/29 1652:24<br>2015/03/04 11 4255                         |
| メール送信<br>環境管理<br>ログアウト | (10)20年1,0020年2<br><b>操作</b><br>[編集][削除][印刷]<br>[編集][削除][印刷]<br>[編集][削除][印刷]<br>[編集][削除][印刷]<br>[編集][削除][印刷]<br>[編集][削除][印刷]<br>[編集][削除][印刷]<br>[編集][削除][印刷]  | (1-979<br>姓<br>iwa<br>シーザ<br>ジンジャー<br>ユーザー<br>ユーザー<br>ユーザー | 名<br>01_01<br>01_02<br>A<br>テスト<br>テスト<br>1<br>3<br>2 | <b>姓(ふりがな)</b><br>あ<br>あ<br>じんじゃー<br>じんじゃー<br>ゆーざー<br>ゆーざー<br>ゆーざー | 名(ふりがな)<br>あ<br>あ<br>てすと<br>てすと<br>いち<br>さん<br>に   | ログオンD<br>iwa_01_01<br>iwa_01_02<br>userA<br>user1<br>wgwuser<br>user01<br>user03<br>user02 | メールアドレス<br>hfukukai@gingerapp.co.jp<br>fukukai#02@gmail.com | 最終ログイン日時<br>2015/01/15 155256<br>2016/08/16 1030:13<br>2016/02/04 1854:21<br>2015/07/29 1652:24<br>2015/03/04 11 42:55<br>2015/01/14 11 27:58 |

## 15.2. 管理者の役割

管理者と一言で言っても、例えば、数学の先生には国語の教材や成績を管理できないように設定したいな ど、利用目的に応じて管理者のシステム利用範囲を制限する場合があります。

【管理者設定】では、利用目的に応じて管理者を【システム管理者】と【管理者】に使い分けることがで きます。

#### 1. 機能の閲覧、編集や削除といったデータの管理など全ての権限を持たせる

機能の閲覧、編集や削除といったデータの管理など、 eLMZ に存在する全ての機能に権限を持つ管理者を【システム管理者】と呼びます。

#### 2. 利用機能に制限を持たせる

利用機能に制限を持つ管理者を、【管理者】と呼びます。 管理者には下記の利用制限が加わります。

- ポータルの編集ができない。
- システム管理者を作成できない。
- 閲覧権限を与えられたコースしか管理できない。
- 閲覧権限を与えられたグループとそのグループに含まれるユーザーしか管理できない。
- 閲覧権限を与えられたコースやユーザーの成績しか管理できない。
- メール送信内容を編集できない。
- ロゴを変更できない。

## 15.3. 管理者を登録する②

管理者を登録するには、【管理者設定】機能を利用します。

#### 1. 管理者を登録する

【管理者設定】の画面は、以下の手順で開きます。

- 1. 左メニューの【アカウント管理】をクリックし、【管理者設定】をクリックします。
- 2. クリック後、【管理者管理】の一覧画面が開きます。

3. 一覧画面の【追加】をクリックします。

| ユーザ設定》一覧                     |               |            |                         |            |          |
|------------------------------|---------------|------------|-------------------------|------------|----------|
| 一快彩機能                        |               |            |                         |            |          |
| フリーワード検索                     |               |            |                         |            |          |
| グループ検索                       | 選択してくだ        | ວ່ເນ       | •                       |            |          |
| コース検索                        | 選択してくだ        | さい         | T                       |            |          |
| 検索 検索解約                      | È             |            |                         |            |          |
| 【登録数 9/最大登録数                 | 100/残数 9      | 91]        |                         |            |          |
| [追加] <u>一括登録</u> ][ <u>印</u> | 副設定][エ        | <u>クスポ</u> | <u>ート</u> ][ <u>一括削</u> | <u>除</u> ] |          |
| <1前の20件1次の20件>>              | (1 - 9 / 9)   |            |                         |            |          |
| 操作                           | 姓             | 名          | 姓(ふりがな)                 | 名(ふりがな)    | ログオ      |
| [ <u>編集][削除][印刷</u> ]        | iwa           | 01_01      | あ                       | あ          | iwa_01_  |
| [ <u>編集][削除][印刷]</u>         | iwa           | 01_02      | あ                       | あ          | iwa_01_  |
|                              | □ <u> </u> +ť | Α          | あ                       | あ          | Linear A |

15.4. 基本情報を設定する

| 管理   | 者設定 » <u>一覧</u> » | 基本情 | <b>手</b> 軽 |
|------|-------------------|-----|------------|
| 1    | 基本情報              | 2   | 権限設定       |
| *    | は必須です。            |     |            |
| *    | ログオンID            | (a) |            |
| *    | パスワード             | (b) | 確認用        |
| *    | 姓                 | (c) |            |
| *    | 名                 | (d) |            |
| *    | せい                | (e) |            |
| *    | めい                | (f) |            |
| - 18 | メールアドレス           | (g) |            |
|      | 覧へ戻る              | ^   |            |

管理者の氏名やメールアドレスなどの基本情報は、【基本情報】入力画面を使います。

1. 管理者の基本情報を入力します。

● ログイン ID (a)

管理者のログイン ID を設定します。

※ログイン ID は、半角英数字で任意の ID で入力してください。

● パスワード (b)

ログインのパスワードを設定します。

※パスワードは、任意の半角英数字で入力してください。

● 氏名 (c)

管理者の氏名を入力します。

● ふりがな(d)

管理者の氏名のふりがなを設定します。

※ふりがなは、「ひらがな」で入力してください。

● メールアドレス(e) 管理者のメールアドレスを設定します。 ※メールアドレスは、半角英数字で入力してください。 2. 基本情報を入力後、【次へ】をクリックします。

- 3. 管理者の追加をやめる場合は、【一覧へ戻る】をクリックします。
- 4. 【次へ】ボタンを押した後、基本情報の確認画面が表示されます。
- 5. 基本情報を登録する場合は【次へ】をクリックしてください。
- 6. やり直す場合は【戻る】をクリックします。

### 15.5. 権限を設定する

システム管理者と違い、管理者には閲覧や利用できる機能に制限を与えることができます。管理者に権 限を与える場合、【権限設定】を使います。

### 1. 【権限設定】の画面を開く

【管理者設定】をクリックします。 管理者一覧画面で、 【追加】をクリックします。 基本情報入力画面で必要項目を入力後、 【次へ】ボタンを押します。 基本情報入力確認画面で【次へ】ボタンを押します。

### 2. 権限を設定する

| <b>y</b> 24 ian                         |                                                                                                    | 2 Million                                                 | AE                                                                  |              |
|-----------------------------------------|----------------------------------------------------------------------------------------------------|-----------------------------------------------------------|---------------------------------------------------------------------|--------------|
| 姓名                                      |                                                                                                    | 鈴木 太郎                                                     |                                                                     |              |
| 姓名(ふり                                   | がな)                                                                                                    | すずぎ たろう                                                   |                                                                     |              |
| メールアド                                   | シス                                                                                                    |                                                           |                                                                     |              |
| ログオンI                                   | C                                                                                                    | suzuki                                                    |                                                                     |              |
| は必須で                                    | व                                                                                                    |                                                           |                                                                     |              |
| 管理者種                                    | 別                                                                                                    |                                                           | <ul> <li>● 管理者</li> <li>● システム管理者</li> </ul>                        |              |
| グループと二<br>ステム管理オ<br>ブル.ープ               | コースの<br>者の場合                                                                                               | 権限を設定して<br>計は、どのような                                       | ください。<br>設定をしても全権限を割り当てます。                                          |              |
| グル <i>ープと</i> ニ<br>ステム管理<br>ブループ        | aースの<br>者の場合                                                                                               | 権限を設定して<br>は、どのような<br>グループ                                | ください。<br>設定をしても全権限を割り当てます。                                          | *            |
| グル <i>ープと</i> ニ<br>ステム管理<br>ブループ        | aースの<br>者の場合<br> <br> <br>※「全グ<br>ーカニキ                                                                     | 権限を設定して<br>は、どのような<br>グループ<br>・<br>権限があります                | ください。<br>設定をしても全権限を割り当てます。<br>すると、現在表示されているグループだけでなく、今後追加されるグ       | *<br>*<br>71 |
| グル <b>ーブと</b> コ<br>ステム管理<br>ブルーブ<br>コース | 1-スの<br>者の場合<br> <br> <br> <br> <br> <br> <br> <br> <br> <br> <br> <br> <br> <br> <br> <br> <br> <br> <br> | 権限を設定して<br>は、どのような<br>グループ<br>「ループ」に設定<br>の権限があります<br>コース | ください。<br>設定をしても全権限を割り当てます。<br>すると、現在表示されているグループだけでなく、今後追加されるグ<br>た。 | *<br>*<br>*  |

| 権限設定: カスタム ▼<br>管理権限テンプレートは権限テンプレー | 権限設定: カスタム ✔<br>管理権限テンプレートは権限テンプレート画面で編集できます。 |     |     |      |  |  |  |  |  |  |
|------------------------------------|-----------------------------------------------|-----|-----|------|--|--|--|--|--|--|
| お知らせ・ポータル管理                        |                                               |     |     |      |  |  |  |  |  |  |
| □ 管理者へのお知らせ                        |                                               |     |     |      |  |  |  |  |  |  |
| □ お知らせ管理                           |                                               |     |     |      |  |  |  |  |  |  |
| □ ポータルメニュー                         |                                               |     |     |      |  |  |  |  |  |  |
| コース・成績管理                           |                                               |     |     |      |  |  |  |  |  |  |
| □コース設定                             |                                               |     | □複製 |      |  |  |  |  |  |  |
| □ コース割り当て                          |                                               | □編集 |     |      |  |  |  |  |  |  |
| □ 成績管理                             |                                               |     |     | □削除  |  |  |  |  |  |  |
| □ 履歴管理                             |                                               |     |     |      |  |  |  |  |  |  |
| □ クイズ作成                            |                                               |     |     |      |  |  |  |  |  |  |
| アカウント管理                            |                                               |     |     |      |  |  |  |  |  |  |
| □ ユーザ設定                            | □追加                                           | □編集 |     | □ 削除 |  |  |  |  |  |  |
| □ 管理者設定                            | □追加                                           | □編集 |     | □削除  |  |  |  |  |  |  |
| □ グループ設定                           | □ 追加                                          | □編集 |     | □削除  |  |  |  |  |  |  |
| □ カルテ管理                            |                                               |     |     |      |  |  |  |  |  |  |
| ツール管理                              |                                               |     |     |      |  |  |  |  |  |  |
| □ 揭示板管理                            |                                               |     |     |      |  |  |  |  |  |  |
| □ アンケート管理                          |                                               |     |     |      |  |  |  |  |  |  |
| □ 集合研修管理                           |                                               |     |     |      |  |  |  |  |  |  |
| □ お問い合わせ管理                         |                                               |     |     |      |  |  |  |  |  |  |
| □ YouTube動画管理                      |                                               |     |     |      |  |  |  |  |  |  |

| メール送信        |  |
|--------------|--|
| □ DM送信       |  |
| □ メール送信設定    |  |
| □ メール送信履歴    |  |
| 環境管理         |  |
| □ 環境設定       |  |
| □ ユーザメニュー設定  |  |
| □用語設定        |  |
| □ デザイン設定     |  |
| □ ドキュメント管理   |  |
| □ バックアップ     |  |
| 基本情報入力へ戻る 次へ |  |

#### ● 管理者種別

#### ○ 管理者

システムの利用権限を個別に与える場合に選択します。

○ システム管理者

システム内全ての利用権限を与える場合に選択します。

※システム管理者をチェックすると、権限設定画面が消えます。

• 管理者種別で【管理者】を選択した場合

○ グループ

管理者に管理権限を与えるグループを選択します。

※【全グループ】を選択すると、今後追加される全てのグループも管理管理権限に含まれます。

○ コース

管理者に管理権限を与えるコースを選択します。

※【全コース】を選択すると、今後追加される全てのコースも管理権限に含まれます。

○ 表示させるメニュー

管理者に権限を与える管理者メニューを選択します。

※追加・編集・複製・削除を含むメニュー項目については、チェックボックスにチェックを入れない限り 権限設定が付与されません。

● 追加

ユーザーカウント、管理者アカウント、グループを追加可能な権限を与える場合にチェックします。

● 編集

コース割り当て、ユーザーカウント、管理者アカウント、グループ設定で 変更可能な権限を与える場合 にチェックします。

● 複製

コースの複製ができる権限を与える場合にチェックします。

● 削除

成績管理、ユーザーカウント、管理者アカウント、グループが削除可能な権限を与える場合にチェックし ます。

## 15.6. 権限テンプレートを作成する

複数の【管理者】を登録する場合、【権限テンプレート】を使って権限設定を行うことができます。

#### 1. 【権限テンプレート】の画面を開く

権限テンプレートの 画面を開くには、以下の手順を行います。

1. 左メニューの【管理者設定】をクリックします。

2. 管理者一覧画面で【権限テンプレート】をクリックします。

3. クリック後、【権限テンプレート】の一覧画面が開きます。

## 2. 権限テンプレートを登録する

| 管理 | 者設定 » <u>一覧</u> » <u>権限</u> 3 | <u>テンプレート一覧</u> » 権限テンプレート詳細 |
|----|-------------------------------|------------------------------|
| *  | は必須です。                        |                              |
| *  | 権限テンプレート名                     |                              |

| お知らせ・ポータル管理   |     |     |     |     |
|---------------|-----|-----|-----|-----|
| □ 管理者へのお知らせ   |     |     |     |     |
| □ お知らせ管理      |     |     |     |     |
| □ ポータルメニュー    |     |     |     |     |
| コース・成績管理      |     |     |     |     |
| □コース設定        |     |     | □複製 |     |
| □ コース割り当て     |     | □編集 |     |     |
| □成績管理         |     |     |     | □削除 |
| □履歴管理         |     |     |     |     |
| □ クイズ作成       |     |     |     |     |
| アカウント管理       |     |     |     |     |
| □ユーザ設定        | □追加 | □編集 |     | □削除 |
| □ 管理者設定       | □追加 | □編集 |     | □削除 |
| ログループ設定       | □追加 | □編集 |     | □削除 |
| □ カルテ管理       |     |     |     |     |
| ツール管理         |     |     |     |     |
| □ 揭示板管理       |     |     |     |     |
| □ アンケート管理     |     |     |     |     |
| □ 集合研修管理      |     |     |     |     |
| □ お問い合わせ管理    |     |     |     |     |
| □ YouTube動画管理 |     |     |     |     |

- 1.【権限テンプレート】の一覧画面から、【追加】をクリックします。
- 2.権限テンプレート名を入力します。
- 3.利用権限を与える機能にチェックをし、【確認】ボタンを押します。
- 4.設定をやり直す場合は、確認画面で【戻る】ボタンを押します。
- 5.設定に問題がなければ、確認画面で【保存】ボタンを押します。
- 6.保存後、権限テンプレートの一覧に追加されます。

3. 権限テンプレートを管理する

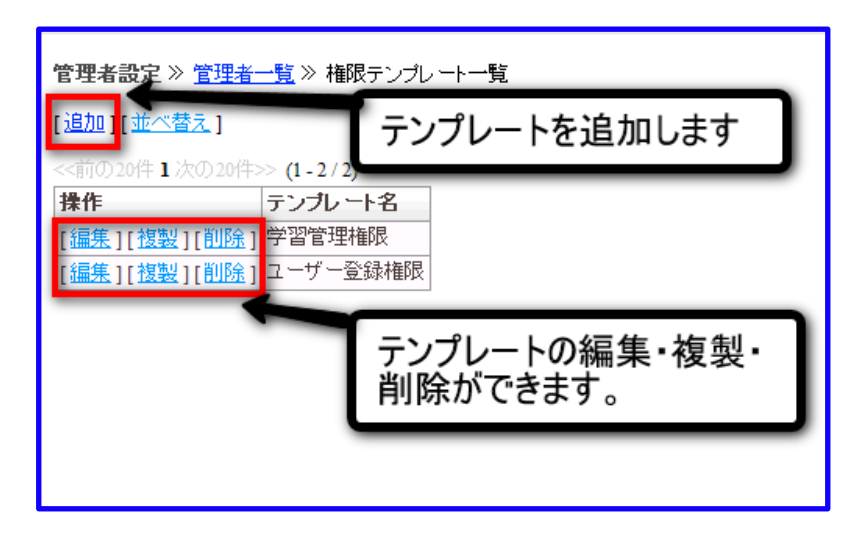

- 権限テンプレートを編集する
- 1. 権限テンプレート一覧画面の操作で、【編集】をクリックします。
- 2. クリック後、権限設定画面が表示されます。
- 3. 編集後、登録の場合と同様に手順を進めます。
- 権限テンプレートを複製する
- 1. 権限テンプレート一覧画面で、【複製】をクリックします。
- 2. クリック後、権限設定画面が開きます。
- 3. 編集後、登録の場合と同様に手順を進めます。
- 権限テンプレートを削除する
- 1. 権限テンプレート一覧画面で、【削除】をクリックします。
- 2. 【本当に削除しますか?】と記載されるポップアップが表示されます。
- 3. 削除する場合は「OK」ボタンをクリックします。
- 4. 削除をやめる場合は「キャンセル」をクリックします。

# 15.7. 管理者を管理する

一覧画面では、作成した管理者の確認や、編集・削除ができます。

| 管理者設定》一覧                      |                  |          |                    |          |          |                           |     |
|-------------------------------|------------------|----------|--------------------|----------|----------|---------------------------|-----|
| ──検索機能─────                   |                  |          |                    |          |          |                           |     |
| フリーワード検索                      |                  |          |                    |          |          |                           |     |
| グループ検索                        | 選択してください-        |          |                    |          |          |                           |     |
| コース検索                         | 選択してください-        | -        |                    | •        |          |                           |     |
| 検索検索                          | 郓余               |          |                    |          |          |                           |     |
| 【登録数 16/最大登録                  | 数 50/残数 34】      |          |                    |          |          |                           |     |
| [ <u>追加</u> ][ <u>一括登録</u> ][ | 印刷設定][エクス        | ボート(シス   | <u>テム管理者を除く)</u> ] | [ 植限テンプレ | <u></u>  |                           |     |
| <√前の20件 1 次の20件               | >> (1 - 16 / 16) |          |                    |          |          |                           |     |
| 操作                            | 姓                | 名        | 姓(ふりがな)            | 名(ふりがな)  | ログオンD    | メールアドレス                   | 最終  |
| [ 編集] [ 削除]                   | 1 部門管理者          | A        | あ                  | あ        | adminA   | h.fukukai@gingerapp.co.jp |     |
|                               | ] 38             | аа       | ああ                 | ປາປາ     | admin33  |                           |     |
| [編集][削除][印刷                   | 1あどみん            | E Zth.   | あどみん               | あどみん     | admin3   |                           | 201 |
| [編集][削]                       | * * * 11 /       | مد يات ا | NATE A             | 45 #     | admin4   |                           | 201 |
| [編集][削] ここ                    | 、をクリック           | ノタイレ     | は管理者の              | 編集       | admin5   |                           | 201 |
| [ 编集] [ 削]                    |                  |          |                    |          | admin1   |                           | 201 |
| [編集] [ 削] と肖                  | <b> 除ができ</b> る   | をす       |                    |          | admin2   |                           | 201 |
| [ 编集] [ 削]                    |                  |          |                    | 1        | xap i    |                           |     |
| [編集][削除][印刷                   | コおう              | 管理者      | おう                 | かんりしゃ    | wewadmin |                           | 201 |
| [編集][削除][印刷                   | ] 功刀             | 一樹       | くぬぎ                | かずき      | kunugi   | k.kunusi@sinserapp.co.jp  |     |
| [編集][削除][印刷                   | 〕システム管理者         | その一      | しすてむかんりしゃ          | そのいち     | admin    |                           | 201 |
| [編集][削除][印刷                   | ] 平野             | 圭児       | ひらの                | けいじ      | hirano   | k.hirano@gingerapp.co.jp  | 201 |
| [編集][削除][印刷                   | ] 部門管理者          | 10       | ぶもんかんりしゃ           | じゅー      | admin10  |                           | 201 |
| [編集][削除][印刷                   | ] 部門管理者          | 11       | ぶもんかんりしゃ           | じゅーいち    | admin11  |                           | 201 |
| [編集][削除][印刷                   | ] 部門管理者          | 12       | ぶもんかんりしゃ           | じゅーに     | admin12  |                           |     |
| [編集][削除][印刷                   | ] 部門管理者          | 13       | ぶもんかんりしゃ           | じゅーに     | admin13  |                           |     |
|                               |                  |          |                    |          |          |                           |     |

### 1. 管理者を編集する

既に登録された管理者を編集するには、以下の手順を行います。

- 1. 左メニューの【管理者設定】をクリックします。
- 2. 管理者一覧画面の「操作」にある【編集】をクリックします。
- 3. クリック後、【基本情報】設定画面が開きます。
- 4. 【権限設定】を編集する場合は【権限設定】のタブをクリックし、権限設定画面を開きます。
- 5. 基本情報、権限設定画面を開いた後、管理者を登録する場合と同様の手順で進めます。

#### 2. 管理者を削除する

- 1. 左メニューの【管理者設定】をクリックします。
- 2. 管理者一覧画面の「操作」にある【削除】をクリックします。
- 3. 「本当に削除してもよろしいですか?」と記載されるポップアップが表示されます。
- 4. 問題がなければ【OK】を押します。
- 5. 削除をやめる場合は、【キャンセル】を押します。

登録した管理者の確認、または編集するとき、登録した管理者が多い場合は【検索機能】を使います。

#### 1. 管理者を検索する

|                                   | 5<br>per                  |                        |         |                |                |            |
|-----------------------------------|---------------------------|------------------------|---------|----------------|----------------|------------|
| 管理者とップ                            | 管理者設定》一覧<br>1975世紀        |                        |         |                |                |            |
| おからせ・ボークル管理                       | フリーワード検索                  |                        |         |                |                |            |
| コース・成績管理                          | グループ検索                    | 潮訊れしてくた                | 30-*    |                |                |            |
| アカウン+管理<br>ユ <u>ーザ設定</u><br>管理条約定 | 3-2根索<br>税索 税务            | 通訊してくた                 | 31.1-   | ·              |                |            |
| グループ設定                            | 【登録数 9/最大登録               | 単数 100/残数              | 91]     |                |                |            |
| カルテ管理                             | ( <u>1830</u> ) ( <u></u> | IC <u>EDRUGER</u> DC a | ロクスボート( | システム管理者を除      | Q1(機像テンプ)      | 2 <u></u>  |
| ツール管理                             | (4月の20件 1 決め2             | (1 − 9 / 9)            | )       | THE CONTRACTOR | Lang menangers | T100-00-00 |
|                                   | 1877                      | 42                     | 6       | BLOOD40        | 8169040        | H23/2D     |

- フリーワード検索
- テキストフィールドに検索するワード(姓、名、姓(ふりがな)、名(ふりがな)、ログイン ID、メールアドレス)を入力します。
- 2. 【検索】をクリックします。
- 後索ワードを含む管理者が表示されます。
   ※複数のワードを入力した場合は、and 検索となります。
- コース検索
- 1. プルダウンから検索するコースを選択します。
- 2. 選択後、【検索】をクリックします。
- 3. コースの管理権限を有する管理者が表示されます。
- グループ検索
- 1. プルダウンから検索したいグループを選択します。
- 2. 選択後、【検索】をクリックします。
- 3. グループの管理権限を有する管理者が表示されます。

#### 2. 検索を解除する

検索を解除したい場合は【検索解除】ボタンをクリックします。

- 1. 【検索解除】をクリックします。
- 2. 検索結果が解除され、全管理者が表示されます。

## 15.9. 一括して管理者を登録する

ー度に登録する管理者が多数の場合、【一括登録】を使うと便利です。 ※システム管理者は、【一括登録】を使っての登録 はできません。

#### 1. 登録する管理者データを準備する

| ×    | 🗄 🍤 -   | er 🖁 -                | ÷            |                       |              |        | E        | 3ook1 - Exce |                  |                  |
|------|---------|-----------------------|--------------|-----------------------|--------------|--------|----------|--------------|------------------|------------------|
| 771  | いし ホーム  | 挿入                    | ページ レイア      | ウト 数式                 | データ          | 校閲 君   | 長示       |              |                  |                  |
|      | × × •   | IS Pゴシック              | -            | 11 · A                | <b>A</b> ≡ ≡ | ≡ ॐ-   | ₽ 標準     |              | -                | ₽                |
| 貼り作  | ました 🥣 🖡 | в <u>г</u> <u>ч</u> - | 🖽 • 🍐 🏠      | - <u>A</u> - <u>Z</u> | • = =        | ≡ € 95 | 🗄 • 🔄    | * % * 5      | 00.00 条件<br>● 書式 | 付き テーブ<br>↓ * 書式 |
| クリッフ | ポード ங   |                       | フォント         |                       | G.           | 配置     | G.       | 数値           | Gi I             | スタ               |
| A1   | -       | : 🗙                   | $\sqrt{f_x}$ | ユーザID                 |              |        |          |              |                  |                  |
| - 1  | Α       | в                     | С            | D                     | E            | F      | G        | н            | I                | J                |
| 1    | ユーザID   | バスワード                 | 姓            | 名                     | せい           | めい     | メールアドレ   | 管理グルー        | 管理コース            |                  |
| 2    | admin31 | admin31               | 山田           | 一郎                    | やまだ          | いちろう   | admin31@ | 全グループ        | 全コース             |                  |
| 3    | admin32 | admin32               | 斉藤           | 次郎                    | さいとう         | じろう    | admin32@ | 開発部          | 個人情報的            | 呆護法講             |
| 4    | admin33 | admin33               | 鈴木           | 三郎                    | すずき          | さぶろう   | admin33@ | 管理部          | 個人情報的            | <b>呆護法講</b>      |
| 5    | admin34 | admin34               | 渡辺           | 四郎                    | わたなべ         | しろう    | admin34@ | サポート部        | 全コース             |                  |
| 6    | admin35 | admin35               | 田中           | 五郎                    | たなか          | ごろう    | admin35@ | 全コース         | 全グループ            | î.               |
| 7    | admin36 | admin36               | 佐藤           | 花子                    | さとう          | はなこ    | admin36@ | ginde rapp   | コースH             |                  |
| 8    |         |                       |              |                       |              |        |          |              |                  |                  |

- 1. 管理者を一括して登録する場合は、CSV 形式のファイルを作成します。
- 2. 管理者一覧画面にある【エクスポート(システム管理者を除く)】をクリックし、CSV ファイルのフ オーマットを取得します。
- 3. CSV ファイルを取得後、ファイル名を修正します。

ご利用の環境によって出力ファイルの項目は異なりますが、基本的な項目は以下となります。

- ログイン ID 姓
- 姓
- 名
- 姓(ふりがな)
- 名 (ふりがな)
- メールアドレス
- 管理グループ
- 管理コース
- ※ 全てのグループを管理する場合は、【全グループ】、全てのコースを管理する場合は、【全コース】 と入力をしてください。
- ※ 管理に複数のグループ、またはコースを割り当てる場合は、パイプ区切り(グループ 1|グループ

2) で入力をしてください。 CSV ファイルを作成後、エクス ポートしたときのファイル種別に合わ せて保存をしてください。

※ ファイルの種別を適切に指定しないと、登録ができません。

| 図辺   | み内守を調          | 聞してくださ  | 17. |    |        |      |                         |           |                                   |
|------|----------------|---------|-----|----|--------|------|-------------------------|-----------|-----------------------------------|
| 医の操作 | シンジョン<br>ユーザID | バスワード   | M   | 名  | せい     | (DL) | メールアドレス                 | 管理グループ    | 管理コース                             |
| 虚力口  | admin31        | admin31 | 山田  | 一郎 | やまだ    | いちろう | admin31@gingerapp.co.jp | 開発部上海営業所  | 【英文法の神】納得1個人情報保護法講座(全環)           |
| anu  | admin32        | admin32 | 斉庭  | 次郎 | さいとう   | じろう  | admin32@gingerapp.co.jp | 全グループ     | 全コース                              |
| 追力の  | admin33        | admin33 | 貉木  | 三郎 | すずき    | さぶろう | admin33@gingerapp.co.jp | 管理部(国际)部  | 納得1個人情報保護法講座(全編)納得1個人情報保護法講座(基本編) |
| 运力口  | admin34        | admin34 | 滚辺  | 四郎 | わたなべ   | しろう  | admin34@gingerapp.co.jp | サポート部門国際部 | 全コース                              |
| 虚力の  | admin35        | admin35 | 田中  | 五郎 | tetatr | ごろう  | admin35@gingerapp.cojp  |           | businessmanner-D-2H               |
| ana  | admin36        | admin36 | 佐藤  | 花子 | さとう    | はなこ  | admin36@gingerapp.co.jp | 全グループ     | 全コース                              |

#### 2. 一括して管理者を登録する

- 1. 管理者一覧画面で【一括登録】をクリックします。
- 2. 一括登録フォームで、【参照】ボタンを押します。
- 3. 登録する CSV ファイルを選択します。
- 4. 選択後、【アップロード】ボタンを押します。
- 5. アップロードした内容一覧が表示されます。
  - ※【操作】が【更新】の場合は、既に登録された管理者の内容を修正します。
  - ※【操作】が【新規】の場合は、管理者が新しく登録されます。
- 6. アップロード内容に問題がなければ、【登録】 ボタンをクリックします。
- ※CSV ファイルに必須項目の入力が漏れている場合は登録できません。
- 7.登録をやめる場合は、【戻る】ボタンを押します。
- 8.【管理者情報の取り込みが完了しました。】と表示されます。
- 9. 【戻る】をクリックすると、管理者一覧画面に戻ります。

## 15.10. 管理者を CSV ファイルに保存

既に登録された管理者をファイルで管理する場合や、一括登録に利用するテンプレートを取得する場合 に、【エクスポート】機能を使います。

※エクスポート機能では、システム管理者は出力されません。

### 1. 管理者をファイルに保存する

- 1. 管理者一覧画面で【エクスポート(システム管理者を除く)】をクリックします。
- 2. ポップアップ画面で、ファイルの開くか保存を選択します。
- 3. 出力方法を選択し、【OK】ボタンを押します。
- 4. CSV 形式で管理者データが出力されます。
- 5. エクスポートをやめる場合は、【キャンセル】をクリックします。

|                                         | r                                              |
|-----------------------------------------|------------------------------------------------|
| 管理者トップ                                  | 管理者設定 》 一覧<br>                                 |
| お知らせ・ボータル管理                             | - フリーワード検索                                     |
| コース・成績管理                                | グループ検索選択してください ▼                               |
| <b>アカウント管理</b><br><u>ユーザ設定</u><br>管理考設定 | コース検索<br>検索<br>検索<br>検索<br>検索                  |
| グループ設定                                  | 【登録数 9/最大登録数 100/残数 91】                        |
| <u>カルテ管理</u>                            | [追加][一括登録][印刷設定] エクスボート(システム管理者を除く)] 権限テンプレート] |
| ツール管理                                   | <<前の20件 1 次の20件>> (1 - 9 7 9)                  |
| メール送信                                   | 操作 姓 名 姓(ふりがな) 名(ふりがな) ログオンD                   |

### 15.11. 管理者情報を印刷する

管理者情報を印刷して配布する場合、【印刷設定】で書面の作成をします。

#### 1. 配布する書面を作成する

- 1.管理者一覧画面で、【印刷設定】をクリックします。
- 2.タイトルを入力します。
- 3.本文に、配布する文面を入力します。

※入力内容によっては、【変数入力ヘルパー】を使うと便利です。

- 4.入力後、【確認】ボタンを押します。
- 5.内容に問題がなければ、【保存】ボタンを押します。
- 6.印刷する文面が作成されます。

### 2. 作成した書面を印刷する

- 1. 管理者一覧画面の「操作」から【印刷】をクリックします。
- 2. 書面の内容が表示されます。
- 3. 【印刷】ボタンをクリック後、プリンタ選択画面が表示されます。

## 15.12. 変数入力ヘルパーを使う

氏名など、既にシステムに登録されている値(変数)を利用し、書面の作成ができます。変数を利用する ことで、作成した一つの文面を複数の管理者で共有することができます。

### 1. システム変数を利用する

|                        | a crowneer. | リックすると独自の変数を作成することができます。           | 6          |
|------------------------|-------------|------------------------------------|------------|
| システム変数                 |             |                                    |            |
| %UserLastName9         | ó           | 受講者姓/例:システム管理者                     | 挿入         |
| %UserFirstName?        | 6           | 受講者名/例:その一                         | 挿入         |
| %UserID%               |             | 受講者ID/例:admin                      | 挿入         |
| %UserPassword%         | 6           | 受請者バスワード/例:admin                   | 挿入         |
| %MentorLastName%       |             | メンター姓/例:システム管理者                    | 挿入         |
| %MentorFirstName%      |             | メノター名/例:その一                        | 挿入         |
| %NowDate%              |             | 本日日付/例:2010-04-02                  | 挿入         |
| オリジナル変数                |             |                                    |            |
| %today%                |             | 今日は2010年04月02日です                   | 挿入 編集 削除   |
| %UserName%             |             | システム管理者その一                         | 挿入 編集 削除   |
| %MentorName%           |             | システム管理者その一                         | 挿入編集 削除    |
| %user_url%             |             | http://local.kiban.co.jp/eLM/user/ | 挿入編集創除     |
| % 変数名を入力してください。 %      |             | 置換後の値を入力してください。                    | (internet) |
| 例:url                  |             | 例:http                             | 132710     |
| ・は必須です。                |             |                                    |            |
| • タイトル                 | 管理者アカウント    | のお知らせ                              |            |
| <ul> <li>本文</li> </ul> | 管理者名:       |                                    |            |

1. タイトル、または本文の表示させたい一にマウスのカーソルを移動後、左クリックをします。

2.入力する変数を選択し、【挿入】ボタンを押します。

3. 表示位置に「%変数名%」が挿入されます。

| 19] : uri | 194: http            |  |
|-----------|----------------------|--|
| ・は必須です。   |                      |  |
| * タイトル    | 管理者アカウントのお知らせ        |  |
| • 本文      | 管理者名: *UserLastName* |  |

### 2. オリジナル変数を利用する

| オリジナル変数      |                      |                                    |          |  |
|--------------|----------------------|------------------------------------|----------|--|
| %today%      |                      | 今日は2010年04月02日です                   | 挿入編集 削除  |  |
| %UserName%   |                      | システム管理者その一                         | 挿入 編集 削除 |  |
| %MentorName% |                      | システム管理者その一                         | 挿入 編集 削除 |  |
| %user_url%   |                      | http://local.kiban.co.jp/eLM/user/ | 挿入編集 削除  |  |
| % ThisYear   | 96                   | %NowDate(yyyy年)%                   | 28th     |  |
| 例:url        |                      | 例: http                            |          |  |
| ・は必須です。      |                      |                                    |          |  |
| • タイトル       | 管理者アカウント             | 管理者アカウントのお知らせ                      |          |  |
| • 本文         | 管理者名: %UserLastName% |                                    |          |  |

- 1. 変数名を作成するには、【変数名を入力してください。】と表示されるテキストボックスに半角英 数字を入力します。
- 2. 変数名に対応する値は、【置換後の値を入力してください。】と表示されるテキストボックスに入力します。
- 3. 入力後、【追加】ボタンを押します。
- 4. オリジナル変数に作成した変数が追加されます。
- 5. 作成した変数を編集する場合は、【編集】ボタンを押します。
- 6. 作成した変数を削除する場合は、【削除】ボタンを押します。

| オリジナル変数      |           |                                    |          |
|--------------|-----------|------------------------------------|----------|
| %today%      |           | 今日は2010年04月02日です                   | 挿入編集創除   |
| %UserName%   |           | システム管理者その一                         | 挿入 編集 削除 |
| %MentorName% |           | システム管理者その一                         | 挿入 編集 削除 |
| %user_url%   |           | http://local.kiban.co.jp/eLM/user/ | 挿入編集 削除  |
| %ThisYear%   |           | 2010年                              | 挿入編集創除   |
| % 変数名を入力     | してください。 % | 置換後の値を入力してください。                    | 2910     |
| 例:unl        |           | 例:http                             | 01/102   |
| * は必須です。     |           |                                    |          |
| * タイトル       | 管理者アカウント  | のお知らせ                              |          |

# 16. ユーザーをグループで管理する

## 16.1. ユーザーのグループを作成する

例えば、営業部の営業第一課と営業第二係と営業第二係といったようにグループ化する場合、 下図のようなイメージでグループ化をします。

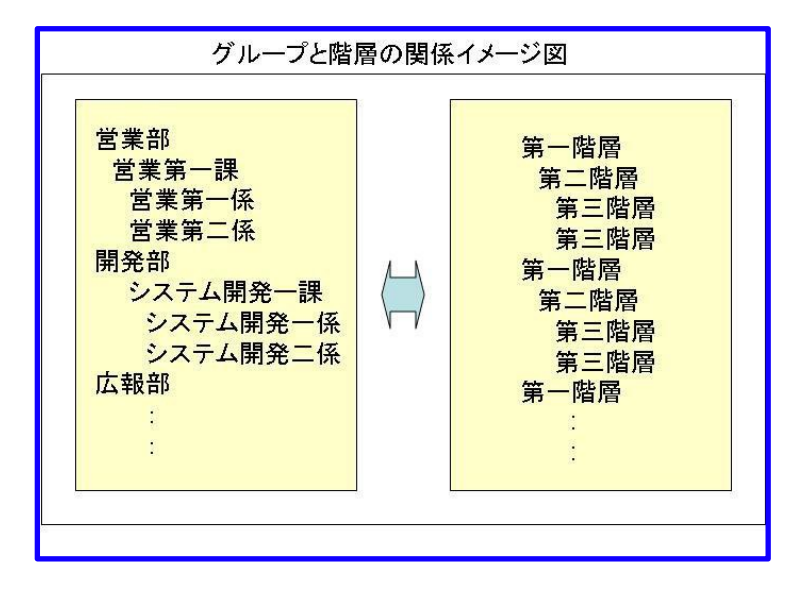

#### 1. 第一階層のユーザーグループを作成する。

上図のイメージをもとに、以下の手順でグループを作成します。

- 1. 左メニューの【グループ設定】をクリックします。
- 2. グループ一覧画面の【追加】をクリックします。
- 3. 基本情報作成画面が開きます。
- 4. 「登録先グループ」から【第一階層】を選択します。
- 5. 「グループ名」にグループ名を入力します。
- 6. 入力が終わったら【確認】ボタンを押します。
- 7. 確認画面が表示されます。
- 8. 入力内容に問題がなければ【登録】ボタンを押します。

| グループ設定 » <u>一覧</u> » 基本情報 |  |  |  |  |  |  |  |  |
|---------------------------|--|--|--|--|--|--|--|--|
| * は必須です。                  |  |  |  |  |  |  |  |  |
| * 登録先グループ 選択してください。       |  |  |  |  |  |  |  |  |
| * グループ名                   |  |  |  |  |  |  |  |  |
| <br>戻る 確 認 →              |  |  |  |  |  |  |  |  |

9. やり直す場合は【戻る】ボタンを押します。

### 2. 第二階層のユーザーグループを作成する。

第二階層のグループを作成するためには、既に第一階層のグループを作成していることが必要です。

- 1. 左メニューの【グループ設定】をクリックします。
- 2. グループ一覧画面の【追加】をクリックします。
- 3. 基本情報設定画面が開きます。
- 4. 「登録先グループ」から、第一階層のグループ名を選択します。
- 5. 「グループ名」にグループ名を入力します。
- 6. 入力が終わったら【確認】ボタンを押します。
- 7. 確認画面が表示されます。
- 8. 入力内容に問題がなければ【登録】ボタンを押します。
- 9. やり直す場合は【戻る】ボタンを押します。

同様の方法で、第三階層や第四階層なども作成ができます。

## 16.2. ユーザーをグループに割り当てる

グループを作成後、ユーザーをグループに割り当てます。

割り当てるユーザーを選択するとき、多数のユーザーが登録されている場合は、 検索機能を使ってユー ザーの絞込みをします。

#### 1. ユーザーを割り当てる

ユーザー割り当てを、以下の手順で行います。

| クループ設定                  |        |      |                 |                  |   |  |  |  |  |
|-------------------------|--------|------|-----------------|------------------|---|--|--|--|--|
| [追加] [並べ替え]             |        |      |                 |                  |   |  |  |  |  |
| グループ名                   |        |      | 並べ替え            | 所属ユーザー           |   |  |  |  |  |
| ■ 管理部                   | [編集]   | [削除] |                 | [ユーザ割当]          | 1 |  |  |  |  |
| □ 留学生グループディスカッション &A 日程 | [編集]   | [削除] |                 | [ <u>ユーザ割当</u> ] |   |  |  |  |  |
| ∃ サポート部門                | [編集]   | [削除] |                 | [ユーザ割当]          |   |  |  |  |  |
| □ IT情報システム部             | [編集]   |      | [ <u>並べ替え</u> ] | [ユーザ割当]          |   |  |  |  |  |
| ■ 情報システム部第一課            | [編集]   | [削除] |                 | [ユーザ割当]          |   |  |  |  |  |
| ■ 情報システム部第二課            | [編集]   | [削除] |                 | [ユーザ割当]          |   |  |  |  |  |
| ■開発部                    | [編集]   |      | [並べ替え]          | [ユーザ割当]          |   |  |  |  |  |
|                         | 7/日住 1 |      | • ++ or ++ = •  | * コン ###(り)/ カ   |   |  |  |  |  |

- 1. 左メニューの【グループ設定】をクリックします。
- 2. グループー覧画面の「操作」から【ユーザー割当】をクリックします。
- 3. 選択グループに割り当てられたユーザーの一覧が表示されます。
- 4. 検索機能を使って、ユーザーを選択します。

※特定のコースやグループからの絞込み検索をしない場合は、【検索解除】ボタンを押してください。 解除後、全ユーザーが表示されます。

- 5. 割り当てるユーザーが決定したら、【選択】のチェックボックスにチェックをします。
- 6. 【確認】ボタンを押します。
- 7. 選択内容に問題がなければ、【保存】ボタンを押します。
- 8. 選択をやり直す場合は、【戻る】ボタンを押します。

#### 2. ユーザーを検索する

| <b>グループ設定 ≫</b> グループ割り当て                    |                           |              |                    |     |  |  |  |  |  |
|---------------------------------------------|---------------------------|--------------|--------------------|-----|--|--|--|--|--|
| 機                                           | - <del>検索機能</del>         |              |                    |     |  |  |  |  |  |
| フリーワード検索<br>グループ検索 管理部 ▼<br>コース検索選択してください ▼ |                           |              |                    |     |  |  |  |  |  |
|                                             | 検索                        | 後索解除         |                    |     |  |  |  |  |  |
| [ <u>全て</u>                                 | <u>を選択</u> ][ <u>-</u>    | の頁の全てを選択     | R][ <u>全ての選択を解</u> | 略余] |  |  |  |  |  |
| く前の                                         | D20件 <b>1</b> 次0          | )20件>>(1-3/: | 3)                 |     |  |  |  |  |  |
| 選択                                          | ログオンD                     | ユーザ名         | 割り当てステータス          |     |  |  |  |  |  |
|                                             | user1                     | ジンジャー テスト    | 割り当て済み             |     |  |  |  |  |  |
|                                             | ■ wgwuser ジンジャーテスト 割り当て済み |              |                    |     |  |  |  |  |  |
|                                             | user01                    | ユーザー 1       | 割り当て済み             |     |  |  |  |  |  |
| <u>F</u>                                    | 一覧に戻る割当解除                 |              |                    |     |  |  |  |  |  |

フリーワード検索

1. テキストフィールドに検索したいワード(ログイン ID、ユーザー名)を入力します。

- 2. 【検索】をクリックします。
- 3. 検索ワードを含む管理者が表示されます。

※複数のワードを入力した場合は、AND 検索となります。

- グループ検索
  - 1. プルダウンから検索したいグループを選択します。
- 2. 選択後、【検索】をクリックします。
- 3. グループに割り当てられたユーザーが表示されます。
- コース検索
  - 1. プルダウンから検索するコースを選択します。
  - 2. 選択後、【検索】をクリックします。
  - 3. コースに割り当てられたユーザーが表示されます。

#### 3. 検索を解除する

検索を解除する場合は【検索解除】ボタンをクリックします。

- 1. 【検索解除】をクリックします。
- 2. 検索結果が解除され、全ユーザーが表示されます。

## 16.3. ユーザーのグループを管理する

グループの編集や削除など、作成したグループの管理は、【編集、削除】機能を使います。 また、多階層 から成るグループを複数登録すると、一覧表が長くなります。その場合は、 下階層の表示を一覧から隠 します。

#### 1. グループー覧表示を編集する

下階層のグループを一覧から隠す場合は、以下の手順を行います。

| ■ 国際部         | [編集] [主                    | ·べ替え][ユーザ割当]          |
|---------------|----------------------------|-----------------------|
| □ 上海営業所       | [編集] [重                    | <u> にべ替え</u> ][ユーザ割当] |
| - 第一宮業部       | [ <u>編集</u> ][ <u>削除</u> ] | 【 <u>ユーザ割当</u> 】      |
| ■ 第二営業部       | [ <u>編集</u> ][ <u>削除</u> ] | 【 <u>ユーザ割当</u> 】      |
| 🖃 eラーニング支援部   | [ <u>編集</u> ][ <u>削除</u> ] | [ユーザ割当]               |
| ➡ 羽合営業所       | [編集][削除]                   | [ユーザ割当]               |
| ■ シベリア出張所     | [編集][削除]                   | [ユーザ割当]               |
| 回 Webマーケティング部 | [編集][削除]                   | [ユーザ割当]               |

1. 表示を隠す一つ上位層のグループ名の先頭にある「マイナス記号」をクリックします。

2. 「マイナス記号」が「プラス記号」に変わり、一覧表示から下階層のグループが隠れます。

| 🖃 国際部       | [ <u>編集</u> ]            | [並べ替え][ユーザ割当]    |
|-------------|--------------------------|------------------|
| ▪ 上海営業所     | [ <u>編集</u> ]            | [並べ替え][ユーザ割当]    |
| ➡ 羽合営業所     | [ <u>編集</u> ][ <u>削除</u> | ] [ユーザ割当]        |
| ■ シベリア出張所   | [ <u>編集</u> ][ <u>削除</u> | ] [고-ザ割当]        |
| ロットマーケティング部 | [ (百佳 ] [ 3084           | 1 [ -1. +6 #11/1 |

#### 2. グループ名を編集する

- 1. 編集するグループ名の【編集】をクリックします。
- 2. 「16.1 ユーザーのグループを作成する」と同様の手順で、グループ名を編集します。 ※一度作成したグループの階層は変更できません。

### 3. グループを削除する

グループの削除は、以下の手順を行います。

| グループ設定                        |                             |                       |                     |                  |  |  |  |  |
|-------------------------------|-----------------------------|-----------------------|---------------------|------------------|--|--|--|--|
| 【 <u>追加</u> 】【 <u>並べ替え</u> 】  |                             |                       |                     |                  |  |  |  |  |
| グループ名                         |                             | 1                     | 並べ替え                | 所属ユーザー           |  |  |  |  |
| - 管理部 タ 階 屋 から 武 ス グリー        | - 1+ 루고                     | -<br>一<br>尿<br>の<br>と | ru+                 | 【 <u>ユーザ割当</u> 】 |  |  |  |  |
| 回留学生: 多階層から成るグルー<br>から削除をします。 | ノは、取下                       | 宿のり                   | <i>n</i> - <i>)</i> | [ <u>ユーザ割当</u> ] |  |  |  |  |
| 日 サポート書                       |                             | _                     |                     | [ユーザ割当]          |  |  |  |  |
| □ IT 情報システム部                  | [編集]                        | (                     | [ <u>並べ替え</u> ]     | 【 <u>ユーザ割当</u> 】 |  |  |  |  |
| □ 情報システム部第一課                  | [ <u>新順</u> ] [ <u>新順</u> ] |                       |                     | [ <u>ユーザ割当</u> ] |  |  |  |  |
| □ 情報システム部第二課                  | [ 443 ]                     | <u> </u>              |                     | 【 <u>ユーザ割当</u> 】 |  |  |  |  |
| □ 開発部                         | [ <u>編集</u>                 |                       | <u>並べ替え</u> ]       | 【ユーザ割当】          |  |  |  |  |
| 曰 第二課                         | [編集]                        |                       | <u>並べ替え</u> ]       | [ユーザ割当]          |  |  |  |  |
| □ 第一係                         | [ <u>編集</u>                 |                       | <u>並べ替え</u> ]       | [ <u>ユーザ割当</u> ] |  |  |  |  |
| ■顧客A担当                        | [編集                         |                       | <u>並べ替え</u> ]       | [ユーザ割当]          |  |  |  |  |
| 画 顧客Bさん担当                     | [編集]                        | <u>育印除</u> ]          |                     | [ユーザ割当]          |  |  |  |  |

- 1. 削除するグループの【削除】をクリックします。
- 2. 「削除してもよろしいですか?」と表示されます。

※グループにユーザーが所属している場合、「〇〇人のユーザーが所属しています。本当に削除してもよろしいですか?」と表示されます。

- 3. 削除する場合は【OK】をクリックします。
- 4. 削除しない場合は【キャンセル】をクリックします。

※グループの削除は、下位層から順に行います。 例えば、第二階層のグループをもつ第一階層のグル ープは、【削除】リンクが非表示となり削除できません。

## 16.4. ユーザーグループを並び替える

例えば、ユーザーが所属する部署構成が変わったなどの場合、【並び替え】を使ってグループの構成を修 正します。

### 1. 第一階層グループの並びを替える

第一階層グループの並び替えは、以下の手順を行います。

| グループ名                       |                       |                      | 並べ替え            | 所属ユーザー           |
|-----------------------------|-----------------------|----------------------|-----------------|------------------|
| - 管理部                       | [ <u>編集</u> ]         | [ <u>肖明除</u> ]       |                 | [ <u>ユーザ割当</u> ] |
| 国 留学生グループディスカッション 8A 日程     | [ <u>編集</u> ]         | [肖明] [ 肖明] [ 肖明] [ ] |                 | [ユーザ割当]          |
| 回 サポート部門                    | [ <u>編集</u> ]         | [ <u>肖明家</u> ]       |                 | [ユーザ割当]          |
| □ IT情報システム部                 | [ <u>編集</u> ]         |                      | [並べ替え]          | [ユーザ割当]          |
| ■ 情報システム部第一課                | [ <u>編集</u> ]         | [ <u>肖小除余</u> ]      |                 | [ <u>ユーザ割当</u> ] |
| □ 情報システム部第二課                | [ <u>編集</u> ]         | [ <u>削除</u> ]        |                 | [그-サ割当]          |
| □ 開発部                       | [ <u>編集</u> ]         |                      | [ <u>並べ替え</u> ] | [ユーザ割当]          |
| □ 第二課                       | [ 編集 ]                |                      | [ <u>並べ替え</u> ] | [ <u>ユーザ割当</u> ] |
| ⊇ 第一係                       | [編集]                  |                      | 【 <u>並べ替え</u> 】 | [ユーザ割当]          |
| ■ 顧客A担当                     | [ <u>編集</u> ]         |                      | 【 <u>並べ替え</u> 】 | [ユーザ割当]          |
| <ul> <li>顧客Bさん担当</li> </ul> | [編集]                  | [ 前修 ]               |                 | [ユーザ割当]          |
|                             | Contractor Contractor |                      |                 | 120              |

1.【グループ設定】から、画面上部にある【並べ替え】をクリックします。

2. グループ名の一覧が表示されたテキストボックスが開きます。

3. 移動させたいグループ名をクリックします。

4. 【矢印】ボタンを押して移動させます。

5.移動が終了後したら【保存】ボタンをクリックします。

6.やり直す場合、または並べ替えをやめる場合は【戻る】をクリックします。

| <u>↑</u> | <ul> <li>サポート部門</li> <li>IT 情報システム部</li> <li>開発部</li> <li>国際部</li> <li>Webマーケティング部</li> <li>営業部</li> <li>法学大学院</li> <li>学员組G</li> <li>●● 奈馬グループ</li> <li>ジンジャーアップ式eラーニング活用法</li> <li>第12回SCORMアセッサ講習会</li> <li>新入社員フォローアップ講座(入社半年編)</li> <li>会社目</li> </ul> | 0 |
|----------|----------------------------------------------------------------------------------------------------|---|

### 2. グループ毎に階層構造の並びを替える

第二階層の並び替えを例に、多階層から成るグループの並び替えは以下の手順を行います。

| - 国際部               | [編集] [並べ替:                                | え] ユーザ割当]                            |  |  |
|---------------------|-------------------------------------------|--------------------------------------|--|--|
| □ 上海営業所             | [編集] 7[並べ替:                               | <u>え</u> ][ <u>ユーザ割当</u> ]           |  |  |
| ■ 第一営業部             | [編集][蒼藤]                                  | [ユーザ割当]                              |  |  |
| ■ 第二営業部             | [編集][削除]                                  | [ <u>그-ザ割当</u> ]                     |  |  |
| 🖃 eラーニング支援部         | [新][] [] [] [] [] [] [] [] [] [] [] [] [] | [ <u>ユーザ割当</u> ]                     |  |  |
| ■ 羽合営業所             | 偏集][ <u>削除</u> ]                          | [ <u>ユーザ割当</u> ]<br>[ <u>ユーザ割当</u> ] |  |  |
| ■ シベリア出張所           | [編集][削除]                                  |                                      |  |  |
| ■ Webマーケョ<br>第一階層の[ | 並び替え]をクリックします                             | [ユーザ割当]                              |  |  |
| - 営業部               | TO EVEN 1000 1                            | え][ユーザ割当]                            |  |  |

- 1. 【グループ設定】から、第一階層グループの【並べ替え】をクリックします。
- 2. 選択した第一階層に含まれる、第二階層の一覧が表示されたテキストボックスが開きます。
- 3. 移動させたいグループ名をクリックします。
- 4. 【矢印】ボタンを押して移動させます。
- 5. 移動が終了後したら【保存】ボタンをクリックします。
- 6. やり直す場合、または並べ替えをやめる場合は【戻る】をクリックします。

| グループ設定         | 》 一覧    | ≫ 並べ替え |
|----------------|---------|--------|
| 国際部            |         |        |
| ↑ 上海道<br>1904年 | 営業所 ^   |        |
| 1418 と<br>シベリア | ▶ 出張所 ♀ |        |
| 戻る             | 保存      |        |

# 17. 学習カルテを管理する

## 17.1. 学習カルテを管理する

例えば、学習状況や宿題の提出状況などの学習機能利用記録(カルテ)は、それぞれの機能で確認できま すが、【カルテ管理】を使うとまとめて利用記録の閲覧ができます。

具体的には、【カルテ管理】を使うとユーザー毎に

- ・ コースの学習履歴
- 宿題の提出履歴
- 集合研修の参加履歴
- ・ アンケートの提出履歴
- 質問履歴
- 揭示板利用履歴
- ・ メールの受信履歴
- ・ ログイン履歴

の確認ができます。

カルテ管理機能は、以下の手順で表示します。

- 1. 管理画面の左メニューにある【アカウント管理】をクリックします。
- 2. 【アカウント管理】の一覧項目に表示される【カルテ管理】をクリックします。
- 3. カルテ管理の一覧画面が表示されます。

| <u>管理者トップ</u>                                        | ~ | カルテ管                        | 锂≫一覧                                 |                    |             |          |           |         |        |
|------------------------------------------------------|---|-----------------------------|--------------------------------------|--------------------|-------------|----------|-----------|---------|--------|
| お知らせ・ポータル管理                                          |   | - <b>快彩版</b><br>フリーワ        | ₩<br>フード検索                           |                    |             |          | ]         |         |        |
| コース・成績管理                                             |   | グルー                         | ブ検索<br>論索                            | 選                  | 沢してください     | $\sim$   |           |         |        |
| アカウント管理<br>ユ <u>ーザ設定</u><br>管理者設定<br>グループ設定<br>カルデ管理 |   | ゴーへ「<br>検<br>[エクスオ<br><<前の2 | 、<br>索 検護<br><u> 、</u> (一)<br>0件1次の2 | <b>索解除</b><br>0件>> | (1 - 2 / 2) | <u> </u> |           |         |        |
| ツール管理                                                |   | 操作                          | 姓                                    | 名                  | 姓(ふりがな)     | 名(ふりがな)  | 個人ID      | メールアドレス | 最終ログイン |
|                                                      |   | [詳細]                        | ジンジャー                                | テスト                | じんじゃー       | てすと      | user1     |         |        |
| メール送信                                                |   | [詳細]                        | メンバー                                 | 1-1                | めんばー        | いちのいち    | member1-1 |         |        |
| 環境管理                                                 |   |                             |                                      |                    |             |          |           |         |        |
| <u>ログアウト</u>                                         |   |                             |                                      |                    |             |          |           |         |        |
### 17.2. ユーザーを選択する

学習カルテを閲覧するためには、まず、閲覧するユーザーを選択します。登録したユーザーの確認、また は編集するとき、登録したユーザーが多い場合は【検索機能】を使います。

### 1. ユーザーを選択する

| カルテ機能 ≫ 一覧        |           |       |          |         |        |                             |                     |  |  |  |
|-------------------|-----------|-------|----------|---------|--------|-----------------------------|---------------------|--|--|--|
| 一検索権              | <b>達能</b> |       |          |         |        |                             |                     |  |  |  |
| フリー               | ワード検索     |       |          |         |        | 1                           |                     |  |  |  |
| コース               | 検索        | 選択し   | てくださいーーー |         | ~      |                             |                     |  |  |  |
| グループ検索選択してください ✓  |           |       |          |         |        |                             |                     |  |  |  |
|                   |           |       |          |         |        |                             |                     |  |  |  |
| 操作                | 姓         | 名     | 姓(ふりがな)  | 名(ふりがな) | ユーザロ   | メールアドレス                     | 最終ログイン日時            |  |  |  |
| [ <del>詳細</del> ] | クリスチャン    | ドップラー | くりすちゃん   | どっぷらー   | user13 | k.doppler@gingerapp.co.jp   | 2010/03/31 15:07:20 |  |  |  |
| [ <u>#¥¥⊞</u> ]   | 近藤        | 純     | こんどう     | じゅん     | user5  | j.kondo@gingerapp.co.jp     | 2010/03/15 15:38:20 |  |  |  |
| [ <u>#¥¥⊞</u> ]   | ジンジャー     | テスト   | じんじゃー    | てすと     | user1  | a@a.com                     | 2010/03/29 14:02:39 |  |  |  |
| [ <u>詳細</u> ]     | ジンジャー     | テスト   | じんじゃー    | てすと     | user3  | nomeaning15@gingerapp.co.jp | 2010/03/23 17:09:59 |  |  |  |
| [ <u>計約日</u> ]    | ジンジャー     | テスト   | じんじゃー    | てすと     | user4  | nomeaning16@gingerapp.co.jp | 2010/03/23 17:12:38 |  |  |  |
| [ <u>#¥#B</u> ]   | 長岡        | 伴太郎   | ながおか     | はんたろう   | user9  | h.nagaoka@gingerapp.co.jp   | 2010/03/24 14:29:17 |  |  |  |
| [ <u>計約日</u> ]    | マイケル      | ファラデー | まいける     | ふぁらでー   | user12 | m.faraday@gingerapp.co.jp   | 2010/03/15 14:59:48 |  |  |  |
| [ 詳細 ]            | 湯川        | 英樹    | ゆかわ      | ひでき     | user6  | h.yukawa@gingerapp.co.jp    | 2010/03/23 17:04:22 |  |  |  |
| [ <u>計約日</u> ]    | 米沢        | 富美子   | よねざわ     | ふみこ     | user14 | h.yonazawa@kiban.co.jp      | 2010/03/15 16:18:19 |  |  |  |
| [詳細]              | リサ        | サンドール | りさ       | さんどーる   | user2  | risa@gingerapp.co.jp        | 2010/04/01 20:16:12 |  |  |  |

- フリーワード検索
  - 1. テキストフィールドに検索したいワード(姓、名、姓(ふりがな)、名(ふりがな)、ログイン ID、メールアドレス)を入力します。
  - 2. 【検索】をクリックします。
  - 3. 検索ワードを含む管理者が表示されます。

※複数のワードを入力した場合は、AND検索となります。

- グループ検索
  - 1. プルダウンから検索したいグループを選択します。
  - 2. 選択後、【検索】をクリックします。
  - 3. グループに割り当てられたユーザーが表示されます。
- コース検索
  - 1. プルダウンから検索するコースを選択します。

- 2. 選択後、【検索】をクリックします。
- 3. コースに割り当てられたユーザーが表示されます。

検索を解除する場合には【検索解除】ボタンをクリックします。

- 1. 【検索解除】をクリックします。
- 2. 検索結果が解除され、全ユーザーが表示されます。

閲覧対象のユーザーを決めたら、対象ユーザーの【詳細】をクリックします。

# 17.3. 閲覧するカルテを決める

閲覧する学習カルテの項目を【表示設定】を使い決定します。

#### 1. 【表示設定】の画面を開く

- 1. 左メニューから【カルテ管理】をクリックします。
- 2. ユーザーを選択し、【詳細】をクリックします。
- 3. 学習カルテー覧画面で【表示設定】をクリックします。

#### 2. 学習カルテの表示内容を設定する

| カルテ管理 》 <u>一覧</u> 》 | > <u>ユーザ詳細情報</u> ≫ 表示設定                                                                                                    |
|---------------------|----------------------------------------------------------------------------------------------------|
| グループ表示設定            | 最初表示件数 5 ▼                                                                                                    |
| 履歴表示設定              | <ul> <li>●ラーニング履歴</li> <li>✓ 宿題提出履歴</li> <li>✓ 集合研修履歴</li> <li>✓ アンケート履歴</li> <li>✓ お問い合わせ履歴</li> <li>✓ お問い合わせ履歴</li> <li>✓ 掲示板履歴</li> <li>✓ メール履歴</li> <li>✓ ログイン履歴</li> </ul> |
| 期間設定                | <ul> <li>● 無期限 最新の 5 ▼ 件を表示</li> <li>● 期間指定 ▼ 年 ▼ 月 ▼ 日 ~ ▼ 年 ▼ 月 ▼ 日</li> <li>● 過去 本日より 日前までを表示</li> </ul>                                                                     |
| 戻る設定                |                                                                                                    |

- 1. 表示設定画面で、以下の項目の設定をします。
- グループ表示設定
- ユーザーが所属しているグループの表示件数を設定します。
- グループの表示件数は、5件、10件、20件と設定が可能です。
- 履歴表示設定

一覧項目のうち、表示する機能のチェックボックスにチェックします。

### ○ 期間設定

期間を設定することで、表示内容を絞り込むことができます。

■無期限

表示期間に制限を与えず、それぞれの履歴から最新の「5件、10件、20件」を表示します。

■期間指定

指定した期間に含まれる履歴だけを表示します。

■過去

表示設定日から指定日数内に含まれる履歴を表示ます。

- 2. 設定が完了したら、【設定】ボタンを押します。
- 3. 設定が反映された学習カルテの一覧が表示されます。
- 4. 設定をやめる場合は【戻る】ボタンを押します。

# 17.4. 学習カルテを見る

学習カルテでは、以下の機能閲覧ができます。

|           | 建设出规度 乐台        | 合研究反应 2                        | シクト履            | 歴 お聞い合わせぬ        | W NT        | 板度匠 土       |            | 5-6-70        | M      |                               |                        |                     |
|-----------|-----------------|--------------------------------|-----------------|------------------|-------------|-------------|------------|---------------|--------|-------------------------------|------------------------|---------------------|
| ーザ基本情報    | 利用状况            | 利用中                            |                 |                  |             |             |            |               |        |                               |                        |                     |
|           | 氏名              | 5.120                          | - テスト           |                  |             |             |            |               |        |                               |                        |                     |
|           | るりがな            | 565+-                          | - 242           |                  |             |             |            |               |        |                               |                        |                     |
|           | メールアドレ          | Z 40examp                      | le jp           |                  |             |             |            |               |        |                               |                        |                     |
|           | D               | user1                          |                 |                  |             |             |            |               |        |                               |                        |                     |
|           | 違わびータ           | 社員委号                           | :123461         |                  |             |             |            |               |        |                               |                        |                     |
|           | グループ            | 管理部<br>集合研修                    | 0               |                  |             |             |            |               |        |                               |                        |                     |
|           |                 |                                |                 |                  |             |             |            |               |        |                               |                        | <u>TDFIC 戻る</u>     |
| ラーニング風湿   | 忠学習期間は          | コースの最も                         | おい学習慣           | 時日時から、豊新の        | )学習開始       | 日時までの「      | 明白を意味、     | <b>.</b> .    |        |                               |                        | 57171               |
|           | 機能コー            | ス名                             | j               | #1¢              |             | 受新期間        | 学習開始日      | 畤             | 学習     | 修了日時                          | 学習明智                   |                     |
|           | [ 註钮] ⊐−.       | ZA                             |                 |                  | 服修中         | 無期限         | 2015/02/13 | 11:10:32      |        |                               | 2015/02/13 11:10:32~   | 2015/11/25 22:00:10 |
|           | L SEAT   Adot   | se_Frecenter<br>Bi≑ z ⊦18biBir | 1.071.02        |                  | 18 (<br>187 | 法利限         | 2015/10/20 | 19/858        | 2015   | /10/26 1642                   | 2015/10/26 1635/02~    | 2015/11/02 13:29:22 |
|           | (計班) 約面         | HURST A BURNEL                 | 管理              |                  | 開催中         | 無期限         | 2015/05/20 | 123908        | 2010   | 1000101040                    | 2015/05/20 12:39:03 ~  | 2015/09/16 15:14:58 |
|           | (部編)コン          | ブライアンス教                        | 材               |                  | 127         | 無期限         | 2015/05/2  | 10:11:09      | 2015   | /05/21 10:11                  | 09 2015/05/21 101109 ~ | 2015/08/19 15:15:15 |
|           |                 |                                |                 |                  |             |             |            |               |        |                               |                        | TOPICES             |
| 翻提出履歴     |                 |                                |                 |                  |             |             |            |               |        |                               |                        | 1/1件                |
|           | 機能              | コース名                           | 教材名称            | 学習回数             | 点数/         | 回数          | 学習         | 始日時           |        | 1                             | 学習終了日時                 | 累計時間                |
|           | [ []]]]         | 3-7A                           | 個證_01           | 12               | 10          | 00点/2回長     | 3 2015/    | 02/13 11:     | 10.32  |                               | 2015/02/13 11:1754     | 00.0610             |
|           |                 |                                |                 |                  |             |             |            |               |        |                               |                        | <u>IDFIC民</u> る     |
| 合研約底度     |                 |                                |                 |                  |             |             |            |               |        |                               |                        |                     |
|           | 機能              | 日程                             |                 | 募集期間             |             |             | 福          | をタイトル         |        | 申込敌/演                         | 自 申込状况                 | 承認                  |
|           | [ EXHE ]        | 2015/08                        | /19 (全1回        | 2015             | 5/08/06~    | 2015/08/19  | 9 異        | 合研修B          |        |                               | 1/10 研修終了/             | 全出席 承認              |
|           |                 |                                |                 |                  |             |             |            |               |        |                               |                        | TOPICES             |
| アンケート展歴   |                 |                                |                 |                  |             |             |            |               |        |                               |                        | 5/6件                |
|           | 機能              |                                | タイトル            | · 2              |             |             |            |               | E      | RS-状況                         | 回答日時                   |                     |
|           | I STRE          | /回答]                           | アンケー            | -FA              |             |             |            |               | 11     | 観出済み                          | 2015/10/26 17:35:37    | f                   |
|           | I alle          |                                | 7.77            | -FAのコピーのコピ       | -03F        |             |            |               | 75     | 記済み                           | 2015/10/26 16:10:96    | 1                   |
|           | L STOR          |                                | 7.27-           | 。<br>- トAのコビーのコビ |             |             |            |               | 13     | 記録み                           | 2015/08/19 10:1750     |                     |
| 間い合わせ履歴   |                 |                                |                 |                  |             |             |            |               |        |                               |                        | 4741年               |
|           | 杨始是             |                                | 0%              | タイトル             |             |             |            | B             | 385    |                               |                        |                     |
|           | [ #             | XE ]                           | 有               | お問い合わ            | 0t2         |             |            | 20            | 015/08 | 8/10 11:25:35                 |                        |                     |
|           | 1 a J           | ARE J<br>NACI 1                | भ<br>च          | の向かられ<br>テストの    | )E          |             |            | 2             | 015/0  | 6/10 11 2230<br>0/27 09 17:36 |                        |                     |
|           | [ 11            | 36.1                           | 有               | FAG              |             |             |            | 2             | 015/00 | 0/19 10:37 13                 | <br>                   |                     |
|           |                 |                                |                 |                  |             |             |            |               |        |                               |                        | 100-20              |
| 示板履歴      |                 |                                |                 |                  |             |             |            |               |        |                               |                        | 1/1件                |
|           | 686E            | カテゴリ                           |                 |                  | スレッ         | FOIL        |            |               |        | コポル数                          | 【最終書き込み日時              |                     |
|           | ( <u>2111</u> ) | 撮示板力                           | テゴリー1           |                  | テストン        | スレッド        |            |               |        | 4                             | 2 2015/06/04 19:27:02  |                     |
|           |                 |                                |                 |                  |             |             |            |               |        |                               |                        | TOPICES             |
| ノール展歴     |                 |                                |                 |                  |             |             |            |               |        |                               |                        | 5/10件               |
|           | 杨晓              | 91                             | (FJL            |                  |             |             |            | メール種          | 891    |                               | 送信終了時刻                 |                     |
|           | [[[]]]]         | E) P.H.                        | 合わせ影            | 录: FAQ           |             |             |            | お問い合          | わせ     |                               |                        |                     |
|           | [[]]]           | E] P.H.                        | い合わせ影           | 录: FAQ           |             |             |            | お問い合<br>hBD へ | わせ     |                               |                        |                     |
|           | I Des           |                                | 1合わせ並び<br>、今わせる | 第:テスト2<br>為-テフト2 |             |             |            | お問い合          | わせわせ   |                               |                        |                     |
|           |                 |                                | U-DM进信          | ここの野郎            |             |             |            | DM送信          | 1712   |                               |                        |                     |
|           |                 |                                |                 |                  |             |             |            |               |        |                               |                        |                     |
| ライン医用     |                 |                                |                 |                  |             |             |            |               |        |                               |                        | E / 462.44          |
| 2 Y JANUE | ログイン日時          |                                |                 |                  | ログ          | 2ウト日時       |            |               |        |                               | ログイン時間                 | 67 20 MH            |
|           | 2015/12/11 1    | 1:24:29                        |                 |                  | 2015        | /12/11 11.2 | 453        |               |        |                               |                        | 00:00:14            |
|           | 2015/12/09 1    | 7:56:40                        |                 |                  | 2015/       | /12/09 175  | 000        |               |        |                               |                        | 00:01:20            |
|           | 2015/12/08 1    | 3:40:40                        |                 |                  | 2015        | /12/08 135  | 431        |               |        |                               |                        | 00:1351             |
|           |                 |                                |                 |                  | 0015        | 110/00 01/2 | 700        |               |        |                               |                        | 0000001             |
|           | 2015/12/032     | 1:17:49                        |                 |                  | 2015        | 12703 2111  | 780        |               |        |                               |                        |                     |

○ ユーザー基本情報

【ユーザー設定】で設定した【基本情報】の閲覧ができます。 グループで【全て表示】を クリックすると、所属グループの全一覧が表示されます。 ※グループの表示件数は、「18-3:閲覧するカルテを決める」で設定ができます。

○ e ラーニング履歴

受講可能なコースの一覧が表示されます。

コースの【詳細】をクリックすると、各チャプター毎の学習履歴が表示されます。 機能詳細の表示内容 は、「【成績管理】の【ユーザー単位】、コース詳細と同様です。

※表示内容の詳細については、「12-2:ユーザー毎に成績を閲覧する」を参照してください。

○ 宿題提出履歴

受講可能なコースで、宿題教材を含むコースの一覧が表示されます。 機能詳細の表示内容は、「【成績管理】の【宿題管理】、宿題の詳細と同様です。 ※表示内容の詳細については、「12-15:宿題を管理する」を参照してください。

○ 集合研修履歴

申込みを済ませた研修の一覧が表示されます。

機能詳細の表示内容は、【申込者管理】のユーザー詳細情報と同様です。 ※表示内容の詳細については、「22-9:申込者を管理する」を参照してください。

○ アンケート履歴

回答対象となったアンケートの一覧が表示されます。

機能詳細の表示内容は、「【アンケート管理】の【回答一覧】、回答内容と同様です。 ※表示内容の詳細については、「20-7:アンケート集計」を参照してください。

○ お問い合わせ履歴

【FAQ/お問い合わせ】から管理者に問い合わせをした一覧が表示されます。機能詳細の表示内容は、 【お問い合わせ管理】の【詳細/回答】と同様です。

※表示内容の詳細については、「21-2:お問い合わせの検索」を参照してください。

○ 掲示板履歴

ユーザー自身で作成したスレッドの一覧が表示されます。

機能詳細の表示内容は、【掲示板管理】のカテゴリ詳細、スレッド詳細と同様です。 ※表示内容の詳細については、「19-6:カテゴリ内の掲示板の確認」を参照してください。 ○ メール履歴

過去にユーザー自身が受信したメールの一覧が表示されます。

機能 詳細の表示内容は、【メール送信履歴】のメール詳細と同様です。 ※表示内容の詳細については、「25-2:ユーザーへのメール送信履歴」を参照してください。

○ ログイン履歴

過去にログインした履歴の一覧が表示されます。

※表示内容の詳細については、「13-3:ユーザーのログイン履歴の確認」を参照してください。

## 17.5. ドキュメントで管理する

【エクスポート】機能を使って、学習したカルテの一覧を CSV ファイルとしてドキュメントで管理ができます。

### 1. 学習カルテをドキュメントで管理する

| フリー                                                                                                    | ワード検索                                               |                                                                                                    |                                                                                            |                                                                       |                                                                                          |                                                                                                    |                                                                                                    |
|----------------------------------------------------------------------------------------------------|-----------------------------------------------------|----------------------------------------------------------------------------------------------------|--------------------------------------------------------------------------------------------|-----------------------------------------------------------------------|------------------------------------------------------------------------------------------|----------------------------------------------------------------------------------------------------|----------------------------------------------------------------------------------------------------|
|                                                                                                    |                                                     |                                                                                                    |                                                                                            |                                                                       |                                                                                          |                                                                                                    |                                                                                                    |
| コース                                                                                                    | 検索                                                  | 選択して                                                                                                    | ください                                                                                       |                                                                       | ~                                                                                        |                                                                                                    |                                                                                                    |
| グル-                                                                                                    | -ブ検索                                                | 選択して                                                                                                    | ください                                                                                       | 1                                                                     | ~                                                                                        |                                                                                                    |                                                                                                    |
| エクス                                                                                                    | <u>#-F</u> ]                                        |                                                                                                    |                                                                                            |                                                                       |                                                                                          |                                                                                                    |                                                                                                    |
| <限(2)                                                                                                    | 0FT 1 JT(D) 20                                      | /1 10                                                                                                    | / 10)                                                                                      |                                                                       |                                                                                          |                                                                                                    |                                                                                                    |
| 操作                                                                                                    | 姓                                                   | 名                                                                                                    | 姓(ふりがな)                                                                                    | 名(ふりがな)                                                               | ユーザロ                                                                                     | メールアドレス                                                                                                    | 最終ログイン日間                                                                                                    |
| 条作<br>(詳細)                                                                                                    | <b>姓</b><br>クリスチャン                                  | 名<br>ドップラー                                                                                                    | 姓(ふりがな)<br>くりすちゃん                                                                          | 名(ふりがな)<br>どっぷらー                                                      | ユーザID<br>user13                                                                          | メールアドレス<br>k.doppler@gingerapp.co.jp                                                                                                    | <b>最終ログイン日</b><br>2010/03/31 15:07:2                                                                                                    |
| <b>朱作</b><br>(注約日)<br>(注約日)                                                                                                    | <b>姓</b><br>クリスチャン<br>近藤                            | (1-10<br>名<br>ドッブラー<br>純                                                                                                    | 性(ふりがな)<br>くりすちゃん<br>こんどう                                                                  | <b>名(ふりがな)</b><br>どっぷらー<br>じゅん                                        | ユーザID<br>user13<br>user5                                                                 | メールアドレス<br>k.doppler@gingerapp.co.jp<br>i.kondo@gingerapp.co.jp                                                                                                    | 最終ログイン日間<br>2010/03/31 15:07:<br>2010/03/15 15:38:                                                                                                    |
| <b>集作</b><br>(注約日))<br>(注約日))<br>(注約日))                                                                                                    | 女<br>クリスチャン<br>近藤<br>ジンジャー                          | (1-10<br>名)<br>ドッブラー<br>純<br>テスト                                                                                                    | <b>姓(ふりがな)</b><br>くりすちゃん<br>こんどう<br>じんじゃー                                                  | 名(ふりがな)<br>どっぷらー<br>じゅん<br>てすと                                        | ユーザID<br>user13<br>user5<br>user1                                                        | メールアドレス<br>k.doppler@gingerapp.co.jp<br>j.kondo@gingerapp.co.jp<br>a@a.com                                                                                                    | <b>最終ログイン日</b><br>2010/03/31 15:07:<br>2010/03/15 15:38:<br>2010/03/29 14:02:                                                                                                    |
| <b>除作</b><br>(注約日)<br>(注約日)<br>(注約日)<br>(注約日)<br>(注約日))                                                                                                    | 女<br>クリスチャン<br>近藤<br>ジンジャー<br>ジンジャー                 | 名<br>ドップラー<br>純<br>テスト<br>テスト                                                                                                    | <b>姓(ふりがな)</b><br>(りすちゃん<br>こんどう<br>じんじゃー<br>じんじゃー                                         | 名(ふりがな)<br>どっぷらー<br>じゅん<br>てすと<br>てすと                                 | ユーザD<br>user13<br>user5<br>user1<br>user3                                                | メールアドレス<br>k.doppler@gingerapp.co.jp<br>i.kondo@gingerapp.co.jp<br>a@a.com<br>nomeaning15@gingerapp.co.jp                                                                                                    | 最終ログイン日間<br>2010/03/31 15:07:<br>2010/03/15 15:38:<br>2010/03/29 14:02:<br>2010/03/23 17:09:                                                                                                    |
| <b>操作</b><br>言羊細了<br>言羊細了<br>言羊細了<br>言羊細了<br>言羊細了                                                                                                    | <b>姓</b><br>クリスチャン<br>近藤<br>ジンジャー<br>ジンジャー          | 名<br>ドップラー<br>純<br>テスト<br>テスト<br>テスト                                                                                                    | <b>姓(ふりがな)</b><br>くりすちゃん<br>こんどう<br>じんじゃー<br>じんじゃー                                         | 名(ふりがな)<br>どっぷらー<br>じゅん<br>てすと<br>てすと<br>てすと                          | ユーザID<br>user13<br>user5<br>user1<br>user3<br>user4                                      | メールアドレス<br>k.doppler@gingerapp.co.jp<br>i.kondo@gingerapp.co.jp<br>a@a.com<br>nomeaning15@gingerapp.co.jp<br>nomeaning16@gingerapp.co.jp                                                                                                    | 最終ログイン日間<br>2010/03/31 15:07:<br>2010/03/35 15:38:<br>2010/03/29 14:02:<br>2010/03/23 17:09:<br>2010/03/23 17:12:                                                                                                    |
| <b>非什</b><br>(主称日)<br>(主称日)<br>(主称日)<br>(主称日)<br>(主称日)<br>(主称日)<br>(主称日)                                                                                                    | <b>姓</b><br>クリスチャン<br>近藤<br>ジンジャー<br>ジンジャー<br>ジンジャー | <ul> <li>イロップラー</li> <li>純</li> <li>テスト</li> <li>テスト</li> <li>テスト</li> <li>デスト</li> <li>イスト</li> </ul>                                                                                                    | <b>姓(ふりがな)</b><br>(りすちゃん<br>こんどう<br>じんじゃー<br>じんじゃー<br>じんじゃー<br>ながおか                        | 名(ふりがな)<br>どっぷらー<br>じゅん<br>てすと<br>てすと<br>てすと<br>はんたろう                 | ユーザD<br>user13<br>user5<br>user1<br>user3<br>user4<br>user9                              | メールアドレス<br>k.doppler@gingerapp.co.jp<br>j.kondo@gingerapp.co.jp<br>a@a.com<br>nomeaning15@gingerapp.co.jp<br>nomeaning16@gingerapp.co.jp<br>h.nagaoka@gingerapp.co.jp                                                                                    | 最終ログイン日日<br>2010/03/31 15:07:<br>2010/03/15 15:38:<br>2010/03/29 14:02:<br>2010/03/23 17:09:<br>2010/03/23 17:12:<br>2010/03/24 14:29:                                                                                               |
| <b>条件</b><br>(注 ※田 )<br>(注 ※田 )<br>(注 ※田 )<br>(注 ※田 )<br>(注 ※田 )<br>(注 ※田 )<br>(注 ※田 )                                                                                               |                                                     | <ul> <li>イングラー</li> <li>純</li> <li>テスト</li> <li>テスト</li> <li>テスト</li> <li>テスト</li> <li>テスト</li> <li>アスト</li> </ul>                                                                                                    | <b>姓(ふりがな)</b><br>(りすちゃん<br>こんどう<br>じんじゃー<br>じんじゃー<br>じんじゃー<br>ながあか<br>まいける                | 名(ふりがな)<br>どっぷらー<br>じゅん<br>てすと<br>てすと<br>はんたろう<br>ふぁらでー               | ユーザD<br>user13<br>user5<br>user1<br>user3<br>user4<br>user9<br>user12                    | メールアドレス<br>k.doppler@gingerapp.co.jp<br>i.kondo@gingerapp.co.jp<br>a@a.com<br>nomeaning15@gingerapp.co.jp<br>nomeaning16@gingerapp.co.jp<br>h.nagaoka@gingerapp.co.jp<br>m.faraday@gingerapp.co.jp                                                       | 最終ログイン日期<br>2010/03/31 15:07:<br>2010/03/31 15:07:<br>2010/03/15 15:38:<br>2010/03/29 14:02:<br>2010/03/23 17:09:<br>2010/03/23 17:12:<br>2010/03/24 14:29:<br>2010/03/15 14:59:                                                     |
| <b>条作</b><br>(言羊約田)<br>(言羊約田)<br>(言羊約田)<br>(言羊約田)<br>(言羊約田)<br>(言羊約田)<br>(言羊約田)<br>(言羊約田)<br>(言羊約田)                                                                                  |                                                     | <ul> <li>イロックション</li> <li>インション</li> <li>インション</li></ul>                                     | <b>姓(ふりがな)</b><br>(りすちゃん<br>こんどう<br>じんじゃー<br>じんじゃー<br>じんじゃー<br>ながおか<br>まいける<br>ゆかわ         | 名(ふりがな)<br>どっぷらー<br>じゅん<br>てすと<br>てすと<br>てすと<br>はんたろう<br>ふぁらでー<br>ひでぎ | 2-41D<br>user13<br>user5<br>user1<br>user3<br>user4<br>user9<br>user12<br>user6          | メールアドレス<br>k.doppler@gingerapp.co.jp<br>i.kondo@gingerapp.co.jp<br>a@a.com<br>nomeaning15@gingerapp.co.jp<br>nomeaning16@gingerapp.co.jp<br>h.nagaoka@gingerapp.co.jp<br>m.faraday@gingerapp.co.jp<br>h.yukawa@gingerapp.co.jp                           | 最終ログイン日間<br>2010/03/31 15:07:2<br>2010/03/31 15:07:2<br>2010/03/25 15:38:2<br>2010/03/29 14:02:3<br>2010/03/23 17:09:2<br>2010/03/23 17:09:2<br>2010/03/24 14:29:1<br>2010/03/24 14:29:1<br>2010/03/15 14:59:4<br>2010/03/23 17:04:2 |
| <b>操作</b><br>(言 <u>美</u> 編田)<br>(言 <u>美</u> 編田)<br>(言 <u>美</u> 編田)<br>(言 <u>美</u> 編田)<br>(言 <u>美</u> 編田)<br>(言 <u>美</u> 編田)<br>(言 <u>美</u> 編田)<br>(言 <u>美</u> 編田)<br>(言 <u>美</u> 編田) |                                                     | <ul> <li>イロックション</li> <li>イロックション</li> <li>イロション</li> <li>イロション</li> <li>イロション</li> <li>イロション</li> <li>イロション</li> <li>イロション</li> <li>イロション</li> <li>イロション</li> <li>イロション</li> <li>イロション</li> <li>イロシン</li></ul> | <b>姓(ふりがな)</b><br>(りすちゃん<br>こんどう<br>じんじゃー<br>じんじゃー<br>じんじゃー<br>ながあか<br>まいける<br>ゆかわ<br>よねざわ | 名(ふりがな)<br>どっぷらー<br>じゅん<br>てすと<br>てすと<br>はんたろう<br>ふぁらでー<br>ひでき<br>ふみこ | ユーザD<br>user13<br>user5<br>user1<br>user3<br>user4<br>user9<br>user12<br>user6<br>user14 | メールアドレス<br>k.doppler@gingerapp.co.jp<br>j.kondo@gingerapp.co.jp<br>a@a.com<br>nomeaning15@gingerapp.co.jp<br>nomeaning16@gingerapp.co.jp<br>h.nagaoka@gingerapp.co.jp<br>m.faraday@gingerapp.co.jp<br>h.yukawa@gingerapp.co.jp<br>h.yonazawa@kiban.co.jp | 最終ログイン日日<br>2010/03/31 15:07:<br>2010/03/15 15:38:<br>2010/03/29 14:02:<br>2010/03/23 17:09:<br>2010/03/23 17:12:<br>2010/03/24 14:29:<br>2010/03/15 14:59:<br>2010/03/15 14:59:<br>2010/03/15 16:18:                                |

1. 左メニューの【カルテ管理】をクリックします。

2. ユーザー一覧画面の【エクスポート】をクリックします。

3. ファイルを保存します。

|     | icrosoft Ex                                                                                                    | cel - KARTE_CSV            | 20100401184416[1 | l                |                      |                                                                                                    |                  |              |                |                     |              |
|-----|----------------------------------------------------------------------------------------------------|----------------------------|------------------|------------------|----------------------|----------------------------------------------------------------------------------------------------|------------------|--------------|----------------|---------------------|--------------|
| :01 | 77-(JL(E) #                                                                                                    | 編集(E) 表示(V) 排7             | (1) 書式(0) ツール    | T) データ(D) ウインド   | ウ(W) ヘルプ(H)          |                                                                                                    |                  |              |                |                     |              |
| Erv | 10 D D                                                                                                    | Q104 0 149 18              | W 174 (18 - 18 ) | 0.0.10 5.        | AL 21 100 EX 100K    | MS DI MS D14                                                                                                    | - 11 -           | в 7 п        | i esti territa | 1 22 1 2 <b>1</b> 4 |              |
| 5 4 | 0101                                                                                                    |                            | H H +            | 30 -             | 24 44 34 200         |                                                                                                    |                  | B 1 2        |                |                     | 7 .00 4.4    |
|     | RIGI                                                                                                    | · N                        | 7 四个时期           |                  |                      |                                                                                                    | 2                | -            |                | 1.0                 |              |
| 1   | 1                                                                                                    | 2                          | 3                | 4                | 5                    | 6                                                                                                    | 7                | 8            | 9              | 10                  | 11           |
| 1   | ユーワ長々                                                                                                    | 利用停止フラク                    | 氏名 かいわて トローゼ     | 15.91778         | メールアドレス              | ID                                                                                                    | 21-7             | AC 1 AL IR I |                | 100 00 0 1 44       | THE AVENUES. |
| 2   |                                                                                                    | 利用甲                        | クリスチャントッフ        | くりすちゃん とっぷ       | k.doppler@gingerapp. | user13                                                                                                    | 目情報システム部         | 新人社員。        | オローアウ          | フ調座し人行              | (中年38)       |
| 3   | e2-222                                                                                                    | コース名                       | 進捗               | 受講列问             | <b>去恩</b> 國級日時       | 字省除了日時                                                                                                    | 字習期间             |              |                |                     |              |
| 4   |                                                                                                    | ケースで学ぶ薄記                   | 规修中              | 受講開始日から          | 2010/3/15 15:54      |                                                                                                    | 2010/03/15 15:54 | 110~2010     | /03/15 15      | 55456               |              |
| 5   |                                                                                                    | 開発部学習資料                    | 腹條中              | 兼期限              | 2010/3/15 15:46      |                                                                                                    | 2010/03/15 15:40 | 5:45~2010    | /03/15 15      | 5:47:48             |              |
| 6   |                                                                                                    | 【英文法の神】                    | 释了               | 煮期限              | 2010/3/15 15:46      | 2010/3/15 15:46                                                                                                    | 2010/03/15 15:46 | 526~2010     | /03/15 15      | 546.28              |              |
| 7   |                                                                                                    | テキスト教材にテス                  | 修了               | 無期限              | 2010/3/15 15 44      | 2010/3/15 15:46                                                                                                    | 2010/03/15 15:44 | 151~2010     | /03/15 15      | 5:44:51             |              |
| 8   |                                                                                                    | 納得!個人情報保                   | 履修中              | 無期限              | 2010/3/15 15:40      | and the second second s | 2010/03/15 15:40 | 028~2010     | /03/15 15      | 5:44:20             |              |
| 9   | 宿麵提出和                                                                                                    | コース名                       | 教材名称             | 学習回数             | 点数/回数                | 学習開始日                                                                                                    | 学習終了日            | 累計時間         |                | 1.222               |              |
| 10  |                                                                                                    | 開発部学習資料                    | LDAPIC関する宿魁      | 1                | 0点/1回目               | 2010/3/15 15:47                                                                                                    | 2010/3/15 15:47  | 0.00.11      |                |                     |              |
| 11  |                                                                                                    | 納得!個人情報保                   | レホート提出           | 1                | 0点/1回目               | 2010/3/15 15:43                                                                                                    | 2010/3/15 15:44  | 0.00.22      |                |                     |              |
| 12  | 集合研修制                                                                                                    | 日程                         | 募集期間             | 研修タイトル           | 申込数/定員               | 申込状況                                                                                                    | 承認               |              |                |                     |              |
| 13  |                                                                                                    | 2010/04/26 (全1图            | 2010/03/17~201   | 新入社員フォローフ        | 4/50                 | 研修申し込み済み                                                                                                    | 承認               |              |                |                     |              |
| 14  | アンケート                                                                                                    | タイトル                       | 回答状况             | 回答日時             |                      |                                                                                                    |                  |              |                |                     |              |
| 15  | 11111111111                                                                                                    | 開発部での学習に                   | 提出済み             | 2010/3/15 15:47  |                      |                                                                                                    |                  |              |                |                     |              |
| 16  |                                                                                                    | 個人情報保護法講                   | 提出済み             | 2010/3/15 15:44  |                      |                                                                                                    |                  |              |                |                     |              |
| 17  | お問い合わ                                                                                                    | 回答                         | タイトル             | 日時               |                      |                                                                                                    |                  |              |                |                     |              |
| 18  | Service of the service of the servic | 有                          | ドップラー効果につ        | 2010/3/31 15:10  |                      |                                                                                                    |                  |              |                |                     |              |
| 19  | メール履歴                                                                                                    | タイトル                       | メール種別            | 送信終了時刻           |                      |                                                                                                    |                  |              |                |                     |              |
| 20  |                                                                                                    | 【eラーニングアカウ                 | アカウント登録通知        | 0002/11/30 00:00 | 000                  |                                                                                                    |                  |              |                |                     |              |
| 21  |                                                                                                    | dev_enq                    | アンケート            | 0002/11/30 00:00 | 00                   |                                                                                                    |                  |              |                |                     |              |
| 22  |                                                                                                    | 問い合わせ登録<br>ドップラー効果につ<br>いて | お問い合わせ           | 0002/11/30 00:00 | 000                  |                                                                                                    |                  |              |                |                     |              |
| 23  | ログイン履                                                                                                    | ログイン日時                     | ログアウト日時          | ログイン時間           |                      |                                                                                                    |                  |              |                |                     |              |
| 24  |                                                                                                    | 2010/3/31 15:07            | 2010/3/31 18:31  | 32420            |                      |                                                                                                    |                  |              |                |                     |              |

※ CSV ファイルには、全ユーザーの学習カルテが出力されます。

登録ユーザー数によっては、出力されるまでに時間がかかることがあります。

## 17.6. 学習カルテを印刷する

学習カルテの内容を紙で管理をする場合、印刷機能を使います。

#### 1. 学習カルテを印刷する

| カルテ管理 》 <u>一覧</u> 》:<br>[ <u>表示設定</u> ]<br>印刷する<br>eラーニング履歴 宿題: | ユーザ詳細情報<br>提出履歴 <u>集合研</u> | 1修履歴 アンケート駅  | 誕生 お問い合わせ履歴 | 揭示板履歴 | メール履歴 | <u>ログイン履歴</u> |
|-----------------------------------------------------------------|----------------------------|--------------|-------------|-------|-------|---------------|
| エーリ至本開報                                                         | 利用状況                       | 利用中          |             |       |       |               |
|                                                                 | 氏名                         | ジンジャー テスト    |             |       |       |               |
|                                                                 | ふりがな                       | じんじゃー てすと    |             |       |       |               |
|                                                                 | メールアドレス                    | 4@example.jp |             |       |       |               |
|                                                                 | D                          | user1        |             |       |       |               |
|                                                                 | 追加データ                      | 社員番号:123461  |             |       |       |               |
|                                                                 | グループ                       | 管理部<br>集合研修B |             |       |       |               |

- 1. 左メニューの【カルテ管理】をクリックします。
- 2. ユーザー一覧からユーザーを選択し、【詳細】をクリックします。
- 3. 学習カルテー覧から、【印刷】ボタンを押します。
- 4. 印刷内容の確認画面と、プリンタ選択画面が表示されます。
- 5. 印刷内容に問題がなければ、プリンターを選択し、【印刷】ボタンを押します。

|                                                               | and a second                                                                                                    | ENEI           |                     | hall, Out | - CO My Cloud #-4/1-5                    | eLearning Manaç     | ger 4U 🥑 demosites49.gingerapp × 6 |
|---------------------------------------------------------------|----------------------------------------------------------------------------------------------------|----------------|---------------------|-----------|------------------------------------------|---------------------|------------------------------------|
| 全局 オプション                                                      |                                                                                                    |                |                     |           |                                          |                     |                                    |
| プリンターの運択                                                      |                                                                                                    |                |                     |           |                                          |                     |                                    |
| Fax<br>Microsoft XPS Do<br>RICOH Class Driv<br>RICOH imagio M | cument Writer<br>Ner Plus<br>P C3300                                                                                                    | Send To Or     | Note 2013           | L         |                                          |                     |                                    |
| <                                                             |                                                                                                    |                | ,                   |           |                                          |                     |                                    |
| 秋歌: トナー/イング                                                   | 残量:少                                                                                                    | 107774A出力(F)   | 詳細設定(R)             |           |                                          |                     |                                    |
| 場析:                                                           |                                                                                                    | 3              | プルッターの検索(D)         |           |                                          |                     |                                    |
| 20011                                                         |                                                                                                    |                |                     |           |                                          |                     |                                    |
| パージ範囲                                                         |                                                                                                    |                | 151 1041-           |           |                                          |                     |                                    |
| ●すべて(L)<br>() 運用した部分(T)                                       | <ul> <li>現在のページ(U</li> </ul>                                                                                                    | 部数(C):<br>/)   | 1                   |           |                                          | 5 / 18-17           |                                    |
| 〇パージ指定(G): 1                                                  |                                                                                                    | 目前単位で印         | 电(0)                | 17日時      | 学習期間                                     |                     |                                    |
| ページ番号のみか、または                                                  | ページ範囲のみを入                                                                                                    | カレ             | 1 2 2 33            |           | 2015/02/13 11:10:32 ~ 2                  | 2015/12/14 19:59:15 |                                    |
| (USEVA 19: 3-12                                               |                                                                                                    |                |                     | 2/11 17:0 | 3:24 2015/12/11 16:52:52 ~ 2             | 2015/12/11 17:03:47 |                                    |
|                                                               |                                                                                                    | (17)           | and man/et          | 0/26 16:4 | 2.44 2015/30/26 16:35:02 ~ 2             | 2015/11/02 13:29:22 |                                    |
|                                                               |                                                                                                    | EVES(P) +T     | ZCA- ZERI(A)        | 9/18 13:4 | 9:09 2015/09/18 13:48:58 ~ 3             | 2015/10/07 18:17:52 |                                    |
| 10.991 AUG 2012                                               |                                                                                                    | <b>斯哈中</b> 网络拉 | 2015/03/20 12:39:03 | - 1       | 2015/05/20 12:39:03 ~ 2                  | 2015/09/16 15:14:53 |                                    |
|                                                               |                                                                                                    |                |                     |           |                                          |                     |                                    |
|                                                               |                                                                                                    |                |                     |           |                                          | 1/1件                |                                    |
|                                                               | 学習回数                                                                                                    | 点数/回数          | 学習開始日時              | 4         | 学器转了目時                                   | 果計時間                |                                    |
| 2名 教材名称                                                       | and the set of the set of the set |                |                     |           | 10 1 10 10 10 10 10 10 10 10 10 10 10 10 | 00.07.10            |                                    |

# 18. 揭示板管理

## 18.1. 揭示板管理

掲示板機能では、ユーザー同士、または管理者とユーザー同士で情報交換をすることができます。 掲示板は、「カテゴリ」の中に「スレッド」がある構造になっています。

ユーザーが掲示板に書き込みできる状態にするには、一つ以上のカテゴリを作り、さらに権限設定をする 必要があります。

| ▲<br>管理者トップ    | 掲示板管理 ≫ カテゴ                                         | /一覧                                   |       |
|----------------|-----------------------------------------------------|---------------------------------------|-------|
| お知らせ・ボータル管理    | フリーワード検索                                            |                                       |       |
| コース・成績管理       | カテゴリ                                                | 選択してください ・                            |       |
| アカウント管理        | 検索検索                                                | 角郓余                                   |       |
| ンール管理<br>掲示板管理 | -<br>【 <u>カテゴリ作成追加</u> 】【<br><<前の20件 <b>1</b> 次の201 | _ <u>コース選択追加</u> ]<br>牛>> (1 – 3 / 3) |       |
| 集合研修管理         | 操作                                                  | カテゴリ                                  | スレッド数 |
| お問い合わせ管理       | [ <u>詳細][編集][削</u>                                  | 途] TEST                               | 1     |
|                | [詳細][編集][削]                                         | <u>途]コース【ブラウザスビードチェック】</u>            | 1     |
|                | [[ <u>詳細][編集][削</u>                                 | ☆セキュリティーボリシーと実際!!                     | 1     |
| メール送信          |                                                     |                                       |       |

### 18.2. カテゴリの作成・追加

掲示板では、カテゴリの中にスレッドを作り、スレッドごとに書き込みや返信をすることができます。 掲示板機能を利用するには、まず、カテゴリを作成しましょう。

カテゴリの作成では、自由にタイトル名を決めることができ、また、特定のコース名をそのままカテゴリ タイトルにすることもできます。

カテゴリは、以下の手順で作成します。

- 1. 【カテゴリ作成追加】をクリックします。カテゴリ追加作成画面に移行します。
- カテゴリ(a)
- テキストフィールドにカテゴリ名を入力してください。
- 最大スレッド数(b)
- 追加するカテゴリに作成できるスレッド数を、半角数字で入力します。
- 【注】「0」に設定しておくと、無制限にスレッドを作成することができます。
- 最大コメント数 (c)
- 1 つのスレッドにコメントできる数を、半角数字で入力します。
- 【注】「0」に設定しておくと、無制限にコメントを書き込むことができます。
- 閲覧権限(d)
- 作成するカテゴリを閲覧することができるユーザーを設定します。
- 全ユーザー
- 全てのユーザーが閲覧可能な設定です。
- なし
- 全てのユーザーが閲覧不可能な設定です。

○ ログイン ID

特定のユーザーのみが閲覧可能な設定です。 テキストエリアに閲覧権限を与えたい ユーザーの ID を改行 して一行ずつ入力してください。

- ユーザーを検索して追加することもできます。
- 1. 【検索して追加】をクリックすると、ポップアップウィンドウで検索画面が表示されます。
- 2. 「氏名」のテキストフィールドに検索したいワードを入力し、【検索】をクリックしてください。
- そのワード(姓、名、姓(ふりがな)、名(ふりがな)、ユーザーID、メールアドレス)に含まれているユーザーの一覧が表示されます。
- 閲覧権限を与えたいユーザーの「選択」をチェックしてください。
   検索されたユーザー全てに閲覧権限を与えたい場合は、【すべて選択】をクリックしてください。
   表示されているページのユーザー全てに閲覧権限を与えたい場合は、

【この頁のすべて選択】をクリックしてください。

全ての選択を解除した場合は、【選択を解除】をクリックしてください。 表示されているページのユーザー全ての選択を解除したい場合は、【この頁の選択を解除】をクリッ クしてください。

- 5. 選択が終わったら、【追加】をクリックしてください。
- 6. ログイン ID のテキストエリアに追加したユーザーの ID が表示されます。
- 7. 選択をやり直す場合は【戻る】をクリックしてください。
- グループ

特定のグループに所属するユーザーが閲覧可能な設定です。

• 閲覧書き込み権限(e)

作成するカテゴリを閲覧書き込みすることができるユーザーを設定してください。

「閲覧権限」の設定方法と同様です。

添付ファイル機能(f)

掲示板の書き込みに、ファイルを添付の選択ができます。

• 備考(g)

作成するカテゴリついての、メモを残すことができます。

ユーザー画面には表示されません。

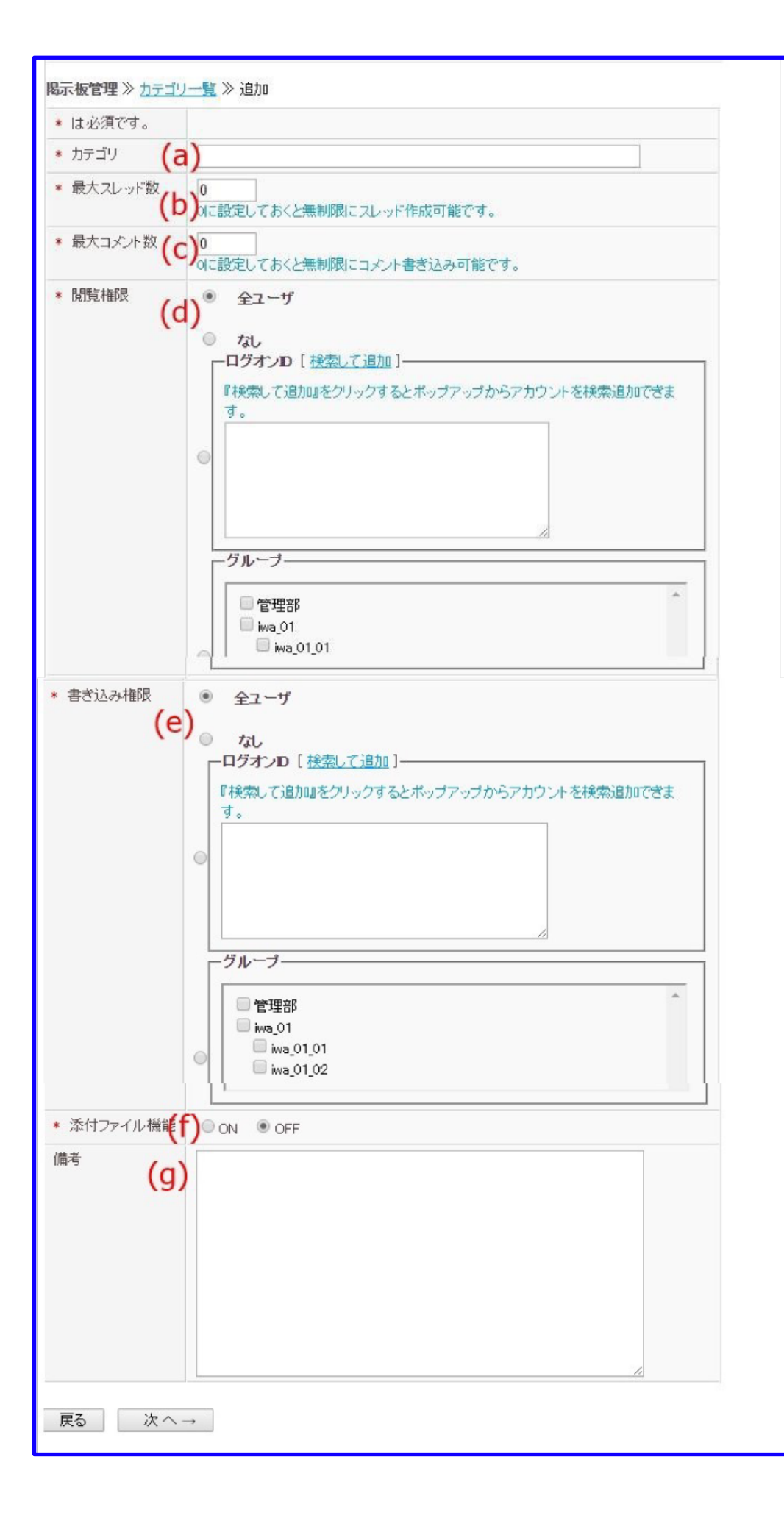

- 3. カテゴリ作成追加設定が終わったら、【次ヘ→】をクリックしてください。
- 4. 確認画面に移行します。
- 5. そのカテゴリを追加する場合は【送信→】をクリックしてください。
- 6. やり直す場合は【戻る】をクリックしてください。

| <mark>掲示板管理</mark> ≫ <u>カテゴリ一覧</u> ≫ 追加 |           |  |  |  |  |  |
|-----------------------------------------|-----------|--|--|--|--|--|
| * は必須です。                                |           |  |  |  |  |  |
| * カテゴリ                                  | カテゴリ作成テスト |  |  |  |  |  |
| * 最大スレッド数                               | 100       |  |  |  |  |  |
| * 最大コメント数                               | 100       |  |  |  |  |  |
| * 閲覧権限                                  | 全ユーザ      |  |  |  |  |  |
| * 書き込み権限                                | 全ユーザ      |  |  |  |  |  |
| * 添付ファイル機能                              | OFF       |  |  |  |  |  |
| 備考                                      |           |  |  |  |  |  |
| <br>戻る 送信→                              |           |  |  |  |  |  |

カテゴリの中にスレッドを作れば、ユーザーが書き込み可能な状態になります。

ユーザー画面でユーザー自身がスレッドを作ることもできます。

【スレッドの作成】をご覧ください。

### 18.3. カテゴリの編集

- 1. ツール管理 >> 【掲示板管理】から行います。
- 2. カテゴリー覧画面の編集したいカテゴリの【編集】をクリックしてください。
- 3. カテゴリ編集画面に移行します。
- 4. 【16.1 ユーザーのグループを作成する】を参考に、カテゴリの編集を行ってください。

## 18.4. カテゴリの削除

- 1. ツール管理 >> 【掲示板管理】から行います。
- 2. カテゴリー覧画面の削除したいカテゴリの【削除】をクリックしてください。
- 3. 「本当に削除しますか?」と表示されます。
- 4. 削除する場合は【OK】をクリックしてください。
- 5. 削除しない場合は【キャンセル】をクリックしてください。
- ※【注】カテゴリを削除すると、カテゴリ内のスレッドも削除されます。

| 掲示板管理 ≫ カテゴリ一覧                |                  |       |  |  |  |  |  |  |
|-------------------------------|------------------|-------|--|--|--|--|--|--|
| ┌─書き込みの検索機能                   | ŧ                |       |  |  |  |  |  |  |
| フリーワード検索                      |                  |       |  |  |  |  |  |  |
| カテゴリ                          | 選択してください 🔹       |       |  |  |  |  |  |  |
| 検索 検索                         | <b>科</b> 罕余      |       |  |  |  |  |  |  |
| 「<br>[ <u>カテゴリ作成追加</u> ][     | <u>コース選択追加</u> ] |       |  |  |  |  |  |  |
| <<前の20件 1 次の20作               | \$>> (1 − 2 / 2) |       |  |  |  |  |  |  |
| 操作                            | カテゴリ             | スレッド数 |  |  |  |  |  |  |
| [ <u>詳細][編集][削</u> [          | 金] システムの使用方法について | 0     |  |  |  |  |  |  |
| [ <u>詳細][編集]</u> [ <u>前</u> [ | ਡ」情報セキュリティについて   | 0     |  |  |  |  |  |  |
|                               |                  |       |  |  |  |  |  |  |

### 18.5. コースの選択・追加

コースを掲示板のカテゴリとして設定することができます。

- 1. 【コース選択追加】から行います。
- 2. コース選択追加設定画面に移行します。
- カテゴリ (a)

プルダウンから掲示板を追加作成したいコースを選択します。

• 最大スレッド数(b)

作成可能なスレッドの数を半角数字で設定します。

「0」に設定しておくと、無制限にスレッドの作成が可能です。

- 最大コメント数(c) 掲示板にコメントすることができる上限数を、半角数字で設定します。「0」 に設定しておくと、無制限にコメントの書き込みが可能です。
- 閲覧権限(d)
   掲示板を閲覧することができるユーザーを設定します。(ユーザーの設定は、15-1を参照してください。
- 閲覧書き込み権限(e)
   掲示板を閲覧、書き込みできるユーザーを設定します。(ユーザーの設定は、15-1を参照してください。)
- 添付ファイル機能(f)
   書き込みに、ファイル添付機能の有無を選択します。
- 備考(g)
   作成するカテゴリについてのメモを残すことができます。ユーザー画面には表示されません。
- 3. 設定が終わったら【次ヘ→】をクリックしてください。

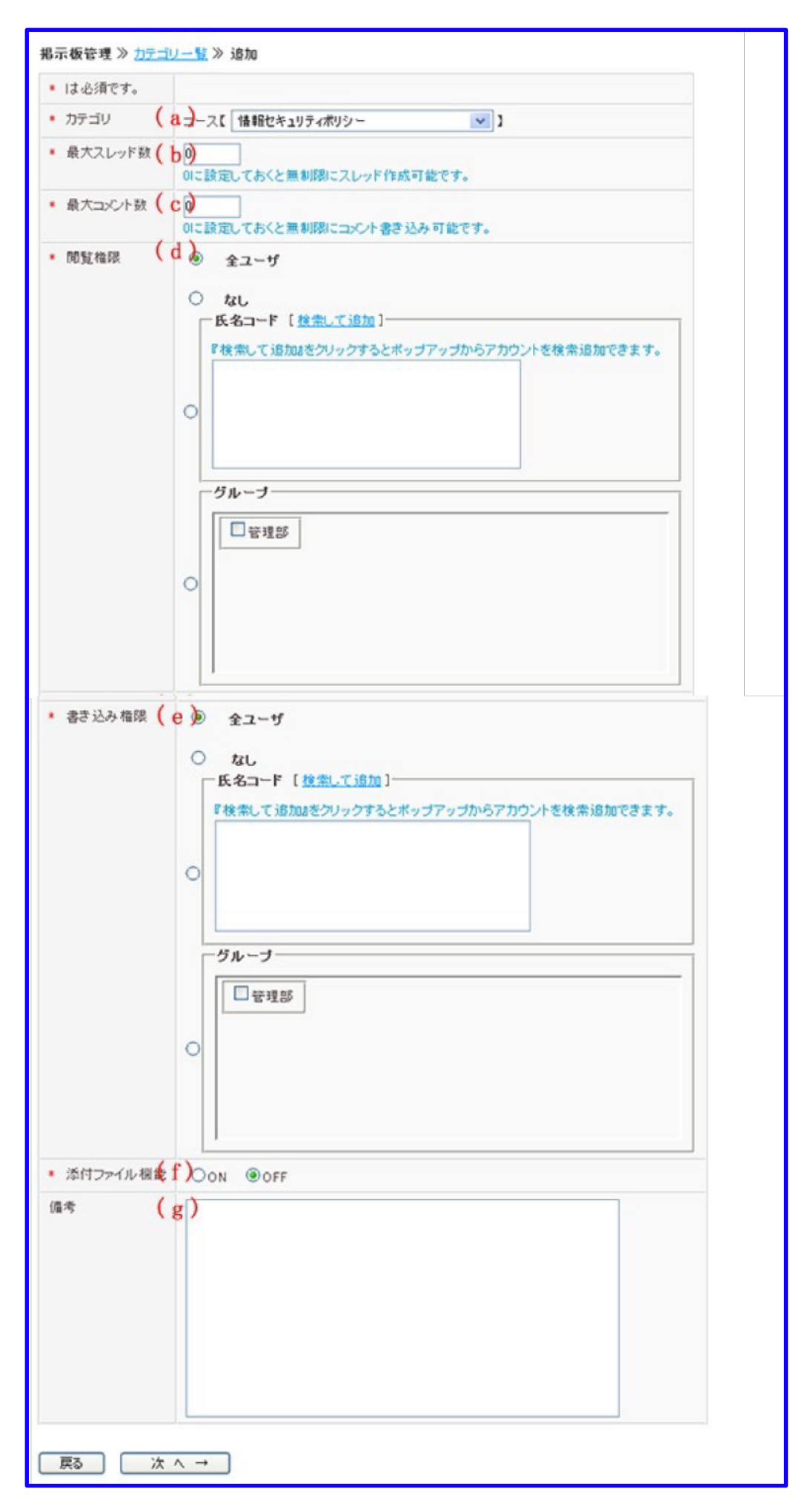

- 4. 確認画面に移行します。
- 5. コース選択追加する場合は【送信→】をクリックします。
- 6. やり直す場合は【戻る】をクリックします。

| * は必須です。   |                   |
|------------|-------------------|
| * カテゴリ     | コース【情報セキュリティポリシー】 |
| * 最大スレッド数  | 無制限               |
| * 最大コメント数  | 無制限               |
| * 閲覧権限     | 全ユーザ              |
| * 書き込み権限   | 全ユーザ              |
| * 添付ファイル機能 | OFF               |
| 備考         |                   |

## 18.6. カテゴリ内の掲示板の確認

1. 確認したいカテゴリの【詳細】をクリックしてください。

| <u> 掲示板管理 ≫ カテゴリー覧</u> ≫ スレッドー覧            |                                |       |       |      |  |  |  |  |  |  |  |
|--------------------------------------------|--------------------------------|-------|-------|------|--|--|--|--|--|--|--|
| ──カテゴリ内検索機能──────                          |                                |       |       |      |  |  |  |  |  |  |  |
| フリーワード検索                                   |                                |       |       |      |  |  |  |  |  |  |  |
| 検索                                         |                                |       |       |      |  |  |  |  |  |  |  |
|                                            |                                |       |       |      |  |  |  |  |  |  |  |
| システムの使用方<br>[ <u>カテゴリ編集</u> ][ <u>スレット</u> | <u>「法に関</u> して<br><u>*作成</u> ] |       |       |      |  |  |  |  |  |  |  |
| <<前の20件1 次の20件>                            | >                              |       |       |      |  |  |  |  |  |  |  |
| 機能                                         | スレッドタイトル                       | 書き込み数 | 作成者名  | ffe. |  |  |  |  |  |  |  |
| [ <u>詳細</u> ][ <u>編集][削除</u> ]             | FAQ/お問い合わせ                     | 5     | 教育 太郎 | 200  |  |  |  |  |  |  |  |
| [ <u>詳細][編集][削除</u> ]                      | 受講の進捗状況について                    | 4     | 教育 太郎 | 200  |  |  |  |  |  |  |  |
| [ <u>詳細][編集][削除</u> ]                      | お知らせ                           | 7     | 教育 太郎 | 200  |  |  |  |  |  |  |  |
|                                            |                                |       |       |      |  |  |  |  |  |  |  |

- 2. カテゴリ内のスレッド一覧が表示されます。
- 3. スレッドの【詳細】をクリックすると、そのスレッドの掲示板の内容が表示されます。

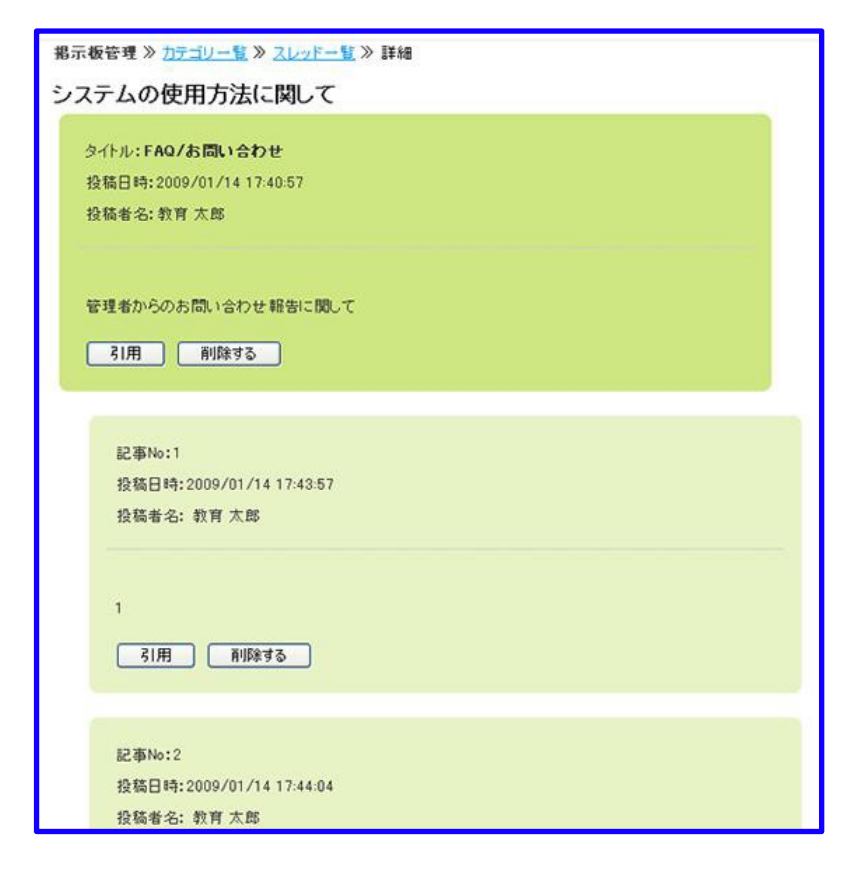

### 18.7. スレッドの作成

カテゴリ内にスレッドを作成すると、ユーザー画面からそのカテゴリとスレッドの閲覧・書き込みができ るようになります。

スレッドは、以下の手順で作成できます。

- 1. スレッドを作成したいカテゴリの【詳細】をクリックします。
- 2. スレッド一覧画面に移行します。
- 3. スレッドを作成するには【スレッド作成】をクリックします。

| ┌─書き込みの検索機能−                                     | ┌─書き込みの検索機能                                        |            |           |  |  |  |  |  |
|--------------------------------------------------|----------------------------------------------------|------------|-----------|--|--|--|--|--|
| フリーワード検索                                         |                                                    |            |           |  |  |  |  |  |
| 検索                                               |                                                    |            |           |  |  |  |  |  |
| <u>- ステムの</u> 使用方<br>スレッド作成<br><√前の20件 1 次の20件>> | シュテムの使用方法について<br>スレッド作成<br><<前の20件1次の20件>> (1-1/1) |            |           |  |  |  |  |  |
| 操作                                               | スレッドタイトル                                           | 記事数(コメント数) | 作成者       |  |  |  |  |  |
| [ <u>詳細][編集][削除</u> ]                            | 情報収集システムについて                                       | 1          | システム管理者 そ |  |  |  |  |  |
|                                                  |                                                    |            |           |  |  |  |  |  |

- タイトル(a)
   テキストフィールドにスレッドのタイトルを入力してください。
- コメント(b) テキストエリアにスレッドのコメントを入力してください。
- 添付ファイル(c)
   【参照】をクリックして、アップロードする添付ファイル(画像など)を設定してください。

| <mark>掲示板管理 ≫ <u>カテゴリー覧</u> ≫ <u>スレッド一覧</u> ≫ 追加</mark> |
|---------------------------------------------------------|
| * は必須です。                                                |
| * タイトル (a)                                              |
| * 1xx (b)                                               |
| 戻る 次へ→                                                  |

- 4. 設定が終わったら【次ヘ→】をクリックしてください。
- 5. 確認画面が表示されます。
- 6. スレッドを作成する場合は【送信→】をクリックしてください。
- 7. スレッドが登録されます。
- 8. やり直す場合は【戻る】をクリックしてください。

## 18.8. スレッドの編集

カテゴリ内のスレッドを編集することができます。

| 掲示板管理 ≫ <u>カテゴリ一覧</u> ≫ スレッド一覧                        |            |          |
|-------------------------------------------------------|------------|----------|
| ┌─書き込みの検索機能                                           |            |          |
| フリーワード検索                                              |            |          |
| 検索                                                    |            |          |
| システムの使用方法について<br>[ <u>スレッド作成</u> ]                    |            |          |
| <(前の20件1次の20件>> (1-1/1)                               |            | 11-12-14 |
| 操作   スレッドタイトル                                         | 記事数(コメント数) | 作版者      |
| [ <u>詳細 ] [ 編集</u> ] <mark>  削除</mark> ] 情報収集システムについて | 1          | システム管理者  |
|                                                       |            |          |

- 1. カテゴリの【詳細】をクリックしてください。
- 2. スレッド一覧画面に移行します。
- 3. 編集したいスレッドタイトルの【編集】をクリックしてください。
- 4. スレッドの作成を参考にスレッドの編集をしてください。

# 18.9. スレッドの削除

| M 受信トレイ - a.muraka 💽 スク                             | ケジュール(グループ:<br>: | sync-server-test | .elmstarz.co | m の内 | 容:         |          | × |
|-----------------------------------------------------|------------------|------------------|--------------|------|------------|----------|---|
|                                                     |                  | 本当に削除しますか?       |              |      |            |          |   |
|                                                     | (                | このページでこれ以上       | ダイアログボックスを   | 生成しな | 61         |          |   |
| <b>掲示板管理</b> ≫ <u>カテゴリ一覧</u> ≫ :                    | スレッド一覧           |                  |              |      |            |          |   |
| ─書き込みの検索機能───                                       |                  |                  |              |      | ок         | キャンセル    |   |
| フリーワード検索                                            |                  |                  |              |      |            |          |   |
| 検索                                                  |                  |                  |              |      |            |          |   |
| システムの使用方法に<br>[ <u>スレッド作成</u> ]                     | ついて              |                  |              |      |            |          |   |
| <<前の20件 1 次の20件>>(1-・                               | 1 / 1)           |                  | 11-12-14     |      | 4-0-0      |          |   |
|                                                     | F97Fル            | 記事数(コメント数)       | 作成者          | 7.0  | 作成日        |          |   |
| しませいしては、「「」」「「「」」」」「「「「」」」」「「「「」」」」」「「「」」」」」「「「」」」」 | 2果システムについて       | 1                | システム官理者      | その一  | 2016/08/17 | 10:11:14 |   |
|                                                     |                  |                  |              |      |            |          |   |
|                                                     |                  |                  |              |      |            |          |   |
|                                                     |                  |                  |              |      |            |          |   |
|                                                     |                  |                  |              |      |            |          |   |
|                                                     |                  |                  |              |      |            |          |   |

カテゴリ内のスレッドを削除することができます。

- 1. カテゴリの【詳細】をクリックしてください。
- 2. スレッド一覧画面に移行します。
- 3. 削除したいスレッドの【削除】をクリックしてください。
- 4. 「本当に削除しますか?」と表示されます。
- 5. 削除する場合は【OK】をクリックしてください。
- 6. 削除しない場合は【キャンセル】をクリックしてください。

### 18.10. 掲示板への書き込み

管理者もユーザーと同様に、掲示板に書き込みをすることができます。

- 1. 書き込みをしたいカテゴリの【詳細】をクリックしてください。
- 2. スレッド一覧画面に移行します。
- 3. 書き込みをしたスレッドの【詳細】をクリックしてください。
- 4. 掲示板の詳細画面に移行します。

| 4<br>31用 前1除する                                    |                 |
|---------------------------------------------------|-----------------|
|                                                   |                 |
| 記事No:5<br>投稿日時:2009/01/14 17:44:24<br>投稿者名: 教育 太郎 |                 |
| 5<br>【1用】 前隊する                                    | ここにコメントを書き込みます。 |
| コメント書き込み                                          |                 |
|                                                   |                 |
| 書き込む →                                            |                 |

- 5. 他の書き込みを引用する場合は、引用したい書き込みの【引用】をクリックしてください。
- 6. コメント書き込みのテキストエリアに引用されます。
- 7. 入力したら【書き込む→】をクリックしてください。
- 8. 確認画面に移行します。
- 9. 書き込みをする場合は【送信→】をクリックしてください。
- 10. やり直す場合は【戻る】をクリックしてください。

## 18.11. 書き込みの削除

| sync-serve<br>本当に削除します<br>このページで | r-test.elmstarz.com の内容:<br>すか?<br>これ以上ダイアログボックスを生成しない<br>OK キャンセル                     | × |  |
|----------------------------------|----------------------------------------------------------------------------------------|---|--|
| 理<br>理<br><u>理</u><br><u>#</u>   | タイトル <b>:システムに関してのスレッド</b><br>作成日:2016/08/17 103654<br>作成者:システム管理者 その一<br>1<br>引用 削除する |   |  |
|                                  | コメント書き込み 書き込む →                                                                        |   |  |

管理者が掲示板に書き込む際に、すでに書き込んだ内容を削除することができます。

1. 削除したい書き込みの【削除する】をクリックしてください。

- 2. 「本当に削除しますか?」と表示されます。
- 3. 削除する場合は【OK】をクリックしてください。
- 4. 削除しない場合は【キャンセル】をクリックしてください。

【注】スレッドタイトルとなる最初の書き込みを削除すると、スレッドごと削除されますのでご注意くだ さい。

## 18.12. 掲示板の検索

### カテゴリの検索

- 1. プルダウンから検索したい掲示板のカテゴリを選択してください。
- 2. 【検索】をクリックします。
- 3. 選択したカテゴリの掲示板の一覧が表示されます。
- 【注】カテゴリは【カテゴリ作成追加】で作成したものから選択できます。

また、コースについては【コース選択追加】で作成したものから選択できます。

### 1. フリーワード検索

- 1. テキストフィールドに検索したいワードを入力してください。
- 2. 【検索】をクリックしてください。
- 3. 親スレッドの本文に、そのワードが含まれる掲示板の一覧が表示されます。

※以上を組み合わせてより絞り込んだ検索をすることができます。

| 摺 | 最示板管理 ≫ カテゴリ一覧<br><b>書き込みの検索機能</b>       |
|---|------------------------------------------|
|   | フリーワード <sup>*</sup> 検索<br>カテゴリ選択してください ▼ |
|   | 検索検索解除                                   |
| ] | カテゴリ作成追加][コース選択追加]                       |
| < | 〈前の20件 1 次の20件>> (1-2/2)                 |

19. アンケート管理

19.1. アンケート管理

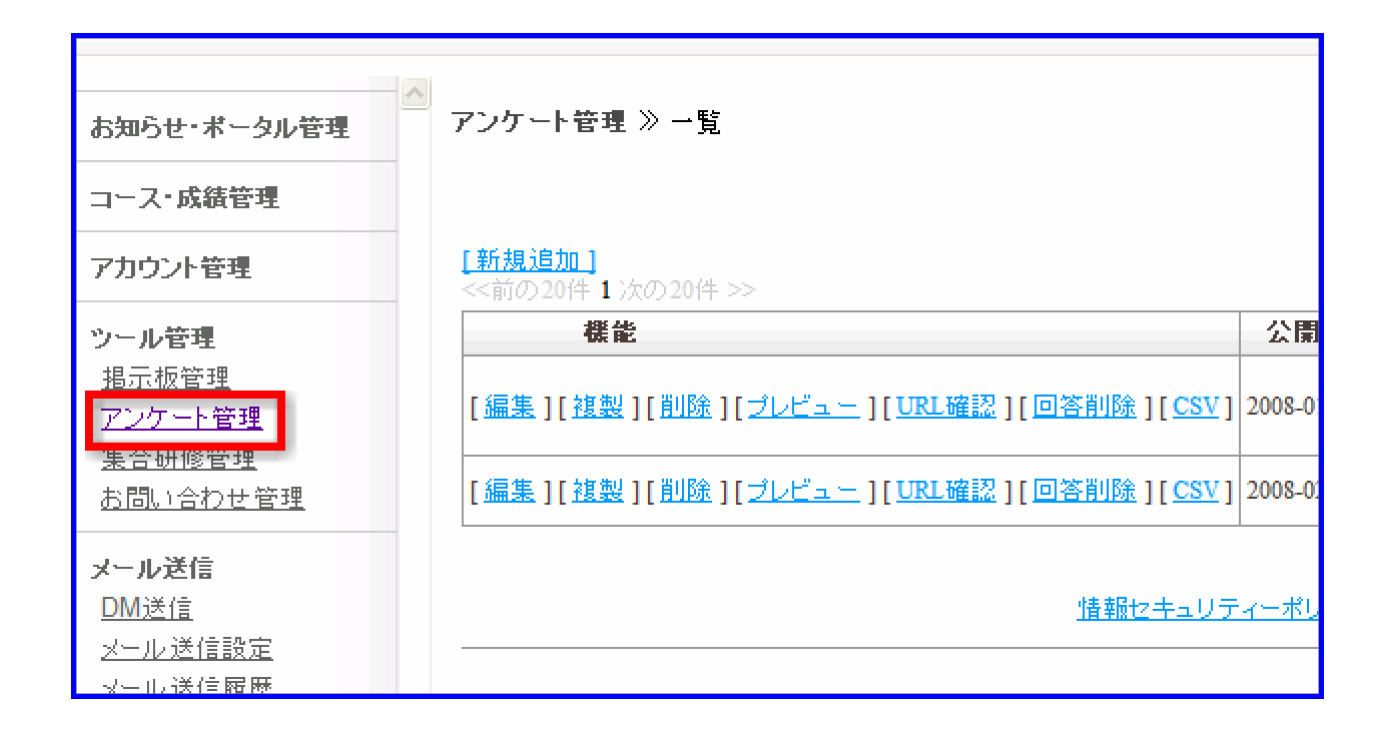

アンケート管理では以下のことが可能です。

- ・ユーザーや管理者に向けたアンケートの作成
- ・作成したアンケートの編集・複製・削除※回答のみの削除をすることもできます。
- ・選択肢毎の回答一覧や回答率の確認等の集計
- ・回答内容等を CSV ファイルでダウンロード

## 19.2. アンケートの追加

基本設定→対象者設定→設問設定の順にアンケートを作成します。 さらに、追加されたアンケートを対象に、次のことができます。

- 追加されたアンケートのプレビュー。
- これまでに提出された回答の一覧を見る。
- アンケートの結果を集計する。

| アンケート管理 》一覧                                             |                       |                 |        |
|---------------------------------------------------------|-----------------------|-----------------|--------|
| <u>[新規追加]</u><br>- 前の20件 ->>                            |                       |                 |        |
| 機能                                                      | 公開期間                  | アンケート名          |        |
| [ <u>編集][複製][削除][プレビュー</u> ][ <u>URL確認</u> ][回答削除][CSV] | 2008-02-10~2009-01-12 | 数学史を受<br>講した感想  |        |
| <u>情報セキュリテ</u>                                          | ィーポリシー   情報セキョ        | <u>↓リティーポリシ</u> | _      |
|                                                         |                       | Co              | pyrigh |
|                                                         |                       |                 |        |

# 19.3. 基本設定

- 1. 管理者メニュー【アンケート管理】から行います。
- 2. 【新規追加】をクリックしてください。

| お知らかったークル示理                                | アンケート的ポン <u>ーな</u> ン ある政立                                                                                                    |
|--------------------------------------------|----------------------------------------------------------------------------------------------------|
| 3-2-成具管理                                   |                                                                                                    |
| 720024日間                                   |                                                                                                    |
| シール管理<br>建築開発規<br><u>2ングート展現</u><br>集由任成呈現 |                                                                                                    |
| 活動」全日生産度                                   | Mig D 1975-FM 0 50051860<br>F300543816880 株3. ボータル、ユーザー画歌コス表示されません。                                                                                                    |
| メール通信                                      | RECEIPTORIZE C 0777-HERICHE O BELEHE                                                                                                    |
| 環境管理                                       | 「アンケートを除いた時点」を選びてると、アンケートを除いてすぐに当ての高速を送出ます。<br>「国際にた時点」を選びすると、成志どダンをランテの人たとさにはての市場を送出します。                                                                                                    |
| 95225                                      | · 727→6 (d)                                                                                                    |
|                                            |                                                                                                    |
|                                            | 公規UEEAに<br>表示するシッセージ設定 (f)                                                                                                    |
|                                            | (g)      (またし、O 新たいく()     ()     ()     ()     ()     ()     ()     ()     ()     ()     ()     ()     ()     ()     ()     ()     ()     ()     ()     ()     ()     ()     ()     ()     ()     ()     ()     ()     ()     ()     ()     ()     ()     ()     ()     ()     ()     ()     ()     ()     ()     ()     ()     ()     ()     ()     ()     ()     ()     ()     ()     ()     ()     ()     ()     ()     ()     ()     ()     ()     ()     ()     ()     ()     ()     ()     ()     ()     ()     ()     ()     ()     ()     ()     ()     ()     ()     ()     ()     ()     ()     ()     ()     ()     ()     ()     ()     ()     ()     ()     ()     ()     ()     ()     ()     ()     ()     ()     ()     ()     ()     ()     ()     ()     ()     ()     ()     ()     ()     ()     ()     ()     ()     ()     ()     ()     ()     ()     ()     ()     ()     ()     ()     ()     ()     ()     ()     ()     ()     ()     ()     ()     ()     ()     ()     ()     ()     ()     ()     ()     ()     ()     ()     ()     ()     ()     ()     ()     ()     ()     ()     ()     ()     ()     ()     ()     ()     ()     ()     ()     ()     ()     ()     ()     ()     ()     ()     ()     ()     ()     ()     ()     ()     ()     ()     ()     ()     ()     ()     ()     ()     ()     ()     ()     ()     ()     ()     ()     ()     ()     ()     ()     ()     ()     ()     ()     ()     ()     ()     ()     ()     ()     ()     ()     ()     ()     ()     ()     ()     ()     ()     ()     ()     ()     ()     ()     ()     ()     ()     ()     ()     ()     ()     ()     ()     ()     ()     ()     ()     ()     ()     ()     ()     ()     ()     ()     ()     ()     ()     ()     ()     ()     ()     ()     ()     ()     ()     ()     ()     ()     ()     ()     ()     ()     ()     ()     ()     ()     ()     ()     ()     ()     ()     ()     ()     ()     ()     ()     ()     ()     ()     ()     ()     ()     ()     ()     ()     ()     ()     ()     ()     ()     ()     ()     ()     ()     ()     ()     () |
|                                            | BBBRANE BERGERIC<br>表示するシッセージは定<br>(h)                                                                                                    |
|                                            | BIORUAR (i) @ BEENU @ BEENU ( AZ YÉBRU) # #AAD ABE #ABETY AD ( TOU                                                                                                    |
|                                            | A 料料開発結合た際に<br>表示す 5 x y x セージ 訳定<br>())                                                                                                    |
|                                            | 7ンケート五丁高級へ<br>西尼すちメッセージ政策<br>(K)                                                                                                    |
|                                            | 7>>->-Hakatasan                                                                                                    |
|                                            | ヘッダ B Z B 44   5 5 3 日   -3364 - x -82-<br>x 12 5   3 5   5 日 日 (2 0 - 1) - 5 0 2 (-3000 x) Δ · 20-<br>x 12 5   3 5   12 日 (2 0 - 1) - 5 0 2 (-3000 x) Δ · 20-<br>x 12 5   3 5   12 日 (2 0 - 1) - 5 0 2 (-3000 x) Δ · 20-<br>x 12 5   12 - 1 (-1) - 2   x x   12 0 (-2) (-2) (-2) (-2) (-2) (-2) (-2) (-2)                                                                                                    |
|                                            | 10:                                                                                                    |
|                                            | 2 <sup>22</sup><br>B / B 本( 5 5 2 目  -3345 - x -az-<br>× 20 2) 外付目目に使けったーでもまずの一日の2,735000 - x -272074ス-x<br>× 20 2) 外付目目に使けったーでもまずの一日の3,735000 ▲・2-<br>(n)                                                                                                    |
|                                            |                                                                                                    |
|                                            | 7ンゲート部でおに日前時代 (〇)<br>の すち 〇 しない<br>・ アンゲート部等者に改善的の(〇)<br>日前の留子をよりに対象した場合 〇)<br>単約文字で入力して下次い                                                                                                    |
|                                            | • 34%<br>BROWLY SALERBUL, No. 44                                                                                                    |
|                                            | BERGETYSJEREL: MA-NON BARTESJELTYSL     CC     (S)     APTERSJELTYSL                                                                                                    |
|                                            | BOC (t) HARTELTU                                                                                                    |
|                                            | ~v≠\$(~≈) (u)                                                                                                    |
|                                            | <sup>2</sup> / <sup>3</sup> / <sup>2</sup> / <sup>3</sup> / <sup>3</sup>                                                                                                    |
|                                            | /////////////////////////////////////                                                                                                    |

● ログイン (a)

回答にあたってログインの有無、回答の送信前に一時保存可能の有無を設定をすることができます。

○ 必要(一時保存可)

ログインしたユーザーのみ回答可能です。

回答の送信前に一時保存することを可能にするものです。

○ 必要(一時保存不可)

ログインしたユーザーのみ回答可能です。

回答送信前の一時保存をできないようにするものです。

○ 不要

ログインしなくても回答が可能な設定です。誰でも回答が可能です。

【注】コースに組み込む場合、ユーザー画面のアンケートとして使う場合は「必要」を選択してください。ポータルで使用する場合で、ログインが必要でないアンケートのときに「不要」を選択してください。

- 用途(b)
- 両用
- アンケート用にも SCORM 教材用にも利用できるように設定するものです。
- アンケート用
- ユーザー画面のアンケートメニューで利用できるように設定するものです。
- SCORM 教材用

SCORM 教材として、コース内設定でアンケートを追加できるようにするものです。

- 【注】SCORM 教材用の場合はコース内に設定され、ポータル、ユーザー画面には表示されません。
- 成績を送信するタイミング(c)

SCORM 教材に利用できるアンケートの、修了の成績を送信するタイミングを設定するものです。

○ アンケートを開いた時点

アンケートを開いた時点で修了の成績が送信されます。

ユーザーが回答しなくても修了となります。

【注】ユーザーが回答したことにはなりません。回答回数が制限されている場合、回答回数にカウントさ れません。

回答した時点

ユーザー提出ボタンをクリックしたときに修了の成績が送信されます。

ユーザーがアンケートを開いただけでは修了となりません。

• アンケート名(d)

アンケートのタイトルを入力してください。

- 公開期間(e)
- アンケートを公開する期間を設定してください。
- 西暦は半角数字で入力してください。
- 月日はプルダウンから選択してください。
- (例 2007年11月1日~2007年11月30日)
- 2000年1月1日~2100年12月31日の範囲で入力可能です。
   【注】アンケート用に利用するものについてのみの設定です。

• 公開期間外に表示するメッセージ設定(f)

公開期間外に回答した場合に表示されるメッセージを入力してください。

【注】アンケート用に利用するものについてのみの設定です。

- 回答回数(g)
- 1人のユーザーが答えられる回数の設定をしてください。
- 制限ありにする場合は、制限回数を半角数字で入力してください。

数字の入力は、制限ありのラジオボタンをチェックしてからでなければできません。

• 回答回数の制限を超えた際に表示するメッセージ設定(h)

回答回数の制限を設定した場合に、制限を超えた回数回答した場合に表示されるメッセージを入力して ください。

- 締め切り人数(i)
- アンケートの回答人数を制限するがどうかを設定してください。 制限ありにする場合は、制限人数を半角数字で入力してください。 数字の入力は、制限ありのラジオボタンをチェックしてからでなければできません。
- 人数制限を超えた際に表示するメッセージ設定(j)

アンケートの回答人数を制限した場合に、人数制限を超えた際に回答者に表示されるメッセージを入力し てください。

• アンケート完了画面へ表示するメッセージ設定(k)

アンケートの回答が完了したときに回答者に表示されるメッセージを入力してください。

アンケートー時保存画面へ(I)

アンケートの内容を一時保存する際に回答者に表示されるメッセージを入力してください。

• ヘッダー (m)

アンケートのヘッダ部分を設定してください。

html エディタを使うことができます。

• フッター (n)

アンケートのフッタ部分を設定してください。

html エディタを使うことができます。

アンケート回答者に自動返信(o)

管理者とアンケートに回答したユーザーにメールを自動返信するかどうかを設定してください。 管理者と回答したユーザーに対して回答内容をメールで送信するものです。

【注】メールを送りたい管理者のメールアドレスは「TO」「CC」「BCC」に入力してください。

• アンケート回答転送(FROM) (p)

アンケート回答者に自動返信するメールの送信アドレスを設定してください。

• タイトル (q)

自動返信されるメールのタイトルを入力してください。

• TO (r)

自動返信されるメールの管理者のユーザーID を入力してください。

• CC (s)

「TO」で設定した管理者以外の管理者に自動返信したい場合に、その管理者のユーザー ID を入力して ください。

この管理者にメールアドレスが設定されていれば自動返信されます。

他の返信相手のメールにもその管理者のメールアドレスが表示されます。

• BCC (t)

「TO」で設定した管理者以外の管理者に自動返信したい場合に、その管理者のユーザー ID を入力して ください。この管理者にメールアドレスが設定されていれば自動返信されます。 他の送信相手にはメールアドレスが表示されません。

【注】メールを送っている宛先を他の受信者に公開したり、明らかにしたくない場合にご利用ください。

• ヘッダー (メール) (u)

メールのヘッダー部分の設定をしてください。

- フッター (メール) (v)
- メールのフッター部分の設定をしてください。
- 3. 入力設定が終わったら【次へ>>】をクリックしてください。
- 4. 対象者設定画面に移行します。
- 5. 入力を取り消す場合は【リセット】をクリックしてください。
- 【注】リセットをすると、入力したもの全てが消えてしまいます。

## 19.4. 対象者設定

1. 基本設定画面の【次ヘ>>】をクリック後に表示される画面です。

対象者設定(ユーザー)アンケートの対象者とするユーザーを設定するものです。

| 7.24              | 「一ト管理)                                | » — <u>•</u> •            | あ ≫ 対象:                                  | 者設定                            |         |       |      |         |
|-------------------|---------------------------------------|---------------------------|------------------------------------------|--------------------------------|---------|-------|------|---------|
| 基本                | 設定 対                                  | 象者設定                      | (ユーザ)                                    | 対象者設定(管理                       | 睹) 證問設定 | プレビュー | 回答一覧 | アンケート集計 |
| ┌検                | 索機能——                                 |                           |                                          |                                |         |       |      |         |
| עד                | リーワード様                                | 索                         |                                          |                                |         |       |      |         |
| 5)                | レーブ検索                                 | 递                         | <b>射沢してくださ</b>                           | รีเ. า                         |         |       |      |         |
|                   | -ス検索                                  |                           | <b>射沢してくださ</b>                           | 5L )                           |         | T     |      |         |
| <del>ب</del>      | 講期間名検                                 | 索 — 通                     | <b>射沢してくださ</b>                           | 5L) ▼                          |         |       |      |         |
| [全て<br><u>く姉の</u> | 検索<br><u>を選択</u> ][<br><u>220件1</u> 2 | 検索解除<br>この頁の全<br>3 4 5 次の | <u>こてを選択</u> 】<br><u>20件&gt;&gt;</u> (21 | [ <u>全ての選択を解</u><br>- 40 / 99) | 隆]      |       |      |         |
| 選択                | 姓                                     | 名                         | ログオンD                                    | 割当ステータス                        |         |       |      |         |
|                   | ユーザー                                  | 2                         | user2                                    |                                |         |       |      |         |
|                   | ゆーざー                                  | ゆーざー                      | user 13                                  |                                |         |       |      |         |
|                   | ゆーざー                                  | ゆーざー                      | user 14                                  |                                |         |       |      |         |
|                   | ゆーざー                                  | ゆーぎー                      | user 15                                  |                                |         |       |      |         |
|                   | ゆーざー                                  | ゆーぎー                      | us <del>er</del> 16                      |                                |         |       |      |         |
|                   | ゆーボー                                  | ゆーボー                      | user17                                   |                                |         |       |      |         |

### 1. 選択する対象者を絞り込む

割り当てる対象者を選択する前に、ある程度「対象者(ユーザー・管理者)」を絞り込む場合は、「検索機能」を使います。目的に合わせて、検索機能を使い分けてください。

| アンケート管理 》 一覧 》 あ 》 対象者設定<br>基本設定 対象者設定(ユーザ) 対象者設定(管理者) 設問設定 ブレビュー 回答一覧 アンケート集計 |         |       |  |   |  |  |  |  |
|--------------------------------------------------------------------------------|---------|-------|--|---|--|--|--|--|
|                                                                                |         |       |  |   |  |  |  |  |
| フリーワード検索                                                                       |         |       |  |   |  |  |  |  |
| グループ検索                                                                         | 選択してくださ | şί, ι |  |   |  |  |  |  |
| コース検索                                                                          | 選択してくださ | şί, ) |  | • |  |  |  |  |
| 受講期間名検索                                                                        | 選択してくださ | 5U) ▼ |  |   |  |  |  |  |
| 検索 検索 解除                                                                       |         |       |  |   |  |  |  |  |
| <br>[ <u>全てを選択</u> ] [ <u>この頁の全てを選択</u> ] [ <u>全ての選択を解除</u> ]                  |         |       |  |   |  |  |  |  |

• フリーワード検索

作成した対象者の名前、メールアドレスなどで絞込みをするときは、【フリーワード検索】を使います。

- 1. テキストフィールドにワード(姓、名、姓(ふりがな)、名(ふりがな)、ログイン ID、
- 2. メールアドレスのいずれか)を入力します。
- 3. 【検索】をクリックします。
- 4. 検索ワード(姓、名、姓(ふりがな)、名(ふりがな)、ログイン ID、メールアド レス)
- 5. のいずれかを含む対象者の一覧が表示されます。

※複数のワードを入力した場合は and 検索になります。

グループ検索

グループから選択対象者を絞り込む場合は、【グループ検索】を使います。

- 1. プルダウンから検索するグループを選択します。
- 2. 【検索】をクリックします。
- 3. グループに所属する対象者の一覧が表示されます。
- コース検索
- コースから選択対象者を絞り込む場合は、【コース検索】を使います。
- 1. プルダウンから検索するコースを選択します。
- 2. 【検索】をクリックします。
- 3. コースの受講権限がある対象者の一覧が表示されます。
- 検索解除

検索した結果を解除したい場合は、【検索解除】ボタンを押します。
- 1. 検索結果を解除する場合は【検索解除】をクリックします。
- 2. 各ユーザー・管理者、全ての対象者一覧が表示されます。

#### ■アンケートの対象者を選択する

対象者の選択方法は、以下の2通りがあります。

- 1. 対象者一覧の【選択】にあるチェックボックスをチェックする。
- 2. 予め用意された選択ボタン(画面上部のボタン)を利用する。

| アンケート管理 》 一覧                   | 【≫あ≫対象                    | 者設定         |                |       |      |         |  |
|--------------------------------|---------------------------|-------------|----------------|-------|------|---------|--|
| 基本設定 対象者語                      | 淀(ユーザ)                    | 対象者設定(管理    | <b>諸) 認問設定</b> | プレビュー | 回答一覧 | アンケート集計 |  |
| 検索機能                           |                           |             |                |       |      |         |  |
| フリーワード検索                       |                           |             |                |       |      |         |  |
| グループ検索                         | 選択してくだる                   | <u>รั</u> บ |                |       |      |         |  |
| コース検索                          | 選択してくだる                   | <u>ະ</u> ເ≀ |                | Ŧ     |      |         |  |
| 受講期間名検索                        | 選択してくだる                   | ַ±לייייי ד  |                |       |      |         |  |
| 検索検索                           | 郓余                        |             |                |       |      |         |  |
| _<br>全てを選択 ] [ <u>この頁</u>      | の <u>全てを選択</u> ]          | [ 全ての選択を解   | <u> </u>       |       |      |         |  |
| <u>く(前の20件</u> 1 <b>2</b> 345) | <u> 大の20作&gt;&gt;</u> (21 | - 40 / 99)  |                |       |      |         |  |
| 選択 姓名                          | ログオン₪                     | 割当ステータス     |                |       |      |         |  |
| 🔲 ユーザー 2                       | user2                     |             |                |       |      |         |  |
| 🔲 ゆーざー ゆーさ                     | t — user13                |             |                |       |      |         |  |
| 🔲 ゆーざー ゆーさ                     | i — user14                |             |                |       |      |         |  |
| 🔲 ゆーざー ゆーさ                     | t — user15                |             |                |       |      |         |  |
| 🔲 ゆーざー ゆーさ                     | t — user16                |             |                |       |      |         |  |

1の場合は、選択人数が少ないときや、対象者がある程度絞られているときに利用します。 2の場合は、一括して選択をしたい場合に利用します。各選択方法については以下の通りです。

・ 1 人ずつコースに割り当てる

割り当てる対象者の【選択してください】のチェックボックスをチェックします。

- ・ 全ての対象者をコースに割り当てる
- 【全てを選択】をクリックします。
- 全ての選択を解除する場合は、【全て選択を解除】をクリックします。
- ・ そのページに表示されている全ての対象者を割り当てる

【この頁の全てを選択】をクリックします。

そのページに表示されている全ての対象者の選択を解除する場合は、【この頁の選択を解除】をクリックします。

対象者設定(管理者)

対象とする管理者を選択する場合も、同様の方法で行ってください。

【注】管理者種別がシステム管理者の管理者は、選択済み管理者として予め対象者に設定されています。

1

| アンク  | アンケート管理 》 <u>一覧</u> 》 あ 》 対象者設定 |      |              |                 |              |      |       |      |         |
|------|---------------------------------|------|--------------|-----------------|--------------|------|-------|------|---------|
| 基本   | 設定 対象                           | 者認   | 定(ユーザ)       | 対象者設定(          | 管理者)         | 設問設定 | プレビュー | 回答一覧 | アンケート集計 |
|      |                                 |      |              |                 |              |      |       |      |         |
| 「検   | 索機能——                           |      |              |                 |              |      |       |      |         |
| ער   | ーワード検索                          | 3    |              |                 |              |      |       |      |         |
| グ)   | レーブ検索                           | [    | 選択してくだ       | どさい             |              |      |       |      |         |
|      | -ス検索                            | [    | 選択してくだ       | どさい             |              |      | •     |      |         |
| 党    | 溝期間名検索                          | 8 [  | 選択してくだ       | どさい ▼           |              |      |       |      |         |
|      | 検索 様                            | 索側   | 评余           |                 |              |      |       |      |         |
| [全て  | <u>を選択</u> ] [ <u>こ</u> (       | D頁   | の全てを選択       | <u>][ 全ての選択</u> | <u>を解除</u> ] |      |       |      |         |
| くく前の | )20件 1 次の                       | 2014 | ⊧>> (1 – 6 / | 6)              |              |      |       |      |         |
| 選択   | 姓                               | 名    | ログオンD        | 割当ステータス         |              |      |       |      |         |
|      | 部門管理者                           | A    | adminA       |                 |              |      |       |      |         |
|      | аа                              | аа   | admin33      |                 |              |      |       |      |         |
|      | 部門管理者                           | 10   | admin10      |                 |              |      |       |      |         |
|      | 部門管理者                           | 11   | admin11      |                 |              |      |       |      |         |
|      | 部門管理者                           | 12   | admin12      |                 |              |      |       |      |         |
|      | 部門管理者                           | 13   | admin13      |                 |              |      |       |      |         |
| 割当   | 解除                              |      |              |                 |              |      |       |      |         |

- 2. 選択が終わったら【次へ>>】をクリックしてください。
- 3. 設問設定画面に移行します。

### 19.5. 設問設定

- 1. 対象者設定で【次ヘ>>】をクリックしてください。
- 2. 設問設定画面に移行します。
- 3. 設問の登録は【設問を追加】から行います。
- 4. 回答の方法を、以下の中から選択して下さい。
- チェックボックス
- テキストフィールド
- テキストエリア
- プルダウンリスト
- ラジオボタン

| 基本設定 対象者設定 設問設定 プレビュー                                         | 回答一覧 7   | ンケート集計                                           |     |
|---------------------------------------------------------------|----------|--------------------------------------------------|-----|
| 2月16日2月11日                                                    |          |                                                  | -   |
| 設問項目                                                          | 機能       | 順番 回答の方法                                         | _   |
| 11日本の都市にチェックを入れてください。<br>Sapporo<br>Tokyo<br>Osaka<br>Fukuoka | [編集][削除] | ▲▼ チェックボック                                       | 2   |
| 2テキストフイールドの作成です。(入力必須)                                        | [編集][削除] | ▲▼ ← テキストフィー                                     | ールド |
| 3テキストエリアです。                                                   | [編集][剋除] | ▲▼ ← テキストエリフ                                     | 7   |
| 4ブルダウンノストです。(入力必須)<br><b>未選択</b>                              | [編集][削除] | ▲▼  プルダウンリス                                      | スト  |
| 15ラジオボタンです。<br>いままで、eLmを利用したことはありますか? (入力必須)<br>〇 はい<br>〇 いいえ | [編集][削除] | ▲▼<br><i> <b> </b> <i> <b> </b> <i> </i></i></i> | _   |

5. 回答方法の詳細を、以下のように設定します。

### 1. チェックボックス

回答タイプ

回答タイプのプルダウンからチェックボックスを選択します。

【注】初期設定ではチェックボックスになっています。 プルダウンから回答タイプを選択すると、回答 タイプに対応した入力フォームが表示されます。

【回答タイプの確定】をクリックしてください。

• 質問内容

質問の内容を入力してください。

入力必須

ユーザーに質問を必ず答えさせたい場合は、入力必須に設定をしてください。

回答数

ユーザーの回答数を制限するかどうか設定してください。回答数を制限する場合、半角数字を入力して ください。

【注】数字の入力は、回答数制限のラジオボタンをチェックしてからでなければすることができません。

- 回答内容
- 1. 【項目を追加】をクリックしてください。
- 2. 回答内容の項目を入力するテキストフィールドが表示されます。
- 3. テキストフィールドに項目を入力してください。
- 4. 項目を削除する場合は【削除】をクリックしてください。
- 5. 「本当に削除しますか?」と表示されます。
- 6. 削除する場合は【OK】をクリックしてください。
- 7. 削除しない場合は【キャンセル】をクリックしてください。
- 8. 項目を並び替える場合は、順番の【▲▼】をクリックしてください。
- 9. 矢印の方向に項目が移動します。
- 10. 入力・設定が終わったら【設定】をクリックしてください。
- 11. 設問が追加されます。

【注】確認画面は表示されずに設問が追加されます。 やり直す場合は【戻る】をクリックしてください。

#### 2. テキストフィールド

・ 回答タイプ

プルダウンからテキストフィールドを選択してください。

【回答タイプの確定】をクリックしてください。

 ・
 ・
 質問内容

アンケートで聞きたい質問の内容を入力してください。

- 入力必須
- ユーザーに質問を必ず答えさせたい場合は、入力必須に設定をしてください。
- 設定

○ 文字幅

テキストフィールドの大きさを設定してください。

○ 文字数制限

回答に使用する文字数の制限を半角数字で入力してください。

○ 全角文字のみ

使用文字の全角文字のみをチェックすると、その他の設定はひらがなのみ、または、カタカナのみをチェックすることができます。

ひらがなのみとカタカナのみを両方チェックした場合は、ユーザーは回答でひらがなとカタカナの全角文 字を入力することができます。

○ 半角文字のみ

半角文字のみをチェックすると、その他の設定は数字のみをチェックすることができます。 半角文字のみだけをチェックすると、半角英数字のみが入力可能です。

○ メール

回答にメールアドレスを入力するよう設定するものです。 その他の項目はチェックすることができません。

入力・設定が終わったら【設定】をクリックしてください。 やり直す場合は【戻る】をクリックしてください。

#### 3. テキストエリア

回答タイプ

プルダウンからテキストタイプを選択してください。

【回答タイプの確定】をクリックしてください。

• 質問内容

アンケートで聞きたい質問の内容を入力してください。

入力必須

ユーザーに質問を必ず答えさせたい場合は、入力必須に設定をしてください。

設定

テキストフィールドを参照。

入力・設定の終了後、【設定】をクリックしてください。 やり直す場合は【戻る】をクリックしてください。

#### 4. プルダウンリスト

- 回答タイプ
- プルダウンからプルダウンリストを選択してください。

【回答タイプの確定】をクリックしてください。

質問内容

アンケートで聞きたい質問の内容を入力してください。

入力必須

ユーザーに質問を必ず答えさせたい場合は、入力必須に設定をしてください。

外部ファイル読込

【参照】をクリックしてください。

アップロードしたいテキストファイルを指定してください。 テキストファイルは改行で選択肢が区切られます。

- 回答内容
- 1. 【項目を追加】をクリックしてください。
- 2. 回答内容の項目を入力するテキストフィールドが表示されます。
- 3. テキストフィールドに回答内容の項目を入力してください。
- 4. プルダウンを開く前に表示させたい回答項目の初期選択のラジオボタンをチェックしてください。
- 5. 項目を削除する場合は【削除】をクリックしてください。
- 6. 「本当に削除しますか?」と表示されます。
- 7. 削除する場合は【OK】をクリックしてください。
- 8. 削除しない場合は【キャンセル】をクリックしてください。
- 9. 項目を並び替える場合は、順番の【▲▼】をクリックしてください。
- 10. 矢印の方向に項目が移動します。

入力・設定が終了後、【設定】をクリックしてください。 やり直す場合は【戻る】をクリックしてください。

#### 5. ラジオボタン

#### 回答タイプ

プルダウンからラジオボタンを選択してください。

【回答タイプの確定】をクリックしてください。

• 質問内容

アンケートで聞きたい質問の内容を入力してください。

入力必須

ユーザーに質問を必ず答えさせたい場合は、入力必須に設定をしてください。

回答内容

【項目を追加】をクリックしてください。 回答内容の項目を入力するテキストフィールドが表示されます。 テキストフィールドに項目を入力してください。 項目を削除する場合は【削除】をクリックしてください。 「本当に削除しますか?」と表示されます。 削除する場合は【OK】をクリックしてください。 削除しない場合は【キャンセル】をクリックしてください。 項目を並び替える場合は、順番の【▲▼】をクリックしてください。 矢印の方向に項目が移動します。

> 入力・設定が終わったら【設定】をクリックして下さい。 やり直す場合は【戻る】をクリックして下さい。

- 1. 設問設定画面で【設定】をクリックすると、設問一覧画面に移行します。
- 2. さらに設問を追加する場合は【設問を追加】をクリックしてください。
- 3. 設問を編集する場合は【編集】をクリックしてください。
- 4. 設問を削除する場合は【削除】をクリックしてください。
- 5. 「本当に削除しますか?」と表示されます。
- 6. 削除する場合は【OK】をクリックしてください。
- 7. 削除しない場合は【キャンセル】をクリックしてください。
- 8. 設問の設定が終わったら【設定完了】をクリックしてください。
- 9. アンケート一覧画面に移行します。

# 19.6. プレビュー

【プレビュー】機能で、追加したアンケートの閲覧ができます。

- 1. アンケート一覧画面から、内容を確認したいアンケートの【プレビュー】をクリックしてください。
- 2. 内容を確認したいアンケートの【編集】から、【プレビュー】のタブをクリックしてもアンケート内容 を閲覧できます。

|                                                          | S<br>ger                                                                 |
|----------------------------------------------------------|--------------------------------------------------------------------------|
| 管理者トップ                                                   | ◆ アンケート管理》 一覧》 用途アンケート用》 ブレビュー                                           |
| お知らせ・ポータル管理                                              | 基本設定 対象者設定(ユーサ) 対象者設定(管理者) 設問設定 フレヒュー 回答一                                |
| コース・成績管理                                                 |                                                                          |
| アカウント管理                                                  | Q.1 とちらですか? (人力必須)<br><ul> <li>選択肢1</li> </ul>                           |
| <b>ツール管理</b><br><u>掲示板管理</u><br><u>アンケート管理</u><br>年会研修管理 | <ul> <li>→ 選択肢2</li> <li>→ → → → → → → → → → → → → → → → → → →</li></ul> |

## 19.7. アンケート集計

- 1. 回答率や回答内容を確認したいアンケートの【編集】をクリックしてください。
- 2. 【アンケート集計】のタブをクリックしてください。
- 3. アンケート一覧画面の「提出/詳細」の数字をクリックしてもアンケート集計画面に移行します
- 回答タイプがプルダウンリストタイプ、ラジオボタンタイプのアンケートについては、回答率がグラ フで表示されます。チェックボックスタイプは回答数が棒グラフで表示されます。テキストフィー ルドタイプ、テキストエリアタイプのアンケートについては、回答内容が一覧表示されます。

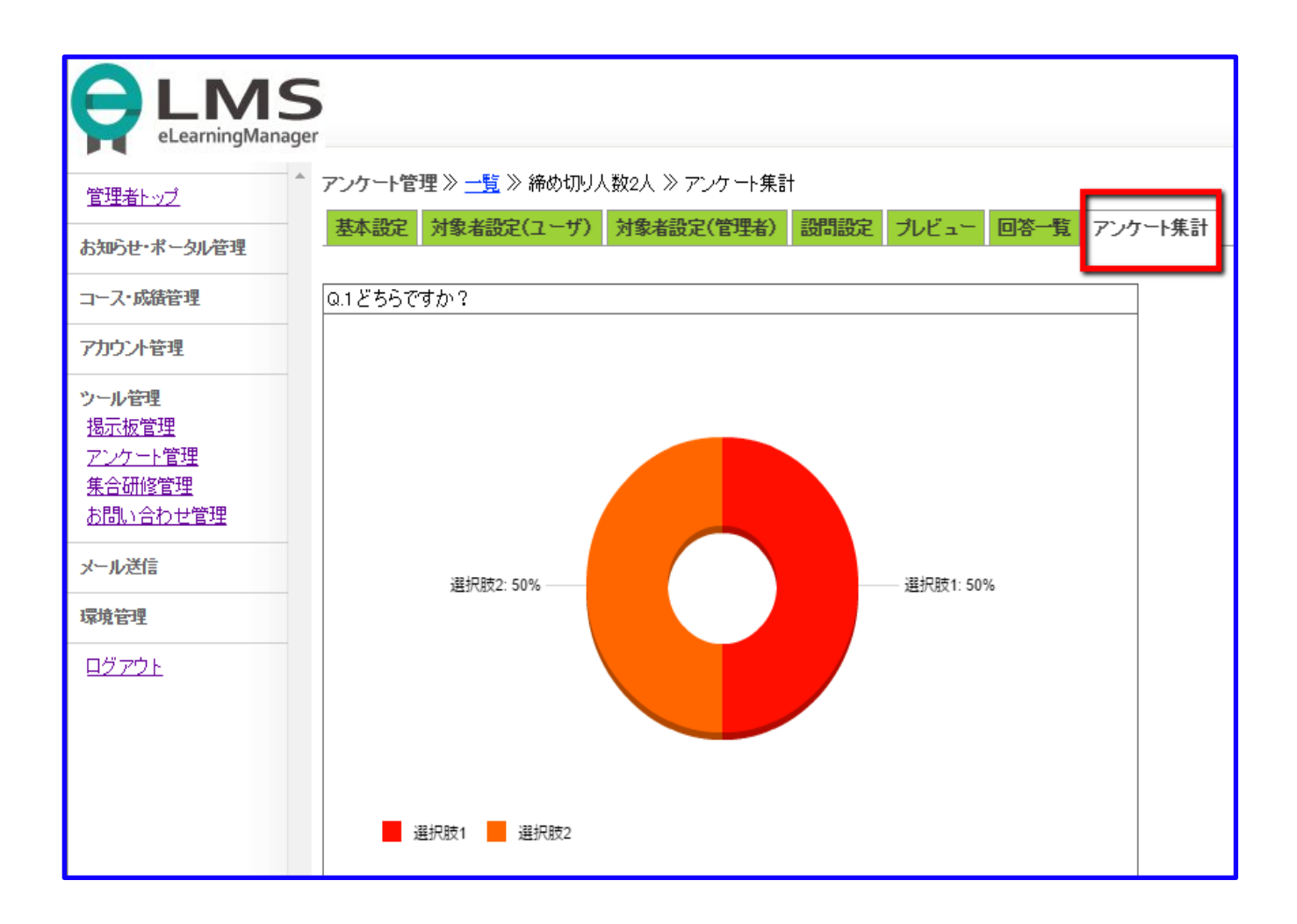

### 19.8. アンケートの編集・複製・削除

アンケートの編集・複製・削除に関する説明です。

|               | 5<br>Jer                  |                               |                  |               |                |
|---------------|---------------------------|-------------------------------|------------------|---------------|----------------|
| <u>管理者トップ</u> | * アンケート管理 ≫ 一覧<br>「新規追加 〕 |                               |                  |               |                |
| お知らせ・ボータル管理   | く前の20件 <b>1</b> 次の20件>> ( | 1-3/3)                        |                  |               |                |
| コース・成績管理      |                           | 操作                            |                  |               | 公開期間           |
|               | [ <u>編集][複製][削除][</u> ]   | <u>ルビュー][URL確認]</u>           | [ <u>回答削除</u> ][ | <u> OSV</u> ] | 2000-01-01~210 |
| アカウント管理       | [ <u>編集][複製][削除][</u> ]   | <u>ルビュー</u> ][ <u>URL確認</u> ] | [ 回答削除 ] [       | CSV ]         | 2000-01-01~210 |
| No. 11 Martin | [編集][複製][削除][]            | <u>ルビュー][URL確認]</u>           | [ 回答削除 ][        | <u> OSV</u> ] | 2000-01-01~210 |
| リール管理         | (a) $(b)$ $(c)$           | (b)                           | (e)              |               |                |
| アンケート管理       |                           | (4)                           | (9)              |               |                |
| 集合研修管理        |                           |                               |                  |               |                |
|               |                           |                               |                  |               |                |

• 編集 (a)

変更したいアンケートの【編集】をクリックしてください。

• 複製(b)

既存のアンケートを複製することができます。 複製したいアンケートの【複製】をクリックしてください。

• 削除 (c)

アンケートを削除する場合は【削除】をクリックしてください。

「本当に削除しますか?」と表示されます。削除する場合は【OK】を、 削除しない場合は【キャンセル】をクリックしてください。

• URL 確認(d)

作成したアンケートの URL を表示します。アンケート用に利用する場合は、その URL からアンケート に移行させることができます。

【注】SCORM 教材として利用する場合は、コースに組み込むので必要ありません。

• 回答削除(e)

アンケートの回答を削除する場合は【回答削除】をクリックしてください。

「本当に削除しますか?」と表示されます。

削除する場合は【OK】を、削除しない場合は【キャンセル】をクリックしてください。 【注】削除した場合は復元できませんのでご注意ください。

# 19.9. CSV ファイルで出力する

アンケートの回答内容を CSV ファイルで出力することができます。

|                                | er                                                                                                  |                 |
|--------------------------------|----------------------------------------------------------------------------------------------------|-----------------|
|                                | アンケート管理 ≫ 一覧<br>[新規追加]                                                                              |                 |
| お知らせ・ボータル管理                    | <<前の20件 1 次の20件>>(1 - 3 / 3)                                                                        |                 |
| コース・成績管理                       | 操作                                                                                                  | 公開期間            |
|                                | [ <u>編集</u> ] [ <u>複製</u> ] [ <u>削除</u> ] [ <u>ブレビュー</u> ] [ <u>URL確認</u> ] [ <u>回答削除</u> ] [ CSV ] | 2000-01-01~2100 |
| アカウント管理                        | [ <u>編集][複製][削除][ブレビュー</u> ][ <u>URL確認</u> ][回答削除 <mark>[</mark> CSV]                               | 2000-01-01~210  |
| and the second                 | [ <u>編集 ] [ 複製 ] [ 削除 ] [ ブレビュー</u> ] [ <u>URL確認 ] [ 回答削除 <mark>] t OSV J</mark></u>                | 2000-01-01~210  |
| ツール管理                          |                                                                                                    |                 |
|                                |                                                                                                    |                 |
|                                |                                                                                                    |                 |
| <u>朱谷研修官理</u><br>5月8日 - 今日 日鮮田 |                                                                                                    |                 |

- 1. アンケート一覧画面の【CSV】をクリックしてください。
- 2. ファイルのダウンロード画面が表示されます。
- 3. CSV ファイルを開く場合は【開く】をクリックしてください。
- 4. CSV ファイルを保存する場合は【保存】をクリックしてください。
- 5. 保存先を指定し、【保存】をクリックしてください。
- 6. ファイルを出力しない場合は【キャンセル】をクリックしてください。
- 7. CSV ファイルには、回答内容と回答状況が表示されます。

# 20. お問い合わせ管理

### 20.1. お問い合わせ管理

ユーザーからのお問い合わせに対して回答することができます。よくあるお問い合わせを FAQ に登録することができます。新たな FAQ の作成・登録ができます。

### 20.2. お問い合わせの検索

ツール管理【お問い合わせ管理】から行います。

未対応、保留状態のお問い合わせ一覧が表示されます。

| <u> 管理者トップ</u>                                           | お問い合わせ管                          | 理 » お問い合わせ-                             | 覽          |                   |   |
|----------------------------------------------------------|----------------------------------|-----------------------------------------|------------|-------------------|---|
| お知らせ・ポータル管理                                              | お問い合わせ                           | 管理 FAQ管理                                |            |                   |   |
| コース・成績管理                                                 | ─検索機能—                           |                                         |            |                   |   |
| アカウント管理       ユーザ設定       管理者設定       グループ設定       カルテ管理 | フリーワート<br>検索<br><<前の20件 <b>1</b> | <sup>5</sup> 検索<br>検索解除<br>次の20件>> (1 - | 7 x        | -<br>-<br>-<br>92 |   |
| ツール管理                                                    | 操作                               | 未対応、保留 🖌 🖌                              | ジャンル       | タイトル              | 姓 |
| <u>掲示板管理</u><br>アンケート管理                                  | [ <u>詳細/回答</u> ]                 | 未対応                                     | FAQ/お問い合わせ | わかりません。           | Ÿ |
| <u>集合研修管理</u><br><u>お問い合わせ管理</u><br>YouTube動画管理          |                                  |                                         |            |                   |   |

ステータス

プルダウンからお問い合わせの対応状況を選択してください

「未対応、保留」、「対応済」、「ALL(ゴミ箱は除く)」、「ALL(ゴミ箱も含む)」、「ゴミ箱」の 5種類に分けて表示を切り替えることができます。

・ フリーワード検索

テキストフィールドに検索したいフリーワードを入力し、【検索】をクリックしてください。 そのワードがタイトル、お問い合わせの本文に含まれているお問い合わせの一覧が表示されます。

※ 対応状況とフリーワード検索により、より絞り込んだお問い合わせ検索が可能となります。

# 20.3. お問い合わせに回答する

ツール管理【お問い合わせ管理】から行います。回答したいお問い合わせの【詳細/回答】 をクリックし てください。お問い合わせ内容と回答フォームが表示されます。

お問い合わせに対して、未対応、対応済みを一覧表示し、回答を入力することができます。

| お問い合わせ管理》      | <u>お問い合わせ一覧</u> ≫ 詳細/回答                                          |
|----------------|------------------------------------------------------------------|
| お問い合わせ管理       | FAQ管理                                                            |
| お問い合わせ内容       |                                                                  |
| 日時             | 2016-02-23 16:51:52                                              |
| 改生             | ジンジャー                                                            |
| 名              | テスト                                                              |
| ジャンル           | FAQ/お問い合わせ                                                       |
| 971N (a)       | dd                                                               |
| 本文 <b>(b</b> ) | dd                                                               |
| 回答フォーム         |                                                                  |
| * は必須です        |                                                                  |
| * ステータス        | 対応済 ➡ 対応済 ▼ ※『対応済』以外はユーザに回答が表示されません。                             |
| * タイトル         | Re:dd                                                            |
| * 本文           | >d d                                                             |
| 添付ファイル1 (C)    | 添付ファイル未登録です。<br>ファイルを選択 選択されていません                                |
| 添付ファイル2        | 添付ファイル未登録です。<br>ファイルを選択 選択されていません                                |
| 添付ファイル3        | 添付ファイル未登録です。<br>ファイルを選択 選択されていません                                |
| 添付ファイル4        | 添付ファイル未登録です。<br>ファイルを選択 選択されていません                                |
| 添付ファイル5        | <mark>添付ファイル未登録です。</mark><br>ファイルを <b>選択</b> 選択されていません           |
|                | ■ メールで回答 ■ FAQIC追加<br>※『FAQIC追加』にチェックを入れると、非公開の状態でFAQ管理にコピーされます。 |
| 一覧に戻る          | 確認 →                                                             |

• タイトル (a)

回答のタイトルを入力してください。

【注】初期設定では「Re:お問い合わせタイトル」と入力されています。

• 本文(b) 回答の本文を入力してください。 回答フォームの本文欄には質問内容が引用される設定となっています。

• 添付ファイル (c)

詳細な説明は【20.4.ファイルの添付】をご覧下さい。

• ステータス (d)

お問い合わせに対する対応状況を選択してください。

対応済以外はユーザーに回答が表示されません。

【注】初期設定は対応済となってますので、他のステータスを選択する場合は注意してください。

最後に【確認→】を押して確認画面に進みます。 確認画面が表示されますので、問題が無ければ【OK】を押して下さい。

## 20.4. ファイルの添付

お問い合わせの回答については、ファイルを添付することができます。

- 回答フォームの「添付ファイル」部分で【ファイルを選択】をクリックし、お手元のファ イルを添 付します。
- 2. 違うファイルを添付する場合は、改めてファイルを【ファイルを選択】から登録します。
- 3. ラジオボタンの【更新】をチェックします。
- 4. 添付したファイルを削除する場合は、ラジオボタンの【削除】をチェックします。

お問い合わせに回答すると、ユーザーはお問い合わせの履歴から回答を確認することができます。 回答方法として、メールで回答することと FAQ に追加することができます。

(【20.3.お問い合わせに答える】の図中の(d))

メールで回答

お問い合わせに対する回答をメールで送ることができます。

メールで送る場合は「メールで回答」のチェックボックスをチェックしてください。

• FAQ に追加

よくあるお問い合わせ等は、お問い合わせと回答を FAQ に追加することができます。 FAQ に追加する場合は「FAQ に追加」のチェックボックスをチェックしてください。 非公開の状態で FAQ 管理にコピーされます。

# 20.6. お問い合わせの削除

- 1. 削除したいお問い合わせの【削除】をクリックしてください。
- 2. 「本当に削除してよろしいですか?」と表示されます。
- 3. 削除する場合は【OK】をクリックしてください。
- 4. 削除しない場合は【キャンセル】をクリックしてください。

| お知らせ・ボータル管理                                                                        | お問い合わせ管理 ≫る                                  | お問い合わせ一覧   |                      |                    |
|------------------------------------------------------------------------------------|----------------------------------------------|------------|----------------------|--------------------|
| コース・成績管理                                                                           | お問い合わせ管理                                     | FAQ管理      |                      |                    |
| アカウント管理                                                                            | ─ 検索機能                                       |            |                      |                    |
| <b>ツール管理</b><br><u>掲示板管理</u><br><u>アンケート管理</u><br><u>集合研修管理</u><br><u>お問い合わせ管理</u> | フリーワード検索<br>検索<br><<前の20件1次の20件              | >>>        |                      |                    |
| メール送信                                                                              | 機能                                           | 未対応、保留 🔍   | ジャンル                 | タイトル               |
| 環境管理                                                                               | [ <u>詳細/回答</u> ][ <u>削除</u> ]<br>[詳細/回答][削除] | 未対応<br>未対応 | 掲示板について<br>マニュアルについて | 掲示板にどう:<br>マニュアルは、 |
| <u>ログアウト</u>                                                                       |                                              |            |                      |                    |

### 20.7. FAQの検索

- 1. 管理者メニューから【ツール管理】>>【お問い合わせ管理】と開きます。
- 2. 【FAQ 管理】のタブをクリックします。
- 3. 全ての FAQ の一覧が表示されます。
- 4. 次の方法で FAQ を検索します。

複数の方法を組み合わせることで、より絞り込んだ検索を実行できます。

• 表示場所

プルダウンからジャンルを選択してください。 そのジャンルの FAQ の一覧が表示されます。 コースを選択した場合は、さらに隣のプルダウンから検索したいコースを選択します。

• フリーワード検索

テキストフィールドに検索したいワードを入力してください。

そのワードがお問い合わせ内容のタイトル、本文、回答内容の本文に含まれた FAQ の一覧が表示されます。

• 公開/非公開

ユーザー画面での公開状況については、いずれかを選択してください。

| 管理者トップ                                       | お問い合わせ管理 » FAQ一覧                                                             |
|----------------------------------------------|------------------------------------------------------------------------------|
| お知らせ・ポータル管理                                  | お問い合わせ管理   FAQ管理                                                             |
| コース・成績管理                                     |                                                                              |
| アカウント管理                                      |                                                                              |
| ツール管理<br>掲示板管理                               | 表示場所     指定なし     ✓     個人1角報保護対策01100     2021年度版 ✓       公開/非公開     指定なし ✓ |
| アンケート管理<br>集合研修管理<br>お問い合わせ管理<br>YouTube動画管理 | 検索   検索解除   [ <u>新規登録</u> ]                                                  |

# 20.8. FAQの登録

1. 管理者メニューから【ツールの管理】>>【お問い合わせ管理】と開きます。

2. 【FAQ 管理】のタブをクリックします。

3. 新規に FAQ を登録する場合は【新規登録】をクリックしてください。

表示された画面で、以下の設定を行います。

| お問い合わせ管<br><mark>お問い合わせ</mark> | 理 》 <u>FAQ一覧</u> 》 詳細/登録<br><mark>管理   FAQ管理</mark>                                |
|--------------------------------|------------------------------------------------------------------------------------|
| お問い合わせ                         | 内容                                                                                 |
|                                |                                                                                    |
| *表示場所(                         |                                                                                    |
| *タイトル ()                       |                                                                                    |
|                                |                                                                                    |
| (c)                            |                                                                                    |
| 101                            |                                                                                    |
|                                |                                                                                    |
|                                |                                                                                    |
|                                | 12-                                                                                |
| ത്രൽക                          |                                                                                    |
| enarnar<br>∗** t               |                                                                                    |
| *4\X                           |                                                                                    |
|                                |                                                                                    |
| (C-2)                          |                                                                                    |
|                                |                                                                                    |
|                                |                                                                                    |
|                                | パス:                                                                                |
| 画像(日)                          | ファイルを選択 選択されていません アップロード                                                           |
|                                | 画像アップローダーの使用について<br>(1) おモテの画像を画像マップローダを使用してマップロード」でください。                          |
|                                | (1) お子がの画像を画像アッシュータを使用してアッシュードしてたさい。<br>(2) アップロードされた画像は、「本文」内にドラッグ&ドロップで貼り付けられます。 |
| 添付ファイル1                        | 添付ファイル未登録です。                                                                       |
| (e)                            | ファイルを選択 選択されていません                                                                  |
| 添付ファイル2                        | 添付ファイル未登録です。                                                                       |
|                                | ファイルを選択   選択されていません                                                                |
| 添付ファイル5                        | 添付ファイル未登録です。                                                                       |
|                                |                                                                                    |
| *ステータス <b>(f</b>               |                                                                                    |
| 一覧に戻る                          | 確認 →                                                                               |

- 表示場所(a)
   FAQのジャンルを選択してください。
   コースを選択した場合はコース名も選択してください。
- タイトル(b)
   お問い合わせ内容のタイトルを入力してください。
- 本文 (c)

【お問い合わせ内容】 (c-1):お問い合わせの内容を入力してください。 【回答内容】 (c-2):お問い合わせに対する回答内容を入力してください。

- 画像(d)
   お手元の画像をお問い合わせの本文と回答内容の本文に使用することができます。
- ・ 最初に、【ファイルを選択】をクリックしてください。
- ・ 次に、アップロードする画像を選択し、【アップロード】をクリックしてください。
- ・ 「画像」の下に画像がアップロードされます。
- アップロードされた画像は、お問い合わせ内容の本文と回答内容の本文内にドラッグ&ドロップで貼り付けられます。
- 添付ファイル(e)
   回答にはお手元のファイルを添付することができます。
   【ファイルを選択】をクリックしてください。
   添付したいファイルを選択してください。
- ステータス (f)

FAQ を公開するかどうかを設定してください。

- 4. 入力・設定が完了したら【確認→】をクリックしてください。
- 5. 確認画面が表示されます。
- 6. FAQ を登録する場合は【登録→】をクリックしてください。

お問い合わせの質疑応答の内容を利用して、FAQ を作成することができます。

# 20.9. FAQの編集・削除

- FAQ を編集したい場合は、該当する FAQ の【詳細/登録】から FAQ の登録と同様の方法で行います。
- 削除する場合は、削除したい FAQ の【削除】をクリックしてください。
  - ・ 「本当に削除してよろしいですか?」と表示されます。
  - ・ 削除する場合は【OK】をクリックしてください。
  - ・ 削除しない場合は【キャンセル】をクリックしてください。

| お問い合わせ管理 » FAQ一覧                                         |                 |
|----------------------------------------------------------|-----------------|
| お問い合わせ管理 FAQ管理                                           |                 |
| ☆検索機能                                                    |                 |
| フリーワード検索                                                 |                 |
| 表示場所  「指定なし  く  個人情報保護対策研修 2021年度版  く                    |                 |
| 公開/非公開 指定なし ▼                                            |                 |
| 検索 検索 解除                                                 |                 |
| [ <u>新規登録</u> ] こちらをクリックしてFAQを編集できます                     |                 |
| <<前の20件 1 次の20件 -> (1 - 1 / 1)                           |                 |
| 操作         公開/非公開         表示場所         こちらをクリックしてFAQの削除が | できます            |
| [詳細/回答][削除] 公開 コース【個人情報保護対策研修 2021年度版】 よくある質問 2021       | -07-09 15:26:50 |

# 21. 研修を管理する

### 21.1. 研修を管理する

本章では、【集合研修管理】についての説明をします。 集合研修管理では、公開する研修案内の作成から、申込者の管理など様々な機能があります。

- 研修の案内を作成する ⇒ 研修情報
- 研修の応募者を自由に選択する ⇒ 対象設定
- 研修の申し込みフォームを設定する ⇒ 入力フォーム設定
- 研修開催の日程を設定する ⇒ 日程設定
- 申込完了メールなど、送りたいメールを設定する ⇒ 自動送信メール設定
- 申込者の出欠状況などを管理する ⇒ 申込者管理
- 作成した研修の案内を管理する ⇒ 研修の編集・削除・複製

集合研修管理は、以下の手順で表示できます。

- 1. 管理画面の左メニューにある【ツール管理】をクリックします。
- 2. 【ツール管理】の一覧項目に表示される【集合研修管理】をクリックします。
- 3. 集合研修管理の一覧画面が表示されます。

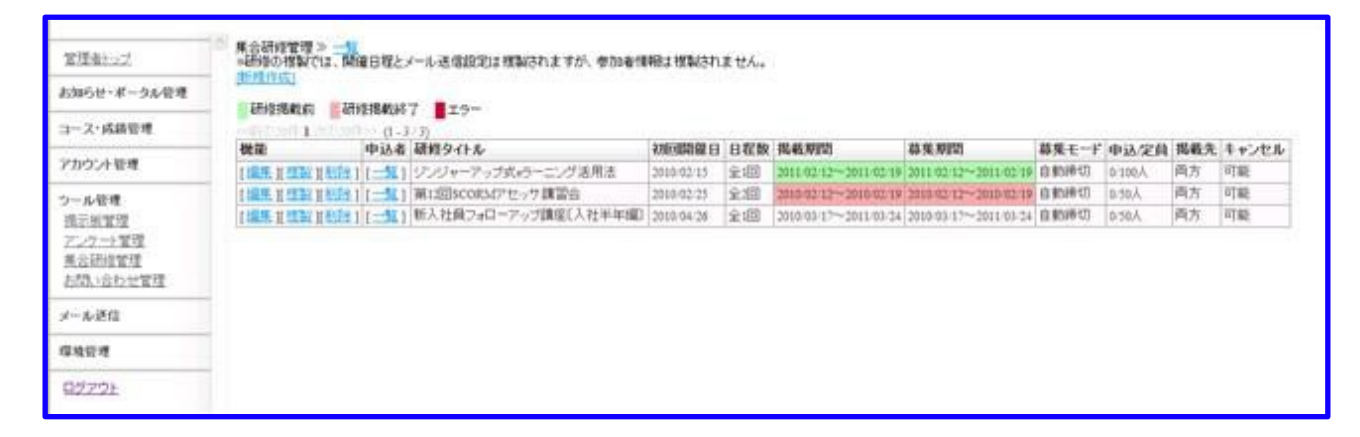

## 21.2. 研修の案内を作成する

研修の案内は、研修情報で作成できます。

#### 1. 研修案内の作成画面を開く

【研修情報】は、以下の手順で開きます。

- 1. 左メニューの【集合研修管理】をクリックします。
- 2. 一覧画面右上の【新規作成】ボタンをクリックします。

#### 2. 研修の案内を作成する

研修情報画面の項目名については、それぞれ以下の内容となります。

| 研修情報                |                |                                                                                                    |
|---------------------|----------------|----------------------------------------------------------------------------------------------------|
| *は必須です。             |                |                                                                                                    |
| *研修夕イトル             | (a)            | ◎募集時にユーザに公開される研修名を超えします。                                                                                                    |
| *表示場所(ボータル)         | (b)            | ◎表示しない ○表示する<br>■ポータル通道の表示認定を選択します。                                                                                                    |
| •ポータルへの詳細情報         | (c)            | ○表示しない ◎表示する<br>※研修1546面面への情報表示設定を解決します。                                                                                                    |
| *ユーザ画面(ログイン後)       | (d)            | ◎表示レスい ○表示する<br>×4.312 →プ重通の表示指定を撤回,ます。                                                                                                    |
| 27-11/管理            | (e)            | ■画像などをアップロードし、下のHTMLエディターにドラッグすることでアップロードした画像を使用できます。                                                                                                    |
| *内容                 | (f)            | は B / U w   断巻 潮 ■  -23/ル・∞ -85 - ∞ -73/かせば ∞ -73/かせ(ズ・∞<br>メ 35   糸 55   三日   夜夜   ク へ   ∞ ⊕ ↓ 至 ダ @ ∞   街 つ 35   500 ▼   ▲・空・<br>ゴ   ヨ コ   5 <sup>0</sup> 3 →   <sup>2</sup> m m <sup>2</sup> 平   幽 当   ー 2   □   × ×   Ω ⊜ ♡ Ø ∞   ④ □ |
|                     |                | <i>)</i> (2:                                                                                                    |
| *(āłš               | (a)            | »研修算算的情報在HTNL形式で記入します。<br>0  円<br>円                                                                                                    |
| "受付状况               | (h)            | ※研修の価格を設定します。無料の場合は4円と設定してください。 ◎ 自動時代が「○ 時切 ○ 無制限                                                                                                    |
| 定員(自動締切モード用)        | (1)            | ※募集の締め切り方法を観見します。自動時の切りは下の定向に定すると募集が150つられます。<br>10 名                                                                                                    |
| *キャンセル              | ())            | ●研修の定員処認定します。安付状況の無制度の場合は、自安としてユーブに向示されます。<br>◎表示しないの表示する<br>トレールキャー・ロークの内容をおんに知ります。                                                                                                    |
| *キャンセル可能的関          | (k)            | ####2/2010年13日7日第7日7月18日日 17 (第221日)分<br>開始:12010年13日1日25日日 17 (第221日)分<br>終7:12010年13日月25日日 17 (第221日)分<br>                                                                                                    |
| *キャンセル特ち            | (I)            | ○ キャンセル持ちを実施しない ○ キャンセル持ちを実施する<br>□ - ザロタオレッオルは可能にしたメキューシセル持ちを実施する<br>□ - ゴロタオレッオルは可能にしたメキューシセル持ち申し込みが可能かどうか設定します。                                                                                                    |
| *キャンセル待ち待機期限        | (m)            | 期間:2010 × 単[3 × 月[25 × 日]17 × 両20 × 分<br>キャンセル持ち思いている申込者に対して、お掛りをする時間を見定します。キャンセル持ち思いない場合も倒設定が必要です。                                                                                                    |
| キャンセル特ち人数           | (n)            | ◎ 16<br>=キャンセル特もの親大人数を設定します。使用しない場合も仮設定が必要です。                                                                                                    |
| *申込み完了表示メッセージ       | (o)            | 申し込みありがとうございます。                                                                                                    |
| *キャンセル完了表示メッセ       | (p)            | ※<br>キャンセルを完了いたしました。またの申し込みお待ちしておりま ☆<br>す。                                                                                                    |
| •申込み可能期間            | (q)            | ■<br>開始: 2010 × 車3 × 月18 × 日 17 × 時20 × 分<br>終7: 2010 × 車3 × 月25 × 日 17 × 時20 × 分                                                                                                    |
| *申込み可能期間前表示大        | セージ            | 申し込み開始まで、しばらくお待ちください。                                                                                                    |
| *申込み可能利潤法表示メ        | ( <b>r</b> )   | 申し込み期間が終了いたしました。次のご案内をお待ちください。                                                                                                    |
|                     | (S)            |                                                                                                    |
| "把教师们               | (t)            | 開始: 2010 × 年3 × 月16 × 日 17 × 時20 × 分<br>終7:2010 × 年3 × 月25 × 日 17 × 時20 × 分                                                                                                    |
| *満家時表示メッセージ         | <del>(u)</del> | 現在、このセミナーは満席です。                                                                                                    |
| 備考                  | (y)            | Nicau.                                                                                                    |
|                     | ()             | <u>x</u>                                                                                                    |
| ・登録先カテゴリ<br>・ グループ名 | (W)            |                                                                                                    |
|                     | (~)            | グループ名は一度決定した1歳は変更できません。                                                                                                    |

(a)研修タイトル

開催する研修名を入力します。

(b)表示場所(ポータル)

研修の案内を、ポータルに表示するかを選択をします。

(c) ポータルへの詳細情報

【内容】の項目で、入力した内容を表示するかを選択します。

(d) ユーザー画面(ログイン後)

ログイン後、ユーザー画面の左メニューに表示するかを選択をします。

(e) ファイル管理

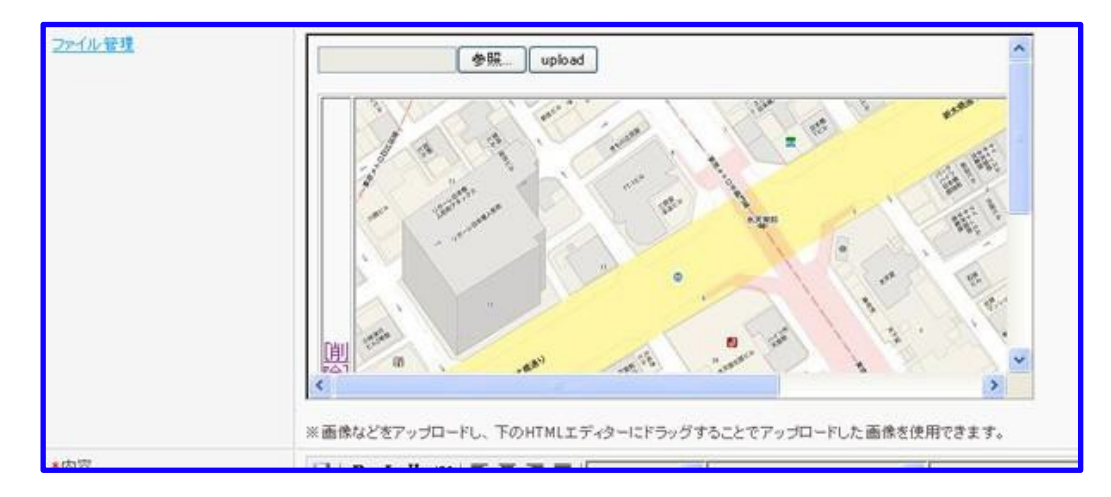

【内容】に、表示する画像をアップロードします。アップロード後、【内容】の入力欄に画像をドラッグ&ドロップすることによって反映します。

(f) 内容

開催する研修の詳細を入力します。

入力内容は、ユーザーに研修の詳細情報として表示します。

(g)価格

開催する研修の価格の入力します。6桁の半角数値で入力をしてください。 無料研修の場合は、価格を「0」に設定してください。 ※価格を「0」にしても、案内画面には無料と表示されます。

(h)受付状況

受付の締め切り方法を選択します。

- ・ 申込者が定員に達した後、自動的に申込を締め切りをする ⇒ 自動締め切り
- ・ 設定期間などに関わらず、管理者の都合で強制的に申込を締め切りをする ⇒ 締切
- ・ 定員数設けずに申込をする ⇒ 無制限

(i) 定員

研修の定員数を入力します。 ※定員は、半角数字で入力をしてください。

(j) キャンセル

申込者自身がキャンセル可能かを設定します。

(k) キャンセル可能期間

申込者自身でキャンセルが出来る期間を設定します。 ※キャンセル可能期間は、掲載期間内に設定をしてください。 また、項目(j)で「表示しない」を選択した場合でも仮設定をしてください。

#### () キャンセル待ち

キャンセル待ちでの申し込みを受け付け可否を選択します。

- ・ 定員を超えても申込みを可能にする ⇒ キャンセル待ちを実施する
- ・ 定員に達したら、申込みを締め切る ⇒ キャンセル待ちを実施しない
- (m) キャンセル待ち待機期限

キャンセル待ちで申込をした申込者を対象に、キャンセル待ちを実施する期限を設定します。 この設定した期限までに、定員内での申込者がキャンセルをすると、一番目にキャンセル待ちをしてい る申し込み者が定員内での申込者に変わります。

(n)キャンセル待ち人数

キャンセル待ちで申込が出来る人数を設定します。人数は、半角数値で入力をしてください。

(0)申込み完了表示メッセージ

申込みフォームで申込完了時、画面に表示する内容を入力します。

(p)キャンセル完了表示メッセージ

申込みフォームでキャンセル完了時、画面に表示する内容を入力します。

(q)申し込み可能期間

研修に申込みが可能な期間を設定します。申込み可能期間は、掲載期間内に設定をしてください。

(r) 申込み可能期間前表示メッセージ

申込み可能期間で設定した開始日前に、申込み画面に表示するメッセージを入力します。

(S) 申込み可能期間後表示メッセージ

申込み可能期間で設定した終了日後に、申込み画面に表示するメッセージを入力します。

(t) 掲載期間

ユーザーに研修の案内を公開する期間を設定します。

(u)満席時表示メッセージ

定員に達した後、申込みフォームに表示させるメッセージを入力します。

(v) 備考

管理者用に残すメモなどを入力します。

(w) 登録先グループ

研修の申込者を管理する、ユーザーグループを作成する場所を選択します。

(x)グループ名

項目(w)で設定したユーザーグループ名を入力します。

#### 3. 研修の案内を登録する

- 1. (a) (x) まで、必要事項を入力後、【確認画面へ】のボタンを押します。
- 2. 確認画面へ移動し、内容に問題がなければ【登録】ボタンを押します。作成した案内が登録されます。
- 3. 確認内容に問題があれば、確認画面の【戻る】ボタンを押て入力画面に戻り、該当項目の再入力をします。

| 共合研修管理》一覧<br>・研修の視知では、開催日程<br>(所提作成)<br>研修掲載前<br>研修掲載前<br>1<br>(所) | とメール送信設定は複製されますが、参加者作<br>終了<br><br>4/4) | 静謐は微梨され    | ません。 |                        |                        |           |        |     |       |
|--------------------------------------------------------------------|-----------------------------------------|------------|------|------------------------|------------------------|-----------|--------|-----|-------|
| 機能申込                                                               | 者 研修タイトル                                | 初回開催日      | 日程数  | 掲載期間                   | 募集期間                   | 募集モード     | 申込/定員  | 揭载先 | キャンセル |
| (編集)(現設美配除)(一)                                                     | 1 ジンジャーアップ式+ラーニング活用法                    | 2010/02/15 | 全咽   | 2011/02/12~2011/02/19  | 2011/02/12~2011/02/19  | 自動線切      | 0/100Å | 両方  | 可結    |
| (編集)(提製)(創業)(一)                                                    | 1 第12回SCORMアセッサ講習会                      | 2010/02/25 | 全迎   | 2010/02/12~2010/02/19  | 2010/02/12~2010/02/19  | 自動締切      | 0/30Å  | 西方  | 可能    |
| CONTRACTORS & SUITE ST                                             | 「「「「「「「「「」」」」」「「「「」」」」」                 | 2010/01/05 | 0.00 | 3910 03 12- 2011 03 21 | 2010/02/126 2011/02/01 | 0.8558.00 | 0.501  | 西市  | 17.85 |
| ( HARE IN PERSON AND A 1 (                                         | [] 夏期集中研修                               | 未登鋒        | 未登録  | 2010/03/23~2011/03/30  | 2010/05/23~2010/06/30  | 自動締切      | 0.10人  | 両方  | 不可能   |

### 21.3. 研修の募集対象者を決める

【対象設定】では、開催する研修の申込み対象者を設定できます。 対象設定で選択すると、選択されたユーザーにのみユーザー画面の研修情報に研修案内が表示されます。 ※ポータルからのみ研修の募集をする際は、対象設定での設定は不要です。

#### 1. 対象画面を開く

【対象設定】は、以下の手順で開きます。

- 1. 研修情報を作成後、作成された研修の【編集】ボタンをクリックします。
- 2. 画面上部に【対象設定】と記載されるタブをクリックします。

| <b>集合</b> 码       | 邢修管理≫                             | <u>一覧</u> ≫ 対≸              | 設定                |            |         |              |            |
|-------------------|-----------------------------------|-----------------------------|-------------------|------------|---------|--------------|------------|
| 研修                | <b>發情報</b>                        | 対象設定                        | 、カフォー             | ム設定        | 日程設定    | 自動送信メール設定    | 申込者管理      |
| これは               | eLearning                         | Manager利用                   | 者に対して身            | <b>急研修</b> | を割り当てる機 | 能です。ポータルから登録 | する場合はこの機能は |
| (検索<br>グル<br>(検   | )<br>ーブ: グ,<br>索 (検索              | ループを選択<br>) <b>解</b> 除      | して下さい -           |            | ~       |              |            |
| 対象件<br>対象件<br>選択件 | 特数 10件<br>特数 10件<br>特数 0件         |                             |                   |            |         |              |            |
| [全て<br>選択]        | <u>選択 ][全で</u><br>[ <u>この頁の</u> ] | 【 <u>解除</u> ][この]<br>選択を解除] | <u>頁の全てを</u>      |            |         |              |            |
| <<前()             | D20件1次                            | の20件>> <b>(1</b> -          | - 10 / 10)        |            |         |              |            |
| 選択                | ID [ <u>sort</u> ]                | 姓 [ <u>sort</u> ]           | 名 [ <u>sort</u> ] |            |         |              |            |
|                   | user13                            | クリスチャン                      | ドッブラー             |            |         |              |            |
|                   | user5                             | 近藤                          | 純                 |            |         |              |            |
|                   | user1                             | ジンジャー                       | テスト               |            |         |              |            |
|                   | user3                             | ジンジャー                       | テスト               |            |         |              |            |
|                   | user4                             | ジンジャー                       | テスト               |            |         |              |            |
|                   | user9                             | 長岡                          | 伴太郎               |            |         |              |            |
|                   | user12                            | マイケル                        | ファラデー             |            |         |              |            |
|                   | user6                             | 湯川                          | 英樹                |            |         |              |            |
|                   | user14                            | 米沢                          | 冨美子               |            |         |              |            |
|                   | user2                             | リサ                          | サンドール             |            |         |              |            |
| 保存                | Σ                                 |                             |                   |            |         |              |            |

#### 2. ユーザーを選択する

| 集合码               | 邢修管理≫_                    | <u>─覧</u> ≫ 対象討          | 定                                 |                    |                     |                            |          |
|-------------------|---------------------------|--------------------------|-----------------------------------|--------------------|---------------------|----------------------------|----------|
| 研修                | <mark>修情報</mark> 対        | 象設定                      | しカフォーム認                           | 定日程設定              | 自動送                 | 信メール設定                     | 申込者管理    |
| これは               | teLearningM               | anager利用者                | に対して集合配                           | 邢修を割り当てる機能         | 能です。 ポ <sup>、</sup> | ータルから登録す                   | る場合はこの機能 |
| - 検知<br>グル<br>利   | 索<br>ノーブ: グ<br>美索 検索      | ループを選択し<br>解除            | て下さい                              | ~                  |                     |                            |          |
| 対象(<br>対象(<br>選択( | +数 10件<br>+数 10件<br>+数 9件 |                          |                                   | 1                  |                     |                            |          |
| [ <u>全て</u>       | <u>選択</u> II 全て)          | <u>解除</u> II <u>この</u> 頁 | <u>(の全てを選択</u> )                  | 【 <u>この頁り選択を</u> 解 | <u>郓余</u> ]         |                            |          |
| くく前()<br>Listp    | D20件 <b>1</b> 次0          | D20件>>(1·                | - 10 / 10)                        |                    | 1                   |                            |          |
|                   | user13                    | クリスチャン                   | <b>モ I <u>sort</u> J</b><br>ドップラー | \                  |                     | (a)個別                      | のユーザ     |
|                   | user5                     | 近藤                       | 純                                 | $-\tau$            | $\overline{}$       | を選択し                       | ます       |
|                   | user1                     | ジンジャー                    | テスト                               |                    |                     | C.2.5(0                    |          |
|                   | user3                     | ジンジャー                    | テスト                               |                    | <u>ا</u>            |                            |          |
|                   | user4                     | ジンジャー                    | テスト                               | <u>۱</u>           |                     | (b)ユー!                     | 「を一括     |
|                   | user9                     | 長岡                       | 伴太郎                               |                    |                     | して選択                       | さします     |
|                   | user12                    | マイケル                     | ファラデー                             |                    |                     |                            |          |
|                   | user6                     | 湯川                       | 英樹                                |                    |                     |                            |          |
|                   | user14                    | 米沢                       | 冨美子                               |                    | (0)                 | ブループ详                      | (位で)     |
|                   | user2                     | リサ                       | サンドール                             |                    |                     | 、<br>・<br>ザ<br>を<br>選<br>垢 |          |
| 保存                | 7                         |                          |                                   |                    |                     |                            |          |

ユーザーの選択方法は、以下の2通りがあります。

1. 図表の左枠にある、【選択】のチェックボックスをチェックする (a)。

2. 予め用意された選択ボタンを利用する。

1の場合は、選択人数が少ないときや、対象者がある程度絞られているときに利用します。 2の場合は、一括して選択をしたい場合に利用します。各項目についての意味は以下の通りです。

対象設定の項目名については、それぞれ以下の内容となります(b)。

- 全て選択
   登録された全てのユーザーの選択ができます。
- 全て解除

選択済みユーザーの選択を全て解除します。

- この頁の全てを選択
   画面に表示されているユーザーのみ選択をします。
- この頁の選択を解除 画面に表示されているユーザーのみ選択を解除します。

#### 3. グループから対象者を絞り込む

ある作成したユーザーグループに絞込みをかけてからユーザーの選択する場合は、検索機能 (c) を用います。 対象グループが予め決まっている場合は、グループ検索を実行したあとに上記のユーザー選択 をすると便利です。

- 1. 図に表示される検索のプルダウンリストから、グループを選択します。
- 2. 選択後、検索ボタンを押すと、グループに含まれるユーザーの一覧が表示されます
- 3. 検索条件を変えたい場合は、グループの再検索をするか、検索解除ボタンを押します。

#### 4. 対象者を決定する

選択した対象者が決定したら、画面左下にある【保存】ボタンを押します。 これで、開催する研修の対象者が決定されます。

### 21.4. 申込みフォームを作成する

用途に合わせたユーザーに表示する研修の申込みフォームは、【入力フォーム設定】で設定をします。

#### 1. 入力フォームを開く

入力フォーム画面は、以下の手順で開くことができます。

- 1. 該当研修の【編集】をクリックします。
- 2. 画面上部にある【入力フォーム設定】タブをクリックします。

#### 2. 項目を削除する

初期設定では、任意入力項目として【所属/会社名、電話番号、FAX 番号、領収書、その他】が用意されています。

例として、【所属/会社名】を削除する場合の手順を説明します。

- 1. 図下の設定欄から「ADDITIONAL:companyname,所属/会社名,text:30,nothing」の一行 を削除し ます。
- 2. 図下の【確認画面へ】ボタンを押します。
- 3. ボタンを押した後、【『修正後』】の入力フォームが現れます。
- 4. 修正内容に問題なければ、【保存】ボタンを押し、訂正があれば【戻る】ボタンを押します。
- 5. 保存ボタンを押した後、修正した入力フォームが作成されます。

※他の項目に関しても、該当行を全て削除することで、項目の削除ができます。

| WITS IN THE TI WARK. AT                                                                                                    | コフォーム設定 日程設定 自動送信メール設定 申込者管理                                                                                |
|----------------------------------------------------------------------------------------------------|----------------------------------------------------------------------------------------------------|
| 期集中研修                                                                                                    |                                                                                                    |
| 以下の項目を入力してください                                                                                                    | •                                                                                                    |
| *は必須です。                                                                                                    |                                                                                                    |
| • 91                                                                                                    |                                                                                                    |
| • 名                                                                                                    |                                                                                                    |
| ・ 姓(ふりがな)                                                                                                    |                                                                                                    |
| ・ 名(ふりがな)                                                                                                    |                                                                                                    |
| * E-mailアドレス                                                                                                    |                                                                                                    |
| 所謂,会社名                                                                                                    |                                                                                                    |
| 電話番号                                                                                                    |                                                                                                    |
| FAX番号                                                                                                    |                                                                                                    |
| 辅収書の宛名(必要な方のみ                                                                                                    |                                                                                                    |
| その他                                                                                                    |                                                                                                    |
| 102                                                                                                    |                                                                                                    |
| ADDITIONAL:companyname<br>BAE:tel,電話響号,tel,t<br>BASE:fax,FAX響号,tel,t<br>ADDITIONAL:receipt,領切<br>BASE:memo,その他,text:1<br>ADDITIONAL:idnumber,社 | <u>/所用/約はる,text:30,nothing</u><br>1<br>#0<br>#0の知名(必要な方のみ),text:50,nothing<br>員會審号,text:15,necessary<br>た自力 |

#### 3. 項目を追加する

1. 追加する項目を、追加する行に入力します入力項目は、以下の作成規則に従って項目の追加ができま す。

#### ADDITIONAL: 変数名,項目名,text:入力欄の長さ,入力条件 1 0 3

①:変数名は、半角英数で作成するフォームの変数名を決めます。

1

- ②:項目名は、入力フォーム表示する項目名を決めます。
- ③:入力欄の長さは、半角数値でテキストボックスの横長を決めます。入力数値はピクセル指定です。
- ④:入力項目の強制条件を決めます。「nothing」とした場合は任意の項目、

「necessary」とした場合は、必須の項目となります。

2. 入力後、「項目を削除する」の2から5の手順に従って追加をします。

| 修情報 対象設定                                                                             | 入力フォーム設定                                   | 日程設定   | 自動送信メール設定        | 申込者管理 |  |
|--------------------------------------------------------------------------------------|--------------------------------------------|--------|------------------|-------|--|
| 用集中研修                                                                                |                                            |        |                  |       |  |
| 「下の項目を入力してくださ                                                                        | ðu.                                        |        |                  |       |  |
| ま必須です。                                                                               |                                            |        |                  |       |  |
| 姓                                                                                    |                                            |        |                  |       |  |
| 名                                                                                    |                                            |        |                  |       |  |
| 姓(ふりがな)                                                                              |                                            |        |                  |       |  |
| 名(ふりがな)                                                                              |                                            |        | ]                |       |  |
| E-mailアドレス                                                                           | 確認用                                        |        |                  |       |  |
| 電話番号                                                                                 |                                            | H H    |                  |       |  |
| FAX番号                                                                                |                                            | H H    |                  |       |  |
| 領収書の宛名(必要な方の                                                                         | 0.7)                                       |        |                  |       |  |
| その他                                                                                  |                                            |        |                  |       |  |
| 社員章番号                                                                                |                                            |        | 1                |       |  |
| 記<br>ASE:tel,電話番号,te<br>ASE:fax,FAX番号,tel<br>ADDITIONAL:receipt,<br>ASE:memo,その他,tex | l,tel<br>,tel<br>通収書の宛名(必<br>t:100,nothing | 要な方のみ) | ,text:50,nothing | 2     |  |

### 21.5. 開催日程を設定する

開催する研修の日程は、【日程設定】を使い設定をします。

#### 1. 日程設定画面を開く

研修の日程作成画面(日程設定)は、以下の手順で開きます。

- 1. 一覧画面で、該当研修の【編集】をクリックします。
- 2. 画面上部に表示される【日程設定】タブをクリックします。

#### 2. 研修の日程を新規に作成する

新規に日程を追加する場合は、以下の手順で作成します。

| 集合研修管理≫         | <u>一覧</u> ≫ 日和 | 呈設定             |      |           |       |  |
|-----------------|----------------|-----------------|------|-----------|-------|--|
| 研修情報            | 対象設定           | 入力フォーム設定        | 日程設定 | 自動送信メール設定 | 申込者管理 |  |
| 夏期集中研修          |                |                 |      |           |       |  |
| <b>*</b> は必須です。 |                |                 |      |           |       |  |
| * 開催日           | 2010 💌         | 年 3 🔺 月 23 🖌 日  |      |           |       |  |
| ✤ 開場時刻          | 16 🕶 時         | ≨ <b>20 ❤</b> 分 |      |           |       |  |
| * 開始時刻          | 16 🕶 時         | ≨ <b>20 ❤</b> 分 |      |           |       |  |
| ★ 終了時刻          | 16 🕶 時         | ≨ <b>20 ❤</b> 分 |      |           |       |  |
| * 会場            |                |                 |      |           |       |  |
| 備考              |                |                 |      |           | ~     |  |
|                 |                |                 |      |           |       |  |
|                 |                |                 |      |           | ~     |  |
| 確認画面へ           | `              |                 |      |           |       |  |

- 1. 図の画面右上にある【追加】をクリックします。
- 2. クリック後に表示される日程作成フォームで、開催日を設定します。
- 3. 同様に、研修の【開場時刻、開始時刻、終了時刻】を設定します。
- 4. 【開場】に、研修の開催場所を入力します。
- 5. 【備考】に、管理者用のメモを入力します。

※備考に入力した内容は、ユーザーに表示されません。

1つの研修に、複数の開催日程を作成することもできます。 複数の日程を作成する場合も同様に、追加

をクリックして必要な日程数を作成してください。

※複数作成した日程は、設定した開催日に従って、自動的に開催日順に並びます。

| 集合研修管理≫ 一覧 ≫ 日程設定         |            |       |       |       |        |    |       |  |
|---------------------------|------------|-------|-------|-------|--------|----|-------|--|
| 研修情報 対象設定                 | 入力フォ       | トーム設定 | 日程設   | 定自動   | 送信メール言 | 設定 | 申込者管理 |  |
| 夏期集中研修                    |            |       |       |       |        |    |       |  |
| <u>[68力0]</u>             |            |       |       |       |        |    |       |  |
| 操作                        | 開催日        | 開場時刻  | 開始時刻  | 終了時刻  | 会場     | 備考 |       |  |
| <u>[編集] [複製] [削除]</u> 第1回 | 2010/07/01 | 16:45 | 17:00 | 20:00 | 第一研修室  |    |       |  |
|                           |            |       |       |       |        |    |       |  |
|                           |            |       |       |       |        |    |       |  |

#### 3. 開催日を編集する

作成した開催日程を編集する場合は、以下の手順を行います。

- 1. 日程設定の一覧画面で、操作の編集をクリックします。
- クリック後に表示される設定入力フォームで、編集をします。
   ※編集後、開催日の順番も正しく編集されます。

#### 4. 開催日を複製する

作成した開催日程を複製する場合は、以下の手順を行います。

- 1. 日程設定の一覧画面で、操作の複製をクリックします。
- 2. 【複製してもよろしいですか?】とポップアップが表示されたら OK ボタンをクリックします。
- OK ボタンをクリック後、日程設定画面の一覧に、複製元の日程が追加されます。
   ※複製元と複製後の内容で日時が同じでも、開催数は複製元の順次繰り上がって登録されます。

#### 5. 開催日を削除する

作成した開催日程を削除する場合は、以下の手順を行います。

- 1. 日程設定の一覧画面で、操作の削除をクリックします
- 2. 【本当に削除してもよろしいですか?】とポップアップが表示されたら OK ボタンをクリックします。
- OKボタンをクリック後、日程設定画面の一覧から、日程が削除されます。
   ※開催数は、削除した日程に応じて適宜変更されます。

21.6. 送信メールを設定する

例えば、研修の申込みをしたユーザーに対して、申込み完了のお知らせメールを自動的に 送信したいとき、自動送信メール設定を使います。

申込み完了通知の他にも、自動送信メール設定には様々な機能があります。

#### 1. 自動送信メール設定画面を開く

- 1. 研修情報を作成後、作成された研修の【編集】ボタンをクリックします。
- 2. 画面上部に表示される【自動送信メール設定】タブをクリックします。

### 2. 各メールの機能について

自動送信メール設定には、以下の機能があります。

| 研修          | 権服 対象設定 入力フォーム設定 日程設定 自動送信メール設定 申込者管理                                   |             |
|-------------|-------------------------------------------------------------------------|-------------|
| 夏期集         | 中研修                                                                     |             |
| 操作          | <u>ቃ</u> ብኑル                                                            | 有効/無効       |
| [ 損無        | 開催前日告知メール<br>【研修開催前日に送信するメールです。】                                        |             |
| [ 編集        | 申し込み受付メール<br>【ユーザが申し込みを済ませたときに送信するメールです。】                               | <b>公</b> 魚幼 |
| [ 編集        | キャンセル待ちでの申し込み受付メール<br>【キャンセル待ちを実施しており、定員を超えた状態で申し込みを済ませたときに送信するメールです。】  | 公無対         |
| [ <u>編集</u> | キャンセル待ちでの空きなしメール<br>【申込後、キャンセル待ち期間を過ぎても空きが出なかったときに送信するメールです。】           | <b>公</b> 魚対 |
| [ 編集        | 申し込みキャンセルメール<br>【ユーザが申し込みをキャンセルしたときに送信するメールです。】                         | 公無対         |
| [ 攝集        | キャンセル(取り消し)発生お知らセメール<br>【キャンセルが発生した時、キャンセル待ち番号が0番に変更されたユーザに送信されるメールです。】 |             |
| [ <u>編集</u> | 申し込み募集開始メール<br>【対象設定で追加した募集者に送信するメールです。】                                |             |
| [ 攝集        | 管理者による申込者削除お知らせメール<br>【申込者管理のキャンセルでキャンセルをした時に送信するメールです。】                |             |
| [ 種應        | 支払い確認メール<br>【申込者管理の支払い状況で「濆」にしたとき送信するメールです。】                            |             |
| [ 編集        | 集合研修/参加承認:承認<br>【申込者管理の承認を「承認」に設定した時に送信するメールです。】                        |             |
| [ 編集        | 集合研修/参加承認:却下<br>【申込者管理の承認を「却下」に設定した時に送信するメールです。】                        |             |
| [編集         | 集合研修/参加承認:未定<br>【由込素管理の承認を「未定」に設定した時に送信するメールです。】                        |             |

#### (1)研修申込者に対して、研修の開催前日に開催案内メールを通知する

研修申込者に対して、研修の開催前日に開催案内メールを通知したい場合は、【開催前日告 知メール】を 使います。メールの送信条件を【有効】に設定すると、日程設定で設定した開催日の前日に、自動的に メールを送信します。

※同日に複数の開催数がある場合は、一度のみメールを送信します。

#### (2) ユーザーが申し込みを済ませたとき、自動的に受付完了メールを送信する

ユーザーが申し込みを済ませた後、自動的に受付完了メールを送信したいとき、【申込み受付メール】を 使います。メールの送信条件を【有効】に設定すると、ユーザーが申し込みを完了した後、自動的にメ ールを送信します。

# (3) 定員を越えている研修に、キャンセル待ち状態で申込みを済ませたことをメールで通知する

定員を越えている研修に、キャンセル待ち状態で申込みを済ませたことをメールで通知したいとき、【キャンセル待ちでの申し込み受付メール】を使います。

※このメールは、研修情報の定員で【自動締め切り】、キャンセル待ちで【キャンセル待ち を実施する】 の設定をし、送信条件を【有効】に設定していないと送信されません。

#### (4) キャンセル待ちの期限が過ぎても、空きがでなかったときにメールを通知する

キャンセル 待ちで申込みをした申込者を対象に、キャンセル待ちの期限が過ぎても空きが出なかったこ とをメールで通知したいとき、【キャンセル待ちでの空きなしメール】を使います。 ※このメールは、研修情報の定員で【自動締め切り】、キャンセル待ちで【キャンセル待ち を実施する】 の設定をし、送信条件を【有効】に設定していないと送信されません。

#### (5) 申込みをキャンセルしたときに、メールを通知する

申込みをキャンセルした後にメールを通知したいとき、【申込みキャンセルメール】を使います。 ※研修情報の【キャンセル】項目で【表示する】を選択し、メールの送信条件を【有効】 に設定する と、ユーザーが申込みをキャンセルしたとき、自動的にメールを送信します。

# (6) 定員内での申込者がキャンセルをし、キャンセル待ち申込者が定員内申込者へ変更されたことを通知する 定員内での申込者がキャンセルをし、キャンセル待ち申込者が定員内申込者に変更された ことを通知し たいとき、【キャンセル(取り消し)発生メール】を使います。

※このメールは、研修情報の定員で【自動締め切り】、キャンセル待ちで【キャンセル待ち を実施する】 の設定をし、送信条件を【有効】に設定していないと送信されません。

※メールは、【申込者管理】の【キャンセル待ち番号】が「1」の申込者にのみ送信されます。

#### (7) 管理者が選択したユーザーに対して、研修の募集案内を通知する

管理者が選択したユーザーに対して、研修の募集案内を通知したいとき、【申込み募集開始 メール】を使います。申込み募集開始メールは、送信条件を【有効】に設定した後、対象設定で対象者を選択後 に 【保存】ボタンを押したとき、対象者全員に送信されます。

#### (8) 管理者自身で申込者の申込を削除したことを通知する

管理者自身で申込者の申込を削除したことを通知したいとき、【管理者による申込者削除を知らせメール】を使います。管理者による申込者削除お知らせメールは、送信条件を【有効】に設定した後、申込 管理のキャンセルをクリックしたときに送信されます。

#### (9) 参加費の支払い確認が済んだことを、申込者に通知する

管理者が、参加費の支払い確認が済んだことを申込み者に通知したいとき、【支払い確認 メール】を使います。メールの送信条件を【有効】に設定にし、申込者管理の支払い状況を、【×】から【〇】 へ変更すると、自動的に送信します。

#### (10) 研修の参加承認したことを通知する

研修の参加承認したことを通知したいとき、【集合研修/参加承認:承認】を使います。

メールの送信条件を【有効】に設定にし、申込者管理の承認を、【承認】に変更すると自動的に送信しま す。

#### (11) 研修の参加を却下したことの通知する

管理者が研修の参加を却下したことを通知したいとき、【集合研修/参加承認:却下】を使います。メールの送信条件を【有効】に設定にし、申込者管理の承認を、【却下】に変更すると、自動的に送信します。

#### (12) 研修の参加が未定な申込者に、参加意思の有無を通知する

研修の参加が未定な申込者 に参加意思の確認を取りたいとき、【集合研修/参加承認:未定】を使い ます。メールの送信条件を【有効】に設定にし、申込者管理の承認を【未定】に変更すると、自動的に送 信します。
## 3. メールの送信準備をする

| 集合研修管理 ≫ | <u>一覧</u> ≫ 開( | 崔前日告知メール |      |           |       |
|----------|----------------|----------|------|-----------|-------|
| 研修情報     | 対象設定           | 入力フォーム設定 | 日程設定 | 自動送信メール設定 | 申込者管理 |
| 夏期集中研修   |                |          |      |           |       |
| [変数入力ヘルパ | <u>-</u> 1     |          |      |           |       |
| *は必須です。  |                |          |      |           |       |
| ★ 有効/無効  | ◯有効            | ⊙無効      |      |           |       |
| * タイトル   |                |          |      |           |       |
| * 本文     |                |          |      | <u>^</u>  |       |
|          |                |          |      |           |       |
|          |                |          |      | ×         |       |
| 確認画面に    |                |          |      |           |       |
|          |                |          |      |           |       |
|          |                |          |      |           |       |

- 1. 自動送信メール一覧画面の操作から、設定するメールの編集をクリックします。
- 2. 送信内容フォームの【有効/無効】欄で、【有効】のラジオボタンをチェックします。
- 3. タイトルに送信メールの件名を入力します。
- 4. 本文に、送信メールの本文を入力します。
- 5. 入力後、【確認画面に】のボタンを押して確認画面に進みます。
- 6. 内容に訂正箇所があれば、【戻る】 ボタンを押します。
- 7. 内容に訂正箇所がなければ、【保存】ボタンを押します。
- 8. 入力したメールの内容が登録され、一覧画面での【有効/無効】の表示が【有効】に変わります。

# 21.7. 変数入力ヘルパーを使う

氏名など、既にシステムに登録されている値(変数)を利用し、書面の作成ができます。 変数を利用することで、作成した一つの文面を複数の管理者で共有することができます。

## 1. システム変数を利用する

| 集合研修管理 ≫ <u>一覧</u> ≫ 開催前日き               | き知メール                       |             |       |       |
|------------------------------------------|-----------------------------|-------------|-------|-------|
| 研修情報 対象設定 入力に                            | フォーム設定 日程設定                 | 自動送信メール設定   | 申込者管理 |       |
| 夏期集中研修                                   |                             |             |       |       |
| [変数入力ヘルパー]                               |                             |             |       |       |
| 以下の変数(%%で囲まれた)をコピーし<br>変数名と置換後の値を入力し追加をク | てご利用ください。<br>リックすると独自の変数を作成 | 就することができます。 |       |       |
| システム変数                                   |                             |             |       |       |
| %UserLastName%                           | 受講者姓/例:システム                 | 管理者         | 挿入    |       |
| %UserFirstName%                          | WserFirstName% 受講者名/例:その2   |             | 挿入    |       |
| %UserID%                                 | 受講者ID/例:sys_admin           |             | 挿入    |       |
| %UserPassword%                           | 受講者パスワード/例:s                | ys_adm in   | 挿入    |       |
| %MentorLastName%                         | メンター姓/例:システム                | 管理者         | 挿入    |       |
| %MentorFirstName%                        | メンター名/例:その2                 |             | 挿入    |       |
| %NowDate%                                | 本日日付/例:2010-04              | -04         | 挿入    |       |
| オリジナル 変数                                 |                             |             |       |       |
| %today%                                  | 今日は2010年04月04日              | ल्ब         | 挿入    | 編集 削除 |
| %User Name%                              | システム管理者 その2                 |             | 挿入    | 編集 削除 |
| %MentorName%                             | システム管理者 その2                 |             | 挿入    | 編集 削除 |
| %user_ur1%                               | http://local.kiban.co.jp/e  | LM/user/    | 挿入    | 編集 削除 |
| %ThisYear%                               | 2010年                       |             | 挿入    | 編集 削除 |
| ※ 変数名を入力してください。 ※<br>例:url               | 置換後の値を入力してくだ<br>例:http      | さい。         | 追加    |       |
| ■は必須です。                                  |                             |             |       |       |
| * 有効/無効 〇 有効 ⑧ 無                         | 1.9h                        |             |       |       |
| * タイトル                                   |                             |             |       |       |
| * 本文                                     |                             |             |       |       |

- 1. タイトルまたは本文の表示させたい位置にマウスのカーソルを移動後、左クリックをします。
- 2. 入力する変数を選択し、【挿入】ボタンを押します。
- 3. 表示位置に「%変数名%」が挿入されます。

| 19] <b>:</b> uni | 191: http           |  |
|------------------|---------------------|--|
| ・は必須です。          |                     |  |
| · 911/1          | 管理者アカウントのお知らせ       |  |
| * 本文             | 管理者名:#UserLastName# |  |

## 2. オリジナル変数を利用する

| オリジナル変数      | Į.            |                                    |          |  |  |
|--------------|---------------|------------------------------------|----------|--|--|
| %today%      |               | 今日は2010年04月02日です                   | 挿入 編集 削除 |  |  |
| %UserName%   |               | システム管理者その一                         | 挿入 編集 削除 |  |  |
| %MentorName% | 5             | システム管理者その一                         | 挿入編集削除   |  |  |
| %user_url%   |               | http://local.kiban.co.jp/eLM/user/ | 挿入 編集 削除 |  |  |
| % ThisYear   | 96            | %NowDate(yyyy年)%                   | (2Ptn)   |  |  |
| 例:url        |               | 例: http                            |          |  |  |
| ・は必須です。      |               |                                    |          |  |  |
| • タイトル       | 管理者アカウントのお知らせ |                                    |          |  |  |
| • 本文         | 管理者名: NUse:   | ·<br>管理者名: %UserLastName%          |          |  |  |

- 1. 変数名を作成するには、【変数名を入力してください】と表示されるテキストボックスに半角英数字 を入力します。
- 2. 変数名に対応する値は、【置換後の値を入力してください】と表示されるテキストボックスに入力し ます。
- 3. 入力後、【追加】ボタンを押します。
- 4. オリジナル変数に作成した変数が追加されます。
- 5. 変数を編集する場合は、【編集】ボタンを押します。
- 6. 変数を削除する場合は、【削除】ボタンを押します。

| オリジナル変数      |           |                                    |          |
|--------------|-----------|------------------------------------|----------|
| %today%      |           | 今日は2010年04月02日です                   | 挿入編集創除   |
| %UserName%   |           | システム管理者その一                         | 挿入 編集 削除 |
| %MentorName% |           | システム管理者その一                         | 挿入 編集 削除 |
| %user_url%   |           | http://local.kiban.co.jp/eLM/user/ | 挿入編集創除   |
| %ThisYear%   |           | 2010年                              | 挿入編集創除   |
| % 変数名を入力     | してください。 % | 置換後の値を入力してください。                    | 28tn     |
| 例:ud         |           | 例: http                            |          |
| ・は必須です。      |           |                                    |          |
| * タイトル       | 管理者アカウント  | のお知らせ                              |          |

# 21.8. 作成した研修案内を管理する

一覧画面では、作成した研修の様々な情報を一目で確認することができます。

また、一覧画面では、作成した研修の複製や削除ができます。

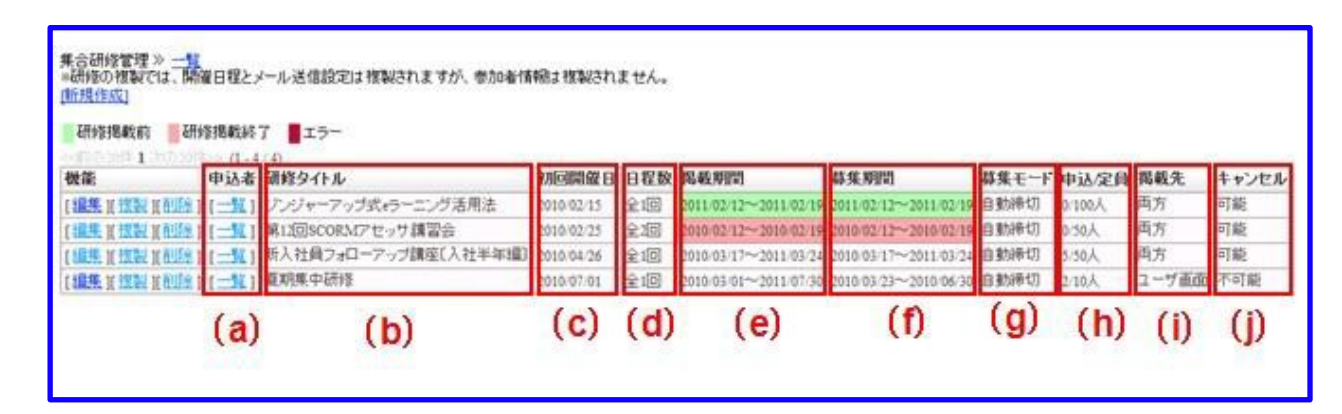

### 1. 作成した研修の一覧を見る

研修案内の一覧画面は、左メニューの【集合研修管理】をクリックし、閲覧することができます。 また、集合研修管理を編集中に、画面上部のパンくずリスト【一覧】をクリックすることによって、一覧画面へ移動することも可能です。

一覧画面の項目名については、それぞれ以下の内容となります。

(a) 申込者

研修に申込みを済ませた申込者の一覧を確認できます。 申込者の一覧を確認する場合は、 【一覧】をク リックします。

クリック後、【申込者情報一覧へ移動しますか?】とポップアップが表示され、【OK】ボタン を押すと申込者管理へ移動します。

(b) 研修タイトル

研修情報で入力した研修タイトルを表示します。

(c) 初回開催日

日程設定で作成した1回目の日程を表示します。

(d) 日程数

日程設定で作成した日程の回数を表示します。

(e) 掲載期間

研修情報の掲載期間で設定した内容を表示します。

※閲覧日が掲載期間中のとき、期間に色塗りはされません。
 ※掲載開始日が閲覧日よりも前のとき、期間が緑色に染まります。
 ※掲載終了日が閲覧日よりも後のとき、期間がピンク色に染まります。
 ※設定期間でシステム的な問題が発生した場合は、期間が赤色に染まります。

(f) 募集期間

研修情報の募集期間で設定した内容を表示します。

※閲覧日が募集期間中のとき、期間に色塗りはされません。
 ※募集開始日が閲覧日よりも前のとき、期間が緑色に染まります。
 ※募集終了日が閲覧日よりも後のとき、期間がピンク色に染まります。
 ※設定期間でシステム的な問題が発生した場合は、期間が赤色に染まります。

(g)募集モード

研修情報の受付状況で設定した内容を表示します。

(h) 申込/定員

研修情報の定員で設定した内容と現在の申込者数を表示します。

(i) 掲載先

研修情報の表示場所で設定した、研修の案内の掲載場所を表示します。

表示内容が【ポータル】の場合はポータル掲載のみ、【ユーザー画面】の場合はユーザー画面のみ、 【両方】の場合はポータルとユーザー画面の両方に掲載することを表します。

(j) キャンセル

研修情報のキャンセルで設定した内容を表示します。

表示内容が【可能】の場合はユーザー自身でキャンセル可能を表し、【不可能】の場合は管理者のみ が、キャンセル可能であることを表します。

| 集合研修管理 》 <u>一覧</u><br>※研修の複製では、開催<br>[新規作成]<br>研修掲載前 の<br>(<前の20件 1 次の20例 | ここ            | をクリックして、研修の<br>製と削除ができます | 軗 |
|---------------------------------------------------------------------------|---------------|--------------------------|---|
| 機能                                                                        | 申込者           | 研修タイトル                   | ŧ |
| [ <u>編集][複製][削</u> ]]                                                     | [ <u>一覧</u> ] | ジンジャーアップ式eラーニング活用法       | 2 |
| [ <u>編集][複製][削余</u> ]                                                     | [ <u>一覧</u> ] | 第12回SCORMアセッサ講習会         | 2 |
| [ <u>編集][複製][</u> 解]]                                                     | [一覧]          | 新入社員フォローアップ講座〔入社半年編〕     | 2 |
| [ <u>編集</u> ] <u>複製</u> ][ <u>削除</u> ]                                    | [ <u>一覧</u> ] | 夏期集中研修                   | 2 |

## 2. 研修の複製をする

作成した研修案内をそのまま使いたいとき、複製機能を使います。

- 1. 研修一覧の機能で、【複製】をクリックします。
- 2. 【複製してもよろしいですか?】とポップアップが表示されます。
- 3. 複製をする場合は【OK】ボタンを押します。
- 4. 【OK】ボタンを押すと、【複製する研修にタイトルを入力してください。】と記載された入力欄のあるポップアップが表示されます。
- 5. タイトルを入力し、【OK】ボタンを押します。
- 6. 【OK】ボタンを押した後、【複製する研修グループを入力してください。】と記載された入力欄のあるポップアップが表示されます。
- 7. グループ名を入力後、【OK】ボタンを押すと研修が複製されます。
- ※ 研修の複製では、【研修情報、入力フォーム設定、日程設定、自動送信メール設定】の内容を複製しま す。対象設定と申込者情報は複製されません。

#### 3. 研修を削除する

不要になった研修を削除したいとき、削除機能を使います。

- 1. 研修一覧の機能で、【削除】をクリックします。
- 2. 【本当に削除してもよろしいですか?】とポップアップが表示されます。
- 3. OK ボタンを押すと、【参加者情報も含めて削除されますが、本当に削除してもよろしい ですか?】 と記載されたポップアップが表示されます
- 4. OK ボタンを押すと、研修が削除されます。
- ※ 研修を削除すると、グループ設定から研修情報で作成したグループも同時に削除されます。
- ※ 申込者はユーザー設定から削除されません。

# 21.9. 申込者を管理する

研修に申込みを済ませた申込者の管理は、【申込者管理】で管理できます。

#### 1. 申込者管理画面を開く

- 1. 研修情報を作成後、作成された研修の【編集】ボタンをクリックします。
- 2. クリック後に表示する画面上部に【申込者管理】と記載されるタブをクリックします。
- ※ 申込者管理は、研修一覧画面の申込者から【一覧】をクリックするこによって移動もできます。

|                                                                                                    | 象設定                                                                                     | と 入力フォーム設定                                                                            | 2 1                       | 日程設定                                                                        | 自動送信メー                                         | ル設定                                                    | 申込者管理                                                                   |                                                         |                                                                       |
|----------------------------------------------------------------------------------------------------|-----------------------------------------------------------------------------------------|---------------------------------------------------------------------------------------|---------------------------|-----------------------------------------------------------------------------|------------------------------------------------|--------------------------------------------------------|-------------------------------------------------------------------------|---------------------------------------------------------|-----------------------------------------------------------------------|
| 行入社員フォロー                                                                                                    | アップ                                                                                     | 清座(入社半年編)                                                                             |                           |                                                                             |                                                |                                                        |                                                                         |                                                         |                                                                       |
| [効申込者:4名(5                                                                                                    | E頁;50                                                                                   | )/全申込者:5名/キャ                                                                          | シセル                       | /待ち:1名                                                                      |                                                |                                                        |                                                                         |                                                         |                                                                       |
| 申込み一覧】[]                                                                                                    | (文加なE                                                                                   | 1. 「読むす表示 / 全申請や                                                                      | 表示                        | ľ                                                                           |                                                |                                                        |                                                                         |                                                         |                                                                       |
| ダウンロード」                                                                                                    | わん                                                                                      | (f)                                                                                   |                           |                                                                             |                                                |                                                        |                                                                         |                                                         |                                                                       |
| *下記のマークは                                                                                                    | 北京北                                                                                     | 「沢本夷」ます。                                                                              |                           |                                                                             |                                                |                                                        |                                                                         |                                                         |                                                                       |
| マークの意味 -                                                                                                    | -未確)                                                                                    | こ 〇出席 〇欠席 (                                                                           | <b>一</b> 不明               | 月                                                                           |                                                |                                                        |                                                                         |                                                         |                                                                       |
| 「全部」を選択する                                                                                                    | 52、出                                                                                    | 席状況で全申込者に指                                                                            | 定のう                       | アークが付きま                                                                     | <b>J</b> .                                     |                                                        |                                                                         |                                                         |                                                                       |
| Kbark ] netter (1                                                                                                    | - 5 / 5)                                                                                |                                                                                       | -                         | _                                                                           | a uncas Titals                                 | 1                                                      |                                                                         | -                                                       |                                                                       |
|                                                                                                    | -                                                                                       |                                                                                       |                           |                                                                             | 04/260240192                                   | -                                                      |                                                                         |                                                         |                                                                       |
| 中这日時                                                                                                    | 电込                                                                                      | 申込者名                                                                                  | 承認                        | 支払い状況                                                                       | 全部<br>全部<br>全部<br>全部<br>全部<br>全部               | 参加者<br>備考                                              | 管理者<br>備考                                                               | キャンセル                                                   | キャンセル特ち番号                                                             |
| <u>申込日時</u><br>2010-03-23 17:16:55                                                                                      | <u>申込</u><br>畫号<br>007                                                                  | 申込者名<br>グリスチャンドップラー                                                                   | ля<br>П                   | 支払い状況                                                                       | 全部<br>全部<br>全部<br>全部<br>全部                     | 参加者<br>備考<br>[未记錄]                                     | 管理者<br>備考<br>11111111111111111111111111111111111                        | キャンセル                                                   | キャンセル特ち番号<br>1                                                        |
| <u>申込日時</u><br>2010-03-23 17:16:55<br>2010-03-23 17:15:20                                                               | 申込<br>書号<br>007<br>006                                                                  | 申込者名<br>クリスチャンドップラー<br>ジンジャーテスト                                                       | 承認<br>重盟<br>末定            | 支払い状況<br>〇<br>、<br>、<br>、<br>、<br>、<br>、<br>、<br>、<br>、<br>、<br>、<br>、<br>、 | 全部<br>全部<br>全部<br>一<br>一                       | 参加者<br>備考<br>(科2は末)<br>(和21末)                          | 管理者<br>備考<br>[通] 前回講習不参加<br>[通] (末記録)                                   | キャンセル<br>:<br>:                                         | キャンセル特ち番号<br><u>1</u><br><u>0</u>                                     |
| 中込日時<br>2010-03-23 17:16:55<br>2010-03-23 17:15:20<br>2010-03-23 17:11:54                                               | <u>申込</u><br>豊豆<br>007<br>006<br>005                                                    | <b>申込者名</b><br>クリスチャンドップラー<br>ジンジャーテスト<br>ジンジャーテスト                                    | 承認<br>重盟<br>未定            | 支払い状況<br>()<br>()<br>()<br>()<br>()<br>()<br>()<br>()<br>()<br>()           | 全部<br>全部<br>全部<br>全部<br>一<br>一<br>一            | 参加者<br>備考<br>(未記録)<br>(未記録)<br>(未記録)                   | 管理者<br>備考<br>[通] 前回講習不参加<br>[通] (未記録]<br>[通] (未記録]                      | キャンセル<br>:<br>:<br>:                                    | キャンセル特ち番号<br><u>1</u><br><u>0</u><br>0                                |
| 中込日時<br>2010-03-23 17:16:55<br>2010-03-23 17:15:20<br>2010-03-23 17:11:54<br>2010-03-23 17:09:30                        | <ul> <li>申込</li> <li>第三</li> <li>007</li> <li>006</li> <li>005</li> <li>004</li> </ul>  | 申込者名<br>クリスチャンドップラー<br>ジンジャーテスト<br>ジンジャーテスト<br>リサ サンドール                               | 承認<br>重盟<br>未定<br>未定      | 支払い状況<br>〇<br>、<br>、<br>、<br>、<br>、<br>、<br>、<br>、<br>、<br>、<br>、<br>、<br>、 | 소<br>***●<br>소<br>***●<br>***●<br>             | 参加者<br>備考<br>(未記録)<br>(未記録)<br>(未記録)                   | 管理者<br>備考<br>[通] 前回請留不参加<br>[通] (未記録)<br>[通] (未記録)<br>[通] 前回講習にも参加      | キャンセル<br>:<br>:<br>:<br>:<br>:<br>:<br>:<br>:<br>:<br>: | キャンセル特ち番号<br><u>1</u><br><u>0</u><br><u>0</u><br><u>0</u>             |
| 中込日時<br>2010-03-23 17:16:55<br>2010-03-23 17:15:20<br>2010-03-23 17:11:54<br>2010-03-23 17:09:30<br>2010-03-23 17:08:31 | <ul> <li>申込</li> <li>007</li> <li>006</li> <li>005</li> <li>004</li> <li>003</li> </ul> | <b>申込者名</b><br><u> クリスチャンドップラナ</u><br><u> ジンジャーテスト</u><br>リサ <i>サンドール</i><br>ジンジャーテスト | 承認<br>通証<br>主定<br>主定<br>定 | 支払い状況<br>〇<br>〇<br>〇<br>〇<br>〇<br>〇<br>〇<br>〇<br>〇<br>〇<br>〇<br>〇<br>〇      | 全部<br>全部<br>全部<br>全部<br>全部<br>一<br>一<br>一<br>一 | 参加者<br>備考<br>(未記録)<br>(未記録)<br>(未記録)<br>(未記録)<br>(未記録) | 管理者<br>備考<br>1週 前回講習不参加<br>1週 (未記録)<br>1週 (未記録)<br>1週 (未記録)<br>1週 (未記録) | キャンセル<br>                                               | キャンセル特ち番号<br><u>1</u><br><u>0</u><br><u>0</u><br><u>0</u><br><u>0</u> |

### 2. 申込者を管理する

申込者管理では、目的にあわせて以下の管理ができます。

### (a) 研修の申し込み状況を確認する

申込者の詳細や申込み日時を知りたいとき、【申込日時、申込番号、申込者名】を利用します。

- 1. 【申込日時】をクリックすると、申し込み日時の順番が昇順と降順に入れ替わります。
- 申込者名をクリックすると、申込者が申し込みフォームに入力した内容(ユーザー詳細情報)が 表示されます。
- ※ 申込者に対してメモを残したい場合は、【管理者用メモ】に入力をします。

入力した内容は、申込者管理画面の管理者備考に表示されます。

※ 申込者が【入力フォーム設定】の【その他】に入力した内容は、申込者管理の【参加者備考】に表示さ

れます。

※ 【ユーザー詳細情報】をクリックすると、【ユーザー設定】の編集画面に移動します。

#### (b) 研修費の支払い状況を管理する

有料研修を実施する場合、申込者の支払い状況は【支払い状況】で管理します。

- 支払の確認が出来た申込者には、【支払い状況】の【×】印を【○】印に変更します。
   ※支払い状況機能は、管理者がメモとして利用するものであり、ご利用環境の振込み先と連動している機能ではありません。
- 支払いの確認後に正規の参加者と認める場合は、【承認】で【未定】から【承認】に変更します。
   ※利用状況に応じて、【承認】を【却下】に変更もできます。
   ※自動送信メール設定で、【支払い確認メール、集合研修/参加承認:承認、集合研修/参加承認:
   却下、集合研修/参加承認:未定】が有効になっている場合は、メールが送信されますのでご注意ください。

(c) 研修の出欠状況を管理する

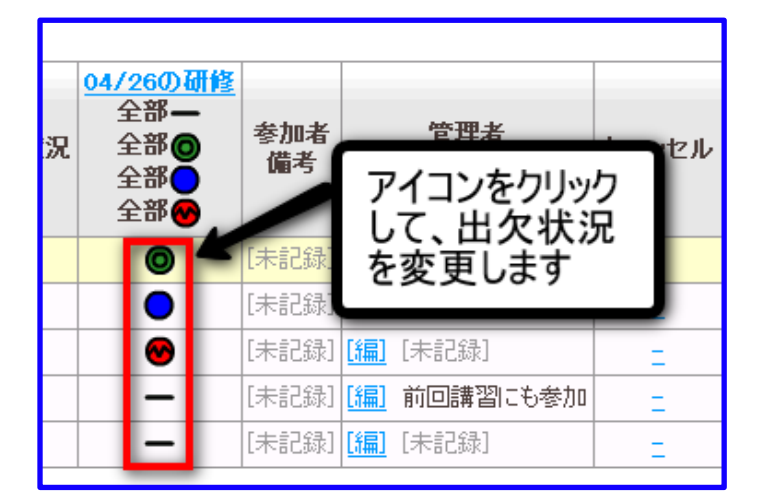

研修の出欠は、【○/○の研修】で管理します。

#### ある日程に開催された申込者の出席記録を付ける場合

- 1. 【(開催日)の研修】のハイフン【未確定】をクリックし、緑丸に変えます。
- 2. ※同様に、欠席の場合は青丸、出席状況が不明の場合は赤丸に変えます。

#### ある日程に開催された全ての申込者の出欠記録を一度に出席扱いとしたい場合

- 1. 【(開催日)の研修】で、緑丸の【全部】をクリックします。
- 2. 【(開催日)全ての参加者のステータスを出席にしてもよろしいですか?】と記載されるポップアップが表示されます。

3. OK ボタンを押すと、該当開催日のハイフンが全て緑丸に変わります。 ※未確定、欠席、不明も同様にしてステータスが変えられます。

### (d) 研修のキャンセル状況を管理する

研修のキャンセル状況は【キャンセル】で管理します。

1. 管理者自身で申し込みをキャンセルする場合は、 【キャンセル】のハイフンをクリックします。

2. クリック後、【キャンセル済みに変更しますか?】と記載されるポップアップが表示されます。

3. OK ボタンをクリックすると、一覧から申込者が消えます。

※キャンセル対象となった申込者は、【有効な申請者】から除外されるだけで、【全申請者】の中には含まれます。

詳細は、画面上部の【申込み一覧】にある【有効な申請だけを表示/全申請を表示】で確認できます。

### (e) キャンセル待ちで申込みをした申込者を管理する

キャンセル待ち状態で申込みを済ませたユーザーを【キャンセル待ち番号】で確認します。

キャンセル待ちで申込みをした申込者には、申込み順に黄色で表示されますので違いは明確にわかります。

また、管理者の都合でキャンセル待ちでの申込者を定員内申込者に変える場合は、対象申込者のキャン セル待ち番号をクリックします。

番号をクリックすると、キャンセル待ち番号が「0」に変わり、申込者は定員数に関係なく定員内申込者 として扱われます。

※このとき、【キャンセル(取り消し)発生お知らせメール】の送信条件が【有効】な場合、メールが送 信されます。

#### (f) 申込者の情報を CSV 管理する

申込者の情報を CSV で管理する場合は、画面上部にある【ダウンロード】を使います。

1. 画面上部の【ダウンロード】をクリックします。

2. ファイル保存のポップアップが表示され、保存する場合は保存するを選択します。

# 22. DM 送信

## 22.1. DM 送信

ユーザーに対して DM の送信設定ができます。 宛先指定→送信フォームの設定の手順で行います。

## 22.2. 宛先を指定する

1. 管理者メニュー【DM 送信】から DM を送るユーザーを選択します。 ユーザーを検索する場合には、 検索機能を利用します。 以下の方法を組み合わせて、より絞り込んだ検索が実行できます。

○ フリーワード検索

- テキストフリーワードに検索したいワードを入力します。
- その上で、【検索】をクリックすると、姓、名、姓(ふりがな)、名(ふりがな)、ユーザー ID、
   メールアドレスにそのワードが含まれているユーザーの一覧が表示されます。
- グループ検索
- プルダウンから検索したいグループを選択してください。
- その上で、【検索】をクリックすると、そのグループに所属するユーザーの一覧が表示されます。
- コース検索
- プルダウンから検索したいコースを選択します。そのコースに割り当てられているユーザーの一覧 が表示されます。
- 受講期間検索
- コース検索の場合は、受講期間の検索も合わせてすることができます。
- 「受講期間検索」のプルダウンから検索したい受講期間を選択してください。
- 【検索】をクリックすると、その受講期間のユーザーの一覧が表示されます。
   【注】コースのみを選択して検索することも可能です。

|                           | ,<br>,          |                                           |                 |                       |                 |            |
|---------------------------|-----------------|-------------------------------------------|-----------------|-----------------------|-----------------|------------|
|                           | DM送             | 信 ≫ 宛先指定                                  |                 |                       |                 |            |
| お知らせ・ボータル管理               | _ <b>)</b> ≵1a  |                                           |                 |                       |                 | _          |
| コース・成績管理                  | ー税<br>フ.        | <b>容機能</b><br>リーワード検索                     |                 |                       |                 | ]          |
| アカウント管理                   | IJ,             | レープ検索 🔤                                   | 選択して            | てください 🔻               |                 |            |
| ツール管理                     | ー<br>で          | -ス検索 -<br>講期間検索 -                         | 選択しう<br>選択しう    | てください<br>てください ▼      | •               |            |
| メール送信<br>DM送信             |                 | 検索 検索                                     | 角郓余             |                       |                 |            |
| <u>メール送信設定</u><br>メール送信履歴 | [全て<br>択を角      | を <u>選択</u> ] [ <u>全て0</u><br><u>왞余</u> ] | 〕選択を削           | <u> 解余 ] [ この頁の全て</u> | を選択 ][ ;        | _の頁の選      |
| 環境管理                      | <<前()<br>【*2240 | D20件 <b>1</b> 次の201<br>Twi-               | (牛>> (1 -<br>一~ | - 18 / 18)            | ab to           | D Kitta an |
|                           | 进伏              | 丸                                         | <b>占</b><br>本   | とい 本                  | <b>00し</b><br>本 | H947D      |
| <u>H277F</u>              |                 | め<br>あ                                    | の<br>あ          | あ                     | 。<br>あ          | dent01     |

- 2. 表示された一覧から DM を送信したいユーザーの「選択」をクリックします。
- ・【全てを選択】:一覧の全てのユーザーに送信する場合
- ・【全ての選択を解除】:全ての選択を解除する場合
- ・ 【この頁の全てを選択】:表示されたページの一覧のユーザー全てに送信する場合
- ・【この頁の選択を解除】:表示されたページの全ての選択を解除する場合
- 3. 送信するユーザーを選択したら【次へ→】をクリックします。
- 4. 送信フォームの画面に移動します。

# 22.3. 送信フォームの設定

- 1. 管理者メニューから【メール送信】>>【DM 送信】と聞き、表示された画面の中から DM 設定 をしたいユーザーを選択します。
- 2. 表示された画面で、以下の事項を設定します。

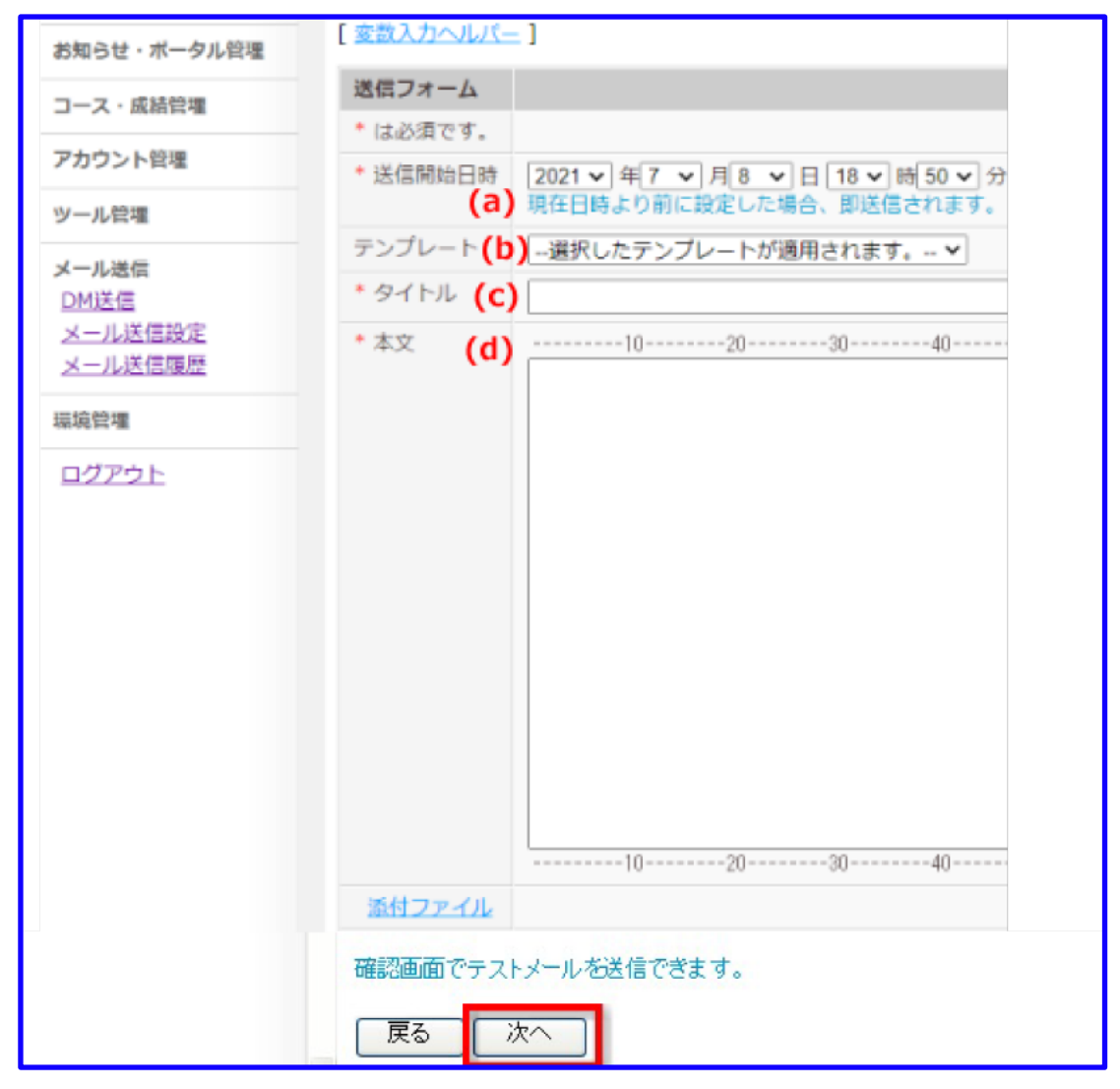

• 送信開始日時(a)

DM の送信を開始する日時をプルダウンから設定してください。

【注】現在日時より前に設定した場合、即送信されます。

テンプレート(b)

テンプレートとして設定したものを利用することができます。(23-3.参照) プルダウンから利用した いテンプレートを選択してください。 タイトル、本文にテンプレートが適用されます。

• タイトル (c)

DM のタイトルを入力してください。

• 本文 (d)

DM の本文を入力してください。

3. 入力・設定が終わったら【次へ】をクリックしてください。

4. 確認画面が表示されます。

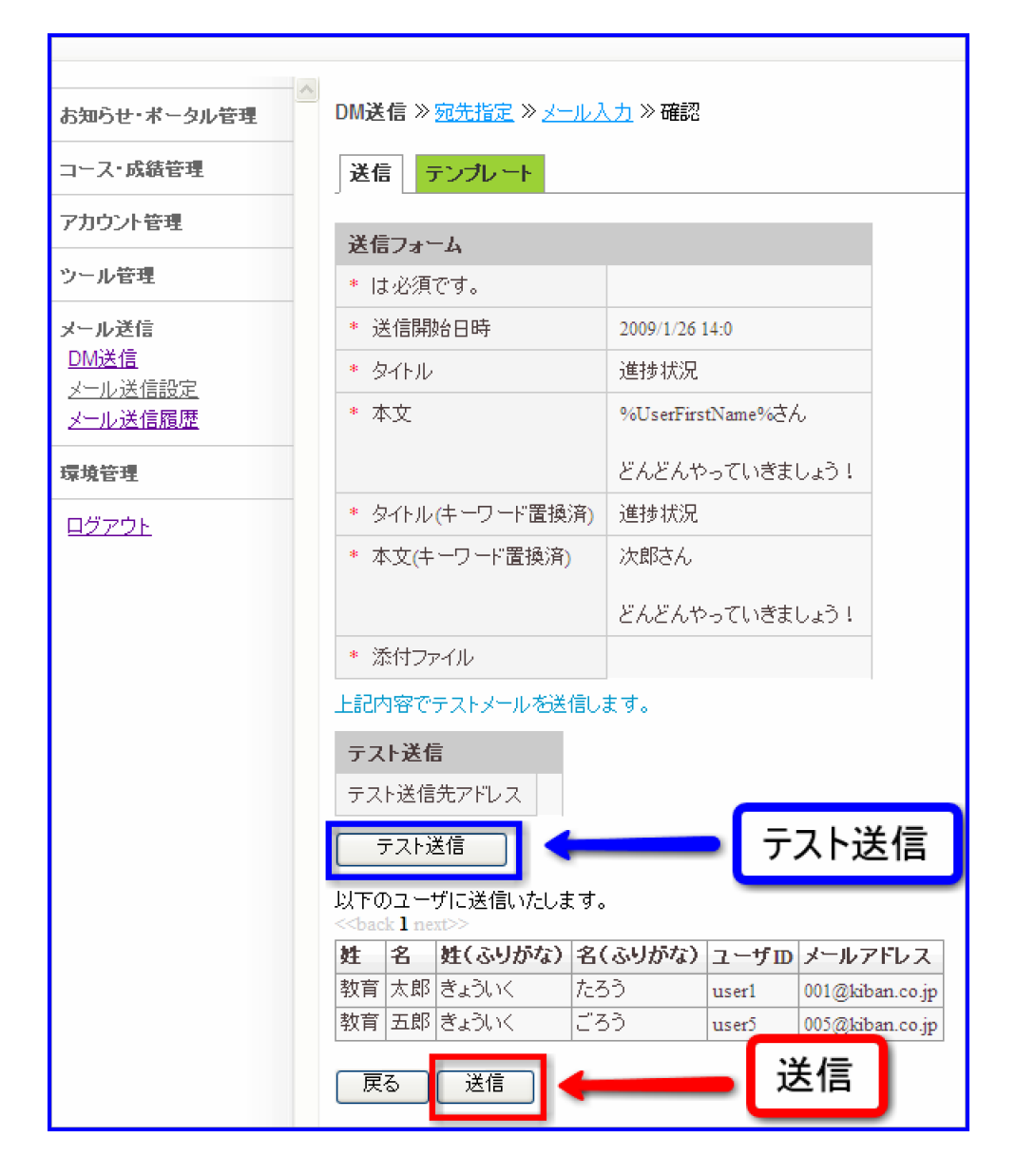

- ここではテスト送信することもできます。
   テスト送信先アドレスは、実際に DM 送信設定を行っている管理者のアドレスとなります。 設定内 容で宜しければ【送信】をクリックします。
   送信開始日時になれば、DM が送信されます。
- 6. 現在日時より前に設定した場合は、【送信】のクリックと同時に送信されます。
- 7. 設定をやり直す場合は【戻る】をクリックします。

# 22.4. DM テンプレートの設定/編集/削除

メールの内容を予め作成をし、テンプレートとして利用することもできます。 テンプレートの作成方法は、以下の通りです。

まず、 【DM 送信】から【テンプレート】のタブをクリックします。

| お知らせ・ボータル管理                                       | DM送信 » テン                             | プレート設定≫一覧                    |
|---------------------------------------------------|---------------------------------------|------------------------------|
| コース・成績管理                                          | 送信 テンプ                                | プレート                         |
| アカウント管理                                           | [テンプレート追加                             | <b>1</b> ]                   |
| ツール管理                                             | 操作                                    | タイトル                         |
| <b>メール送信</b><br><u>DM送信</u><br>メール送信設定<br>メール送信履歴 | [ <u>編集][削除]</u><br>[ <u>編集][削除</u> ] | 進捗状況<br>【キバン】「eLearning Mana |

- 1. 設定
  - 1. 【テンプレート追加】をクリックしてください。
  - 2. テンプレート設定画面に移行します。
  - 3. 送信フォームの設定方法と同様に、タイトルと本文を入力してください。
  - 4. 入力が終わったら【確認→】をクリックしてください。
  - 5. 確認画面に移行します。
  - 6. その内容でテンプレートを設定するならば【保存】をクリックしてください。
  - 7. テンプレートが追加されます。
  - 8. やり直す場合は【戻る】をクリックしてください。

## 2. 編集

- 1. 設定されているテンプレートを編集する場合は、【編集】をクリックしてください。
- 2. 編集画面に移行します。
- 3. 「設定」と同様の方法で編集してください。

## 3. 削除

- 1. 削除したいテンプレートの【削除】をクリックしてください。
- 2. 「本当に削除してもいいですか?」と表示されます。
- 3. 削除する場合は【OK】をクリックしてください。
- 4. 削除しない場合は【キャンセル】をクリックしてください。

| 下の変数(%%で囲まれた)をコピ・<br>数名と置換後の値を入力し追加                   | ーしてご利用ください。<br>Nをクリックすると独自の変数を作成することができます。 |                 |
|-------------------------------------------------------|--------------------------------------------|-----------------|
| ノステム変数                                                |                                            |                 |
| UserLastName%                                         | 受講者名/例:システム                                | 挿入              |
| /UserFirstName%                                       | 受調者姓/例:太郎                                  | 挿入              |
| UserID%                                               | 受講者ID/例:systemadmin2                       | 挿入              |
| (UserPassword%                                        | 受講者バスワード/例:admin2                          | 挿入              |
| iMentorLastName%                                      | メンター姓/例:システム                               | 挿入              |
| iMentorFirstName%                                     | メンター名/例:太郎                                 | 挿入              |
| iNowDate%                                             | 本日日付/例:2009-01-29                          | 挿入              |
| オリジナル実数                                               |                                            |                 |
| ítoday%                                               | ここで オリジナルの変数が作成できます                        | <b>挿入 編集 削除</b> |
| (User Name%                                           | Lectify wog with a cest of                 | 挿入 編集 削除        |
| iMentorName%                                          | システム 太郎                                    | 挿入 編集 削除        |
| <ul> <li>( 変数名を入力してください。)%</li> <li>例: url</li> </ul> | 置換後の値を入力してください。<br>例: http                 | <u>ién</u>      |

- テンプレートには変数入力ヘルパーを利用することができます。 変数入力ヘルパーとは、%%で囲まれた変数を設定された値に置換するものです。 例えば、受講者 ID の変数である%UserID%を、 各受講者固有の受講者 ID に置換するものです。
- 2. 変数入力ヘルパーには、予めシステム変数として、受講者姓、受講者名、受講者 ID、受講者パスワ ード、メンター姓、メンター名、本日の日付が設定されています。

## オリジナル変数

- 1. システム変数以外に、オリジナル変数を設定することができます。
- 2. 変数のテキストフィールド(% %)に変数を入力してください。
- 3. 置換後の値を入力してください。
- 4. そのオリジナル変数でよければ【追加】をクリックしてください。
- 5. オリジナル変数は【編集】から編集することができます。
- 6. 削除する場合は【削除】をクリックしてください。

【注】削除をクリックすると確認画面に移行せずそのまま削除されます。 システム変数とオリジナル変数は、テンプレートのタイトル、本文に利用することができます。%%で囲まれた変数をコピー&ペーストしてご利用ください。

# 23. メール送信設定

# 23.1. メール送信設定

様々な目的に合わせてユーザーへのメール送信設定ができます。

## アカウント登録通知

| * は有効の場合のみ必須です。 |                |
|-----------------|----------------|
| * 管理者向け         | ○ 有効 ◉ 無効      |
| * 学習者向け         | ○ 有効 ◉ 無効      |
| * タイトル          | アカウント新規登録のお知らせ |
| * 本文            |                |

受講決定通知は、アカウントの新規登録時に登録ユーザーに対してお知らせする通知になります。 管理者側で設定することによって、これから受講開始するユーザーに対してアカウントの案内を通知しま す。

## コース割り当て通知

| * は有効の場合のみ必須です。 |                      |
|-----------------|----------------------|
| * 有効/無効         | ○ 有効 ● 無効            |
| * テンプレート        | 選択したテンプレートが適用されます。 🗸 |
| * タイトル          | 【開催案内】 e ラーニング研修の御案内 |
| * 本文            |                      |
|                 | 4050t                |

コース割り当て通知はユーザーに対して、コースが割り当てられたお知らせをします。

ユーザーの受講決定通知と同時にコースの割り当てを通知します。

## 受講直前通知

| * は必須です。 |                                                 |
|----------|-------------------------------------------------|
| * タイトル   | %UserLastName%%UserFirstName%様、%CourseName%について |
| * 本文     |                                                 |
|          |                                                 |

ユーザーに対して、コースを受講する前に受講決定予定のコースを設定します。 ユーザーが前もってコースの詳細を知ることができます。

## コース進捗遅延通知

| * は必須です。  |                                                 |
|-----------|-------------------------------------------------|
| * タイトル    | %UserLastName%%UserFirstName%様、%CourseName%について |
| * 本文<br>* |                                                 |
|           | 4050                                            |

未履修・履修中の受講者に対してコースの期日が切迫していることを通知します。

進捗率、学習修了日から何日前か設定をし、ユーザーに対して通知します。

## コース修了通知

| * は有効の場合のみ必須です。 |                      |
|-----------------|----------------------|
| * 有効/無効         | ○ 有効 ● 無効            |
| * テンプレート        | 選択したテンプレートが適用されます。 🗸 |
| * タイトル          | コース修了通知              |
| * 本文            |                      |
|                 | 40506                |

コース修了通知は受講コースの全ての学習、テストが完了した事を通知します。

## パスワードヘルパー

| * は必須です。 |                                                                                                    |
|----------|----------------------------------------------------------------------------------------------------|
| * タイトル   | %UserName%様                                                                                                 |
| * 本文     | 4050                                                                                                    |
|          | ■ %UserName%様<br>ユーザー用eラーニングシステムからのお知らせです。<br>パスワードヘルパーは、パスワードをお忘れになったユーザー様に、アカウ<br>終まり、サスマードマンド・コージー様に、アカウ |
|          | 裕力メールアトレスにハスワートをの庙けするサービスです。                                                                                |
|          | ====================================                                                                        |
|          |                                                                                                    |
|          | ●アカウントの管理についてID、パスワードは貴重な情報です。各自が責任<br>に管理をしてください。                                                          |
|          | ●自己責任による管理厳重に自己管理をしてください。パソコン内のファイ。<br>他人の目にふれる場所に置かないで下さい。<br>●IDやパスワードの変更でご不明な点があれば、サポート担当までお問い合          |
|          | ▼お問い合わせ方法<br>サポート担当の連絡先・メールサポート<br>info@××××××.co.ip(受付時間:24時間365日)                                         |
|          | 4050                                                                                                    |

パスワードヘルパー機能を使用したユーザーに対して送付するメッセージの設定になります。

# 23.2. 送信環境の設定

メール送信設定で送信することができるメールの環境設定をすることができます。

1. 管理者メニューから【メール設定】>>【メール送信設定】と開き、【環境設定】タブで設定を行いま す。必要に応じて、変数入力ヘルパーも利用します。

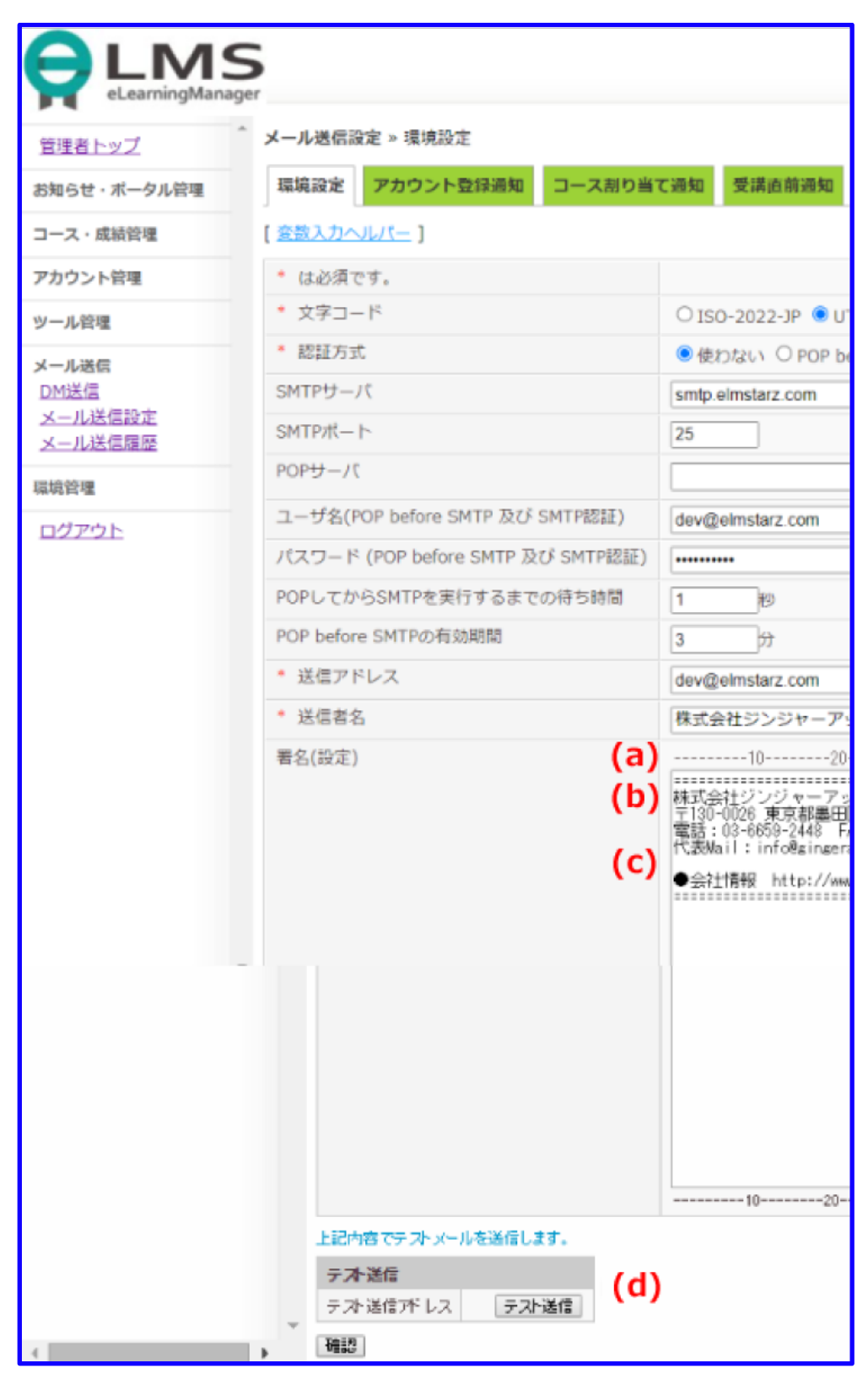

送信アドレス(a)
 送信アドレスの設定をしてください。

• 送信者名(b)

メールの送信者名を入力してください。

• 署名(設定) (c)

メールの最後に記載される署名を入力してください。

• テスト送信(d)

設定したものについてテスト送信を行うこともできます。 テスト送信先アドレスは実際にログインしている管理者のアドレスとなります。 実行の際には【テスト送信】をクリックしてください。 送信がなされたら、テスト送信アドレスの下に「テストメールを送信しました。」と、表示されます。

- 2. 設定が終了したら【確認】をクリックしてください。
- 3. 確認画面が表示されます。
- 4. 変数を利用した場合は、置換後の署名が(プレビュー)として表示されます。
- 5. その内容で設定する場合は【保存】をクリックしてください。
- 6. やり直す場合は【戻る】をクリックしてください。

# 23.3. 目的に合わせてメールを送信

送信環境を設定した上で、様々な目的のためにメールを送信するように eLMZ を設定しておくことができます。実行可能な設定は次のとおりです。

全ての設定は、管理者メニューから【メール設定】>>【メール送信設定】とクリックして表示された画 面から、必要なタブを開いて実行します。

- 受講決定通知
- ・ コース割り当て通知
- ・ コース終了通知
- 進捗遅延通知
- 受講直前通知
- ・ パスワードヘルパー

# 23.4. アカウント登録通知の設定

アカウントが新規登録された場合に送信するメールの設定をすることができます。

| メール送信設定 » アカウント登録通知】をクリックします。                                                                                 |
|----------------------------------------------------------------------------------------------------|
| 環境設定 アカウント登録通知 コーフ急り当て通知 受講直前通知 進捗層画面 コース修了通知 パスワードヘルバー<br>複数のアカウント登録通知メールを登録できます。<br>メールのうち、一つを有効にすることができます。 |
| 追加1   2.【追加】をクリックします。   3/3   8/1 次の20件> (1 - 3 / 3)                                                          |
| [[編集] [ 削除]]お知らせ                                                                                              |

### 追加

- 管理者メニューから【メール設定】>> 【メール送信設定】と聞き、【アカウント登録通知】のタブ をクリックしてください。
- テンプレートを追加する場合は【追加】をクリックしてください。必要に応じて、【変数入カヘル パー】も利用します。

| ▲ メール送信設定 ≫ アカウント登録通知                    |                         |
|------------------------------------------|-------------------------|
| 環境設定 アカウント登録通知 コーフ部リ当て通知 受講直前通知 進        | 排産活動の コース修了通知 パスワードヘルパー |
| 変数入力ヘルパー                                 |                         |
| * は有効の場合のみ必須です。                          |                         |
| * 管理者向け . 有効 無効 /                        |                         |
| * 学習者向け 🅢 右効 無効 【 🛃 🎾                    |                         |
| * ՋՔԴԱ <b>(D)</b>                        |                         |
| * 本文<br>(C)                              | 70                      |
| 10203040                                 | 70                      |
| 上記内容でテストメールを送信します。                       |                         |
| テオ)送信<br>テオ・送信 が レス 「テスト送信」 (O)<br>戻る 暗認 |                         |

• 有効/無効(a)

アカウントが新規登録された場合にメールが送信されるようにするには、 有効に設定してください。 【注】複数のテンプレートを設定した場合は、1 つのテンプレートだけを有効とすることができます。ア カウント登録通知を送信しない場合は、全て無効を設定してください。

• タイトル (b)

アカウント登録通知のタイトルを入力してください。

- 本文(c)
   アカウント登録通知の本文を入力してください。
- テスト送信(d)
   【テスト送信】をクリックしてください。
   (送信環境の設定を参照)
- 3. 設定・入力が終了したら【確認】をクリックしてください。
- 4. 確認画面に移行します。
- 5. その内容で設定する場合は【保存】をクリックしてください。
- 6. やり直す場合は【戻る】をクリックしてください。

#### 編集

- 1. テンプレートを編集する場合は【編集】をクリックしてください。
- 2. 設定の方法と同様に行ってください。

## 削除

- 1. 削除する場合は【削除】をクリックしてください。
- 2. 「削除しますか?」と表示されます。
- 削除する場合は【OK】をクリックしてください。
   削除しない場合は【キャンセル】をクリックしてください。

## 23.5. コース割り当て通知の設定

各コースが割り当てられた時の通知内容を設定できます。

管理者メニュー【メール送信設定】から【コース割り当て通知】のタブをクリックしてください。 なお、作成された案内文はテンプレートとして活用できます。

# 23.6. 検索機能(コース割り当て通知)

コース割り当てのためにユーザーを検索する機能について説明します。

管理者メニューから【メール管理】>>【メール送信設定】>>【コース割り当て通知設定】 と開いて実行します。

| メール送信設定 ≫ コース割り当て通知                        |                      |        |        |         |       |
|--------------------------------------------|----------------------|--------|--------|---------|-------|
| 環境設定 アカウント登録通知 コ                           | ース割り当て通知             | 受講直前通知 | 進捗運延通知 | コース修了通知 | パスワード |
| - 検索機能                                     |                      |        |        |         |       |
| フリーワード検索                                   |                      |        |        |         |       |
| コースグループ検索選択してくた                            | さい ▼                 |        |        |         |       |
| 検索検索解除                                     |                      |        |        |         |       |
| コースごとにコース割り当て通知メールを<br>コースごとにメールの有効/無効を選択す | 登録できます。<br>ることができます。 |        |        |         |       |
| [ <u>テンプレート設定</u> ]                        |                      |        |        |         |       |
| <(前の20件 1 次の20件>> (1 - 12 / 12)            |                      |        |        |         |       |
| 操作コース名                                     | 有効/無効                |        |        |         |       |
| [ <u>編集</u> ]コースA                          |                      |        |        |         |       |
| [ 編集] クイズテンプレート動作検証用                       |                      |        |        |         |       |

- 1. フリーワード
- テキストフィールドに検索したいワードを入力してください。
- そのワードがコース名に含まれたコースの一覧が表示されます。以上の検索を併用することで、より絞り込んだ検索ができます。

## 2. コースグループ

- 検索したいコースグループをプルダウンから選択してください。
- 【検索】をクリックしてください。
- そのコースグループが付けられたコースの一覧が表示されます。

## 3. 検索解除

• 検索結果を解除する場合は【検索解除】をクリックしてください。

# 23.7. テンプレート(コース割り当て)

コース割り当て通知のメールに利用できるテンプレートを設定するには、以下の手順を踏んでいきます。

- 1. 【メール送信設定】画面で、【コース割り当て通知】 タグをクリックしてください。
- 2. テンプレート一覧画面に移行します。
- 3. 【追加】をクリックしてください。
- 4. 設定画面に移行します。

※必要に応じて変数入力ヘルパーも利用します。

| お知らせ・ボータル管理                                                         | ▲ メール送信設定 ≫ コース割り当て通知                                                                       |
|---------------------------------------------------------------------|---------------------------------------------------------------------------------------------|
| コース・成績管理                                                            | 環境設定 受講決定通知 コース割り当て通知 コース修了通知                                                               |
| アカウント管理                                                             | 「日常業務の『個人情報保護』」のスケジュール連絡                                                                    |
| ツール管理                                                               | [変数入カヘルパー] 🕶 変数入力                                                                           |
| メール送信       DM送信       メール送信設定       メール送信履歴       環境管理       ログアウト | <ul> <li>* は必須です。</li> <li>* 有効/無効</li> <li>● 有効 ● 無効</li> <li>* テンブレート</li> <li></li></ul> |
|                                                                     | 上記内容でテストメールを送信します。<br>テスト送信アドレス テスト送信                                                       |
|                                                                     |                                                                                             |

タイトル

コース割り当て通知のタイトルを入力してください。

- 本文 コース割り当て通知の本文を入力してください。
   タイトルと本文には変数を利用できます。
- 5. 設定が終わったら【確認→】をクリックしてください。
- 6. 確認画面に移行します。
- 7. その内容でテンプレートを追加する場合は【保存】してください。
- 8. やり直す場合は【戻る】をクリックしてください。

# 23.8. テンプレートの編集

既存のコース割り当て通知設定(テンプレート)を編集するには、以下の手順に従います。

- 1. 【テンプレート設定】からテンプレート一覧に移行してください。
- 2. 編集したいテンプレートの【編集】をクリックしてください。
- 3. テンプレート設定と同様の方法で編集を行ってください。

| あ知らせ・ボータル管理                                 | メール送信設           | 記≫ <u>コース割り当</u> | <u>て通知</u> ≫ テンプ | レート設定 |    |
|---------------------------------------------|------------------|------------------|------------------|-------|----|
| コース・成績管理                                    | 環境設定             | 受講決定通知           | コース割り当て          | で通知コー | ス修 |
| アカウント管理                                     | [ <u>テンプレート追</u> | <u>.bo</u> j     |                  |       |    |
| ツール管理                                       | 操作               | タイトル             |                  |       |    |
| メール送信                                       | [編集][削除          | ] 20090101_プチラ   | ーニング2.0とは        |       |    |
| _ <u>DM送信</u><br>メ <u>ール送信設定</u><br>メール送住属歴 | 一覧に戻る            |                  |                  |       |    |

# 23.9. テンプレートの削除

既存のコース割り当て通知(テンプレート)を削除するには、以下の手順を実行します。

| お知らせ・ボータル管理              | メール送信設                      | <b>定</b> ≫ <u>コース割り当</u> | <u>て通知</u> ≫ テンプレート | ·設定    |
|--------------------------|-----------------------------|--------------------------|---------------------|--------|
| コース・成績管理                 | 環境設定                        | 受講決定通知                   | コース割り当て通知           | ローコース修 |
| アカウント管理                  | [テンプレート追加]                  |                          |                     |        |
| ツール管理                    | 操作                          | タイトル                     |                     |        |
| メール送信<br>DM送信<br>メール送信設定 | [ <u>編集]</u> [削除<br>  一覧に戻る | ] 20090101_ブチラ           | ーニング2.0とは           |        |

- 1. 【テンプレート設定】からテンプレート一覧に移行してください。
- 2. 削除したいテンプレートの【削除】をクリックしてください。
- 3. 「本当に削除してもいいですか?」と表示されます。
- 4. 削除する場合は【OK】をクリックしてください。
- 5. 削除しない場合は【キャンセル】をクリックしてください。

# 23.10. コース別割り当て通知の設定

1. コース割り当て通知のメール送信設定をする場合は、設定したいコースの【編集】をクリックしてください。

-

| お知らせ・ボータル管理                                              | メール送信設定 ≫ コース割り当て通知                                              |            |
|----------------------------------------------------------|------------------------------------------------------------------|------------|
| コース・成績管理                                                 | 環境設定 受講決定通知 コース割り当てご                                             | 通知 コース修了通知 |
| アカウント管理                                                  | ─ 検索機能                                                           |            |
| ツール管理                                                    | コースグループ選択してください 🔽                                                |            |
| <b>メール送信</b><br><u>DM送信</u><br><u>メール送信設定</u><br>メール送信履歴 | フリーワード<br>検索<br>検索解除                                             |            |
| 環境管理                                                     | コースごとにコース割り当て通知をテンプレートとして<br>各テンプレートを有効にすることができます。<br>「テンプレート設定」 | 登録できます。    |
| <u>ログアウト</u>                                             | <<前の20件 1 次の20件>>                                                |            |
|                                                          | 操作 コース名                                                          | 有効/無効      |
|                                                          | [ <u>編集]</u> 日常業務の『個人情報保護』                                       |            |
|                                                          | [ <u>編集]</u> 情報セキュリティポリシー                                        |            |
|                                                          | [ <u>編集]</u> CSS講座(基本編)                                          |            |
|                                                          | [ <u>編集]</u> CSS講座(上級編)                                          |            |
|                                                          | [ <u>編集]</u> 絶対合格!ITサービスマネージャ                                    |            |
|                                                          | [ <u>編集]</u> 絶対合格!情報セキュリティスペシャリスト                                |            |
|                                                          | [ <u>編集]</u> 絶対合格!データベーススペシャリスト                                  |            |
|                                                          | [ <u>編集]</u> CSS講座(動作確認)                                         |            |
|                                                          | [ <u>編集]</u> CSS講座(動作確認)_02                                      |            |
|                                                          | [ <u>編集]</u> CSS講座(入門編)                                          |            |
|                                                          | [ <u>編集]</u> 基礎から学ぶMySQL                                         |            |
|                                                          | [ <u>編集]</u> とっさに使えるクレーム対応(基本編)                                  |            |
|                                                          | [ <u>編集]</u> 第二章 ハードウェア(全スライド)                                   |            |
|                                                          | [ <u>編集]</u> 第二章 ハードウェア(1スライド)                                   |            |
|                                                          | [ <u>編集]</u> とっさに使えるクレーム対応(応用編)                                  |            |
|                                                          | [ <u>編集</u> ] 納得!SCORM講座 基本編                                     |            |
|                                                          | [ <u>編集]</u> 納得!個人情報保護法                                          |            |

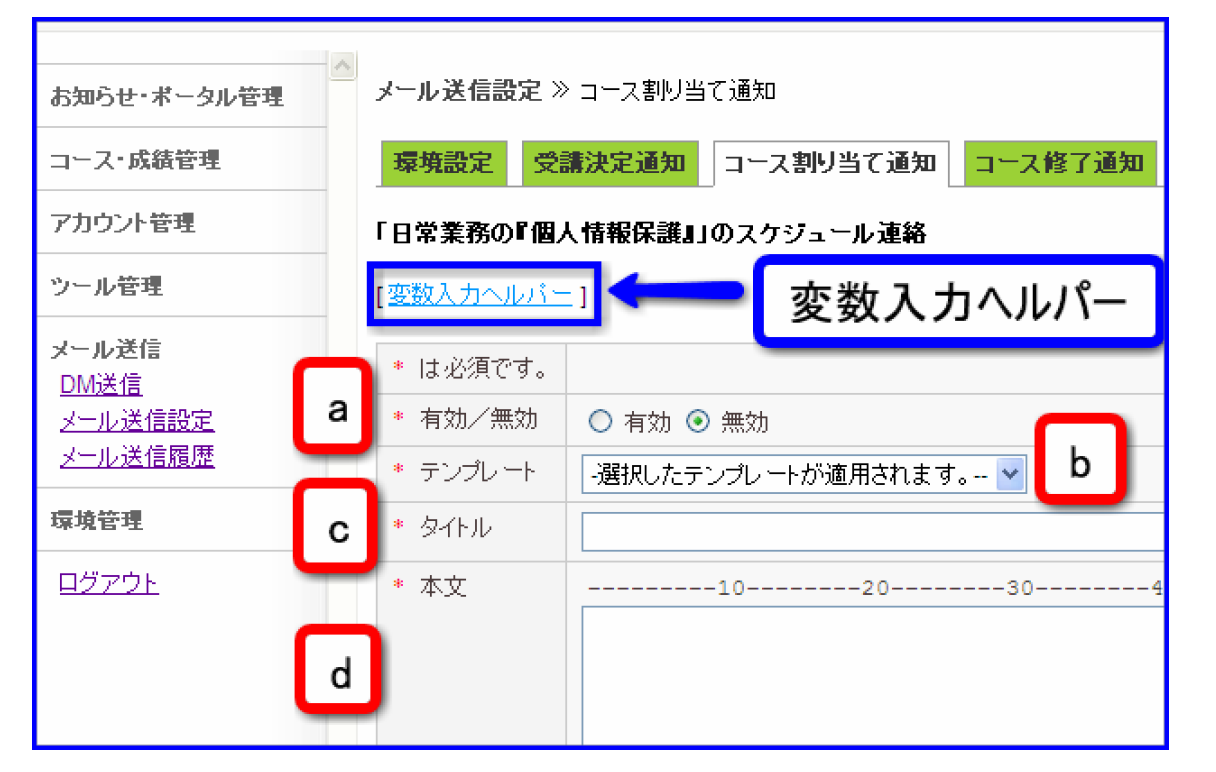

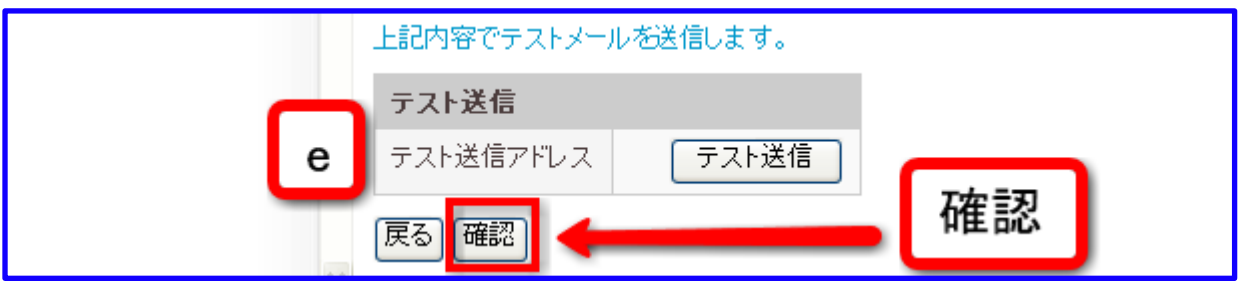

- 有効/無効(a)
- コースを割り当てた場合に、割り当て通知を送信するかどうかを設定してください。
- テンプレート(b)

テンプレートを利用する場合は、「テンプレート」から利用したいテンプレートを選択してください。選択したテンプレートが適用されます。

- タイトル (c)
- コース割り当て通知のタイトルを入力してください。
- 本文 (d)
- コース割り当て通知の本文を入力してください。
- テスト送信(e)

【テスト送信】をクリックすればテスト送信ができます。

テスト送信後、テスト送信アドレスの下に「テストメールを送信しました。」と表示されます。

- 2. 設定・入力が終わったら【確認】をクリックしてください。
- 3. 確認画面に移行します。
- 4. その内容で設定する場合は【保存】をクリックしてください。
- 5. やり直す場合は【戻る】をクリックしてください。
- 6. コース割り当て通知の設定がなされると、コース一覧の「有効/無効」が表示されます。

# 23.11. コース修了通知の設定

- 1. 管理者メニューから【メール設定】>>【メール送信設定】と開き、【コース修了通知】 のタブをクリックします。
- 2. コース割り当て通知と同様の方法で設定します。

| 環境設定 アカウント登録通知 コ                                                                                                    | ース割り当て通知          | 受講直前通知 | 進捗遅延通知 | コース修了通知 | パスワー |
|----------------------------------------------------------------------------------------------------|-------------------|--------|--------|---------|------|
| 検索機能<br>フリーワード検索<br>コースグループ検索選択してください-<br>検索 検索解除                                                                            | V                 |        |        |         |      |
| コースごとにコース修了通知メールを登録で<br>コースごとにメールの有効/無効を選択する。<br>[ <del>テンプレート設定</del> ]<br><<前の20件 1 <u>2 3 次の20件&gt;&gt;</u> (1 - 20 / 51) | ?きます。<br>ことができます。 |        |        |         |      |
| 操作コース名                                                                                                    |                   | 有効/無効  |        |         |      |
| [編集]  (ジョンブライアンス確認問題<br> [編集]  (ジョンブライアンス確認問題                                                                                |                   |        |        |         |      |

# 23.12. 進捗遅延通知の設定

進捗遅延通知のメールを送信する設定を実行できます。

管理者メニューから【メール設定】>>【メール送信設定】と開き、【進捗遅延通知】のタブをクリック してください。

| メール送信設定 ≫ 進捗遅延通知                                         |        |             |
|----------------------------------------------------------|--------|-------------|
| 環境設定 アカウント登録通知 コース割り当て通知                                 | 受講直前通知 | 山 進捗遅延通知 コー |
| 検索機能                                                     |        |             |
| フリーワード検索                                                 |        |             |
| コースグループ検索選択してください 🗸                                      |        |             |
| 検索検索解除                                                   |        |             |
| コースごとに進捗遅延通知メールを登録できます。<br>コースごとにメールの有効/無効を選択することができます。  |        |             |
| [ <u>テンプレート設定</u> ]                                      |        |             |
| <<前の20件 <b>1<u>23</u>次の20件&gt;&gt;&gt; (1 - 20 / 49)</b> |        |             |
| 操作コース名                                                   | 有効/無効  |             |
| [編集] ①コンブライアンス確認問題                                       |        |             |
| [編集] ②コンブライアンス確認問題                                       |        |             |
| [編集] ③コンブライアンス確認問題                                       |        |             |
| [編集]  ブラウザフビードチェック                                       |        |             |

# 23.13. 検索機能(進捗遅延通知)

【コース割り当て通知】と同様の方法で行ってください。

# 23.14. テンプレート(進捗遅延通知)

テンプレートを追加するには【コース割り当て通知】と同様の方法で行ってください。

# 23.15. コースごとの進捗遅延通知設定

【メール送信設定】から【進捗遅延通知】タブを開いて実行します。

1. 進捗遅延通知の設定をしたいコースの【編集】をクリックしてください。 必要に応じて変数入力ヘルパーも利用します。
| 遅延通知3                     |                                |   |
|---------------------------|--------------------------------|---|
| * 有効/無効                   | ○ 有効 ⊙ 無効                      |   |
| * 予告                      | 達成率 未満の学習者に<br>学習修了日の 日前に予告する。 |   |
| * テンプレート                  | 選択したテンプレートが適用されます。             |   |
| * タイトル                    |                                |   |
| * 本文                      |                                | ) |
| 上記内容でテスト:<br><b>テスト送信</b> | メールを送信します。<br>f                |   |

|           | _     |  |
|-----------|-------|--|
| テスト送信アドレス | テスト送信 |  |
|           |       |  |
| 戻る 確認     |       |  |

• 有効/無効(a)

遅延通知を有効とするかどうか決定します。

• 予告(b)

達成率〇〇%未満の学習者に学習修了日の〇〇日前に予告するという設定をすることができます。 達成率と学習修了日の何日前かについて、半角数字を入力してください。1日前と設定した場合は、修了 日の前日にメールが送信されます。(例:10日が修了日の場合は9日に送信されます。)

• テンプレート (c)

テンプレートを利用する場合は、プルダウンから選択してください。 学習者に対する進捗遅延通知のタイトルと本文にテンプレートが適用されます。

• タイトル (d)

学習者に対する進捗遅延通知のタイトルを入力してください。

• 本文(e)

学習者に対する進捗遅延通知の本文を入力してください。

• テスト送信(f)

【テスト送信】をクリックしてください。

テスト送信アドレスの下に送信結果が表示されます。

- 2. 入力・設定が終わったら【確認】をクリックしてください。
- 3. 確認画面に移行します。
- 4. その内容で設定する場合は【保存】をクリックしてください。

5. やり直す場合は【戻る】をクリックしてください。

【注】進捗遅延通知は、3パターンの設定をすることができます。 達成率や修了日の何日前の組み合わせで効果的な通知ができるように設定してください。

## 23.16. 受講直前通知の設定

受講直前通知の設定をするには 管理者メニュー【メール送信設定】から【受講直前通知】をクリ ックしてください。

| メール送信設                                                  | 定 ≫ 受講直前通知                   |         |       |        |     |
|---------------------------------------------------------|------------------------------|---------|-------|--------|-----|
| 環境設定                                                    | アカウント登録通知                    | 그-7創    | 増て通知  | 受講直前通知 | 進街圈 |
| ┌検索機能                                                   |                              |         |       |        |     |
| フリーワート                                                  | <sup>2</sup> 検索              |         |       |        |     |
| コースグル                                                   | ープ検索 選択してく                   | 〈だむゝ―   | T     |        |     |
| 検索                                                      | 検索解除                         |         |       |        |     |
|                                                         |                              |         |       |        |     |
| コースごとに受講直前通知メールを登録できます。<br>コースことにメールの有効/無効を選択することができます。 |                              |         |       |        |     |
| [ <i>テンプレート</i> ]                                       | <u>設定</u> ]                  |         |       |        |     |
| <<前の20件 1                                               | <u>23次の20件&gt;&gt;</u> (1-2) | 0 / 50) |       |        |     |
| 操作コー                                                    | 7名                           |         | 有効/無効 |        |     |
| [ <u>編集</u> ]コー                                         | 7A                           |         |       |        |     |
| [ <u>編集</u> ]動画                                         | ŪTEST                        |         |       |        |     |
| [ <u>編集</u> ] TES                                       | ίΤ                           |         |       |        |     |
| [ <u>編集</u> ] TEST                                      |                              |         |       |        |     |
| [ 編集 ] コー                                               | スクイズテンプレート動                  | 作検証用    |       |        |     |

### 23.17. 検索機能(受講直前通知)

【コース割り当て通知】と同様の方法で行ってください。

## 23.18. テンプレート (受講直前通知)

【コース割り当て通知】と同様の方法で行ってください。

### 23.19. コースごとの受講直前通知設定

1. 管理者メニューから【メール設定】>>【メール送信設定】と開き、【受講直前通知】のタブをクリックします。表示された画面に、以下の項目を入力します。 必要に応じて「変数入力ヘルパー」も利用します。

| メール送信設定 ≫受講直前通知              |      |        |        |
|------------------------------|------|--------|--------|
| 環境設定 受講決定通知 コース割り当て通知 コース    | 修了通知 | 進持遅延通知 | 受講直前通知 |
| 「日常業務の『個人情報保護』」の受講直前通知       |      |        |        |
| [変数入力ヘルバー]                   | 女入力へ | ルパー    |        |
| * は必須です。                     |      |        |        |
| 受講直前通知1                      |      |        |        |
| * 有効/無効 〇 有効 ③ 無効 <b>a</b>   |      |        |        |
| * 送信条 b 学習開始日の 日前に予告する。      |      |        |        |
| * テンプレート -選択したテンプレートが適用されます。 | с    | ~      |        |
| * 9/h/l d                    |      |        |        |
| * 本文                         | 40-  | 50     | 60     |
|                              |      |        |        |
| e                            |      |        |        |

| 受講直前通知2  |                       |
|----------|-----------------------|
| * 有効/無効  | ○ 有効 ⊙ 無効             |
| * 送信条件   | 学習開始日の 日前に予告する。       |
| * テンプレート | -選択したテンプレートが適用されます。 💙 |
| * タイトル   |                       |
| * 本文     | 5060                  |

| 受講直前通知3  |                       |
|----------|-----------------------|
| ✤ 有効/無効  | ○ 有効 ④ 無効             |
| ∦ 送信条件   | 学習開始日の 日前に予告する。       |
| * テンプレート | -選択したテンプレートが適用されます。 💙 |
| * タイトル   |                       |
| * 本文     |                       |

| 上記内容でテストメールを送 | 信します。 |
|---------------|-------|
| テスト送信         | f     |
| テスト送信アドレス     | テスト送信 |
| 戻る次へ          |       |

• 有効/無効(a)

受講直前通知を送信するかどうかの設定をしてください。

• 送信条件(b)

学習開始日の何日前にメールを送信するか設定してください。 半角数字で入力してください。

- 1日前と設定した場合は、受講日の前日にメールが送信されます。
- (例:10日が受講開始日の場合、9日にメールが送信されます。)
- テンプレート (c)
- テンプレートを利用する場合は、プルダウンから選択してください。

タイトルと本文にテンプレートが適用されます。

• タイトル (d)

受講直前通知のタイトルを入力してください。

• 本文 (e)

受講直前通知の本文を入力してください。

• テスト送信(f)

【テスト送信】をクリックしてください。

テスト送信アドレスの下に送信結果が表示されます。

【注】受講直前通知は、送信条件により3パターンの設定をすることができます。

- 2. 入力・設定が終わったら【次へ】をクリックしてください。
- 3. 確認画面に移行します。
- 4. その内容で設定する場合は【次へ】をクリックしてください。
- 5. やり直す場合は【戻る】をクリックしてください。

パスワードヘルパーとは、ユーザーや管理者がパスワードを忘れた場合に、 アカウント登録時の連絡用 メールアドレスに ID、パスワードを届けるサービスです。

| メール送信設定 》パスワードヘルバー                                                          |                      |                  |
|-----------------------------------------------------------------------------|----------------------|------------------|
| 環境設定 受講決定通知 コース書                                                            | り当て通知 コース修了通知 進捗遅延通知 | 受講直前通知 パスワードヘルパー |
| ※ユーザ、管理者、システム管理者のパスワー                                                       | メールの文面を編集したい場合は、     |                  |
| 操作         タイトル         利用者           [編集]         ユーザパスワードヘルパー         ユーザ |                      |                  |
| [編集] 管理者用バスワードヘルパー 管理者                                                      |                      |                  |

- 1. 管理者メニューから【メール設定】>>【メール送信設定】を開き、【パスワードヘルパー】のタブ をクリックしてください。
- 2. 利用者ごとにユーザー用と管理者用のパスワードヘルパーを設定することができます。
- 設定したい側の欄の【編集】をクリックしてください。
   表示された画面の中で、次の項目を設定してください。必要に応じて変数入カヘルパーを利用できます。

| [支数入力ヘルパニ]                  |                                                                                                    |    |
|-----------------------------|----------------------------------------------------------------------------------------------------|----|
| * は必須です。                    |                                                                                                    |    |
| * タイトル (a)ユ                 | 2ーザバスワードヘルバー                                                                                                    |    |
| *本文 (b)<br>1<br>月<br>2<br>2 | 10203040506070<br>UserName\$様<br>2 ーザー用eラーニングシステムからのお知らせです。<br>《スワードヘルパーは、パスワードをお忘れになったユーザー様に、アカウント<br>登録時の連絡用メールアドレスにパスワードをお届けするサービスです。                          | ^  |
|                             | あなたのお名前: &UserName&<br>あなたのID: &UserID&<br>あなたのパスワード: &UserPassword&                                                                                              | 11 |
| 。<br>・<br>汚                 | アカウントの管理についてID、バスワードは貴重な情報です。各自が責任を持って、厳重に管理をしてください。<br>自己責任による管理厳重に自己管理をしてください。パソコン内のファイルに<br>保存したり、他人の目にふれる場所に置かないで下さい。<br>IDやバスワードの変更でご不明な点があれば、サポート担当までお問い合わせ |    |
| <                           | たさい。                                                                                                    | ~  |
|                             | 10203040506070<br>/を送信します。                                                                                                    |    |
| テスト送信                       |                                                                                                    |    |
| テスト送信アドレス<br>戻る<br>確認       | テスト送信 (c)                                                                                                    |    |

• タイトル (a)

パスワードヘルパーのタイトルを入力してください。

• 本文 (b)

パスワードヘルパーの本文を入力してください。

• テスト送信 (c)

【テスト送信】をクリックしてください。

テスト送信アドレスの下に送信結果が表示されます。

- 4. 入力が終わったら【確認】をクリックしてください。
- 5. 確認画面に移行します。
- 6. その内容で設定する場合は【保存】をクリックしてください。
- 7. やり直す場合は【戻る】をクリックしてください。
- 8. その内容で設定する場合は【次へ】をクリックしてください。
- 9. やり直す場合は【戻る】をクリックしてください。

# 24. メール送信履歴

### 24.1. メール送信履歴

eLM では、これまでにユーザーに送信したメールに関する情報を確認、活用することができます。 具体的には次の機能が実行できます。

- メール送信履歴の検索・確認
- メールの再送信

フリーワード検索で、過去の履歴からメールを検索することができます。 また、過去の履歴からメール を再送信することができます。

| eLearningManage                 | フリーワードを入れて過去の履歴からメールを送信します。                                                                                                    |
|---------------------------------|----------------------------------------------------------------------------------------------------|
|                                 | メール送信履歴 ≫ 送信ログ一覧                                                                                                    |
| お知らせ・ボータル管理                     |                                                                                                    |
| コース・成績管理                        | 1000   1000   1000   1000   1000   1000   1000   1000   1000   1000   1000   1000   1000   1000   1000   1000   1000   1000   1000   1000   1000   1000   1000   1000   1000   1000   1000   1000   1000   1000   1000   1000   1000   1000   1000   1000   1000   1000   1000   1000   1000   1000   1000   1000   1000   1000   1000   1000   1000   1000   1000   1000   1000   1000   1000   1000   1000   1000   1000   1000   1000   1000   1000   1000   1000   1000   1000   1000   1000   1000   1000   1000   1000   1000   1000   1000   1000   1000   1000   1000   1000   1000   1000   1000   1000   1000   1000   1000   1000   1000   1000   1000   1000   1000   1000   1000   1000   1000   1000   1000   1000   1000   1000   1000   1000   1000   1000   1000   1000   1000   1000   1000   1000   1000   1000   1000   1000   1000   1000   1000   1000   1000   1000   1000   1000   1000   1000   1000   1000   1000   1000   1000   1000   1000   1000   1000   1000   1000   1000   1000   1000   1000   1000   1000   1000   1000   1000   1000   1000   1000   1000   1000   1000   1000   1000   1000   1000   1000   1000   1000   1000   1000   1000   1000   1000   1000   1000   1000   1000   1000   1000   1000   1000   1000   1000   1000   1000   1000   1000   1000   1000   1000   1000   1000   1000   1000   1000   1000   1000   1000   1000   1000   1000   1000   1000   1000   1000   1000   1000   1000   1000   1000   1000   1000   1000   1000   1000   1000   1000   1000   1000   1000   1000   1000   1000   1000   1000   1000   1000   1000   1000   1000   1000   1000   1000   1000   1000   1000   1000   1000   1000   1000   1000   1000   1000   1000   1000   1000   1000   1000   1000   1000   1000   1000   1000   1000   1000   1000   1000   1000   1000   1000   1000   1000   1000   1000   1000   1000   1000   1000   1000   1000   1000   1000   1000   1000   1000   1000   1000   1000   1000   1000   1000   1000   1000   1000   1000   1000   1000   1000   1000   1000   1000   1000   1000   1000   1000   1000   1000   1000   1000   1000 |
| アカウント管理                         | メール種別<br>検索選択してください ▼                                                                                                    |
| <b>ツール管理</b><br>掲示板管理           | 期間 2016 ▼ 年 8 ▼ 月 13 ▼ 日 ~ 2016 ▼ 年 8 ▼ 月 17 ▼ 日                                                                                                    |
| <u>アンケート管理</u><br><u>集合研修管理</u> | 検索検索解除検索結果メール                                                                                                    |
| お問い合わせ管理                        | ※メールが分割送信されている状態、タイトルが黄色くなります。                                                                                                    |
| メール送信                           | <<前の20件 1 次の20件>> ゲー2 / 2)                                                                                                    |
|                                 | メール種別 タイトル 送信対象件数 送信済み件数 エラー                                                                                                    |
| メール送信設定<br>メール送信履歴              | DM送信         動作検証について         1         0           DM送信         情報システムアンケート         1         1                                                                                                    |
| 環境管理                            |                                                                                                    |

### 24.2. ユーザーへのメール送信履歴

管理者メニューから【メール設定】>>【メール送信履歴】とクリックすると、メール送信ログ(履歴) 表示画面が表示されます。

送信履歴から自分が見たい過去のメールを検索するには、検索機能を利用します。

個別のメール送信履歴を参照する場合については、送信履歴の詳細表示をご覧ください。

| お知らせ・ボータル管理                                   | メール送信ログ                                             | <b>⋾ ≫ <u>送信ログ一覧</u></b> |            |
|-----------------------------------------------|-----------------------------------------------------|--------------------------|------------|
| コース・成績管理                                      |                                                     | ド 協売 お問い合わせ              |            |
| アカウント管理                                       | ユーザID柄                                              | · (次来)                   |            |
| ツール管理                                         | メール種別<br>期間 200                                     | 」 選択してください。              | ✓ 月 22 ▼ 日 |
| <b>メール送信</b><br><u>DM送信</u><br><u>メール送信設定</u> | 検索                                                  |                          |            |
| <u>メール送信履歴</u>                                | - # <b>~ ~</b> ~ <b>^</b> *                         |                          |            |
| 環境管理                                          | < <mul><li>&lt;<mul><li>メール種別</li></mul></li></mul> | <u>ቃተኑ</u> ሥ             | 送信対象件数     |
| <u>ログアウト</u>                                  | お問い合わせ                                              | 問い合わせ登録:掲示板にどう書き込みしますか。  | 3          |
|                                               | お問い合わせ                                              | 問い合わせ登録:掲示板にどう書き込みしますか。  | 1          |

### 24.3. 送信履歴の詳細表示

- 1. 送信履歴一覧または検索結果から、送信記録の詳細を確認したいもののタイトルをクリックしてください。
- 2. 送信履歴の詳細表示画面が表示されます。
- 3. 送信履歴からメールを再送信する(またはテストメールを送る)方法については【24.4 ユーザーへ メールを再送信する】ページをご覧ください。

| <<前の20件 1 次の20 | ילאין <b>ה</b> וויע     |
|----------------|-------------------------|
| メール種別          | 91FJU                   |
| お問い合わせ         | 問い合わせ登録:掲示板にどう書き込みしますか。 |
| お問い合わせ         | 問い合わせ登録:掲示板にどう書き込みしますか。 |
| お問い合わせ         | 問い合わせ登録:マニュアルはどう開きますか。  |
| お問い合わせ         | 問い合わせ登録:マニュアルはどう開きますか。  |
| お問い合わせ         | 問い合わせ登録:掲示板にどう書き込みしますか。 |
| お問い合わせ         | 問い合わせ登録:掲示板にどう書き込みしますか。 |
| バスワードヘルパー      | 管理者用バスワードヘルバー           |
| DM送信           | <u>進捗状況</u>             |

| メール送信履歴 ≫ 送信ログ一覧                                                           |      |  |  |  |  |
|----------------------------------------------------------------------------|------|--|--|--|--|
|                                                                            |      |  |  |  |  |
| フリーワード検索                                                                   |      |  |  |  |  |
| ログオンD検索                                                                    |      |  |  |  |  |
| メール種別検索選択してください ▼                                                          |      |  |  |  |  |
| 期間 2016 ▼ 年 8 ▼ 月 13 ▼ 日 ~ 2016 ▼ 年 8 ▼ 月 17 ▼ 日                           |      |  |  |  |  |
| 検索 検索解除 再送信したいメールのタイトルをクリックします。                                            |      |  |  |  |  |
| ※メールが分割送信されている場合、タイトルが黄色くなります。                                             |      |  |  |  |  |
| <<前の20件 1 次の20件>> (1 - 2 / 2)                                              |      |  |  |  |  |
| メール種別 タイトル 送信対象 送信済み件数 エラー件数 送信開始予定時刻 送付                                   | 信開   |  |  |  |  |
| DM送信 動作検証について 1 1 0 2016-08-17 11 30:00 201                                | 16-0 |  |  |  |  |
| DM送信     情報システムアンケート     1     1     0     2016-08-17     11:25:00     201 | 16–( |  |  |  |  |

- 1. 管理者メニュー【メール送信履歴】から再送信したいメールのタイトルをクリックしてください。
- 2. 送信履歴の詳細表示画面に移行します。
- 3. 詳細表示画面では過去に、メールを送信したユーザーの一覧が表示されます。

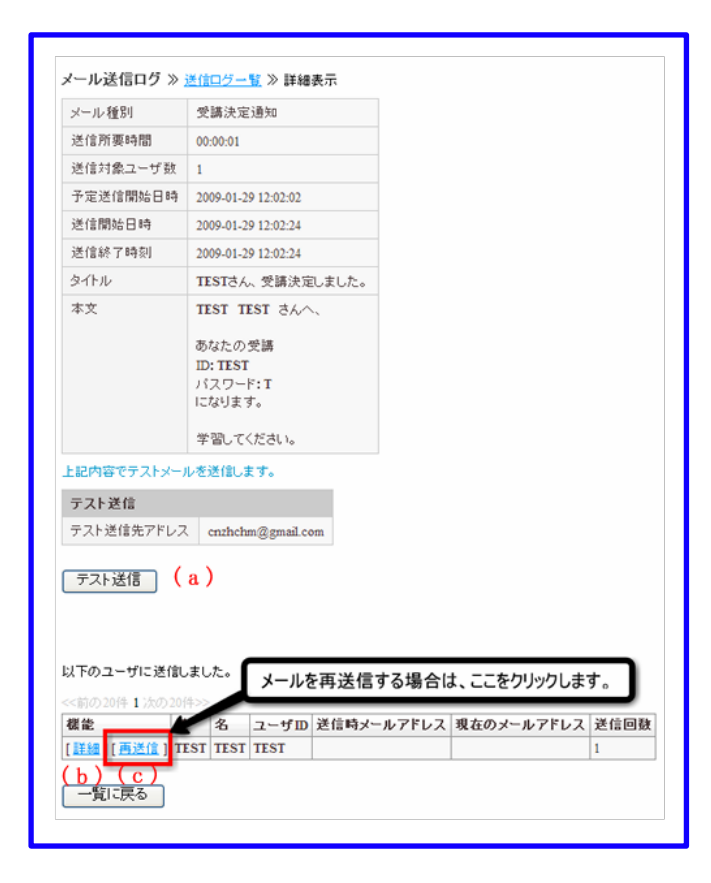

• テスト送信(a)

メールのテスト送信をすることができます。 【テスト送信】をクリックしてください。 テスト送信アドレスの下に、送信結果が表示されます。

• 詳細(b)

送信履歴のユーザー個別の詳細情報を確認することができます。 ユーザー一覧の【詳細】をクリックしてください。 送信履歴の個別表示画面に移行します。

• 再送信(c)

過去に送信したメールの再送信ができます。 送信履歴のユーザー一覧の【再送信】をクリックしてください。 【注】送信履歴の個別表示画面からも再送信をすることができます。 個別表示画面の【再送信】をクリックしてください。

### 24.5. メールの送信エラー件数

メール送信時にエラーで送付されなかった件数は、メール送信履歴の画面から確認することができます。

| <<前の20件 1 次の20件>> |                                    |        |        |     |    |   |
|-------------------|------------------------------------|--------|--------|-----|----|---|
| メール種別             | <b>ቃ</b> ብኑル                       | 送信対象件数 | 送信済み件数 | エラー | 件教 | Ż |
| DM送信              | <u>進捗状況</u>                        | 10     | 0      |     | 0  |   |
| DM送信              | 【 <u>キバン】「eLearning Managerデモ…</u> | 3      | 0      |     | 0  |   |
| お問い合わせ            | 問い合わせ登録:掲示板にどう書き込みしますか。            | 3      | 0      |     | 0  |   |

## 25. 環境設定

25.1. 環境設定

ログイン条件やお問い合わせの回答方法についての設定ができます。 二重ログインの設定や、コピーライトなどシステム全体の環境設定ができます。 管理者メニューから【環境管理】>>【環境設定】とクリックすると表示されます。

| 環境設定                         |                                                                                                    |
|------------------------------|----------------------------------------------------------------------------------------------------|
| * は必須です。                     |                                                                                                    |
|                              |                                                                                                    |
| * タイムアウト時間 (a)               | 60                                                                                                    |
| * 点数のデフォルト設定<br><b>(b)</b>   | 最高点 100 点<br>合格点 80 点                                                                                                    |
| 運営社名 (C)                     | ジンジャーアップ                                                                                                    |
| 運営社URL (d)                   | https://www.gingerapp.co.jp/<br>※運営社名にリンクさせるURLです。<br>運営社URLのみでは、リンクされませんのでご注意ください。                                              |
| * お問い合わせモード <b>(e)</b>       | ● プルダウンモード ○ 自動モード ○ ジャンル表示OFF                                                                                                   |
| * 管理者の二重ログイン<br><b>(f)</b>   | <ul> <li>○ 前ログイン優先モード※前にログインしたPCをログアウトさせないと、後からログインできません。</li> <li>● 後ログイン優先モード※前ログイン済みのPCを強制ログアウトさせ、後からのログインを優先にします。</li> </ul> |
| * 学習者の二重ログイン<br>(g)          | <ul> <li>○ 前ログイン優先モード※前にログインしたPCをログアウトさせないと、後からログインできません。</li> <li>● 後ログイン優先モード※前ログイン済みのPCを強制ログアウトさせ、後からのログインを優先にします。</li> </ul> |
| * 同時ログイン数の上限 <mark>(h</mark> | 1000 人                                                                                                    |
| millviのクライアントID              |                                                                                                    |
| millviのユーザID                 | i)                                                                                                    |
| millviのシークレットキー              |                                                                                                    |
| millviのパスワード                 |                                                                                                    |
| 確認画面へ                        |                                                                                                    |

• タイムアウト時間設定(a)

ここで設定した時間だけシステムの操作をしない時間があると、そのユーザーや管理者は強制ログアウトになります。

メニューからの正常なログアウト以外の方法で画面を閉じてしまった場合に、 最後の操作から再ログ インできない時間ともなります。半角数字で入力してください。

【注】二重ログインモード設定を「前ログイン優先モード」とした場合に必要となります。 前にログインした PC をログアウトさせないと後から他の PC でログイン出来なくなってしまうためで す。

- 点数のデフォルト設定(b)
   最高点と合格点の既定値の設定をしてください。
   半角数字で入力してください。
- 運営社名(c)

運営社名を入力してください。

- 運営社 URL(d)
   運営社名にリンクさせる URL を入力してください。
   【注】運営社 URL のみを入力してもリンクはされません。
- お問い合わせモード設定(e)
   お問い合わせのジャンルをどのように表示するかを設定してください。
  - ・ プルダウンモード
     ユーザーが質問する場合に、プルダウンでジャンルを表示する。
  - ・ 自動モード
     ユーザーが右上のお問い合わせボタンから質問する場合に、どの画面にいるかによってジャンル
     を自動的に設定する。
  - ジャンル表示 OFF
     ジャンルを表示させない。
- 管理者の二重ログインモード設定(f)
   二重ログインした場合の優先順位の設定をしてください。
  - 前ログイン優先モード
     前にログインした PC をログアウトさせないと、後からログインできない設定です。
     【注】メニューからの正常なログアウト以外で画面を閉じてしまった場合はログアウトになりません。後からログインするためには、履歴管理のログイン状況で強制ログアウトさせる必要があります。
  - 後ログイン優先モード
     後からログインすると、ログイン済みの PC を強制ログアウトさせる設定です。
- 学習者の二重ログインモード設定(g)
   管理者の設定(f)を参考にしてください。
- 学習画面ボタンカラー(h)
   色の RGB 値を指定してください。
   RGB 値は、光の三原色である赤(R)、緑(G)、青(B)の配色を 00~FF までの 16 進数で記述する
   ものです。
- 同時ログイン数の制限(i)
   同時にログインできる人数の上限を設定できます。

最後に、【確認画面へ】をクリックして確認画面に進みます。 確認画面で問題が無ければ【保存】を、修正の必要があれば【戻る】をクリックします。

# 26. ユーザーメニュー設定

## 26.1. ユーザーメニュー設定

eLMZ では、お客様のご利用環境に応じて、 ユーザー画面上のメニューの表示・非表示の切り替えができます。なお、非表示にした場合、ユーザーはそのメニューを利用することができなくなりますのでご注意ください。

【注】学習画面は非表示に設定することができません。

表示・非表示の設定が出来る項目は下記の通りです。

- お知らせ
- お問い合わせ
- アンケート
- 揭示板
- マニュアル

| 管理者トップ                                            | ユーザメニュー設 | 定                                      |
|---------------------------------------------------|----------|----------------------------------------|
| お知らせ・ポータル管理                                       | お知らせ     | ●表示 ○非表示                               |
| コース・成績管理                                          | 学習画面     | <ul> <li>●表示</li> <li>● 非表示</li> </ul> |
| アカウント管理                                           | お問い合わせ   | ●表示 ○非表示                               |
| ツール管理                                             | アンケート    | ●表示 ○非表示                               |
| メール送信                                             | 揭示板      | ●表示 ○非表示                               |
| 環境管理                                              | マニュアル    | ●表示 ○非表示                               |
| <u>環境設定</u><br>ユーザメニュー設定<br><u>用語設定</u><br>デザイン設定 | 確認画面へ    |                                        |

# 27. 用語設定

### 27.1. 用語設定

eLMZ では、ユーザー画面・管理者画面で利用するボタンやタブ、テーブルなどに表示される用語を、 独自に設定することができます。 さらに、この機能を活用して、他の言語向けの画面表示を設定でき ます。具体的には、次の機能が利用可能です。

• 設定したいターム(用語)を検索する

検索機能を使って、目的のターム(用語)を探すことができます。 フリーワードによる検索が可能です。

| 管理者トップ                   | 用語設定 » ターム設定                                                                                                    |      |
|--------------------------|----------------------------------------------------------------------------------------------------|------|
| お知らせ・ポータル管理              | ターム設定 言語設定                                                                                                    |      |
| コース・成績管理                 | ☆ 検索機能                                                                                                    |      |
| アカウント管理                  | フリーワード検索                                                                                                    |      |
| ツール管理                    | 検索 検索解除                                                                                                    |      |
| メール送信                    |                                                                                                    |      |
| 環境管理                     | CSV出力 ファイルを選択 選択されていません CSV取込                                                                                        |      |
| <u>環境設定</u><br>フーザメーマー部字 | <<前の20件 <b>1</b> <u>2</u> <u>3</u> <u>4</u> <u>5</u> <u>6</u> <u>7</u> <u>8</u> … <u>390</u> 次の20件>> (1 - 20 / 7782) |      |
| <u>ユーリメニュー設定</u><br>用語設定 | 操作 タームコード                                                                                                    | ターム  |
| デザイン設定                   | [ 編集 ] eLMLadmin_course_report3_csv_3_title                                                                          | 教材成績 |
| <u>ドキュメント管理</u>          | [ <u>編集</u> ] eLM_access_errmsg                                                                                      | アクセス |
| <u>ハックアップ</u><br>システム設定  | [ 編集 ] eLM_admin_ FAQmanagement_Itanswerswithmail/Itaddsittofaq                                                      | メールで |
|                          | [ <u>編集</u> ] eLM_admin_account_admin_csv_reading_msg                                                                | %s人目 |

• タームを独自に設定する

タームを一覧から選んで、その内容を編集することができます。

言語を追加した場合、ターム設定部に追加言語の項目が表示されます。

| 用語設定 » ターム設定 |                                      |  |
|--------------|--------------------------------------|--|
| ターム設定        | 言語設定                                 |  |
| タームコード :     | eLMLadmin_course_report3_csv_3_title |  |
| ja 教材成績一覧    |                                      |  |
| 戻る 確認        |                                      |  |

利用できる言語を追加する

新しい言語の設定を追加し、eLMZ を多言語に対応できるようにする機能です。

| 用語設定 ≫言語  | 用語設定 》言語設定 |       |       |                     |                     |
|-----------|------------|-------|-------|---------------------|---------------------|
| ターム設定     | 言語設定       |       |       |                     |                     |
| 言語を管理できま  | ਰ          |       |       |                     |                     |
| [追加]      |            |       |       |                     |                     |
| 機能        | 言語表示名      | 言語コード | 有効/無効 | 作成日時                | 最終更新日時              |
| [編集] [削除] | 中文         | ch    | 有効    | 2009/01/20 11:33:08 | 2009/01/22 12:46:49 |
| [編集] [削除] | English    | en    | 有効    | 2009/01/20 11:30:06 | 2009/01/22 12:47:05 |
| [編集] [削除] | 日本語        | ja    | 有効    | 2008/10/15 17:19:03 | 2008/10/15 17:19:03 |
| [編集] [削除] | spanish    | sp    | 有効    | 2009/01/22 12:47:23 | 2009/01/22 12:47:23 |

### 27.2. タームの設定

タームコードに適用されるタームの設定をすることができます。

- 1. 【ターム設定】タブ内で、設定したいタームコードの【編集】をクリックします。
- 2. テキストフィールドにタームコードに適用されるタームを入力します。
- 3. 入力が終わったら【確認】をクリックします。
- 4. 確認画面が表示されます。
- 5. 保存する場合は【保存】をクリックしてください。 やり直す場合は【戻る】をクリックしてください。
- 【注】ch=中国語、ja=日本語、en=英語となります。

| 用語           | 用語設定 ≫ターム設定                           |  |  |
|--------------|---------------------------------------|--|--|
| <u></u> ष्ठ- | ターム設定                                 |  |  |
| ターム          | ,⊐'¦": eLM_admin_term_sett_langmaster |  |  |
| ch           |                                       |  |  |
| en           | Language setting                      |  |  |
| ge           | Sprachrahmen                          |  |  |
| ja           | 言語設定                                  |  |  |
| sp           | Escena del idioma                     |  |  |
| 戻る           | 確認                                    |  |  |

### 27.3. 検索機能

- 1. 管理者メニューから、【用語設定】>>【ターム設定】の順に開きます。
- 2. 検索機能の欄で、以下の方法でタームを検索します。
- フリーワード検索(a)
   テキストフィールドに検索したいワードを入力します。その後で【検索】をクリックして下さい。
   タイトル、本文にそのワードが含まれるタームコードの一覧が表示されます。
- 検索解除(b)

検索結果を解除する場合は【検索解除】をクリックしてください。 何も表示されていない、最初の画面に戻ります。

| 管理者トップ                           | 用語設定 ≫ ターム設定<br>ターム設定                                                                                                    |                                |
|----------------------------------|----------------------------------------------------------------------------------------------------|--------------------------------|
| お知らせ・ポータル/管理                     |                                                                                                    |                                |
| コース・成績管理                         |                                                                                                    |                                |
| アカウント管理                          | 検索 検索解除 (b)                                                                                                    |                                |
| ツール管理                            |                                                                                                    |                                |
| メール送信                            | CSV出力 ファイルを選択 選択されていません CSV取込                                                                                                    | 2                              |
| <b>環境管理</b><br>環境設定<br>ユーザメニュー設定 | (第回の201年12345678385次の201年>>> (1 - 20 7 7691)     操作     タームコード     [編集] eLMLadmin_course_report3_csv_3_title     [編集] eLM_access ermss | ターム<br>教材成績一覧<br>アクセス推聴がありません。 |

## 27.4. 言語の追加

1. 管理者メニューから【環境管理】>>【用語設定】と開き、【言語設定】のタブをクリックしてく ださい。

言語一覧画面が表示されます。

| 管理者トップ                                                                      | 用語設定 » 言語設)   | Ê   |       |       |
|-----------------------------------------------------------------------------|---------------|-----|-------|-------|
| お知らせ・ポータル管理                                                                 | ターム設定言        | 語設定 |       |       |
| コース・成結管場                                                                    | 言語を管理できます     | r.  |       |       |
| アカウント管理                                                                     | 【追加】          |     |       |       |
| ツール管理                                                                       | 操作            | 言語名 | 言語コード | 有効/無効 |
| メール送信                                                                       | [ 編集 ] [ 創除 ] | 日本語 | ja    | 有効    |
| 環境管理<br>環境設定<br>ユーザメニュー設定<br>用語設定<br>デザイン設定<br>ドキュメント管理<br>バックアップ<br>システム設定 |               |     |       |       |

言語を追加する場合は【追加】をクリックしてください。
 言語設定画面が表示されます。

| 用語設定 ≫言語設定 |           |  |  |
|------------|-----------|--|--|
| ターム設定 言語設定 |           |  |  |
| * は必須項目です  |           |  |  |
| * 言語名      | german    |  |  |
| * 言語コード    | ge        |  |  |
| 有効/無効      | ○ 無効 ⊙ 有効 |  |  |
| 戻る 確認      |           |  |  |

言語名

テキストフィールドに追加したい言語名を入力してください。

 言語コード テキストフィールドに言語コードを入力してください。
 半角小文字英文字で入力してください。 • 有効/無効

ログイン画面の言語設定のプルダウンに表示させるかどうかを設定してください。 【注】無効にした場合、その言語バージョンでの eLMZ の使用はできません。

- 1. 入力が終わったら【確認】をクリックしてください。
- 2. 確認画面が表示されます。
- 3. その言語を追加する場合は【保存】をクリックしてください。
- 4. やり直す場合は【戻る】をクリックしてください。

| ログイン      |                      |
|-----------|----------------------|
| 言語設定:     | german 🗸             |
| ID:       | 前の設定を使う<br>日本語       |
| PASS:     | English<br>spanish   |
| ☑ IDを     | 中文<br>german SSを記憶する |
|           |                      |
| <u>15</u> | スワードを忘れた方はこちら        |

【注】言語が追加されると、その言語のタームを設定することができます。

例えば、言語名=英語、言語コード=en と設定したとします。

タームコード=eLM\_admin\_admin\_all\_course に、英語ターム(en)=all course と設定することが できます。

ログインの言語設定のプルダウンで英語を選択した場合、システム上に

eLM\_admin\_admin\_all\_course とタームコードが設定されているならば、タームとして設定した all course が適用され表示されます。

|                                  | ターム設定 |             |  |
|----------------------------------|-------|-------------|--|
| タームコード : eLM_admin_admin_all_cou |       |             |  |
|                                  | cn    | 全部课程        |  |
|                                  | en    | All courses |  |
|                                  | ja    | 全コース        |  |
|                                  | kr    | 모든 코스       |  |

# 28. デザイン設定

# 28.1. デザイン設定

eLMZ では、以下の画面の設定が可能です。

管理者メニューから【環境管理】>>【デザイン設定】と開いてから実行します。

- ロゴ(ポータル画面)
- ロゴ(ヘッダ部分)

#### 1. ロゴ (ポータル画面)

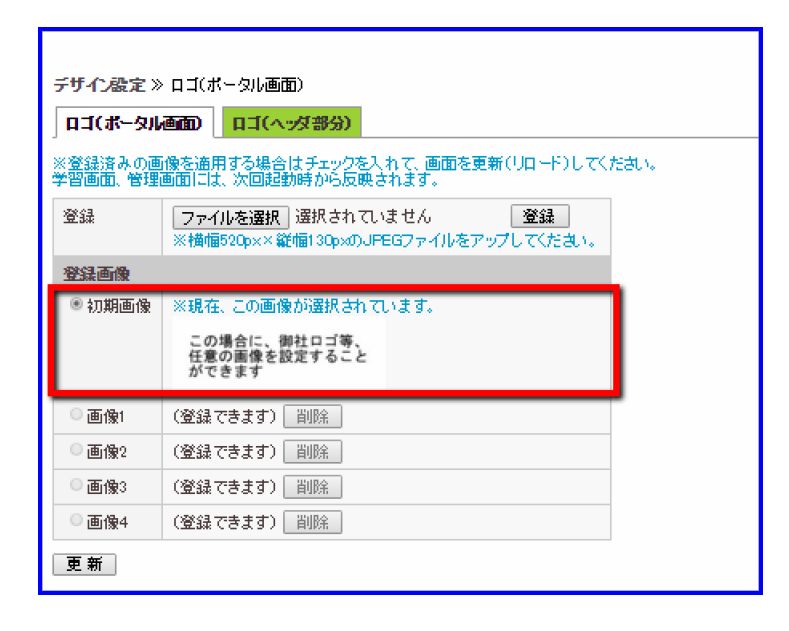

- 画像の登録
- (1) 画像を登録する場合は【ファイルを選択】をクリックしてください。
- (2) 続いて、お手元の画像を選択してください。
- (3) 選択したら【登録】をクリックしてください。
- (4) 登録画像に画像が追加されます。
- 【注】登録できる画像は横幅 520 ピクセル×縦幅 130 ピクセルまでの JPEG ファイルです。 登録できる 画像は4つまでです。
- 画像の削除
- (1) 登録した画像を削除する場合は【削除】をクリックしてください。
- (2)「登録画像を削除してもよろしいですか?」と表示されます。
- (3) 削除する場合は【OK】をクリックしてください。
- (4) 削除しない場合は【キャンセル】をクリックしてください。
- 【注】初期画像は削除することができません。
- 画像の適用

- (1) 表示させたい画像のラジオボタンをチェックしてください。
- (2) 続いて、【更新】をクリックしてください。
- (3) すると、「※現在、この画像が選択されています。」と、表示されます。
- (4) ポータル画面には次回起動時から反映されます。
  - 【注】初期設定では初期画像が選択されています。

| ごぜ A みつい           |                                                                |
|--------------------|----------------------------------------------------------------|
| テリイノ設定 〃           |                                                                |
| 03(%-9)            | <u>●面)</u> □□(ヘッタ部分)                                           |
| ※登録済みの画<br>学習画面、管理 | (像を適用する場合はチェックを入れて、画面を更新(リロード)してください。<br>画面には、次回起勤時から反映されます。   |
| 登録                 | ファイルを選択     選択されていません     登録       ※縦幅43p×のJPEGファイルをアップしてください。 |
| 登録画像               |                                                                |
| ◎ 初期画像             |                                                                |
| ○画像1               | (登録できます) 削除                                                    |
| ◎画像2               | (登録できます)                                                       |
| ◎画像3               | (登録できます)                                                       |
| ○画像4               | (登録できます) 削除                                                    |
| 更新                 |                                                                |

### 2. ロゴ (ヘッダ部分)

1. 管理者メニュー【デザイン設定】から【ロゴ(ヘッダ部分)】のタブをクリックしてください。

2. ロゴ(ポータル画面)と同様の方法で行います。

【注】登録できる画像は縦幅 43 ピクセルの JPEG ファイルです。 登録できる画像は4つまでです。

## 29. ドキュメント管理

### 29.1. ドキュメント管理

ドキュメント管理機能を利用すると、このオンラインマニュアル以外に、独自に作成したマニュアルを、 アップロードして、ユーザーや管理者に配信することができます。アップロードに対応しているのは、 PDF 形式です。

### 1. ユーザーマニュアル

- 管理者メニューから【環境管理】>>【ドキュメント管理】を開いてください。
- 最初【参照】をクリックしてください。
- マニュアルとして設定したいファイルを、選択【変更】をクリックしてください。
- ユーザーメニューの【マニュアル】をクリックすると、設定したマニュアルが表示されます。
- 【現在の設定プレビュー】からプレビューすることが出来ます。

#### 2. 管理者マニュアル

- 管理者メニュー【環境管理】>>【ドキュメント管理】から【管理者マニュア ル】のタブをクリック してください。
- ユーザーマニュアルと同様の方法で操作を行ってください。
- 管理者メニューの【マニュアル】をクリックすると、設定したマニュアルが表示されます。

#### 3. FAQ

- 管理者メニュー【環境管理】>>【ドキュメント管理】から【FAQ】のタブをクリックしてください。
- ユーザーマニュアルと同様の方法で操作を行ってください。
- 【現在の設定プレビュー】からプレビューすることが出来ます。

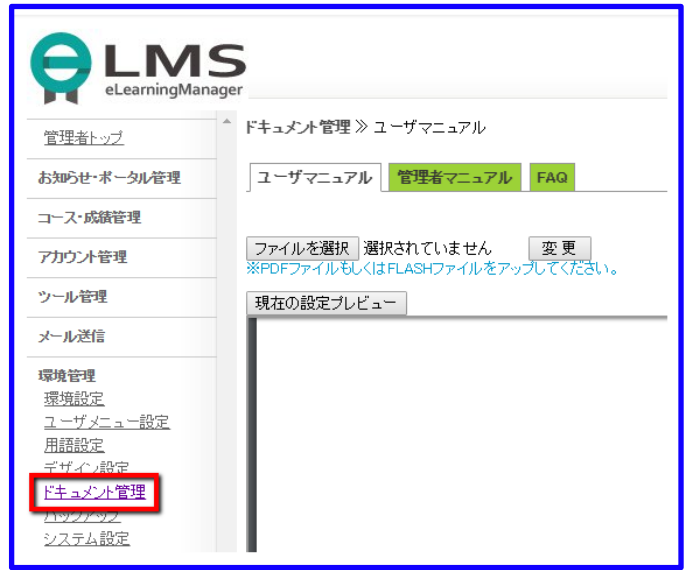

# 30. バックアップ

## 30.1. バックアップ

バックアップ機能を利用すると、任意のタイミングでデータベースのバックアップを作成することができ ます。

#### 1. バックアップする場合

- 1. 管理者メニューの【環境管理】>>【バックアップ】をクリックしてください。
- 2. 【バックアップ→】をクリックしてください。
- 3. コメント編集画面が表示されますので、バックアップについてのコメントを入力してください。
- 4. バックアップする場合は【実行→】を、やめる場合は【戻る】をクリックしてください。
- 5. バックアップを実行すると、バックアップ履歴一覧にバックアップファイルが追加されます。

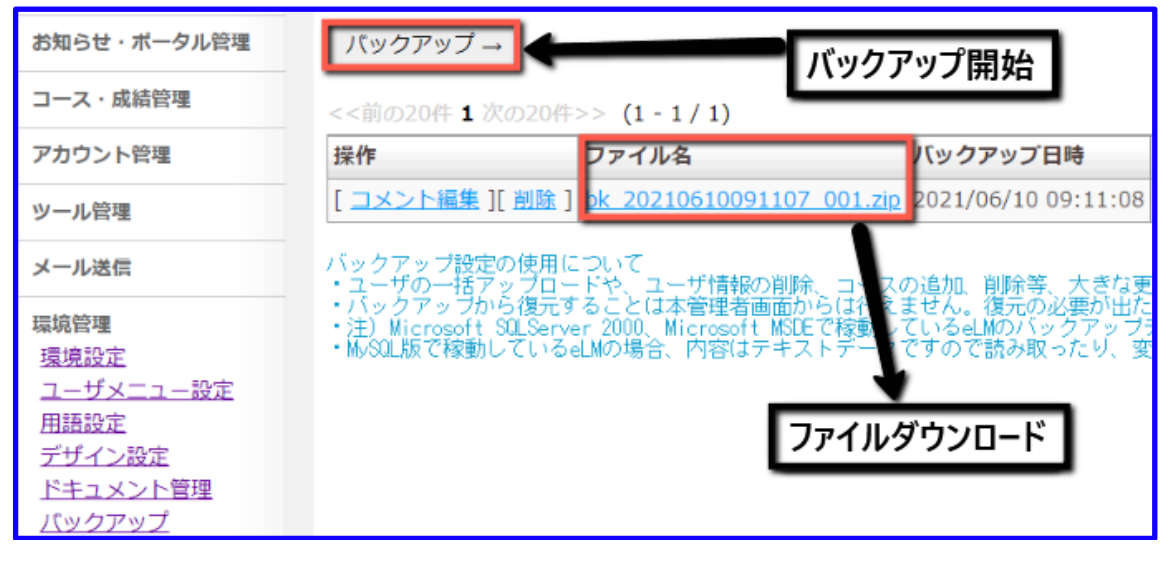

#### 2. バックアップ一覧画面

- コメント編集
  - バックアップについてのコメント編集をすることができます。
  - 【コメント編集】をクリックしてください。
  - コメント編集画面に移行します。
  - 編集が終わったら【実行→】をクリックしてください。
  - 編集しない場合は【戻る】をクリックしてください。
- 削除
  - バックアップファイルの削除をすることができます。
  - 【削除】をクリックしてください。

- 「本当に削除しますか?」と表示されます。
- 削除する場合は【OK】をクリックします。
- 削除しない場合は【キャンセル】をクリックします。
- ファイル名
  - バックアップファイルをダウンロードすることができます。
  - 【ファイル名】をクリックしてください。
  - ファイルのダウンロード画面が表示されます。
  - ファイルを開く場合は【開く】をクリックしてください。
  - ファイルを保存する場合は【保存】をクリックしてください。
  - ダウンロードしない場合は【キャンセル】をクリックしてください。

【注】

Microsoft SQL Server を利用して稼動している eLM 環境では、 バックアップデータはデータベースソ フトウェア専用の形式で出力していますので、 テキストエディタで開いても内容を読み取ったり、変更 することはできません。

MySQL を利用して稼動している eLM 環境では、内容はテキストデータですので 読み取ったり、変更することが可能です。ただし、改変したバックアップデータを利用した場合の動作保証はいたしませんのでご注意ください。

### 30.2. バックアップはいつ取るのか

#### 1. バックアップはいつ取るのか

サーバー側での定期的・自動的なバックアップについて、オンプレミス版の場合にはシステム管理者に確認してください。

ASP 版については以下のようになっています。

大規模なデータの登録や変更をされる場合には、事前に管理者画面のバックアップ機能を利用して手動で バックアップを作成することを推奨しています。

### 2. e ラーニング マネージャーZ オンプレミス版の場合

サーバー側でバックアップ装置、バックアップ用ソフトウェアを利用し、ファイルおよびデータベースの バックアップを定期的に作成するようにしてください。

大きな変更をする場合は、定期的なバックアップを待たず、管理者画面のバックアップ機能を利用し、デ ータベースのバックアップを作成してください。

管理者画面のバックアップ機能は、データベースの完全なバックアップを作成しますが、アップロード された画像や教材は含まれておりませんので、ご注意ください。

#### 3. e ラーニング マネージャーZ ASP版の場合

ASP サーバー上では、以下の方法で定期的にバックアップを作成しています。

• 毎日午前4時に、バックアップ装置にASPサーバー全体のバックアップを作成しています。

上記は機材の故障に対応するためのバックアップですので、管理者画面で間違って入力されたり間違って 削除した情報があった場合でも、そのデータを保存してしまいます。

お客様が望まれる状態まで遡ってバックアップ情報を保存することは行っておりませんので 必要に応じ てバックアップの作成をお願いいたします。

### 30.3. リストアの方法

#### 1. リストアの方法

e ラーニング マネージャーZ の管理画面からデータベースのリストアを行うことはできません。

#### 2. e ラーニング マネージャーZ オンプレミス版の場合

データベースのリストアは、システム管理担当の方の手によって各種データベースの管理画面、コマンド 画面から行ってください。

#### 3. e ラーニング マネージャーZ ASP版場合

ASP版におけるリストア作業は、インシデントサポートでの対応となっております。 データのリストアを行う際には、弊社までご連絡ください。 検証用のサーバーでデータを確認の上、データのリストアを実施いたします。

# 31. システム設定

## 31.1. システム設定

eLMZの設定情報を、インポート/エクスポートするための機能です。

こちらはリモートメンテナンス用のファイルとなるため、お客様で変更することはできません。サポート 対応で弊社からご連絡をする際に、弊社宛へ送っていただく形となります。 管理画面の利用を終えたら、ログアウトを行ってください。 管理者メニューの【ログアウト】をクリックすると、ログアウトできます。

【注】Web ブラウザの「閉じる」ボタンを利用して管理者画面を閉じた場合には、ログアウトしたことにならない場合があります。

このとき、設定によっては一定時間が経過するまで再口グインできなくなる場合があります。

|               | <b>S</b><br>Iger |
|---------------|------------------|
| 管理者トップ        |                  |
| お知らせ・ポータル管理   |                  |
| コース・成績管理      |                  |
| アカウント管理       |                  |
| ツール管理         |                  |
| メール送信         |                  |
| 環境管理          |                  |
| <u> ログアウト</u> |                  |

# 33. 動画管理(millvi)

※動画配信サービス(Ginger Streaming)をご契約いただいたお客様にのみ利用可能です。

### 33.1. 動画管理

動画の登録や削除などは動画管理で行います。

【動画管理】画面は、以下の手順で開きます。

- 01. 左メニューの【ツール管理】をクリックします。
- 02. 【ツール管理】の下階層にある【動画管理】をクリックします。

### 33.2. 動画を登録する (millvi)

| 動画管理 » <u>動画一覧</u> | » 動画追加                                                                                                    |
|--------------------|----------------------------------------------------------------------------------------------------|
| 動画タイトル (a)         | マイトル名(必須)25文字以内に入力してください。                                                                                        |
| 動画ファイル選択 サ<br>(b)ア | ファイルを選択<br>選択されていません<br>ポートされている動画・音声ファイルの形式: MOV, MPG, MPEG4, AVI, WMV, FLV, 3GP, MP3<br>ップロードできるファイル最大サイズ: 1GB |
| 一覧に戻る動画            | 影響                                                                                                    |
|                    |                                                                                                    |

- 1. 左メニューの【動画管理】をクリックします。
- 2. 【動画設定】の一覧画面で【動画追加】をクリックします。基本情報を入力します。入力項目は以下 の通りです。

#### (a)動画タイトル

動画のタイトルを設定します。

タイトル名は必須項目です。また、25文字以内で入力してください。

※動画タイトル名は動画を管理するためのものであり、教材名とは異なります。

#### (b)動画ファイル選択

アップロードする動画ファイルを選択します。

サポートされている動画・音声ファイルの形式は、MOV, MPG, MPEG4, AVI, WMV, FLV, 3GP, MP3 で、アップロードできるファイル最大サイズは 1GB となります。

入力・設定が終わったら、【動画登録】ボタンを押します。

「動画の登録が成功しました。」と画面に表示されていれば登録が始まります。

| 動画管理 » <u>動画一覧</u> » 登録確認 |
|---------------------------|
| 動画の登録が成功しました。             |
| 一覧に戻る                     |

「一覧に戻る」のボタンをクリックすると、最初の動画管理の一覧ページに戻ります。

| 動画管理 » 動画一覧                   |        |      |                     |
|-------------------------------|--------|------|---------------------|
| [ 動画追加]                       |        |      |                     |
| <<前の20件 1 次の20件>> (1 - 2 / 2) |        |      |                     |
| 操作                            | タイトル   | 登録状態 | 登録日時                |
| [ 詳細 ] [ 編集 ] [ 削除 ]          | サンプル動画 | 登録完了 | 2019-12-02 15:34:49 |
| [ <u>詳細][編集]</u> [削除]         | 動画 1   | 登録中  | 2019-12-02 17:16:27 |
| 「登録状態」更新                      |        |      |                     |

【登録完了】となっている動画はコース設定から登録することが可能ですが、【登録中】となっている 動画はまだ登録することができませんので、下の【登録状態更新】ボタンを時間を空けてクリックして 更新してください。

【登録完了】に変わったことが確認できたらコースに設定をすることができます。

※動画のアップロード後、動画の変換処理が行われるため、動画の長さに比例した変換処理時間が発生 いたしますので、変換処理が完了するまでお待ちください。

※なお、動画の登録自体は変換完了を待たずに次々と登録可能です。

### 33.3. 登録した動画の管理をする (millvi)

一覧画面では、登録した動画の確認や、編集・削除ができます。 動画一覧に表示される項目については、以下の通りです。

• タイトル

登録したときの動画のタイトルが表示されます。

登録状態

アップロードした動画の状態で、【登録中】か【登録完了】と表示されます。

登録日時

動画を登録した日時で、アップロードをし始めた日時が表示されます。

#### 動画のタイトルを編集する

| 動画管理 » <u>動画一覧</u> » 動画詳細 |                                                                                                    |  |  |
|---------------------------|----------------------------------------------------------------------------------------------------|--|--|
| タイトル                      | サンプル動画                                                                                              |  |  |
| 登録状態                      | 登録完了                                                                                                |  |  |
| Embedkey                  | EK1GS0J3zPN_3CRtB2MqLAXr4_u1WMG58dbKxBOzKm5XG3p0rwDfGmUcsREx2lF-TNaT25Z9In0U9lad0-YsluB6iSjgGBeGDtU |  |  |
| ファイル名                     | neco01_720.mp4                                                                                      |  |  |
| Millvi ID                 | 1146                                                                                                |  |  |
| 登録日時                      | 2019-12-03 17:23:30                                                                                 |  |  |
| 更新日時                      |                                                                                                    |  |  |
| 一覧に戻る                     | 確認                                                                                                  |  |  |

(1)管理者メニュー【動画管理】から、タイトルを変更する動画の【編集】をクリックします。

(2) 編集画面に遷移するのでタイトルの項目を編集し、【確認】ボタンをクリックします。

(3) 確認画面に遷移しますので、登録した動画の確認や、編集・削除ができます。

#### 動画の詳細を確認する

以下のページを参照してください。

動画の詳細を確認する

#### 動画を削除する

管理者メニュー【動画管理】から、削除する動画の【削除】をクリックします。

| eLearningManager |             | 本当に削除しますか? |    |       |
|------------------|-------------|------------|----|-------|
| 管理者トップ           | 動画管理 » 動画一覧 |            | ок | キャンセル |
| お知らせ・ポータル管理      | [動画追加]      |            |    |       |

- (1) 【本当に削除しますか?】と記載されるポップアップが表示されます。
- (2) 削除する場合は、【OK】を押すと、一覧から削除されます。
- (3) 削除をやめる場合は、 【キャンセル】 ボタンを押します。

### 33.4. 動画の詳細を確認する (millvi)

動画の詳細を確認したい場合は、管理画面メニューの【動画管理】をクリックし、一覧ページに遷移し た後、確認したい動画の【詳細】をクリックします。

| 動画管理 » <u>動画一覧</u> » 動画詳細                                                            |
|--------------------------------------------------------------------------------------|
| タイトル (a)サンプル動画                                                                       |
| 登録状態(b <sup>登録完了</sup>                                                               |
| Embedkey EK1jYtsSIsQq3IpZBg2UR3y3JqHmBwc2ta3LkADERwXPtLdqs6uzQGDmVVmeMuAP9wB5gLLm-nJ |
| ファイル名(peco01_720.mp4                                                                 |
| Millvi ID (e)142                                                                     |
| 登録日時(f) 2019-12-02 15:34:49                                                          |
| 更新日時(g) 2019-12-03 12:27:33                                                          |
| 一覧に戻る プレビュー                                                                          |

#### • タイトル (a)

登録した動画のタイトルが表示されます。

• 登録状態(b)

動画の登録状態が表示されます。

【登録中】か【登録完了】のどちらかになります。

• EmbedKey (c)

動画の固有キーです。
• ファイル名(d)

アップロードした動画のファイル名が表示されます。

• Millvi ID (e)

Millvi で利用される ID です。

• 登録日時 (f)

動画を登録した日時が表示されます。

• 更新日時(g)

動画を更新した日時が表示されます。

また、【プレビュー】ボタンを押すと新しくタブが開き、実際に動画をブラウザ上で再生して確認する ことができます。

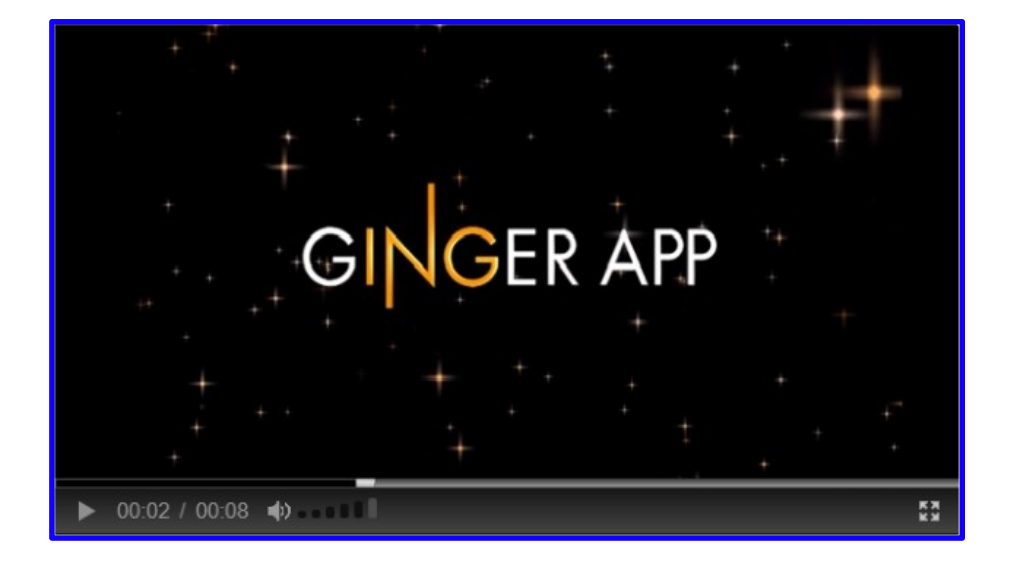

## 33.5. 動画をコースに登録する (millvi)

動画教材をコースに登録するやり方を記載しています。

#### 教材をアップロードする画面を開く

教材アップロード画面は、以下の手順で開きます。

- (1) 管理者画面の左メニューから【コース設定】をクリックします。
- (2) 登録コース一覧画面から【コース追加】をクリックします。
- (3) コース登録の選択画面で、【階層作成タイプ】をクリックします。
- (4) コース設定画面で適宜内容を入力し、【確認】ボタンを押します。
- (5) 確認画面で、入力内容に問題がなければ【次へ】ボタンを押します。
- (6) 【受講期間設定】の画面で【コース内設定へ】ボタンを押します。
- (7) 【コース内設定】画面で、【ファイル追加】をクリックします。
- (8) ファイル追加画面で、【URL】の【ファイルアップロード】をクリックします。
- (9) 新しいタブで教材アップロード画面が開きます。

| コース設定》 <u>一覧</u> 》;<br>① <sup>コース設定</sup> | <u>コース追加</u> ≫ コース内設定<br>▶ ② 受講期間設定 ▶ ③ コース内設定            |
|-------------------------------------------|-----------------------------------------------------------|
| 圖 個人情報保護対策                                | 研修 2010年版                                                 |
| ・は必須です。                                   |                                                           |
| ◆ 登録先フォルダ名                                | 避択してください 💌                                                |
| * チャブター名                                  |                                                           |
| コースディレクトリ名                                | (course/Course_2010                                       |
| • URL                                     | [ファイルアップロード]                                              |
|                                           | ーファイルテップロードaをフラックするとボッブアップからファイルをアップしURLを生成できます。<br>プレビュー |
|                                           | <ul> <li>SCORMに対応済み ○ SCORMに対応させる</li> </ul>              |
| コース説明                                     |                                                           |

#### 動画教材をアップロードする

教材アップロード画面が開いたら、一番上の「動画コンテンツ」の枠内にあるプルダウンから、アップ ロードしたい動画を選択し、【指定】ボタンをクリックします。

| 「動画コンテンツーーーーーーーーーーーーーーーーーーーーーーーーーーーーーーーーーーー                               |
|---------------------------------------------------------------------------|
| 動画コンテンツを指定してください。<br>動画コンテンツ <mark>【選択してください。▼</mark> [プ <u>レビュー</u> ] 指定 |
|                                                                           |

【指定】ボタンをクリックしたら、下の方に新しくファイルのリンクが作られるので、赤い背景色のフ ァイルの【選択】リンクをクリックしてください。

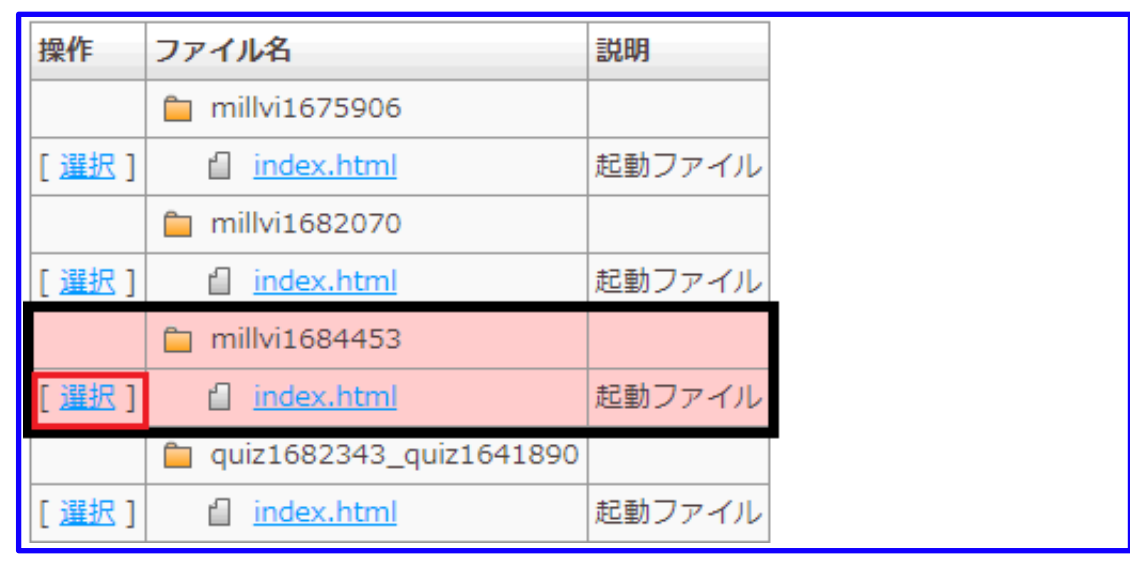

- (1) 【選択】リンクをクリックしたら、教材アップロード画面が自動的に閉じ、【コース内設定】画面 に戻ります。
- (2) URL の枠内にファイルのパスが生成されます。
- (3) 【プレビュー】ボタンを使って、内容を確認します。
- (4) 設定が完了したら【確認】ボタンを押します。
- (5) 確認画面が表示されます。
- (6) 入力内容に問題がなければ、【OK】ボタンを押します。
- (7) やり直す場合は【戻る】ボタンを押します。
- (8) 教材の登録を終える場合は、【コース内設定】の一覧画面で【戻る】ボタンを押します。
- (9) コースが登録され、コースの一覧画面に戻ります。

## 33.6. 動画学習画面(millvi)

このページでは動画教材の学習画面についての説明を記載しています。動画教材を受講すると以下のような画面に遷移します。

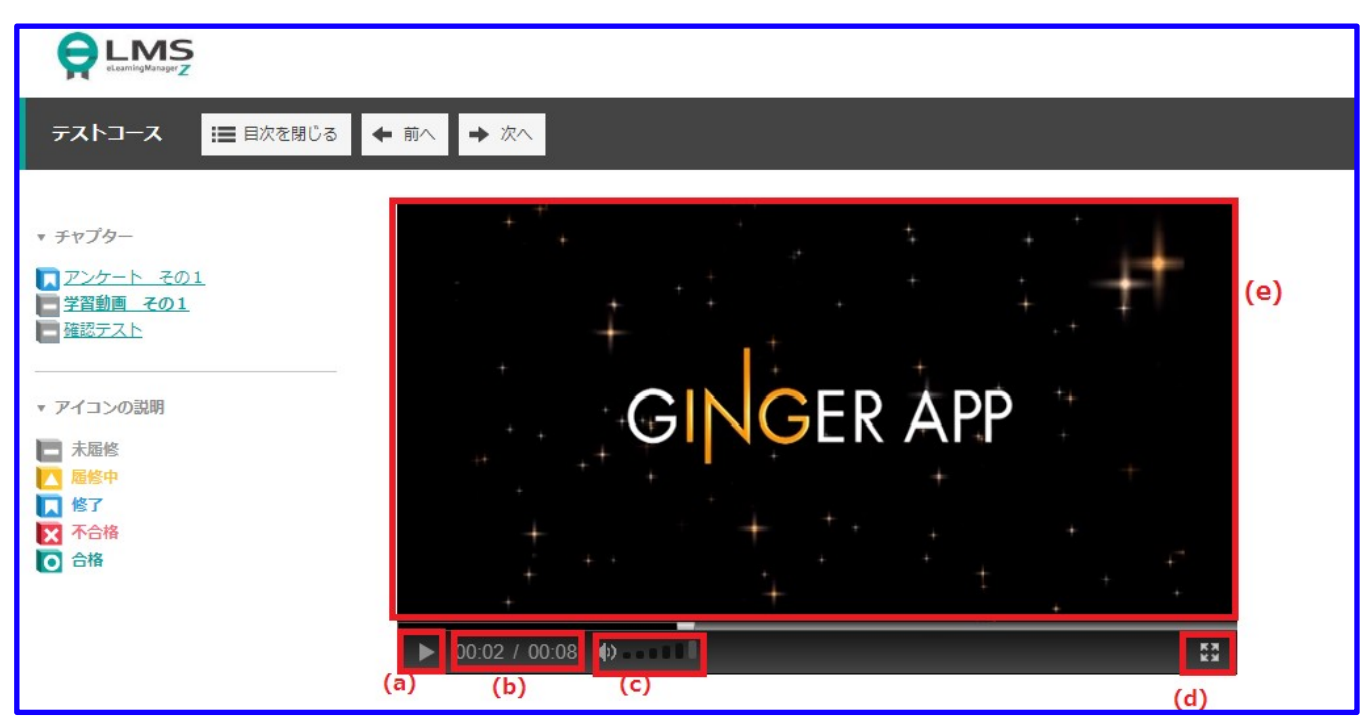

### (a) 再生・停止ボタン

動画を再生および停止するボタンです。

(b)時間

枠内の左に表示されているのが現時点の動画の再生時間、右側に表示されているのが動画全体の時間で す。

### (c) 音声ボタン

クリックすることで音量を調節できます。

#### (d)拡大・縮小ボタン

クリックすることで以下の画面のように動画の画面が大きく表示されます。

また拡大された動画の同じ部分をクリックすると縮小され元のサイズに戻ります。

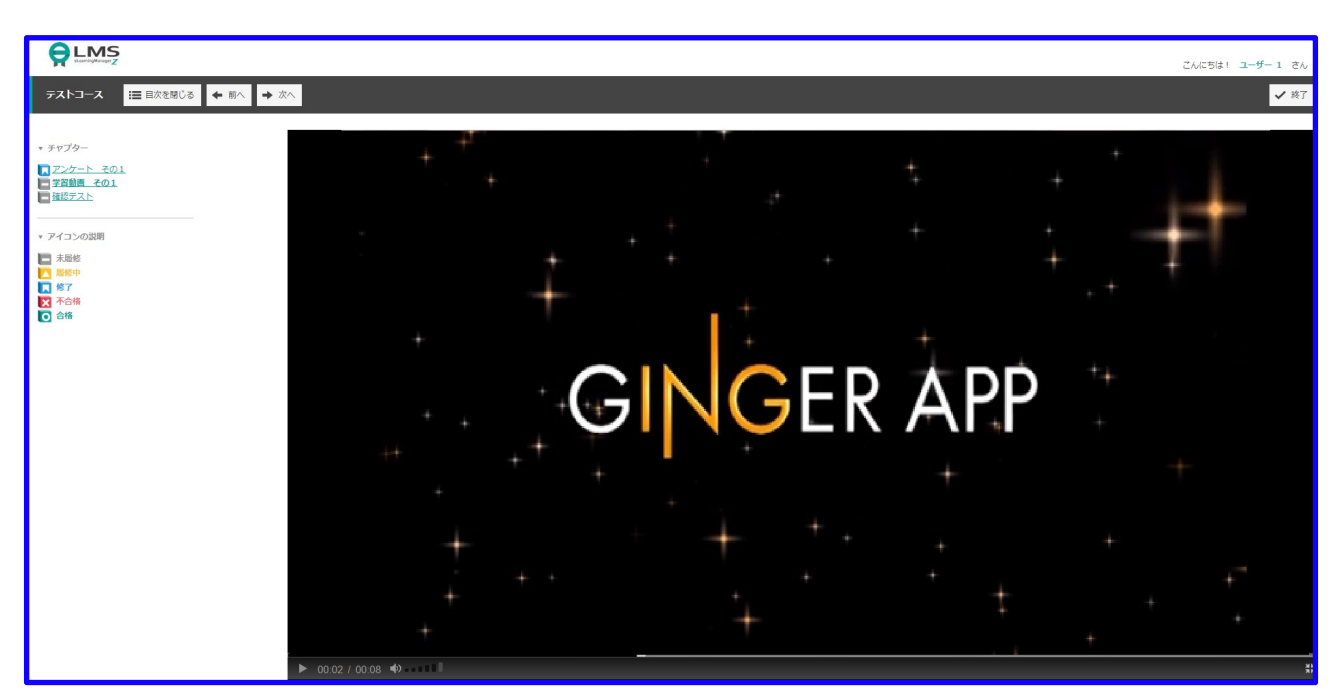

#### (e)動画画面

動画の画面全体をクリックすることで、再生および停止することもできます。

※なお、動画教材については最後まで動画を見ることで修了となります。

※動画を中断すると、次回再生時は中断箇所から再生されます。

# 34. 動画管理(Vimeo)

※ Vimeo 連携オプションの動画配信サービスをご契約いただいたお客様のみ利用可能です。

## 34.1. 動画管理画面(Vimeo)

動画の登録や削除などは動画管理で行います。

【動画管理】画面は、以下の手順で開きます。

- (1) 左メニューの【ツール管理】をクリックします。
- (2) 【ツール管理】の下階層にある【動画管理】をクリックします。

| 管理者トップ                  | ▲ 動画管理 » 動画一覧        |           |          |                     |  |
|-------------------------|----------------------|-----------|----------|---------------------|--|
| 6知らせ・ポータル管理             | [動画追加]               |           |          |                     |  |
| ース・成績管理                 | <<前の20件1次の20件:       | >> (1 - 1 | .1 / 11) |                     |  |
| カウント管理                  | 操作                   | タイトル      | 登録状態     | 登録日時                |  |
|                         | [詳細][編集][削除]         | 現代文       | 登録完了     | 2019-07-31 18:32:23 |  |
| 示板管理                    | [詳細][編集][削除]         | 古文        | 登録完了     | 2019-08-01 15:12:29 |  |
| ンケート管理                  | [詳細][編集][削除]         | 漢文        | 登録完了     | 2019-08-27 15:09:30 |  |
| <u>合切修官珪</u><br>問い合わせ管理 | [詳細][編集][削除]         | 数学IA      | 登録完了     | 2019-08-27 15:21:51 |  |
| 画管理                     | [詳細][編集][削除]         | 数学IIB     | 登録完了     | 2019-08-27 15:30:49 |  |
|                         | [詳細][編集][削除]         | 数学III     | 登録完了     | 2019-09-25 11:57:08 |  |
| ¢¢;m                    | [詳細][編集][削除]         | 物理基礎      | 登録完了     | 2019-09-25 12:04:04 |  |
| 見肖性                     | [詳細][編集][削除]         | 物理        | 登録完了     | 2019-09-25 13:02:35 |  |
| グアウト                    | [詳細][編集][削除]         | 化学基礎      | 登録完了     | 2019-10-09 13:39:31 |  |
|                         | [詳細][編集][削除]         | 化学        | 登録完了     | 2019-10-09 13:40:03 |  |
|                         | [ 詳細 ] [ 編集 ] [ 削除 ] | 生物基礎      | 登録完了     | 2019-10-09 13:40:35 |  |

## 34.2. 動画を登録する (Vimeo)

(1) 左メニューの【動画管理】をクリックします。

(2) 【動画管理】の一覧画面で【動画追加】をクリックします。

まず初めに動画タイトルをを入力します。

| 動画管理 » <u>動</u> | <u>■一覧</u> ≫動画追加          |
|-----------------|---------------------------|
| 動画タイトル          | タイトル名(必須)25文字以内に入力してください。 |
| 一覧に戻る           | 動画登録                      |

#### 動画タイトル

動画のタイトルを設定します。

タイトルは必須項目です。25文字以内で入力してください。

※動画タイトル名は動画を管理するためのものであり、教材名とは異なります。

入力が終わったら【動画登録】ボタンを押します。続いて動画ファイルをアップロードします。

| 動画管理 » <u>動画一</u> | <u>覧</u> ≫動画追加                                                                  |
|-------------------|---------------------------------------------------------------------------------|
| 動画ファイル選択          | ファイルを選択<br>選択されていません<br>Vimeo は、MP4、MOV、WMV、AVI、FLV など、あらゆる種類の動画ファイルをサポートしています。 |
| 一覧に戻る動画           | 最受量                                                                             |

#### 動画ファイル選択

【ファイルを選択】ボタンをクリックし、アップロードする動画のファイルを選択し、

【動画登録】ボタンをクリックします。

| 動画管理 » <u>動画一覧</u> » 登録確認 |
|---------------------------|
| 動画の登録が成功しました。             |
| 一覧に戻る                     |

「動画の登録が成功しました。」と画面に表示されていれば登録が始まります。

「一覧に戻る」のボタンをクリックすると、最初の動画管理の一覧ページに戻ります。

動画管理 » 動画一覧

[動画追加]

| <<前の20件 <b>1</b> 次の20件>                        | > (1 - 1      | 2 / 12)         |                                   |                                       |
|------------------------------------------------|---------------|-----------------|-----------------------------------|---------------------------------------|
| 操作                                             | タイトル          | 登録状態            | 登録日時                              |                                       |
| [ 詳細 ] [ 編集 ] [ 削除 ]                           | 現代文           | 登録完了            | 2019-07-31 18:32:23               |                                       |
| [ 詳細 ] [ 編集 ] [ 削除 ]                           | 古文            | 登録完了            | 2019-08-01 15:12:29               |                                       |
| [ 詳細 ] [ 編集 ] [ 削除 ]                           | 漢文            | 登録完了            | 2019-08-27 15:09:30               |                                       |
| [ 詳細 ] [ 編集 ] [ 削除 ]                           | 数学IA          | 登録完了            | 2019-08-27 15:21:51               |                                       |
| [ 詳細 ] [ 編集 ] [ 削除 ]                           | 数学IIB         | 登録完了            | 2019-08-27 15:30:49               |                                       |
| [ 詳細 ] [ 編集 ] [ 削除 ]                           | 数学III         | 登録完了            | 2019-09-25 11:57:08               |                                       |
| [ 詳細 ] [ 編集 ] [ 削除 ]                           | 物理基礎          | 登録完了            | 2019-09-25 12:04:04               |                                       |
| [ 詳細 ] [ 編集 ] [ 削除 ]                           | 物理            | 登録完了            | 2019-09-25 13:02:35               |                                       |
| [ 詳細 ] [ 編集 ] [ 削除 ]                           | 化学基礎          | 登録完了            | 2019-10-09 13:39:31               |                                       |
| [ 詳細 ] [ 編集 ] [ 削除 ]                           | 化学            | 登録完了            | 2019-10-09 13:40:03               |                                       |
| [ 詳細 ] [ 編集 ] [ 削除 ]                           | 生物基礎          | 登録完了            | 2019-10-09 13:40:35               |                                       |
| [ <mark>詳細</mark> ] [ <mark>編集</mark> ] [ 削除 ] | 生物            | 登録中             | 2019-12-03 14:57:14               |                                       |
| *登録した動画に関しては、<br>がかかる場合がありますの                  | 動画サー<br>で、プレt | ·バー側の(<br>ビューが表 | -<br>土様により登録完了からブ<br>示されない場合には暫くま | 。<br>レビューまで10分程度お時間<br>ら待ちいただいた後に再度ご確 |
| 認ください。<br>「登録状態」更新                             |               |                 |                                   |                                       |

【登録完了】となっている動画はコース設定から登録することが可能ですが、【登録中】となっている 動画はまだ登録することができませんので、下の【登録状態更新】ボタンを時間を空けてクリックして 更新してください。【登録完了】に変わったことが確認できたらコースに設定をすることができます。 ※動画のアップロード後、動画の変換処理が行われるため、動画の長さに比例した変換処理時間が発生 いたしますので、変換処理が完了するまでお待ちください。

※なお、動画の登録自体は変換完了を待たずに次々と登録可能です。

## 34.3. 登録した動画の管理をする (Vimeo)

一覧画面では、登録した動画の確認や、編集・削除ができます。動画一覧に表示される項目について は、以下の通りです。

• タイトル

登録したときの動画のタイトルでが表示されます。

登録状態

アップロードした動画の状態で、【登録中】か【登録完了】と表示されます。

登録日時

動画を登録した日時で、アップロードをし始めた日時が表示されます。

| [動回追加]<br><<前の20件1次の20件>><br>操作 夕<br>[詳細][編集][削除]<br>[詳細][編集][削除]<br>[詳細][編集][削除]<br>[詳細][編集][削除]<br>[詳細][編集]]削除]                                | > <b>(1 - 1</b><br><b>タイトル</b><br>現代文<br>古文<br>漢文 | 1 / 11)<br><b>登録状態</b><br>登録完了<br>登録完了 | <b>登録日時</b><br>2019-07-31 18:32:23<br>2019-08-01 15:12:29                                         |
|----------------------------------------------------------------------------------------------------|---------------------------------------------------|----------------------------------------|---------------------------------------------------------------------------------------------------|
| <<前の20件 1 次の20件>><br>操作 夕<br>[詳細][編集][削除] 研<br>[詳細][編集][削除] 古<br>[詳細][編集][削除] 課<br>[詳細][編集][削除] 認                                                | > <b>(1 - 1</b><br><b>タイトル</b><br>現代文<br>古文<br>漢文 | 1 / 11)<br><b>登録状態</b><br>登録完了<br>登録完了 | <b>登録日時</b><br>2019-07-31 18:32:23<br>2019-08-01 15:12:29                                         |
| 操作         夕           [詳細][編集][測除]         現           [詳細][編集][測除]         古           [詳細][編集][測除]         調           [詳細][編集][測除]         調 | <b>タイトル</b><br>現代文<br>古文<br>漢文                    | <b>登録状態</b><br>登録完了<br>登録完了            | <b>登録日時</b><br>2019-07-31 18:32:23<br>2019-08-01 15:12:29                                         |
| [ 詳細 ] [ 編集 ] [ 削除 ] 閉<br>[ 詳細 ] [ 編集 ] [ 削除 ] 古<br>[ 詳細 ] [ 編集 ] [ 削除 ] 漢<br>[ 詳細 ] [ 編集 ] [ 削除 ] 談                                             | 現代文<br>古文<br>漢文                                   | 登録完了<br>登録完了                           | 2019-07-31 18:32:23<br>2019-08-01 15:12:29                                                        |
| [ 詳細 ] [ 編集 ] [ 削除 ] 古<br>[ 詳細 ] [ 編集 ] [ 削除 ] 漢<br>[ 詳細 ] [ 編集 ] [ 削除 ] 数                                                                       | 古文<br>漢文                                          | 登録完了                                   | 2019-08-01 15:12:29                                                                               |
| [ 詳細 ] [ 編集 ] [ 削除 ] 漢<br>[ 詳細 ] [ 編集 ] [ 削除 ] 数                                                                                                 | 漢文                                                |                                        |                                                                                                   |
| [詳細][編集][削除]数                                                                                                    |                                                   | 登録完了                                   | 2019-08-27 15:09:30                                                                               |
|                                                                                                    | 数学IA                                              | 登録完了                                   | 2019-08-27 15:21:51                                                                               |
| [詳細][編集][削除]数                                                                                                    | 数学IIB                                             | 登録完了                                   | 2019-08-27 15:30:49                                                                               |
| [詳細][編集][削除]数                                                                                                    | 数学III                                             | 登録完了                                   | 2019-09-25 11:57:08                                                                               |
| [詳細][編集][削除]物                                                                                                    | 物理基礎                                              | 登録完了                                   | 2019-09-25 12:04:04                                                                               |
| [ <u>詳細][編集][削除]</u> 物                                                                                                    | 物理                                                | 登録完了                                   | 2019-09-25 13:02:35                                                                               |
| [詳細][編集][削除]化                                                                                                    | 化学基礎                                              | 登録完了                                   | 2019-10-09 13:39:31                                                                               |
| [詳細][編集][削除]化                                                                                                    | 化学                                                | 登録完了                                   | 2019-10-09 13:40:03                                                                               |
| [詳細][編集][削除]生                                                                                                    | 生物基礎                                              | 登録完了                                   | 2019-10-09 13:40:35                                                                               |
| [ 詳細 ] [ 編集 ] [ 削除 ] 化<br>[ 詳細 ] [ 編集 ] [ 削除 ] 化<br>[ 詳細 ] [ 編集 ] [ 削除 ] 件<br>*登録した動画に開しては、<br>がかかる場合がありますので<br>認ください。<br>「登録状態」更新               | 化学基礎<br>化学<br>生物基礎<br>動画サー<br>で、プレヒ               | 登録完了<br>登録完了<br>登録完了<br>パー側の<br>ビューが表  | 2019-10-09 13:39:31<br>2019-10-09 13:40:03<br>2019-10-09 13:40:35<br>主様により登録完了からプ<br>示されない場合には暫くま |

#### 動画のタイトルを編集する

| 動画管理 » <u>動画一覧</u> » 動画詳細 |                     |  |  |
|---------------------------|---------------------|--|--|
| タイトル                      | サンプル動画              |  |  |
| 登録状態                      | 登録完了                |  |  |
| Vimeo ID                  | 376989432           |  |  |
| 登録日時                      | 2019-12-03 14:57:14 |  |  |
| 更新日時                      |                     |  |  |
| 一覧に戻る                     | 確認                  |  |  |

- (1) 管理者メニュー【動画管理】から、タイトルを変更する動画の【編集】をクリックします。
- (2) 編集画面に遷移するのでタイトルの項目を編集し、【確認】ボタンをクリックします。
- (3) 確認画面に遷移しますので、登録した動画の確認や、編集・削除ができます。

#### 動画の詳細を確認する

以下のページを参照してください。動画の詳細を確認する

#### 動画を削除する

管理者メニュー【動画管理】から、削除する動画の【削除】をクリックします。

| eLearningMana | ge | r           | 本当に削除しますか?    |  |
|---------------|----|-------------|---------------|--|
| 管理者トップ        | *  | 動画管理 » 動画一覧 | E<br>ОК キャンセル |  |
| お知らせ・ポータル管理   |    | [動画追加]      |               |  |

(1)【本当に削除しますか?】と記載されるポップアップが表示されます。

(2) 削除する場合は、【OK】を押すと、一覧から削除されます。

(3) 削除をやめる場合は、【キャンセル】ボタンを押します。

## 34.4. 動画の詳細を確認する (Vimeo)

動画の詳細を確認したい場合、管理画面メニューの【動画管理】をクリックし、一覧ページに遷移した 後、確認したい動画の【詳細】をクリックします。

• タイトル (a)

登録した動画のタイトルが表示されます。

• 登録状態 (b)

動画の登録状態が表示されます。

【登録中】か【登録完了】のどちらかになります。

• Vimeo ID (c)

Vimeo の ID です。

• 登録日時 (d)

動画を登録した日時が表示されます。

• 更新日時(e)

動画を更新した日時が表示されます。

また、【プレビュー】ボタンを押すと新しくタブが開き、実際に動画をブラウザ上で再生して確認することができます。

## 34.5. 動画をコースに登録する (Vimeo)

動画教材をコースに登録するやり方を記載しています。

#### 教材をアップロードする画面を開く

教材アップロード画面は、以下の手順で開きます。

- (1) 管理者画面の左メニューから【コース設定】をクリックします。
- (2) 登録コース一覧画面から【コース追加】をクリックします。
- (3) コース登録の選択画面で、【階層作成タイプ】をクリックします。
- (4) コース設定画面で適宜内容を入力し、【確認】ボタンを押します。
- (5) 確認画面で、入力内容に問題がなければ【次へ】ボタンを押します。
- (6) 【受講期間設定】の画面で【コース内設定へ】ボタンを押します。
- (7) 【コース内設定】画面で、【ファイル追加】をクリックします。
- (8) ファイル追加画面で、【URL】の【ファイルアップロード】をクリックします。
- (9) 新しいタブで教材アップロード画面が開きます。

| コース設定 》 <u>一覧</u> 》 : | <u>コース追加</u> ≫ コース内設定                                              |
|-----------------------|--------------------------------------------------------------------|
| 1 コース設定               | 2 受講期間設定     3 コース内設定                                              |
| 國人情報保護対策              | 研修 2010年版                                                          |
| ・は必須です。               |                                                                    |
| * 登録先フォルダ名            | 遊択してください 🗸                                                         |
| * チャブター名              |                                                                    |
| コースディレクトリ名            | /course/Course_2010                                                |
| • URL                 | [ファイルアップロード]                                                       |
|                       | - ファイルア・ソフロードコとフラックするとボッブアップからファイルをアップしURLを生成できます。 - フレビュー - フレビュー |
|                       | ● SCORMに対応済み ○ SCORMに対応させる                                         |
| コース説明                 |                                                                    |

#### 動画教材をアップロードする

| 動画コンテンツ                                                              |
|----------------------------------------------------------------------|
| 動画コンテンツを指定してください。<br>動画コンテンツ 選択してください。▼ [プレビュー] 指定                   |
| <b>ZIPファイルアップロード</b><br>※アップロードするzipファイルを指定してください。ファイルサイズは、10MBまでです。 |

教材アップロード画面が開いたら、一番上の「動画コンテンツ」の枠内あるプルダウンから、

アップロードしたい動画を選択し、【指定】ボタンをクリックします。

【指定】ボタンをクリックしたら、下の方に新しくファイルのリンクが作られるので、赤い背景色のフ ァイルの【選択】リンクをクリックしてください。

| ーPDFフ<br>※アッ<br>アッジ<br>※アッ     | マイルアップロード<br>ップロードするpdfファ-<br>プロードが完了すると起<br>ップ後の選択時には、<br>イルを選択<br>選択されて | イルを指定して、<br>動ファイルとU<br>起動ファイルな<br>ていません | ください。ファイルサイズは、10MBまでです。<br>RLを生成します。<br>を選択してください。<br><b>アップロード</b> |
|--------------------------------|---------------------------------------------------------------------------|-----------------------------------------|---------------------------------------------------------------------|
| ※該当す<br>【SCORM<br>それ以外<br>これ以外 | るファイルの[ 選択 ]を<br>4.htm または SCORM.h<br>は【index.html】が標準<br>の場合、指定すべきファ     | クリックすると<br>html】がある場<br>的です。<br>イルが表示され | URLを指定できます。<br>合はそれを指定してください。<br>1ない場合は管理者までお問い合わせください。             |
| 操作                             | ファイル名                                                                     | 説明                                      |                                                                     |
|                                | 📋 Vimeo32974497                                                           |                                         |                                                                     |
| [選択]                           | 🖞 index.html                                                              |                                         |                                                                     |
|                                | 📋 pdf32974331                                                             |                                         |                                                                     |
| [選択]                           | 🖞 index.html                                                              | 起動ファイル                                  |                                                                     |
|                                | 📋 vimeo33012556                                                           |                                         |                                                                     |
| [選択]                           | index.html                                                                |                                         |                                                                     |
|                                | 📋 vimeo33024285                                                           |                                         |                                                                     |
| [選択]                           | index.html                                                                |                                         |                                                                     |

- (1) 【選択】リンクをクリックしたら、教材アップロード画面が自動的に閉じ、【コース内設定】画面 に戻ります。
- (2) URL の枠内にファイルのパスが生成されます。
- (3) 【プレビュー】ボタンを使って、内容を確認します。
- (4) 設定が完了したら【確認】ボタンを押します。
- (5) 確認画面が表示されます。
- (6)入力内容に問題がなければ、【OK】ボタンを押します。
- (7) やり直す場合は【戻る】ボタンを押します。
- (8) 教材の登録を終える場合は、【コース内設定】の一覧画面で【戻る】ボタンを押します。
- (9) コースが登録され、コースの一覧画面に戻ります。

## 34.6. 動画学習画面(Vimeo)

このページでは動画教材の学習画面についての説明を記載しています。動画教材を受講すると以下のような画面に遷移します。

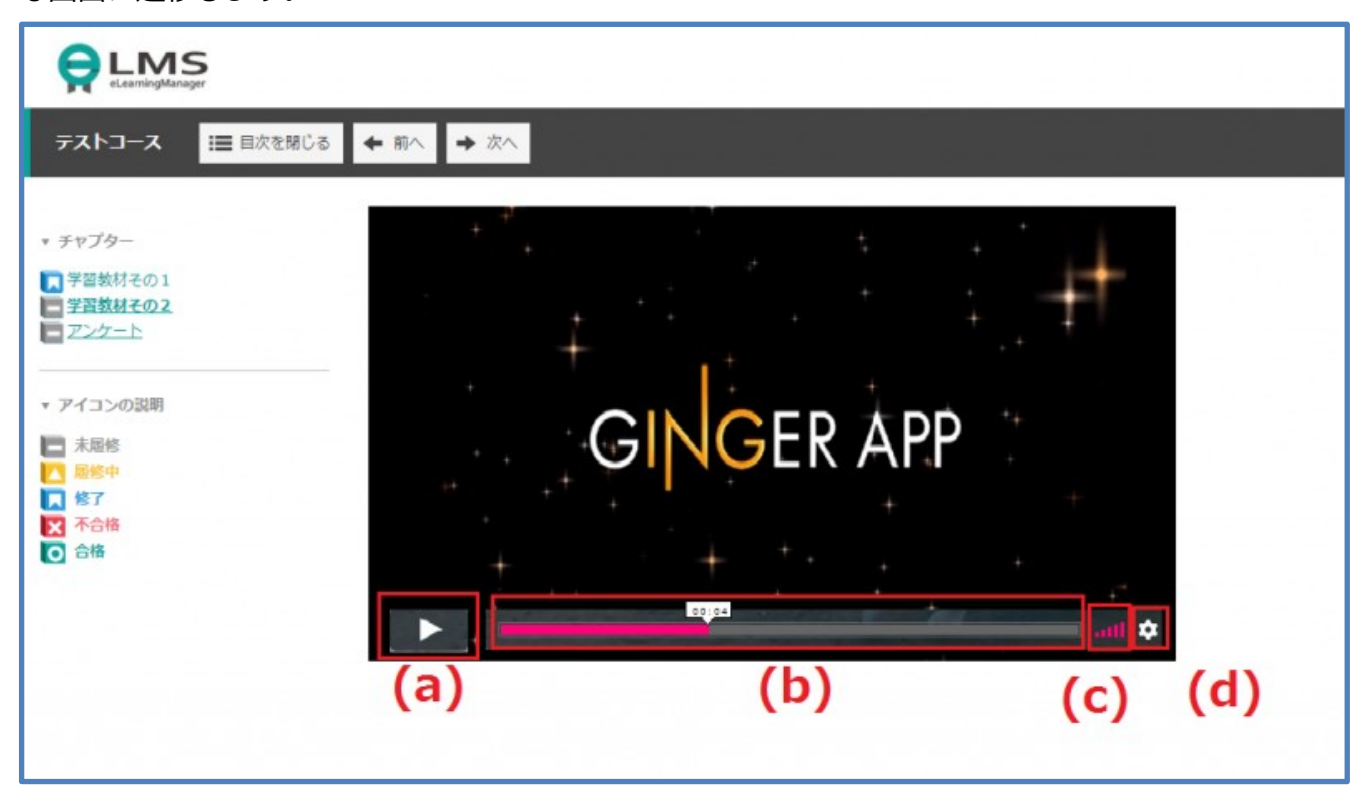

(a) 再生・停止ボタン

動画を再生および停止するボタンです。

(b)再生バー

動画の再生バーであり、どれだけ再生しているかを示しています。

クリックすることで自分の見たい時間まで移動することもできます。また白い吹き出しは現時点での 再生時間を示しています。

(c) 音声ボタン

クリックすることで音声を調節できます。右の大きな棒をクリックするほど大きな音が出ます。

• 設定ボタン(歯車マーク)

画質および再生スピードを変更することができます。画質は下記から選択できます。

- ・Auto (自動)
- •720p
- 540p
- 360p
- •240p

また、再生スピードは下記から選択できます。

- ・Normal (1倍速)
- ・0.5 倍速
- ・0.75 倍速
- ・1.25 倍速
- ・1.5 倍速
- ・1 倍速

※なお、動画教材については最後まで動画を見ることで修了となります。 ※動画を中断すると、次回再生時は中断箇所から再生されます。

# 35. 動画管理(YouTube)

# ※こちらは YouTube 連携オプションの動画配信サービスをご契約いただいたお客様のみ利用可能となっております。

## 35.1. 動画管理画面(YouTube)

動画の登録や削除などは YouTube 動画管理で行います。

【YouTube 動画管理】画面は、以下の手順で開きます。

- (1) 左メニューの【ツール管理】をクリックします。
- (2) 【ツール管理】の下階層にある【YouTube 動画管理】をクリックします。

|                                | 5<br>ger                         |                   |                                  |                                   |
|--------------------------------|----------------------------------|-------------------|----------------------------------|-----------------------------------|
| 管理者トップ                         | YouTube動画管理 » 動画                 | 一覧                |                                  |                                   |
| お知らせ・ポータル管理                    | [動画追加]                           |                   |                                  |                                   |
| コース・成績管理                       | <<前の20件 1 次の20件>>>               | (1 - 3 / 3        | 3)                               |                                   |
| アカウント管理                        | 操作                               | タイトル              | 登録日時                             |                                   |
| ツール管理                          | [ <u>詳細][編集][削除</u> ] 単          | 単語                | 2020-12-14 13:48:51              |                                   |
| 揭示板管理                          | [ <u>詳細][編集][削除]</u> 3           | 文法                | 2020-12-21 15:23:23              |                                   |
| <u>アンケート管理</u><br>集合研修管理       | [詳細][編集][削除] -                   | イディオム             | 2021-06-21 16:02:40              |                                   |
| <u>お問い合わせ管理</u><br>YouTube動画管理 |                                  |                   |                                  |                                   |
| メール送信                          | 動画削除を行った場合、LN<br>YouTube側での動画を削除 | VIS上の動画<br>kしたい場合 | 画では削除されますが、Ya<br>合は、YouTubeにて操作を | buTube側では削除されておりません。<br>ɛ行ってください。 |
| 環境管理                           |                                  |                   |                                  |                                   |
| <u>ログアウト</u>                   |                                  |                   |                                  |                                   |
|                                |                                  |                   |                                  |                                   |
|                                |                                  |                   |                                  |                                   |
|                                |                                  |                   |                                  |                                   |
|                                |                                  |                   |                                  |                                   |
|                                |                                  |                   |                                  |                                   |

## 35.2. 動画を登録する (YouTube)

(1) YouTube にアップロードされている動画の共有ボタンをクリックします。

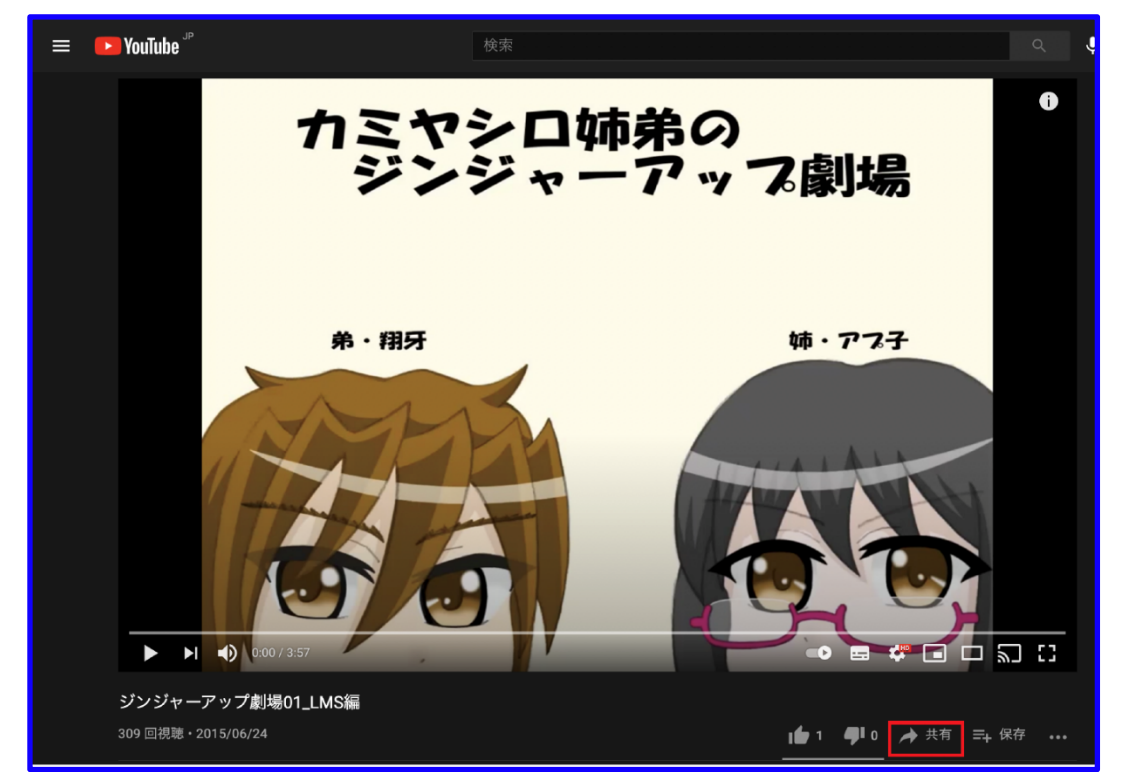

(2) URL のコピーボタンをクリックします。

| ≡ 🕨 YouTube " | 検索            |                                                      | ٩. ا                  |
|---------------|---------------|------------------------------------------------------|-----------------------|
|               | カミヤシロ<br>ジンジャ | 姉弟の<br>ーアップ劇場                                        |                       |
|               | 养 · 相牙        | 共有<br>( )<br>運め込む WhatsApp Facebook Twitter Email 疗疗 | X<br>TALK ><br>IALK > |
|               |               | https://youtu.be/hS8RqfTzavo                         | 1Ľ-                   |
|               |               | □ 開始位置 0.00                                          |                       |
|               |               |                                                      |                       |
|               |               |                                                      |                       |

- (3) LMS 画面上の左メニューの【YouTube 動画管理】をクリックします。
- (4) 【YouTube 動画管理】の一覧画面で【動画追加】をクリックします。

動画タイトルをを入力します。

|                                                                 | S<br>Iger                                          |
|-----------------------------------------------------------------|----------------------------------------------------|
| <u>管理者トップ</u>                                                   | YouTube動画管理 » 動画一覧 » 動画追加                          |
| お知らせ・ポータル管理<br>コース・成績管理                                         | 動画タイトル<br>タイトル名(必須)25文字以内に入力してください。                |
| アカウント管理                                                         | <b>動画URL</b><br>YouTube動画サイトより共有URLを取得し、貼り付けてください。 |
| <b>ツール管理</b><br><u>掲示板管理</u><br><u>アンケート管理</u><br><u>集合研修管理</u> | 一覧に戻る 動画登録                                         |
| <u>お問い合わせ管理</u><br>YouTube動画管理                                  |                                                    |

動画タイトル

動画のタイトルを設定します。

タイトルは必須項目です。25 文字以内で入力してください。

※動画タイトル名は動画を管理するためのものであり、教材名とは異なります。

続いて YouTube 上でコピーした動画 URL を貼り付けます。

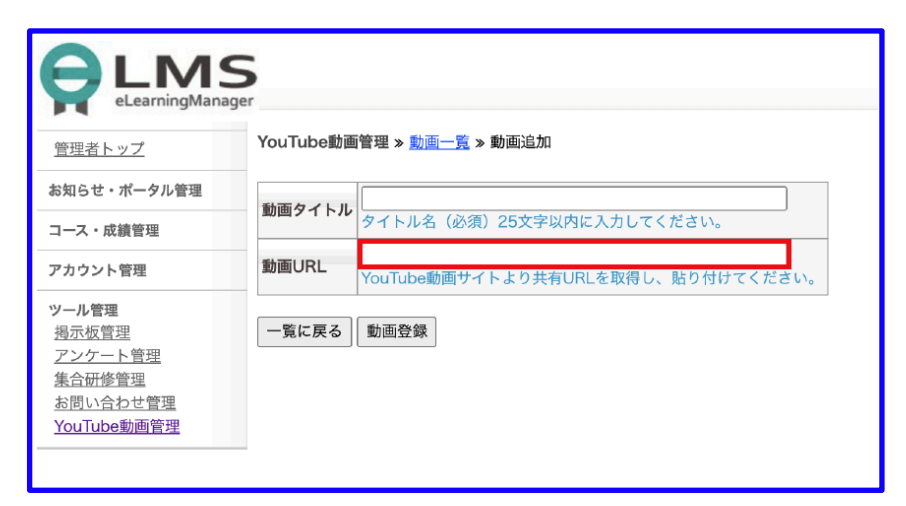

動画 URL

動画 URL の入力範囲に先ほど YouTube 上でコピーした動画 URL を貼り付けます。

【動画登録】ボタンをクリックします。

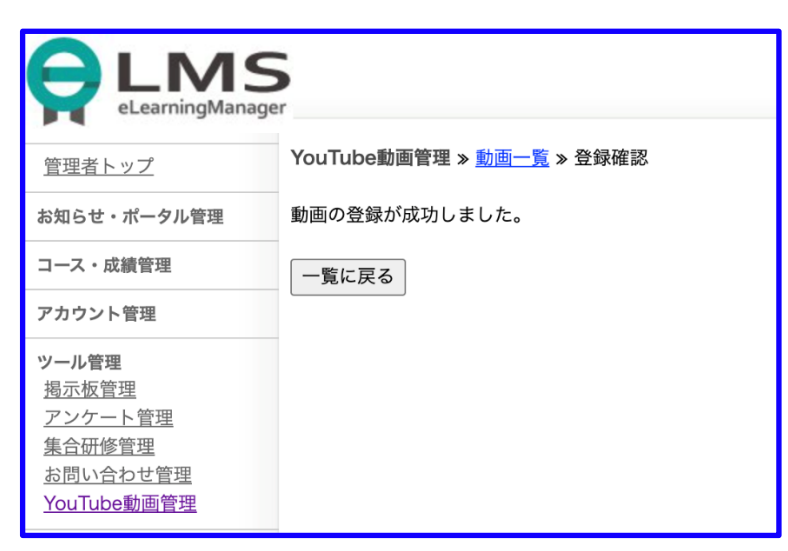

「動画の登録が成功しました。」と画面に表示されていれば登録完了です。

#### 「一覧に戻る」のボタンをクリックすると、最初の動画管理の一覧ページに戻ります。

|                                                                                                    | er                                        |                   |                                 |                                   |
|----------------------------------------------------------------------------------------------------|-------------------------------------------|-------------------|---------------------------------|-----------------------------------|
| 管理者トップ                                                                                                    | YouTube動画管理 » 動                           | 画一覧               |                                 |                                   |
| お知らせ・ポータル管理                                                                                                | [動画追加]                                    |                   |                                 |                                   |
| コース・成績管理                                                                                                   | ┃<br>  <<前の20件 ▮ 次の20件:                   | >> (1 - 4 /       | 4)                              |                                   |
| アカウント管理                                                                                                    | 操作                                        | タイトル              | 登録日時                            |                                   |
| ツール管理                                                                                                    | [詳細][編集][削除]                              | 単語                | 2020-12-14 13:48:51             |                                   |
| 揭示板管理                                                                                                    | [ 詳細 ] [ 編集 ] [ 削除 ]                      | 文法                | 2020-12-21 15:23:23             |                                   |
| <u>アンケート管理</u><br><u> </u> <u> </u> <u> </u> <u> </u> <u> </u> <u> </u> <u> </u> <u> </u> <u> </u> <u></u> | [ <u>詳細</u> ] [ <u>編集</u> ] [ <u>削除</u> ] | イディオム             | 2021-06-21 16:02:40             |                                   |
| <u>朱口切修官</u><br><u>お問い合わせ管理</u>                                                                            | [ 詳細 ] [ 編集 ] [ 削除 ]                      | サンプル              | 2021-06-22 11:25:20             |                                   |
| YouTube動画管理                                                                                                |                                           |                   |                                 | '                                 |
| メール送信                                                                                                    |                                           |                   |                                 |                                   |
| 環境管理                                                                                                    | ■ 動画削除を行った場合、Ⅰ<br>■ YouTube側での動画を削        | _MS上の動画<br>除したい場合 | 国では削除されますが、Υ<br>含は、YouTubeにて操作∛ | ouTube側では削除されておりません。<br>を行ってください。 |
| <u>ログアウト</u>                                                                                               |                                           |                   |                                 |                                   |
|                                                                                                    |                                           |                   |                                 |                                   |

35.3. 登録した動画の管理をする (YouTube)

一覧画面では、登録した動画の確認や、編集・削除ができます。 動画一覧に表示される項目については、以下の通りです。

タイトル

登録したときの動画のタイトルでが表示されます。

登録日時

動画を登録した日時が表示されます。

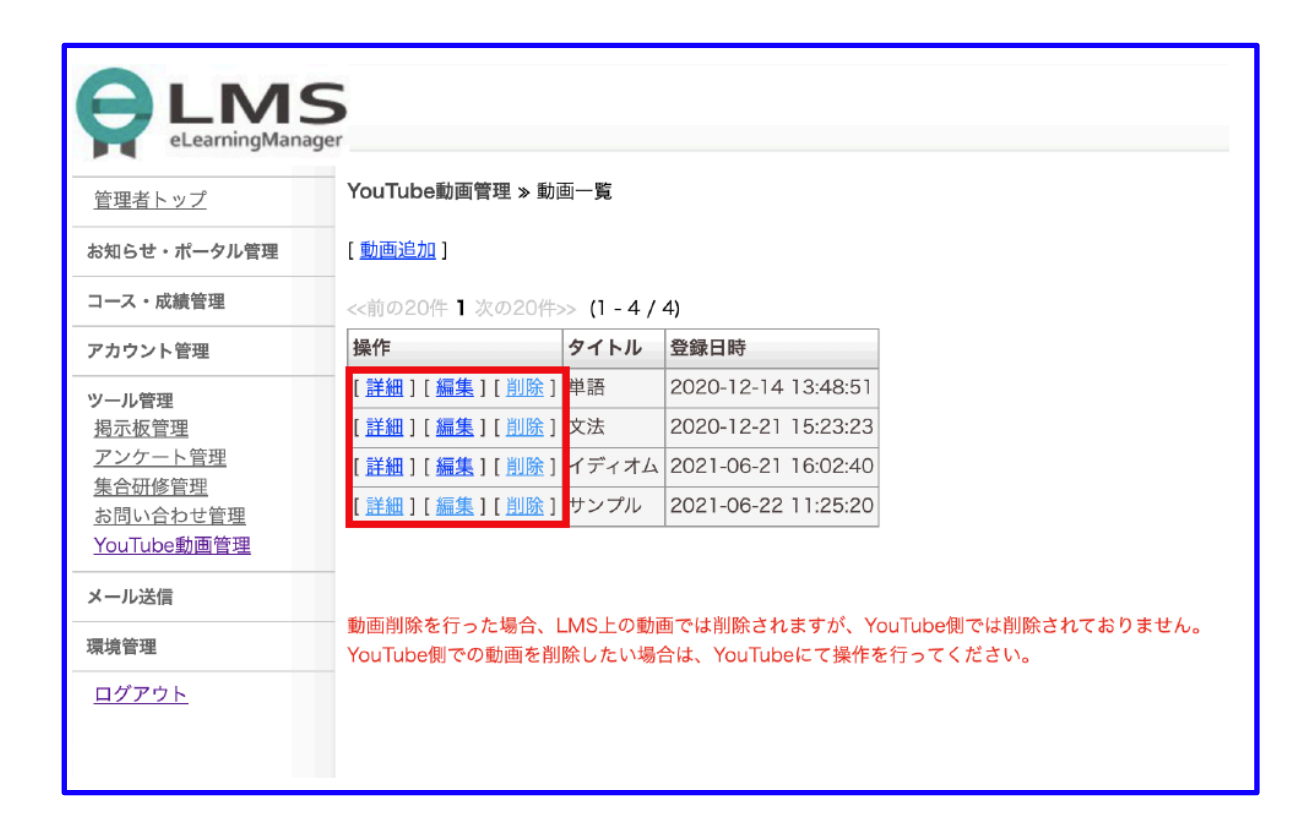

## 動画のタイトルを編集する

|                                                        | 5<br>ger                           |
|--------------------------------------------------------|------------------------------------|
| 管理者トップ                                                 | YouTube動画管理 » <u>動画一覧</u> » 動画詳細   |
| お知らせ・ポータル管理                                            | タイトル サンブル                          |
| コース・成績管理                                               | 動画URL https://youtu.be/hS8RqfTzavo |
| アカウント管理                                                | <b>登録日時</b> 2021-06-22 11:25:20    |
| <b>ツール管理</b><br>掲示板管理<br>アンケート管理<br>集合研修管理<br>お問い合わせ管理 | 更新日時<br>一覧に戻る<br>確認                |

- (1) 管理者メニュー【YouTube 動画管理】から、タイトルを変更する動画の【編集】をクリック します。
- (2) 編集画面に遷移するのでタイトルの項目を編集し、【確認】ボタンをクリックします。
- (3) 確認画面に遷移しますので、登録した動画の確認や、編集・削除ができます。

#### 動画の詳細を確認する

以下のページを参照してください。動画の詳細を確認する

#### 動画を削除する

管理者メニュー【YouTube 動画管理】から、削除する動画の【削除】をクリックします。

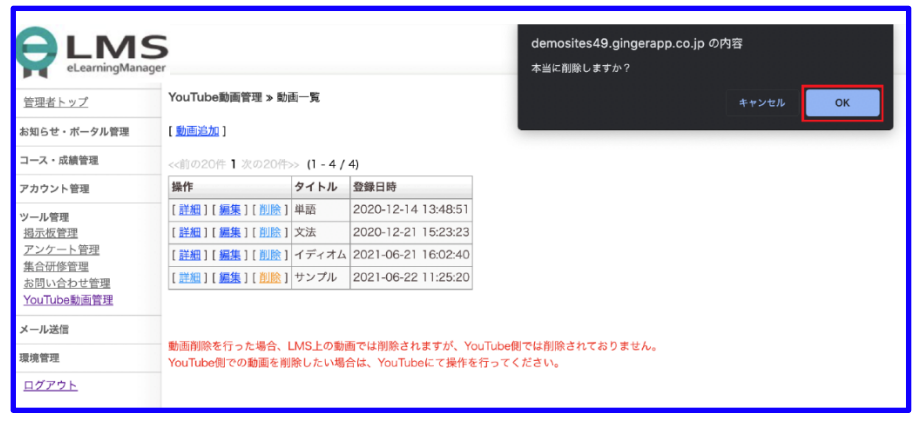

(1)【本当に削除しますか?】と記載されるポップアップが表示されます。

(2) 削除する場合は、【OK】を押すと、一覧から削除されます。

(3) 削除をやめる場合は、【キャンセル】ボタンを押します。

## 35.4. 動画の詳細を確認する(YouTube)

動画の詳細を確認したい場合、管理画面メニューの【YouTube 動画管理】をクリックし、 一覧ページに遷移した後、確認したい動画の【詳細】をクリックします。

・ タイトル

登録した動画のタイトルが表示されます

#### • 動画 URL

動画の URL が表示されます

- 登録日時
   動画を登録した日時が表示されます。
- 更新日時

動画を更新した日時が表示されます。 また、【プレビュー】ボタンを押すと新しくタブが開き、 実際に動画をブラウザ上で再生して確認することができます。

35.5. 動画をコースに登録する(YouTube)

動画教材をコースに登録する手順を記載しています。

- (1)管理者画面の左メニューから【コース設定】をクリックします。
- (2) 登録コース一覧画面から【コース追加】をクリックします。
- (3) コース登録の選択画面で、【階層作成タイプ】をクリックします。
- (4) コース設定画面で適宜内容を入力し、【確認】ボタンを押します。
- (5) 確認画面で、入力内容に問題がなければ【次へ】ボタンを押します。
- (6) 【受講期間設定】の画面で【コース内設定へ】ボタンを押します。
- (7) 【コース内設定】画面で、【ファイル追加】をクリックします。

(8) ファイル追加画面で、【URL】の【ファイルアップロード】をクリックします。

|                                                                                                    | 5<br>ger                          |                                                                      |
|----------------------------------------------------------------------------------------------------|-----------------------------------|----------------------------------------------------------------------|
| 管理者トップ                                                                                                    | <br>コース設定 » <u>一覧</u> » <u>コー</u> | <u>-Z追加</u> » コース内設定                                                 |
| <b>お知らせ・ポータル管理</b><br><u>管理者へのお知らせ</u><br><u>お知らせ管理</u><br>ポータルメニュー                                                                                                    | J ⊐−x設±                           | <ul> <li>         · 受講局間設定         ·          ·          ·</li></ul> |
| コース・成績管理                                                                                                    | <ul> <li>は必須です。</li> </ul>        |                                                                      |
| <u>コース設定</u><br>コースグループ管理                                                                                                    | 登録先フォルダ                           | 選択してください ✔                                                           |
| <u>コース割り当て</u>                                                                                                    | • チャプター名                          |                                                                      |
| <u>成績管理</u><br>履歷管理                                                                                                    | コースディレクトリ名                        | /course/sample                                                       |
| 2012年月末           クイズ作成           アカウント管理           地方安管理           アンケート管理           集合所管管理           方の倍管理           方の信号           水回に合った管理           水回に合った管理           Yourube動画管理 | • URL                             |                                                                      |

(9) 新しいタブで教材アップロード画面が開きます。

#### 動画教材をアップロードする

教材アップロード画面が開いたら、一番上の「YouTube 動画」の枠内あるプルダウンから、

アップロードしたい動画を選択し、【指定】ボタンをクリックします。

| YouTube!<br>動画コン: | <b>1回</b>                                    |                   |
|-------------------|----------------------------------------------|-------------------|
| YouTube           | 動画 <mark>選択してください。 ✔</mark> [ <u>プレビュー</u> ] | 指定                |
|                   |                                              |                   |
| ZIPファイ。           | レアップロード                                      |                   |
| ※アップ              | ードするzipファイルを指定してください。フ                       | ァイルサイズは、10MBまでです。 |
| アップロ-             | -ドが完了するとURLを生成します。                           |                   |
| ファイル              | を選択 選択されていません アップロード                         | ٤                 |
|                   |                                              |                   |
|                   |                                              |                   |

【指定】ボタンをクリックしたら、 画面下の方に新しくファイルのリンクが作られるので、 赤い背景色のファイルの【選択】リンクをクリックしてください。

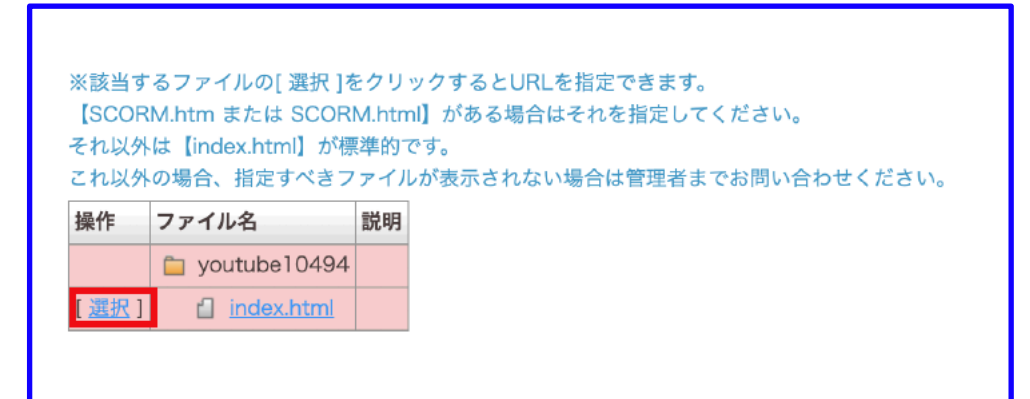

- (1) 【選択】リンクをクリックしたら、教材アップロード画面が自動的に閉じ、【コース内設 定】画面に戻ります。
- (2) URL の枠内にファイルのパスが生成されます。
- (3) 【プレビュー】ボタンを使って、内容を確認します。
- (4) 設定が完了したら【確認】ボタンを押します。
- (5) 確認画面が表示されます。
- (6) 入力内容に問題がなければ、【保存】ボタンを押します。
- (7) やり直す場合は【戻る】ボタンを押します。
- (8) 教材の登録を終える場合は、【コース内設定】の一覧画面で【戻る】ボタンを押します。
- (9) コースが登録され、コースの一覧画面に戻ります。

## 35.6. 動画学習画面(YouTube)

このページでは動画教材の学習画面についての説明を記載しています。

動画教材を受講すると以下のような画面に遷移します。

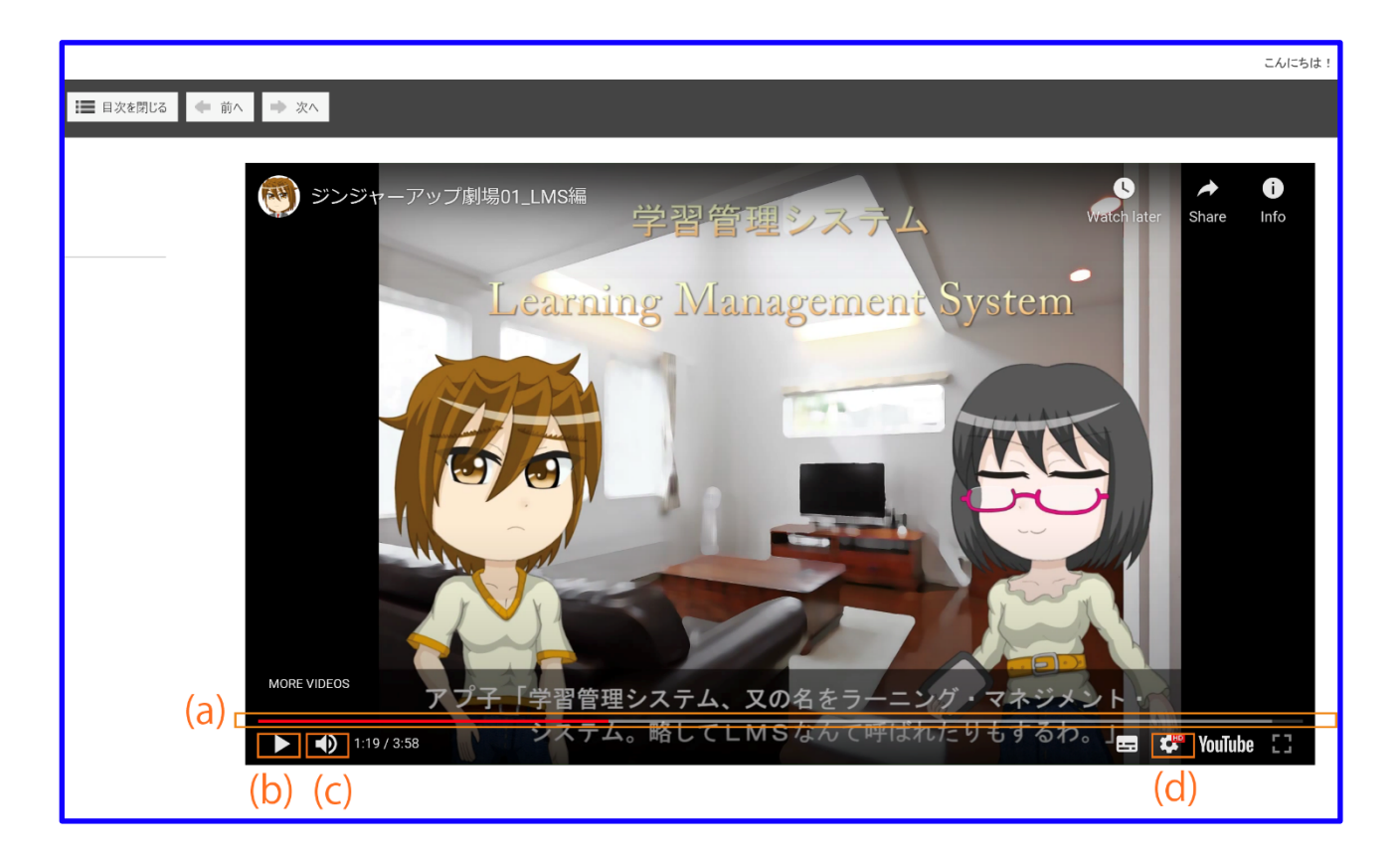

(a) 再生バー

動画の再生バーであり、どれだけ再生しているかを示しています。 クリックすることで自分の見たい時間まで移動することもできます。

(b)再生・停止ボタン

動画を再生及び停止するボタンです。

(c) 音声ボタン

クリックし、スライドさせることによって音声を調節できます。

- (d)設定ボタン(歯車マーク)
  - Annotations

画面右上インフォメーションの表示/非表示ができます。

Playback speed

再生速度を 0.25 倍速 ~ 2 倍速まで調整できます。

- Subtitles/CC
   字幕の表示/非表示ができます。
- Quality

画質を下記から選択することができます。

1080p

720p

480p

360p

240p

- 144p
- Auto

※なお、動画教材については最後まで動画を見ることで修了となります。 ※動画を中断すると、次回再生時は動画の冒頭から再生されます。

## 36.ライブ配信管理(Zoom)

## 36.1.ライブ配信教材を作成する

Zoom 管理画面より、zoom のミーティングを準備します。

- (ア) Zoomのマイページより【ミーティング】を選択します。
- (イ) 【ミーティングをスケジュールする】を選択します
- (ウ) 【トピック】、【説明(任意)】、【開始日時】、【所要時間】、【タイムゾーン】 等の各種項目を設定の上、【保存】を選択します
- (工) 【Invite Link】内の URL をコピーします。
- 上記手順にて作成したミーティング URL を基に、教材を作成します。
  - (オ) zoom 教材作成を希望されるお客様にお渡ししております【index 予定.html】を開き ます。
  - (カ) 【タイトル記載エリア】を、今回の zoom 配信のタイトルに変更します

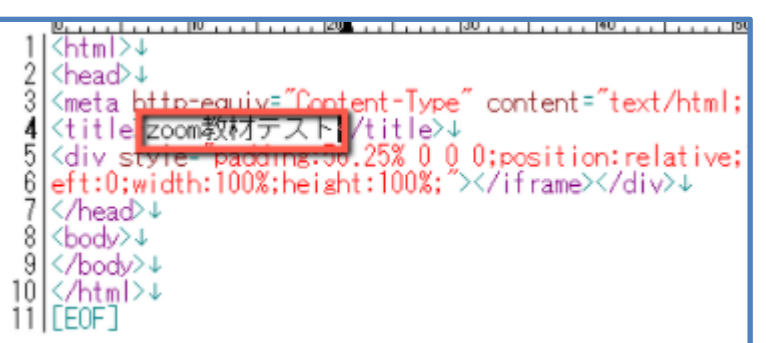

(キ) 【URL 記載エリア】に、zoom からコピーした"Invite Link"(招待 URL)を貼りつけま す。

**7** 0

div style="padding:56.25%"O 0 0;position:relative;"> if rame src="https://us02web.zoom.us/j/82012952024?pwd=M090RjNNT2o2YDVJM1oxcjlvUi9z0T09] fullscreen allowfullscreen style="position:absolute<del>.top:0;leic.0;width:100%;herght:100%; //ihame//div/</del> //head/↓

- (ク) 【index.html】として【名前を付けて保存】します※
- (ケ) 【index.html】ファイルを圧縮し、ZIP ファイル化します
   ※保存されるファイル名が【index.html】でなければ教材が適切に運用されません。2
   種類以上の教材を保存したい場合は、元ファイルの存在するフォルダと異なるフォル ダに移動したうえで、同名(index.html)で保存してください。

| 名前           | 更新日時             | 種類            | サイズ  |
|--------------|------------------|---------------|------|
| 器 index.html | 2020/10/12 19:37 | HTML ファイル     | 1 KB |
| 🚹 index.zip  | 2020/10/12 19:47 | 圧縮 (zip 形式) フ | 1 KB |
| index予定.html | 2020/10/12 19:31 | HTML ファイル     | 1 KB |
|              |                  |               |      |
|              |                  |               |      |
|              |                  |               |      |
|              |                  |               |      |
|              |                  |               |      |
|              |                  |               |      |
|              |                  |               |      |

## 36.2.配信管理

ライブ配信の登録や削除などはコース管理で行います。

【コース管理】画面は、以下の手順で開きます。

1.左メニューの【コース・成績管理】をクリックします。

2.作成した教材ファイルを「8.11教材ファイルのアップロード」を参照しご登録ください。

# 37.ライブ配信管理(teams)

## 37.1.ライブ配信教材を作成する

teams 管理画面より、teams のミーティングを準備します。

- (1) teams より【新しい会議】を選択します
- (2) 【タイトル】、【必須出席者】、【開始日時】、【所要時間】、【タイムゾーン】等 の各種項目を設定の上、【保存】を選択します
- (3) 共有リンクを取得する】 内の URL をコピーします

上記手順にて作成したミーティング URL を基に、教材を作成します。

(4) teams 教材作成を希望されるお客様にお渡ししております【index 予定\_teams 版.html】
 を開きます。

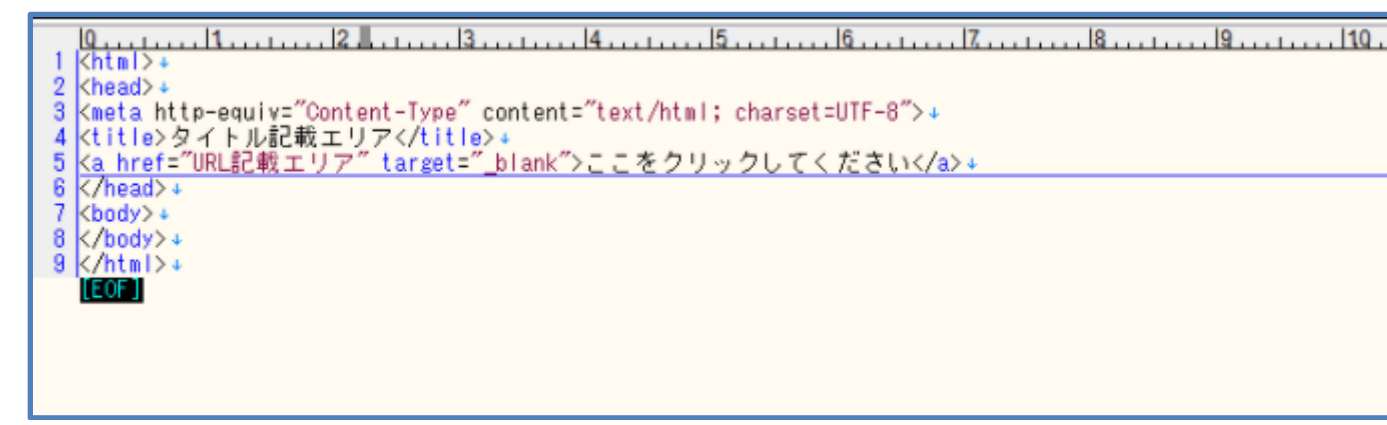

- (5) 【タイトル記載エリア】を、今回の teams 配信のタイトルに変更します
- (6) 【URL 記載エリア】に、teams からコピーした"Invite Link"(招待 URL)を貼りつけま す【タイトル記載エリア】を、今回の teams 配信のタイトルに変更します

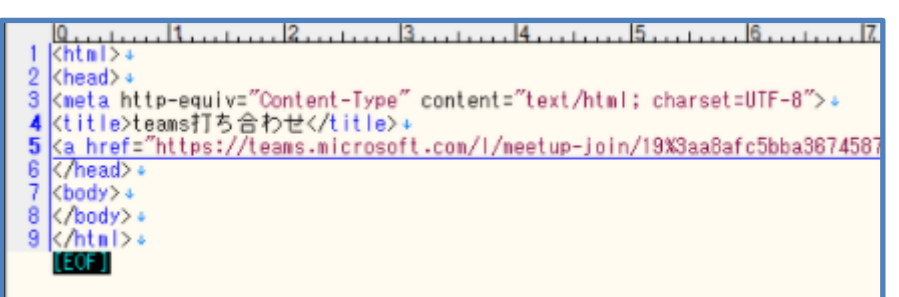

- (7) 【index.html】として【名前を付けて保存】します※
- (8) 【index.html】ファイルを圧縮し、ZIP ファイル化します
- (9) ※保存されるファイル名が【index.html】でなければ教材が適切に運用されません。2 種類以上の教材を保存したい場合は、元ファイルの存在するフォルダと異なるフォル ダに移動したうえで、同名(index.html)で保存してください。

| La index 2021/05/17 11:40 上箱 (zip 形式) 7     | 7オ 1 KB |
|---------------------------------------------|---------|
| 🖺 index予定_teams版 2021/05/17 11:47 HTML ファイル | 1 KB    |

## 37.2.配信管理

ライブ配信の登録や削除などはコース管理で行います。

- 【コース管理】画面は、以下の手順で開きます。
  - 1.左メニューの【コース・成績管理】をクリックします。

2.作成した教材ファイルを「8.11教材ファイルのアップロード」を参照しご登録ください。